# SECTION AVIGATION SYSTEM C

## CONTENTS

#### **BASE AUDIO**

| PRECAUTION8                                                                                               |
|----------------------------------------------------------------------------------------------------|
| PRECAUTIONS8                                                                                              |
| FOR MEXICO                                                                                                |
| EXCEPT FOR MEXICO                                                                                         |
| PREPARATION10                                                                                             |
| PREPARATION                                                                                               |
| SYSTEM DESCRIPTION11                                                                                      |
| COMPONENT PARTS       11         Component Parts Location       11         Component Description       11 |
| SYSTEM13System Diagram13System Description13                                                              |
| DIAGNOSIS SYSTEM (AUDIO UNIT)15<br>Description                                                            |
| DIAGNOSIS SYSTEM (TEL ADAPTER UNIT)18<br>Description                                                      |
| ECU DIAGNOSIS INFORMATION20                                                                               |

| AUDIO UNIT                                                                   | F  |
|------------------------------------------------------------------------------|----|
| TEL ADAPTER UNIT       23         Reference Value       23                   | G  |
| iPod ADAPTER                                                                 | Н  |
| WIRING DIAGRAM28                                                             |    |
| BASE AUDIO                                                                   | I  |
| BASIC INSPECTION31                                                           | J  |
| DIAGNOSIS AND REPAIR WORKFLOW                                                | K  |
| DTC/CIRCUIT DIAGNOSIS                                                        | 1  |
| POWER SUPPLY AND GROUND CIRCUIT33                                            | L  |
| AUDIO UNIT                                                                   |    |
| TEL ADAPTER UNIT                                                             | N  |
| IPOD ADAPTER                                                                 | AV |
| MICROPHONE SIGNAL CIRCUIT                                                    | 0  |
| CONTROL SIGNAL CIRCUIT                                                       | Ρ  |
| STEERING SWITCH SIGNAL A CIRCUIT<br>(STEERING SWITCH TO TEL ADAPTER<br>UNIT) |    |

А

D

Е

| Diagnosis Procedure<br>Component Inspection                                                                  | 38<br>39              |
|----------------------------------------------------------------------------------------------------|-----------------------|
| STEERING SWITCH SIGNAL B CIRCUIT<br>(STEERING SWITCH TO TEL ADAPTER<br>UNIT)                                 | 40                    |
| Description<br>Diagnosis Procedure<br>Component Inspection                                                   | 40<br>40<br>41        |
| STEERING SWITCH SIGNAL GND CIRCUIT<br>(STEERING SWITCH TO TEL ADAPTER                                        | 40                    |
| Description<br>Diagnosis Procedure<br>Component Inspection                                                   | 42<br>42<br>42<br>42  |
| STEERING SWITCH SIGNAL A CIRCUIT<br>(TEL ADAPTER UNIT TO AUDIO UNIT)<br>Description<br>Diagnosis Procedure   | <b>44</b><br>44<br>44 |
| STEERING SWITCH SIGNAL B CIRCUIT<br>(TEL ADAPTER UNIT TO AUDIO UNIT)<br>Description<br>Diagnosis Procedure   | <b>45</b><br>45<br>45 |
| STEERING SWITCH SIGNAL GND CIRCUIT<br>(TEL ADAPTER UNIT TO AUDIO UNIT)<br>Description<br>Diagnosis Procedure | <b>46</b><br>46<br>46 |
| SYMPTOM DIAGNOSIS                                                                                            | 47                    |
| AUDIO SYSTEM SYMPTOMS                                                                                        | <b>47</b><br>47       |
| HANDS-FREE PHONE SYMPTOMS                                                                                    | <b>49</b><br>49       |
| NORMAL OPERATING CONDITION<br>Description                                                                    | <b>51</b><br>51       |
| REMOVAL AND INSTALLATION                                                                                     | 54                    |
| AUDIO UNIT                                                                                                   | <b>54</b><br>54       |
| FRONT SPEAKER<br>Exploded View<br>Removal and Installation                                                   | <b>55</b><br>55<br>55 |
| REAR SPEAKER<br>Exploded View<br>Removal and Installation                                                    | <b>56</b><br>56<br>56 |
| TWEETER<br>Exploded View<br>Removal and Installation                                                         | <b>57</b><br>57<br>57 |
| RADIO ANTENNA<br>Exploded View                                                                               | <b>58</b><br>58       |

| Removal and Installation58                                |  |
|-----------------------------------------------------------|--|
| TEL ADAPTER UNIT 59                                       |  |
| Exploded View                                             |  |
|                                                           |  |
| IEL ANIENNA         60           Exploded View         60 |  |
| Removal and Installation                                  |  |
| MICROPHONE 61                                             |  |
| Exploded View61                                           |  |
| Removal and Installation61                                |  |
| iPod ADAPTER                                              |  |
| iPod CONNECTOR                                            |  |
| Removal and Installation63                                |  |
| STEERING SWITCH                                           |  |
| Exploded View                                             |  |
| Removal and Installation64                                |  |
| ANTENNA FEEDER 65                                         |  |
| Feeder Layout                                             |  |
| DISPLATAODIO                                              |  |
| PRECAUTION66                                              |  |
| PRECAUTIONS66                                             |  |
| FOR MEXICO                                                |  |
| FOR MEXICO : Precaution for Supplemental Re-              |  |
| PRE-TENSIONER"                                            |  |
| EXCEPT FOR MEXICO66                                       |  |
| EXCEPT FOR MEXICO : Precaution for Supple-                |  |
| mental Restraint System (SRS) "AIR BAG" and               |  |
| Precaution for Trouble Diagnosis                          |  |
| Precaution for Harness Repair67                           |  |
| PREPARATION 68                                            |  |
| PREPARATION                                               |  |
| Commercial Service Tools68                                |  |
| SYSTEM DESCRIPTION 69                                     |  |
| COMPONENT PARTS 69                                        |  |
| Component Parts Location                                  |  |
| Component Description                                     |  |
| SYSTEM                                                    |  |
| System Description                                        |  |
|                                                           |  |
| Description                                               |  |
|                                                           |  |

| DIAGNOSIS SYSTEM (TEL ADAPTER UNIT)84                     |
|-----------------------------------------------------------|
| Description                                               |
|                                                           |
|                                                           |
| CONSULT Function 86                                       |
| ECU DIAGNOSIS INFORMATION                                 |
|                                                           |
| AUDIO UNIT                                                |
| Reference Value88                                         |
| TEL ADAPTER UNIT92<br>Reference Value                     |
|                                                           |
| Beforence Value                                           |
| DTC Index 98                                              |
|                                                           |
| WIRING DIAGRAM99                                          |
|                                                           |
| Wiring Diagram                                            |
|                                                           |
| BASIC INSPECTION 104                                      |
| DIAGNOSIS AND REPAIR WORKFLOW 104                         |
| Work Flow (without Around View Monitor)                   |
| Work Flow (with Around View Monitor)                      |
| PREDICTIVE COURSE LINE CENTER POSI-<br>TION ADJUSTMENT107 |
| Description107                                            |
| Work Procedure107                                         |
| CALIBRATING CAMERA IMAGE (AROUND                          |
| VIEW MONITOR)                                             |
| Description                                               |
| Work Procedure                                            |
| AD ILISTMENT OF STEEDING ANGLE SEN                        |
| ADJUSTMENT OF STEERING ANGLE SEN-                         |
| SOR NEUTRAL POSITION                                      |
| Work Procedure 114                                        |
|                                                           |
| DTC/CIRCUIT DIAGNOSIS 115                                 |
| 110428 STEERING ANGLE SENSOR 115                          |
| DTC Logic 115                                             |
| Diagnosis Procedure                                       |
|                                                           |
| U1000 CAN COMM CIRCUIT116                                 |
| Description                                               |
| Dio Lugic                                                 |
| Diagnosis i locedure 110                                  |
| U1010 CONTROL UNIT (CAN)117<br>DTC Logic                  |
|                                                           |
| DTC Logic                                                 |

| Diagnosis Procedure118                                                                             |    |
|----------------------------------------------------------------------------------------------------|----|
| POWER SUPPLY AND GROUND CIRCUIT 119                                                                | А  |
| AUDIO UNIT                                                                                         | В  |
| TEL ADAPTER UNIT         119           TEL ADAPTER UNIT : Diagnosis Procedure         119          | С  |
| AROUND VIEW MONITOR CONTROL UNIT120<br>AROUND VIEW MONITOR CONTROL UNIT : Di-<br>agnosis Procedure | D  |
| MICROPHONE SIGNAL CIRCUIT                                                                          | E  |
|                                                                                                    |    |
| Description                                                                                        | F  |
| CAMERA IMAGE SIGNAL CIRCUIT                                                                        | G  |
| Diagnosis Procedure                                                                                | 0  |
| AV SWITCH SIGNAL CIRCUIT                                                                           | Н  |
| CAMERA SWITCH SIGNAL CIRCUIT                                                                       | I  |
| IMAGE SWITCH SIGNAL CIRCUIT                                                                        | J  |
| STEERING SWITCH SIGNAL A CIRCUIT<br>(STEERING SWITCH TO TEL ADAPTER                                | K  |
| UNIT)                                                                                              | L  |
| Diagnosis Procedure129<br>Component Inspection                                                     | М  |
| STEERING SWITCH SIGNAL B CIRCUIT<br>(STEERING SWITCH TO TEL ADAPTER                                |    |
| UNIT)                                                                                              | AV |
| Diagnosis Procedure                                                                                | 0  |
| STEERING SWITCH SIGNAL GND CIRCUIT<br>(STEERING SWITCH TO TEL ADAPTER                              |    |
| UNII)                                                                                              | ٢  |
| Diagnosis Procedure                                                                                |    |
| STEERING SWITCH SIGNAL A CIRCUIT<br>(TEL ADAPTER UNIT TO AUDIO UNIT) 135<br>Description            |    |

| Diagnosis Procedure135                                                                        |   |
|-----------------------------------------------------------------------------------------------|---|
| STEERING SWITCH SIGNAL B CIRCUIT                                                              | S |
| Description                                                                                   | _ |
| Diagnosis Procedure136                                                                        | S |
| STEERING SWITCH SIGNAL GND CIRCUIT                                                            | c |
| (TEL ADAPTER UNIT TO AUDIO UNIT) 137                                                          | Э |
| Description                                                                                   |   |
|                                                                                               | R |
| SYMPTOM DIAGNOSIS138                                                                          |   |
| AUDIO SYSTEM SYMPTOMS 138                                                                     |   |
| Symptom Table138                                                                              | U |
| HANDS-FREE PHONE SYMPTOMS 141<br>Symptom Table                                                | A |
| NORMAL OPERATING CONDITION 143                                                                |   |
| Description143                                                                                |   |
| REMOVAL AND INSTALLATION146                                                                   | P |
| AUDIO UNIT 146                                                                                | Ρ |
| Removal and Installation146                                                                   | F |
| FRONT SPEAKER 147                                                                             |   |
| Exploded View147                                                                              |   |
| Removal and Installation147                                                                   |   |
| REAR SPEAKER 148                                                                              | E |
| Exploded View                                                                                 |   |
| Removal and Installation148                                                                   |   |
| TWEETER 149                                                                                   |   |
| Exploded View149<br>Removal and Installation 149                                              |   |
|                                                                                               | P |
| RADIO & SATELLITE RADIO ANTENNA 150                                                           | Р |
| Removal and Installation                                                                      | • |
|                                                                                               | G |
| IEL ADAPTER UNIT                                                                              | 0 |
| Removal and Installation151                                                                   | C |
| TEL ANTENNA 152                                                                               |   |
| Exploded View152                                                                              | S |
| Removal and Installation152                                                                   | Ŭ |
| MICROPHONE 153                                                                                |   |
| Exploded View153<br>Removal and Installation 153                                              | D |
|                                                                                               | U |
| AROUND VIEW MONITOR CONTROL UNIT . 154                                                        |   |
| Removal and Installation 154                                                                  |   |
| Removal and Installation154                                                                   | D |
| Removal and Installation    154      FRONT CAMERA    155      Removal and Installation    155 | D |
| Removal and Installation    154      FRONT CAMERA    155      Removal and Installation    155 | D |

| Removal and Installation                                                                                                    | 6                       |
|----------------------------------------------------------------------------------------------------|-------------------------|
| SIDE CAMERA                                                                                                    | <b>7</b><br>7           |
| STEERING ANGLE SENSOR15<br>Removal and Installation                                                                                                    | <b>8</b><br>8           |
| STEERING SWITCH                                                                                                    | <b>9</b><br>9<br>9      |
| REAR VIEW CAMERA       160         Removal and Installation       160         Adjustment       160                                                                                                    | <b>0</b><br>0           |
| USB CONNECTOR                                                                                                    | <b>1</b><br>1           |
| ANTENNA FEEDER                                                                                                    | <b>2</b><br>2           |
| PRECAUTION16                                                                                                    | 3                       |
| PRECAUTIONS16                                                                                                    | 3                       |
| FOR MEXICO                                                                                                    | <b>3</b><br>3           |
| EXCEPT FOR MEXICO       16         EXCEPT FOR MEXICO : Precaution for Supplemental Restraint System (SRS) "AIR BAG" and       16         "SEAT BELT PRE-TENSIONER"       16         Precaution for Trouble Diagnosis       16         Precaution for Harness Repair       16 | <b>3</b><br>3<br>4<br>4 |
| PREPARATION16                                                                                                    | 5                       |
| PREPARATION                                                                                                    | <b>5</b><br>5           |
| SYSTEM DESCRIPTION16                                                                                                    | 6                       |
| COMPONENT PARTS                                                                                                    | <b>6</b><br>6<br>7      |
| SYSTEM                                                                                                    | <b>8</b><br>8<br>8      |
| DIAGNOSIS SYSTEM (NAVI CONTROL<br>UNIT)                                                                                                    | <b>2</b><br>2           |
| DIAGNOSIS SYSTEM (TEL ADAPTER UNIT).17<br>Description                                                                                                    | <b>5</b><br>5           |
| ECU DIAGNOSIS INFORMATION                                                                                                    | 7                       |

| NAVI CONTROL UNIT                       | . <b>. 177</b>      |
|-----------------------------------------|---------------------|
| Reference Value                         | 177                 |
| TEL ADAPTER UNIT                        | . <b>. 181</b>      |
| Reference Value                         | 181                 |
| WIRING DIAGRAM                          | . 183               |
| BASE AUDIO WITH NAVIGATION              | <b>. 183</b><br>183 |
| BASIC INSPECTION                        | . 187               |
| DIAGNOSIS AND REPAIR WORK FLOW          | <b>. 187</b><br>187 |
| DTC/CIRCUIT DIAGNOSIS                   | . 189               |
| POWER SUPPLY AND GROUND CIRCUIT         | . 189               |
| NAVI CONTROL UNIT                       | . <b>. 189</b>      |
| NAVI CONTROL UNIT : Diagnosis Procedure | 189                 |
| TEL ADAPTER UNIT                        | . <b>. 189</b>      |
| TEL ADAPTER UNIT : Diagnosis Procedure  | 189                 |
| MICROPHONE SIGNAL CIRCUIT               | . <b>. 191</b>      |
| Description                             | 191                 |
| Diagnosis Procedure                     | 191                 |
| CONTROL SIGNAL CIRCUIT                  | . <b>193</b>        |
| Description                             | 193                 |
| Diagnosis Procedure                     | 193                 |
| CAMERA IMAGE SIGNAL CIRCUIT             | . <b>. 194</b>      |
| Description                             | 194                 |
| Diagnosis Procedure                     | 194                 |
| STEERING SWITCH SIGNAL A CIRCUIT        | <b>196</b>          |
| Description                             | 196                 |
| Diagnosis Procedure                     | 196                 |
| Component Inspection                    | 196                 |
| STEERING SWITCH SIGNAL B CIRCUIT        | <b>198</b>          |
| Description                             | 198                 |
| Diagnosis Procedure                     | 198                 |
| Component Inspection                    | 198                 |
| STEERING SWITCH GROUND CIRCUIT          | 200                 |
| Description                             | 200                 |
| Diagnosis Procedure                     | 200                 |
| Component Inspection                    | 200                 |
| SYMPTOM DIAGNOSIS                       | . 202               |
| NAVIGATION SYSTEM                       | <b>. 202</b>        |
| Symptom Table                           | 202                 |
| HANDS-FREE PHONE SYMPTOMS               | <b>. 205</b><br>205 |
| NORMAL OPERATING CONDITION              | <b>. 207</b><br>207 |

| REMOVAL AND INSTALLATION                                       |    |
|----------------------------------------------------------------|----|
| NAVI CONTROL UNIT                                              | А  |
| FRONT SPEAKER213Exploded View213Removal and Installation213    | В  |
| REAR SPEAKER214Exploded View214Removal and Installation214     | C  |
| TWEETER215Exploded View215Removal and Installation215          | E  |
| RADIO & SATELLITE RADIO ANTENNA 216         Exploded View      | F  |
| GPS ANTENNA                                                    | G  |
| TEL ADAPTER UNIT219Exploded View219Removal and Installation219 | Η  |
| TEL ANTENNA220Exploded View220Removal and Installation220      | I  |
| MICROPHONE                                                     | J  |
| STEERING SWITCH222Exploded View222Removal and Installation222  | K  |
| REAR VIEW CAMERA                                               | L  |
| USB CONNECTOR AND AUX JACK                                     | M  |
| ANTENNA FEEDER                                                 | AV |
| PRECAUTION226                                                  | 0  |
| PRECAUTIONS 226                                                |    |
| FOR MEXICO                                                     | Ρ  |
| EXCEPT FOR MEXICO226                                           |    |

| EXCEPT FOR MEXICO : Precaution for Supple-<br>mental Restraint System (SRS) "AIR BAG" and<br>"SEAT BELT PRE-TENSIONER" |
|----------------------------------------------------------------------------------------------------|
| PREPARATION228                                                                                                    |
| PREPARATION                                                                                                    |
| SYSTEM DESCRIPTION229                                                                                                  |
| COMPONENT PARTS229Component Parts Location229Component Description230                                                  |
| SYSTEM232System Diagram232System Description233                                                                        |
| DIAGNOSIS SYSTEM (NAVI CONTROL<br>UNIT)                                                                                |
| DIAGNOSIS SYSTEM (TEL ADAPTER UNIT). 245<br>Description                                                                |
| DIAGNOSIS SYSTEM (AROUND VIEW MON-<br>ITOR CONTROL UNIT)                                                               |
| ECU DIAGNOSIS INFORMATION249                                                                                           |
| NAVI CONTROL UNIT 249<br>Reference Value                                                                               |
| BOSE AMP                                                                                                    |
| TEL ADAPTER UNIT 256<br>Reference Value                                                                                |
| AROUND VIEW MONITOR CONTROL UNIT . 258<br>Reference Value                                                              |
| WIRING DIAGRAM262                                                                                                    |
| BOSE AUDIO WITH NAVIGATION                                                                                             |
| BASIC INSPECTION267                                                                                                    |
| DIAGNOSIS AND REPAIR WORKFLOW 267<br>Work Flow                                                                         |
| PREDICTIVE COURSE LINE CENTER POSI-<br>TION ADJUSTMENT                                                                 |

| CALIBRATING CAMERA IMAGE (AROUND<br>VIEW MONITOR)270                                                |
|----------------------------------------------------------------------------------------------------|
| Description                                                                                         |
| DTC/CIRCUIT DIAGNOSIS276                                                                            |
| U0428 STEERING ANGLE SENSOR                                                                         |
| U1000 CAN COMM CIRCUIT277<br>Description                                                            |
| U1010 CONTROL UNIT (CAN)278<br>DTC Logic                                                            |
| U1232 STEERING ANGLE SENSOR279<br>DTC Logic                                                         |
| POWER SUPPLY AND GROUND CIRCUIT 280                                                                 |
| NAVI CONTROL UNIT 280<br>NAVI CONTROL UNIT : Diagnosis Procedure 280                                |
| BOSE AMP                                                                                            |
| TEL ADAPTER UNIT         281           TEL ADAPTER UNIT : Diagnosis Procedure         281           |
| AROUND VIEW MONITOR CONTROL UNIT 281<br>AROUND VIEW MONITOR CONTROL UNIT : Di-<br>agnosis Procedure |
| MICROPHONE SIGNAL CIRCUIT                                                                           |
| CONTROL SIGNAL CIRCUIT                                                                              |
| CAMERA IMAGE SIGNAL CIRCUIT286                                                                      |
| WITH REAR VIEW MONITOR                                                                              |
| WITH AROUND VIEW MONITOR                                                                            |
| CAMERA SWITCH SIGNAL CIRCUIT290Description290Diagnosis Procedure290Component Inspection290          |

| IMAGE SWITCH SIGNAL CIRCUIT<br>Description                                                                        | <b>. 292</b><br>. 292                                       |
|----------------------------------------------------------------------------------------------------|-------------------------------------------------------------|
| Diagnosis Procedure                                                                                               | . 292                                                       |
| BOSE AMP. ON SIGNAL CIRCUIT                                                                                       | . 293                                                       |
| Description<br>Diagnosis Procedure                                                                                | . 293<br>. 293                                              |
| WOOFER AMP. ON SIGNAL CIRCUIT                                                                                     | 294                                                         |
| Description                                                                                                    | . 294                                                       |
| Diagnosis Procedure                                                                                               | . 294                                                       |
| STEERING SWITCH SIGNAL A CIRCUIT                                                                                  | . 295                                                       |
| Description                                                                                                    | . 295                                                       |
| Component Inspection                                                                                              | . 295<br>295                                                |
|                                                                                                    |                                                             |
| STEERING SWITCH SIGNAL B CIRCUIT                                                                                  | .297                                                        |
| Diagnosis Procedure                                                                                               | . 297<br>297                                                |
| Component Inspection                                                                                              | . 297                                                       |
|                                                                                                    | 200                                                         |
| Description                                                                                                    | . 299                                                       |
| Diagnosis Procedure                                                                                               | . 299                                                       |
| Component Inspection                                                                                              | . 299                                                       |
| SYMPTOM DIAGNOSIS                                                                                                 | 301                                                         |
| NAVICATION SYSTEM                                                                                                 | 204                                                         |
| Symptom Table                                                                                                    | . 301                                                       |
| HANDS-FREE PHONE SYMPTOMS                                                                                         | . 305                                                       |
| Symptom Table                                                                                                    | . 305                                                       |
| NORMAL OPERATING CONDITION                                                                                        | . 307                                                       |
| Description                                                                                                    | . 307                                                       |
| REMOVAL AND INSTALLATION                                                                                          | 313                                                         |
| NAVI CONTROL UNIT                                                                                                 | . 313                                                       |
| Removal and Installation                                                                                          | . 313                                                       |
| BOSE AMP                                                                                                    | . 314                                                       |
| Exploded View                                                                                                    | . 314                                                       |
| Removal and Installation                                                                                          | . 314                                                       |
| FRONT SPEAKER                                                                                                    | . 315                                                       |
| Exploded View                                                                                                    | 045                                                         |
|                                                                                                    | . 315                                                       |
| Removal and Installation                                                                                          | . 315<br>. 315                                              |
| Removal and Installation                                                                                          | . 315<br>. 315<br><b>. 316</b>                              |
| Removal and Installation<br>REAR SPEAKER<br>Exploded View                                                         | .315<br>.315<br>.316<br>.316                                |
| Removal and Installation<br>REAR SPEAKER<br>Exploded View<br>Removal and Installation                             | . 315<br>. 315<br>. 316<br>. 316<br>. 316                   |
| Removal and Installation<br>REAR SPEAKER<br>Exploded View<br>Removal and Installation<br>TWEETER                  | . 315<br>. 315<br>. 316<br>. 316<br>. 316<br>. 317          |
| Removal and Installation<br>REAR SPEAKER<br>Exploded View<br>Removal and Installation<br>TWEETER<br>Exploded View | . 315<br>. 315<br>. 316<br>. 316<br>. 316<br>. 316<br>. 317 |

| CENTER SPEAKER                                                     | А  |
|--------------------------------------------------------------------|----|
| WOOFER319Exploded View319Removal and Installation319               | В  |
| RADIO & SATELLITE RADIO ANTENNA 320         Exploded View          | С  |
| GPS ANTENNA                                                        | D  |
| TEL ADAPTER UNIT323Exploded View323Removal and Installation323     | E  |
| TEL ANTENNA324Exploded View324Removal and Installation324          | G  |
| MICROPHONE                                                         | Н  |
| AROUND VIEW MONITOR CONTROL UNIT . 326<br>Removal and Installation | I  |
| FRONT CAMERA                                                       | I  |
| REAR CAMERA                                                        | 0  |
| SIDE CAMERA                                                        | K  |
| AROUND VIEW MONITOR SWITCH                                         | L  |
| STEERING ANGLE SENSOR                                              | M  |
| STEERING SWITCH                                                    | AV |
| REAR VIEW CAMERA                                                   | 0  |
| USB CONNECTOR AND AUX JACK                                         | Ρ  |
| ANTENNA FEEDER                                                     |    |

# < PRECAUTION > PRECAUTION PRECAUTIONS FOR MEXICO

FOR MEXICO : Precaution for Supplemental Restraint System (SRS) "AIR BAG" and "SEAT BELT PRE-TENSIONER"

The Supplemental Restraint System such as "AIR BAG" and "SEAT BELT PRE-TENSIONER", used along with a front seat belt, helps to reduce the risk or severity of injury to the driver and front passenger for certain types of collision. Information necessary to service the system safely is included in the "SRS AIR BAG" and "SEAT BELT" of this Service Manual.

#### WARNING:

Always observe the following items for preventing accidental activation.

- To avoid rendering the SRS inoperative, which could increase the risk of personal injury or death in the event of a collision that would result in air bag inflation, all maintenance must be performed by an authorized NISSAN/INFINITI dealer.
- Improper maintenance, including incorrect removal and installation of the SRS, can lead to personal injury caused by unintentional activation of the system. For removal of Spiral Cable and Air Bag Module, see "SRS AIR BAG".
- Never use electrical test equipment on any circuit related to the SRS unless instructed to in this Service Manual. SRS wiring harnesses can be identified by yellow and/or orange harnesses or harness connectors.

#### PRECAUTIONS WHEN USING POWER TOOLS (AIR OR ELECTRIC) AND HAMMERS

#### WARNING:

Always observe the following items for preventing accidental activation.

- When working near the Air Bag Diagnosis Sensor Unit or other Air Bag System sensors with the ignition ON or engine running, never use air or electric power tools or strike near the sensor(s) with a hammer. Heavy vibration could activate the sensor(s) and deploy the air bag(s), possibly causing serious injury.
- When using air or electric power tools or hammers, always switch the ignition OFF, disconnect the battery, and wait at least 3 minutes before performing any service.

#### EXCEPT FOR MEXICO

#### EXCEPT FOR MEXICO : Precaution for Supplemental Restraint System (SRS) "AIR BAG" and "SEAT BELT PRE-TENSIONER"

The Supplemental Restraint System such as "AIR BAG" and "SEAT BELT PRE-TENSIONER", used along with a front seat belt, helps to reduce the risk or severity of injury to the driver and front passenger for certain types of collision. This system includes seat belt switch inputs and dual stage front air bag modules. The SRS system uses the seat belt switches to determine the front air bag deployment, and may only deploy one front air bag, depending on the severity of a collision and whether the front occupants are belted or unbelted. Information necessary to service the system safely is included in the "SRS AIR BAG" and "SEAT BELT" of this Service Manual.

#### WARNING:

Always observe the following items for preventing accidental activation.

- To avoid rendering the SRS inoperative, which could increase the risk of personal injury or death in the event of a collision that would result in air bag inflation, all maintenance must be performed by an authorized NISSAN/INFINITI dealer.
- Improper maintenance, including incorrect removal and installation of the SRS, can lead to personal injury caused by unintentional activation of the system. For removal of Spiral Cable and Air Bag Module, see "SRS AIR BAG".
- Never use electrical test equipment on any circuit related to the SRS unless instructed to in this Service Manual. SRS wiring harnesses can be identified by yellow and/or orange harnesses or harness connectors.

PRECAUTIONS WHEN USING POWER TOOLS (AIR OR ELECTRIC) AND HAMMERS WARNING:

#### battery, and wait at least 3 minutes before performing any service. Precaution for Trouble Diagnosis

Always observe the following items for preventing accidental activation.

#### AV COMMUNICATION SYSTEM

< PRECAUTION >

serious injury.

- Do not apply voltage of 7.0 V or higher to the measurement terminals.
- Use the tester with its open terminal voltage being 7.0 V or less.
- Be sure to turn ignition switch OFF and disconnect the battery cable from the negative terminal before checking the circuit.

#### Precaution for Harness Repair

#### AV COMMUNICATION SYSTEM

• Solder the repaired parts, and wrap with tape. [Frays of twisted line must be within 110 mm (4.33 in).]

 Do not perform bypass wire connections for the repair parts. (The spliced wire will become separated and the characteristics of twisted line will be lost.)

When working near the Air Bag Diagnosis Sensor Unit or other Air Bag System sensors with the

When using air or electric power tools or hammers, always switch the ignition OFF, disconnect the

ignition ON or engine running, never use air or electric power tools or strike near the sensor(s) with a hammer. Heavy vibration could activate the sensor(s) and deploy the air bag(s), possibly causing

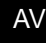

0

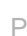

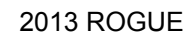

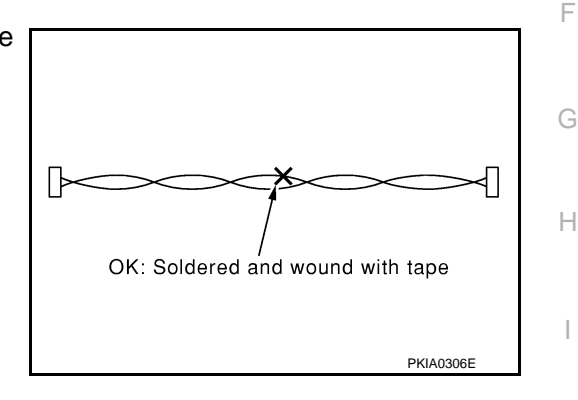

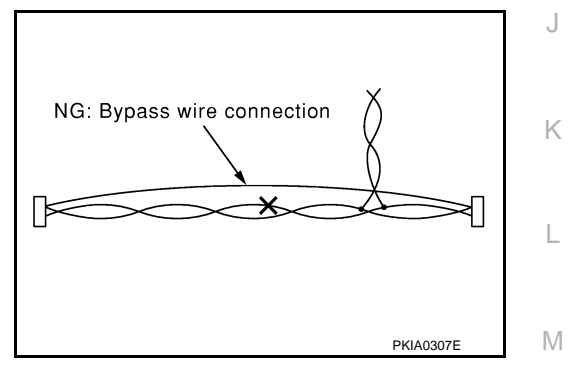

INFOID:000000008280438

INFOID:00000008280437

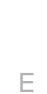

D

А

В

## < PREPARATION > PREPARATION

#### PREPARATION

#### **Commercial Service Tools**

INFOID:000000008280439

| Tool name  |           | Description      |
|------------|-----------|------------------|
| Power tool | PBIC0191E | Loosening screws |

#### < SYSTEM DESCRIPTION >

### SYSTEM DESCRIPTION **COMPONENT PARTS**

**Component Parts Location** 

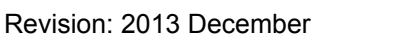

- phone system)
- 8. Rear door speaker RH
- Microphone (with hands-free phone 11. system)
- 14. iPod adapter

- system)
- 9. Front door speaker RH
- Steering switch (with hands-free Μ 12. phone system)

```
INFOID:00000000828044
```

AV

|               |                                                                                                    | 0 |
|---------------|----------------------------------------------------------------------------------------------------|---|
| Part name     | Description                                                                                             |   |
| Audio unit    | Controls audio system and hands-free phone system functions.                                            |   |
| Front speaker | <ul><li>Outputs sound signal from audio unit.</li><li>Outputs high, mid and low range sounds.</li></ul> | P |
| Rear speaker  | <ul><li>Outputs sound signal from audio unit.</li><li>Outputs high, mid and low range sounds.</li></ul> |   |
| Tweeter       | <ul><li>Outputs sound signal from audio unit.</li><li>Outputs high range sounds.</li></ul>              |   |

А

INFOID:000000008280440 В

[BASE AUDIO]

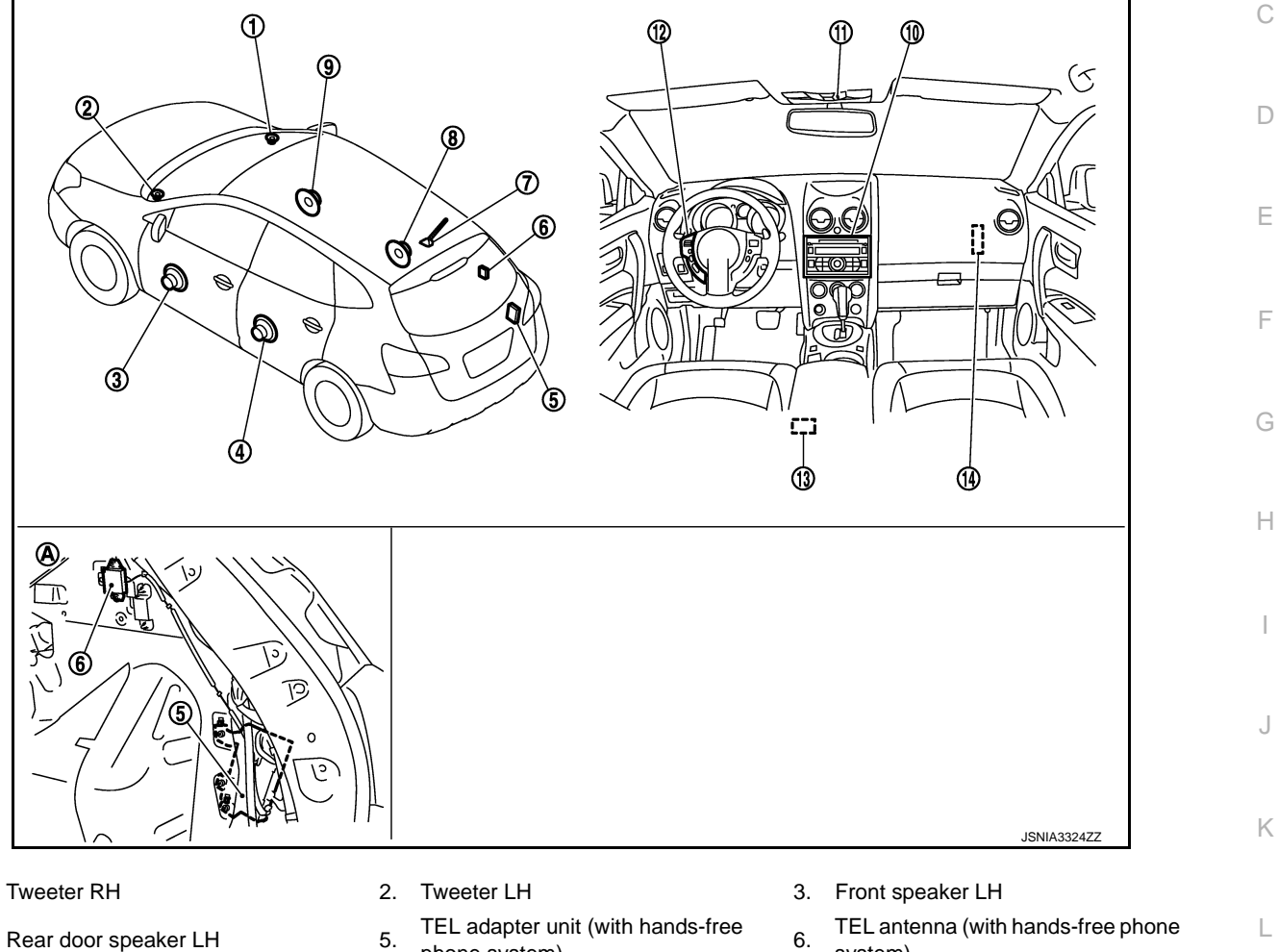

- Antenna base (antenna amp.) 7.
- 10. Audio unit

1.

4.

- 13. iPod connector
- Luggage side RH Α.

#### **Component Description**

**AV-11** 

2013 ROGUE

#### **COMPONENT PARTS**

#### < SYSTEM DESCRIPTION >

| Part name                                       | Description                                                                                                    |
|-------------------------------------------------|----------------------------------------------------------------------------------------------------|
| Antenna base                                    | <ul> <li>An antenna base integrated with antenna amp.</li> <li>Radio signal received by rod antenna is amplified and transmitted to audio unit.</li> <li>Power (antenna amp. ON signal) is supplied from audio unit.</li> </ul>                                                                                                    |
| iPod adapter                                    | <ul> <li>Inputs iPod sound signal from iPod<sup>®</sup>, and outputs iPod sound signal to audio unit.</li> <li>Receiving/transmitting of iPod<sup>®</sup> operation signals are performed as follows:</li> <li>between audio unit and iPod adapter: AV communication.</li> <li>between iPod<sup>®</sup> and iPod adapter: serial communication.</li> </ul>                                                                                                    |
| Steering switch (with hands-free phone system)  | <ul> <li>Operation for audio and hands-free phone are possible.</li> <li>Steering switch signal (operation signal) is output to TEL adapter unit.</li> <li>Steering switch signal (operation signal) is output to audio unit via TEL adapter unit.</li> </ul>                                                                                                    |
| TEL adapter unit (with hands-free phone system) | <ul> <li>Inputs the steering switch signal (operation signal) from the steering switch.</li> <li>Outputs the steering switch signal (operation signal) to audio unit.</li> <li>Inputs the TEL voice signal from TEL antenna during reception and outputs it to the audio unit.</li> <li>Inputs the TEL voice signal from microphone during speech recognition and outputs it to the TEL antenna.</li> <li>Audio unit and TEL adapter unit exchange data by AV communication.</li> </ul> |
| TEL antenna (with hands-free phone system)      | Receives the TEL voice signal and outputs it to the TEL adapter unit.                                                                                                    |
| Microphone (with hands-free phone system)       | <ul> <li>Used for hands-free phone operation.</li> <li>Microphone signal is transmitted to TEL adapter unit.</li> <li>Power (microphone VCC) is supplied from TEL adapter unit.</li> </ul>                                                                                                    |

iPod<sup>®</sup> is a trademark of Apple inc., registered in the U.S. and other countries.

#### SYSTEM

#### < SYSTEM DESCRIPTION > SYSTEM

JSNIA7058GB

Sound signal

Illumination control signal

Vehicle speed signal

А

В

Ε

F

Н

Κ

#### System Diagram INFOID:00000008280442 TEL antenna Bluetooth® communication Sound signal AV communication (TEL voice, MIC. power TEL guidance) supply iPod sound signal MICROPHONE MIC. signal TEL Steering switch iPod sound signal ADAPTER iPod signal Vehicle speed signal UNIT iPod connection recognition ADAPTER Control signal Charge power AUDIO UNIT Communication TEL ON signal Steering (CD) signal (RX, TX) switch signal (AM/FM RADIO) STEERING SWITCH EACH SPEAKER AM/FM MAIN ANTENNA BASE

#### NOTE:

An antenna base integrated with radio antenna amp. is adopted. iPod<sup>®</sup> is a trademark of Apple inc., registered in the U.S. and other countries.

ANTENNA AMP

Antenna amp.

ON signal

Antenna signal

#### System Description

#### AUDIO SYSTEM

#### Audio functions

|                |                              | Without hands-free<br>phone system | With hands-free phone system |
|----------------|------------------------------|------------------------------------|------------------------------|
|                | AM/FM radio                  | ×                                  | ×                            |
|                | CD                           | ×                                  | ×                            |
| Audio function | AUX connection               | ×                                  | ×                            |
|                | iPod <sup>®</sup> connection | ×                                  | ×                            |
|                | Speed sensitive volume       | ×                                  | ×                            |
| Hands-free pho | ne system                    | —                                  | ×                            |

iPod<sup>®</sup> is a trademark of Apple inc., registered in the U.S. and other countries.

#### AUDIO FUNCTION

#### AM/FM Radio

- AM/FM radio tuner is built into audio unit.
- Radio signals are received by radio antenna, next they are amplified by antenna amp., and finally the they are input to audio unit. (Antenna amp. is built into antenna base.)
- Audio unit outputs the sound signal to each speaker.

#### CD

- CD function is built into audio unit.
- Audio unit outputs sound signal to each speaker when CD is inserted to audio unit.

#### Auxiliary input

- When the external device is connected to the auxiliary (AUX) input jack of the audio unit, the external device inputs a sound signal to the audio unit.
- When AUX mode is selected, audio unit outputs sound signal to each speaker.

#### iPod<sup>®</sup> Connection

#### AV-13

#### 2013 ROGUE

×: Applicable

INFOID:00000008280443

Ρ

M

#### SYSTEM

#### < SYSTEM DESCRIPTION >

- Connect iPod<sup>®</sup> and iPod adapter with wire harness and iPod adapter input iPod sound signal from iPod<sup>®</sup>.
- When iPod mode is selected, iPod adapter outputs iPod sound signal to audio unit.
- Audio unit outputs the sound signal to each speaker.

#### Speed Sensitive Volume

- Volume level of this system gone up and down automatically in proportion to the vehicle speed.
- The control level can be selected by the customer.

#### HANDS-FREE PHONE SYSTEM

- The connection between cellular phone and TEL adapter unit is performed with Bluetooth<sup>®</sup> communication.
- The voice guidance signal is input from the TEL adapter unit to the audio unit and output to the front speaker when operating the telephone.
- TEL adapter unit has the on board self-diagnosis function. Refer to <u>AV-18, "Diagnosis Description"</u>.

#### When Receiving A Call

TEL voice signal received with the cellular phone is input from TEL antenna via TEL adapter unit to audio unit with Bluetooth<sup>®</sup> communication and output to the front speaker. The operation is performed with the steering switch or voice recognition function.

#### When A Call Is Originated

Speech sound (TEL voice signal) is input from the microphone to the TEL adapter unit. It is input from the TEL antenna via Bluetooth<sup>®</sup> communication to the cellular phone. It is transmitted to the phone on the other side. The operation is performed with the steering switch or voice recognition function.

#### < SYSTEM DESCRIPTION >

#### DIAGNOSIS SYSTEM (AUDIO UNIT)

#### Description

Self-diagnosis mode can check the following items.

- Display all icons and segments
- Audio unit hardware/software/CD mechanism/EEPROM versions
- Satellite radio version
- Audio CD changer version
- iPod hardware/software versions

#### On Board Diagnosis Function

#### **OPERATION PROCEDURE**

- 1. Turn ignition switch to the ON position.
- 2. Turn the audio unit off.
- 3. While pressing the "1" button, turn the volume control dial clockwise or counterclockwise 30 clicks or more. When the self-diagnosis mode is started, a short beep will be heard.

4. Initially, all display segments will be illuminated.

5. Press the "DISP TEXT" switch to enter version diagnostics. "Soft" (audio software version) is displayed.

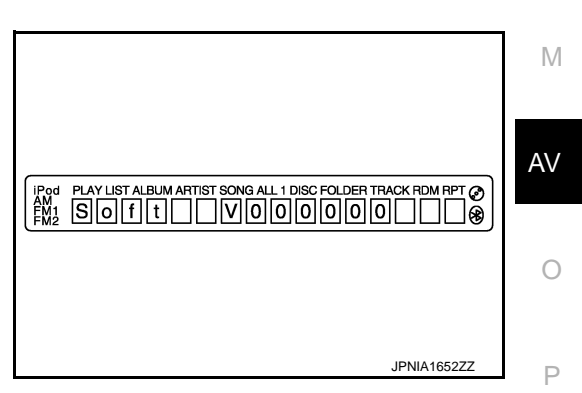

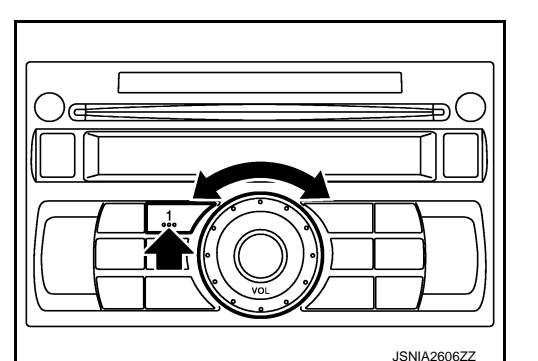

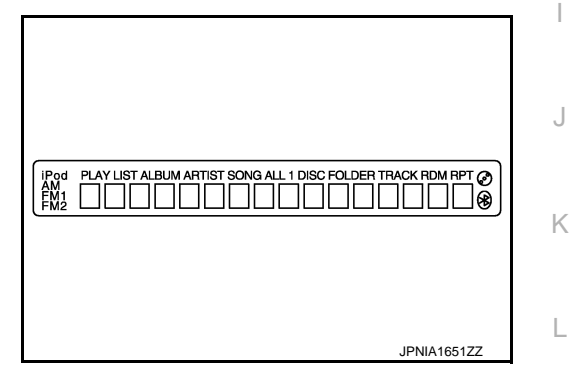

INFOID:00000008280444

INFOID:000000008280445

А

В

D

Ε

F

Н

#### **DIAGNOSIS SYSTEM (AUDIO UNIT)**

#### < SYSTEM DESCRIPTION >

6. Press the "DISP TEXT" switch again to display the "Hard" (audio hardware version).

JPNIA1653ZZ

JPNIA1654ZZ

Pod PLAY LIST ALBUM ARTIST SONG ALL 1 DISC FOLDER TRACK RDM RPT

7. Press the "DISP TEXT" switch again to display the "CD Mech" (CD mechanism version).

| POOL PLAY LIST ALBUM ARTIST SONG ALL 1 DISC FOLDER TRACK RDM RPT @ |  |
|--------------------------------------------------------------------|--|

8. Press the "DISP TEXT" switch again to display the "EEP" (audio unit EEPROM version).

| Pod PLAY LIST ALBUM ARTIST SONG ALL 1 DISC FOLDER TRACK RD<br>FM1 EEPIIV000000 | M RPT Ø |
|--------------------------------------------------------------------------------|---------|
| JPNIA                                                                          | 1655ZZ  |

9. Press the "DISP TEXT" switch again to display the "SDARS" (satellite radio version).

| IPod PLAY LIST ALBUM ARTIST SONG ALL 1 DISC FOLDER TRACK RDM RPT Ø<br>MM2 SDARS V000000 ↔ | ) |
|-------------------------------------------------------------------------------------------|---|
| JPNIA1656ZZ                                                                               |   |

#### **DIAGNOSIS SYSTEM (AUDIO UNIT)**

#### < SYSTEM DESCRIPTION >

 Press the "DISP TEXT" switch again to display the "CHG" (audio CD changer version). If audio CD changer is not connected, "FFFFFF" is displayed. [BASE AUDIO]

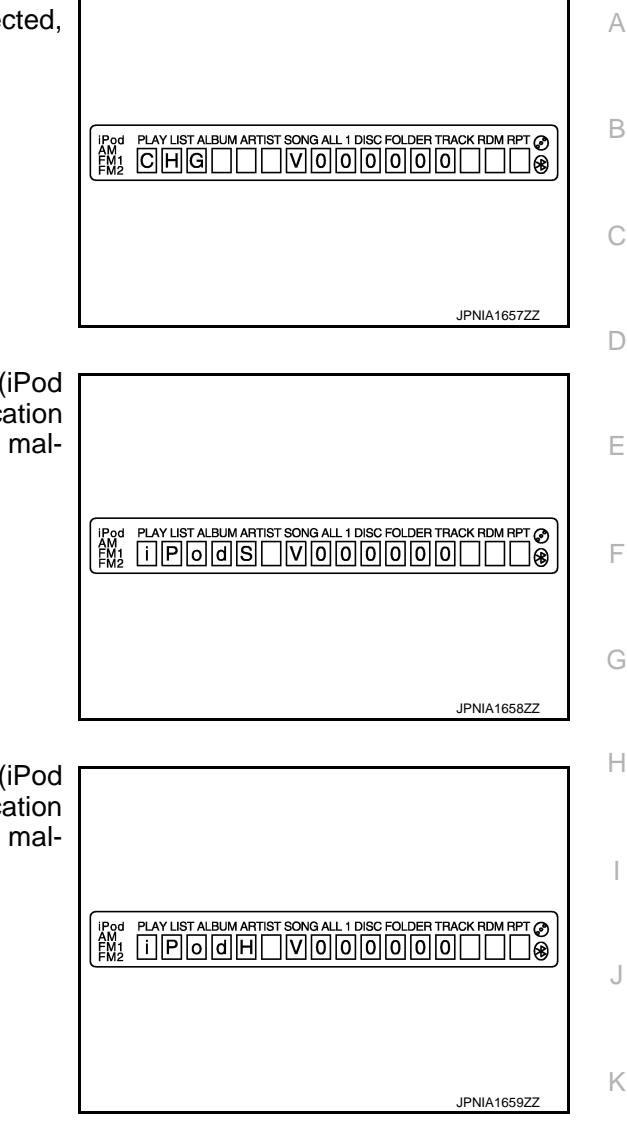

 Press the "DISP TEXT" switch again to display the "iPodS" (iPod software version). "FFFFFF" is displayed when communication signals between the audio unit and iPod adapter include a malfunction.

12. Press the "DISP TEXT" switch again to display the "iPodH" (iPod hardware version). "FFFFFF" is displayed when communication signals between the audio unit and iPod adapter include a malfunction.

Finishing Self-diagnosis Mode Self-diagnosis Mode is canceled when turning ignition switch OFF.

Μ

L

AV

0

Ρ

#### **DIAGNOSIS SYSTEM (TEL ADAPTER UNIT)**

#### < SYSTEM DESCRIPTION >

#### DIAGNOSIS SYSTEM (TEL ADAPTER UNIT)

#### Description

During on board diagnosis the diagnosis function of TEL adapter unit starts with the operation of the steering switch and performs the diagnosis when ignition switch ACC.

#### **Diagnosis Description**

INFOID:000000008280447

INFOID:00000008280446

#### ON BOARD DIAGNOSIS ITEM

The on board diagnosis has 3 modes: the self-diagnosis mode that performs the trouble diagnosis, the speaker adaptation data deleting mode and the hands-free phone system initialization mode. **CAUTION:** 

- Perform the diagnosis with the vehicle stopped.
- Perform STEP2 if necessary.

| STEP  | MODE                                   | Description                                                                                                    |
|-------|----------------------------------------|----------------------------------------------------------------------------------------------------|
| STEP1 | Self-diagnosis                         | The self-diagnosis mode performs the microphone test and<br>the diagnosis of TEL adapter unit, TEL antenna and steering<br>unit, and then reads out the results with the sound and indi-<br>cates them on the display. |
| STED2 | Speaker adaptation data deleting       | The speaker adaptation data deleting mode can delete the speaker adaptation data.                                                                                                    |
| STEF2 | Hands-free phone system initialization | Hands-free phone system initialization mode can perform the initialization of hands-free phone system.                                                                                                    |

#### Self-diagnosis results

Self-diagnosis mode reads out the self-diagnosis results.

NOTE:

• Error count is read out simultaneously when reading out the DTC name.

• The errors are read out continuously when some errors occur at the same time.

#### Self-diagnosis results

| DTC       | DTC name                               | Possible causes  |
|-----------|----------------------------------------|------------------|
| DTC 10000 | INTERNAL FAILURE                       | TEL adapter unit |
| DTC 01000 | ANT. SHORT TO BATT OR OPEN             | TEL antonna      |
| DTC 00100 | ANT. SHORT TO GROUND                   |                  |
| DTC 00010 | STEERING REMOTE BUTTON STUCK A         | Stooring switch  |
| DTC 00001 | STEERING REMOTE BUTTON STUCK B         | Steering Switch  |
| DTC 00000 | THERE ARE NO FAILURE RECORDS TO REPORT | _                |

The Details of Error Count

The error count guides "0" when the error occurs. The next time it counts up "1" if it is normal with the ignition switch ON. It continues the count up unless the initialization of hands-free phone system is performed.

#### **DIAGNOSIS SYSTEM (TEL ADAPTER UNIT)**

#### < SYSTEM DESCRIPTION >

[BASE AUDIO]

#### FLOW CHART OF TROUBLE DIAGNOSIS

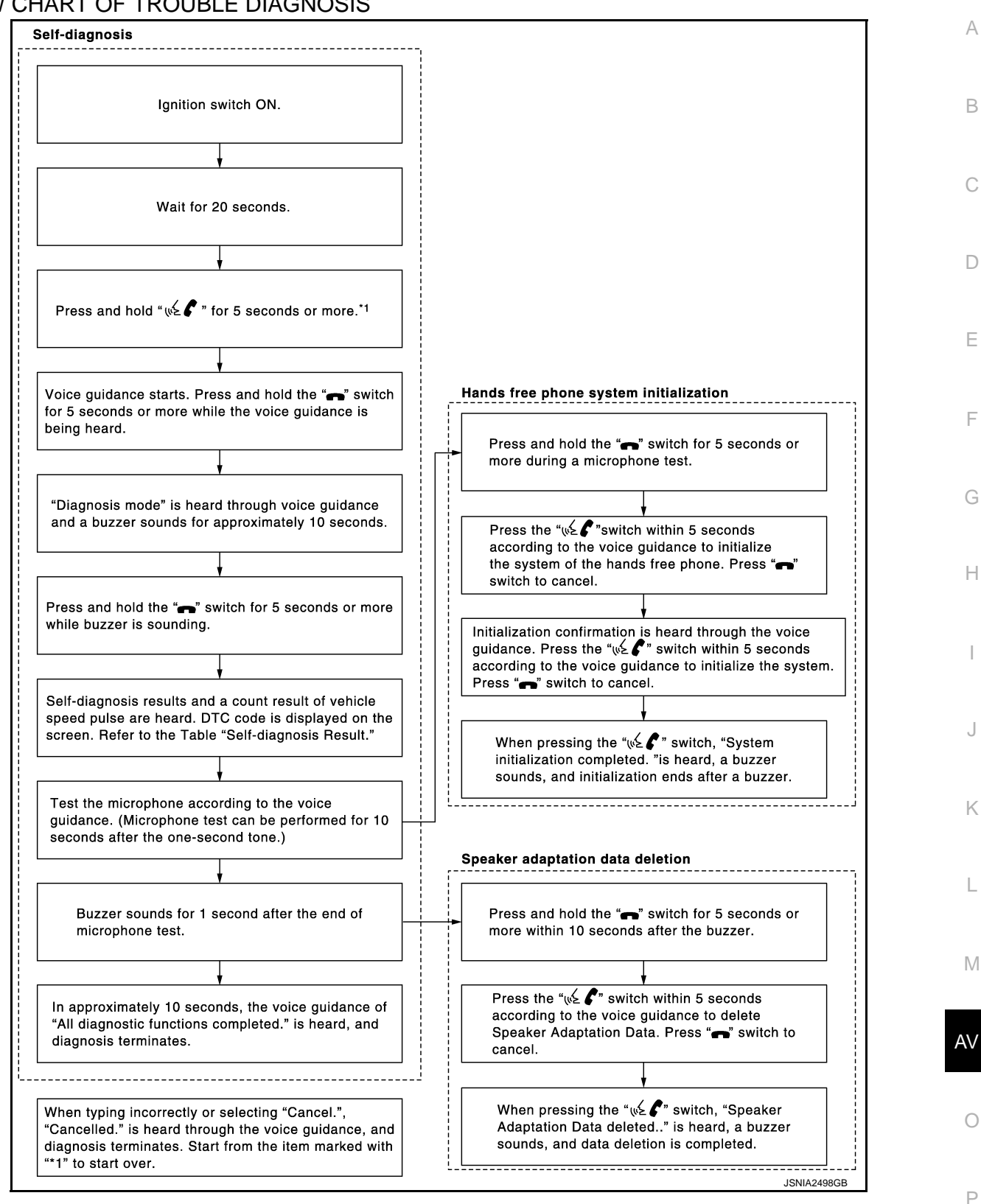

INFOID:000000008280448

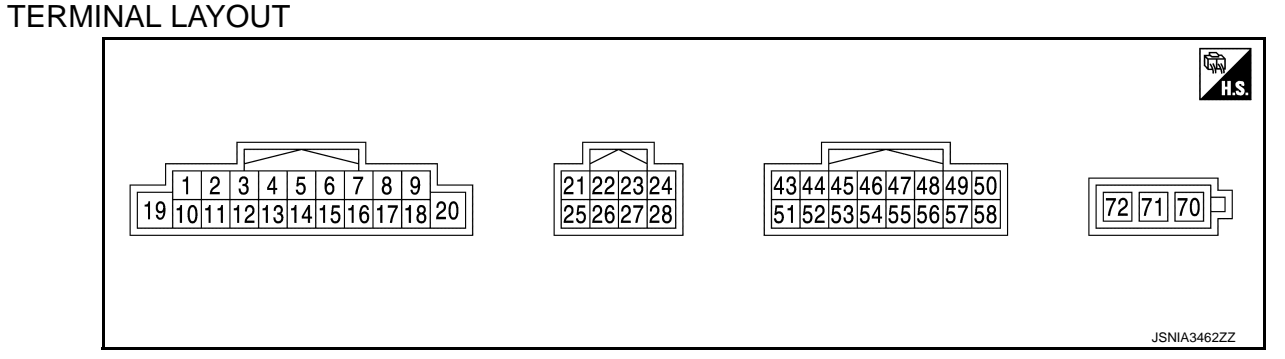

#### PHYSICAL VALUES

| Tern<br>(Wire | ninal<br>color) | Description                      |                  | Condition                 |                              | Reference value                           |
|---------------|-----------------|----------------------------------|------------------|---------------------------|------------------------------|-------------------------------------------|
| +             | _               | Signal name                      | Input/<br>Output |                           | Condition                    | (Approx.)                                 |
| 2<br>(R)      | 3<br>(G)        | Sound signal front speaker<br>LH | Output           | lgnition<br>switch<br>ON  | Sound output                 | (V)<br>1<br>0<br>-1<br>+ 2ms<br>SKIB3609E |
| 4<br>(V)      | 5<br>(LG)       | Sound signal rear speaker<br>LH  | Output           | lgnition<br>switch<br>ON  | Sound output                 | (V)<br>1<br>0<br>-1<br>+ 2ms<br>SKIB3609E |
|               |                 |                                  |                  |                           | Keep pressing SOURCE switch  | 0.2 V                                     |
| 6<br>(PP)     | 15<br>(CB)      | Steering switch signal A         | Input            | Ignition<br>switch        | Keep pressing SEEK UP switch | 1.0 V                                     |
| (DR)          |                 |                                  |                  | ON                        | Keep pressing VOL UP switch  | 2.2 V                                     |
|               |                 |                                  |                  |                           | Except for above             | 3.3 V                                     |
| 7<br>(SB)     | Ground          | ACC power supply                 | Input            | Ignition<br>switch<br>ACC | _                            | Battery voltage                           |

#### **AUDIO UNIT**

## < ECU DIAGNOSIS INFORMATION >

#### [BASE AUDIO]

| Tern<br>(Wire) | ninal<br>color) | Description                       |                  | Condition                 |                                                                                     | Reference value                                                                                | А           |
|----------------|-----------------|-----------------------------------|------------------|---------------------------|-------------------------------------------------------------------------------------|------------------------------------------------------------------------------------------------|-------------|
| +              | _               | Signal name                       | Input/<br>Output |                           | Condition                                                                           | (Approx.)                                                                                      | D           |
|                |                 |                                   |                  |                           | <ul> <li>Lighting switch 1ST</li> <li>When meter illumination is maximum</li> </ul> | (V)<br>15<br>10<br>5<br>0<br>•••••••••••••••••••••••••••••                                     | C           |
| 9<br>(R)       | 8<br>(Y)        | Illumination control signal       | Input            | lgnition<br>switch<br>OFF | <ul> <li>Lighting switch 1ST</li> <li>When meter illumination is step 11</li> </ul> | (V)<br>15<br>10<br>5<br>0<br>                                                                  | E           |
|                |                 |                                   |                  |                           | <ul> <li>Lighting switch 1ST</li> <li>When meter illumination is minimum</li> </ul> | JPNIA1686GB<br>12.0 V                                                                          | G           |
| 11<br>(Y)      | 12<br>(W)       | Sound signal front speaker<br>RH  | Output           | lgnition<br>switch<br>ON  | Sound output                                                                        | (V)<br>1<br>0<br>-1<br>-1<br>-1<br>-1<br>-1<br>-1<br>-1<br>-1<br>-1<br>-1                      | H           |
| 13<br>(L)      | 14<br>(P)       | Sound signal rear speaker<br>RH   | Output           | lgnition<br>switch<br>ON  | Sound output                                                                        | (V)<br>1<br>0<br>-1<br>• • 2ms<br>SKIB3609E                                                    | J<br>K<br>L |
|                |                 |                                   |                  | lanition                  | Keep pressing SEEK<br>DOWN switch                                                   | 1.0 V                                                                                          | Ъ.Л         |
| 16<br>(BG)     | 15<br>(GR)      | Steering switch signal B          | Input            | switch<br>ON              | Keep pressing VOL DOWN switch                                                       | 2.2 V                                                                                          | IVI         |
|                |                 |                                   |                  |                           | Except for above                                                                    | 3.3 V                                                                                          | AV          |
| 18<br>(L)      | Ground          | Vehicle speed signal<br>(8-pulse) | Input            | lgnition<br>switch<br>ON  | When vehicle speed is ap-<br>prox. 40 km/h (25 MPH)                                 | NOTE:<br>The maximum voltage varies de-<br>pending on the specification<br>(destination unit). | O<br>P      |
| 19<br>(Y)      | Ground          | Battery power supply              | Input            | lgnition<br>switch<br>OFF | _                                                                                   | Battery voltage                                                                                |             |

Revision: 2013 December

#### **AUDIO UNIT**

#### < ECU DIAGNOSIS INFORMATION >

| Terr<br>(Wire | ninal<br>color) | Description                                      |                  | Or a little a            |                                                             | Reference value                           |
|---------------|-----------------|--------------------------------------------------|------------------|--------------------------|-------------------------------------------------------------|-------------------------------------------|
| +             | -               | Signal name                                      | Input/<br>Output |                          | Condition                                                   | (Approx.)                                 |
| 31<br>(R)     | 35<br>(W)       | iPod sound signal LH                             | Input            | lgnition<br>switch<br>ON | When iPod mode is select-<br>ed                             | (V)<br>1<br>0<br>-1<br>+ 2ms<br>SKIB3609E |
| 33<br>(B)     | 37<br>(G)       | iPod sound signal RH                             | Input            | Ignition<br>switch<br>ON | When iPod mode is select-<br>ed                             | (V)<br>1<br>0<br>-1<br>-1<br>SKIB3609E    |
| 38            |                 | Shield                                           | _                | _                        | —                                                           | _                                         |
| 47<br>(SB)    | _               | AV communication signal<br>(H)                   | Input/<br>Output | _                        | _                                                           | _                                         |
| 48<br>(SB)    | _               | AV communication signal (H)                      | Input/<br>Output | _                        | _                                                           | _                                         |
| 49<br>(LG)    | _               | AV communication signal (L)                      | Input/<br>Output | _                        | _                                                           | _                                         |
| 54            | Ground          | TEL ON signal                                    | Input            | Ignition<br>switch       | While using hands-free phone system                         | 0 V                                       |
| (V)           |                 |                                                  |                  | ON                       | While not using hands-free phone system                     | 5.0 V                                     |
| 55<br>(LG)    | _               | AV communication signal (L)                      | Input/<br>Output | _                        | _                                                           | _                                         |
| 56<br>(BR)    | 57<br>(Y)       | Sound signal<br>(TEL voice, voice guid-<br>ance) | Input            | Ignition<br>switch<br>ON | During voice guide output<br>with the 🜿 🌈 switch<br>pressed | (V)<br>1<br>0<br>-1<br>-1<br>SKIB3609E    |
| 58            |                 | Shield                                           | _                | —                        | —                                                           | —                                         |
| 70            | Ground          | Antenna amp. ON signal                           | Output           | Ignition<br>switch<br>ON | _                                                           | 12.0 V                                    |
| 71            | _               | Antenna signal                                   | Input            |                          | —                                                           | —                                         |

#### [BASE AUDIO]

#### < ECU DIAGNOSIS INFORMATION >

## TEL ADAPTER UNIT

#### **Reference Value**

#### **TERMINAL LAYOUT**

| 2 4 6 8 10 12 14 16<br>1 3 5 7 9 11 13 15 | 3<br>18<br>20<br>22<br>24<br>26<br>28<br>30<br>32<br>29<br>31<br>29<br>31 |
|-------------------------------------------|---------------------------------------------------------------------------|
| 35 <mark>3739</mark> 41<br>36384042       | 33<br>34                                                                  |
|                                           | JPNIA0011ZZ                                                               |
|                                           |                                                                           |

#### PHYSICAL VALUES

|                |                   |                                                  |                  |                           |                                                                       |                                                          | -       |
|----------------|-------------------|--------------------------------------------------|------------------|---------------------------|-----------------------------------------------------------------------|----------------------------------------------------------|---------|
| Terr<br>(Wire) | minal<br>e color) | Description                                      |                  |                           | Condition                                                             | Reference value                                          |         |
| +              | -                 | Signal name                                      | Input/<br>Output |                           | Condition                                                             | (Approx.)                                                |         |
| 1<br>(BR)      | Ground            | Battery power supply                             | Input            | Ignition<br>switch<br>OFF | _                                                                     | Battery voltage                                          | Н       |
| 2<br>(SB)      | Ground            | ACC power supply                                 | Input            | Ignition<br>switch<br>ACC | _                                                                     | Battery voltage                                          |         |
| 3<br>(W)       | Ground            | Ignition signal                                  | Input            | Ignition<br>switch<br>ON  | _                                                                     | Battery voltage                                          | J       |
| 4<br>(B)       | Ground            | Ground                                           | _                | Ignition<br>switch<br>ON  | _                                                                     | 0 V                                                      | K       |
| 7<br>(B)       | 8                 | Microphone signal                                | Input            | Ignition<br>switch<br>ON  | Give a voice.                                                         | (V)<br>1<br>0<br>-1<br>-1<br>-1<br>-1<br>-1<br>SKIB3609E | L       |
| 9<br>(BR)      | 10<br>(Y)         | Sound signal<br>(TEL voice, voice guid-<br>ance) | Output           | Ignition<br>switch<br>ON  | During voice guide output with the $\sqrt{2}$ switch pressed.         | (V)<br>1<br>0<br>-1<br>• 2ms<br>SKIB3609E                | AV<br>O |
| 11<br>(V)      | Ground            | TEL ON signal                                    | Output           | Ignition<br>switch<br>ON  | While using hands-free<br>phone system.<br>While not using hands-free | 0 V                                                      | - P     |

INFOID:00000008280449

А

В

С

D

Ε

#### **TEL ADAPTER UNIT**

## < ECU DIAGNOSIS INFORMATION >

#### [BASE AUDIO]

| (Wire     | color)     | Description                       |                  |                          |                                                     | Reference value                                                                                |  |                                         |
|-----------|------------|-----------------------------------|------------------|--------------------------|-----------------------------------------------------|------------------------------------------------------------------------------------------------|--|-----------------------------------------|
| +         | _          | Signal name                       | Input/<br>Output | Condition                |                                                     | (Approx.)                                                                                      |  |                                         |
|           |            |                                   |                  |                          | Keep pressing 🗪 switch.                             | 0 V                                                                                            |  |                                         |
| 12        | 14         | Steering switch signal A          | Input            | Ignition                 | Keep pressing SEEK UP switch.                       | 1.2 V                                                                                          |  |                                         |
| (W)       | (GR)       |                                   | pat              | ON                       | Keep pressing SEEK<br>DOWN switch.                  | 2.5 V                                                                                          |  |                                         |
|           |            |                                   |                  |                          | Except for above.                                   | 5.0 V                                                                                          |  |                                         |
|           |            |                                   |                  |                          | Keep pressing VOL DOWN switch.                      | 0 V                                                                                            |  |                                         |
|           |            |                                   |                  | Ignition                 | Keep pressing VOL UP switch.                        | 1.2 V                                                                                          |  |                                         |
| 13<br>(Y) | 14<br>(GR) | Steering switch signal B          | Input            | switch<br>ON             | Keep pressing 💉 🌈<br>switch.                        | 2.5 V                                                                                          |  |                                         |
|           |            |                                   |                  |                          | Keep pressing SOURCE switch.                        | 3.7 V                                                                                          |  |                                         |
|           |            |                                   |                  |                          | Except for above.                                   | 5.0 V                                                                                          |  |                                         |
|           |            |                                   |                  |                          | Keep pressing SOURCE switch.                        | 0.2 V                                                                                          |  |                                         |
| 17        | 19         | Steering switch signal A          | Output           | Ignition<br>switch<br>ON | Keep pressing SEEK UP switch.                       | 1.0 V                                                                                          |  |                                         |
| (00)      |            |                                   |                  |                          | Keep pressing VOL UP switch.                        | 2.2 V                                                                                          |  |                                         |
|           |            |                                   |                  | Except for above.        | 3.3 V                                               |                                                                                                |  |                                         |
|           | 10         |                                   |                  | Ignition                 | Keep pressing SEEK<br>DOWN switch.                  | 1.0 V                                                                                          |  |                                         |
| 18<br>(L) | 19<br>(GR) | Steering switch signal B          | Output           | switch<br>ON             | Keep pressing VOL DOWN switch.                      | 2.2 V                                                                                          |  |                                         |
|           |            |                                   |                  |                          | Except for above.                                   | 3.3 V                                                                                          |  |                                         |
| 20<br>(B) | Ground     | Control signal                    |                  | Ignition<br>switch<br>ON | _                                                   | 0 V                                                                                            |  |                                         |
| 21<br>(B) | Ground     | Control signal                    |                  | Ignition<br>switch<br>ON | _                                                   | 0 V                                                                                            |  |                                         |
| 27<br>(B) | Ground     | Control signal                    |                  | Ignition<br>switch<br>ON | _                                                   | 0 V                                                                                            |  |                                         |
| 28<br>(G) | Ground     | Vehicle speed signal<br>(2-pulse) | Input            | Ignition<br>switch<br>ON | When vehicle speed is ap-<br>prox. 40 km/h (25 MPH) | NOTE:<br>The maximum voltage varies de-<br>pending on the specification<br>(destination unit). |  |                                         |
|           |            |                                   |                  |                          |                                                     |                                                                                                |  | 0 U U U U U U U U U U U U U U U U U U U |
| 29<br>(W) | Ground     | Microphone power supply           | Output           | Ignition<br>switch<br>ON | _                                                   | 5.0 V                                                                                          |  |                                         |

#### **TEL ADAPTER UNIT**

#### < ECU DIAGNOSIS INFORMATION >

#### [BASE AUDIO]

| Terr<br>(Wire) | minal<br>color) | Description                 |                  |            | Condition Reference value                    |           | А |
|----------------|-----------------|-----------------------------|------------------|------------|----------------------------------------------|-----------|---|
| +              | _               | Signal name                 | Input/<br>Output | Contantion |                                              | (Approx.) |   |
| 33             | _               | TEL antenna signal          | Input            |            | Not connected to TEL an-<br>tenna connector. | 5.0 V     | В |
| 34             | _               | Shield                      | —                |            | —                                            | _         |   |
| 35<br>(SB)     | _               | AV communication signal (H) | Input/<br>Output |            | _                                            | _         | С |
| 36<br>(LG)     |                 | AV communication signal (L) | Input/<br>Output |            | _                                            | _         | D |

Ε

F

G

Н

J

Κ

L

Μ

AV

0

Ρ

#### **IPOD ADAPTER**

#### < ECU DIAGNOSIS INFORMATION >

#### IPOD ADAPTER

Reference Value

INFOID:000000008280450

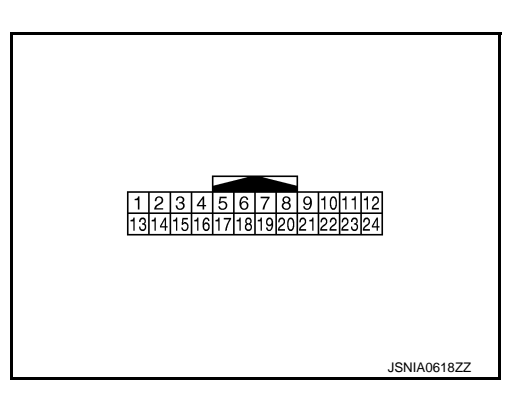

#### PHYSICAL VALUES

| Terr<br>(Wire | ninal<br>color) | Description                 |                  | Condition                 |                                  | Reference value                                                                        |
|---------------|-----------------|-----------------------------|------------------|---------------------------|----------------------------------|----------------------------------------------------------------------------------------|
| +             | _               | Signal name                 | Input/<br>Output |                           | Condition                        | (Approx.)                                                                              |
| 1<br>(R)      | 13<br>(W)       | iPod sound signal LH        | Output           | Ignition<br>switch<br>ON  | When iPod mode is select-<br>ed. | (V)<br>1<br>-1<br>• 2ms<br>SKIB3609E                                                   |
| 2<br>(B)      | 14<br>(G)       | iPod sound signal RH        | Output           | Ignition<br>switch<br>ON  | When iPod mode is select-<br>ed. | (V)<br>1<br>-1<br>-2<br>-1<br>-2<br>-2<br>-2<br>-2<br>-2<br>-2<br>-2<br>-2<br>-2<br>-2 |
| 3<br>(SB)     | Ground          | ACC power supply            | Input            | Ignition<br>switch<br>ACC | _                                | Battery voltage                                                                        |
| 4<br>(LG)     |                 | AV communication signal (L) | Input/<br>Output |                           | _                                | _                                                                                      |
| 5<br>(Y)      | Ground          | Battery power supply        | Input            | lgnition<br>switch<br>OFF | _                                | Battery voltage                                                                        |
| 6<br>(GR)     | —               | USB D+ signal               | —                | _                         | _                                | —                                                                                      |
| 7<br>(V)      | —               | USB D– signal               | —                | _                         | _                                | _                                                                                      |
| 8<br>(G)      | Ground          | iPod battery charge 12 V    | Output           | Ignition<br>switch<br>ON  | Connected to iPod <sup>®</sup>   | 12.0 V                                                                                 |

#### **IPOD ADAPTER**

## < ECU DIAGNOSIS INFORMATION >

#### [BASE AUDIO]

| Wire)      | minai<br>e color) | Description                                               |                  | Condition                |                                                                     | Reference value                                                                          | А           |
|------------|-------------------|-----------------------------------------------------------|------------------|--------------------------|---------------------------------------------------------------------|------------------------------------------------------------------------------------------|-------------|
| +          | _                 | Signal name                                               | Input/<br>Output |                          | Condition                                                           | (Approx.)                                                                                |             |
| 9<br>(R)   | Ground            | Communication signal<br>(iPod adapter→iPod <sup>®</sup> ) | Output           | Ignition<br>switch<br>ON | The wave pattern is dis-<br>played just after iPod con-<br>nection. | (V)<br>2<br>1<br>2<br>1<br>4<br>4<br>4<br>4<br>4<br>4<br>4<br>4<br>4<br>4<br>4<br>4<br>4 | B<br>C<br>D |
| 10<br>(L)  | Ground            | Communication signal<br>(iPod <sup>®</sup> →iPod adapter) | Input            | Ignition<br>switch<br>ON | Connected to iPod <sup>®</sup>                                      | (V)<br>3<br>1<br>0<br>•••2ms<br>JPNIA0462GB                                              | F           |
| 11<br>(BR) | Ground            | ACCESSORY-IDENTIFY                                        | _                | Ignition<br>switch<br>ON | Connected to iPod <sup>®</sup>                                      | 0 V                                                                                      | Н           |
| 12<br>(W)  | 23<br>(B)         | iPod sound signal RH                                      | Input            | Ignition<br>switch<br>ON | When iPod mode is select-<br>ed.                                    | (V)<br>1<br>0<br>-1<br>• 2ms<br>SKIPSEODE                                                | l<br>J      |
| 15         |                   | Shield                                                    |                  |                          |                                                                     |                                                                                          | K           |
| 16<br>(SB) | _                 | AV communication signal (H)                               | Input/<br>Output | _                        | _                                                                   | _                                                                                        |             |
| 17<br>(B)  | Ground            | Ground                                                    | _                | Ignition<br>switch<br>ON | _                                                                   | 0 V                                                                                      | L           |
| 19         |                   | Shield                                                    | —                | —                        | —                                                                   | _                                                                                        | M           |
| 20<br>(P)  | Ground            | iPod battery charge 5 V                                   | Output           | Ignition<br>switch<br>ON | Connected to iPod <sup>®</sup>                                      | 5.0 V                                                                                    | Δ\/         |
| 21         | Ground            | iPod connection recogni-                                  | Input            | Ignition<br>switch       | Not connected to $iPod^{\mathbb{R}}$                                | 4.0 V                                                                                    | / ( v       |
| (Y)        | Cround            | tion signal                                               | mpar             | ON                       | Connected to $iPod^{ embed{matrix}}$                                | 0 V                                                                                      | 0           |
| 22<br>(LG) | Ground            | ACCESSORY-DETECT                                          | _                | Ignition<br>switch<br>ON | Connected to iPod <sup>®</sup>                                      | 0 V                                                                                      | 0           |
| 24<br>(R)  | 23<br>(B)         | iPod sound signal LH                                      | Input            | Ignition<br>switch<br>ON | When iPod mode is select-<br>ed.                                    | (V)<br>1<br>-1<br>+ 2ms<br>SKIB3609E                                                     | Ρ           |

INFOID:000000008280451

## < WIRING DIAGRAM > WIRING DIAGRAM

#### **BASE AUDIO**

#### Wiring Diagram

For connector terminal arrangements, harness layouts, and alphabets in a  $\bigcirc$  (option abbreviation; if not described in wiring diagram), refer to <u>GI-12, "Connector Information"</u>.

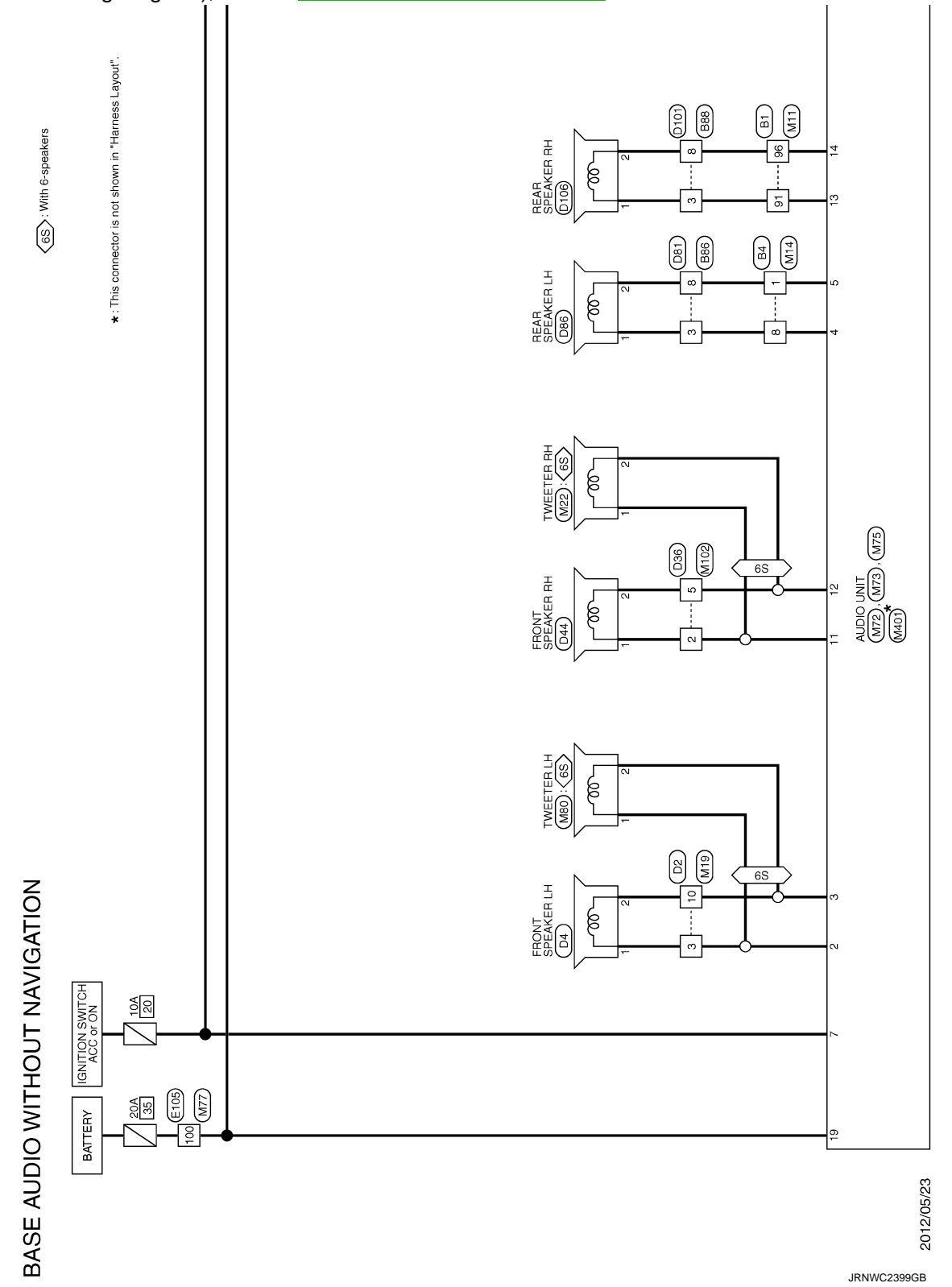

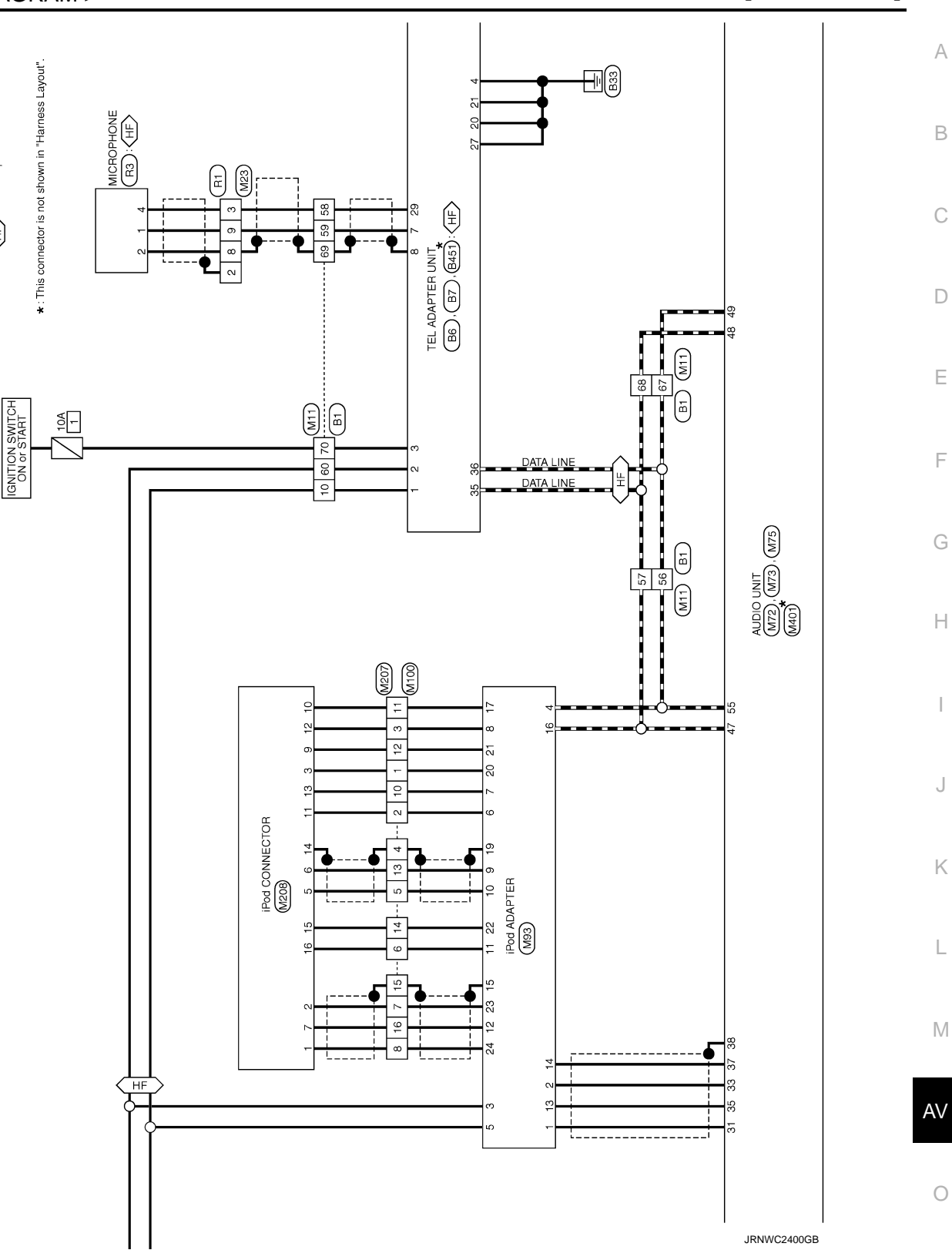

(HF): With telephone

F

J

L

Ρ

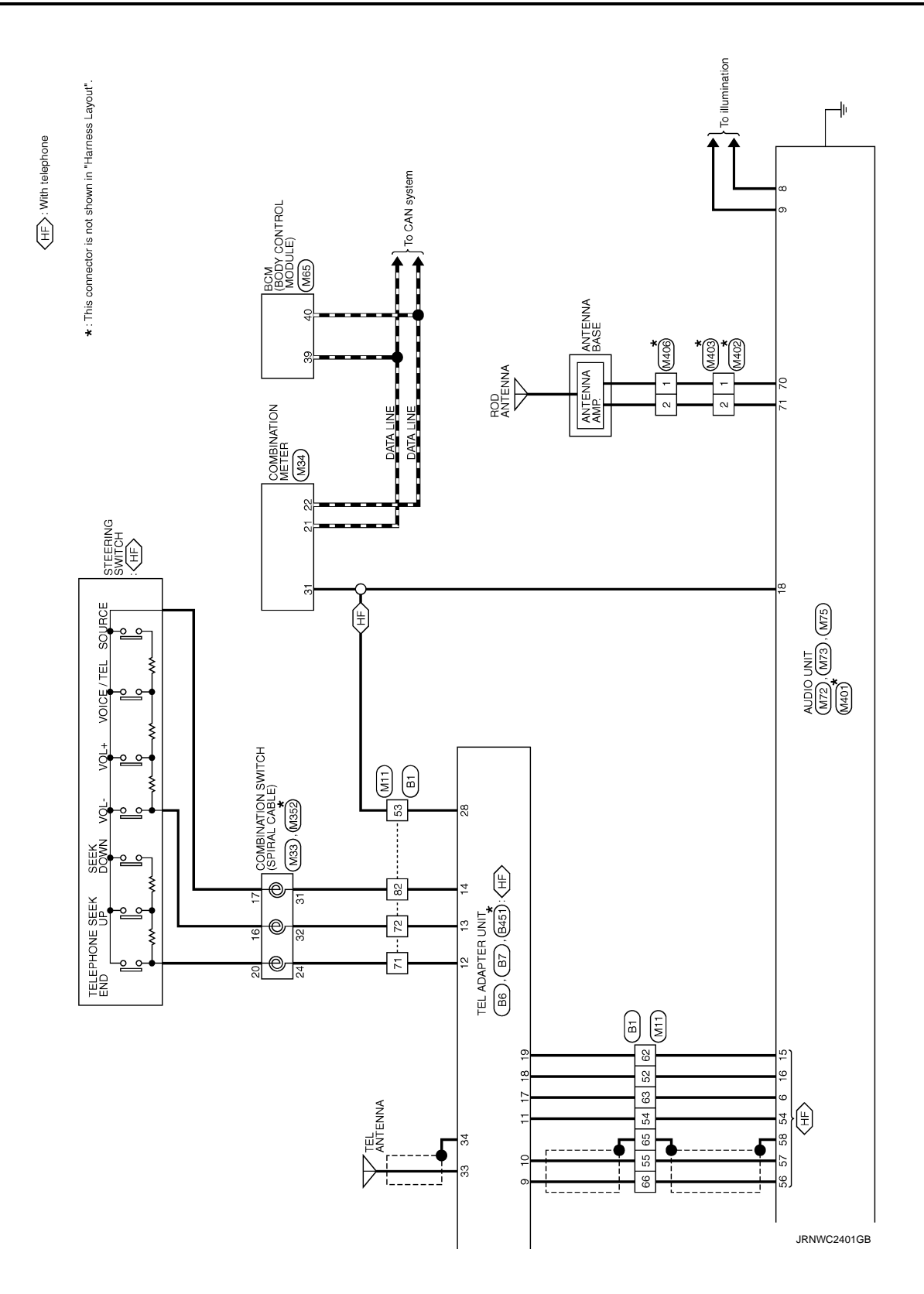

Revision: 2013 December

### BASIC INSPECTION DIAGNOSIS AND REPAIR WORKFLOW

#### Work Flow

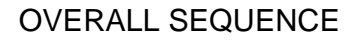

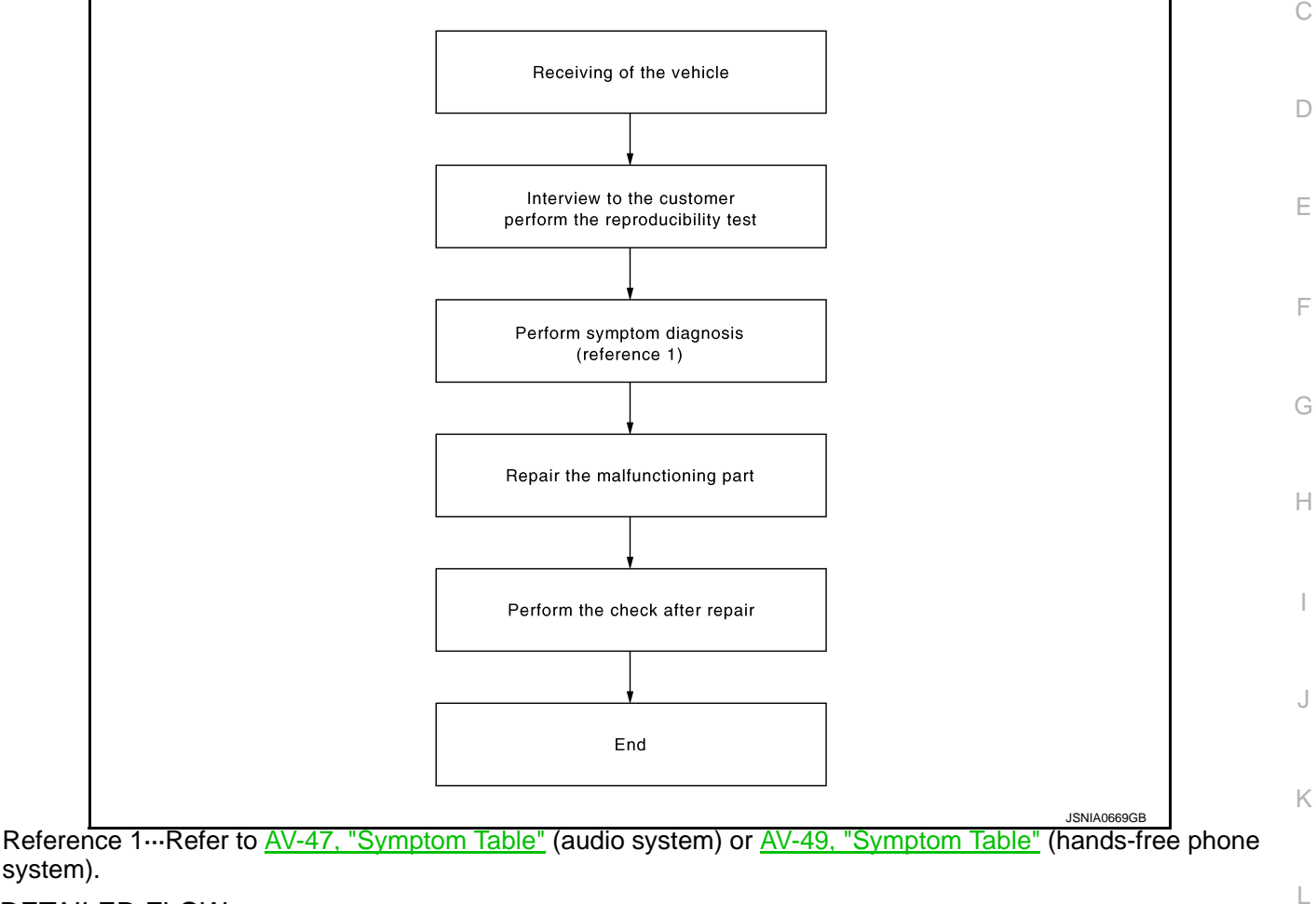

#### DETAILED FLOW

#### 1.CHECK SYMPTOM

Check the malfunction symptoms by performing the following items.

- Interview the customer to obtain the malfunction information (conditions and environment when the malfunction occurred).
- Check the symptom.

#### >> GO TO 2.

#### 2. PERFORM DIAGNOSIS BY SYMPTOM

Perform the relevant diagnosis referring to the diagnosis chart by symptom. Refer to <u>AV-47</u>, "<u>Symptom Table</u>" (audio system) or <u>AV-49</u>, "<u>Symptom Table</u>" (hands-free phone system).

#### >> GO TO 3.

#### **3.**REPAIR OR REPLACE MALFUNCTIONING PARTS

Repair or replace the malfunctioning parts.

>> GO TO 4.

INFOID:000000008280452

А

В

Μ

0

Ρ

< BASIC INSPECTION >

#### 4.FINAL CHECK

Perform the operation to check that the malfunction symptom is solved or any other symptoms are present. Is there any symptom?

YES >> GO TO 2.

NO >> INSPECTION END

|                                                    | POWER SUP                  | PLY AND (        | GROUND CIRCUIT                |                        |  |
|----------------------------------------------------|----------------------------|------------------|-------------------------------|------------------------|--|
| < DTC/CIRCUIT DIA                                  | GNOSIS >                   |                  |                               | [BASE AUDIO]           |  |
| DTC/CIRCU                                          | IT DIAGNO                  | SIS              |                               |                        |  |
| POWER SUPP                                         | LY AND GROU                | ND CIRCI         | JIT                           |                        |  |
| AUDIO UNIT                                         |                            |                  |                               |                        |  |
| AUDIO UNIT : Dia                                   | agnosis Procedu            | re               |                               | INEC/10-00000008280453 |  |
| 1                                                  |                            | -                |                               |                        |  |
|                                                    |                            |                  |                               |                        |  |
| Check that the following                           | ng fuses of the audio i    | unit are not blo | wn.                           |                        |  |
|                                                    | Power source               |                  | Fuse No                       |                        |  |
|                                                    | Battery                    |                  | 35                            |                        |  |
| Ignition                                           | n switch ACC or ON         |                  | 20                            |                        |  |
| Is inspection result Ok                            | <u>{?</u>                  |                  |                               |                        |  |
| YES >> GO TO 2.                                    |                            |                  |                               | _                      |  |
| NO >> If fuse is b                                 | olown, be sure to elimi    | nate cause of    | malfunction before installing | g new fuse.            |  |
| <b>Z.</b> CHECK AUDIO UN                           | IIT POWER SUPPLY           | CIRCUIT          |                               |                        |  |
| Check voltage betwee                               | n the audio unit and g     | round.           |                               |                        |  |
| Signal name                                        | Connector No.              | Terminal N       | o. Ignition switch position   | n Voltage              |  |
| Battery power supply                               | M72                        | 19               | OFF                           | Battery voltage        |  |
| ACC power supply                                   | M72                        | 7                | ACC                           | Battery voltage        |  |
| Is inspection result Ok                            | (?                         |                  |                               |                        |  |
| TEL ADAPTER U<br>TEL ADAPTER U<br>1.check fuse     | JNIT<br>INIT : Diagnosis I | Procedure        |                               | INFOID:000000008280454 |  |
| Check for blown fuses                              |                            |                  |                               |                        |  |
|                                                    | Power source               |                  | Fuso N                        |                        |  |
|                                                    | Battery                    |                  |                               | J                      |  |
| Ignitic                                            | on switch ACC or ON        |                  | 20                            |                        |  |
| Is the inspection result                           | t normal?                  |                  | -                             |                        |  |
| YES >> GO TO 2.<br>NO >> Be sure to                | eliminate cause of m       | alfunction befo  | pre installing new fuse.      |                        |  |
| 2.CHECK POWER S                                    | UPPLY CIRCUIT              |                  |                               |                        |  |
| Check voltage betwee                               | n TEL adapter unit ha      | rness connect    | or and ground.                |                        |  |
| Signal name                                        | Connector No.              | Terminal N       | o. Ignition switch position   | Nalue (Approx.)        |  |
| Battery power supply                               |                            | 1                | OFF                           |                        |  |
| ACC power supply B6 2 ACC Battery voltage          |                            |                  |                               |                        |  |
| Is the inspection result                           | t normal?                  |                  |                               |                        |  |
| YES >> GO TO 3.<br>NO >> Check har<br>CHECK CROUND | rness between TEL ac       | dapter unit and  | fuse.                         |                        |  |
|                                                    |                            |                  |                               |                        |  |
| 1 Turn innition                                    |                            |                  |                               |                        |  |

Turn ignition switch OFF.
 Disconnect TEL adapter unit connector.

#### POWER SUPPLY AND GROUND CIRCUIT

#### < DTC/CIRCUIT DIAGNOSIS >

[BASE AUDIO]

#### 3. Check continuity between TEL adapter unit harness connector and ground.

| Signal name | Connector No. | Terminal No. | Ignition switch position | Continuity |
|-------------|---------------|--------------|--------------------------|------------|
| Ground      | B6            | 4            | OFF                      | Existed    |

#### Is the inspection result normal?

YES >> INSPECTION END

NO >> Repair harness or connector.

#### iPod ADAPTER

#### iPod ADAPTER : Diagnosis Procedure

| 1 | .CHECK FUSE |
|---|-------------|
|---|-------------|

Check for blown fuses.

| Power source              | Fuse No. |  |  |
|---------------------------|----------|--|--|
| Battery                   | 35       |  |  |
| Ignition switch ACC or ON | 20       |  |  |

Is the inspection result normal?

YES >> GO TO 2.

NO >> Be sure to eliminate the cause of malfunction before installing new fuse.

#### 2. CHECK POWER SUPPLY CIRCUIT

Check voltage between iPod adapter harness connector and ground.

| Signal name          | Connector No.            | Terminal No. | Ignition switch position | Voltage         |
|----------------------|--------------------------|--------------|--------------------------|-----------------|
| Battery power supply | ttery power supply 5 OFF |              | OFF                      | Battony voltago |
| ACC power supply     | 10195                    | 3            | ACC                      | Dattery voltage |

Is the inspection result normal?

YES >> INSPECTION END

>> Check harness between iPod adapter and fuse. NO

INFOID:00000008280455

#### **MICROPHONE SIGNAL CIRCUIT**

#### < DTC/CIRCUIT DIAGNOSIS >

#### MICROPHONE SIGNAL CIRCUIT

#### Description

TEL adapter unit supplies power to microphone. The microphone transmits the sound voice to the TEL  $_{\rm B}$  adapter unit.

#### Diagnosis Procedure

INFOID:000000008280457

INFOID:00000008280456

А

D

#### 1. CHECK CONTINUITY BETWEEN TEL ADAPTER UNIT AND MICROPHONE CIRCUIT

- 1. Turn ignition switch OFF.
- 2. Disconnect TEL adapter unit connector and microphone connector.
- 3. Check continuity between TEL adapter unit harness connector and microphone harness connector.

| TEL ada    | apter unit | Microp    | phone    | Continuity |
|------------|------------|-----------|----------|------------|
| Connector  | Terminal   | Connector | Terminal | Continuity |
|            | 7          |           | 1        |            |
| B6 8<br>29 | 8          | R3        | 2        | Existed    |
|            | -          | 4         |          |            |

| TEL adapter unit |          |                        | Continuity  |   |
|------------------|----------|------------------------|-------------|---|
| Connector        | Terminal | - Ground - Not existed | Continuity  | ŀ |
| B6               | 7        |                        | Not existed |   |
|                  | 29       |                        | NOT EXISTED |   |

Is inspection result OK?

YES >> GO TO 2.

NO >> Repair harness or connector.

2. CHECK VOLTAGE MICROPHONE VCC

1. Connect TEL adapter unit connector.

2. Turn ignition switch ON.

3. Check voltage between TEL adapter unit harness connector and ground.

| (+)              |          | ()     | Voltage<br>(Approx.) | L |  |
|------------------|----------|--------|----------------------|---|--|
| TEL adapter unit |          |        |                      |   |  |
| Connector        | Terminal |        |                      |   |  |
| B6               | 29       | Ground | 5.0 V                | N |  |

Is inspection result OK?

YES >> GO TO 3.

NO >> Replace TEL adapter unit. Refer to <u>AV-59, "Exploded View"</u>.

**3.**CHECK MICROPHONE SIGNAL

- 1. Turn ignition switch OFF.
- 2. Connect microphone connector.
- 3. Turn ignition switch ON.
- 4. Check signal between TEL adapter unit harness connector.

AV

Ρ

Κ

#### **MICROPHONE SIGNAL CIRCUIT**

#### < DTC/CIRCUIT DIAGNOSIS >

[BASE AUDIO]

| TEL adapter unit |          |           |          |               |                                                                   |
|------------------|----------|-----------|----------|---------------|-------------------------------------------------------------------|
| (                | (+)      |           | (-)      |               | Reference value                                                   |
| Connector        | Terminal | Connector | Terminal |               |                                                                   |
| B6               | 7        | B6        | 8        | Give a voice. | (V)<br>2.5<br>2.0<br>1.5<br>1.0<br>0.5<br>0<br>+ 2ms<br>PKiB5037J |

Is inspection result OK?

YES >> Replace TEL adapter unit. Refer to AV-59, "Exploded View".

NO >> Replace microphone. Refer to <u>AV-61, "Exploded View"</u>.
#### **CONTROL SIGNAL CIRCUIT**

#### < DTC/CIRCUIT DIAGNOSIS > CONTROL SIGNAL CIRCUIT

# Description

TEL adapter unit identifies the vehicle model according to the control signal and performs the control.

| Diagnosis Procedure                        | INFOID:000000008280459 |
|--------------------------------------------|------------------------|
| 1. CHECK CONTINUITY CONTROL SIGNAL CIRCUIT |                        |
|                                            |                        |

- 1. Turn ignition switch OFF.
- 2. Disconnect TEL adapter unit connector.
- 3. Check continuity between TEL adapter unit harness connector and ground.

| TEL adapter unit |           |        | Continuity |
|------------------|-----------|--------|------------|
| Connector        | Terminals | Ground | Continuity |
|                  | 20        |        | Existed    |
| B6               | 21        |        |            |
| _                | 27        |        |            |

Is the inspection result normal?

YES >> Replace TEL adapter unit. Refer to <u>AV-59, "Exploded View"</u>.

NO >> Repair harness or connector.

INFOID:000000008280458

А

В

С

D

Е

F

Н

J

Κ

L

Μ

#### STEERING SWITCH SIGNAL A CIRCUIT (STEERING SWITCH TO TEL ADAPT-ER UNIT)

< DTC/CIRCUIT DIAGNOSIS >

[BASE AUDIO]

# STEERING SWITCH SIGNAL A CIRCUIT (STEERING SWITCH TO TEL ADAPTER UNIT)

#### Description

INFOID:000000008280460

- Transmits the steering switch signal to TEL adapter unit.
- Transmits the steering switch signal to audio unit via TEL adapter unit.

#### **Diagnosis Procedure**

INFOID:000000008280461

#### 1. CHECK STEERING SWITCH SIGNAL A (STEERING SWITCH TO TEL ADAPTER UNIT) CIRCUIT

- 1. Turn ignition switch OFF.
- 2. Disconnect TEL adapter unit connector and spiral cable connector.
- 3. Check continuity between TEL adapter unit harness connector and spiral cable harness connector.

| TEL ada   | apter unit | Spira     | l cable  | Continuity |
|-----------|------------|-----------|----------|------------|
| Connector | Terminal   | Connector | Terminal | Continuity |
| B6        | 12         | M33       | 24       | Existed    |

4. Check continuity between TEL adapter unit harness connector and ground.

| TEL ada   | apter unit |        | Continuity  |
|-----------|------------|--------|-------------|
| Connector | Terminal   | Ground | Continuity  |
| B6        | 12         | 1      | Not existed |

Is the inspection result normal?

YES >> GO TO 2.

NO >> Repair harness or connector.

2. CHECK SPIRAL CABLE

Check spiral cable.

Is the inspection result normal?

YES >> GO TO 3.

NO >> Replace spiral cable.

 $\mathbf{3}.$ CHECK TEL ADAPTER UNIT VOLTAGE

1. Connect TEL adapter unit connector and spiral cable connector.

2. Turn ignition switch ON.

3. Check voltage between TEL adapter unit harness connector.

| (+)       |                  | (-)       |          | N K                  |
|-----------|------------------|-----------|----------|----------------------|
|           | TEL adapter unit |           |          | Voltage<br>(Approx.) |
| Connector | Terminal         | Connector | Terminal |                      |
| B6        | 12               | B6        | 14       | 5.0 V                |

Is the inspection result normal?

YES >> GO TO 4.

NO >> Replace TEL adapter unit. Refer to <u>AV-59, "Exploded View"</u>.

#### **4.**CHECK STEERING SWITCH

1. Turn ignition switch OFF.

2. Check steering switch. Refer to AV-39, "Component Inspection".

#### Is the inspection result normal?

YES >> INSPECTION END

NO >> Replace steering switch. Refer to <u>AV-64, "Exploded View"</u>.

# STEERING SWITCH SIGNAL A CIRCUIT (STEERING SWITCH TO TEL ADAPT-ER UNIT) [BASE AUDIO]

#### < DTC/CIRCUIT DIAGNOSIS >

#### **Component Inspection**

#### INFOID:000000008280462

А

Measure the resistance between the steering switch connector terminals 16 to 17 and 20 to 17.

Standard

| Steerin  | g switch         | Condition           | Resistance  |
|----------|------------------|---------------------|-------------|
| Terminal | Terminal         | Condition           | Ω           |
|          |                  | SOURCE switch ON    | 1000 – 1020 |
| 16       |                  | 🔬 🌈 switch ON       | 327 – 333   |
|          | VOL UP switch ON | 109 – 111           |             |
|          | 17               | VOL DOWN switch ON  | 0           |
|          |                  | SEEK DOWN switch ON | 327 – 333   |
| 20       |                  | SEEK UP switch ON   | 109 – 111   |
|          |                  | switch ON           | 0           |

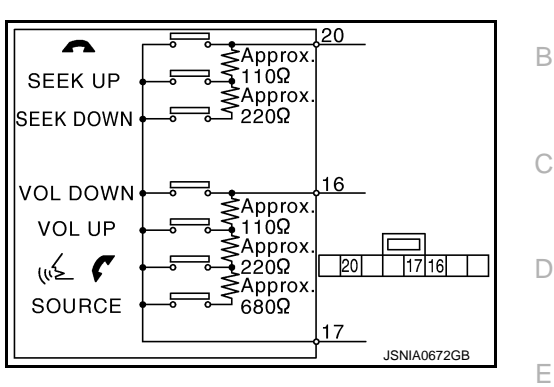

J

Κ

F

AV

Ο

Ρ

#### STEERING SWITCH SIGNAL B CIRCUIT (STEERING SWITCH TO TEL ADAPT-ER UNIT)

< DTC/CIRCUIT DIAGNOSIS >

[BASE AUDIO]

# STEERING SWITCH SIGNAL B CIRCUIT (STEERING SWITCH TO TEL ADAPTER UNIT)

#### Description

INFOID:000000008280463

- Transmits the steering switch signal to TEL adapter unit.
- Transmits the steering switch signal to audio unit via TEL adapter unit.

#### **Diagnosis Procedure**

INFOID:000000008280464

#### 1. CHECK STEERING SWITCH SIGNAL B (STEERING SWITCH TO TEL ADAPTER UNIT) CIRCUIT

- 1. Turn ignition switch OFF.
- 2. Disconnect TEL adapter unit connector and spiral cable connector.
- 3. Check continuity between TEL adapter unit harness connector and spiral cable harness connector.

| TEL ada   | apter unit | Spira     | l cable  | Continuity |
|-----------|------------|-----------|----------|------------|
| Connector | Terminal   | Connector | Terminal | Continuity |
| B6        | 13         | M33       | 32       | Existed    |

4. Check continuity between TEL adapter unit harness connector and ground.

| TEL ada   | apter unit |        | Continuity  |
|-----------|------------|--------|-------------|
| Connector | Terminal   | Ground | Continuity  |
| B6        | 13         |        | Not existed |

Is the inspection result normal?

YES >> GO TO 2.

NO >> Repair harness or connector.

2. CHECK SPIRAL CABLE

Check spiral cable.

Is the inspection result normal?

YES >> GO TO 3.

NO >> Replace spiral cable.

 $\mathbf{3}.$ CHECK TEL ADAPTER UNIT VOLTAGE

1. Connect TEL adapter unit connector and spiral cable connector.

2. Turn ignition switch ON.

3. Check voltage between TEL adapter unit harness connector.

| (*               | +)       | (         | —)                   | N K   |
|------------------|----------|-----------|----------------------|-------|
| TEL adapter unit |          |           | Voltage<br>(Approx.) |       |
| Connector        | Terminal | Connector | Terminal             |       |
| B6               | 13       | B6        | 14                   | 5.0 V |

Is the inspection result normal?

YES >> GO TO 4.

NO >> Replace TEL adapter unit. Refer to <u>AV-59, "Exploded View"</u>.

#### **4.**CHECK STEERING SWITCH

1. Turn ignition switch OFF.

2. Check steering switch. Refer to AV-41, "Component Inspection".

#### Is the inspection result normal?

YES >> INSPECTION END

NO >> Replace steering switch. Refer to <u>AV-64, "Exploded View"</u>.

# STEERING SWITCH SIGNAL B CIRCUIT (STEERING SWITCH TO TEL ADAPT-ER UNIT) [BASE AUDIO]

#### < DTC/CIRCUIT DIAGNOSIS >

#### **Component Inspection**

#### INFOID:000000008280465

А

Measure the resistance between the steering switch connector terminals 16 to 17 and 20 to 17.

#### Standard

| Steerin  | g switch | Condition           | Resistance  |
|----------|----------|---------------------|-------------|
| Terminal | Terminal | Condition           | Ω           |
|          |          | SOURCE switch ON    | 1000 – 1020 |
| 16       |          | 🔬 🌈 switch ON       | 327 – 333   |
| 10       |          | VOL UP switch ON    | 109 – 111   |
|          | 17       | VOL DOWN switch ON  | 0           |
|          |          | SEEK DOWN switch ON | 327 – 333   |
| 20       |          | SEEK UP switch ON   | 109 – 111   |
|          |          | switch ON           | 0           |

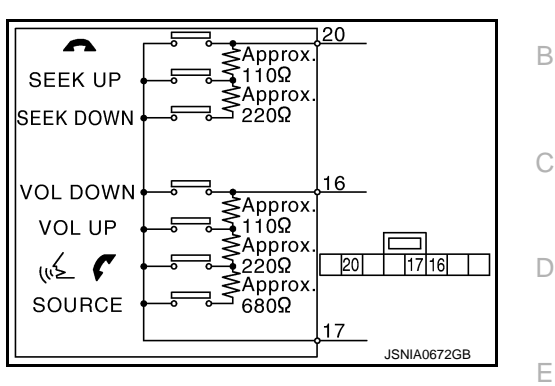

J

Κ

Н

F

Μ

AV

Ο

Ρ

#### STEERING SWITCH SIGNAL GND CIRCUIT (STEERING SWITCH TO TEL ADAPTER UNIT)

< DTC/CIRCUIT DIAGNOSIS >

[BASE AUDIO]

# STEERING SWITCH SIGNAL GND CIRCUIT (STEERING SWITCH TO TEL ADAPTER UNIT)

#### Description

INFOID:000000008280466

- Transmits the steering switch signal to TEL adapter unit.
- Transmits the steering switch signal to audio unit via TEL adapter unit.

#### **Diagnosis Procedure**

INFOID:000000008280467

#### **1**.CHECK STEERING SWITCH SIGNAL GROUND CIRCUIT (STEERING SWITCH TO TEL ADAPTER UNIT)

- 1. Turn ignition switch OFF.
- 2. Disconnect TEL adapter unit connector and spiral cable connector.
- 3. Check continuity between TEL adapter unit harness connector and spiral cable harness connector.

| TEL ada   | apter unit | Spira     | cable    | Continuity |
|-----------|------------|-----------|----------|------------|
| Connector | Terminal   | Connector | Terminal | Continuity |
| B6        | 14         | M33       | 31       | Existed    |

Is the inspection result normal?

YES >> GO TO 2.

NO >> Repair harness or connector.

2. CHECK SPIRAL CABLE

Check spiral cable.

Is the inspection result normal?

YES >> GO TO 3.

NO >> Replace spiral cable.

**3.**CHECK GROUND CIRCUIT

1. Connect TEL adapter unit connector.

2. Check continuity between TEL adapter unit harness connector and ground.

| TEL ada   | apter unit |        | Continuity |
|-----------|------------|--------|------------|
| Connector | Terminal   | Ground | Continuity |
| B6        | 14         |        | Existed    |

Is the inspection result normal?

YES >> GO TO 4.

NO >> Replace TEL adapter unit. Refer to <u>AV-59, "Exploded View"</u>.

**4.**CHECK STEERING SWITCH

Check steering switch. Refer to AV-42, "Component Inspection".

Is the inspection result normal?

YES >> INSPECTION END

NO >> Replace steering switch. Refer to <u>AV-64, "Exploded View"</u>

#### Component Inspection

INFOID:000000008280468

Measure the resistance between the steering switch connector terminals 16 to 17 and 20 to 17.

# STEERING SWITCH SIGNAL GND CIRCUIT (STEERING SWITCH TO TEL ADAPTER UNIT)

#### < DTC/CIRCUIT DIAGNOSIS >

#### [BASE AUDIO]

| Standard        |                  |                     |            |
|-----------------|------------------|---------------------|------------|
| Steering switch |                  | Condition           | Resistance |
| Terminal        | Terminal         | Condition           | Ω          |
| 16              | SOURCE switch ON | 1000 – 1020         |            |
|                 |                  | 🔬 🌈 switch ON       | 327 – 333  |
|                 |                  | VOL UP switch ON    | 109 – 111  |
|                 | 17               | VOL DOWN switch ON  | 0          |
|                 |                  | SEEK DOWN switch ON | 327 – 333  |
| 20              |                  | SEEK UP switch ON   | 109 – 111  |
|                 |                  | switch ON           | 0          |

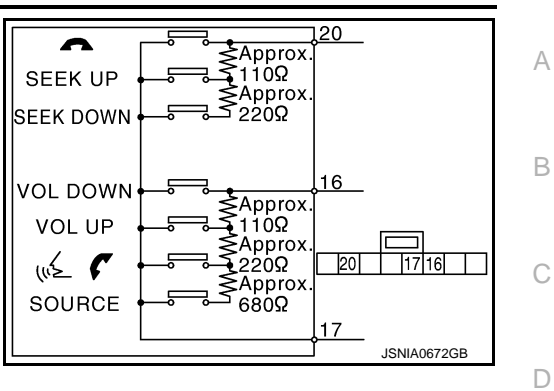

Μ

Е

F

G

Н

J

Κ

L

0

Р

#### STEERING SWITCH SIGNAL A CIRCUIT (TEL ADAPTER UNIT TO AUDIO UNIT) < DTC/CIRCUIT DIAGNOSIS > [BASE AUDIO]

# STEERING SWITCH SIGNAL A CIRCUIT (TEL ADAPTER UNIT TO AUDIO UNIT)

#### Description

INFOID:000000008280469

- Transmits the steering switch signal to TEL adapter unit.
- Transmits the steering switch signal to audio unit via TEL adapter unit.

#### **Diagnosis Procedure**

INFOID:000000008280470

## **1.**CHECK STEERING SWITCH SIGNAL A CIRCUIT (TEL ADAPTER UNIT TO AUDIO UNIT)

- 1. Turn ignition switch OFF.
- 2. Disconnect audio unit connector and TEL adapter unit connector.
- 3. Check continuity between audio unit harness connector and TEL adapter unit harness connector.

| Audio unit |          | TEL adapter unit |          | Continuity |
|------------|----------|------------------|----------|------------|
| Connector  | Terminal | Connector        | Terminal | Continuity |
| M72        | 6        | B6               | 17       | Existed    |

4. Check continuity between audio unit harness connector and ground.

| Audio unit |          |        | Continuity  |
|------------|----------|--------|-------------|
| Connector  | Terminal | Ground | Continuity  |
| M72        | 6        |        | Not existed |
|            | •        |        |             |

Is inspection result normal?

YES >> GO TO 2.

NO >> Repair harness or connector.

#### 2. CHECK AUDIO UNIT VOLTAGE

- 1. Connect audio unit connector and TEL adapter unit connector.
- 2. Turn ignition switch ON.
- 3. Check voltage between audio unit harness connector terminals.

| (+) (–)    |          |           | -)                   |       |
|------------|----------|-----------|----------------------|-------|
| Audio unit |          |           | Voltage<br>(Approx.) |       |
| Connector  | Terminal | Connector | Terminal             |       |
| M72        | 6        | M72       | 15                   | 3.3 V |

Is inspection result normal?

YES >> Replace TEL adapter unit. Refer to <u>AV-59</u>, "Exploded View".

NO >> Replace audio unit. Refer to <u>AV-54, "Removal and Installation"</u>.

#### STEERING SWITCH SIGNAL B CIRCUIT (TEL ADAPTER UNIT TO AUDIO UNIT) < DTC/CIRCUIT DIAGNOSIS > [BASE AUDIO]

# STEERING SWITCH SIGNAL B CIRCUIT (TEL ADAPTER UNIT TO AUDIO UNIT)

| 0                                                               |                                                     |                                     |                               |                                                           |                               |      |
|-----------------------------------------------------------------|-----------------------------------------------------|-------------------------------------|-------------------------------|-----------------------------------------------------------|-------------------------------|------|
| Descriptio                                                      | on                                                  |                                     |                               |                                                           | INFOID:00000008280471         | В    |
| <ul><li>Transmits</li><li>Transmits</li></ul>                   | the steering the steering                           | switch signa                        | I to TEL ada<br>I to audio un | pter unit.<br>it via TEL adapter unit.                    |                               | _    |
| Diagnosis                                                       | s Procedu                                           | re                                  |                               | ·                                                         | INFOID:00000008280472         | С    |
| 1.снеска                                                        | STEERING S                                          | SWITCH SIG                          | NAL B CIRC                    | CUIT (TEL ADAPTER U                                       | INIT TO AUDIO UNIT)           | D    |
| <ol> <li>Turn igr</li> <li>Disconr</li> <li>Check of</li> </ol> | nition switch on<br>nect audio un<br>continuity bet | OFF.<br>hit connector<br>ween audio | and TEL ada<br>unit harness   | apter unit connector.<br>connector and TEL ad             | apter unit harness connector. | Е    |
| Audi                                                            | io unit                                             | TEL ada                             | apter unit                    |                                                           |                               | F    |
| Connector                                                       | Terminal                                            | Connector                           | Terminal                      | Continuity                                                |                               |      |
| M72                                                             | 16                                                  | B6                                  | 18                            | Existed                                                   |                               |      |
| 4. Check of                                                     | continuity bet                                      | ween audio                          | unit harness                  | connector and ground.                                     |                               | G    |
|                                                                 | ,                                                   |                                     |                               |                                                           |                               |      |
| Audi                                                            | io unit                                             |                                     |                               | Continuity                                                |                               | Н    |
| Connector                                                       | Terminal                                            | Gro                                 | ound                          | Continuity                                                |                               |      |
| M72                                                             | 16                                                  |                                     |                               | Not existed                                               |                               |      |
| Is inspection                                                   | n result norm                                       | al?                                 |                               |                                                           |                               |      |
| YES >>                                                          | GO TO 2.                                            |                                     | -1                            |                                                           |                               |      |
| <b>2</b> outors                                                 | Repair name                                         |                                     | ctor.                         |                                                           |                               | J    |
|                                                                 | AUDIO UNI I                                         | VOLIAGE                             |                               |                                                           |                               |      |
| 1. Connec                                                       | t audio unit o                                      | Connector an                        | d TEL adapt                   | er unit connector.                                        |                               |      |
| 3. Check v                                                      | oltage betwe                                        | en audio ur                         | it harness co                 | onnector terminals.                                       |                               | K    |
|                                                                 | -                                                   |                                     |                               |                                                           |                               |      |
| (                                                               | +)                                                  | (                                   | -)                            |                                                           |                               | L    |
|                                                                 | Audi                                                | o unit                              |                               | (Approx.)                                                 |                               |      |
| Connector                                                       | Terminal                                            | Connector                           | Terminal                      |                                                           |                               | ь. л |
| M72                                                             | 16                                                  | M72                                 | 15                            | 3.3 V                                                     |                               | IVI  |
| Is inspection                                                   | n result norm                                       | <u>al?</u>                          |                               |                                                           |                               |      |
| YES >>                                                          | Replace TEI                                         | Ladapter un                         | it. Refer to <u>A</u>         | <u>V-59, "Exploded View"</u> .<br>Removal and Installatio | no"                           | AV   |
| 110 //                                                          |                                                     |                                     | , to <u>/ tv=0−,</u>          |                                                           | <u></u> .                     |      |
|                                                                 |                                                     |                                     |                               |                                                           |                               | ~    |
|                                                                 |                                                     |                                     |                               |                                                           |                               | 0    |
|                                                                 |                                                     |                                     |                               |                                                           |                               |      |
|                                                                 |                                                     |                                     |                               |                                                           |                               |      |

А

# STEERING SWITCH SIGNAL GND CIRCUIT (TEL ADAPTER UNIT TO AUDIO UNIT)

< DTC/CIRCUIT DIAGNOSIS >

[BASE AUDIO]

## STEERING SWITCH SIGNAL GND CIRCUIT (TEL ADAPTER UNIT TO AU-DIO UNIT)

#### Description

INFOID:00000008280473

- Transmits the steering switch signal to TEL adapter unit.
- Transmits the steering switch signal to audio unit via TEL adapter unit.

#### **Diagnosis Procedure**

INFOID:000000008280474

#### 1. CHECK STEERING SWITCH SIGNAL GROUND CIRCUIT (TEL ADAPTER UNIT TO AUDIO UNIT)

- 1. Turn ignition switch OFF.
- 2. Disconnect audio unit connector and TEL adapter unit connector.
- 3. Check continuity between audio unit harness connector and TEL adapter unit harness connector.

| Audio unit |          | TEL adapter unit |          | Continuity |
|------------|----------|------------------|----------|------------|
| Connector  | Terminal | Connector        | Terminal | Continuity |
| M72        | 15       | B6               | 19       | Existed    |

Is inspection result normal?

YES >> GO TO 2.

NO >> Repair harness or connector.

- 2. CHECK GROUND CIRCUIT
- 1. Connect audio unit connector.
- 2. Check continuity between audio unit harness connector and ground.

| Audio unit |          |        | Continuity |
|------------|----------|--------|------------|
| Connector  | Terminal | Ground | Continuity |
| M72        | 15       |        | Existed    |

Is inspection result normal?

- YES >> Replace TEL adapter unit. Refer to <u>AV-59</u>, "Exploded View".
- NO >> Replace audio unit. Refer to <u>AV-54</u>, "<u>Removal and Installation</u>".

SYMPTOM DIAGNOSIS

#### А

INFOID:000000008280475

# AUDIO SYSTEM SYMPTOMS Symptom Table

#### AUDIO SYSTEM

| Symptoms                                 | Check items                                                                                                    | Possible malfunction location / Action to take                                                                                                    |
|------------------------------------------|----------------------------------------------------------------------------------------------------|----------------------------------------------------------------------------------------------------|
| Audio unit does not start.               | _                                                                                                    | Audio unit power supply and ground circuit.<br>Refer to <u>AV-33. "AUDIO UNIT : Diagnosis Procedure"</u> .                                                                                                    |
|                                          | No sound from all speakers.                                                                                                    | Audio unit power supply and ground circuit.<br>Refer to AV-33. "AUDIO UNIT : Diagnosis Procedure".                                                                                                    |
| No sound comes out.                      | Only a certain speaker (front right, front<br>left, rear right, or rear left) does not out-<br>put sound.                                                                                                    | <ul> <li>Poor connector connection of speaker.</li> <li>Sound signal circuit malfunction between audio unit<br/>and speaker.</li> <li>Malfunction in speaker.</li> <li>Malfunction in audio unit.</li> </ul>                                                                           |
| Noise is mixed with audio.               | Noise comes out from all speaker.                                                                                                    | Malfunction in audio unit.                                                                                                    |
|                                          | Noise comes out only from a certain<br>speaker (front right, front left, rear right,<br>or rear left).                                                                                                    | <ul> <li>Poor connector connection of speaker.</li> <li>Sound signal circuit malfunction between audio unit<br/>and speaker.</li> <li>Malfunction in speaker.</li> <li>Poor installation of speaker (e.g. backlash and loose-<br/>ness)</li> <li>Malfunction in audio unit.</li> </ul> |
|                                          | Noise is mixed with radio only (when the car hits a bump or while driving over bad roads).                                                                                                    | <ul> <li>Poor connector connection of antenna or antenna feeder.</li> <li>Loose antenna base mounting nut.<br/>Refer to <u>AV-58</u>, "Exploded View".</li> </ul>                                                                                                    |
| Radio is not received or poor reception. | <ul> <li>Other audio sounds are normal.</li> <li>Any radio cannot be received or poor<br/>reception is caused even after moving<br/>to a service area with good reception<br/>(e.g. a place with clear view and no ob-<br/>stacles generating external noises).</li> </ul> | <ul> <li>Antenna amp. ON signal circuit malfunction.</li> <li>Poor connector connection of antenna or antenna feeder.</li> <li>Loose antenna base mounting nut.<br/>Refer to <u>AV-58, "Exploded View"</u>.</li> </ul>                                                                 |

#### RELATED TO iPod<sup>®</sup>

#### Trouble Diagnosis Chart by Symptom

Connect another iPod<sup>®</sup> and check if the symptom is reproduced or not. If the symptom is reproduced, diagnose the vehicle. If no malfunction is detected, replace the iPod harness. NOTE:

- It is unable to read a connection between iPod<sup>®</sup> and iPod harness.
- Charging of iPod<sup>®</sup> with no 5 V charging circuit is not supported. (e.g. iPod 1G mechanical scroll wheel, iPod Classic 2G touch-sensitive wheel, and iPod Classic 3G 4 touch button)

| Trouble diagnosis chart by symptom |
|------------------------------------|
|------------------------------------|

| Symptoms                                            | Check items                    | Possible malfunction location / Action to take                                                                                                    | 0 |
|-----------------------------------------------------|--------------------------------|----------------------------------------------------------------------------------------------------|---|
| There is no sound from the iP-<br>od <sup>®</sup> . | Other audio sounds are normal. | <ul> <li>iPod sound signal circuit between audio unit and iPod adapter.</li> <li>iPod sound signal circuit between iPod<sup>®</sup> and iPod adapter.</li> </ul> | Ρ |

AV

Μ

L

#### AUDIO SYSTEM SYMPTOMS

#### < SYMPTOM DIAGNOSIS >

| Symptoms                                                         | Check items                                                                                                    | Possible malfunction location / Action to take                                                      |
|------------------------------------------------------------------|----------------------------------------------------------------------------------------------------|----------------------------------------------------------------------------------------------------|
|                                                                  | <ul> <li>iPod battery charging is normal.</li> <li>iPod software and hardware version<br/>are displayed when performing audio<br/>unit self-diagnosis.</li> </ul>       | Communication circuit between $iPod^{ earrow}$ and $iPod$ adapter.                                  |
| "iPod No connect" is displayed<br>when "iPod" switch is pressed. | <ul> <li>iPod battery charging is normal.</li> <li>iPod software and hardware version<br/>are not displayed when performing au-<br/>dio unit self-diagnosis.</li> </ul> | AV communication circuit between audio unit and iPod adapter.                                       |
|                                                                  | iPod battery charge does not work.                                                                                                    | iPod adapter power supply and ground circuit. Refer to AV-34, "iPod ADAPTER : Diagnosis Procedure". |
| iPod <sup>®</sup> cannot charge the bat-<br>tery.                | Not chargeable even when connecting other iPod <sup>®</sup> . Refer to NOTE.                                                                                            | iPod battery charge 5 V circuit between iPod <sup>®</sup> and iPod adapter.                         |

iPod<sup>®</sup> is a trademark of Apple inc., registered in the U.S. and other countries.

#### RELATED TO STEERING SWITCH

| Symptoms                                                                                | Possible malfunction location / Action to take                                                                              |
|-----------------------------------------------------------------------------------------|----------------------------------------------------------------------------------------------------|
| All steering switches are not operated.                                                 | Steering switch signal ground circuit. (steering switch to TEL adapter unit) Refer to <u>AV-42</u> , "Diagnosis Procedure". |
| "SOURCE", "SEEK UP", "VOL UP", "SEEK DOWN" and<br>"VOL DOWN" switches are not operated. | Steering switch signal ground circuit. (TEL adapter unit to audio unit) Refer to <u>AV-46</u> , "Diagnosis Procedure".      |
| Only specified switch cannot be operated.                                               | Replace steering switch.<br>Refer to <u>AV-64, "Exploded View"</u> .                                                        |
| "     ", "SEEK UP" and "SEEK DOWN" switches are not operated.                           | Steering switch signal A circuit. (steering switch to TEL adapter unit) Refer to <u>AV-38, "Diagnosis Procedure"</u> .      |
| "SEEK UP" and "SEEK DOWN" switches are not operat-<br>ed.                               | Steering switch signal A circuit. (TEL adapter unit to audio unit)<br>Refer to <u>AV-44, "Diagnosis Procedure"</u> .        |
| " "≨ ♥ ", "SOURCE", "VOL UP" and "VOL DOWN" switches are not operated.                  | Steering switch signal B circuit. (steering switch to TEL adapter unit) Refer to <u>AV-40, "Diagnosis Procedure"</u> .      |
| "SOURCE", "VOL UP" and "VOL DOWN" switches are not operated.                            | Steering switch signal B circuit. (TEL adapter unit to audio unit) Refer to <u>AV-45</u> , "Diagnosis Procedure".           |

#### HANDS-FREE PHONE SYMPTOMS

#### HANDS-FREE PHONE SYMPTOMS

#### Symptom Table

| Sy                  | mptom Table                                                                                                  |                                                                                                    | INFOID:00000008280476                                                                                                    |   |
|---------------------|----------------------------------------------------------------------------------------------------|----------------------------------------------------------------------------------------------------|----------------------------------------------------------------------------------------------------|---|
| RE<br>• B           | LATED TO HANDS-F                                                                                             | REE PHONE (EXCEPT FOR N                                                                                                  | 1EXICO)                                                                                                    | В |
| th                  | e vehicle.                                                                                                   | usis, commit that the central phon                                                                                       | e being used by the customer is compatible with                                                                                                    |   |
| • It<br>a<br>c<br>v | is possible that a malfu<br>compatible type. This<br>necking that it operates<br>whicle or the cellular pho- | Inction is occurring due to a versio<br>can be confirmed by changing the<br>prormally. It is important to deterr<br>one. | n change of the phone even though the phone is<br>e cellular phone to another compatible type, and<br>hine whether the cause of the malfunction is the | С |
| Che                 | ck Compatibility                                                                                             |                                                                                                    |                                                                                                    | D |
| 1.                  | Make sure the custom                                                                                         | er's Bluetooth related concern is u                                                                                      | nderstood.                                                                                                    |   |
| 2.                  | Verify the customer's on <b>NOTE:</b>                                                                        | concern.                                                                                                    |                                                                                                    | Ε |
|                     | The customer's phone                                                                                         | may be required, depending upor                                                                                          | their concern.                                                                                                    |   |
| 3.                  | Write down the custon <b>NOTE:</b>                                                                           | ner's phone brand, model, and ser                                                                                        | vice provider.                                                                                                    | F |
|                     | It is necessary to know<br>one provider, but may                                                             | v the service provider. On occasion not be on the approved list with ot                                                  | , a given phone may be on the approved list with ner providers.                                                                                        |   |
| 4.                  | Go to "www.nissanusa                                                                                         | com/bluetooth/".                                                                                                    |                                                                                                    | G |
| a.                  | Using the website's se                                                                                       | arch engine, find out if the custom                                                                                      | er's phone is on the approved list.                                                                                                    |   |
| b.                  | If the customer's phon<br>Stop diagnosis here. T<br>any further action.                                      | e is NOT on the approved list:<br>The customer needs to obtain a Bl                                                      | uetooth phone that is on the approved list before                                                                                                    | Н |
| c.                  | If the feature related to<br>Stop diagnosis here. I<br>phone showing the feat                                | o the customer's concern shows as<br>f the customer still wants the featu<br>ature as "Y" (compatible) in the "Ba        | "N" (not compatible):<br>re to function, they will need to get an approved<br>sic Features" list.                                                      | I |
| d.                  | If the feature related to<br>Perform diagnosis as                                                            | o the customer's concern shows as<br>per the following table.                                                            | "Y" (compatible):                                                                                                    | J |
|                     | Symptoms                                                                                                    | Check items                                                                                                    | Possible malfunction location/Action to take                                                                                                    |   |

| Symptoms                                                    | Check items                                                                                                    | Possible malfunction location/Action to take                                                                                                    |    |
|-------------------------------------------------------------|----------------------------------------------------------------------------------------------------|----------------------------------------------------------------------------------------------------|----|
| Does not recognize cellular phone connection.               | Repeat the registration of cellular phone.                                                                                    | TEL adapter unit                                                                                                    | K  |
| Hands-free phone cannot be established.                     | <ul> <li>Both the reception and the speech cannot be performed.</li> <li>Audio can be operated by steering switch.</li> </ul> | <ul> <li>TEL adapter unit power supply and ground circuit.<br/>Refer to <u>AV-33, "TEL ADAPTER UNIT : Diagnosis</u><br/><u>Procedure"</u>.</li> <li>Control signal circuit.<br/>Refer to <u>AV-37, "Diagnosis Procedure"</u>.</li> <li>AV communication circuit between audio unit and TEL adapter unit.</li> </ul> | L  |
|                                                             | <ul><li>Both the reception and the speech cannot be performed.</li><li>Audio can be operated by steering switch.</li></ul>    | TEL ON signal circuit.                                                                                                    | AV |
| The other party's voice cannot                              | Audio system sound is normal.                                                                                                 | Sound signal (TEL voice, TEL guidance) circuit                                                                                                    | 0  |
| be heard by hands-free phone.                               | Audio system sound does not sound.                                                                                            | Refer to AV-47, "Symptom Table".                                                                                                    |    |
| Originating sound is not heard                              | Voice recognition function is normal.                                                                                         | TEL adapter unit                                                                                                    |    |
| by the other party with hands-<br>free phone communication. | Voice recognition function does not work.                                                                                     | Microphone signal circuit.<br>Refer to <u>AV-35, "Diagnosis Procedure"</u> .                                                                                                    | Ρ  |

#### RELATED TO HANDS-FREE PHONE (FOR MEXICO)

Revision: 2013 December

#### HANDS-FREE PHONE SYMPTOMS

#### < SYMPTOM DIAGNOSIS >

| Symptoms                                                    | Check items                                                                                                    | Possible malfunction location/Action to take                                                                                                    |  |
|-------------------------------------------------------------|----------------------------------------------------------------------------------------------------|----------------------------------------------------------------------------------------------------|--|
| Does not recognize cellular phone connection.               | Repeat the registration of cellular phone.                                                                                    | TEL adapter unit                                                                                                    |  |
| Hands-free phone cannot be established.                     | <ul> <li>Both the reception and the speech cannot be performed.</li> <li>Audio can be operated by steering switch.</li> </ul> | <ul> <li>TEL adapter unit power supply and ground circuit.<br/>Refer to <u>AV-33, "TEL ADAPTER UNIT : Diagnosis</u><br/><u>Procedure"</u>.</li> <li>Control signal circuit.<br/>Refer to <u>AV-37, "Diagnosis Procedure"</u>.</li> <li>AV communication circuit between audio unit and TEL<br/>adapter unit.</li> </ul> |  |
|                                                             | <ul><li>Both the reception and the speech cannot be performed.</li><li>Audio can be operated by steering switch.</li></ul>    | TEL ON signal circuit.                                                                                                    |  |
| The other party's voice cannot                              | Audio system sound is normal.                                                                                                 | Sound signal (TEL voice, TEL guidance) circuit                                                                                                    |  |
| be heard by hands-free phone.                               | Audio system sound does not sound.                                                                                            | Refer to AV-47, "Symptom Table".                                                                                                    |  |
| Originating sound is not heard                              | Voice recognition function is normal.                                                                                         | TEL adapter unit                                                                                                    |  |
| by the other party with hands-<br>free phone communication. | Voice recognition function does not work.                                                                                     | Microphone signal circuit.<br>Refer to <u>AV-35, "Diagnosis Procedure"</u> .                                                                                                    |  |

#### RELATED TO STEERING SWITCH

| Symptoms                                                                 | Possible malfunction location / Action to take                                                                              |
|--------------------------------------------------------------------------|----------------------------------------------------------------------------------------------------|
| All steering switches are not operated.                                  | Steering switch signal ground circuit. (steering switch to TEL adapter unit) Refer to <u>AV-42</u> , "Diagnosis Procedure". |
| Only specified switch cannot be operated.                                | Replace steering switch.                                                                                                    |
| " "∕∠ ✔", "SOURCE", "SEEK UP" and "SEEK DOWN" switches are not operated. | Steering switch signal A circuit. (steering switch to TEL adapter unit) Refer to <u>AV-38. "Diagnosis Procedure"</u> .      |
| "     ", "VOL UP" and "VOL DOWN" switches are not oper-<br>ated.         | Steering switch signal B circuit. (steering switch to TEL adapter unit) Refer to <u>AV-40. "Diagnosis Procedure"</u> .      |

#### < SYMPTOM DIAGNOSIS >

### NORMAL OPERATING CONDITION

#### Description

#### RELATED TO AUDIO

- The majority of the audio malfunctions are the result of outside causes (bad CD, electromagnetic interference, etc.). Check the symptoms below to diagnose the malfunction.
- The vehicle itself can be a source of noise if noise prevention parts or electrical equipment is malfunctioning. Check that noise is caused and/or changed by engine speed, ignition switch turned to each position, and operation of each piece of electrical equipment. Then determine the cause.
- NOTE:
- CD-R is not guaranteed to play because they can contain compressed audio (MP3, WMA) or could be incorrectly mastered by the customer on a computer.
- Check that the CDs carry the Compact Disc Logo. If not, the disc is not mastered to the red book Compact Disc Standard and may not play.

| Symptoms                                                         | Cause and Counter measure                                                                                                    |    |
|------------------------------------------------------------------|----------------------------------------------------------------------------------------------------|----|
|                                                                  | Check that the disc was inserted correctly.                                                                                                    | F  |
|                                                                  | Check that the disc is scratched or dirty.                                                                                                    |    |
|                                                                  | Check if there is condensation inside the player. If there is, wait until the condensation is gone (about 1 hour) before using the player.                                                                                                    | G  |
|                                                                  | If there is a temperature increase error, the CD player will play correctly after it returns to the nor-<br>mal temperature.                                                                                                    |    |
| Cannot play                                                      | Files with extensions other than ".MP3", ".WMA", ".mp3", or ".wma" cannot be played. In addition, the character codes and number of characters for folder names and file names should be in compliance with the specifications.                | Η  |
|                                                                  | Check if the disc or the file is generated in an irregular format. This may occur depending on the variation or the setting of MP3/WMA writing applications or other text editing applications.                                                |    |
|                                                                  | Check if the finalization process, such as session close and disc close, is done for the disc.                                                                                                    |    |
|                                                                  | Check if the disc is protected by copyright.                                                                                                    | J  |
| Poor sound quality                                               | Check if the disc is scratched or dirty.                                                                                                    |    |
|                                                                  | Bit rate may be too low.                                                                                                    |    |
| It takes a relatively long time before the music starts playing. | If there are many folder or file levels on the MP3/WMA CD, or if it is a multisession disc, some time may be required before the music starts playing.                                                                                         | K  |
| Music cuts off or skips                                          | The writing software and hardware combination might not match, or the writing speed, writing depth, writing width, etc., might not match the specifications. Try using the slowest writing speed.                                              | L  |
| Skipping with high bit rate files                                | Skipping may occur with large quantities of data, such as for high bit rate data.                                                                                                    |    |
| Move immediately to the next song when playing.                  | When a non-MP3/WMA file has been given an extension of ".MP3", ".WMA", ".mp3" or ".wma", or when play is prohibited by copyright protection, there will be approximately 5 seconds of no sound and then the player will skip to the next song. | Μ  |
| The songs do not play back in the desired order.                 | The playback order is the order in which the files were written by the writing software. Therefore, the files might not play in the desired order.                                                                                             | AV |
| Poor reception only from a certain radio broadcast station.      | Check incoming radio wave signal strength of applicable broadcast station.                                                                                                    |    |
| Buzz/rattle sound from speaker                                   | The majority of rattle sounds are not indicative of an issue with the speaker, usually something nearby the speaker is causing the rattle.                                                                                                    | 0  |

Noise resulting from variations in field strength, such as fading noise and multi-path noise, or external noise from trains and other sources, is not a malfunction.

#### NOTE:

- Fading noise: This noise occurs because of variations in the field strength in a narrow range due to mountains or buildings blocking the signal.
- Multi-path noise: This noise results from a time difference between the broadcast waves directly from the station arriving at the antenna and the waves reflected by mountains or buildings.

#### RELATED TO TELEPHONE

Ρ

INFOID:00000008280477

В

Е

#### NORMAL OPERATING CONDITION

#### < SYMPTOM DIAGNOSIS >

| Symptoms                                                       | Cause and Counter measure                                                                                                    |
|----------------------------------------------------------------|----------------------------------------------------------------------------------------------------|
|                                                                | 1. Ensure that the command format is valid.                                                                                                    |
|                                                                | 2. Ensure that the command is spoken after the tone.                                                                                                    |
|                                                                | 3. Speak clearly without pausing between words and at a level appropriate to the ambient noise level in the vehicle.                                                                                                    |
| System fails to interpret the com-<br>mand correctly.          | 4. Ensure that the ambient noise level is not excessive (for example, windows open or defroster on). <b>NOTE:</b>                                                                                                    |
|                                                                | If it is too noisy to use the phone, it is likely that the voice commands will not be recognized.                                                                                                    |
|                                                                | 5. If more than one command was said at a time, try saying the commands separately.                                                                                                    |
|                                                                | 6. If the system consistently fails to recognize commands, the voice training procedure should be carried out to improve the recognition response for the speaker.<br>Refer to <u>AV-18</u> , " <u>Diagnosis Description</u> ". |
| The system consistently selects the wrong entry from the phone | 1. Ensure that the phone book entry name requested matches what was originally stored. This can be confirmed by using the "List Names" command.                                                                                 |
| book.                                                          | 2. Replace one of the names being confused with a new name.                                                                                                    |

# RELATED TO HANDS-FREE PHONE (EXCEPT FOR MEXICO)

| Symptom                                                                                                 | Cause and Counter measure                                                                                                    |
|----------------------------------------------------------------------------------------------------|----------------------------------------------------------------------------------------------------|
| Does not recognize cellular phone connection. (No connection is displayed on the display at the guide.) | Some Bluetooth enabled cellular phones may not be recognized<br>by the in-vehicle phone module. Refer to "RELATED TO HANDS-<br>FREE PHONE (Check Compatibility)" of HANDS-FREE PHONE<br>SYMPTOMS.                                                                                                    |
| Cannot use hands-free phone                                                                             | <ul> <li>Customer will not be able to use a hands-free phone under the following conditions.</li> <li>The vehicle is outside of the telephone service area.</li> <li>The vehicle is in an area where it is difficult to receive radio waves; such as in a tunnel, in an underground parking garage, near a tall building or in a mountainous area.</li> <li>The cellular phone is locked to prevent it from being dialed.</li> <li><b>NOTE:</b></li> <li>While a cellular phone is connected through the Bluetooth wireless connection, the battery power of the cellular phone may discharge quicker than usual. The Bluetooth Hands-Free Phone System cannot charge cellular phones.</li> </ul> |
| The other party's voice cannot be heard by hands-free phone.                                            | When the radio wave condition is not ideal or ambient sound is too loud, it may be difficult to hear the other person's voice during a call.                                                                                                    |
| Poor sound quality                                                                                      | Do not place the cellular phone in an area surrounded by metal or<br>far away from the in-vehicle phone module to prevent tone quality<br>degradation and wireless connection disruption.                                                                                                    |

#### RELATED TO HANDS-FREE PHONE (FOR MEXICO)

#### NORMAL OPERATING CONDITION

#### < SYMPTOM DIAGNOSIS >

#### [BASE AUDIO]

| Symptom                                                      | Cause and Counter measure                                                                                                    | Δ |
|--------------------------------------------------------------|----------------------------------------------------------------------------------------------------|---|
| Cannot use hands-free phone                                  | <ul> <li>Customer will not be able to use a hands-free phone under the following conditions.</li> <li>The vehicle is outside of the telephone service area.</li> <li>The vehicle is in an area where it is difficult to receive radio waves; such as in a tunnel, in an underground parking garage, near a tall building or in a mountainous area.</li> <li>The cellular phone is locked to prevent it from being dialed.</li> <li><b>NOTE:</b></li> <li>While a cellular phone is connected through the Bluetooth wireless connection, the battery power of the cellular phone may discharge quicker than usual. The Bluetooth Hands-Free Phone System cannot charge cellular phones.</li> </ul> | B |
| The other party's voice cannot be heard by hands-free phone. | When the radio wave condition is not ideal or ambient sound is too loud, it may be difficult to hear the other person's voice during a call.                                                                                                    | E |
| Poor sound quality                                           | Do not place the cellular phone in an area surrounded by metal or<br>far away from the in-vehicle phone module to prevent tone quality<br>degradation and wireless connection disruption.                                                                                                    | F |

G

Н

J

Κ

L

Μ

AV

0

Ρ

# REMOVAL AND INSTALLATION AUDIO UNIT

Removal and Installation

#### REMOVAL

- 1. Remove cluster lid C. Refer to IP-13, "Exploded View".
- 2. Remove audio unit mounting screws.
- 3. Pull out audio unit, remove harness clip, and then disconnect antenna feeder and harness connectors.
- 4. Remove audio unit and bracket as a unit.
- 5. Remove brackets from audio unit.

#### INSTALLATION

Install in the reverse order of removal.

INFOID:000000008280478

#### **FRONT SPEAKER**

#### < REMOVAL AND INSTALLATION >

#### [BASE AUDIO]

# Exploded View

1.

2.

REMOVAL

2.

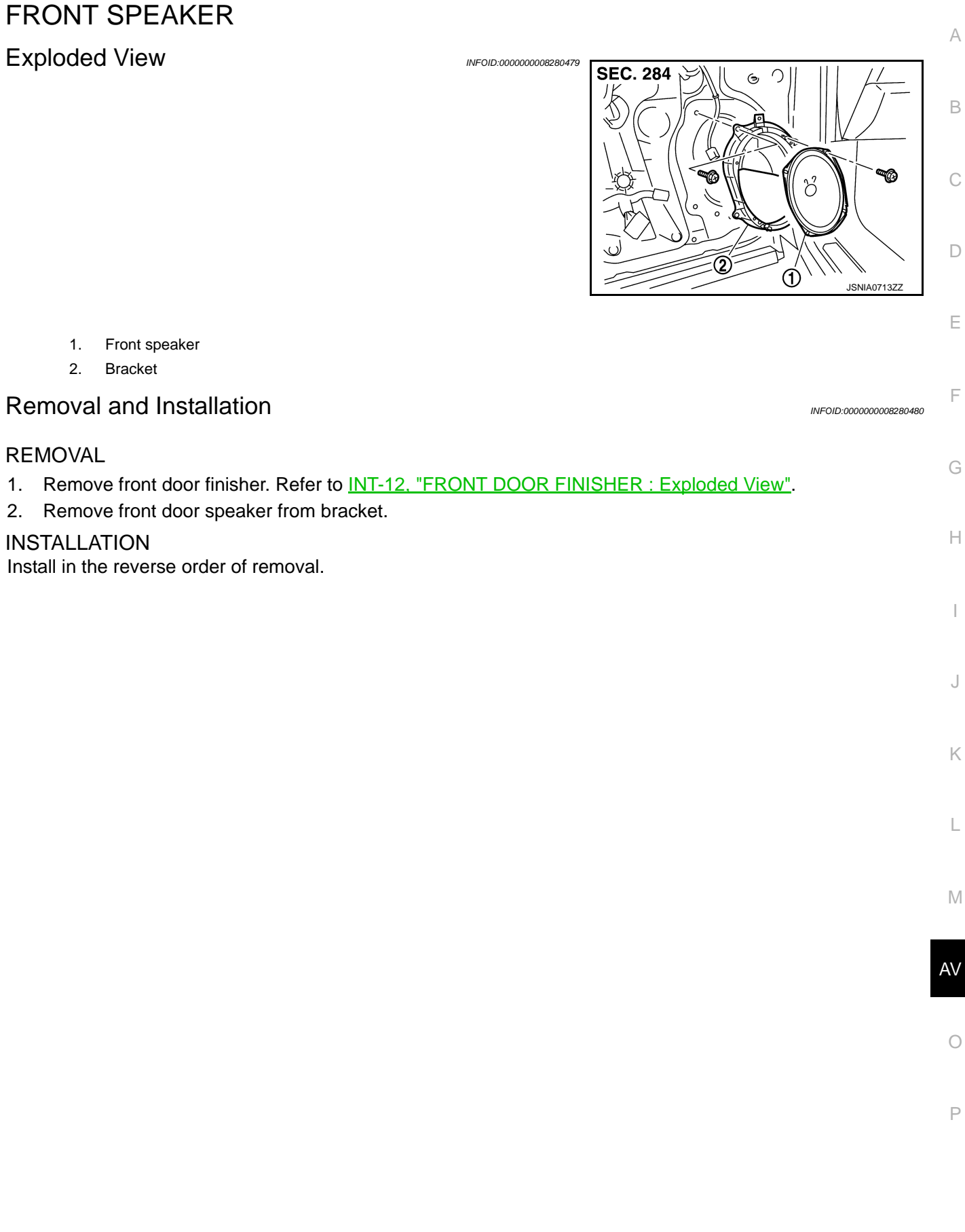

#### < REMOVAL AND INSTALLATION >

## REAR SPEAKER

INFOID:00000008280481

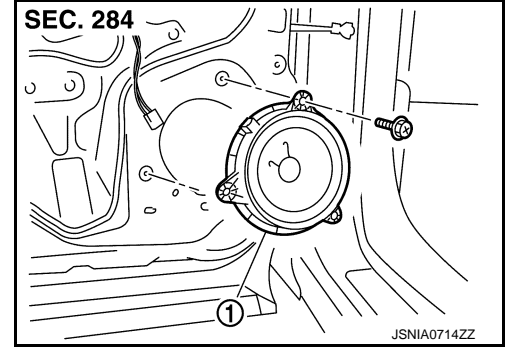

1. Rear speaker

#### Removal and Installation

INFOID:000000008280482

#### REMOVAL

- 1. Remove rear door finisher. Refer to INT-15, "REAR DOOR FINISHER : Exploded View".
- 2. Remove rear speaker.

#### INSTALLATION

Install in the reverse order of removal.

#### < REMOVAL AND INSTALLATION >

# TWEETER

# Exploded View

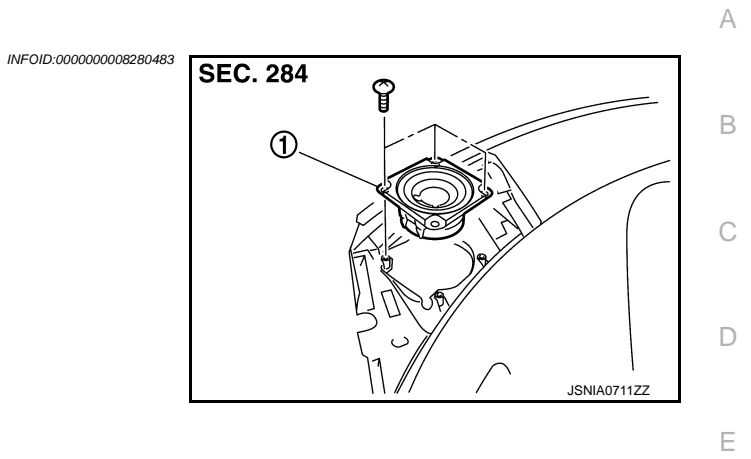

|                                                                                                    | 008280484 |
|----------------------------------------------------------------------------------------------------|-----------|
| Removal and Installation                                                                                                    | 000200101 |
| <ul> <li>REMOVAL</li> <li>1. Remove instrument panel. Refer to <u>IP-13, "Exploded View"</u>.</li> <li>2. Remove tweeter from instrument panel.</li> <li>INSTALLATION<br/>Install in the reverse order of removal.</li> </ul> |           |

Μ

F

G

Н

J

Κ

L

AV

0

Ρ

#### RADIO ANTENNA

#### < REMOVAL AND INSTALLATION >

## RADIO ANTENNA

#### **Exploded View**

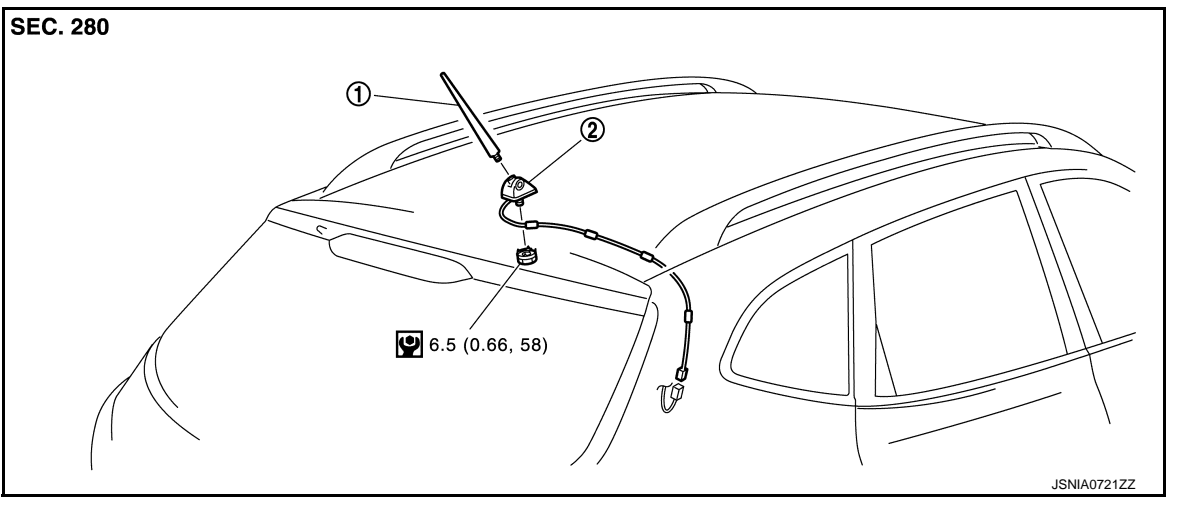

1. Antenna rod2. Antenna baseRefer to GI-4. "Components" for symbols in the figure.

#### Removal and Installation

INFOID:00000008280486

#### REMOVAL

- 1. Remove headlining assembly. Refer to <u>INT-24, "NORMAL ROOF : Exploded View"</u> (normal roof models) or <u>INT-27, "SUNROOF : Exploded View"</u> (sunroof models).
- 2. Remove nuts, and then remove antenna base.

#### INSTALLATION

Install in the reverse order of removal.

#### **CAUTION:**

If the antenna base mounting nut is tightened looser than the specified torque, then this will lower the sensitivity of the antenna. On the other hand, if the nut is tightened tighter than the specified torque, then this will deform the roof panel.

INFOID:000000008280485

#### < REMOVAL AND INSTALLATION >

# Exploded View

REMOVAL

**INSTALLATION** 

2.

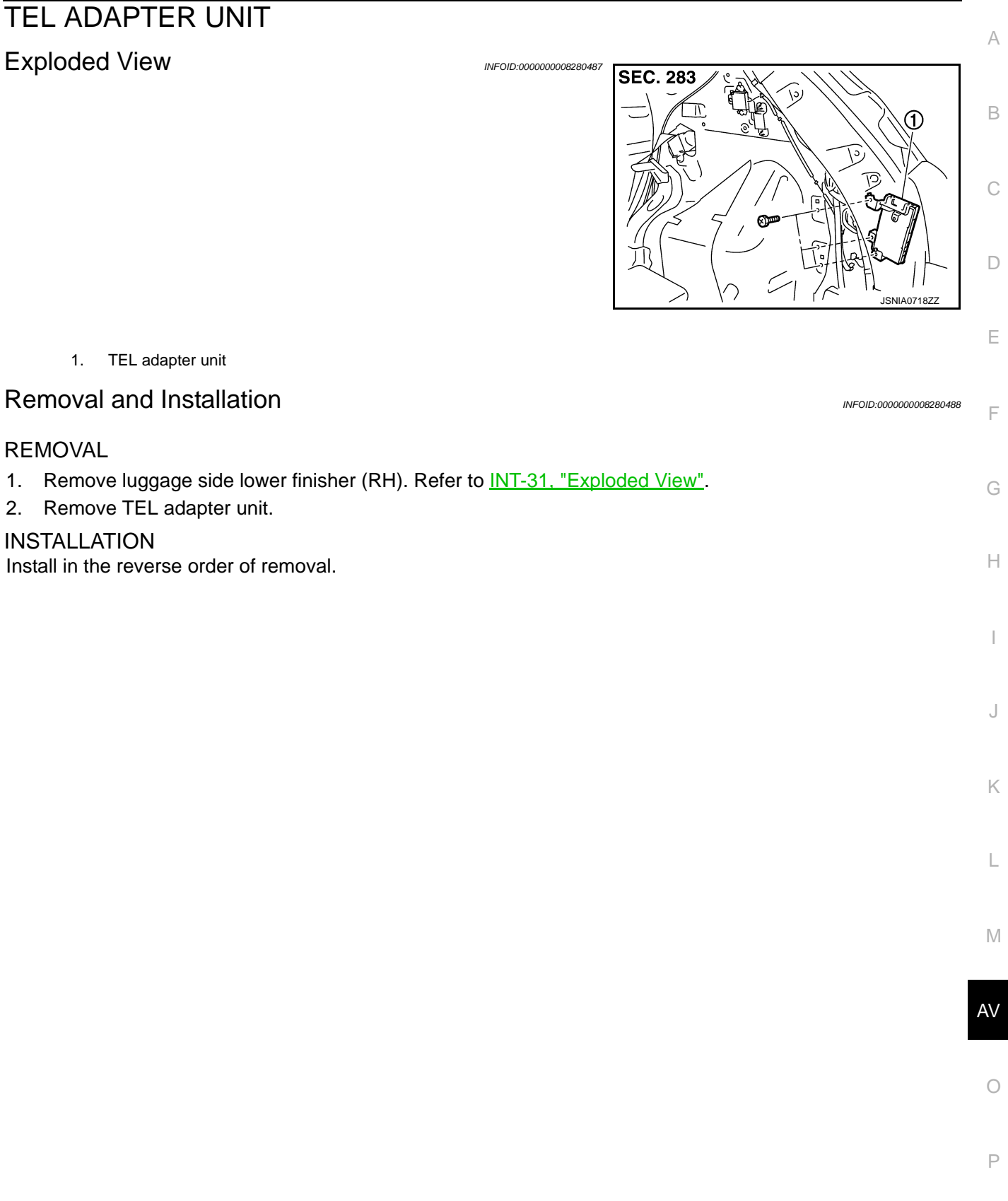

#### < REMOVAL AND INSTALLATION >

# TEL ANTENNA

#### Exploded View

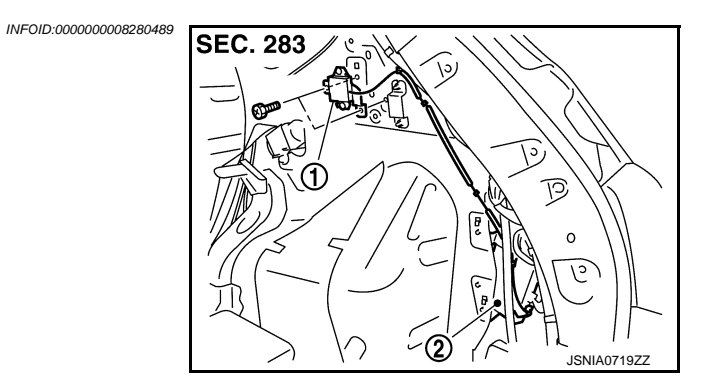

- 1. TEL antenna
- 2. TEL adapter unit

#### Removal and Installation

INFOID:00000008280490

#### REMOVAL

- 1. Remove luggage side upper finisher (RH). Refer to INT-31, "Exploded View".
- 2. Remove TEL antenna.

#### INSTALLATION Install in the reverse order of removal.

#### **MICROPHONE**

# < REMOVAL AND INSTALLATION >

# MICROPHONE

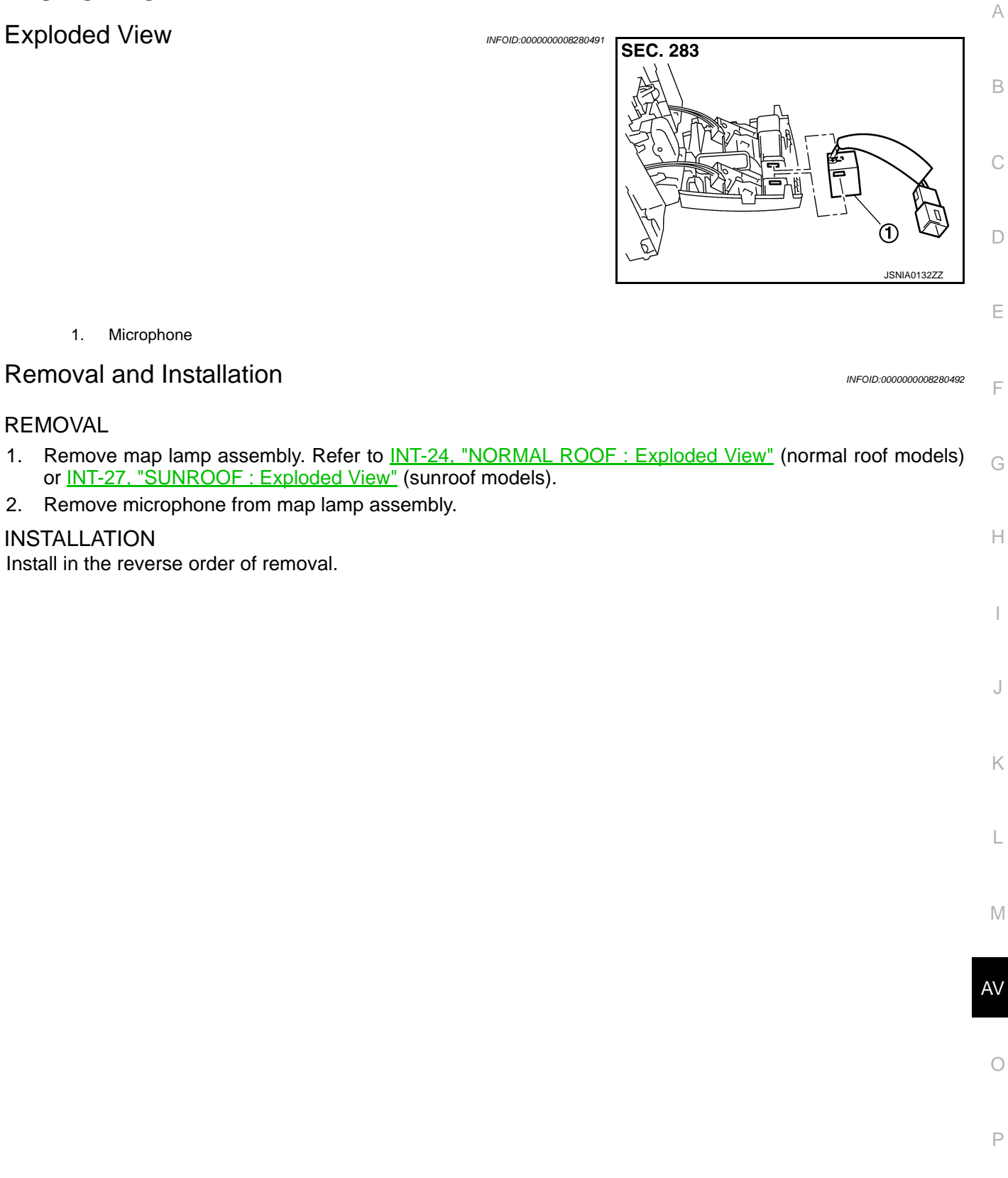

Revision: 2013 December

#### < REMOVAL AND INSTALLATION >

## IPOD ADAPTER

#### Removal and Installation

#### REMOVAL

- 1. Remove glove box assembly. Refer to IP-13, "Exploded View".
- 2. Remove iPod adapter connector and screw.
- 3. Remove iPod adapter and bracket from the vehicle as a single unit.
- 4. Remove bracket screw to remove iPod adapter.

#### INSTALLATION

Install in the reverse order of removal.

INFOID:000000008280493

#### **IPOD CONNECTOR**

< REMOVAL AND INSTALLATION >

#### [BASE AUDIO]

| IPOD CONNECTOR                                                                                                    |                        |    |
|----------------------------------------------------------------------------------------------------|------------------------|----|
| Removal and Installation                                                                                                    | INFOID:000000008280494 | A  |
| REMOVAL <ol> <li>Remove center console assembly. Refer to <u>IP-22, "Exploded View"</u>.</li> </ol>                                                                          |                        | В  |
| <ol> <li>Push the pawl from the back of center console assembly to remove iPod connector.</li> <li>INSTALLATION</li> <li>Install in the reverse order of removal.</li> </ol> |                        | С  |
|                                                                                                    |                        | D  |
|                                                                                                    |                        | Е  |
|                                                                                                    |                        | F  |
|                                                                                                    |                        | G  |
|                                                                                                    |                        | Н  |
|                                                                                                    |                        | I  |
|                                                                                                    |                        | J  |
|                                                                                                    |                        | Κ  |
|                                                                                                    |                        | L  |
|                                                                                                    |                        | M  |
|                                                                                                    |                        | AV |
|                                                                                                    |                        | 0  |
|                                                                                                    |                        | Ρ  |
|                                                                                                    |                        |    |

#### **STEERING SWITCH**

#### < REMOVAL AND INSTALLATION >

#### STEERING SWITCH

#### Exploded View

Refer to <u>SR-36, "Exploded View"</u> (for Mexico) or <u>SR-11, "Exploded View"</u> (except for Mexico).

#### **Removal and Installation**

INFOID:00000008280496

INFOID:000000008280495

REMOVAL

Refer to <u>SR-36, "Removal and Installation"</u> (for Mexico) or <u>SR-11, "Removal and Installation"</u> (except for Mexico).

#### INSTALLATION

Install in the reverse order of removal.

#### ANTENNA FEEDER

# < REMOVAL AND INSTALLATION >

# ANTENNA FEEDER

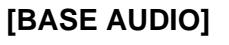

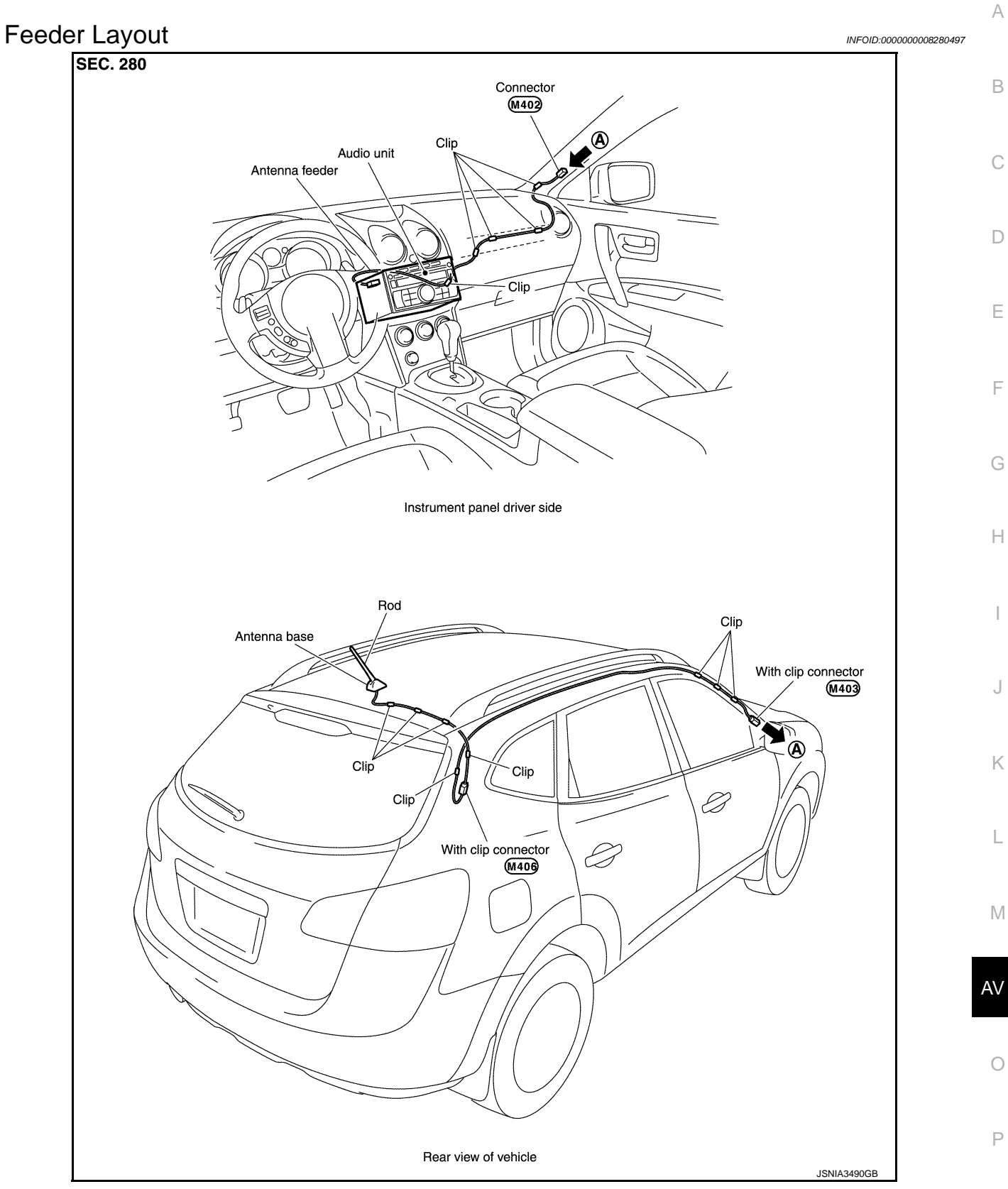

# < PRECAUTION > PRECAUTION PRECAUTIONS FOR MEXICO

FOR MEXICO : Precaution for Supplemental Restraint System (SRS) "AIR BAG" and "SEAT BELT PRE-TENSIONER"

The Supplemental Restraint System such as "AIR BAG" and "SEAT BELT PRE-TENSIONER", used along with a front seat belt, helps to reduce the risk or severity of injury to the driver and front passenger for certain types of collision. Information necessary to service the system safely is included in the "SRS AIR BAG" and "SEAT BELT" of this Service Manual.

#### WARNING:

Always observe the following items for preventing accidental activation.

- To avoid rendering the SRS inoperative, which could increase the risk of personal injury or death in the event of a collision that would result in air bag inflation, all maintenance must be performed by an authorized NISSAN/INFINITI dealer.
- Improper maintenance, including incorrect removal and installation of the SRS, can lead to personal injury caused by unintentional activation of the system. For removal of Spiral Cable and Air Bag Module, see "SRS AIR BAG".
- Never use electrical test equipment on any circuit related to the SRS unless instructed to in this Service Manual. SRS wiring harnesses can be identified by yellow and/or orange harnesses or harness connectors.

#### PRECAUTIONS WHEN USING POWER TOOLS (AIR OR ELECTRIC) AND HAMMERS

#### WARNING:

Always observe the following items for preventing accidental activation.

- When working near the Air Bag Diagnosis Sensor Unit or other Air Bag System sensors with the ignition ON or engine running, never use air or electric power tools or strike near the sensor(s) with a hammer. Heavy vibration could activate the sensor(s) and deploy the air bag(s), possibly causing serious injury.
- When using air or electric power tools or hammers, always switch the ignition OFF, disconnect the battery, and wait at least 3 minutes before performing any service.

#### EXCEPT FOR MEXICO

#### EXCEPT FOR MEXICO : Precaution for Supplemental Restraint System (SRS) "AIR BAG" and "SEAT BELT PRE-TENSIONER"

The Supplemental Restraint System such as "AIR BAG" and "SEAT BELT PRE-TENSIONER", used along with a front seat belt, helps to reduce the risk or severity of injury to the driver and front passenger for certain types of collision. This system includes seat belt switch inputs and dual stage front air bag modules. The SRS system uses the seat belt switches to determine the front air bag deployment, and may only deploy one front air bag, depending on the severity of a collision and whether the front occupants are belted or unbelted. Information necessary to service the system safely is included in the "SRS AIR BAG" and "SEAT BELT" of this Service Manual.

#### WARNING:

Always observe the following items for preventing accidental activation.

- To avoid rendering the SRS inoperative, which could increase the risk of personal injury or death in the event of a collision that would result in air bag inflation, all maintenance must be performed by an authorized NISSAN/INFINITI dealer.
- Improper maintenance, including incorrect removal and installation of the SRS, can lead to personal injury caused by unintentional activation of the system. For removal of Spiral Cable and Air Bag Module, see "SRS AIR BAG".
- Never use electrical test equipment on any circuit related to the SRS unless instructed to in this Service Manual. SRS wiring harnesses can be identified by yellow and/or orange harnesses or harness connectors.

PRECAUTIONS WHEN USING POWER TOOLS (AIR OR ELECTRIC) AND HAMMERS WARNING:

# Precaution for Trouble Diagnosis

#### AV COMMUNICATION SYSTEM

< PRECAUTION >

serious injury.

• Do not apply voltage of 7.0 V or higher to the measurement terminals.

battery, and wait at least 3 minutes before performing any service.

Always observe the following items for preventing accidental activation.

- Use the tester with its open terminal voltage being 7.0 V or less.
- Be sure to turn ignition switch OFF and disconnect the battery cable from the negative terminal before checking the circuit.

#### Precaution for Harness Repair

#### AV COMMUNICATION SYSTEM

• Solder the repaired parts, and wrap with tape. [Frays of twisted line must be within 110 mm (4.33 in).]

 Do not perform bypass wire connections for the repair parts. (The spliced wire will become separated and the characteristics of twisted line will be lost.)

When working near the Air Bag Diagnosis Sensor Unit or other Air Bag System sensors with the

When using air or electric power tools or hammers, always switch the ignition OFF, disconnect the

ignition ON or engine running, never use air or electric power tools or strike near the sensor(s) with a hammer. Heavy vibration could activate the sensor(s) and deploy the air bag(s), possibly causing

#### [DISPLAY AUDIO]

INFOID:00000008280500

INFOID:000000008280501

PKIA0306E

А

В

D

Ε

F

Н

OK: Soldered and wound with tape

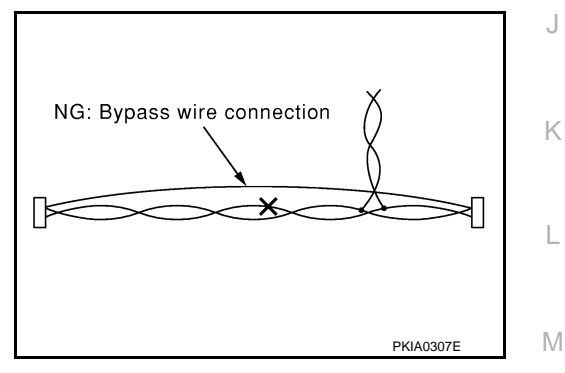

0

Ρ

# < PREPARATION > PREPARATION

#### PREPARATION

#### **Commercial Service Tools**

INFOID:000000008280502

| Tool name  |           | Description      |
|------------|-----------|------------------|
| Power tool | PBIC0191E | Loosening screws |

# SYSTEM DESCRIPTION COMPONENT PARTS

**Component Parts Location** 

INFOID:000000008280503

А

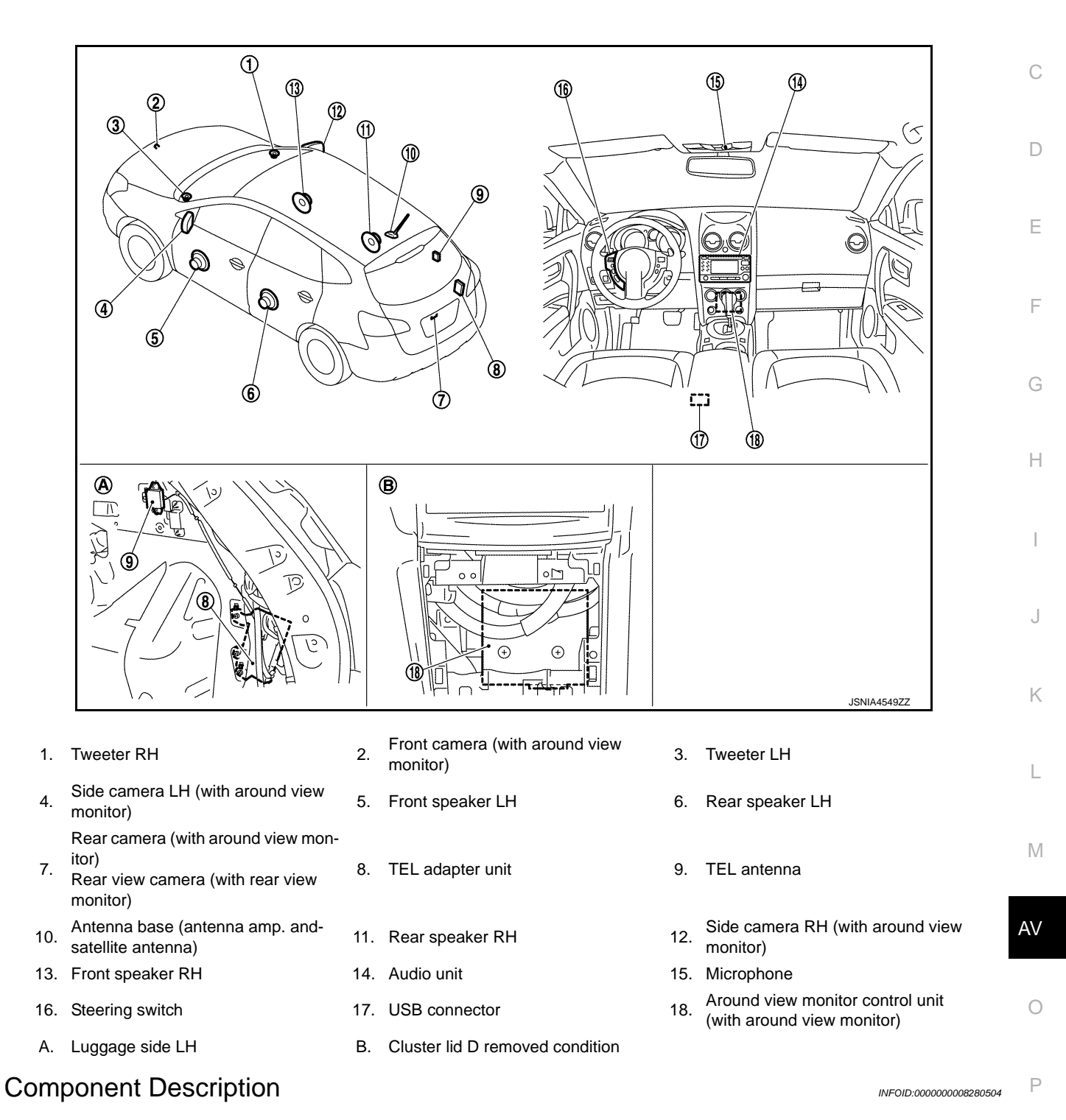

#### **COMPONENT PARTS**

#### < SYSTEM DESCRIPTION >

#### [DISPLAY AUDIO]

| Part name                        | Description                                                                                                    |
|----------------------------------|----------------------------------------------------------------------------------------------------|
| Audio unit                       | <ul> <li>Controls audio, hands-free phone, USB connection, AUX connection, satellite ra-<br/>dio and rear view monitor functions.</li> <li>Display unit is built in to audio unit.</li> </ul>                                                                                                    |
| Front speaker                    | <ul><li>Outputs sound signal from audio unit.</li><li>Outputs high, mid and low range sounds.</li></ul>                                                                                                    |
| Tweeter                          | <ul><li>Outputs sound signal from audio unit.</li><li>Outputs high range sounds.</li></ul>                                                                                                    |
| Rear speaker                     | <ul><li>Outputs sound signal from audio unit.</li><li>Outputs high, mid and low range sounds.</li></ul>                                                                                                    |
| Steering switch                  | <ul> <li>WITH HANDS-FREE PHONE FUNCTION</li> <li>Audio system and hands-free phone system can be operated.</li> <li>Steering switch signals (operation signals) are output to audio unit through TEL adapter unit.</li> <li>WITHOUT HANDS-FREE PHONE FUNCTION</li> <li>Audio system can be operated.</li> <li>Steering switch signals (operation signals) are output to audio unit.</li> </ul>                                                                                                    |
| Antenna base                     | <ul> <li>A radio antenna base integrated with radio antenna amp. and satellite radio antenna is adopted.</li> <li>ANTENNA AMP.</li> <li>Radio signal received by rod antenna is amplified and transmitted to audio unit.</li> <li>Power (antenna amp. ON signal) is supplied from audio unit.</li> <li>SATELLITE RADIO ANTENNA</li> <li>Receives satellite radio waves and outputs it to audio unit.</li> </ul>                                                                                                    |
| TEL adapter unit                 | <ul> <li>Inputs the steering switch signal (operation signal) from the steering switch.</li> <li>Outputs the steering switch signal (operation signal) to audio unit.</li> <li>Inputs the TEL voice signal from TEL antenna during reception and outputs it to the audio unit.</li> <li>Inputs the TEL voice signal from microphone during speech recognition and outputs it to the TEL antenna.</li> <li>Audio unit and TEL adapter unit exchange data by AV communication.</li> </ul>                                                                                                    |
| TEL antenna                      | Receives the TEL voice signal and outputs it to the TEL adapter unit.                                                                                                    |
| Microphone                       | <ul> <li>Used for hands-free phone operation.</li> <li>Microphone signal is transmitted to TEL adapter unit.</li> <li>Power (microphone VCC) is supplied from TEL adapter unit.</li> </ul>                                                                                                    |
| USB connector                    | Sound signal of USB input is transmitted to audio unit.                                                                                                    |
| Rear view camera                 | <ul><li>Camera power supply is input from audio unit.</li><li>The image of vehicle rear view is transmitted to audio unit.</li></ul>                                                                                                    |
| Around view monitor control unit | <ul> <li>It supplies power to front camera, rear camera, and side camera. And then it superimposes the images from each camera and outputs them to audio unit.</li> <li>Superimpose the guiding line, predictive course line and warning message to the camera image that outputs to audio unit.</li> <li>Receives camera switch signal and AV switch signal from audio unit by hard wire.</li> <li>Outputs image switch signal to audio unit by hard wire.</li> <li>Receives vehicle speed signal and steering angle sensor signal by can communication, and receives reverse signal by hard wire.</li> </ul> |
| Front camera                     | It inputs the power supply from around view monitor control unit and outputs the im-<br>age of the vehicle front to around view monitor control unit.                                                                                                    |
| Rear camera                      | It inputs the power supply from around view monitor control unit and outputs the im-<br>age of the vehicle rear to around view monitor control unit.                                                                                                    |
| Side camera LH                   | It inputs the power supply from around view monitor control unit and outputs the im-<br>age of the vehicle LH to around view monitor control unit.                                                                                                    |
| Side camera RH                   | It inputs the power supply from around view monitor control unit and outputs the im-<br>age of the vehicle RH to around view monitor control unit.                                                                                                    |
| Steering angle sensor            | It is connected to the around view monitor control unit and transmits the steering an-<br>gle sensor signal via CAN communication.                                                                                                    |

#### SYSTEM

# < SYSTEM DESCRIPTION >

# SYSTEM

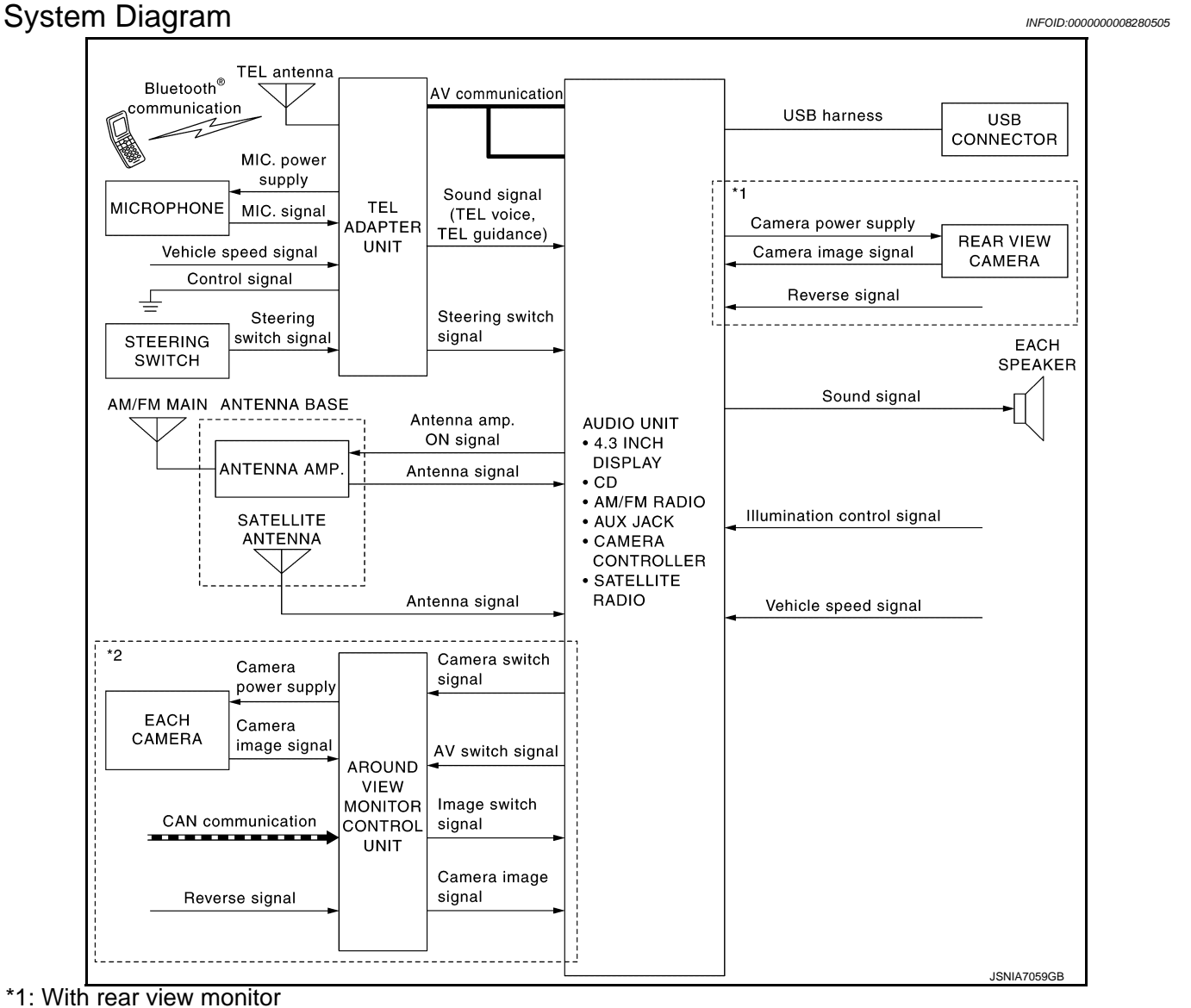

\*2: With around view monitor

#### NOTE:

An antenna base integrated with radio antenna amp. and satellite radio antenna is adopted.

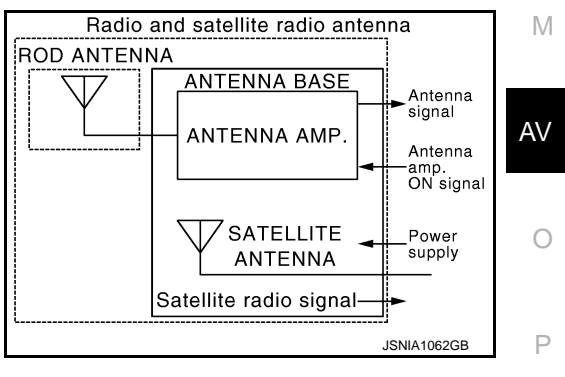

#### System Description

INFOID:000000008280506

#### DISPLAY AUDIO SYSTEM

Display audio system is equipped with the following functions (display unit is built in to audio unit).

А

В

D

Ε

F

Н

#### SYSTEM

| FUNCTION NAME                                           |  |
|---------------------------------------------------------|--|
| Audio function                                          |  |
| Hands-free phone function                               |  |
| Rear view monitor function (with rear view monitor)     |  |
| Around view monitor function (with around view monitor) |  |

#### **Operating Signal**

Display audio system operation can be performed with audio switch and steering switch.

#### AUDIO FUNCTION

#### Audio functions

| FUNCTION               |
|------------------------|
| AM/FM radio            |
| Satellite radio        |
| CD                     |
| Auxiliary input        |
| USB connection         |
| Speed sensitive volume |

#### AM/FM Radio

- AM/FM radio tuner is built into audio unit.
- Radio signal is received by rod antenna, next they are amplified by antenna amp., and finally the they are input to audio unit. (Antenna amp. is built into antenna base.)
- Audio unit outputs the sound signal to each speaker.

#### Satellite Radio

- Radio signal is received by satellite radio antenna and transmitted to audio unit. (Satellite radio antenna is built into antenna base.)
- Audio unit outputs the sound signal to each speaker.

#### CD

- CD function is built into audio unit.
- Audio unit outputs sound signal to each speaker when CD is inserted to audio unit.

#### Auxiliary input

- When the external device is connected to the auxiliary (AUX) input jack of the audio unit, the external device inputs a sound signal to the audio unit.
- When AUX mode is selected, audio unit outputs sound signal to each speaker.

#### USB Connection

- $iPod^{\mathbb{R}}$  or music files in USB memory can be played.
- iPod<sup>®</sup> sound signals are transmitted from USB connector to each speaker via audio unit.
- iPod<sup>®</sup> is recharged when connected to USB connector.

iPod<sup>®</sup> is a trademark of Apple inc., registered in the U.S. and other countries.

#### NOTE:

Use the enclosed USB harness when connecting iPod<sup>®</sup> to USB connector.

Speed Sensitive Volume

- Volume level of this system gone up and down automatically in proportion to the vehicle speed.
- The control level can be selected by the customer.

#### HANDS-FREE PHONE FUNCTION

- The connection between cellular phone and TEL adapter unit is performed with Bluetooth<sup>®</sup> communication.
- The voice guidance signal is input from the TEL adapter unit to the audio unit and output to the front speaker when operating the telephone.
- TEL adapter unit has the on board self-diagnosis function. Refer to <u>AV-84, "Diagnosis Description"</u>.

When Receiving A Call
## < SYSTEM DESCRIPTION >

TEL voice signal received with the cellular phone is input from TEL antenna via TEL adapter unit to audio unit with Bluetooth<sup>®</sup> communication and output to the front speaker. The operation is performed with the steering switch or voice recognition function.

## When A Call Is Originated

Speech sound (TEL voice signal) is input from the microphone to the TEL adapter unit. It is input from the TEL antenna via Bluetooth<sup>®</sup> communication to the cellular phone. It is transmitted to the phone on the other side. The operation is performed with the steering switch or voice recognition function.

## REAR VIEW MONITOR FUNCTION (WITH REAR VIEW MONITOR)

- The audio unit supplies power to the rear view camera when receiving a reverse signal.
- The rear view camera transmits camera images to the audio unit when power is supplied from the audio unit.
- The audio unit combines a warning message and fixed guide lines with an image received from the rear view camera to display a rear view camera image on the screen.

## AROUND VIEW MONITOR FUNCTION (WITH AROUND VIEW MONITOR)

- This system is equipped with wide-angle cameras on the front and rear of the vehicle and on both right and left door mirrors. The images from front view, rear view, front-side view (RH side), and birds-eye view that shows the view from the top of the vehicle are displayed to monitor the vehicle surroundings.
- Around view monitor control unit cuts out and expands the image received from each camera to create each view.
- In front view and rear view, the vehicle width, distance lines and predictive course lines are superimposed and displayed. In front-side view, the vehicle distance guiding line and vehicle width guiding line are displayed.
- The Birds-Eye view converts the images from 4 cameras into the overhead view and displays the status of the vehicle on display. The vehicle icon that are displayed on the Birds-Eye view display are rendered by around view monitor control unit.

Around View Monitor Screen

- Around view monitor combines and displays the travel direction view and "Birds-Eye view", "Front-Side view".
- Around view monitor control unit renders the view icon and warning message on display. Language of warning message can be selected by CONSULT.
- Around view monitor control unit renders the view icon and warning message on display.

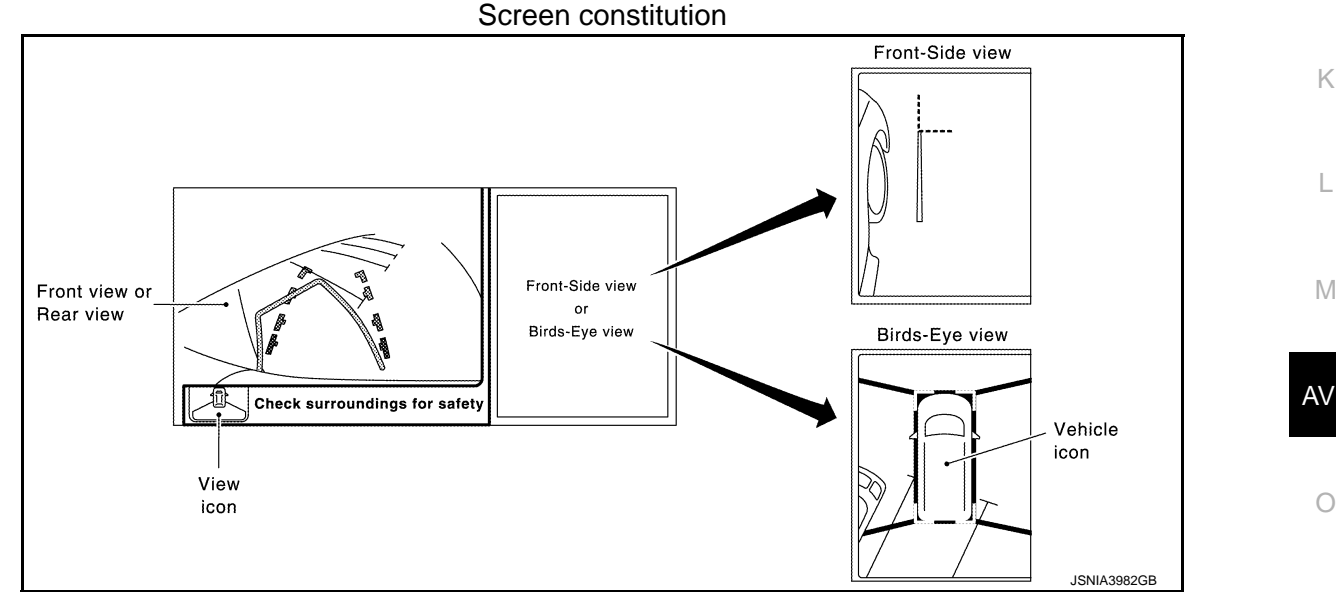

Ρ

**Operation Description** 

- Around view monitor operates by pressing the "DISP" switch of audio fascia switch or shifting the selector lever to the reverse position.
- When the selector lever is in any position other than the reverse position, the screen is switched to the around view monitor by pressing the "DISP" switch.
- The screen is switched to the around view monitor by shifting the selector lever to the reverse position.
- In the around view monitor, Birds-Eye view, Front-side view can be switched by pressing the "DISP" switch.

[DISPLAY AUDIO]

А

Е

F

Н

## < SYSTEM DESCRIPTION >

- The around view monitor is cancelled 3 minutes after pressing the "DISP" switch, and then the screen returns to the screen before displaying the around view monitor when selector lever is in a position other than the reverse position.
- In the Birds-Eye view, the invisible area is displayed to show the border of 4 camera images. In addition, red fixed lines are displayed in 4 corners of the vehicle icon. After turning the ignition switch ON, the invisible area is highlighted with yellow and red fixed lines are blink only once.

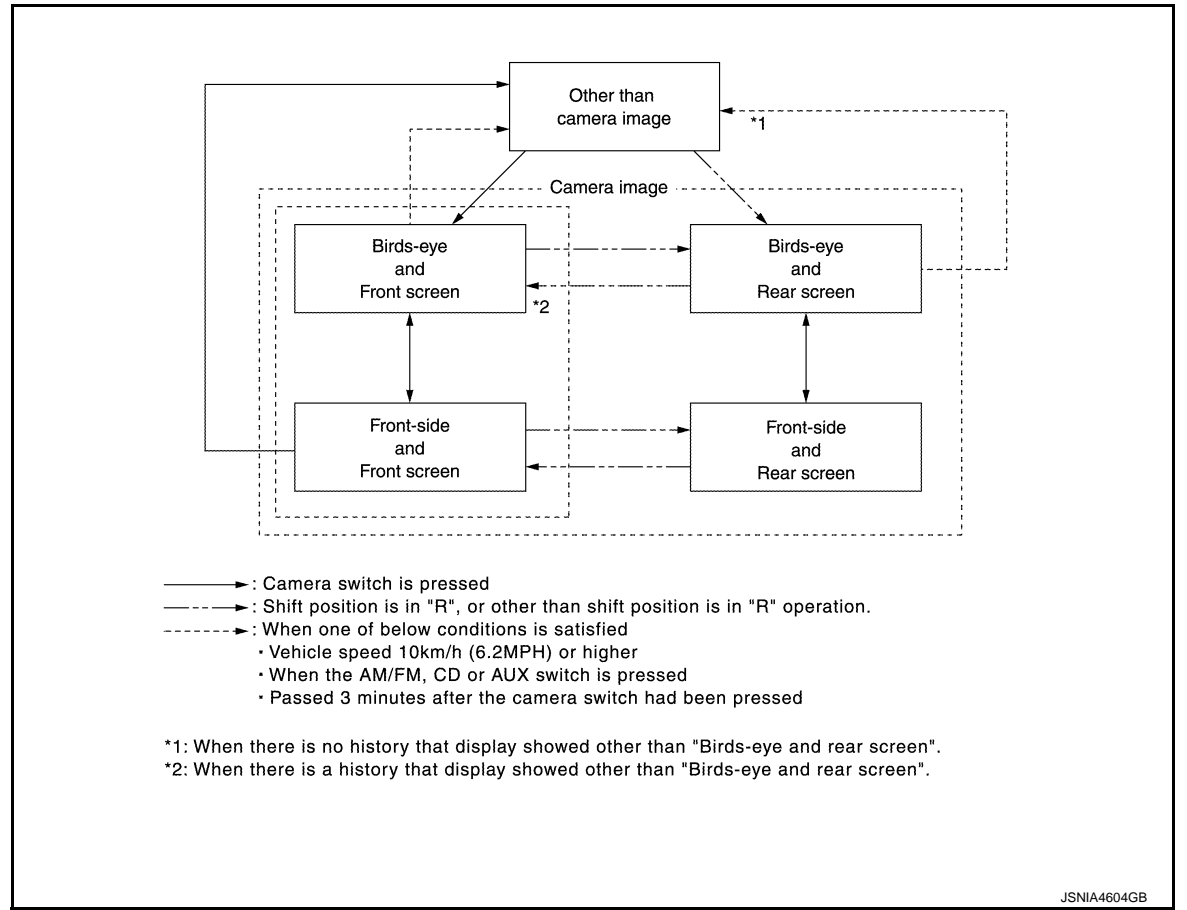

Around view monitor screen transition

FRONT VIEW

- The front view image is from the front camera.
- When the selector lever is in any position other than the reverse position, the front view is displayed by
  pressing the "DISP" switch. It improves the visibility of obstacles in front of the vehicle and helps driving by
  the images displayed from Birds-Eye view and Front-Side view.
- Display the vehicle width guiding line and vehicle distance guiding line in front view and display the predictive course line according to the steering angle.
- If the steering angle is within approximately 90 degrees, the predictive course lines on the left/right side are displayed. If the steering angle is exceeding approximately 90 degrees, only the predictive course line on the outside (in the opposite side of steering direction) is displayed.
- Around view monitor control unit receives the steering angle signal from steering angle sensor via CAN communication, and controls the direction and distance of the predictive course line.
- ON/OFF setting of predictive course line can be performed by CONSULT

## Front view guiding lines

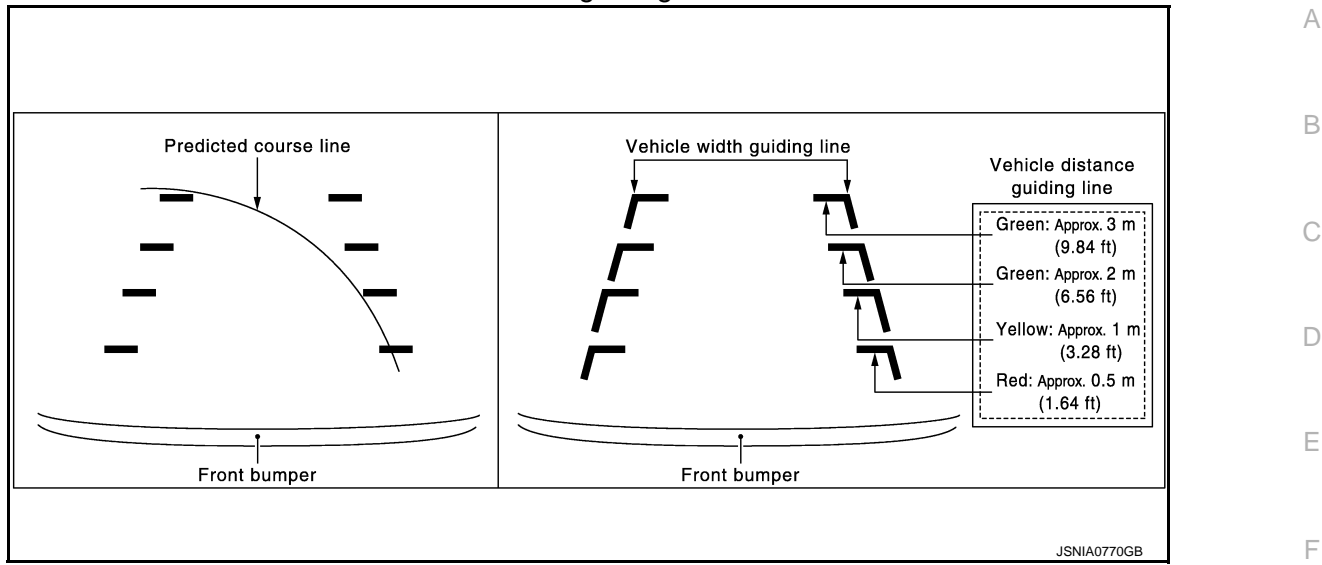

REAR VIEW

- The rear view image is from the rear camera.
- When the selector lever is in the reverse position, the rear view is displayed. Backing and parking are G improved by the images from Birds-Eye view and Front-Side view.
- Display the vehicle width guiding line and vehicle distance guiding line in Rear view and display the predictive course line according to the steering angle.
- The predictive course line is not displayed at the steering neutral position.
- Around view monitor control unit receives the steering angle signal from steering angle sensor via CAN communication, and controls the direction and distance of the predictive course line.
- ON/OFF setting of predictive course line can be performed by CONSULT.

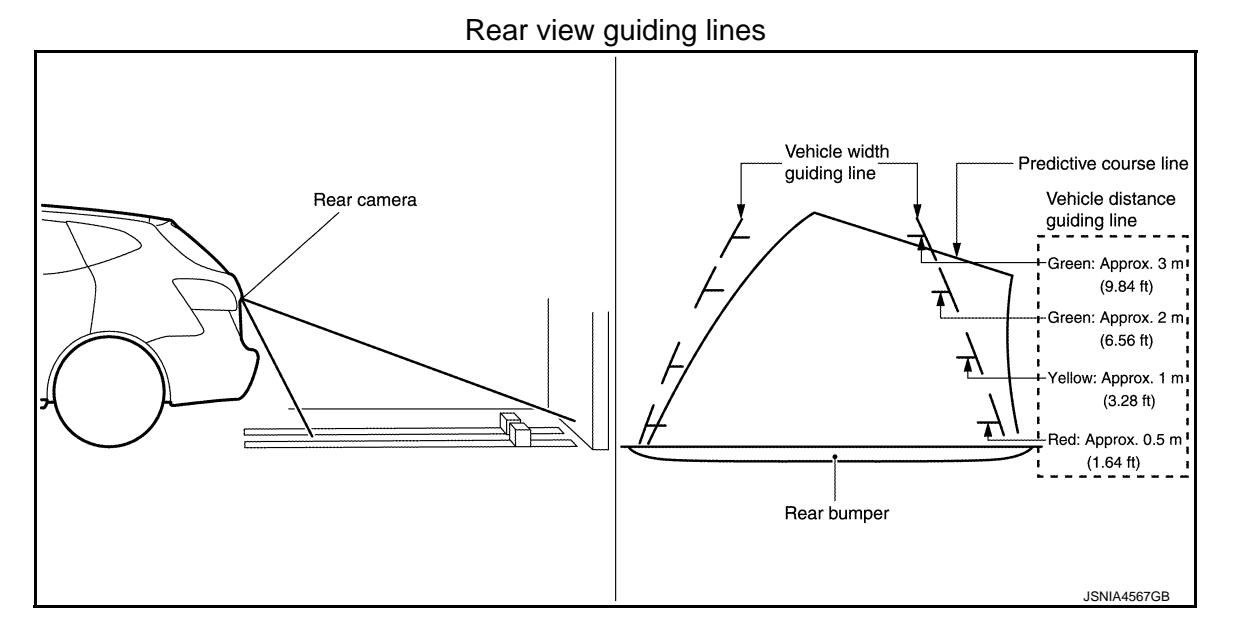

FRONT-SIDE VIEW

- The front-side view image is from the side camera RH.
- In Front-Side view, display the vehicle distance guiding line and vehicle width guiding line.

\_

AV

Н

Κ

L

Μ

Ρ

# < SYSTEM DESCRIPTION >

## Front-side view area and guiding line

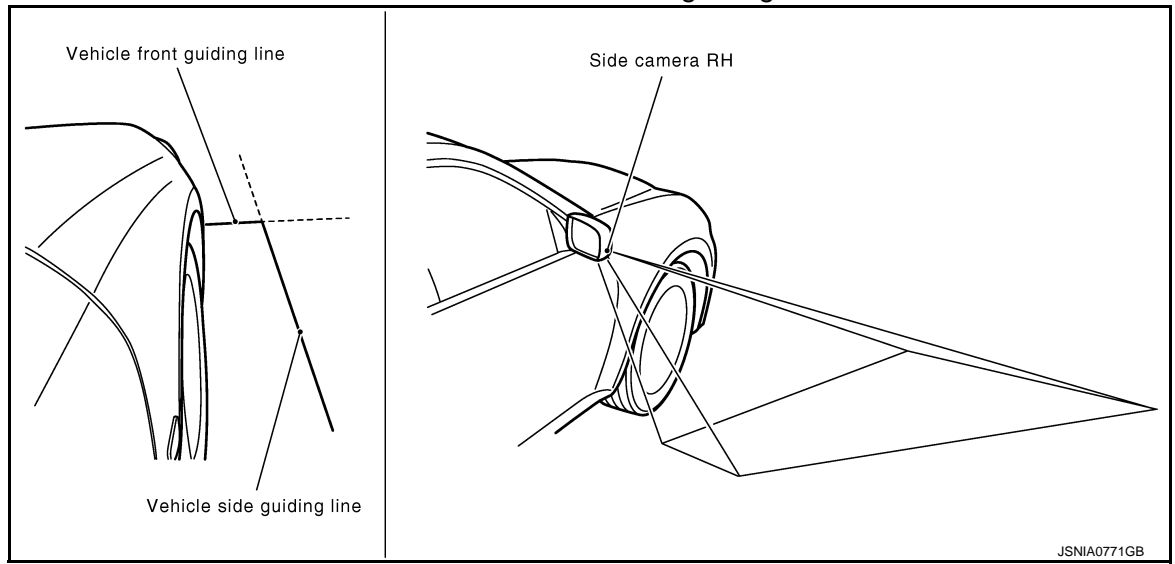

## **BIRDS-EYE VIEW**

- The image from the 4 cameras is cut out and converted into the overhead view, and the surroundings of the vehicle is displayed in birds-eye view.
- In Birds-Eye view, the invisible area is displayed on the image to specify the boundary of the 4 cameras.

## Birds-Eye view display image

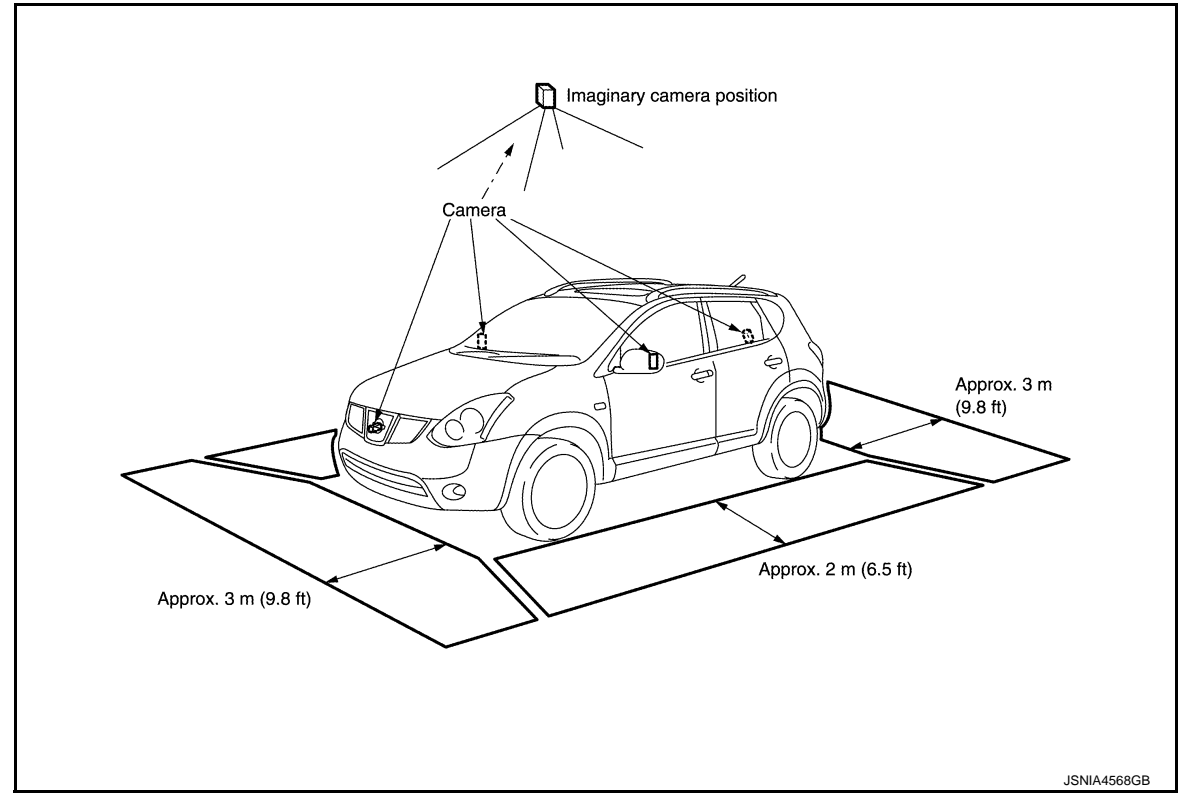

## < SYSTEM DESCRIPTION >

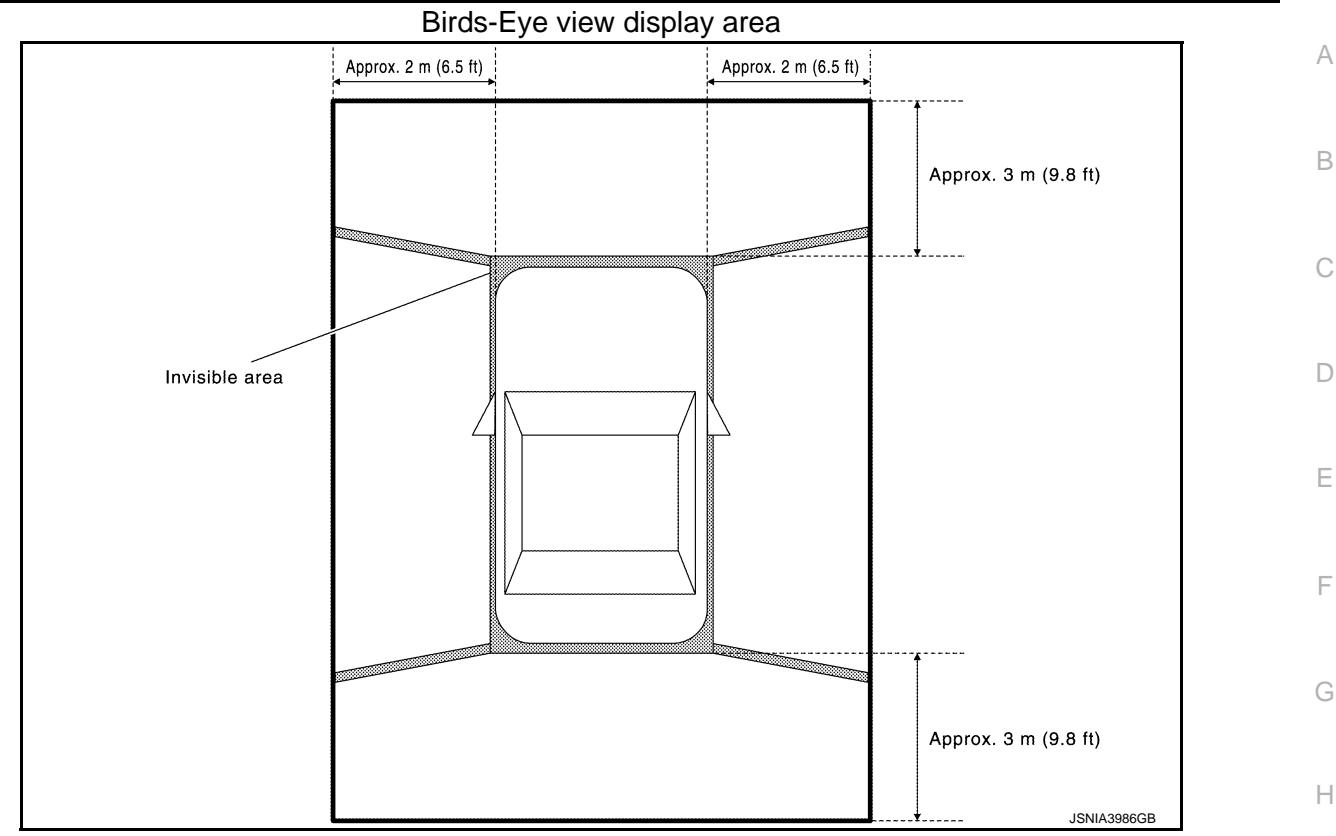

Camera Image Operation Principle

- If the camera image calibration is incomplete, the applicable camera position is indicated as an error on the Birds-Eye view display. (Calibration operation is necessary when replacing each camera or when replacing around view monitor control unit.)
- Around view monitor control unit receives the camera switch signal from audio unit via hard wire by pressing the "DISP" switch of audio unit fascia switch.
- Around view monitor control unit that receives the camera switch signal supplies the power to each camera and inputs the camera image from each camera.
- When the selector lever is in the reverse position, around view monitor control unit receives the reverse signal, supplies the power to each camera, and inputs the camera image from each camera.
- Around view monitor control unit that receives the camera image signal from each camera cuts out the required screen for each view, superimposes the camera image, vehicle icon, guiding lines, and outputs them to the audio unit.

Μ

L

J

0

## < SYSTEM DESCRIPTION >

# DIAGNOSIS SYSTEM (AUDIO UNIT)

# Description

The audio unit diagnosis function starts up with audio switch operation and the audio unit performs a diagnosis for each unit in the system during the on board diagnosis.

# On Board Diagnosis Function

INFOID:000000008280508

INFOID:00000008280507

## **ON BOARD DIAGNOSIS**

- The trouble diagnosis function has a self-diagnosis mode for conducting trouble diagnosis automatically and a confirmation/adjustment mode for operating manually.
- Self-diagnosis mode performs the audio unit diagnosis, and it indicates the results to the display.
- The confirmation/adjustment mode allows the technician to check, modify or adjust the vehicle signals and set values, as well as to monitor the system error records. The checking, modifying or adjusting generally require human intervention and judgment (the system cannot make judgment automatically).

| Mode                        |                            | Description                                                                                                    |  |
|-----------------------------|----------------------------|----------------------------------------------------------------------------------------------------|--|
| Self Diagnosis              |                            | Audio unit diagnosis.                                                                                                    |  |
|                             | Display Diagnosis          | The following check functions are available: color tone check by color bar display, light and shade check by gray scale display.                                                                           |  |
| Confirmation/<br>Adjustment | Vehicle Signals            | Diagnosis of signals can be performed for vehicle speed, lights, reverse and vehicle recognition.                                                                                                    |  |
|                             | Speaker Test               | The connection of a speaker can be confirmed by test tone.                                                                                                    |  |
|                             | Error History              | The system malfunction and the frequency when occurring in the past are displayed. When the malfunctioning item is selected, the time and place that the selected malfunction last occurred are displayed. |  |
|                             | Camera System              | Guiding line position that overlaps rear view camera image can be adjust-<br>ed. (without around view monitor)                                                                                             |  |
|                             | AV COMM Diagnosis          | The communication condition of each unit of display audio system can be monitored.                                                                                                    |  |
|                             | Delete Unit Connection Log | Not used for this vehicle.                                                                                                    |  |
|                             | Initialize Setting         | Initializes the audio unit memory.                                                                                                    |  |

## STARTING PROCEDURE

- 1. Start the engine.
- 2. Turn the audio system OFF.
- 3. While pressing the "1" button, turn the volume control dial clockwise or counterclockwise for 40 clicks or more. (When the selfdiagnosis mode is started, a short beep will be heard.)

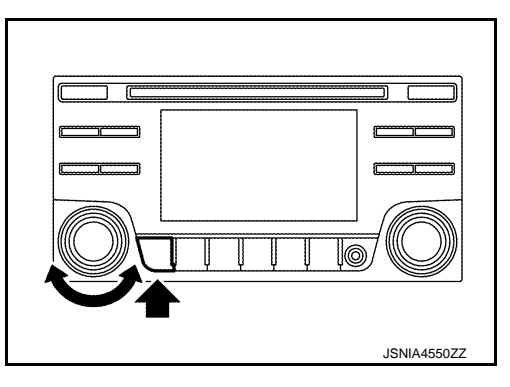

4. Shifting from current screen to system initial screen is performed by pressing "iPod MENU" button.

## < SYSTEM DESCRIPTION >

5. The trouble diagnosis initial screen is displayed, and then the items of "Self Diagnosis" and "Confirmation/Adjustment" can be selected.

| 🔛 System Diagnostic Menu  |             |   |
|---------------------------|-------------|---|
|                           | A           | ŀ |
| Self Diagnosis            | ٳٙ          |   |
| Confirmation / Adjustment |             | - |
|                           |             | E |
|                           | Ī           |   |
|                           |             |   |
|                           | 0           | C |
| Please select an item     |             |   |
|                           | JSNIA0138GB |   |

[DISPLAY AUDIO]

SELF-DIAGNOSIS MODE

- Start the self-diagnosis function and select "Self Diagnosis". 1.
- Self-diagnosis subdivision screen is displayed, and the self-diagnosis mode starts.
- The bar graph visible on the center of the self-diagnosis subdivision screen indicates progress of the trou-\_ ble diagnosis.
- 2. Diagnosis results are displayed after the self-diagnosis is completed. The unit names and the connection lines are color-coded according to the diagnostic results.

| Diagnosis results                | Unit  | Connec-<br>tion line |
|----------------------------------|-------|----------------------|
| Normal                           | Green | Green                |
| Connection malfunction           | Gray  | Yellow               |
| Unit malfunction <sup>Note</sup> | Red   | Green                |

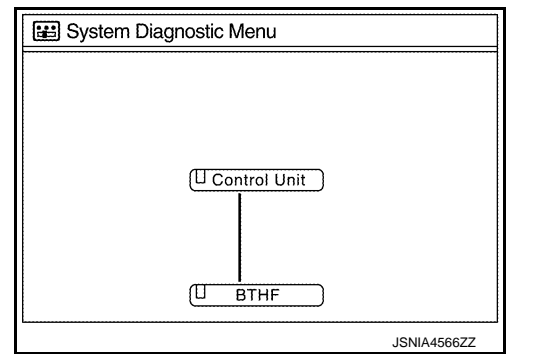

## NOTE:

Control unit (audio unit) and is displayed in red.

- Replace audio unit if "Self-Diagnosis did not run because of a control unit malfunction" is indicated. The symptom is audio unit internal error. Refer to AV-146, "Removal and Installation".
- If multiple errors occur at the same time for a single unit, the screen switch colors are determined according to the following order of priority: red > gray.
- The comments of the self-diagnosis results can be viewed with a component in the diagnosis result screen.

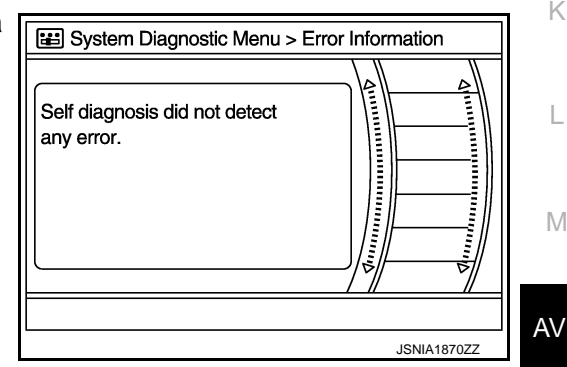

Detection Range of Self-diagnosis Mode

- The self-diagnosis mode allows the technician to diagnose the connection in the communication line between audio unit and each unit and the internal operation of the audio unit.
- If there is malfunction to the switch of the audio unit because the start condition of the diagnosis function is switch operation, the on board diagnosis function cannot be started.

## SELF-DIAGNOSIS RESULTS

Check the applicable display at the following table, and then repair the malfunctioning parts.

Only Unit Part Is Displayed In Red.

D

Ε

F

Н

J

Κ

M

Ρ

## < SYSTEM DESCRIPTION >

| Screen switch | Description                                                             | Possible malfunction location / Action to take                                                                                                    |
|---------------|-------------------------------------------------------------------------|----------------------------------------------------------------------------------------------------|
| Control unit  | Malfunction is detected in audio unit power supply and ground circuits. | Check audio unit power supply and ground circuits. When detecting no malfunction in those components, replace audio unit. Refer to <u>AV-146</u> , "Removal and Installation". |

A Connecting Cable Between Units Is Displayed In Yellow.

| Area with yellow connection lines | Description                                                                                                    | Possible malfunction location / Action to take                                                                                                    |
|-----------------------------------|----------------------------------------------------------------------------------------------------|----------------------------------------------------------------------------------------------------|
| Control unit ⇔ BTHF               | <ul> <li>When either one of the following items is detected:</li> <li>TEL adapter unit power supply and ground circuits are malfunctioning.</li> <li>AV communication circuits between audio unit and TEL adapter unit are malfunctioning.</li> </ul> | <ul> <li>TEL adapter unit power supply and ground circuits.</li> <li>AV communication circuits between audio unit and TEL adapter unit.</li> </ul> |

## CONFIRMATION/ADJUSTMENT MODE

- 1. Start the diagnosis function and select "Confirmation/Adjustment". The confirmation/adjustment mode indicates where each item can be checked or adjusted.
- 2. Select each switch on the "Confirmation/Adjustment Mode" screen to display the relevant trouble diagnosis screen. Press the "iPod MENU" switch to return to the initial Confirmation/ Adjustment mode screen.

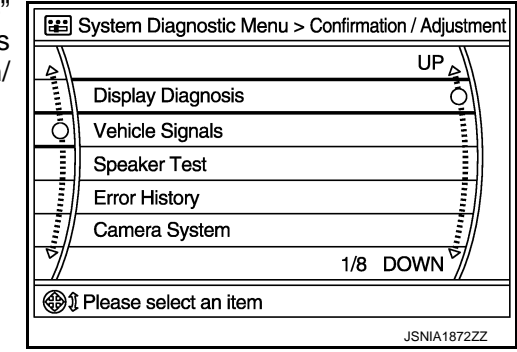

Display Diagnosis

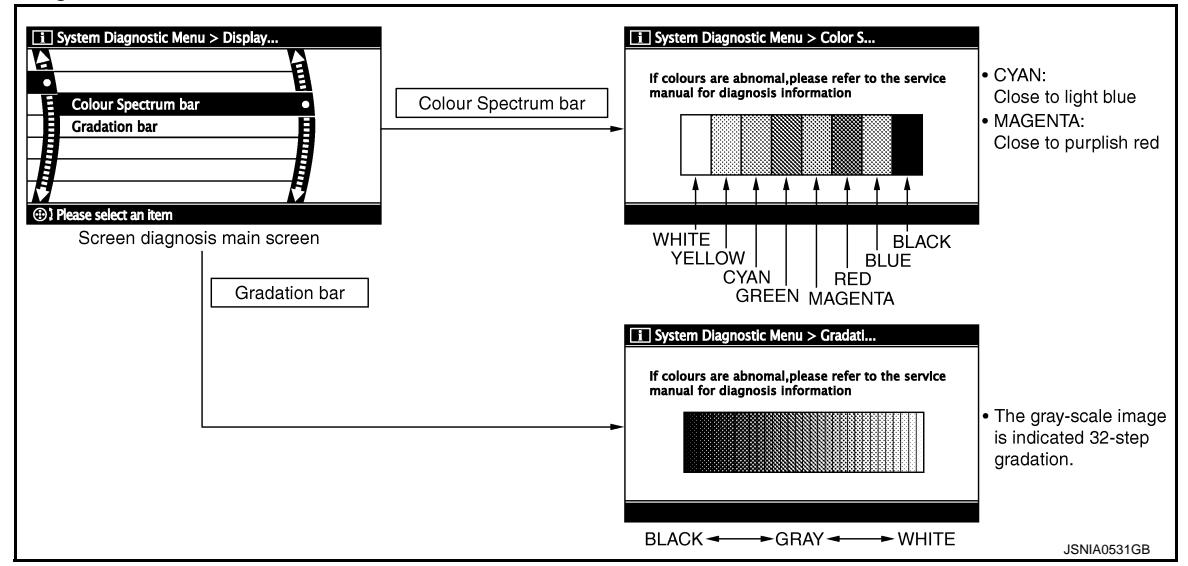

Vehicle Signals

## < SYSTEM DESCRIPTION >

A comparison check can be made of each actual vehicle signal and the signals recognized by the system.

# System Diagnostic Menu > Vehicle Signals Vehicle speed OFF Lights OFF Reverse OFF EQ Pin 1 JSNIA3318ZZ

Ε

Н

K

А

ISNIA3318ZZ

[DISPLAY AUDIO]

| Diagnosis item | Display | Vehicle status                      | Remarks                                               |  |
|----------------|---------|-------------------------------------|-------------------------------------------------------|--|
| Vahiela spood  | ON      | Vehicle speed > 0 km/h (0 MPH)      | Changes in indication may be delayed. This is normal. |  |
| venicie speed  | OFF     | Vehicle speed = 0 km/h (0 MPH)      |                                                       |  |
| Lights         | ON      | Lighting switch is ON               |                                                       |  |
| Lights         | OFF     | Lighting switch is OFF              |                                                       |  |
| Povorso        | ON      | Shift position is in "R"            | Changes in indication may be delayed. This is normal  |  |
| I CEVEISE      | OFF     | Shift position is in other than "R" |                                                       |  |
|                | 8       | Except for Canada and Mexico        | Status of EQ profile selection signal.                |  |
|                | 13      | For Canada or Mexico                |                                                       |  |

## Speaker Test

Select "Speaker Test" to display the Speaker Diagnosis screen. Press "Start" to generate a test tone in a speaker. Press "Start" again to generate a test tone in the next speaker. Press "End" to stop the test tones.

# System Diagnostic Menu > Speaker Test Speaker Testing Front Left Tweeter Speaker Settings (i) Push start to test next speaker JSNIA0150GB

## Error History

The self-diagnosis results are judged depending on whether any error occurs from when "Self-diagnosis" is selected until the self-diagnosis results are displayed.

However, the diagnosis results are judged normal if an error has occurred before the ignition switch is turned ON and then no error has occurred until the self-diagnosis start. Check the "Error Record" to detect any error that may have occurred before the self-diagnosis start because of this situation.

The frequency of occurrence is displayed in a count up manner. The actual count up method differs depending on the error item.

Count up method A

- The counter is set to 40 if an error occurs. 1 is subtracted from the counter if the condition is normal at a next ignition ON cycle.
- The counter lower limit is 1. The counter can be reset (no error record display) with the "Delete log" switch.

## Count up method B

- The counter increases by 1 if an error occurs when ignition switch is ON. The counter will not decrease even if the condition is normal at the next ignition ON cycle.
- The counter upper limit is 50. Any counts exceeding 50 are ignored. The counter can be reset (no error record display) with the "Delete log" switch.

Р

## < SYSTEM DESCRIPTION >

[DISPLAY AUDIO]

| Display type of occur-<br>rence frequency | Error history display item               |  |
|-------------------------------------------|------------------------------------------|--|
| Count up method A                         | AV communication line, CONTROL UNIT (AV) |  |
| Count up method B                         | CAN Controller Memory Error              |  |

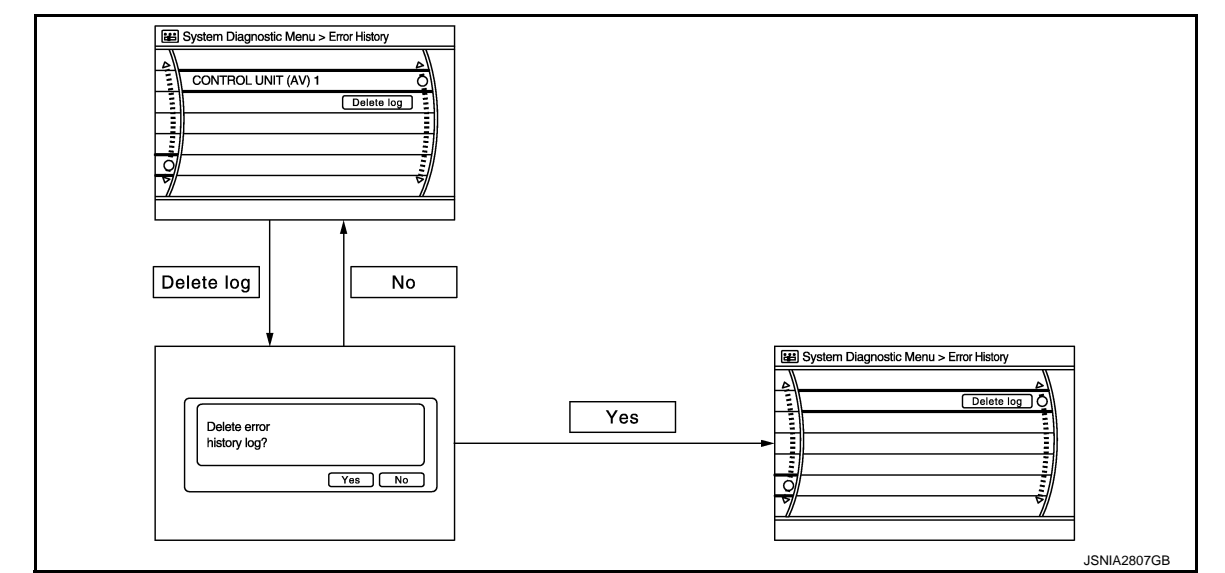

#### Error item

Some error items may be displayed simultaneously according to the cause. If some error items are displayed simultaneously, the detection of the cause can be performed by the combination of display items

| Error item                                                          | Description                                                                                                    | Possible malfunction factor/Action to take                                                                                                    |  |
|---------------------------------------------------------------------|----------------------------------------------------------------------------------------------------|----------------------------------------------------------------------------------------------------|--|
| CONTROL UNIT (AV)                                                   | AV communication circuit initial diagnosis malfunction is detected.                                                                                                    | Replace the audio unit.                                                                                                    |  |
| CAN Controller Memory Error                                         | AV control unit malfunction is detected.                                                                                                    | Refer to <u>AV 140</u> , <u>Removal and installation</u>                                                                                                    |  |
| <ul><li>AV COMM CIRCUIT</li><li>H/F Unit Connection Error</li></ul> | <ul> <li>When either one of the following items is detected:</li> <li>TEL adapter unit power supply and ground circuits are malfunctioning.</li> <li>AV communication circuits between audio unit and TEL adapter unit are malfunctioning.</li> </ul> | <ul> <li>TEL adapter unit power supply and ground circuits.</li> <li>AV communication circuits between audio unit control unit and TEL adapter unit.</li> </ul> |  |

Camera System (without Around View Monitor)

Use this mode to adjust the guide line display position of the rear view monitor if necessary after removing the rear view camera.

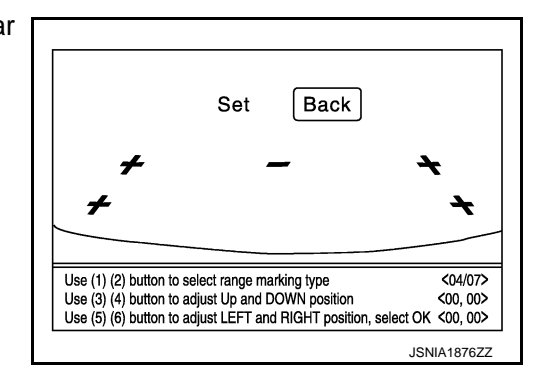

AV COMM Diagnosis

## < SYSTEM DESCRIPTION >

- Displays the communication status between audio unit (master unit) and each unit.
- The error counter displays "OK" if any malfunction was not detected in the past and displays "0" if a malfunction is detected. It increases by 1 if the condition is normal at the next ignition switch ON cycle. The upper limit of the counter is 39.
- The error counter is erased if "Reset" is pressed.

| Items          | Status<br>(Current) | Counter<br>(Past) |
|----------------|---------------------|-------------------|
| C Rx(BTHF-ITM) | OK / ???            | OK / 0 – 39       |

## NOTE:

"???" indicates UNKWN.

## Initialize Settings

Deletes data stored from the audio unit.

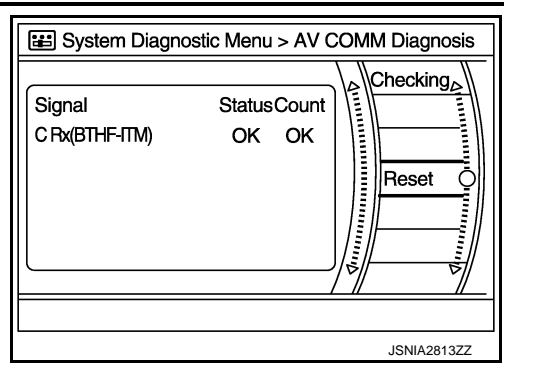

[DISPLAY AUDIO]

А

В

С

D

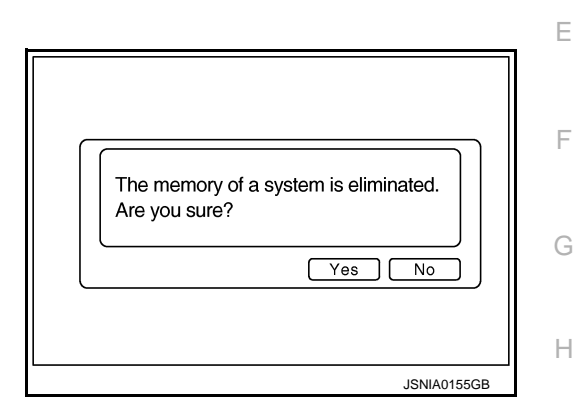

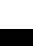

Μ

Κ

L

AV

 $\cap$ 

Ρ

# **DIAGNOSIS SYSTEM (TEL ADAPTER UNIT)**

## < SYSTEM DESCRIPTION >

# DIAGNOSIS SYSTEM (TEL ADAPTER UNIT)

## Description

During on board diagnosis the diagnosis function of TEL adapter unit starts with the operation of the steering switch and performs the diagnosis when ignition switch ACC.

# **Diagnosis Description**

INFOID:000000008280510

INFOID:00000008280509

## ON BOARD DIAGNOSIS ITEM

The on board diagnosis has 3 modes: the self-diagnosis mode that performs the trouble diagnosis, the speaker adaptation data deleting mode and the hands-free phone system initialization mode. **CAUTION:** 

- Perform the diagnosis with the vehicle stopped.
- Perform STEP2 if necessary.

| STEP  | MODE                                   | Description                                                                                                    |
|-------|----------------------------------------|----------------------------------------------------------------------------------------------------|
| STEP1 | Self-diagnosis                         | The self-diagnosis mode performs the microphone test and<br>the diagnosis of TEL adapter unit, TEL antenna and steering<br>unit, and then reads out the results with the sound and indi-<br>cates them on the display. |
| STED2 | Speaker adaptation data deleting       | The speaker adaptation data deleting mode can delete the speaker adaptation data.                                                                                                    |
| STEF2 | Hands-free phone system initialization | Hands-free phone system initialization mode can perform the initialization of hands-free phone system.                                                                                                    |

## Self-diagnosis results

Self-diagnosis mode reads out the self-diagnosis results.

NOTE:

• Error count is read out simultaneously when reading out the DTC name.

• The errors are read out continuously when some errors occur at the same time.

#### Self-diagnosis results

| DTC       | DTC name                               | Possible causes  |
|-----------|----------------------------------------|------------------|
| DTC 10000 | INTERNAL FAILURE                       | TEL adapter unit |
| DTC 01000 | ANT. SHORT TO BATT OR OPEN             | TEL antenna      |
| DTC 00100 | ANT. SHORT TO GROUND                   |                  |
| DTC 00010 | STEERING REMOTE BUTTON STUCK A         | Stooring switch  |
| DTC 00001 | STEERING REMOTE BUTTON STUCK B         | Steering Switch  |
| DTC 00000 | THERE ARE NO FAILURE RECORDS TO REPORT | _                |

The Details of Error Count

The error count guides "0" when the error occurs. The next time it counts up "1" if it is normal with the ignition switch ON. It continues the count up unless the initialization of hands-free phone system is performed.

# **DIAGNOSIS SYSTEM (TEL ADAPTER UNIT)**

## < SYSTEM DESCRIPTION >

[DISPLAY AUDIO]

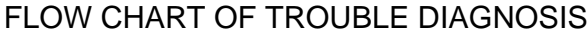

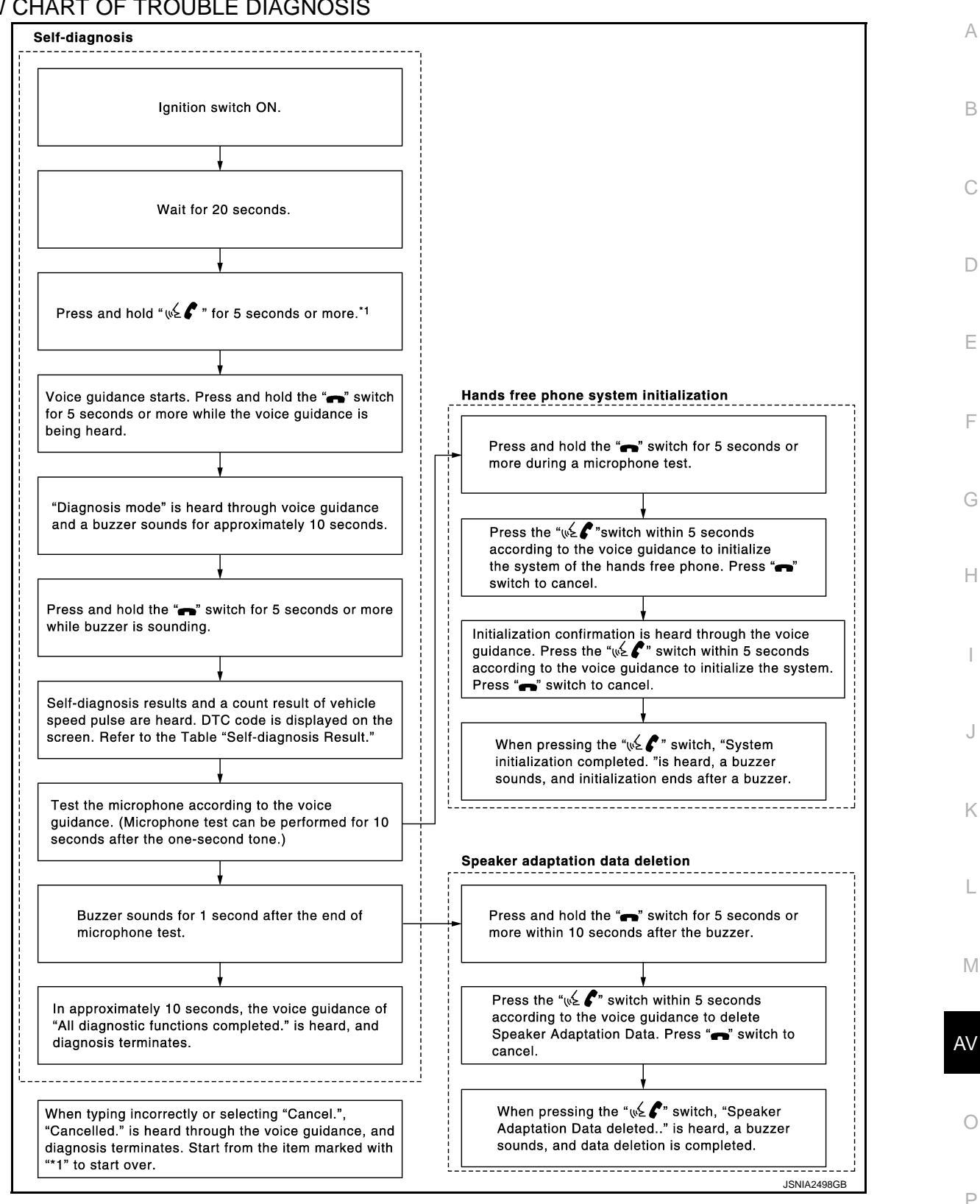

# DIAGNOSIS SYSTEM (AROUND VIEW MONITOR CONTROL UNIT) < SYSTEM DESCRIPTION > [DISPLAY AUDIO]

# DIAGNOSIS SYSTEM (AROUND VIEW MONITOR CONTROL UNIT)

# **CONSULT** Function

INFOID:000000008280511

## APPLICATION ITEMS

CONSULT can display each diagnostic item using the diagnostic test modes shown as follows:

| Test mode              | Function                                                                             |
|------------------------|--------------------------------------------------------------------------------------|
| Ecu Identification     | Around view monitor control unit part number can be read.                            |
| Self Diagnostic Result | Around view monitor control unit checks the conditions and displays memorized error. |
| Data Monitor           | Around view monitor control unit input/output data in real time.                     |
| Work support           | Changes setting of each function.                                                    |

## ECU IDENTIFICATION

Displays the part number of around view monitor control unit.

## SELF-DIAGNOSTIC RESULTS

For details, refer to <u>AV-98, "DTC Index"</u>.

## DATA MONITOR

#### NOTE:

The following table includes information (items) inapplicable to this vehicle. For information (items) applicable to this vehicle, refer to CONSULT display items.

| Monitor Item                  | Display  | Description                                                                                 |
|-------------------------------|----------|---------------------------------------------------------------------------------------------|
| ST ANGLE SENSOR SIGNAL        | ON/OFF   | Input status of steering angle sensor signal is displayed by ON/OFF.                        |
| REVERSE SIGNAL                | ON/OFF   | Input status of reverse signal is displayed by ON/OFF in real time.                         |
| VEHICLE SPEED SIGNAL          | ON/OFF   | Input status of vehicle speed signal is displayed by ON/OFF.                                |
| CAMERA SWITCH SIGNAL          | ON/OFF   | Input status of camera switch signal is displayed by ON/OFF.                                |
| CAMERA OFF SIGNAL             | ON/OFF   | Input status of AV switch signal is displayed by ON/OFF.                                    |
| ST ANGLE SENSOR TYPE          | Absolute | Type of steering angle sensor is displayed. ("Absolute" is displayed on this vehi-<br>cle.) |
| STEERING GEAR RATIO TYPE      | Туре 0   | Type of steering gear ratio is displayed. ("Type 0" is displayed on this vehicle.)          |
| STEERING POSITION             | LHD      | Steering position is displayed. ("LHD" is displayed on this vehicle.)                       |
| REAR CAMERA IMAGE SIG-<br>NAL | OK/NG    | Input status of rear camera image signal is displayed by OK/NG in real time.                |
| F-CAMERA IMAGE SIGNAL         | OK/NG    | Input status of front camera image signal is displayed by OK/NG in real time.               |
| PA-SIDE CAMERA IMAGE SIG      | OK/NG    | Input status of side camera RH image signal is displayed by OK/NG in real time.             |
| DR-SIDE CAMERA IMAGE SIG      | OK/NG    | Input status of side camera LH image signal is displayed by OK/NG in real time.             |

## WORK SUPPORT

| Work support item                              | Function                                                                 |
|------------------------------------------------|--------------------------------------------------------------------------|
| CALIBRATING CAMERA IMAGE<br>(FRONT CAMERA)     | Performs the calibration of front camera.                                |
| CALIBRATING CAMERA IMAGE<br>(PASS-SIDE CAMERA) | Performs the calibration of side camera RH.                              |
| CALIBRATING CAMERA IMAGE<br>(DR-SIDE CAMERA)   | Performs the calibration of side camera LH.                              |
| CALIBRATING CAMERA IMAGE<br>(REAR CAMERA)      | Performs the calibration of rear camera.                                 |
| INITIALIZE CAMERA IMAGE CALI-<br>BRATION       | The calibration can be initialized to NISSAN factory shipment condition. |

## DIAGNOSIS SYSTEM (AROUND VIEW MONITOR CONTROL UNIT) M DESCRIPTION > [DISPLAY AUDIO]

## < SYSTEM DESCRIPTION >

| Work support item                     | Function                                                                                     | _   |
|---------------------------------------|----------------------------------------------------------------------------------------------|-----|
| FINE TUNING OF BIRDS-EYE VIEW         | The confirmation and adjustment of the difference between each camera can be per-<br>formed. | - A |
| SELECT LANGUAGE OF WARNING<br>MESSAGE | Language of warning message shown during camera image display can be selected.               | B   |
| PREDICTIVE COURSE LINE DIS-<br>PLAY   | ON/OFF setting of predictive course line can be performed.                                   | _   |
| STEERING ANGLE SENSOR AD-<br>JUSTMENT | Steering angle sensor neutral position can be adjusted and registered.                       | - C |
| NON-VIEWABLE AREA REMINDER            | ON/OFF setting of the non-viewable area reminder can be performed.                           | _   |

Calibrating Camera Image (front camera, pass-side camera, dr-side camera, and rear camera) Perform the calibration of camera image caused by the incorrect 1 mounting position of each camera, etc. Always perform calibration Ε after performing the following work. • When each camera or each camera mount (e.g. front grille, door mirror, and others) is removed When replacing the around view monitor control unit Refer to <u>AV-108, "Work Procedure"</u> for the calibration procedure. <18/31> < 8, 4> ISNIA421277 Н Adjustment range Rotating direction : 31 patterns (16 on the center) Upper/lower direction : (-99) - (+99) Left/right direction : (-99) - (+99) Initialize Camera Image Calibration The calibration can be initialized to NISSAN factory shipment condition. Select Language of Warning Message Κ Language of warning message shown during camera image display can be selected. Predictive Course Line Display ON/OFF setting of predictive course line can be performed. L Steering Angle Sensor Adjustment Steering angle sensor neutral position can be adjusted and registered. **CAUTION:** Μ For vehicles with VDC, adjust the steering angle sensor neutral position on the ABS actuator control unit side. Non-Viewable Area Reminder AV ON/OFF setting of the non-viewable area reminder can be performed.

Р

# ECU DIAGNOSIS INFORMATION AUDIO UNIT

Reference Value

INFOID:000000008280512

## **TERMINAL LAYOUT**

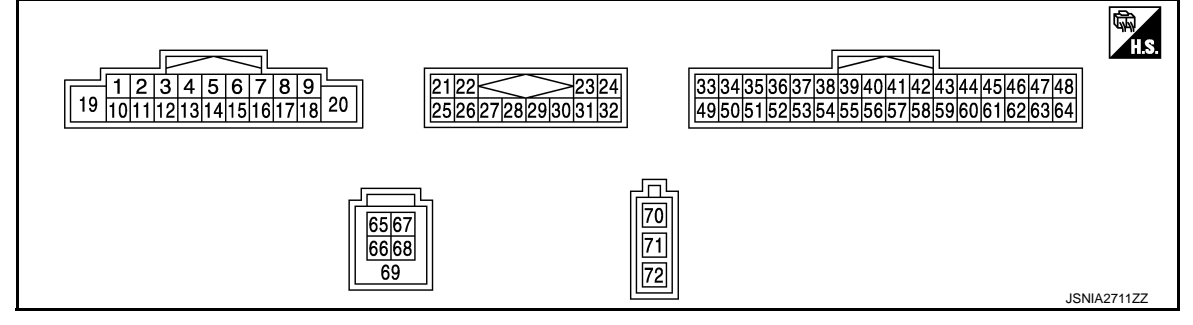

# PHYSICAL VALUES

| Terr<br>(Wire | ninal<br>color) | Description                      |                  | Condition                 |                                    | Reference value                                 |
|---------------|-----------------|----------------------------------|------------------|---------------------------|------------------------------------|-------------------------------------------------|
| +             | _               | Signal name                      | Input/<br>Output |                           | Condition                          | (Approx.)                                       |
| 2<br>(R)      | 3<br>(G)        | Sound signal front speaker<br>LH | Output           | Ignition<br>switch<br>ON  | Sound output.                      | (V)<br>1<br>0<br>1<br>2<br>2<br>ms<br>SKIB3609E |
| 4<br>(V)      | 5<br>(LG)       | Sound signal rear speaker<br>LH  | Output           | Ignition<br>switch<br>ON  | Sound output.                      | (V)<br>1<br>0<br>1<br>2<br>2<br>ms<br>SKIB3609E |
|               |                 |                                  |                  |                           | Keep pressing 🗪 switch.            | 0 V                                             |
| 6             | 15              | Steering switch signal A         | Innut            | Ignition                  | Keep pressing SEEK UP switch.      | 1.3 V                                           |
| (BR)          | (GR)            |                                  | input            | ON                        | Keep pressing SEEK<br>DOWN switch. | 2.5 V                                           |
|               |                 |                                  |                  |                           | Except for above.                  | 5.3 V                                           |
| 7<br>(SB)     | Ground          | ACC power supply                 | Input            | Ignition<br>switch<br>ACC | _                                  | Battery voltage                                 |

# **AUDIO UNIT**

## < ECU DIAGNOSIS INFORMATION >

# [DISPLAY AUDIO]

| Terminal<br>(Wire color) |            | Description                      |                                 |                          | Condition                                                                             | Reference value                                                                                                    | А                         |                                |                                                                                       |                                    |   |
|--------------------------|------------|----------------------------------|---------------------------------|--------------------------|---------------------------------------------------------------------------------------|----------------------------------------------------------------------------------------------------|---------------------------|--------------------------------|---------------------------------------------------------------------------------------|------------------------------------|---|
| +                        | _          | Signal name                      | Input/<br>Output                |                          | Condition                                                                             | (Approx.)                                                                                                    |                           |                                |                                                                                       |                                    |   |
|                          |            |                                  |                                 |                          | <ul> <li>Lighting switch 1ST.</li> <li>When meter illumination is maximum.</li> </ul> | (V)<br>15<br>0<br>5<br>0<br>1<br>5<br>1<br>1<br>1<br>1<br>1<br>1<br>1<br>1<br>1<br>1<br>1<br>1<br>1 | B<br>C<br>D               |                                |                                                                                       |                                    |   |
| 9<br>(R)                 | 8<br>(Y)   | Illumination control signal      | Ignition<br>Input switch<br>OFF | Input                    | Ignition<br>Input switch<br>OFF                                                       | Ignition<br>switch<br>OFF                                                                                                    | Ignition<br>switch<br>OFF | Ignition<br>nput switch<br>OFF | <ul> <li>Lighting switch 1ST.</li> <li>When meter illumination is step 11.</li> </ul> | (V)<br>15<br>0<br>5<br>0<br>2.5 ms | E |
|                          |            |                                  |                                 |                          | <ul> <li>Lighting switch 1ST.</li> <li>When meter illumination is minimum.</li> </ul> | 12.0 V                                                                                                    | G                         |                                |                                                                                       |                                    |   |
| 11<br>(Y)                | 12<br>(W)  | Sound signal front speaker<br>RH | Output                          | Ignition<br>switch<br>ON | Sound output.                                                                         | (V)<br>1<br>0<br>-1<br>• 2ms<br>SKIB3609E                                                                                                    | H                         |                                |                                                                                       |                                    |   |
| 13<br>(L)                | 14<br>(P)  | Sound signal rear speaker<br>RH  | Output                          | Ignition<br>switch<br>ON | Sound output.                                                                         | (V)<br>1<br>0<br>-1<br>• 2ms<br>SKIB3609E                                                                                                    | K                         |                                |                                                                                       |                                    |   |
|                          |            |                                  |                                 |                          | Keep pressing VOL<br>DOWN switch.                                                     | 0 V                                                                                                    | N                         |                                |                                                                                       |                                    |   |
|                          |            |                                  |                                 | Ignition                 | Keep pressing VOL UP switch.                                                          | 1.3 V                                                                                                    | 111                       |                                |                                                                                       |                                    |   |
| 16<br>(BG)               | 15<br>(GR) | Steering switch signal B         | Input                           | switch<br>ON             | Keep pressing <sub>w</sub> ≨ <b>€</b><br>switch.                                      | 2.5 V                                                                                                    | AV                        |                                |                                                                                       |                                    |   |
|                          |            |                                  |                                 |                          | Keep pressing SOURCE switch.                                                          | 3.8 V                                                                                                    | $\cap$                    |                                |                                                                                       |                                    |   |
|                          |            |                                  |                                 |                          | Except for above.                                                                     | 5.3 V                                                                                                    | 0                         |                                |                                                                                       |                                    |   |

Ρ

# AUDIO UNIT

## < ECU DIAGNOSIS INFORMATION >

# [DISPLAY AUDIO]

| Terr<br>(Wire)                               | minal<br>color) | Description                                      |                  | Condition                 |                                                                        | Reference value                                                                        |  |
|----------------------------------------------|-----------------|--------------------------------------------------|------------------|---------------------------|------------------------------------------------------------------------|----------------------------------------------------------------------------------------|--|
| +                                            | _               | Signal name                                      | Input/<br>Output |                           | Condition                                                              | (Approx.)                                                                              |  |
| 18<br>(L)                                    | Ground          | Vehicle speed signal<br>(8-pulse)                | Input            | Ignition<br>switch<br>ON  | When vehicle speed is ap-<br>prox. 40 km/h (25 MPH).                   | NOTE:<br>The maximum voltage varies depending on the specification (destination unit). |  |
| 19<br>(Y)                                    | Ground          | Battery power supply                             | Input            | Ignition<br>switch<br>OFF | _                                                                      | Battery voltage                                                                        |  |
| 20<br>(B)                                    | Ground          | Ground                                           |                  | Ignition<br>switch<br>ON  | _                                                                      | 0 V                                                                                    |  |
| 33                                           | _               | Shield                                           |                  | _                         | —                                                                      | _                                                                                      |  |
| 34<br>(W) <sup>*1</sup><br>(G) <sup>*2</sup> | Ground          | Camera image signal                              | Input            | Ignition<br>switch<br>ON  | At camera image is dis-<br>played.                                     | (V)<br>0.4<br>0<br>-0.4<br>•••40µs<br>ski82251J                                        |  |
| 35<br>(R)                                    | Ground          | Camera power supply                              | Output           | Ignition<br>switch        | At camera image is dis-<br>played.                                     | 6.0 V                                                                                  |  |
| 36<br>(B)                                    | Ground          | Camera ground                                    | _                | Ignition<br>switch<br>ON  | Except for above.                                                      | 0 V<br>0 V                                                                             |  |
| 37<br>(LG)                                   |                 | AV communication signal (L)                      | Input/<br>Output |                           | _                                                                      | _                                                                                      |  |
| 38<br>(SB)                                   | _               | AV communication signal<br>(H)                   | Input/<br>Output |                           |                                                                        | _                                                                                      |  |
| 40<br>(LG)                                   | —               | AV communication signal (L)                      | Input/<br>Output | _                         | _                                                                      | _                                                                                      |  |
| 41<br>(SB)                                   | —               | AV communication signal (H)                      | Input/<br>Output | —                         | —                                                                      | _                                                                                      |  |
| 43                                           | —               | Shield                                           | —                | _                         | —                                                                      | _                                                                                      |  |
| 44<br>(BR)                                   | 45<br>(Y)       | Sound signal<br>(TEL voice, voice guid-<br>ance) | Input            | lgnition<br>switch<br>ON  | During voice guide output with the $\sqrt{2}$ <b>C</b> switch pressed. | (V)<br>1<br>0<br>-1<br>-1<br>-1<br>-1<br>-1<br>-1<br>-1<br>-1<br>-1<br>-1              |  |
| 50<br>(B)                                    | Ground          | Control signal                                   |                  | Ignition<br>switch<br>ON  | _                                                                      | 0 V                                                                                    |  |

# **AUDIO UNIT**

## < ECU DIAGNOSIS INFORMATION >

| Terminal<br>(Wire color) |        | Description                         |                  |                          | Condition                                                  | Reference value |    |
|--------------------------|--------|-------------------------------------|------------------|--------------------------|------------------------------------------------------------|-----------------|----|
| +                        | -      | Signal name                         | Input/<br>Output |                          | Condition                                                  | (Approx.)       |    |
|                          |        |                                     |                  | Ignition                 | Shift position is in R.                                    | 12.0 V          | В  |
| (G)                      | Ground | Reverse signal                      | Input            | switch<br>ON             | Shift position is in other than R.                         | 0 V             |    |
| 53<br>(B)                | Ground | EQ4                                 |                  | Ignition<br>switch<br>ON | _                                                          | 0 V             | C  |
| 55<br>(B)                | Ground | EQ2                                 |                  | Ignition<br>switch<br>ON | _                                                          | 0 V             | D  |
| 56<br>(B)                | Ground | EQ1                                 |                  | Ignition<br>switch<br>ON | _                                                          | 0 V             | E  |
| 57<br>(B)                | Ground | Control signal                      | _                | Ignition<br>switch<br>ON | _                                                          | 0 V             | F  |
| 58<br>(GR)               | Ground | Image switch signal                 | Input            | Ignition<br>switch       | At camera image is dis-<br>played.                         | 6.0 V           | G  |
|                          |        |                                     |                  | ON                       | Except for above                                           | 0 V             | -  |
| 59<br>(BR)               | Ground | AV switch signal                    | Output           | Ignition<br>switch       | Pressing the "FM·AM",<br>"CD·AUX", "CD" or "AUX"<br>switch | 0 V             | H  |
|                          |        |                                     |                  | ON                       | Except for above                                           | 5.0 V           |    |
| 61                       |        |                                     | _                | Ignition                 | Pressing the "DISP" switch                                 | 0 V             |    |
| (V)                      | Ground | Camera switch signal                | Output           | switch<br>ON             | Except for above                                           | 5.0 V           |    |
| 65<br>(G)                | _      | USB ground                          | —                | —                        | _                                                          | _               | J  |
| 66<br>(R)                | _      | USB D– signal                       |                  | _                        | _                                                          | _               | K  |
| 67<br>(W)                | _      | V BUS signal                        | _                | _                        | _                                                          | —               | _  |
| 68<br>(L)                | _      | USB D+ signal                       | _                | _                        | _                                                          | —               | L  |
| 69                       | —      | Shield                              | _                | _                        | —                                                          | _               | -  |
| 70                       | Ground | Antenna amp. ON signal              | Output           | Ignition<br>switch<br>ON | _                                                          | 12.0 V          | M  |
| 71                       | —      | Antenna signal                      | Input            | _                        | —                                                          | _               | AV |
| 73                       | _      | Satellite radio antenna sig-<br>nal | Input            | _                        | _                                                          | _               |    |

\*1: Except for Mexico \*2: For Mexico

Ρ

Ο

# < ECU DIAGNOSIS INFORMATION >

TEL ADAPTER UNIT

# **Reference Value**

TERMINAL LAYOUT

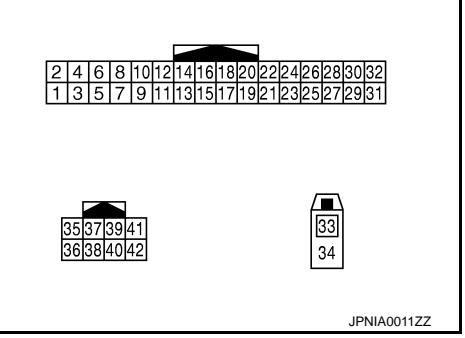

## PHYSICAL VALUES

| Terminal<br>(Wire color) |           | Description                                      |                  |                           | Condition                                                     | Reference value                           |  |
|--------------------------|-----------|--------------------------------------------------|------------------|---------------------------|---------------------------------------------------------------|-------------------------------------------|--|
| +                        | _         | Signal name                                      | Input/<br>Output | Condition                 |                                                               | (Approx.)                                 |  |
| 1<br>(BR)                | Ground    | Battery power supply                             | Input            | Ignition<br>switch<br>OFF | _                                                             | Battery voltage                           |  |
| 2<br>(SB)                | Ground    | ACC power supply                                 | Input            | Ignition<br>switch<br>ACC | _                                                             | Battery voltage                           |  |
| 3<br>(W)                 | Ground    | Ignition signal                                  | Input            | Ignition<br>switch<br>ON  | _                                                             | Battery voltage                           |  |
| 4<br>(B)                 | Ground    | Ground                                           |                  | Ignition<br>switch<br>ON  | _                                                             | 0 V                                       |  |
| 7<br>(B)                 | 8         | Microphone signal                                | Input            | Ignition<br>switch<br>ON  | Give a voice.                                                 | (V)<br>1<br>0<br>-1<br>• 2ms<br>SKIB3609E |  |
| 9<br>(BR)                | 10<br>(Y) | Sound signal<br>(TEL voice, voice guid-<br>ance) | Output           | Ignition<br>switch<br>ON  | During voice guide output with the $\sqrt{2}$ switch pressed. | (V)<br>1<br>-1<br>+ 2ms<br>SKIB3609E      |  |
|                          |           |                                                  |                  |                           | Keep pressing 🗪 switch.                                       | 0 V                                       |  |
| 12                       | 14        | Steering switch signal A                         | Input            | Ignition<br>switch<br>ON  | Keep pressing SEEK UP switch.                                 | 1.2 V                                     |  |
| (W)                      | (GR)      |                                                  |                  |                           | Keep pressing SEEK<br>DOWN switch.                            | 2.5 V                                     |  |
|                          |           |                                                  |                  |                           | Except for above.                                             | 5.0 V                                     |  |

# **TEL ADAPTER UNIT**

# < ECU DIAGNOSIS INFORMATION >

# [DISPLAY AUDIO]

| (Wire     | e color)                                | Description              |                  | Condition                      |                                              | Reference value                                                                                |
|-----------|-----------------------------------------|--------------------------|------------------|--------------------------------|----------------------------------------------|------------------------------------------------------------------------------------------------|
| +         | -                                       | Signal name              | Input/<br>Output |                                | Condition                                    | (Approx.)                                                                                      |
|           |                                         |                          |                  |                                | Keep pressing VOL DOWN switch.               | 0 V                                                                                            |
| 10        |                                         |                          |                  | Ignition                       | Keep pressing VOL UP switch.                 | 1.2 V                                                                                          |
| 13<br>(Y) | 14<br>(GR)                              | Steering switch signal B | Input            | switch<br>ON                   | Keep pressing 💉 🌈<br>switch.                 | 2.5 V                                                                                          |
|           |                                         |                          |                  |                                | Keep pressing SOURCE switch.                 | 3.7 V                                                                                          |
|           |                                         |                          |                  |                                | Except for above.                            | 5.0 V                                                                                          |
|           |                                         |                          |                  |                                | Keep pressing SOURCE switch.                 | 0 V                                                                                            |
| 17        | 19<br>(GR)                              | Steering switch signal A | Output           | Ignition<br>switch             | Keep pressing SEEK UP switch.                | 0.9 V                                                                                          |
| (00)      |                                         |                          |                  | ON                             | Keep pressing SEEK<br>DOWN switch.           | 1.9 V                                                                                          |
|           |                                         |                          |                  |                                | Except for above.                            | 3.3 V                                                                                          |
|           |                                         | Ignitio                  | Ignition         | Keep pressing VOL DOWN switch. | 0.9 V                                        |                                                                                                |
| 18<br>(L) | 18 19<br>(L) (GR) Steering switch signa | Steering switch signal B | Output           | switch<br>ON                   | Keep pressing VOL UP switch.                 | 1.9 V                                                                                          |
|           |                                         |                          |                  |                                | Except for above.                            | 3.3 V                                                                                          |
| 21<br>(B) | Ground                                  | Control signal           | _                | Ignition<br>switch<br>ON       | _                                            | 0 V                                                                                            |
| 22<br>(B) | Ground                                  | Control signal           | _                | Ignition<br>switch<br>ON       | _                                            | 0 V                                                                                            |
| 23<br>(B) | Ground                                  | Control signal           | _                | Ignition<br>switch<br>ON       | _                                            | 0 V                                                                                            |
| 24<br>(B) | Ground                                  | Control signal           | _                | Ignition<br>switch<br>ON       | _                                            | 0 V                                                                                            |
|           |                                         | Vehicle space signal     |                  | Ignition                       | When vehicle speed is as                     | NOTE:<br>The maximum voltage varies de-<br>pending on the specification<br>(destination unit). |
| 28<br>(L) | Ground                                  | (2-pulse)                | Input            | switch<br>ON                   | prox. 40 km/h (25 MPH)                       | 0<br>0<br>50 ms<br>JSNIA0015GB                                                                 |
| 29<br>(W) | Ground                                  | Microphone power supply  | Output           | Ignition<br>switch<br>ON       |                                              | 5.0 V                                                                                          |
| 33        | -                                       | TEL antenna signal       | Input            | _                              | Not connected to TEL an-<br>tenna connector. | 5.0 V                                                                                          |
| 34        | _                                       | Shield                   | —                | —                              | —                                            |                                                                                                |

# **TEL ADAPTER UNIT**

## < ECU DIAGNOSIS INFORMATION >

# [DISPLAY AUDIO]

| Terminal<br>(Wire color) |   | Description                 |                  |           | Condition | Reference value |  |
|--------------------------|---|-----------------------------|------------------|-----------|-----------|-----------------|--|
| +                        | - | Signal name                 | Input/<br>Output | Condition |           | (Approx.)       |  |
| 35<br>(SB)               | _ | AV communication signal (H) | Input/<br>Output | _         | _         | _               |  |
| 36<br>(LG)               |   | AV communication signal (L) | Input/<br>Output | _         | _         | _               |  |

# AROUND VIEW MONITOR CONTROL UNIT

# < ECU DIAGNOSIS INFORMATION >

# AROUND VIEW MONITOR CONTROL UNIT

## **Reference Value**

## VALUES ON THE DIAGNOSIS TOOL

## NOTE:

The following table includes information (items) inapplicable to this vehicle. For information (items) applicable to this vehicle, refer to CONSULT display items.

| Monitor Item                           |                       | Condition                                                     | Value/Status |
|----------------------------------------|-----------------------|---------------------------------------------------------------|--------------|
| ST ANGLE SENSOR SIGNAL                 | Ignition switch       | Steering angle sensor signal is input condi-<br>tion.         | ON           |
|                                        | ON                    | Except for above                                              | OFF          |
|                                        | Ignition switch       | Shift position is in "R"                                      | ON           |
| REVERSE SIGNAL                         | ŌN                    | Other than shift position is in "R"                           | OFF          |
|                                        | Ignition switch       | Vehicle speed signal is input condition.                      | ON           |
| VEHICLE SPEED SIGNAL                   | ON                    | Except for above                                              | OFF          |
|                                        | Ignition switch       | Pressing the "DISP" switch                                    | ON           |
| CAMERA SWITCH SIGNAL                   | ON                    | Except for above                                              | OFF          |
| CAMERA OFF SIGNAL <sup>*1</sup>        | Ignition switch       | Pressing the "FM-AM", "CD-AUX", "XM", "CD"<br>or "AUX" switch | ON           |
|                                        | ON                    | Except for above                                              | OFF H        |
| ST ANGLE SENSOR TYPE <sup>*2</sup>     | Ignition switch<br>ON | _                                                             | Absolute     |
| STEERING GEAR RATIO TYPE <sup>*3</sup> | Ignition switch<br>ON | _                                                             | Туре 0       |
| STEERING POSITION*4                    | Ignition switch<br>ON | _                                                             | LHD          |
| REAR CAMERA IMAGE SIGNAL               | Ignition switch       | Input status of rear camera image signal is normal.           | ОК           |
| REAR CAMERA IMAGE SIGNAL               | ON                    | Input status of rear camera image signal is not normal.       | NG           |
| E-CAMERA IMAGE SIGNAL                  | Ignition switch       | Input status of front camera image signal is normal.          | ОК           |
| P-CAIVIERA IMAGE SIGNAL                | ON                    | Input status of front camera image signal is not normal.      | NG           |
|                                        | Ignition switch       | Input status of side camera RH image signal is normal.        | ОК           |
| PA-SIDE CAMERA IMAGE SIG               | ON                    | Input status of side camera RH image signal is not normal.    | NG           |
|                                        | Ignition switch       | Input status of side camera LH image signal is normal.        | OK           |
| DR-SIDE CAWERA IWAGE SIG               | ON                    | Input status of side camera LH image signal is not normal.    | NG           |

• \*1: Once the signal is input, it remains ON indication until CONSULT is finished.

• \*2: "Absolute" is always indicated on this vehicle.

• \*3: "Type 0" is always indicated on this vehicle.

• \*4: "LHD" is always indicated on this vehicle.

>

[DISPLAY AUDIO]

\_\_\_\_\_

А

В

С

INFOID:000000008280514

Ρ

# **TERMINAL LAYOUT**

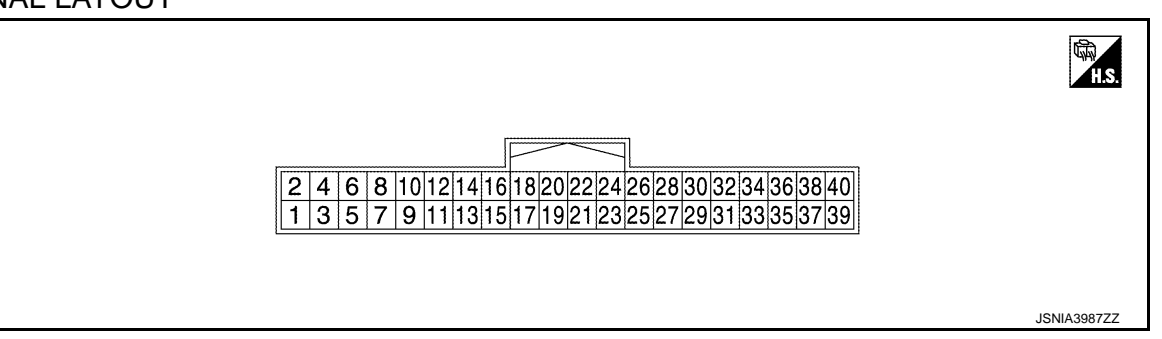

## PHYSICAL VALUES

| Terminal<br>(Wire color) |        | Description                             |                  | Condition                 |                                                              | Reference value                                                |  |
|--------------------------|--------|-----------------------------------------|------------------|---------------------------|--------------------------------------------------------------|----------------------------------------------------------------|--|
| +                        | _      | Signal name                             | Input/<br>Output | Condition                 |                                                              | (Approx.)                                                      |  |
| 1<br>(B)                 | Ground | Ground                                  | _                | lgnition<br>switch<br>ON  | _                                                            | 0 V                                                            |  |
| 2<br>(Y)                 | Ground | Battery power supply                    | Input            | lgnition<br>switch<br>OFF | _                                                            | Battery voltage                                                |  |
| 4<br>(SB)                | Ground | Ignition signal                         | Input            | Ignition<br>switch<br>ON  | _                                                            | Battery voltage                                                |  |
| 8                        |        |                                         |                  | Ignition                  | Shift position is in "R"                                     | 12.0 V                                                         |  |
| (G)                      | Ground | Reverse signal                          | Input            | switch<br>ON              | Other than shift position is in "R"                          | 0 V                                                            |  |
| 9                        |        |                                         |                  | Ignition<br>switch<br>ON  | Pressing the "DISP" switch                                   | 0 V                                                            |  |
| (V)                      | Ground | Camera switch signal                    | Input            |                           | Except for above                                             | 5.0 V                                                          |  |
| 10<br>(P)                |        | CAN-L                                   | Input/<br>Output | _                         | _                                                            | _                                                              |  |
| 12<br>(L)                | _      | CAN-H                                   | Input/<br>Output | _                         | _                                                            | _                                                              |  |
| 14<br>(GR)               | Ground | Image switch signal                     | Output           | lgnition<br>switch<br>ON  | At camera image is dis-<br>played.                           | 0 V                                                            |  |
|                          |        |                                         |                  |                           | Except for above                                             | 6.0 V                                                          |  |
| 18<br>(BR)               | Ground | AV switch signal<br>(Camera off signal) | Input            | lgnition<br>switch<br>ON  | Pressing the "FM·AM",<br>"CD·AUX", "CD", "AUX""XM"<br>switch | 0 V                                                            |  |
|                          |        |                                         |                  |                           | Except for above                                             | 5.0 V                                                          |  |
| 23                       |        | Shield                                  | _                |                           | _                                                            | —                                                              |  |
| 24<br>(G)                | Ground | Camera image signal                     | Output           | lgnition<br>switch<br>ON  | At camera image is dis-<br>played.                           | (V)<br>1<br>-1<br>-1<br>-1<br>-1<br>-1<br>-1<br>-1<br>-1<br>-1 |  |
| 25<br>(B)                | Ground | Rear camera ground                      | _                | lgnition<br>switch<br>ON  | _                                                            | 0 V                                                            |  |

# **AROUND VIEW MONITOR CONTROL UNIT**

## < ECU DIAGNOSIS INFORMATION >

[DISPLAY AUDIO]

| Terminal<br>(Wire color) |        | Description                                |                  | Condition                |                                               | Reference value                                                           | А       |
|--------------------------|--------|--------------------------------------------|------------------|--------------------------|-----------------------------------------------|---------------------------------------------------------------------------|---------|
| +                        | _      | Signal name                                | Input/<br>Output | Condition                |                                               | (Approx.)                                                                 |         |
| 26<br>(R)                | Ground | Rear camera power supply                   | Output           | Ignition<br>switch<br>ON | "DISP" switch is ON or shift position is "R". | 6.2 V                                                                     | В       |
| 27                       | —      | Shield                                     | _                | —                        | —                                             | —                                                                         | С       |
| 28<br>(W)                | Ground | Rear camera image signal                   | Input            | Ignition<br>switch<br>ON | "DISP" switch is ON or shift position is "R". | (V)<br>1<br>0<br>-1<br>-1<br>-1<br>-1<br>-1<br>-1<br>-1<br>-1<br>-1<br>-1 | D       |
| 29<br>(G)                | Ground | Side camera driver side ground             | _                | Ignition<br>switch<br>ON | _                                             | 0 V                                                                       | F       |
| 30<br>(L)                | Ground | Side camera driver side power supply       | Output           | Ignition<br>switch<br>ON | "DISP" switch is ON or shift position is "R". | 6.2 V                                                                     | G       |
| 31                       |        | Shield                                     |                  |                          | —                                             | _                                                                         |         |
| 32<br>(Y)                | Ground | Side camera driver side image<br>signal    | Input            | Ignition<br>switch<br>ON | "DISP" switch is ON or shift position is "R". | (V)<br>1<br>0<br>-1<br>-1<br>JSNIA0834GB                                  | H       |
| 33<br>(B)                | Ground | Side camera passenger side ground          | _                | Ignition<br>switch<br>ON | _                                             | 0 V                                                                       | K       |
| 34<br>(W)                | Ground | Side camera passenger side power supply    | Output           | Ignition<br>switch<br>ON | "DISP" switch is ON or shift position is "R". | 6.2 V                                                                     | 1       |
| 35                       |        | Shield                                     |                  |                          | —                                             | _                                                                         | L       |
| 36<br>(R)                | Ground | Side camera passenger side<br>image signal | Input            | Ignition<br>switch<br>ON | "DISP" switch is ON or shift position is "R". | (V)<br>1<br>0<br>-1<br>-1<br>-1<br>-1<br>-1<br>-1<br>-1<br>-1<br>-1<br>-1 | M<br>AV |
| 37<br>(V)                | Ground | Front camera ground                        | _                | Ignition<br>switch<br>ON | _                                             | 0 V                                                                       | 0       |
| 38<br>(LG)               | Ground | Front camera power supply                  | Output           | Ignition<br>switch<br>ON | "DISP" switch is ON or shift position is "R". | 6.2 V                                                                     | Ρ       |

# **AROUND VIEW MONITOR CONTROL UNIT**

# < ECU DIAGNOSIS INFORMATION >

| Terminal<br>(Wire color) |        | Description               |                  | Condition                |                                               | Reference value                                                           |  |
|--------------------------|--------|---------------------------|------------------|--------------------------|-----------------------------------------------|---------------------------------------------------------------------------|--|
| +                        | _      | Signal name               | Input/<br>Output | Condition                |                                               | (Approx.)                                                                 |  |
| 39                       | _      | Shield                    |                  | _                        | _                                             | —                                                                         |  |
| 40<br>(L)                | Ground | Front camera image signal | Input            | lgnition<br>switch<br>ON | "DISP" switch is ON or shift position is "R". | (V)<br>1<br>0<br>-1<br>-1<br>-1<br>-1<br>-1<br>-1<br>-1<br>-1<br>-1<br>-1 |  |

# DTC Index

INFOID:000000008280515

| DTC   | CONSULT display             | Refer to            |
|-------|-----------------------------|---------------------|
| U0428 | ST ANGLE SENSOR CALIBRATION | AV-115, "DTC Logic" |
| U1000 | CAN COMM CIRCUIT            | AV-116, "DTC Logic" |
| U1010 | CONTROL UNIT (CAN)          | AV-117, "DTC Logic" |
| U1232 | ST ANGLE SEN CALIB          | AV-118, "DTC Logic" |

#### WIRING DIAGRAM А **DISPLAY AUDIO** Wiring Diagram INFOID:000000008280516 В For connector terminal arrangements, harness layouts, and alphabets in a $\bigcirc$ (option abbreviation; if not described in wiring diagram), refer to GI-12, "Connector Information". С (SA): With satellite radio (6S): With 6-speakers D Ē (FF B88 REAR SPEAKER RH Ε ശ്ല g 5 \* : This connector is not shown in "Harness Layout" F M14 B86 (B) D81 REAR SPEAKER LH , age œ ო Н WFFTFR RF M401 MUDIO UNIT (MB3), (MB5), (MB6), ( (M414): SA J M102 D38 6S FRONT SPEAKER RH ß Κ g L Μ g M19 62 AV 65 FRONT SPFAKER LH 0 g 4 Ο IGNITION SWITCH 20 20 **DISPLAY AUDIO** Ρ 2012/05/23 M77 E105 BATTERY JRNWC2402GB

< WIRING DIAGRAM >

# **DISPLAY AUDIO**

## < WIRING DIAGRAM >

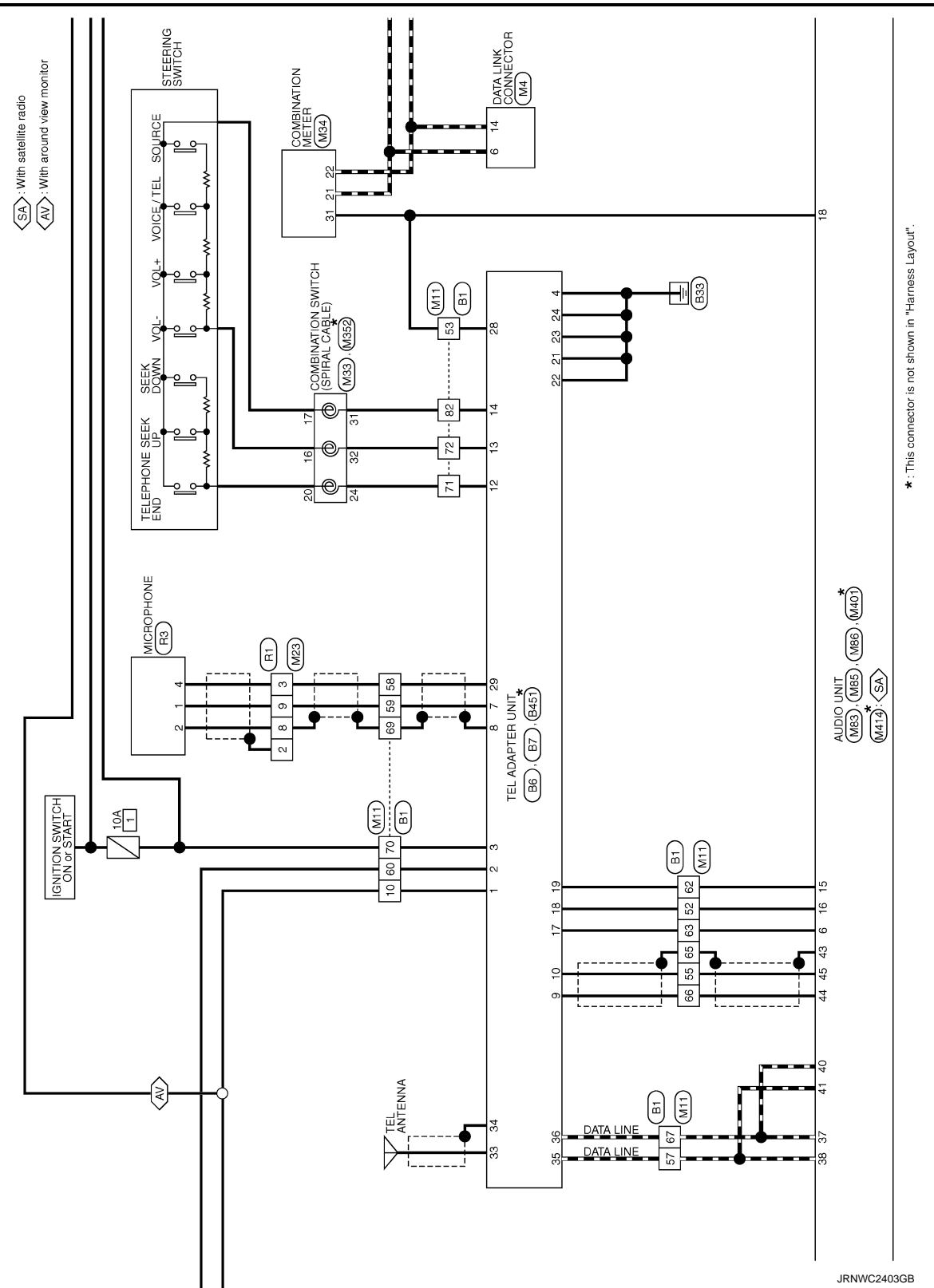

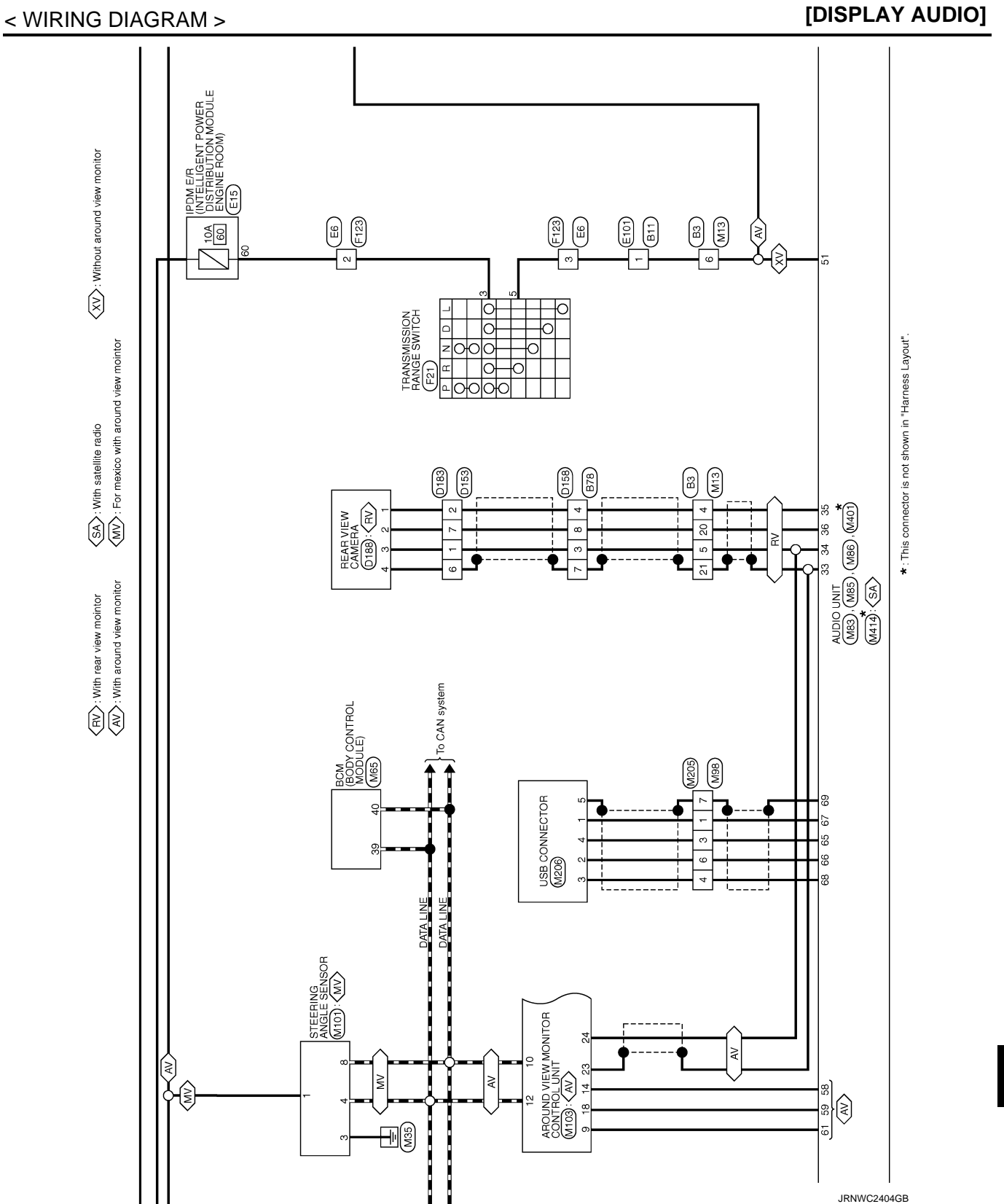

AV

А

В

С

D

Ε

F

G

Н

J

Κ

L

Μ

# **DISPLAY AUDIO**

## < WIRING DIAGRAM >

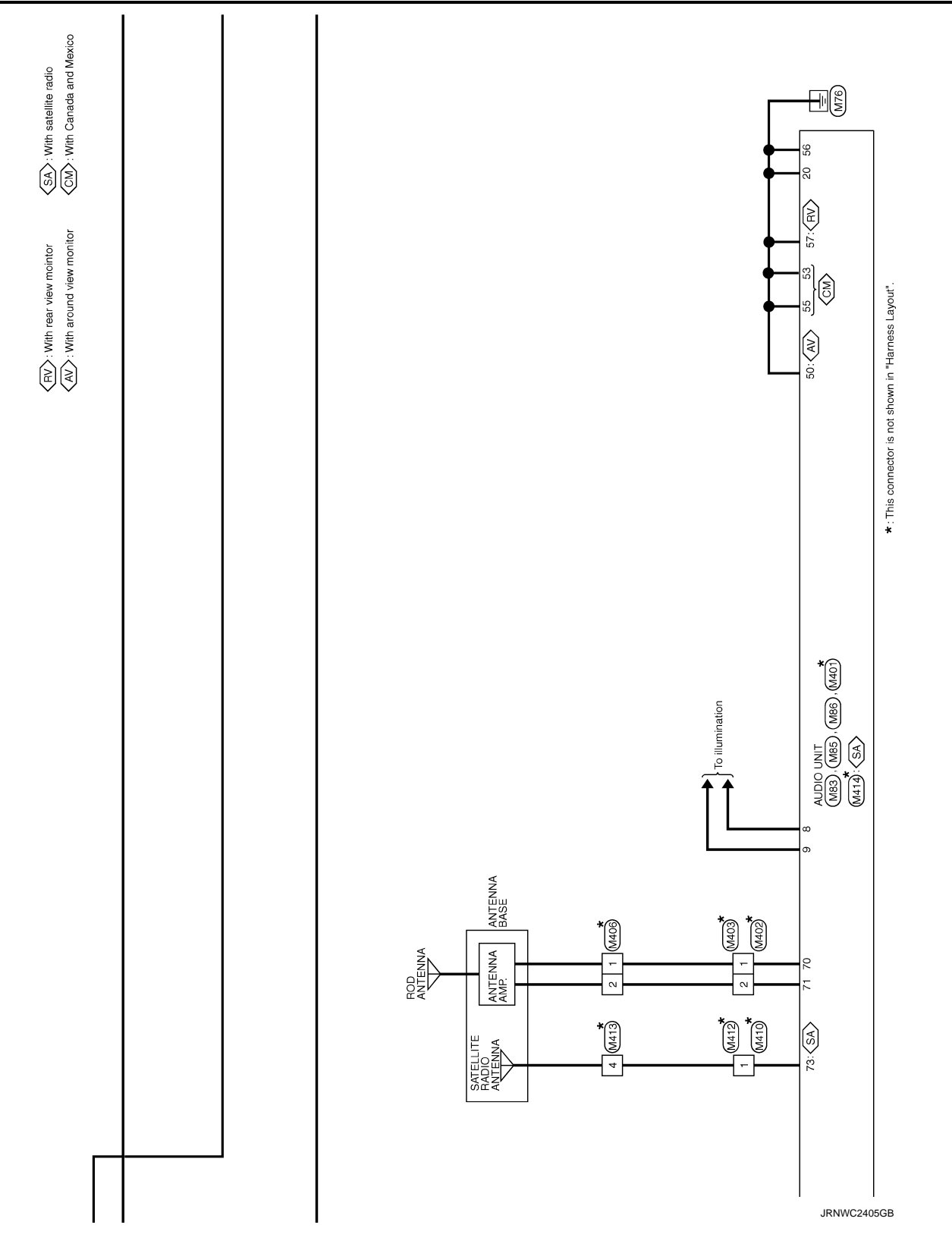

# **DISPLAY AUDIO**

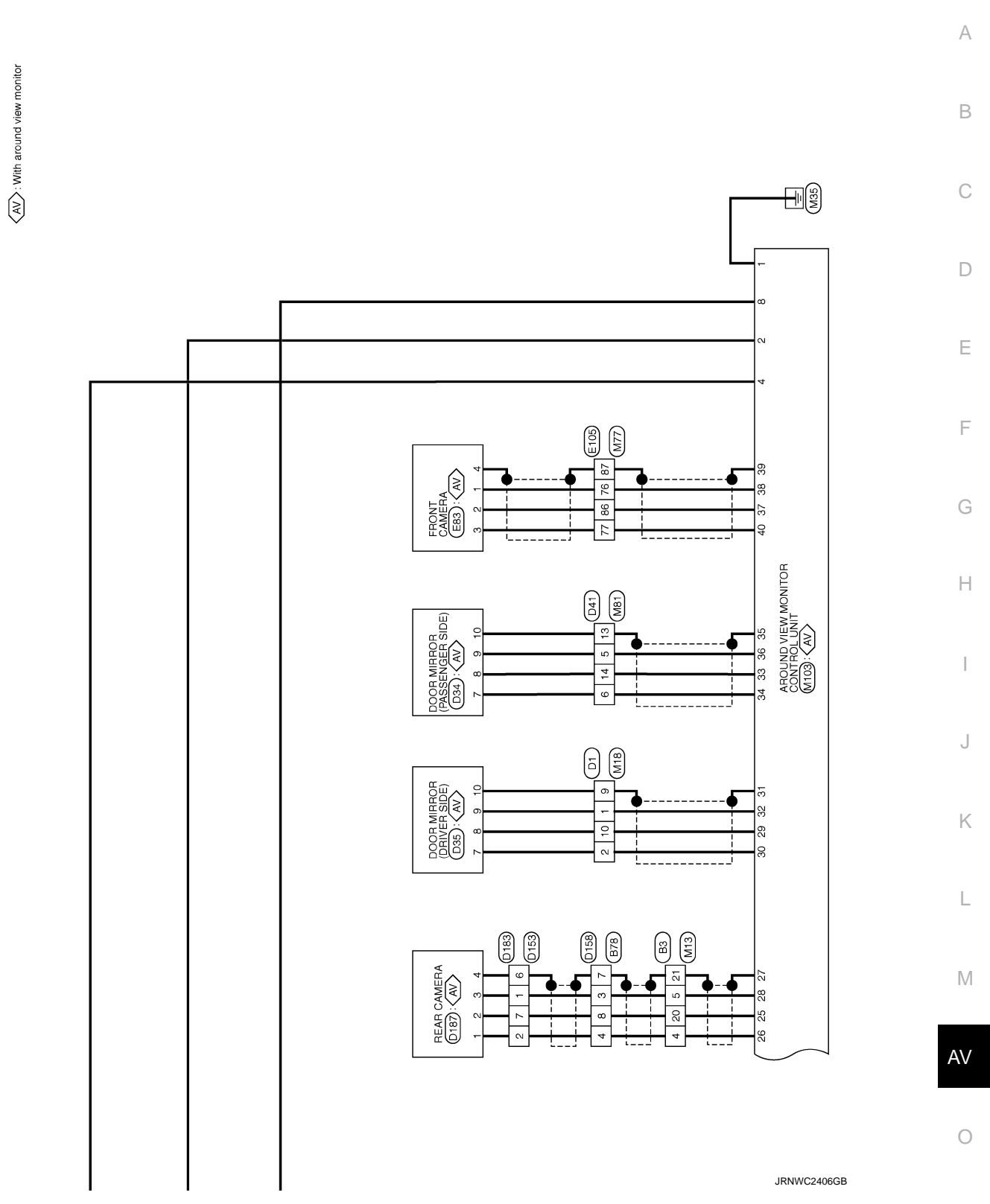

Ρ

2013 ROGUE

# BASIC INSPECTION DIAGNOSIS AND REPAIR WORKFLOW

Work Flow (without Around View Monitor)

## **OVERALL SEQUENCE**

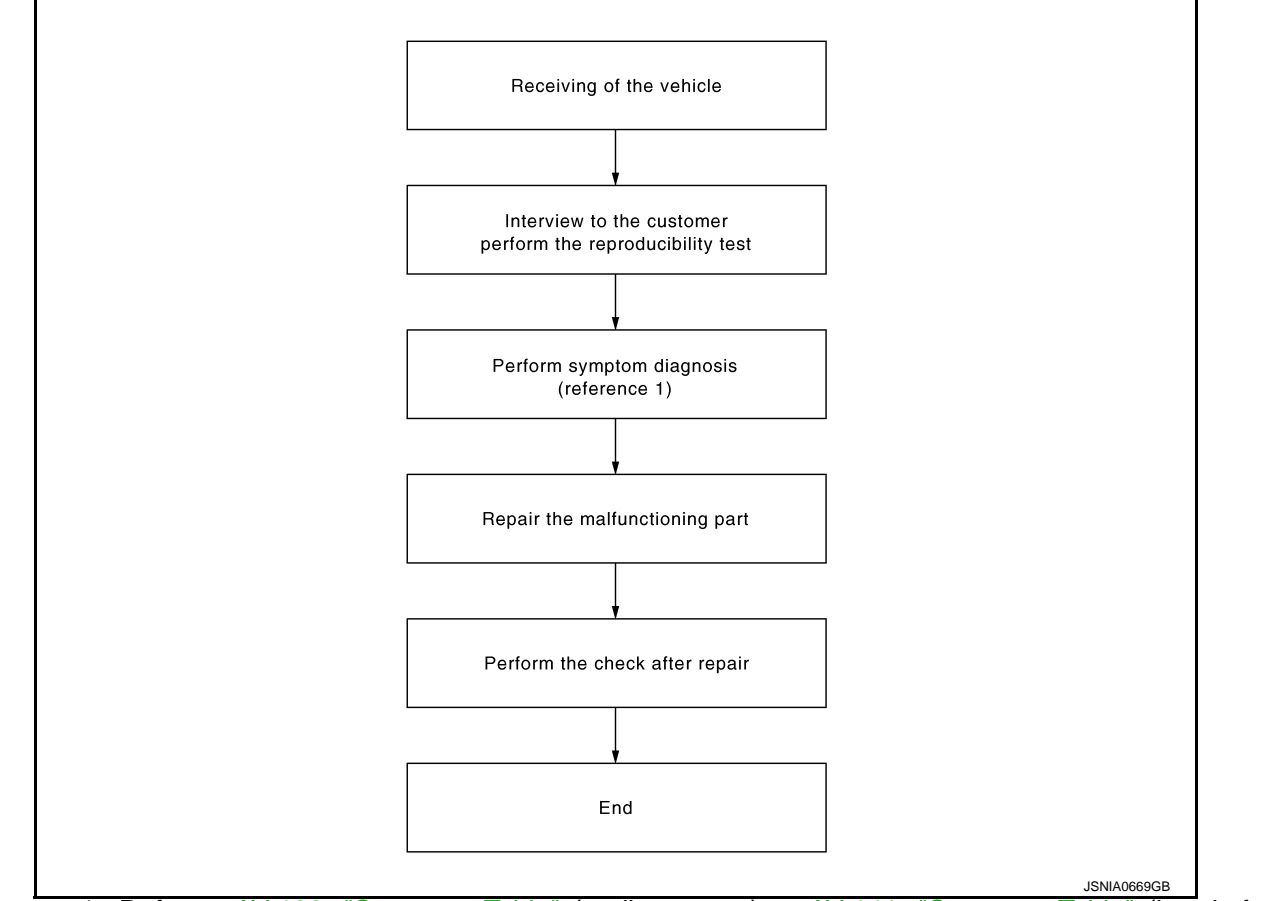

Reference 1...Refer to <u>AV-138, "Symptom Table"</u> (audio system) or <u>AV-141, "Symptom Table"</u> (hands-free phone system).

## DETAILED FLOW

# 1.CHECK SYMPTOM

Check the malfunction symptoms by performing the following items.

- Interview the customer to obtain the malfunction information (conditions and environment when the malfunction occurred).
- Check the symptom.

## >> GO TO 2.

# 2. PERFORM DIAGNOSIS BY SYMPTOM

Perform the relevant diagnosis referring to the diagnosis chart by symptom. Refer to <u>AV-138</u>, "<u>Symptom Table</u>" (audio system) or <u>AV-141</u>, "<u>Symptom Table</u>" (hands-free phone system).

## >> GO TO 3.

**3.**REPAIR OR REPLACE MALFUNCTIONING PARTS

Repair or replace the malfunctioning parts.

## >> GO TO 4.

INFOID:000000008280517

# DIAGNOSIS AND REPAIR WORKFLOW

< BASIC INSPECTION >

[DISPLAY AUDIO]

INFOID:000000008280518

А

В

# **4.**FINAL CHECK

Perform the operation to check that the malfunction symptom is solved or any other symptoms are present. <u>Is there any symptom?</u>

YES >> GO TO 2.

NO >> INSPECTION END

Work Flow (with Around View Monitor)

## **OVERALL SEQUENCE**

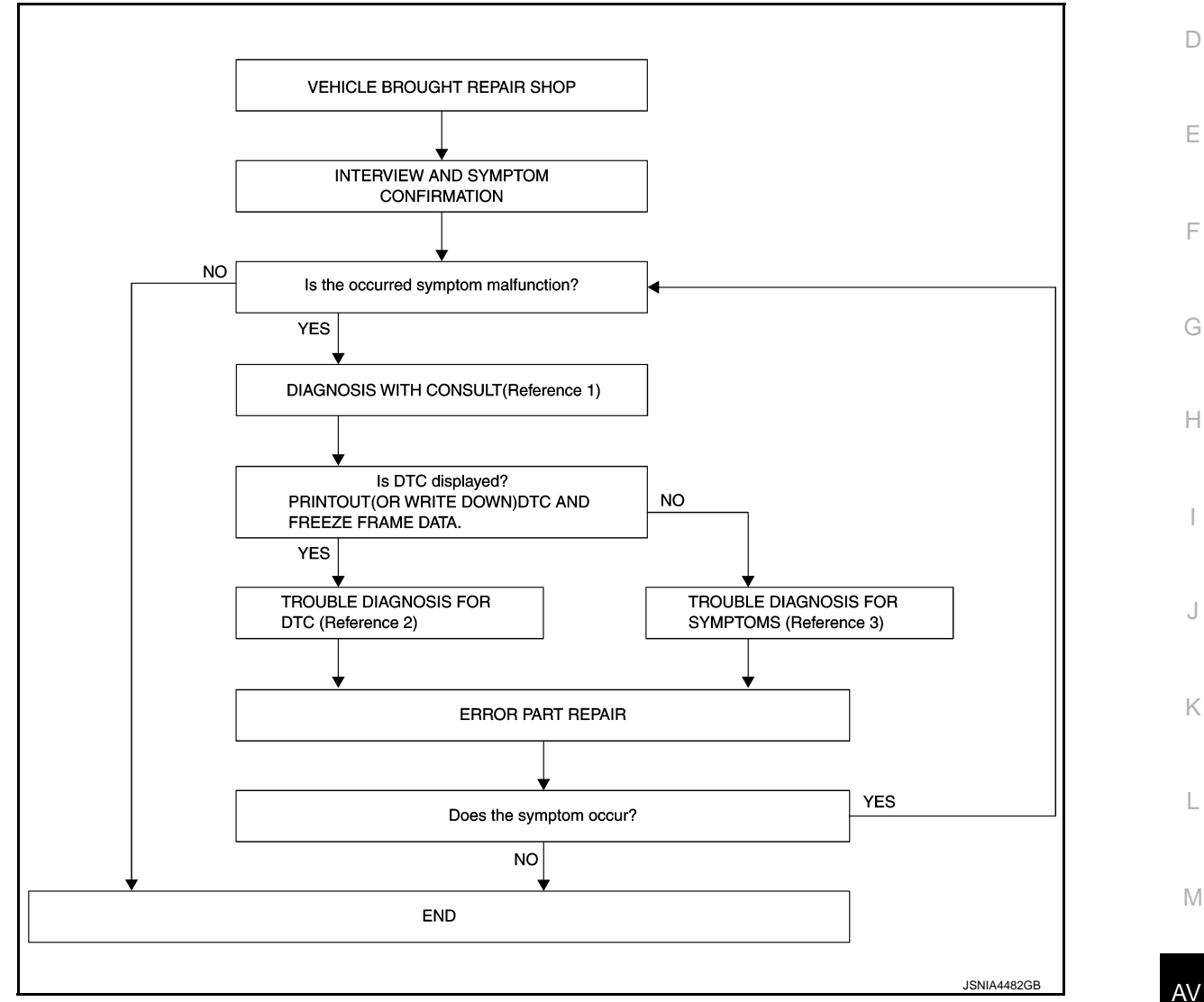

- Reference 1... Refer to AV-86, "CONSULT Function".
- Reference 2... Refer to AV-98, "DTC Index".
- Reference 3--- Refer to AV-138, "Symptom Table".

DETAILED FLOW

1.INTERVIEW AND SYMPTOM CONFIRMATION

Check the malfunction symptoms by performing the following items.

 Interview the customer to obtain the malfunction information (conditions and environment when the malfunction occurred).

• Check the symptom.

Is the occurred symptom malfunction?

YES >> GO TO 2.

0

Ρ

< BASIC INSPECTION >

# NO >> INSPECTION END

2. DIAGNOSIS WITH CONSULT

- Connect CONSULT and perform a self-diagnosis for "AVM". Refer to <u>AV-86, "CONSULT Function"</u>. NOTE:
- Skip to step 4 of the diagnosis procedure if "AVM" is not displayed.
- 2. When DTC is detected, follow the instructions below:
- Record DTC and Freeze Frame Data.

## Is DTC displayed?

YES >> GO TO 3.

NO >> GO TO 4.

# **3.**TROUBLE DIAGNOSIS FOR DTC

- 1. Check the DTC indicated in the self-diagnosis results.
- 2. Perform the relevant diagnosis referring to the DTC Index. Refer to <u>AV-98, "DTC Index"</u>.

## >> GO TO 5.

## **4.**TROUBLE DIAGNOSIS FOR SYMPTOMS

Perform the relevant diagnosis referring to the diagnosis chart by symptom. Refer to <u>AV-138</u>, "Symptom <u>Table"</u>.

## >> GO TO 5.

# **5.**ERROR PART REPAIR

- 1. Repair or replace the identified malfunctioning parts.
- 2. Perform a self-diagnosis for "AVM" with CONSULT. **NOTE:**

Erase the stored self-diagnosis results after repairing or replacing the relevant components if any DTC has been indicated in the self-diagnosis results.

3. Check that the symptom does not occur.

## Does the symptom occur?

- YES >> GO TO 1.
- NO >> INSPECTION END

# PREDICTIVE COURSE LINE CENTER POSITION ADJUSTMENT < BASIC INSPECTION > [DISPLAY AUDIO]

# PREDICTIVE COURSE LINE CENTER POSITION ADJUSTMENT

# Description

1.DRIVING

Adjust the center position of the predictive course line of the rear view monitor if it is shifted.

Work Procedure

INFOID:00000008280520

INFOID:000000008280519

А

В

С

D

Ε

F

Н

J

Κ

# Drive the vehicle straight ahead 100 m (328.1 ft) or more at a speed of 30 km/h (18.6 MPH) or more.

>> END

Μ

0

Р

# CALIBRATING CAMERA IMAGE (AROUND VIEW MONITOR)

## < BASIC INSPECTION >

# CALIBRATING CAMERA IMAGE (AROUND VIEW MONITOR)

# Description

INFOID:000000008280521

[DISPLAY AUDIO]

- Calibration must be performed after removing/replacing the cameras, removing parts (e.g. front grille, door mirror, and others) mounted on the cameras, or replacing the Around view monitor control unit.
- The use of CONSULT is required to perform calibration or writing of calibration results to the Around view monitor control unit.
- Align the white lines on the road near the vehicle at the boundary of each camera image by this camera calibration. The white lines far from the vehicle may not be aligned at the boundary of each camera image. The farther the line, the greater the difference is.

## Work Procedure

INFOID:000000008280522

## CALIBRATION FLOWCHART

Following the flowchart shown in the figure, perform the calibration.

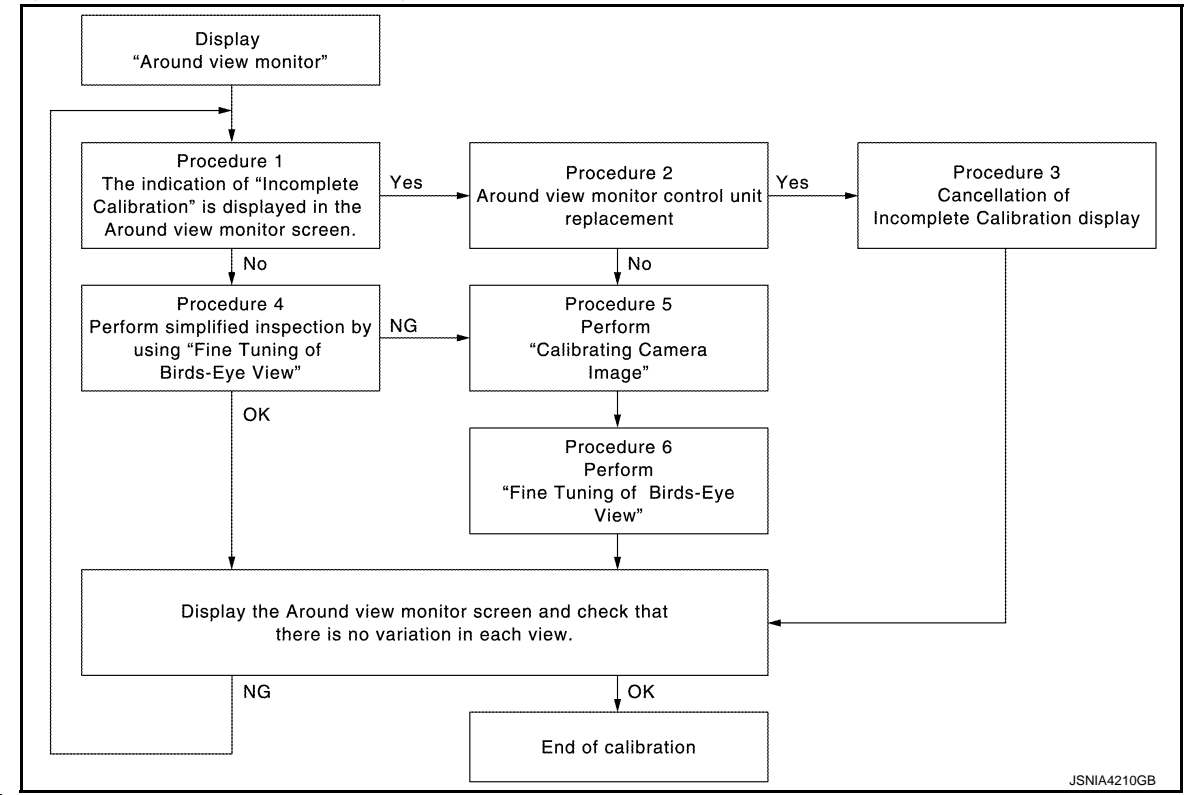

## NOTE:

View in the incomplete calibration state is indicated by "

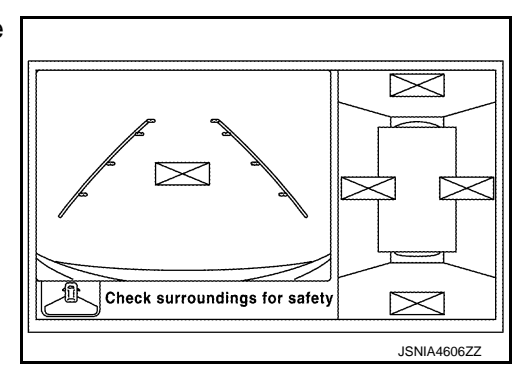

# CALIBRATION PROCEDURE

**1.**AROUND VIEW MONITOR SCREEN CONFIRMATION
## CALIBRATING CAMERA IMAGE (AROUND VIEW MONITOR)

#### < BASIC INSPECTION >

Check that there is no indication of "Incomplete calibration". Is the "Incomplete calibration" display visible?

YES >> GO TO 2. NO >> GO TO 4.

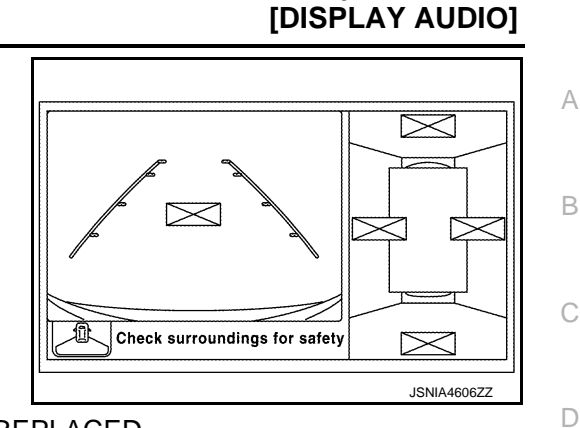

2.CHECK THAT AROUND VIEW MONITOR CONTROL UNIT IS REPLACED

Check that the around view monitor control unit is replaced.

Is the around view monitor control unit replaced?

YES >> GO TO 3.

NO >> GO TO 5.

**3.**CANCEL THE INDICATION OF INCOMPLETE CALIBRATION (PERFORM THIS ONLY AFTER REPLAC-  $\square$  ING AROUND VIEW MONITOR CONTROL UNIT.)

#### CONSULT work support

On the CONSULT screen, touch "CALIBRATING CAMERA IMAGE (FRONT CAMERA)", "CALIBRATING GAMERA IMAGE (PASS-SIDE CAMERA)", "CALIBRATING CAMERA IMAGE (DR-SIDE CAMERA)", or "CALIBRATING CAMERA IMAGE (REAR CAMERA)" to accept the selection.
 NOTE:

<18/31>< 8, 4>

To cancel the indication of Incomplete calibration, select items based on the target camera.

- On the adjustment screen of each camera, touch "APPLY" button. After this, touch "OK" button.
   CAUTION:
   Never perform operations other than these mentioned
  - Never perform operations other than those mentioned above.
  - Never perform "Initialize Camera Image Calibration".
- 3. Display the around view monitor screen to check that there is no errors, such as deviations among the camera images.

#### Is there a malfunction?

YES >> Calibration end

**4.**PERFORM SIMPLIFIED CONFIRMATION/ADJUSTMENT BY "FINE TUNING OF BIRDS-EYE VIEW"

- 1. Put target line 1 on the ground beside each axle using packing tape, etc.
- Put target lines 2 equal to the vehicle total length + approximately 1.0 m (39.3 in) from the vehicle side (right and left) at approximately 30 cm (11.8 in) away from the vehicle (make the line as parallel with the vehicle as possible)

AV

Κ

ISNIA421277

Е

 $\sim$ 

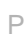

#### CALIBRATING CAMERA IMAGE (AROUND VIEW MONITOR)

#### < BASIC INSPECTION >

[DISPLAY AUDIO]

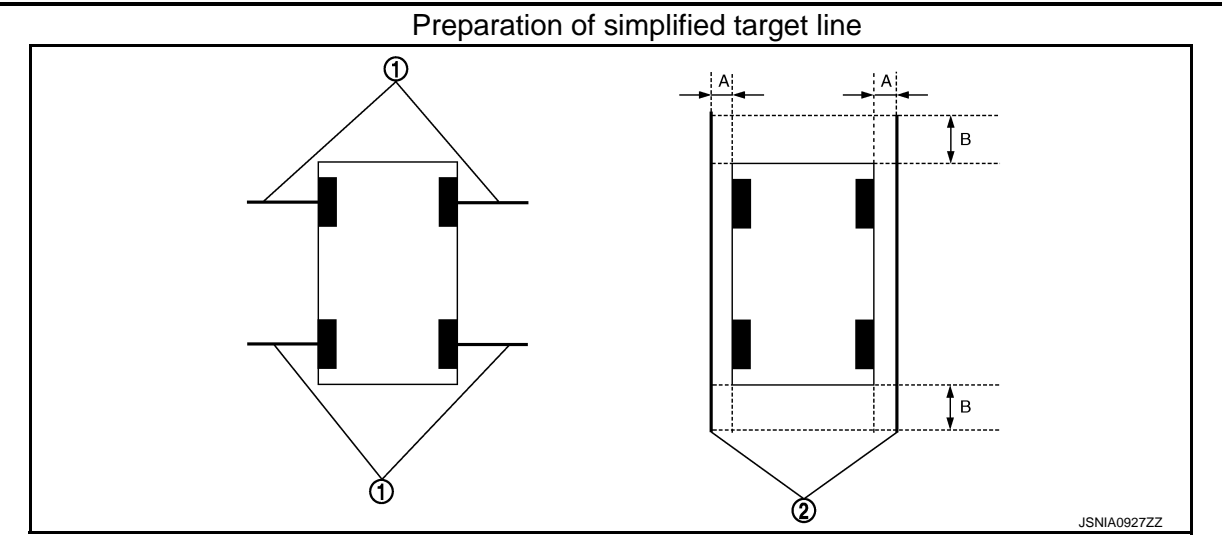

Target lines 1 1.

2. Target lines 2

- Α. Approx. 30 cm (11.8 in)
- В. Approx. 1.0 m (39.3 in)
- 3. (P)CONSULT work support

Touch "FINE TUNING OF BIRDS-EYE VIEW" on the CONSULT screen.

- On the CONSULT screen, touch "SELECT" button to select right or left camera and perform camera cali-4. bration as instructed below:
- If the marker on the screen deviates from Target line 1, touch "AXIS X" button and "AXIS Y" button to adjust so that the marker is placed on the Target line 1.
- If Target line 2 is misaligned among the cameras, adjust each camera image to bring Target line 2 into a straight line.

#### CAUTION:

#### Never adjust the front camera and rear camera. Only adjust the right and left cameras.

Simplified target line adjustment method

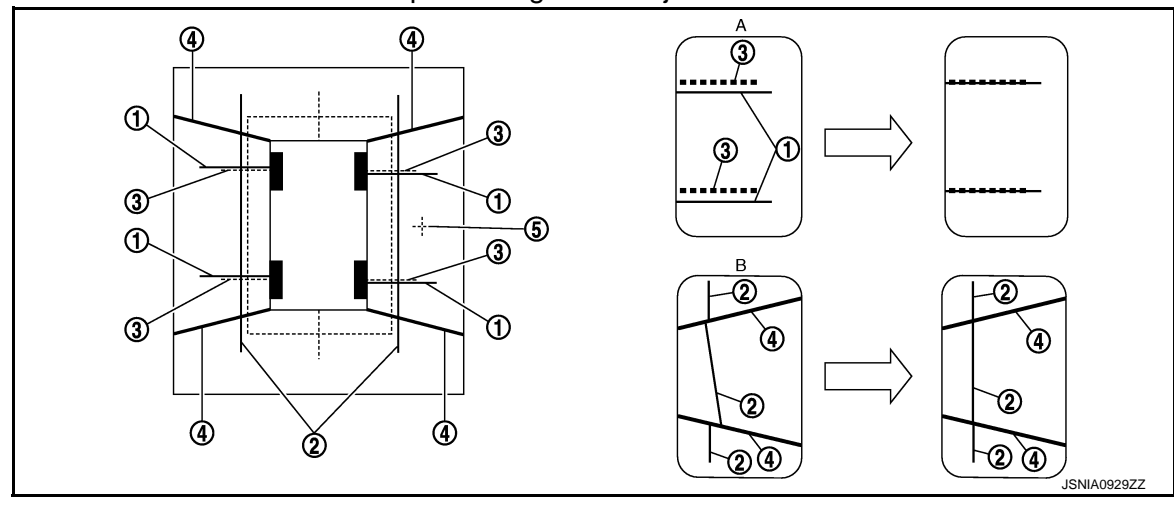

Target lines 1 1.

(right)

- 2.
- Target lines 2
- Marker for target line 1

- 4. Boundary between cameras
- Crosshairs cursor (mark indicated the selected camera)
- 3.

- - Adjustment method for target lines 1 В.

5.

- Adjustment method for target lines 2 (right)
- Adjust right and left cameras. Touch "APPLY" on the CONSULT screen to display adjustment results. 5.
- After adjusting right and left cameras, check that the marker is properly placed on the screen and there is 6. no deviation in Target line 1.

#### NOTE:

Α.

- It can be initialized to the NISSAN factory default condition with "Initialize Camera Image Calibration".
- The adjustment value is cancelled on this mode by performing "Initialize Camera Image Calibration".

## AV-110

#### CALIBRATING CAMERA IMAGE (AROUND VIEW MONITOR) [DISPLAY AUDIO]

#### < BASIC INSPECTION >

Is the difference corrected?

- А YES >> On the CONSULT screen, touch "OK" button to complete writing to the around view monitor control unit.
- NO >> GO TO 5.

5.PERFORM "CALIBRATING CAMERA IMAGE"

Preparation of target line

- 1. Hang a string with a weight as shown in the figure. Put the points FM0, RM0 (mark) on the ground at the center of the vehicle front end and rear end with white packing tape or a pen.
- Route the vinyl string under the vehicle, and then pull and fix it on the point approximately 1.0 m (39.9 in) 2. to the front and rear of the vehicle through the points FM0 and RM0 using packing tape.

#### Target line preparation procedure 1

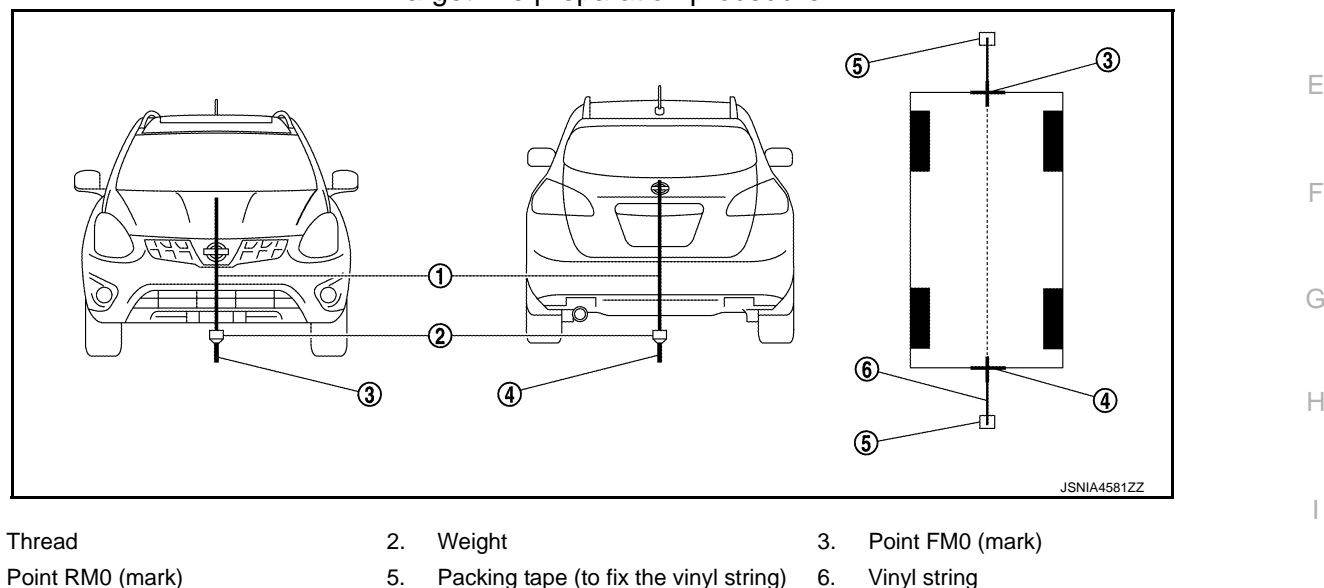

4. Point RM0 (mark)

1.

- 5.
- Put the points FM and RM (mark) 75 cm (29.5 in) from the points FM0 and RM0 individually.
- 3. Route the vinyl string through the points FM and RM using a triangle scale, and then fix it at approximately 4. 1.5 m (59 in) on both sides with packing tape.
- 5. Put the points FL, FR, RL, and RR (mark) to both right and left [vehicle width / 2 + 30 cm (11.8 in)] from the Κ points FM and RM.

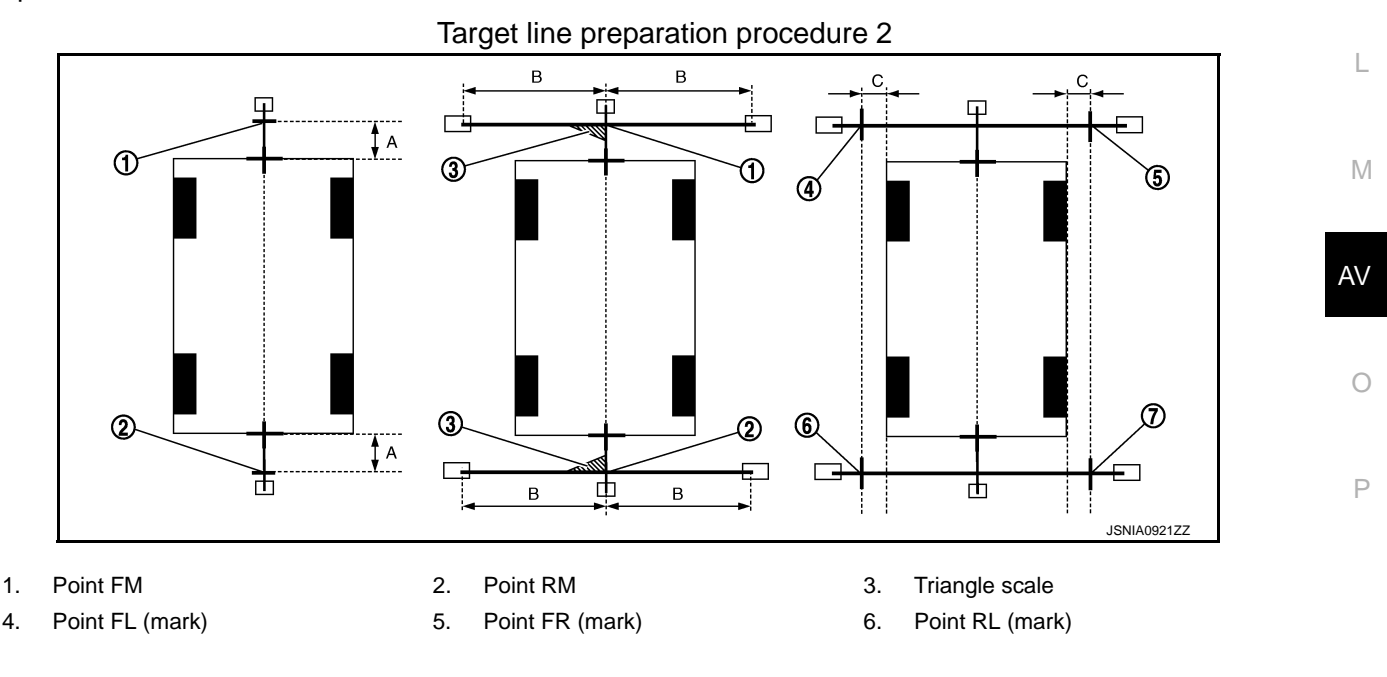

В

D

## CALIBRATING CAMERA IMAGE (AROUND VIEW MONITOR)

#### < BASIC INSPECTION >

[DISPLAY AUDIO]

- Point RR (mark) 7.
- A. 75 cm (29.5 in)
- B. Approx. 1.5 m (59 in)

30 cm (11.8 in) C. [Vehicle width/2 + 30 cm (11.8 in) from the points FM and RM]

- 6. Draw the lines of the points FL RL and FR RR with vinyl string, and fix it with packing tape.
- Put a mark on the center of each axle, draw vertical lines to the lines of the points FL RL and FR RR 7. from the marks on the center of the axle using a triangle scale, and then fix the lines using packing tape.

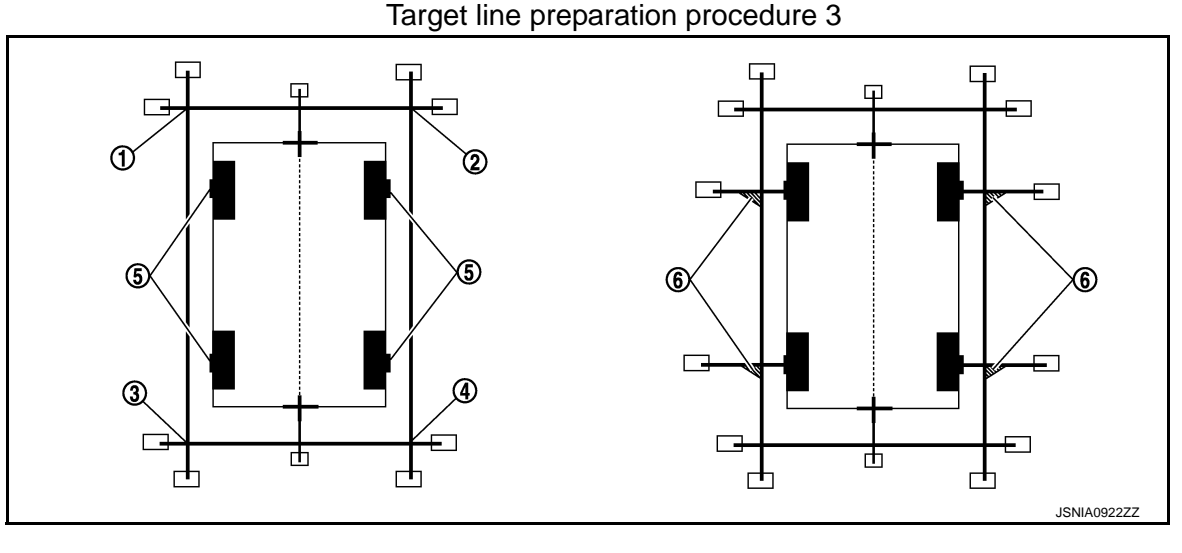

- Point FL 1
- 2. Point FR 4. Point RR 5. Center position of axle
- Point RL 3.
- Triangle scale 6.

Perform "Calibrating Camera Image"

(P)CONSULT work support

On the CONSULT screen, touch "CALIBRATING CAMERA IMAGE (FRONT CAMERA)", "CALIBRATING CAMERA IMAGE (PASS-SIDE CAMERA)", "CALIBRATING CAMERA IMAGE (DR-SIDE CAMERA)", or "CALIBRATING CAMERA IMAGE (REAR CAMERA)" to accept the selection. NOTE:

To cancel the indication of Incomplete calibration, select items based on the target camera.

On the adjustment screen of each camera, adjust the parameter 2. by touching the "AXIS X" button, "AXIS Y" button, and "ROTATE" button to place the calibration marker shown on the camera screen on the target line drawn on the ground.

| Adjustment range                           |                                  |
|--------------------------------------------|----------------------------------|
| Rotation direction (Center dial)           | : 31 patterns (16 on the center) |
| Upper/lower direction (upper/lower switch) | : -22 - 22                       |
| Left/right direction (left/right switch)   | : -22 - 22                       |

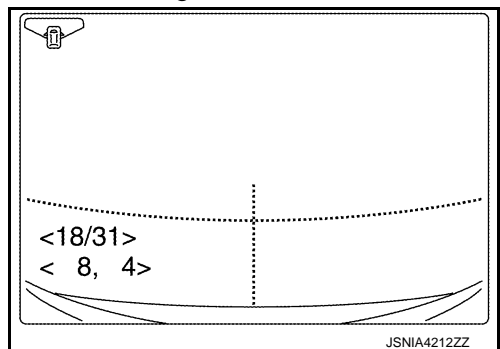

Touch "APPLY" button on the CONSULT screen. "PRCSNG" is 3. displayed and adjustment results are shown on the camera screen. **CAUTION:** 

Check that "PRCSNG" is displayed. Do never perform other operations while "PRCSNG" is displayed.

Touch "OK" button on the CONSULT screen. "PRCSNG" is displayed and adjustment results are written to 4 the around view monitor control unit. **CAUTION:** 

Check that "PRCSNG" is displayed. Do never perform other operations while "PRCSNG" is displayed.

>> GO TO 6.

**6.**PERFORM "FINE TUNING OF BIRDS-EYE VIEW"

#### CALIBRATING CAMERA IMAGE (AROUND VIEW MONITOR) [DISPLAY AUDIO]

#### < BASIC INSPECTION >

This mode is designed to align the boundary between each camera image that could not be aligned in the "Calibrating Camera Image" mode.

CONSULT work support

- 1. Select "FINE TUNING OF BIRDS-EYE VIEW" by touching CONSULT screen.
- On the adjustment screen of each camera, adjust the parameter by touching the "AXIS X" button, "AXIS Y" button", and "ROTATE" button to place the calibration marker shown on the camera screen on the target line drawn on the ground. NOTE:

Touch "SELECT" button on the CONSULT screen to select the target camera.

 Touch "APPLY" button on the CONSULT screen. "PRCSNG" is displayed and adjustment results are shown on the camera screen.

#### **CAUTION:**

Check that "PRCSNG" is displayed. Do never perform other operations while "PRCSNG" is displayed.

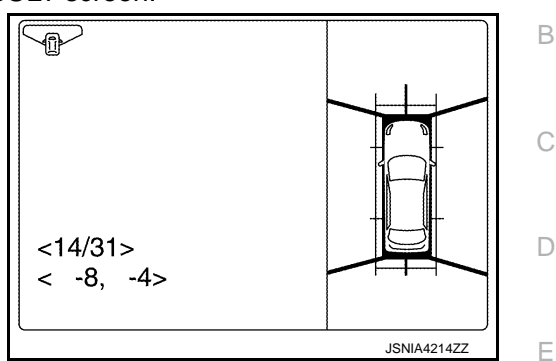

 Touch "OK" button on the CONSULT screen. "PRCSNG" is displayed and adjustment results are written to the around view monitor control unit.

#### **CAUTION:**

- Check that "PRCSNG" is displayed. Never perform other operations while "PRCSNG" is displayed.
- After pressing the "OK" button, never press buttons other than the "BACK" button. NOTE:
- It can be initialized to the NISSAN factory default condition with "Initialize Camera Image Calibration".

AV-113

• The adjustment value is cancelled in this mode by performing "Initialize Camera Image Calibration".

>> Calibration end

AV

Ρ

L

Κ

А

F

Н

#### ADJUSTMENT OF STEERING ANGLE SENSOR NEUTRAL POSITION [DISPLAY AUDIO]

< BASIC INSPECTION >

## ADJUSTMENT OF STEERING ANGLE SENSOR NEUTRAL POSITION

#### Description

Adjustment of steering angle sensor neutral position is required after removing, installing, or replacing steering angle sensor. (With around view monitor)

#### Work Procedure

INFOID-000000008280524

INFOID:00000008280523

#### ADJUSTMENT OF STEERING ANGLE SENSOR NEUTRAL POSITION

#### CHECK VEHICLE CONDITION

Park vehicle with steering wheel in the straight-ahead position.

Is the vehicle parked with steering wheel in the straight-ahead position?

YES >> GO TO 2.

NO >> Park vehicle with steering wheel in the straight-ahead position.

2.ADJUSTMENT OF STEERING ANGLE SENSOR NEUTRAL POSITION

- Connect CONSULT to the vehicle. 1.
- Start CONSULT and select "AVM", "WORK SUPPORT", and "STEERING ANGLE SENSOR ADJUST-2. MENT" in sequence.
- Touch "START" to perform steering angle sensor neutral position. 3. CAUTION:

#### Never touch the steering wheel during steering angle sensor adjustment.

- After a lapse of approximately 10 seconds, touch "END". 4.
- Turn ignition switch OFF. Turn it ON again. 5.

>> GO TO 3.

## ${\it 3.}$ Self-diagnosis of av control unit

Perform self-diagnosis of around view monitor control unit to check that DTC "U0428" is not detected. Is DTC "U1232" detected?

- YES >> Perform adjustment again.
- >> Completion of adjustment. NO

# < DTC/CIRCUIT DIAGNOSIS > DTC/CIRCUIT DIAGNOSIS U0428 STEERING ANGLE SENSOR

## DTC Logic

INFOID:00000008280525

[DISPLAY AUDIO]

|       | Display contents of                      |                                                                             |                                                       |
|-------|------------------------------------------|-----------------------------------------------------------------------------|-------------------------------------------------------|
| DIC   | CONSULT                                  | DIC detection condition                                                     | Possible malfunction factor                           |
| U0428 | ST ANGLE SENSOR<br>CALIBRATION [U0428]   | The neutral position adjustment of the steering angle sensor is incomplete. | Adjust neutral position of the steering angle sensor. |
| iagn  | osis Procedure                           |                                                                             | INFOID:00000008280526                                 |
| .ADJI | UST THE NEUTRAL I                        | POSITION OF THE STEERING ANGLE SENSO                                        | R                                                     |
| hen U | J1232 is detected, adj                   | ust the neutral position of the steering angle sen                          | sor.                                                  |
|       | >> Perform adjustment<br>SULT Function". | ent of the neutral position of the steering angle                           | sensor. Refer to <u>AV-86, "CON-</u>                  |
|       |                                          |                                                                             |                                                       |
|       |                                          |                                                                             |                                                       |
|       |                                          |                                                                             |                                                       |
|       |                                          |                                                                             |                                                       |
|       |                                          |                                                                             |                                                       |
|       |                                          |                                                                             |                                                       |
|       |                                          |                                                                             |                                                       |
|       |                                          |                                                                             |                                                       |
|       |                                          |                                                                             |                                                       |
|       |                                          |                                                                             |                                                       |
|       |                                          |                                                                             |                                                       |
|       |                                          |                                                                             |                                                       |
|       |                                          |                                                                             |                                                       |

## U1000 CAN COMM CIRCUIT

#### Description

CAN (Controller Area Network) is a serial communication line for real-time application. It is an on-vehicle multiplex communication line with high data communication speed and excellent error detection ability. Many electronic control units are equipped onto a vehicle, and each control unit shares information and links with other control units during operation (not independently). In CAN communication, control units are connected with 2 communication lines (CAN-H, CAN-L) allowing a high rate of information transmission with less wiring. Each control unit transmits/receives data but selectively reads required data only.

CAN Communication Signal Chart. Refer to LAN-26, "CAN Communication Signal Chart".

## DTC Logic

INFOID:00000008280528

INFOID:000000008280529

#### DTC DETECTION LOGIC

| DTC   | Display contents of CON-<br>SULT | DTC detection condition                                                                                                   | Probable malfunction location |
|-------|----------------------------------|----------------------------------------------------------------------------------------------------|-------------------------------|
| U1000 | CAN COMM CIRCUIT<br>[U1000]      | Around view monitor control unit is not trans-<br>mitting or receiving CAN communication signal<br>for 2 seconds or more. | CAN communication system.     |

## Diagnosis Procedure

**1.**PERFORM SELF-DIAGNOSTIC

1. Turn ignition switch ON and wait for 2 seconds or more.

2. Check "Self Diagnostic Result" of "AVM".

Is "CAN COMM CIRCUIT" displayed?

- YES >> Refer to LAN-16, "Trouble Diagnosis Procedure".
- NO >> Refer to GI-46, "Intermittent Incident".

INFOID:000000008280527

## U1010 CONTROL UNIT (CAN)

#### < DTC/CIRCUIT DIAGNOSIS >

U1010 CONTROL UNIT (CAN)

## DTC Logic

INFOID:00000008280530

А

В

Е

F

G

Н

J

Κ

L

[DISPLAY AUDIO]

### DTC DETECTION LOGIC

| DTC   | Display contents of CON-<br>SULT | DTC detection condition                        | Probable malfunction factor                                                                                                    | С |
|-------|----------------------------------|------------------------------------------------|----------------------------------------------------------------------------------------------------|---|
| U1010 | CONTROL UNIT (CAN)<br>[U1010]    | CAN initial diagnosis malfunction is detected. | Replace the around view monitor control unit if the malfunction occurs constantly. Refer to <u>AV-154</u> , "Removal and Installation". | D |

AV

Μ

0

Р

#### U1232 STEERING ANGLE SENSOR

#### < DTC/CIRCUIT DIAGNOSIS >

## **U1232 STEERING ANGLE SENSOR**

## DTC Logic

INFOID:000000008280531

[DISPLAY AUDIO]

| DTC   | Display contents of<br>CONSULT | DTC detection condition                                                        | Possible malfunction factor                                                      |
|-------|--------------------------------|--------------------------------------------------------------------------------|----------------------------------------------------------------------------------|
| U1232 | ST ANGLE SEN CALIB<br>[1232]   | The neutral position registration of the steering angle sensor can not finish. | <ul><li>Steering angle sensor</li><li>Around view monitor control unit</li></ul> |

#### **Diagnosis Procedure**

INFOID:000000008280532

## **1**. REGISTER THE NEUTRAL POSITION OF THE STEERING ANGLE SENSOR

- 1. Turn the ignition switch ON.
- 2. Perform registration of the neutral position of the steering angle sensor. Refer to <u>AV-86, "CONSULT Func-</u><u>tion"</u>.
- 3. Check "Self Diagnostic Result" of "AVM" with CONSULT. Refer to AV-86, "CONSULT Function".
- Is "ST ANGLE SEN CALIB" detected?
- YES >> GO TO 2.
- NO >> INSPECTION END
- 2. CHECK STEERING ANGLE SENSOR

#### Check steering angle sensor.

Is the inspection result normal?

- YES >> Replace around view monitor control unit.
- NO >> Repair or replace malfunctioning parts.

|                                                                                               | POWER SUP                                                                   | PLY AN       | D GROL       | JND CIRCUIT                |                        |
|-----------------------------------------------------------------------------------------------|-----------------------------------------------------------------------------|--------------|--------------|----------------------------|------------------------|
| < DTC/CIRCUIT DIAC                                                                            | GNOSIS >                                                                    |              |              |                            | [DISPLAY AUDIO]        |
| POWER SUPPI                                                                                   | _Y AND GROU                                                                 | ND CIR       | CUIT         |                            |                        |
| AUDIO UNIT                                                                                    |                                                                             |              |              |                            |                        |
| AUDIO UNIT : Dia                                                                              | agnosis Procedu                                                             | re           |              |                            | INFOID:00000008280533  |
| <b>1.</b> CHECK FUSE                                                                          |                                                                             |              |              |                            |                        |
| Check that the followin                                                                       | ig fuses of the audio i                                                     | unit are not | blown.       |                            |                        |
|                                                                                               |                                                                             |              |              | Even No.                   |                        |
| ł                                                                                             | Power source                                                                |              |              | Fuse No.                   |                        |
| lanitior                                                                                      | switch ACC or ON                                                            |              |              | 20                         |                        |
| Is inspection result OK                                                                       | ?                                                                           |              |              |                            |                        |
| YES >> GO TO 2.                                                                               | <u></u>                                                                     |              |              |                            |                        |
| NO >> If fuse is b                                                                            | lown, be sure to elimi                                                      | nate cause   | of malfund   | ction before installing ne | ew fuse.               |
| 2. CHECK AUDIO UN                                                                             | IT POWER SUPPLY                                                             | CIRCUIT      |              |                            |                        |
| Check voltage betwee                                                                          | n the audio unit and g                                                      | round.       |              |                            |                        |
| Signal name                                                                                   | Connector No.                                                               | Termin       | al No.       | Ignition switch position   | Voltage                |
| Battery power supply                                                                          |                                                                             | 1            | 9            | OFF                        | Battery voltage        |
| ACC power supply                                                                              | M83                                                                         | 7            | 7            | ACC                        | Battery voltage        |
| <ol> <li>Turn ignition switc</li> <li>Disconnect audio</li> <li>Check continuity b</li> </ol> | h OFF.<br>unit connectors.<br>between audio unit ha                         | rness conne  | ectors and   | ground.                    |                        |
| Signal name                                                                                   | Connector                                                                   | Term         | ninal        | Ignition switch position   | Continuity             |
| Ground                                                                                        | M83                                                                         | 2            | 0            | OFF                        | Existed                |
| Is the inspection result<br>YES >> INSPECT<br>NO >> Repair had<br>TEL ADAPTER U               | <u>normal?</u><br>ON END<br>mess or connector.<br>JNIT<br>NIT : Diagnosis I | Procedur     | е            |                            | INF0ID:000000008280534 |
| <b>1.</b> CHECK FUSE                                                                          |                                                                             |              |              |                            |                        |
| Check for blown fuses                                                                         |                                                                             |              |              |                            |                        |
|                                                                                               | Power source                                                                |              |              | Fuse No.                   |                        |
|                                                                                               | Battery                                                                     |              |              | 35                         |                        |
| Ignitio                                                                                       | n switch ACC or ON                                                          |              |              | 20                         |                        |
| $\begin{array}{l lllllllllllllllllllllllllllllllllll$                                         | <u>normal?</u><br>eliminate cause of m<br>UPPLY CIRCUIT                     | alfunction b | pefore insta | alling new fuse.           |                        |
| Check voltage betwee                                                                          | n TEL adapter unit ha                                                       | rness conn   | ector and    | ground.                    |                        |

## POWER SUPPLY AND GROUND CIRCUIT

#### < DTC/CIRCUIT DIAGNOSIS >

[DISPLAY AUDIO]

| Signal name          | Connector No. | Terminal No. | Ignition switch position | Value (Approx.) |
|----------------------|---------------|--------------|--------------------------|-----------------|
| Battery power supply | B6            | 1            | OFF                      | Battery voltage |
| ACC power supply     | 60            | 2            | ACC                      | Dattery voltage |

Is the inspection result normal?

YES >> GO TO 3.

NO >> Check harness between TEL adapter unit and fuse.

**3.**CHECK GROUND CIRCUIT

1. Turn ignition switch OFF.

2. Disconnect TEL adapter unit connector.

3. Check continuity between TEL adapter unit harness connector and ground.

| Signal name | Connector No. | Terminal No. | Ignition switch position | Continuity |
|-------------|---------------|--------------|--------------------------|------------|
| Ground      | B6            | 4            | OFF                      | Existed    |

Is the inspection result normal?

YES >> INSPECTION END

NO >> Repair harness or connector.

#### AROUND VIEW MONITOR CONTROL UNIT

#### AROUND VIEW MONITOR CONTROL UNIT : Diagnosis Procedure

INFOID:000000008280535

#### **1.**CHECK FUSE

Check for blown fuses.

| Power source | Fuse No. |
|--------------|----------|
| Battery      | 35       |

Is inspection result normal?

YES >> GO TO 2.

NO >> Be sure to eliminate cause of malfunction before installing new fuse.

#### 2.CHECK POWER SUPPLY CIRCUITS

Check voltage between around view monitor control unit harness connector and ground.

| Signal name          | Connector | Terminal | Ignition switch position | Value (Approx.) |
|----------------------|-----------|----------|--------------------------|-----------------|
| Battery power supply | M103      | 2        | OFF                      | Battery voltage |

Is inspection result normal?

YES >> GO TO 3.

NO >> Check harness between around view monitor control unit and fuse.

## **3.**CHECK GROUND CIRCUIT

1. Turn ignition switch OFF.

2. Disconnect around view monitor control unit connector.

3. Check continuity between around view monitor control unit harness connector and ground.

| Signal name | Connector | Terminal | Ignition switch position | Continuity |
|-------------|-----------|----------|--------------------------|------------|
| Ground      | M103      | 1        | OFF                      | Existed    |

Is inspection result normal?

YES >> INSPECTION END

NO >> Repair harness or connector.

#### **MICROPHONE SIGNAL CIRCUIT**

#### < DTC/CIRCUIT DIAGNOSIS >

## MICROPHONE SIGNAL CIRCUIT

## Description

TEL adapter unit supplies power to microphone. The microphone transmits the sound voice to the TEL  $_{\rm B}$  adapter unit.

#### Diagnosis Procedure

INFOID:000000008280537

INFOID:00000008280536

## 1. CHECK CONTINUITY BETWEEN TEL ADAPTER UNIT AND MICROPHONE CIRCUIT

- 1. Turn ignition switch OFF.
- 2. Disconnect TEL adapter unit connector and microphone connector.
- 3. Check continuity between TEL adapter unit harness connector and microphone harness connector.

|          | TEL ada      | pter unit            | Microp                | Continuity    |            |   |
|----------|--------------|----------------------|-----------------------|---------------|------------|---|
| Conn     | nector       | Terminal             | Connector             | Terminal      | Continuity |   |
|          |              | 7                    |                       | 1             |            |   |
| В        | 36           | 8                    | R3                    | 2             | Existed    |   |
|          |              | 29                   |                       | 4             | _          |   |
| Check co | ontinuity be | etween TEL adapter ι | init harness connecto | r and ground. |            |   |
|          |              |                      |                       |               |            | _ |
|          | TE           | EL adapter unit      |                       |               | Continuity |   |

| TEL ada   | apter unit |             | Continuity  |   |
|-----------|------------|-------------|-------------|---|
| Connector | Terminal   | Ground      | Continuity  | H |
| B6        | 7          | Not existed |             |   |
|           | 29         |             | Not existed |   |

Is inspection result OK?

YES >> GO TO 2.

NO >> Repair harness or connector.

2. CHECK VOLTAGE MICROPHONE VCC

1. Connect TEL adapter unit connector.

2. Turn ignition switch ON.

3. Check voltage between TEL adapter unit harness connector and ground.

| (+)<br>TEL adapter unit |          | ()     | Voltage                                 | L            |
|-------------------------|----------|--------|-----------------------------------------|--------------|
| Connector               | Terminal |        | (,,,,,,,,,,,,,,,,,,,,,,,,,,,,,,,,,,,,,, |              |
| B6                      | 29       | Ground | 5.0 V                                   | $\mathbb{N}$ |

Is inspection result OK?

YES >> GO TO 3.

NO >> Replace TEL adapter unit. Refer to <u>AV-151, "Exploded View"</u>.

**3.**CHECK MICROPHONE SIGNAL

- 1. Turn ignition switch OFF.
- 2. Connect microphone connector.
- 3. Turn ignition switch ON.
- 4. Check signal between TEL adapter unit harness connector.

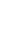

А

D

AV

Κ

Ρ

## **MICROPHONE SIGNAL CIRCUIT**

#### < DTC/CIRCUIT DIAGNOSIS >

|           | TEL ada  | apter unit |          |               |                                                                     |
|-----------|----------|------------|----------|---------------|---------------------------------------------------------------------|
| (         | +)       | (          | -)       | Condition     | Reference value                                                     |
| Connector | Terminal | Connector  | Terminal |               |                                                                     |
| B6        | 7        | B6         | 8        | Give a voice. | (V)<br>2.5<br>2.0<br>1.5<br>1.0<br>0.5<br>0<br>• − 2ms<br>PKiB5037J |

Is inspection result OK?

YES >> Replace TEL adapter unit. Refer to <u>AV-151, "Exploded View"</u>.

NO >> Replace microphone. Refer to <u>AV-153, "Exploded View"</u>.

## **CONTROL SIGNAL CIRCUIT**

## < DTC/CIRCUIT DIAGNOSIS >

## **CONTROL SIGNAL CIRCUIT**

#### Description

TEL adapter unit identifies the vehicle model according to the control signal and performs the control.

| Diagnosis Procedure                        | INFOID:000000008280539 |
|--------------------------------------------|------------------------|
| 1. CHECK CONTINUITY CONTROL SIGNAL CIRCUIT |                        |

- 1. Turn ignition switch OFF.
- 2. Disconnect TEL adapter unit connector.
- 3. Check continuity between TEL adapter unit harness connector and ground.

| TEL ada         | apter unit       |        | Continuity |
|-----------------|------------------|--------|------------|
| Connector       | Terminals        |        | Continuity |
|                 | 21               | Ground |            |
| B6              | 22               | Ground | Evictod    |
| 60              | 23               |        | LAISteu    |
|                 | 24               |        |            |
| s the inspectio | n result normal' | 2      |            |

- YES >> Replace TEL adapter unit. Refer to AV-151, "Exploded View".
- NO >> Repair harness or connector.

INFOID:000000008280538

А

В

С

D

Н

J

Κ

AV

Μ

#### **CAMERA IMAGE SIGNAL CIRCUIT**

#### < DTC/CIRCUIT DIAGNOSIS >

## CAMERA IMAGE SIGNAL CIRCUIT

#### Description

• The audio unit supplies power to the rear view camera when receiving a reverse signal.

• The rear view camera transmits camera images to the audio unit when power is supplied from the audio unit.

#### Diagnosis Procedure

INFOID:000000008280541

INFOID:00000008280540

## 1. CHECK CONTINUITY CAMERA POWER SUPPLY CIRCUIT

- 1. Turn ignition switch OFF.
- 2. Disconnect audio unit connector and rear view camera connector.
- 3. Check continuity between audio unit harness connector and rear view camera harness connector.

| Audio unit |          | Rear view camera |          | Continuity |
|------------|----------|------------------|----------|------------|
| Connector  | Terminal | Connector        | Terminal | Continuity |
| M85        | 35       | D188             | 1        | Existed    |

4. Check continuity between AV control unit harness connector and ground.

| Audio unit |          |        | Continuity  |
|------------|----------|--------|-------------|
| Connector  | Terminal | Ground | Continuity  |
| M85        | 35       |        | Not existed |

Is inspection result normal?

YES >> GO TO 2.

NO >> Repair harness or connector.

2. CHECK VOLTAGE CAMERA POWER SUPPLY

1. Connect audio unit connector and rear view camera connector.

2. Turn ignition switch ON.

- 3. Shift the selector lever to "R" position.
- 4. Check voltage between audio unit harness connector and ground.

| (+)       |          |        |                           |                      |
|-----------|----------|--------|---------------------------|----------------------|
| Audi      | o unit   | (–)    | Condition                 | Voltage<br>(Approx.) |
| Connector | Terminal |        |                           |                      |
| M85       | 35       | Ground | Shift position is in "R". | 6.0 V                |

Is inspection result normal?

YES >> GO TO 3.

NO >> Replace audio unit. Refer to <u>AV-146, "Removal and Installation"</u>.

## **3.**CHECK CONTINUITY CAMERA IMAGE SIGNAL CIRCUIT

1. Turn ignition switch OFF.

- 2. Disconnect audio unit connector and rear view camera connector.
- 3. Check continuity between audio unit harness connector and rear view camera harness connector.

| Audio unit |          | Rear view camera |          | Continuity |
|------------|----------|------------------|----------|------------|
| Connector  | Terminal | Connector        | Terminal | Continuity |
| M85        | 34       | D188             | 3        | Existed    |

4. Check continuity between audio unit harness connector and ground.

## CAMERA IMAGE SIGNAL CIRCUIT

#### < DTC/CIRCUIT DIAGNOSIS >

|                                                                                  |                                                                     | 10313 >                                               |                                            |                        |                           |   |     |
|----------------------------------------------------------------------------------|---------------------------------------------------------------------|-------------------------------------------------------|--------------------------------------------|------------------------|---------------------------|---|-----|
|                                                                                  |                                                                     |                                                       |                                            |                        |                           |   |     |
| Audi                                                                             | io unit                                                             |                                                       |                                            | Conti                  | ouity                     |   | А   |
| Connector                                                                        | Terminal                                                            | Gro                                                   | ound                                       | Contin                 | luity                     |   |     |
| M85                                                                              | 34                                                                  |                                                       | Not exi                                    |                        | isted                     |   | P   |
| Is inspection                                                                    | n result norm                                                       | al?                                                   |                                            |                        |                           |   |     |
| YES >>                                                                           | GO TO 4.                                                            |                                                       |                                            |                        |                           |   |     |
| NO >>                                                                            | Repair harn                                                         | ess or conne                                          | ector.                                     |                        |                           |   | С   |
| 4.CHECK                                                                          | CAMERA IM                                                           | AGE SIGNA                                             | L                                          |                        |                           |   |     |
| <ol> <li>Connec</li> <li>Turn igr</li> <li>Shift the</li> <li>Check s</li> </ol> | et audio unit d<br>nition switch<br>e selector lev<br>signal betwee | connector ar<br>ON.<br>/er to "R" pos<br>en audio uni | nd rear view o<br>sition.<br>t harness cor | amera co<br>nnector an | nnector.<br>d ground.     |   | D   |
| (                                                                                | +)                                                                  |                                                       |                                            |                        |                           | _ |     |
| Audi                                                                             | io unit                                                             | (–)                                                   | Condition                                  |                        | Reference value           |   | _   |
| Connector                                                                        | Terminal                                                            |                                                       |                                            |                        |                           |   | F   |
| M85                                                                              | 34                                                                  | Ground                                                | At camera ima                              | age is dis-            |                           | _ | G   |
| _                                                                                |                                                                     | -0. 4 −0. 4 −0. 4 −0. 5KiB2251J                       | played.                                    |                        | -0. 4                     |   | Н   |
| Is inspection                                                                    | n result norm                                                       | al?                                                   |                                            |                        |                           |   |     |
| YES >>                                                                           | Replace aud                                                         | dio unit. Refe                                        | er to <u>AV-146,</u>                       | "Removal               | and Installation".        |   |     |
| NO >>                                                                            | Replace rea                                                         | r view came                                           | ra. Refer to <u>A</u>                      | <u> 160, "R</u>        | emoval and installation". |   |     |
|                                                                                  |                                                                     |                                                       |                                            |                        |                           |   | J   |
|                                                                                  |                                                                     |                                                       |                                            |                        |                           |   |     |
|                                                                                  |                                                                     |                                                       |                                            |                        |                           |   | K   |
|                                                                                  |                                                                     |                                                       |                                            |                        |                           |   |     |
|                                                                                  |                                                                     |                                                       |                                            |                        |                           |   | 1   |
|                                                                                  |                                                                     |                                                       |                                            |                        |                           |   |     |
|                                                                                  |                                                                     |                                                       |                                            |                        |                           |   |     |
|                                                                                  |                                                                     |                                                       |                                            |                        |                           |   | N   |
|                                                                                  |                                                                     |                                                       |                                            |                        |                           |   |     |
|                                                                                  |                                                                     |                                                       |                                            |                        |                           |   | ^)) |
|                                                                                  |                                                                     |                                                       |                                            |                        |                           |   | Av  |
|                                                                                  |                                                                     |                                                       |                                            |                        |                           |   |     |
|                                                                                  |                                                                     |                                                       |                                            |                        |                           |   | С   |
|                                                                                  |                                                                     |                                                       |                                            |                        |                           |   |     |
|                                                                                  |                                                                     |                                                       |                                            |                        |                           |   |     |

Ρ

## **AV SWITCH SIGNAL CIRCUIT**

#### < DTC/CIRCUIT DIAGNOSIS >

## AV SWITCH SIGNAL CIRCUIT

#### Description

The AV switch signal is transmitted from the audio unit to the around view monitor control unit and used to request the disabling of a camera image.

#### Diagnosis Procedure

INFOID:000000008280543

INFOID:00000008280542

## 1. CHECK CONTINUITY AV SWITCH SIGNAL CIRCUIT

- 1. Turn ignition switch OFF.
- 2. Disconnect audio unit connector and around view monitor control unit connector.
- 3. Check continuity between audio unit harness connector and around view monitor control unit harness connector.

| Audi      | o unit   | Around view r<br>u | nonitor control<br>nit | Continuity |
|-----------|----------|--------------------|------------------------|------------|
| Connector | Terminal | Connector          | Terminal               |            |
| M85       | 59       | M103               | 18                     | Existed    |

4. Check continuity between audio unit harness connector and ground.

| Audio unit |          |        | Continuity  |
|------------|----------|--------|-------------|
| Connector  | Terminal | Ground | Continuity  |
| M85        | 59       |        | Not existed |

Is the inspection result normal?

YES >> GO TO 2.

NO >> Repair harness or connector.

## 2. CHECK AROUND VIEW MONITOR CONTROL UNIT VOLTAGE

1. Connect audio unit connector and around view monitor control unit connector.

2. Turn ignition switch ON.

3. Check voltage between around view monitor control unit harness connector and ground.

| (                                       | +)       |        |                                                 |                      |  |
|-----------------------------------------|----------|--------|-------------------------------------------------|----------------------|--|
| Around view monitor control<br>unit (-) |          | ()     | Condition                                       | Voltage<br>(Approx.) |  |
| Connector                               | Terminal |        |                                                 |                      |  |
| M103                                    | 18       | Ground | Pressing the "FM·AM", "DISC"<br>or "AUX" switch | 0 V                  |  |
|                                         |          |        | Except for above                                | 5.0 V                |  |

Is the inspection result normal?

YES >> Replace around view monitor control unit. Refer to <u>AV-154, "Removal and Installation"</u>.

NO >> Replace audio unit. Refer to <u>AV-146</u>, "<u>Removal and Installation</u>".

## 1. CHECK CONTINUITY CAMERA SWITCH SIGNAL CIRCUIT

CAMERA SWITCH SIGNAL CIRCUIT

send information of the pressing of "DISP" switch.

1. Turn ignition switch OFF.

< DTC/CIRCUIT DIAGNOSIS >

Description

- 2. Disconnect audio unit connector and around view monitor control unit connector.
- 3. Check continuity between audio unit harness connector and around view monitor control unit harness connector.

| Audi      | io unit  |        | Continuity  |
|-----------|----------|--------|-------------|
| Connector | Terminal | Ground | Continuity  |
| M85       | 61       |        | Not existed |

Is the inspection result normal?

YES >> GO TO 2.

NO >> Repair harness or connector.

#### 2.CHECK AROUND VIEW MONITOR CONTROL UNIT VOLTAGE

1. Connect audio unit connector and around view monitor control unit connector.

2. Turn ignition switch ON.

3. Check voltage between around view monitor control unit harness connector and ground.

| (·                 | +)                     |        |                                                 |                      | • |
|--------------------|------------------------|--------|-------------------------------------------------|----------------------|---|
| Around view r<br>u | nonitor control<br>nit | (–)    | Condition                                       | Voltage<br>(Approx.) |   |
| Connector          | Terminal               |        |                                                 |                      |   |
| M103               | 9                      | Ground | Pressing the "FM·AM", "DISC"<br>or "AUX" switch | 0 V                  | - |
|                    |                        |        | Except for above                                | 5.0 V                | - |

Is the inspection result normal?

YES >> Replace around view monitor control unit. Refer to <u>AV-154, "Removal and Installation"</u>.

NO >> Replace audio unit. Refer to <u>AV-146, "Removal and Installation"</u>.

0

Ρ

Κ

The camera switch signal is transmitted from the audio unit to the around view monitor control unit and used to

А

В

D

Е

F

INEOID-000000008280545

#### < DTC/CIRCUIT DIAGNOSIS >

## **IMAGE SWITCH SIGNAL CIRCUIT**

#### Description

The image switch signal is transmitted from the around view monitor control unit to the audio unit and used to switch an image displayed on the audio unit to a camera image.

#### Diagnosis Procedure

INFOID:000000008280547

INFOID:00000008280546

## 1. CHECK CONTINUITY IMAGE SWITCH SIGNAL CIRCUIT

- 1. Turn ignition switch OFF.
- 2. Disconnect audio unit connector and around view monitor control unit connector.
- 3. Check continuity between audio unit harness connector and around view monitor control unit harness connector.

| Audio unit |          | Around view r<br>u | nonitor control<br>nit | Continuity |
|------------|----------|--------------------|------------------------|------------|
| Connector  | Terminal | Connector          | Terminal               |            |
| M85        | 58       | M103               | 14                     | Existed    |

4. Check continuity between audio unit harness connector and ground.

| Audio unit |          |        | Continuity  |
|------------|----------|--------|-------------|
| Connector  | Terminal | Ground | Continuity  |
| M85        | 58       |        | Not existed |

Is the inspection result normal?

YES >> GO TO 2.

NO >> Repair harness or connector.

## 2. CHECK AROUND VIEW MONITOR CONTROL UNIT VOLTAGE

1. Connect audio unit connector and around view monitor control unit connector.

2. Turn ignition switch ON.

3. Check voltage between around view monitor control unit harness connector and ground.

| (-                                      | +)       |           |                                                 |       |  |
|-----------------------------------------|----------|-----------|-------------------------------------------------|-------|--|
| Around view monitor control<br>unit (–) |          | Condition | Voltage<br>(Approx.)                            |       |  |
| Connector                               | Terminal |           |                                                 |       |  |
| M85                                     | 58       | Ground    | Pressing the "FM·AM", "DISC"<br>or "AUX" switch | 0 V   |  |
|                                         |          |           | Except for above                                | 5.0 V |  |

Is the inspection result normal?

YES >> Replace around view monitor control unit. Refer to <u>AV-154, "Removal and Installation"</u>.

NO >> Replace audio unit. Refer to <u>AV-146</u>, "Removal and Installation".

#### STEERING SWITCH SIGNAL A CIRCUIT (STEERING SWITCH TO TEL ADAPT-ER UNIT) [DISPLAY AUDIO] < DTC/CIRCUIT DIAGNOSIS > STEERING SWITCH SIGNAL A CIRCUIT (STEERING SWITCH TO TEL А ADAPTER UNIT) Description INFOID:00000008280548 Transmits the steering switch signal to TEL adapter unit. Transmits the steering switch signal to audio unit via TEL adapter unit. Diagnosis Procedure INFOID:000000008280549 1. CHECK STEERING SWITCH SIGNAL A (STEERING SWITCH TO TEL ADAPTER UNIT) CIRCUIT D 1. Turn ignition switch OFF. Disconnect TEL adapter unit connector and spiral cable connector. 2. Check continuity between TEL adapter unit harness connector and spiral cable harness connector. 3. Е TEL adapter unit Spiral cable Continuity Connector Terminal Terminal Connector F B6 12 M33 24 Existed Check continuity between TEL adapter unit harness connector and ground. 4. TEL adapter unit Continuity Connector Terminal Ground Н 12 **B6** Not existed Is the inspection result normal? YES >> GO TO 2. NO >> Repair harness or connector. 2.CHECK SPIRAL CABLE Check spiral cable. Is the inspection result normal? YES >> GO TO 3. Κ NO >> Replace spiral cable. $\mathbf{3}.$ CHECK TEL ADAPTER UNIT VOLTAGE 1. Connect TEL adapter unit connector and spiral cable connector. L 2. Turn ignition switch ON. Check voltage between TEL adapter unit harness connector. 3. Μ (+)(-) Voltage TEL adapter unit (Approx.) AV Terminal Connector Connector Terminal 5.0 V **B6** 12 **B6** 14 Is the inspection result normal? YES >> GO TO 4. NO >> Replace TEL adapter unit. Refer to AV-151, "Exploded View". **4.**CHECK STEERING SWITCH Ρ Turn ignition switch OFF. 1. 2. Check steering switch. Refer to AV-130, "Component Inspection". Is the inspection result normal? YES >> INSPECTION END

#### STEERING SWITCH SIGNAL A CIRCUIT (STEERING SWITCH TO TEL ADAPT-ER UNIT)

#### < DTC/CIRCUIT DIAGNOSIS >

#### Component Inspection

INFOID:000000008280550

[DISPLAY AUDIO]

Measure the resistance between the steering switch connector terminals 16 to 17 and 20 to 17.

Standard

| Steering switch |          | Condition           | Resistance  |
|-----------------|----------|---------------------|-------------|
| Terminal        | Terminal | Condition           | Ω           |
|                 |          | SOURCE switch ON    | 1000 – 1020 |
| 16              |          | 🔬 🌈 switch ON       | 327 – 333   |
| 10              |          | VOL UP switch ON    | 109 – 111   |
|                 | 17       | VOL DOWN switch ON  | 0           |
|                 |          | SEEK DOWN switch ON | 327 – 333   |
| 20              |          | SEEK UP switch ON   | 109 – 111   |
|                 |          | switch ON           | 0           |

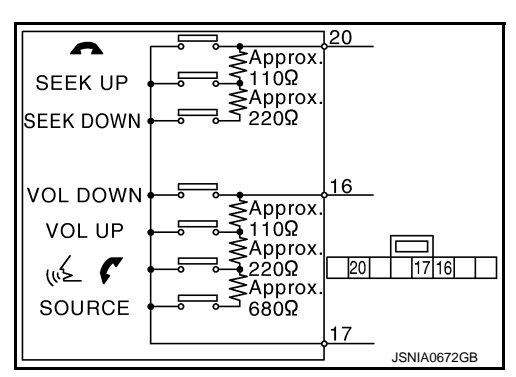

#### STEERING SWITCH SIGNAL B CIRCUIT (STEERING SWITCH TO TEL ADAPT-ER UNIT) [DISPLAY AUDIO] < DTC/CIRCUIT DIAGNOSIS > STEERING SWITCH SIGNAL B CIRCUIT (STEERING SWITCH TO TEL А ADAPTER UNIT) Description INFOID:00000008280551 Transmits the steering switch signal to TEL adapter unit. Transmits the steering switch signal to audio unit via TEL adapter unit. Diagnosis Procedure INFOID:000000008280552 1. CHECK STEERING SWITCH SIGNAL B (STEERING SWITCH TO TEL ADAPTER UNIT) CIRCUIT D 1. Turn ignition switch OFF. Disconnect TEL adapter unit connector and spiral cable connector. 2. Check continuity between TEL adapter unit harness connector and spiral cable harness connector. 3. Е TEL adapter unit Spiral cable Continuity Connector Terminal Terminal Connector F B6 13 M33 32 Existed Check continuity between TEL adapter unit harness connector and ground. 4. TEL adapter unit Continuity Connector Terminal Ground Н **B6** 13 Not existed Is the inspection result normal? YES >> GO TO 2. NO >> Repair harness or connector. 2.CHECK SPIRAL CABLE Check spiral cable. Is the inspection result normal? YES >> GO TO 3. Κ NO >> Replace spiral cable. $\mathbf{3}.$ CHECK TEL ADAPTER UNIT VOLTAGE 1. Connect TEL adapter unit connector and spiral cable connector. L 2. Turn ignition switch ON. Check voltage between TEL adapter unit harness connector. 3. Μ (+)(-) Voltage TEL adapter unit (Approx.) AV Terminal Connector Connector Terminal 5.0 V **B6** 13 **B6** 14 Is the inspection result normal? YES >> GO TO 4. NO >> Replace TEL adapter unit. Refer to AV-151, "Exploded View". **4.**CHECK STEERING SWITCH Ρ Turn ignition switch OFF. 1. 2. Check steering switch. Refer to AV-132, "Component Inspection". Is the inspection result normal?

YES >> INSPECTION END

NO >> Replace steering switch. Refer to <u>AV-159, "Exploded View"</u>.

#### STEERING SWITCH SIGNAL B CIRCUIT (STEERING SWITCH TO TEL ADAPT-ER UNIT)

#### < DTC/CIRCUIT DIAGNOSIS >

#### Component Inspection

INFOID:000000008280553

[DISPLAY AUDIO]

Measure the resistance between the steering switch connector terminals 16 to 17 and 20 to 17.

Standard

| Steering switch |          | Condition           | Resistance  |
|-----------------|----------|---------------------|-------------|
| Terminal        | Terminal | Condition           | Ω           |
|                 |          | SOURCE switch ON    | 1000 – 1020 |
| 16              |          | 🔬 🌈 switch ON       | 327 – 333   |
| 10              |          | VOL UP switch ON    | 109 – 111   |
|                 | 17       | VOL DOWN switch ON  | 0           |
|                 |          | SEEK DOWN switch ON | 327 – 333   |
| 20              |          | SEEK UP switch ON   | 109 – 111   |
|                 |          | switch ON           | 0           |

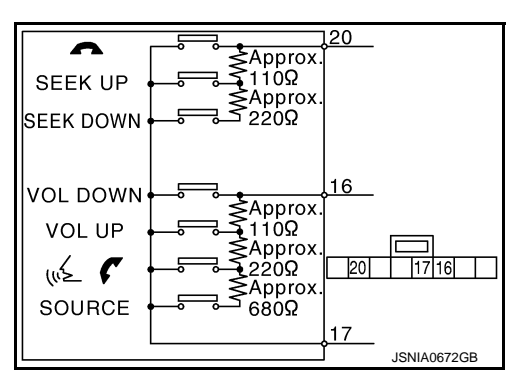

#### STEERING SWITCH SIGNAL GND CIRCUIT (STEERING SWITCH TO TEL ADAPTER UNIT)

< DTC/CIRCUIT DIAGNOSIS >

[DISPLAY AUDIO]

А

## STEERING SWITCH SIGNAL GND CIRCUIT (STEERING SWITCH TO TEL ADAPTER UNIT)

#### Description INFOID:00000008280554 В Transmits the steering switch signal to TEL adapter unit. Transmits the steering switch signal to audio unit via TEL adapter unit. Diagnosis Procedure INFOID:000000008280555 1. CHECK STEERING SWITCH SIGNAL GROUND CIRCUIT (STEERING SWITCH TO TEL ADAPTER UNIT) D 1. Turn ignition switch OFF. Disconnect TEL adapter unit connector and spiral cable connector. 2. Check continuity between TEL adapter unit harness connector and spiral cable harness connector. 3. Е TEL adapter unit Spiral cable Continuity Connector Terminal Connector Terminal F B6 14 M33 31 Existed Is the inspection result normal? YES >> GO TO 2. NO >> Repair harness or connector. 2. CHECK SPIRAL CABLE Н Check spiral cable. Is the inspection result normal? YES >> GO TO 3. NO >> Replace spiral cable. ${f 3.}$ CHECK GROUND CIRCUIT 1. Connect TEL adapter unit connector. 2. Check continuity between TEL adapter unit harness connector and ground. Κ TEL adapter unit Continuity Connector Ground Terminal R6 14 **Existed** L Is the inspection result normal? YES >> GO TO 4. NO >> Replace TEL adapter unit. Refer to AV-151, "Exploded View". Μ **4.**CHECK STEERING SWITCH Check steering switch. Refer to AV-133, "Component Inspection". AV Is the inspection result normal? YES >> INSPECTION END NO >> Replace steering switch. Refer to AV-159, "Exploded View" Component Inspection INFOID:00000008280556 Measure the resistance between the steering switch connector terminals 16 to 17 and 20 to 17. Ρ

## STEERING SWITCH SIGNAL GND CIRCUIT (STEERING SWITCH TO TEL ADAPTER UNIT)

#### < DTC/CIRCUIT DIAGNOSIS >

#### [DISPLAY AUDIO]

| Standard        |          |                     |             |
|-----------------|----------|---------------------|-------------|
| Steering switch |          | Condition           | Resistance  |
| Terminal        | Terminal | Condition           | Ω           |
|                 |          | SOURCE switch ON    | 1000 - 1020 |
| 16 17           |          | 🔬 🌈 switch ON       | 327 – 333   |
|                 |          | VOL UP switch ON    | 109 – 111   |
|                 | 17       | VOL DOWN switch ON  | 0           |
|                 |          | SEEK DOWN switch ON | 327 – 333   |
| 20              |          | SEEK UP switch ON   | 109 – 111   |
|                 |          | switch ON           | 0           |

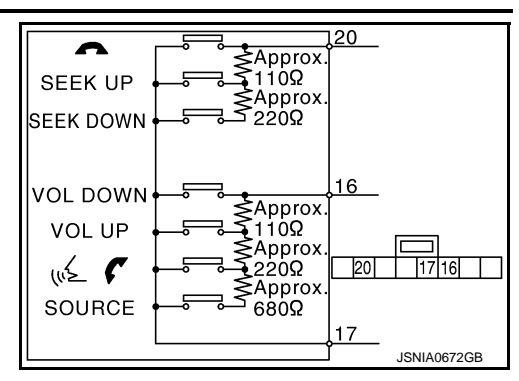

## STEERING SWITCH SIGNAL A CIRCUIT (TEL ADAPTER UNIT TO AUDIO UNIT) < DTC/CIRCUIT DIAGNOSIS > [DISPLAY AUDIO]

## STEERING SWITCH SIGNAL A CIRCUIT (TEL ADAPTER UNIT TO AUDIO UNIT)

| Descriptic                                                     | n                                            |                                      |                                              |                                                 | INFOID:00000008280557         | B   |
|----------------------------------------------------------------|----------------------------------------------|--------------------------------------|----------------------------------------------|-------------------------------------------------|-------------------------------|-----|
| <ul><li>Transmits</li><li>Transmits</li></ul>                  | the steering<br>the steering                 | switch signa switch signa            | I to TEL ada<br>I to audio ur                | apter unit.<br>nit via TEL adapter unit.        |                               | D   |
| Diagnosis                                                      | Procedu                                      | re                                   |                                              |                                                 | INFOID:00000008280558         | С   |
| 1.снеск а                                                      | STEERING                                     | SWITCH SIG                           | NAL A CIR                                    | CUIT (TEL ADAPTER L                             | JNIT TO AUDIO UNIT)           | D   |
| <ol> <li>Turn ign</li> <li>Disconn</li> <li>Check c</li> </ol> | ition switch<br>ect audio ur<br>ontinuity be | OFF.<br>hit connector<br>tween audio | and TEL ad<br>unit harness                   | apter unit connector.<br>connector and TEL ad   | apter unit harness connector. | E   |
| Audi                                                           | o unit                                       | TEL ada                              | pter unit                                    |                                                 |                               | F   |
| Connector                                                      | Terminal                                     | Connector                            | Connector Terminal Continuity                |                                                 |                               |     |
| M83                                                            | 6                                            | B6                                   | 17                                           | Existed                                         |                               |     |
| 4. Check c                                                     | continuity be                                | tween audio                          | unit harness                                 | connector and ground                            |                               | G   |
| Audi                                                           | o unit                                       |                                      |                                              | Continuity                                      |                               | Н   |
| Connector                                                      | Terminal                                     | Gro                                  | und                                          | Continuity                                      |                               |     |
| M83                                                            | 6                                            |                                      |                                              | Not existed                                     |                               |     |
| Is inspection                                                  | result norm                                  | al?                                  |                                              |                                                 |                               |     |
| YES >>                                                         | GO TO 2.                                     |                                      | -1                                           |                                                 |                               |     |
| NU >>                                                          | Repair narn                                  |                                      | ctor.                                        |                                                 |                               | J   |
|                                                                |                                              | VOLIAGE                              |                                              |                                                 |                               |     |
| 1. Connect                                                     | t audio unit o                               | Connector an                         | d TEL adapt                                  | ter unit connector.                             |                               |     |
| 3. Check v                                                     | oltage betwo                                 | een audio ur                         | it harness c                                 | onnector terminals.                             |                               | K   |
|                                                                | -                                            |                                      |                                              |                                                 |                               |     |
| (·                                                             | +)                                           | (·                                   | -)                                           | Maltana                                         |                               | L   |
|                                                                | Audi                                         | o unit                               |                                              | Voltage<br>(Approx.)                            |                               |     |
| Connector                                                      | Terminal                                     | Connector                            | Terminal                                     |                                                 |                               |     |
| M83                                                            | 6                                            | M83                                  | 15                                           | 3.3 V                                           |                               | IVI |
| Is inspection                                                  | result norm                                  | al?                                  |                                              |                                                 |                               |     |
| YES >><br>NO >>                                                | Replace TE<br>Replace aud                    | L adapter un<br>dio unit. Refe       | it. Refer to <u>A</u><br>r to <u>AV-146,</u> | V-151, "Exploded View<br>"Removal and Installat | <u>"</u> .<br>ion".           | AV  |
|                                                                |                                              |                                      |                                              |                                                 |                               | 0   |
|                                                                |                                              |                                      |                                              |                                                 |                               |     |
|                                                                |                                              |                                      |                                              |                                                 |                               |     |

А

#### STEERING SWITCH SIGNAL B CIRCUIT (TEL ADAPTER UNIT TO AUDIO UNIT) < DTC/CIRCUIT DIAGNOSIS > [DISPLAY AUDIO]

## STEERING SWITCH SIGNAL B CIRCUIT (TEL ADAPTER UNIT TO AUDIO UNIT)

#### Description

INFOID:000000008280559

- Transmits the steering switch signal to TEL adapter unit.
- Transmits the steering switch signal to audio unit via TEL adapter unit.

#### **Diagnosis Procedure**

INFOID:00000008280560

## **1.**CHECK STEERING SWITCH SIGNAL B CIRCUIT (TEL ADAPTER UNIT TO AUDIO UNIT)

- 1. Turn ignition switch OFF.
- 2. Disconnect audio unit connector and TEL adapter unit connector.
- 3. Check continuity between audio unit harness connector and TEL adapter unit harness connector.

| Audi      | o unit   | TEL adapter unit   |    | Continuity |
|-----------|----------|--------------------|----|------------|
| Connector | Terminal | Connector Terminal |    | Continuity |
| M83       | 16       | B6                 | 18 | Existed    |

4. Check continuity between audio unit harness connector and ground.

| Audio unit |          |        | Continuity  |
|------------|----------|--------|-------------|
| Connector  | Terminal | Ground | Continuity  |
| M83        | 16       |        | Not existed |
|            |          |        |             |

Is inspection result normal?

YES >> GO TO 2.

NO >> Repair harness or connector.

## 2. CHECK AUDIO UNIT VOLTAGE

- 1. Connect audio unit connector and TEL adapter unit connector.
- 2. Turn ignition switch ON.
- 3. Check voltage between audio unit harness connector terminals.

| (+) (–)    |          |           |                      |       |
|------------|----------|-----------|----------------------|-------|
| Audio unit |          |           | Voltage<br>(Approx.) |       |
| Connector  | Terminal | Connector | Terminal             |       |
| M83        | 16       | M83       | 15                   | 3.3 V |

Is inspection result normal?

YES >> Replace TEL adapter unit. Refer to <u>AV-151, "Exploded View"</u>.

NO >> Replace audio unit. Refer to <u>AV-146, "Removal and Installation"</u>.

#### STEERING SWITCH SIGNAL GND CIRCUIT (TEL ADAPTER UNIT TO AUDIO UNIT)

< DTC/CIRCUIT DIAGNOSIS >

## [DISPLAY AUDIO]

## STEERING SWITCH SIGNAL GND CIRCUIT (TEL ADAPTER UNIT TO AU-

| DIO UNIT)                                                                                                    |                                                    |                                    |                               |                                                         | А                     |   |
|----------------------------------------------------------------------------------------------------|----------------------------------------------------|------------------------------------|-------------------------------|---------------------------------------------------------|-----------------------|---|
| Description                                                                                                    | Description                                        |                                    |                               |                                                         |                       | R |
| <ul><li>Transmits the s</li><li>Transmits the s</li></ul>                                                                                                    | steering s<br>steering s                           | switch signa<br>switch signa       | l to TEL ada<br>l to audio ur | pter unit.<br>it via TEL adapter unit.                  |                       | D |
| Diagnosis Pr                                                                                                    | ocedur                                             | е                                  |                               |                                                         | INF0ID:00000008280562 | С |
| 1.снеск эте                                                                                                    | ERING S                                            | WITCH SIG                          | NAL GROU                      | ND CIRCUIT (TEL ADAPTER U                               | NIT TO AUDIO UNIT)    | D |
| <ol> <li>Turn ignition</li> <li>Disconnect a</li> <li>Check contin</li> </ol>                                                                                                    | switch C<br>audio uni<br>nuity betv                | DFF.<br>It connector<br>ween audio | and TEL ada<br>unit harness   | apter unit connector.<br>connector and TEL adapter unit | harness connector.    | Е |
| Audio unit                                                                                                    | t                                                  | TEL ada                            | pter unit                     |                                                         |                       | F |
| Connector Te                                                                                                    | erminal                                            | Connector                          | Terminal                      | Continuity                                              |                       |   |
| M83                                                                                                    | 15                                                 | B6                                 | 19                            | Existed                                                 |                       | 0 |
| Is inspection resYES>> GONO>> Rep2.CHECK GRO                                                                                                    | <u>ult norma</u><br>TO 2.<br>air harne<br>DUND CIF | <u>al?</u><br>ss or conne<br>RCUIT | ctor.                         |                                                         |                       | Н |
| <ol> <li>Connect aud</li> <li>Check contin</li> </ol>                                                                                                    | dio unit co<br>nuity betw                          | onnector.<br>ween audio            | unit harness                  | connector and ground.                                   |                       | Ι |
| Audio unit                                                                                                    | t                                                  |                                    |                               | Continuity                                              |                       |   |
| Connector Te                                                                                                    | erminal                                            | Gro                                | und                           |                                                         |                       | J |
| M83                                                                                                    | 15                                                 |                                    |                               | Existed                                                 |                       |   |
| <u>Is inspection result normal?</u><br>YES >> Replace TEL adapter unit. Refer to <u>AV-151, "Exploded View"</u> .<br>NO >> Replace audio unit. Refer to <u>AV-146, "Removal and Installation"</u> . |                                                    |                                    |                               |                                                         | K                     |   |
|                                                                                                    |                                                    |                                    |                               |                                                         |                       | L |
|                                                                                                    |                                                    |                                    |                               |                                                         | _                     | Μ |

AV

Ο

Ρ

## SYMPTOM DIAGNOSIS AUDIO SYSTEM SYMPTOMS

### Symptom Table

INFOID:000000008280572

#### AUDIO SYSTEM

| Symptoms                                 | Check items                                                                                                    | Possible malfunction location / Action to take                                                                                                    |
|------------------------------------------|----------------------------------------------------------------------------------------------------|----------------------------------------------------------------------------------------------------|
| Audio unit does not start.               | _                                                                                                    | Audio unit power supply and ground circuit.<br>Refer to <u>AV-119, "AUDIO UNIT : Diagnosis Procedure"</u> .                                                                                                    |
|                                          | No sound from all speakers.                                                                                                    | Audio unit power supply and ground circuit.<br>Refer to <u>AV-119</u> , "AUDIO UNIT : Diagnosis Procedure".                                                                                                    |
| No sound comes out.                      | Only a certain speaker (front right, front<br>left, rear right, or rear left) does not out-<br>put sound.                                                                                                    | <ul> <li>Poor connector connection of speaker.</li> <li>Sound signal circuit malfunction between audio unit<br/>and speaker.</li> <li>Malfunction in speaker.</li> <li>Malfunction in audio unit.</li> </ul>                                                                           |
|                                          | Noise comes out from all speaker.                                                                                                    | Malfunction in audio unit.                                                                                                    |
| Noise is mixed with audio.               | Noise comes out only from a certain<br>speaker (front right, front left, rear right,<br>or rear left).                                                                                                    | <ul> <li>Poor connector connection of speaker.</li> <li>Sound signal circuit malfunction between audio unit<br/>and speaker.</li> <li>Malfunction in speaker.</li> <li>Poor installation of speaker (e.g. backlash and loose-<br/>ness)</li> <li>Malfunction in audio unit.</li> </ul> |
|                                          | Noise is mixed with radio only (when the car hits a bump or while driving over bad roads).                                                                                                    | <ul> <li>Poor connector connection of antenna or antenna feeder.</li> <li>Loose antenna base mounting nut.<br/>Refer to <u>AV-150, "Exploded View"</u>.</li> </ul>                                                                                                    |
| Radio is not received or poor reception. | <ul> <li>Other audio sounds are normal.</li> <li>Any radio cannot be received or poor<br/>reception is caused even after moving<br/>to a service area with good reception<br/>(e.g. a place with clear view and no ob-<br/>stacles generating external noises).</li> </ul> | <ul> <li>Antenna amp. ON signal circuit malfunction.</li> <li>Poor connector connection of antenna or antenna feeder.</li> <li>Loose antenna base mounting nut.<br/>Refer to <u>AV-150, "Exploded View"</u>.</li> </ul>                                                                |
| Satellite radio is not received.         | It change to satellite radio mode.                                                                                                    | <ul> <li>Poor connector connection of audio unit.</li> <li>Loose antenna base mounting nut.<br/>Refer to <u>AV-150, "Exploded View"</u>.</li> </ul>                                                                                                    |
|                                          | It does not change to satellite radio mode.                                                                                                    | Audio unit power supply and ground circuit.<br>Refer to <u>AV-119, "AUDIO UNIT : Diagnosis Procedure"</u> .                                                                                                    |

## RELATED TO USB

NOTE:

Check that there is no malfunction of USB equipment main body before performing a diagnosis.

| Symptoms                                               | Check items | Possible malfunction location / Action to take                                |
|--------------------------------------------------------|-------------|-------------------------------------------------------------------------------|
| iPod <sup>®</sup> or USB memory can not be recognized. | _           | <ul><li>USB harness malfunction.</li><li>USB connector malfunction.</li></ul> |

 $\mathsf{iPod}^{\texttt{®}}$  is a trademark of Apple inc., registered in the U.S. and other countries.

#### RELATED TO CAMERA

Rear View Monitor

## AUDIO SYSTEM SYMPTOMS

#### < SYMPTOM DIAGNOSIS >

#### [DISPLAY AUDIO]

D

| Symptoms                      | Check items                                                                                  | Probable malfunction location                                                   | А |
|-------------------------------|----------------------------------------------------------------------------------------------|---------------------------------------------------------------------------------|---|
| Camera image is not shown.    | The guide line display is normal.                                                            | Camera image signal circuit.<br>Refer to <u>AV-124, "Diagnosis Procedure"</u> . |   |
| 0                             | "Reverse" is not turned ON on "Vehicle<br>Signals" screen of "Confirmation/Adjust-<br>ment". | Reverse signal circuit malfunction.                                             | В |
| Camera image does not switch. | "Reverse" is turned ON on "Vehicle Sig-<br>nals" screen of "Confirmation/Adjust-<br>ment".   | Replace audio unit. Refer to <u>AV-146, "Removal and In-</u> stallation".       | С |

#### Around View Monitor

| Symptoms                                                                                                    | Check items                                                         | Probable malfunction location / Action to take                                               | E      |
|----------------------------------------------------------------------------------------------------|---------------------------------------------------------------------|----------------------------------------------------------------------------------------------|--------|
| It does not switch to camera image                                                                                                    | A beeping sound is not generated when the "DISP" switch is pressed. | Camera switch signal circuit.<br>Refer to <u>AV-127, "Diagnosis Proce-</u><br><u>dure"</u> . |        |
| pressed or the shift position is in "R".                                                                                                    | A beeping sound is generated when the "DISP" switch is pressed.     | Image switch signal circuit.<br>Refer to <u>AV-128, "Diagnosis Proce-</u><br><u>dure"</u> .  | F      |
| The screen switches when pressing<br>the "DISP" switch or the shift posi-<br>tion is in "R", however, all views are<br>not displayed.                                               | _                                                                   | Camera image signal circuit.<br>Refer to <u>AV-124, "Diagnosis Proce-</u><br><u>dure"</u> .  | C<br>F |
| It cannot be switched to rear view<br>monitor even when the shift position<br>is in "R".                                                                                            | The front view image is normal.                                     | Reverse signal circuit (around view monitor control unit).                                   | 1      |
| The predictive course line display in front view and rear view is malfunctioning.                                                                                                   | _                                                                   |                                                                                              | 1      |
| <ul> <li>The front view screen is not displayed.</li> <li>The front of Birds-Eye view screen is not displayed.</li> </ul>                                                           | _                                                                   |                                                                                              | k      |
| <ul> <li>The rear view screen is not displayed.</li> <li>The rear of Birds-Eye view screen is not displayed.</li> </ul>                                                             | _                                                                   | Perform "Self Diagnostic Result" of                                                          | L      |
| <ul> <li>The front-side screen is not displayed.</li> <li>The passenger side of Birds-Eye view screen is not displayed.</li> </ul>                                                  | _                                                                   | Refer to <u>AV-86, "CONSULT Function"</u> .                                                  | N      |
| The driver side of Birds-eye view screen is not displayed.                                                                                                    | _                                                                   |                                                                                              | A۷     |
| When shift position is in other than<br>"R", the front-side and front screen<br>or the Birds-Eye view and front<br>screen remain displaying even if the<br>vehicle speed increases. |                                                                     |                                                                                              | С      |

#### RELATED TO STEERING SWITCH

With Around View Monitor

Ρ

## AUDIO SYSTEM SYMPTOMS

#### < SYMPTOM DIAGNOSIS >

#### [DISPLAY AUDIO]

| Symptoms                                                                                | Possible malfunction location / Action to take                                                                                           |
|-----------------------------------------------------------------------------------------|----------------------------------------------------------------------------------------------------|
| All steering switches are not operated.                                                 | Steering switch signal ground circuit. (steering switch to TEL adapter unit)<br>Refer to <u>AV-133</u> , " <u>Diagnosis Procedure</u> ". |
| "SOURCE", "SEEK UP", "VOL UP", "SEEK DOWN" and<br>"VOL DOWN" switches are not operated. | Steering switch signal ground circuit. (TEL adapter unit to audio unit)<br>Refer to <u>AV-137</u> , "Diagnosis Procedure".               |
| Only specified switch cannot be operated.                                               | Replace steering switch.<br>Refer to <u>AV-159, "Exploded View"</u> .                                                                    |
| "     ", "SEEK UP" and "SEEK DOWN" switches are not operated.                           | Steering switch signal A circuit. (steering switch to TEL adapter unit) Refer to <u>AV-129</u> , "Diagnosis Procedure".                  |
| "SEEK UP" and "SEEK DOWN" switches are not operated.                                    | Steering switch signal A circuit. (TEL adapter unit to audio unit)<br>Refer to <u>AV-135, "Diagnosis Procedure"</u> .                    |
| " " $\swarrow$ ", "SOURCE", "VOL UP" and "VOL DOWN" switches are not operated.          | Steering switch signal B circuit. (steering switch to TEL adapter unit) Refer to <u>AV-131. "Diagnosis Procedure"</u> .                  |
| "SOURCE", "VOL UP" and "VOL DOWN" switches are not operated.                            | Steering switch signal B circuit. (TEL adapter unit to audio unit)<br>Refer to <u>AV-136, "Diagnosis Procedure"</u> .                    |

Without Around View Monitor

| Symptoms                                                                                    | Possible malfunction location / Action to take                                                                            |
|---------------------------------------------------------------------------------------------|----------------------------------------------------------------------------------------------------|
| All steering switches are not operated.                                                     | Steering switch signal ground circuit. (steering switch to audio unit)<br>Refer to <u>AV-133</u> , "Diagnosis Procedure". |
| "SOURCE", "SEEK UP", "VOL UP", "PWR", "SEEK<br>DOWN", "VOL DOWN" switches are not operated. | Steering switch signal ground circuit.<br>Refer to <u>AV-137</u> , "Diagnosis Procedure".                                 |
| Only specified switch cannot be operated.                                                   | Replace steering switch.<br>Refer to <u>AV-159, "Exploded View"</u> .                                                     |
| "SOURCE", "SEEK UP", "VOL UP" switches are not oper-<br>ated.                               | Steering switch signal A circuit. (steering switch to audio unit)<br>Refer to <u>AV-129</u> , "Diagnosis Procedure".      |
| "PWR", "SEEK DOWN", "VOL DOWN" switches are not operated.                                   | Steering switch signal B circuit. (steering switch to audio unit)<br>Refer to <u>AV-131, "Diagnosis Procedure"</u> .      |

#### HANDS-FREE PHONE SYMPTOMS

## HANDS-FREE PHONE SYMPTOMS

## Symptom Table

| Зy                        | inploin lable                                                                                                    |                                                                                                    | INFOID:00000008280573                                                                                                    |   |  |
|---------------------------|----------------------------------------------------------------------------------------------------|----------------------------------------------------------------------------------------------------|----------------------------------------------------------------------------------------------------|---|--|
| RE<br>• B                 | RELATED TO HANDS-FREE PHONE (EXCEPT FOR MEXICO)                                                                                                    |                                                                                                    |                                                                                                    |   |  |
| th<br>• It<br>a<br>c<br>v | ne vehicle.<br>is possible that a malfu<br>compatible type. This o<br>hecking that it operates<br>ehicle or the cellular pho                                                                                                    | nction is occurring due to a version<br>can be confirmed by changing the<br>normally. It is important to determi<br>one. | change of the phone even though the phone is<br>cellular phone to another compatible type, and<br>ne whether the cause of the malfunction is the | С |  |
| Che                       | eck Compatibility                                                                                                    |                                                                                                    |                                                                                                    | D |  |
| 1.                        | Make sure the custome                                                                                                    | er's Bluetooth related concern is und                                                                                    | derstood.                                                                                                    |   |  |
| 2.                        | Verify the customer's c <b>NOTE:</b>                                                                                                    | oncern.                                                                                                    |                                                                                                    | Ε |  |
|                           | The customer's phone                                                                                                    | may be required, depending upon t                                                                                        | heir concern.                                                                                                    |   |  |
| 3.                        | . Write down the customer's phone brand, model, and service provider.<br>NOTE:                                                                                                    |                                                                                                    | F                                                                                                    |   |  |
|                           | It is necessary to know the service provider. On occasion, a given phone may be on the approved list with one provider, but may not be on the approved list with other providers.                                                                                             |                                                                                                    |                                                                                                    |   |  |
| 4.                        | 4. Go to "www.nissanusa.com/bluetooth/".                                                                                                    |                                                                                                    |                                                                                                    | G |  |
| a.                        | Using the website's sea                                                                                                    | arch engine, find out if the custome                                                                                     | 's phone is on the approved list.                                                                                                    |   |  |
| b.                        | If the customer's phone is NOT on the approved list:<br>Stop diagnosis here. The customer needs to obtain a Bluetooth phone that is on the approved list before<br>any further action                                                                                         |                                                                                                    |                                                                                                    | Н |  |
| c.                        | If the feature related to the customer's concern shows as "N" (not compatible):<br>Stop diagnosis here. If the customer still wants the feature to function, they will need to get an approved<br>phone showing the feature as "Y" (compatible) in the "Basic Features" list. |                                                                                                    |                                                                                                    | I |  |
| d.                        | If the feature related to<br>Perform diagnosis as p                                                                                                    | the customer's concern shows as "<br>per the following table.                                                            | Y" (compatible):                                                                                                    | J |  |
|                           | Symptoms                                                                                                    | Check items                                                                                                    | Possible malfunction location/Action to take                                                                                                    |   |  |
| Do<br>ph                  | bes not recognize cellular<br>none connection.                                                                                                    | Repeat the registration of cellular phone.                                                                               | TEL adapter unit                                                                                                    | K |  |

| Hands-free phone cannot be<br>established.• Both the reception and the speech can-<br>not be performed.<br>• Audio cannot be operated by steering<br>switch.• TEL adapter unit power supply and ground circuit.<br>Refer to AV-119, "TEL ADAPTER UNIT : Diagnosis<br>Procedure".<br>• Control signal circuit<br>Refer to AV-123, "Diagnosis Procedure".<br>• Control signal circuit<br>Refer to AV-123, "Diagnosis Procedure".MThe other party's voice cannot<br>be heard by hands-free phone.Audio system sound is normal.Sound signal (TEL voice, TEL guidance) circuit<br>Refer to AV-138, "Symptom Table".AVOriginating sound is not heard<br>by the other party with hands-<br>free phone communication.Voice recognition function does not work.TEL adapter unit.O | phone connection.                                                                                                    | Repeat the registration of cellular phone.                                                                                       | IEL adapter unit                                                                                                    |    |
|----------------------------------------------------------------------------------------------------|----------------------------------------------------------------------------------------------------|----------------------------------------------------------------------------------------------------|----------------------------------------------------------------------------------------------------|----|
| <ul> <li>Both the reception and the speech cannot be performed.</li> <li>Audio can be operated by steering switch.</li> <li>Audio system sound is normal.</li> <li>Audio system sound does not sound.</li> <li>Refer to <u>AV-138</u>, "Symptom Table".</li> <li>Voice recognition function is normal.</li> <li>Voice recognition function does not work.</li> <li>Microphone signal circuit.</li> <li>Refer to <u>AV-121</u>, "Diagnosis Procedure".</li> </ul>                                                                                                    | Hands-free phone cannot be established.                                                                                        | <ul> <li>Both the reception and the speech cannot be performed.</li> <li>Audio cannot be operated by steering switch.</li> </ul> | <ul> <li>TEL adapter unit power supply and ground circuit.<br/>Refer to <u>AV-119</u>, "<u>TEL ADAPTER UNIT</u> : <u>Diagnosis</u><br/><u>Procedure</u>".</li> <li>Control signal circuit<br/>Refer to <u>AV-123</u>, "<u>Diagnosis Procedure</u>".</li> </ul> | L  |
| The other party's voice cannot be heard by hands-free phone.       Audio system sound is normal.       Sound signal (TEL voice, TEL guidance) circuit         Originating sound is not heard by the other party with hands-free phone communication.       Voice recognition function is normal.       TEL adapter unit       O         Voice recognition function does not work.       Microphone signal circuit.       Microphone signal circuit.       P                                                                                                    |                                                                                                    | <ul><li>Both the reception and the speech cannot be performed.</li><li>Audio can be operated by steering switch.</li></ul>       | AV communication circuit between audio unit and TEL adapter unit.                                                                                                    | AV |
| be heard by hands-free phone.       Audio system sound does not sound.       Refer to AV-138. "Symptom Table".         Originating sound is not heard<br>by the other party with hands-<br>free phone communication.       Voice recognition function is normal.       TEL adapter unit         Oiriginating sound is not heard<br>by the other party with hands-<br>free phone communication.       Voice recognition function does not work.       Microphone signal circuit.<br>Refer to AV-121, "Diagnosis Procedure".       P                                                                                                    | The other party's voice cannot                                                                                                 | Audio system sound is normal.                                                                                                    | Sound signal (TEL voice, TEL guidance) circuit                                                                                                    |    |
| Originating sound is not heard<br>by the other party with hands-<br>free phone communication.       Voice recognition function is normal.       TEL adapter unit       Microphone signal circuit.<br>Refer to <u>AV-121, "Diagnosis Procedure"</u> .       O                                                                                                    | be heard by hands-free phone.<br>Originating sound is not heard<br>by the other party with hands-<br>free phone communication. | Audio system sound does not sound.                                                                                               | Refer to AV-138, "Symptom Table".                                                                                                    |    |
| by the other party with hands-<br>free phone communication. Voice recognition function does not work. Microphone signal circuit.<br>Refer to <u>AV-121, "Diagnosis Procedure"</u> .                                                                                                    |                                                                                                    | Voice recognition function is normal.                                                                                            | TEL adapter unit                                                                                                    | 0  |
|                                                                                                    |                                                                                                    | Voice recognition function does not work.                                                                                        | Microphone signal circuit.<br>Refer to <u>AV-121, "Diagnosis Procedure"</u> .                                                                                                    | P  |

#### RELATED TO HANDS-FREE PHONE (FOR MEXICO)

А

## HANDS-FREE PHONE SYMPTOMS

#### < SYMPTOM DIAGNOSIS >

| Symptoms                                                    | Check items                                                                                                    | Possible malfunction location/Action to take                                                                                                    |
|-------------------------------------------------------------|----------------------------------------------------------------------------------------------------|----------------------------------------------------------------------------------------------------|
| Does not recognize cellular phone connection.               | Repeat the registration of cellular phone.                                                                                       | TEL adapter unit                                                                                                    |
| Hands-free phone cannot be                                  | <ul> <li>Both the reception and the speech cannot be performed.</li> <li>Audio cannot be operated by steering switch.</li> </ul> | <ul> <li>TEL adapter unit power supply and ground circuit.<br/>Refer to <u>AV-119, "TEL ADAPTER UNIT : Diagnosis</u><br/><u>Procedure"</u>.</li> <li>Control signal circuit<br/>Refer to <u>AV-123, "Diagnosis Procedure"</u>.</li> </ul> |
|                                                             | <ul><li>Both the reception and the speech cannot be performed.</li><li>Audio can be operated by steering switch.</li></ul>       | AV communication circuit between audio unit and TEL adapter unit.                                                                                                    |
| The other party's voice cannot                              | Audio system sound is normal.                                                                                                    | Sound signal (TEL voice, TEL guidance) circuit                                                                                                    |
| be heard by hands-free phone.                               | Audio system sound does not sound.                                                                                               | Refer to AV-138, "Symptom Table".                                                                                                    |
| Originating sound is not heard                              | Voice recognition function is normal.                                                                                            | TEL adapter unit                                                                                                    |
| by the other party with hands-<br>free phone communication. | Voice recognition function does not work.                                                                                        | Microphone signal circuit.<br>Refer to <u>AV-121, "Diagnosis Procedure"</u> .                                                                                                    |

#### RELATED TO STEERING SWITCH

| Symptoms                                                               | Possible malfunction location / Action to take                                                                                      |
|------------------------------------------------------------------------|----------------------------------------------------------------------------------------------------|
| All steering switches are not operated.                                | Steering switch signal ground circuit. (steering switch to TEL adapter unit) Refer to <u>AV-133</u> , "Diagnosis Procedure".        |
| Only specified switch cannot be operated.                              | Replace steering switch.<br>Refer to <u>AV-159</u> , "Exploded View".                                                               |
| " "∕∠ ♥", "SOURCE", "VOL UP" and "VOL DOWN" switches are not operated. | Steering switch signal A circuit. (steering switch to TEL adapter unit)<br>Refer to <u>AV-129</u> , " <u>Diagnosis Procedure</u> ". |
| "SEEK UP" and "SEEK DOWN" and " "switches are not operated.            | Steering switch signal B circuit. (steering switch to TEL adapter unit) Refer to <u>AV-131, "Diagnosis Procedure"</u> .             |

## NORMAL OPERATING CONDITION

#### Description

#### RELATED TO AUDIO

- The majority of the audio malfunctions are the result of outside causes (bad CD, electromagnetic interference, etc.). Check the symptoms below to diagnose the malfunction.
- The vehicle itself can be a source of noise if noise prevention parts or electrical equipment is malfunctioning. Check that noise is caused and/or changed by engine speed, ignition switch turned to each position, and operation of each piece of electrical equipment. Then determine the cause.
- NOTE:
- CD-R is not guaranteed to play because they can contain compressed audio (MP3, WMA) or could be incorrectly mastered by the customer on a computer.
- Check that the CDs carry the Compact Disc Logo. If not, the disc is not mastered to the red book Compact Disc Standard and may not play.

| Symptoms                                                         | Cause and Counter measure                                                                                                    |   |
|------------------------------------------------------------------|----------------------------------------------------------------------------------------------------|---|
| Cannot play                                                      | Check if the disc or USB device was inserted correctly.                                                                                                    | F |
|                                                                  | Check that the disc is scratched or dirty.                                                                                                    |   |
|                                                                  | Check if there is condensation inside the player, and if there is, wait until the condensation is gone (about 1 hour) before using the player.                                                                                                    | ( |
|                                                                  | If there is a temperature increase error, the player will play correctly after it returns to the normal temperature.                                                                                                    |   |
|                                                                  | Files with extensions other than ".MP3 (.mp3)", ".WMA (.wma)", ".AAC (.aac)" or ".M4A (.m4a)" cannot be played. In addition, the character codes and number of characters for folder names and file names should be in compliance with the specifications. | ŀ |
|                                                                  | Check if the disc or the file is generated in an irregular format. This may occur depending on the variation or the setting of compressed audio writing applications or other text editing applications.                                                   |   |
|                                                                  | Check if the finalization process, such as session close and disc close, is done for the disc.                                                                                                    |   |
|                                                                  | Check if the disc or USB device is protected by copyright.                                                                                                    |   |
| Poor sound quality                                               | Check if the disc is scratched or dirty.                                                                                                    |   |
| It takes a relatively long time before the music starts playing. | If there are many folder or file levels on the disc or USB device, some time may be required before the music starts playing.                                                                                                    | ŀ |
| Music cuts off or skips                                          | The writing software and hardware combination might not match, or the writing speed, writing depth, writing width, etc., might not match the specifications. Try using the slowest writing speed.                                                          |   |
| Skipping with high bit rate files                                | Skipping may occur with large quantities of data, such as for high bit rate data.                                                                                                    | L |
| Move immediately to the next song when playing.                  | If an unsupported compressed audio file has been given a supported extension like ".MP3", or when play is prohibited by copyright protection, the player will skip to the next song.                                                                       |   |
| The songs do not play back in the desired order.                 | The playback order is the order in which the files were written by the writing software, so the files might not play in the desired order.                                                                                                    | Ν |
|                                                                  | Random/Shuffle may be active on the audio system or on a USB device.                                                                                                    |   |
| Poor reception only from a certain radio broadcast station.      | Check incoming radio wave signal strength of applicable broadcast station.                                                                                                    | A |
| Buzz/rattle sound from speaker                                   | The majority of rattle sounds are not indicative of an issue with the speaker, usually something nearby the speaker is causing the rattle.                                                                                                    | ( |

Noise resulting from variations in field strength, such as fading noise and multi-path noise, or external noise from trains and other sources, is not a malfunction.

NOTE:

- Fading noise: This noise occurs because of variations in the field strength in a narrow range due to mountains or buildings blocking the signal.
- Multi-path noise: This noise results from a time difference between the broadcast waves directly from the station arriving at the antenna and the waves reflected by mountains or buildings.

RELATED TO TELEPHONE (WITH HANDS-FREE PHONE SYSTEM)

## AV-143

INFOID:00000008280574

А

В

Е

Ρ

## NORMAL OPERATING CONDITION

#### < SYMPTOM DIAGNOSIS >

| Symptoms                                                             | Cause and Counter measure                                                                                                    |
|----------------------------------------------------------------------|----------------------------------------------------------------------------------------------------|
| System fails to interpret the com-<br>mand correctly.                | 1. Ensure that the command format is valid.                                                                                                    |
|                                                                      | 2. Ensure that the command is spoken after the tone.                                                                                                    |
|                                                                      | 3. Speak clearly without pausing between words and at a level appropriate to the ambient noise level in the vehicle.                                                                                                    |
|                                                                      | 4. Ensure that the ambient noise level is not excessive (for example, windows open or defroster on). <b>NOTE:</b>                                                                                                    |
|                                                                      | If it is too noisy to use the phone, it is likely that the voice commands will not be recognized.                                                                                                    |
|                                                                      | 5. If more than one command was said at a time, try saying the commands separately.                                                                                                    |
|                                                                      | 6. If the system consistently fails to recognize commands, the voice training procedure should be carried out to improve the recognition response for the speaker.<br>Refer to <u>AV-84</u> , " <u>Diagnosis Description</u> ". |
| The system consistently selects the wrong entry from the phone book. | 1. Ensure that the phone book entry name requested matches what was originally stored. This can be confirmed by using the "List Names" command.                                                                                 |
|                                                                      | 2. Replace one of the names being confused with a new name.                                                                                                    |

## RELATED TO HANDS-FREE PHONE (EXCEPT FOR MEXICO)

| Symptom                                                                                                 | Cause and Counter measure                                                                                                    |
|----------------------------------------------------------------------------------------------------|----------------------------------------------------------------------------------------------------|
| Does not recognize cellular phone connection. (No connection is displayed on the display at the guide.) | Some Bluetooth enabled cellular phones may not be recognized<br>by the in-vehicle phone module. Refer to "RELATED TO HANDS-<br>FREE PHONE (Check Compatibility)" of HANDS-FREE PHONE<br>SYMPTOMS.                                                                                                    |
| Cannot use hands-free phone                                                                             | <ul> <li>Customer will not be able to use a hands-free phone under the following conditions.</li> <li>The vehicle is outside of the telephone service area.</li> <li>The vehicle is in an area where it is difficult to receive radio waves; such as in a tunnel, in an underground parking garage, near a tall building or in a mountainous area.</li> <li>The cellular phone is locked to prevent it from being dialed.</li> <li><b>NOTE:</b></li> <li>While a cellular phone is connected through the Bluetooth wireless connection, the battery power of the cellular phone may discharge quicker than usual. The Bluetooth Hands-Free Phone System cannot charge cellular phones.</li> </ul> |
| The other party's voice cannot be heard by hands-free phone.                                            | When the radio wave condition is not ideal or ambient sound is too loud, it may be difficult to hear the other person's voice during a call.                                                                                                    |
| Poor sound quality                                                                                      | Do not place the cellular phone in an area surrounded by metal or<br>far away from the in-vehicle phone module to prevent tone quality<br>degradation and wireless connection disruption.                                                                                                    |

#### RELATED TO HANDS-FREE PHONE (FOR MEXICO)
# NORMAL OPERATING CONDITION

#### < SYMPTOM DIAGNOSIS >

| Symptom                                                      | Cause and Counter measure                                                                                                    | А |
|--------------------------------------------------------------|----------------------------------------------------------------------------------------------------|---|
| Cannot use hands-free phone                                  | <ul> <li>Customer will not be able to use a hands-free phone under the following conditions.</li> <li>The vehicle is outside of the telephone service area.</li> <li>The vehicle is in an area where it is difficult to receive radio waves; such as in a tunnel, in an underground parking garage, near a tall building or in a mountainous area.</li> <li>The cellular phone is locked to prevent it from being dialed.</li> <li><b>NOTE:</b></li> <li>While a cellular phone is connected through the Bluetooth wireless connection, the battery power of the cellular phone may discharge quicker than usual. The Bluetooth Hands-Free Phone System cannot charge cellular phones.</li> </ul> | B |
| The other party's voice cannot be heard by hands-free phone. | When the radio wave condition is not ideal or ambient sound is too loud, it may be difficult to hear the other person's voice during a call.                                                                                                    | E |
| Poor sound quality                                           | Do not place the cellular phone in an area surrounded by metal or<br>far away from the in-vehicle phone module to prevent tone quality<br>degradation and wireless connection disruption.                                                                                                    | F |

#### **RELATED TO SONAR**

| Symptom                   | Possible cause                                                                                                    | 0 |
|---------------------------|----------------------------------------------------------------------------------------------------|---|
| Unstable object detection | <ul> <li>The degree of surface roughness of a stone or gravel is large.</li> <li>When used in poor weather conditions, such as heavy snow/rain or strong wind.</li> <li>When subjected to an ultrasonic noise generated from exhaust muffler or brakes.</li> <li>When left standing under a boiling sun or in cold climate.</li> <li>When the surface of the sensor is frozen or covered with snow/dirt/moisture.</li> <li>When a retrofitted xenon lamp, lighting license plate, or harness is close to the sensor body or sensor harness.</li> <li>When subjected to loop coil noises generated from a vehicle detector placed at an intersection or coin parking area.</li> </ul> | F |
| Object undetectable       | <ul> <li>Air-containing objects, such as cloth, cotton, glass wool, dust, and snow.</li> <li>Thin objects, such as rope, chain, and wire.</li> <li>Smooth-faced objects placed in a slanting direction.</li> <li>Fast-moving small animals.</li> <li>A corner of an angular object.</li> <li>NOTE:</li> <li>If the sensor detection part is scratched, obstacles cannot be detected.</li> </ul>                                                                                                    | J |

0

Ρ

# REMOVAL AND INSTALLATION AUDIO UNIT

Removal and Installation

#### REMOVAL

- 1. Remove cluster lid C. Refer to IP-13, "Exploded View".
- 2. Remove audio unit mounting screws.
- 3. Pull out audio unit, remove harness clip, and then disconnect antenna feeder and harness connectors.
- 4. Remove audio unit and bracket as a unit.
- 5. Remove brackets from audio unit.

#### INSTALLATION

Install in the reverse order of removal.

INFOID:000000008280575

## **FRONT SPEAKER**

#### < REMOVAL AND INSTALLATION >

#### [DISPLAY AUDIO]

А

В

С

D

Е

G

Н

Κ

Μ

Ο

# **FRONT SPEAKER** Exploded

| Exploded View                                                                                                  | A                                        |
|----------------------------------------------------------------------------------------------------|------------------------------------------|
|                                                                                                    | B                                        |
|                                                                                                    |                                          |
|                                                                                                    | D<br>JSNIA0713ZZ                         |
| <ol> <li>Front speaker</li> <li>Bracket</li> </ol>                                                             | E                                        |
| Removal and Installation                                                                                       | INF01D:00000008280577                    |
| REMOVAL 1. Remove front door finisher. Refer to <u>INT-12</u> , "FRC 2. Remove front door speaker from bracket | G<br>ONT DOOR FINISHER : Exploded View". |
| INSTALLATION<br>Install in the reverse order of removal.                                                       | Н                                        |
|                                                                                                    | I                                        |
|                                                                                                    | J                                        |
|                                                                                                    | K                                        |
|                                                                                                    | L                                        |
|                                                                                                    | Μ                                        |
|                                                                                                    | AV                                       |
|                                                                                                    | 0                                        |
|                                                                                                    | P                                        |
|                                                                                                    |                                          |

# REAR SPEAKER

# Exploded View

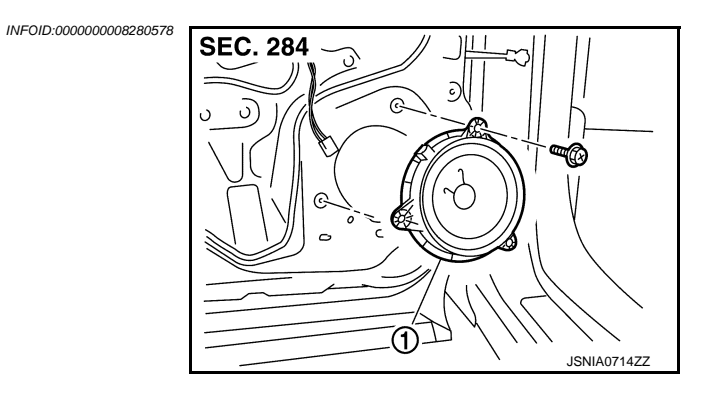

1. Rear speaker

#### Removal and Installation

INFOID:000000008280579

#### REMOVAL

- 1. Remove rear door finisher. Refer to INT-15, "REAR DOOR FINISHER : Exploded View".
- 2. Remove rear speaker.

#### INSTALLATION

Install in the reverse order of removal.

# TWEETER

# Exploded View

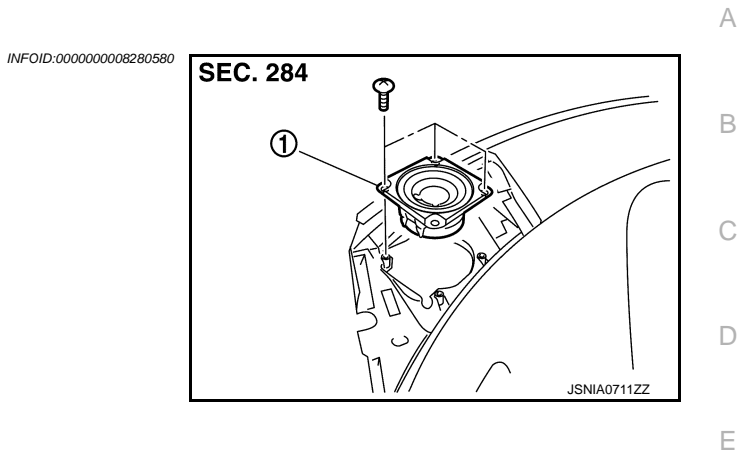

| 1. Tweeter                                                   |                        |
|--------------------------------------------------------------|------------------------|
| Removal and Installation                                     | INFOID:000000008280581 |
| REMOVAL                                                      |                        |
| 1. Remove instrument panel. Refer to IP-13, "Exploded View". |                        |
| 2. Remove tweeter from instrument panel.                     |                        |
| INSTALLATION                                                 |                        |
| Install in the reverse order of removal.                     |                        |
|                                                              |                        |

M

F

G

Н

J

Κ

L

AV

0

Ρ

### RADIO & SATELLITE RADIO ANTENNA

#### < REMOVAL AND INSTALLATION >

# RADIO & SATELLITE RADIO ANTENNA

#### Exploded View

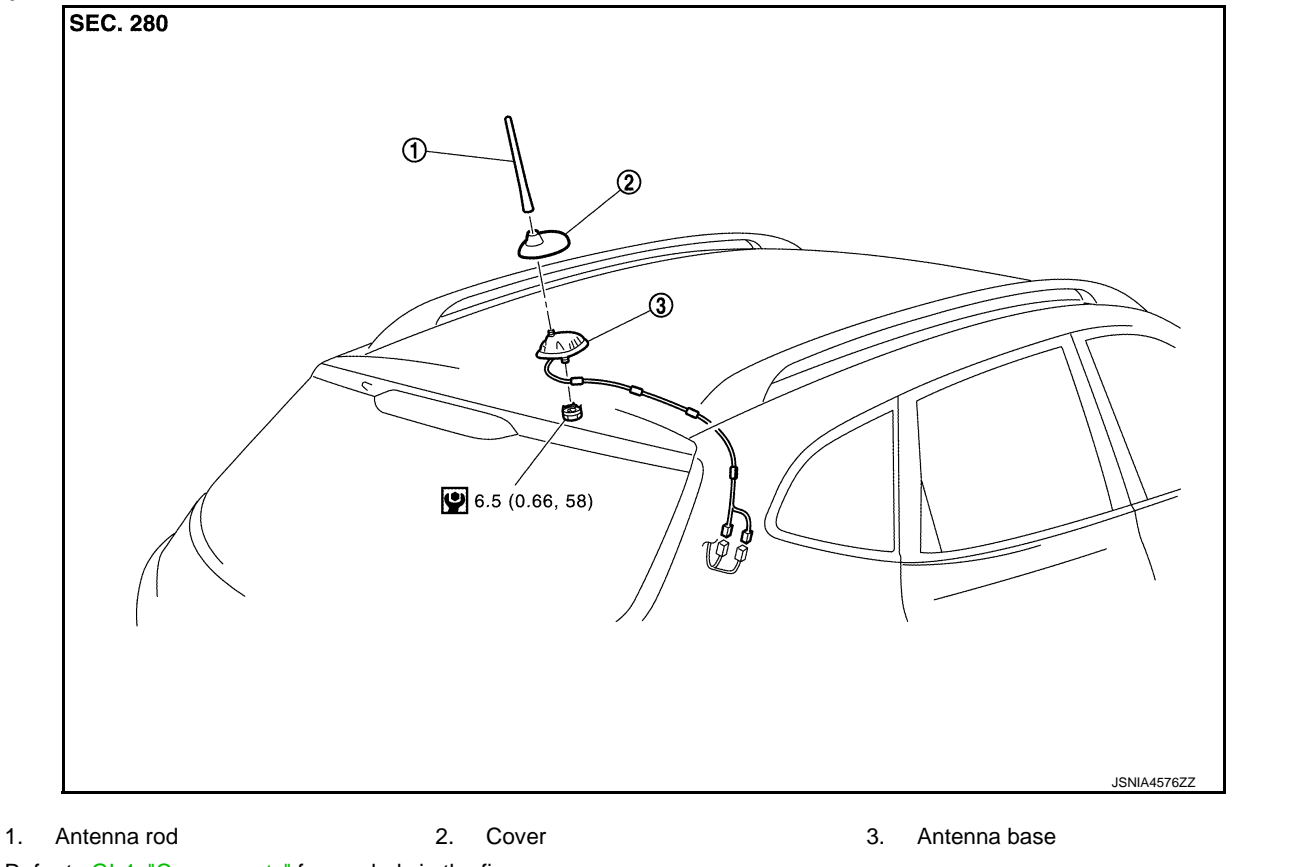

Refer to <u>GI-4. "Components"</u> for symbols in the figure.

#### Removal and Installation

INFOID:000000008280583

#### REMOVAL

- 1. Remove headlining assembly. Refer to <u>INT-24, "NORMAL ROOF : Exploded View"</u> (normal roof models) or <u>INT-27, "SUNROOF : Exploded View"</u> (sunroof models).
- 2. Remove nuts, and then remove antenna rod (1), cover (2), and antenna base (3).

#### INSTALLATION

Install in the reverse order of removal.

#### CAUTION:

If the antenna base mounting nut is tightened looser than the specified torque, then this will lower the sensitivity of the antenna. On the other hand, if the nut is tightened tighter than the specified torque, then this will deform the roof panel.

INFOID:000000008280582

# < REMOVAL AND INSTALLATION > TEL ADAPTER UNIT

# Exploded View

| IEL ADAFIER UNIT                                                                                                    |                         | Δ  |
|----------------------------------------------------------------------------------------------------|-------------------------|----|
| Exploded View                                                                                                    | 584 SEC. 283            | В  |
|                                                                                                    |                         | C  |
| 1. TEL adapter unit                                                                                                    | J M M JSNIA0718ZZ       | Е  |
| Removal and Installation                                                                                                    | INFOID:00000008280585   | F  |
| <ul> <li>REMOVAL</li> <li>1. Remove luggage side lower finisher (RH). Refer to <u>INT-31, "Ex</u></li> <li>2. Remove TEL adapter unit.</li> </ul> | <u> «ploded View"</u> . | G  |
| INSTALLATION<br>Install in the reverse order of removal.                                                                                          |                         | Н  |
|                                                                                                    |                         | Ι  |
|                                                                                                    |                         | J  |
|                                                                                                    |                         | K  |
|                                                                                                    |                         | L  |
|                                                                                                    |                         | M  |
|                                                                                                    |                         | AV |

Ο

Ρ

# TEL ANTENNA

# Exploded View

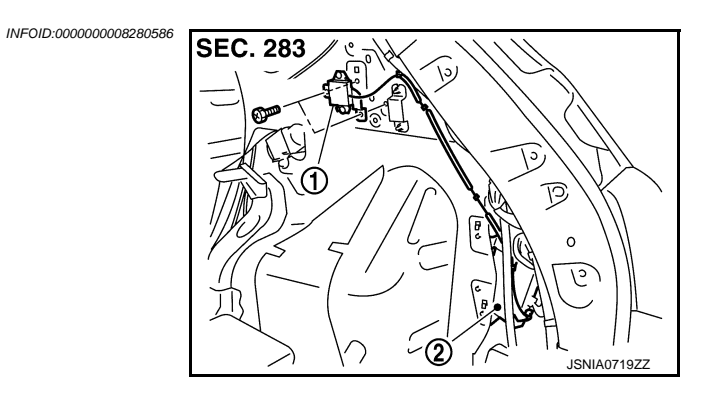

- 1. TEL antenna
- 2. TEL adapter unit

#### Removal and Installation

INFOID:000000008280587

#### REMOVAL

- 1. Remove luggage side upper finisher (RH). Refer to INT-31, "Exploded View".
- 2. Remove TEL antenna.

#### INSTALLATION Install in the reverse order of removal.

# **MICROPHONE**

1.

**INSTALLATION** 

REMOVAL

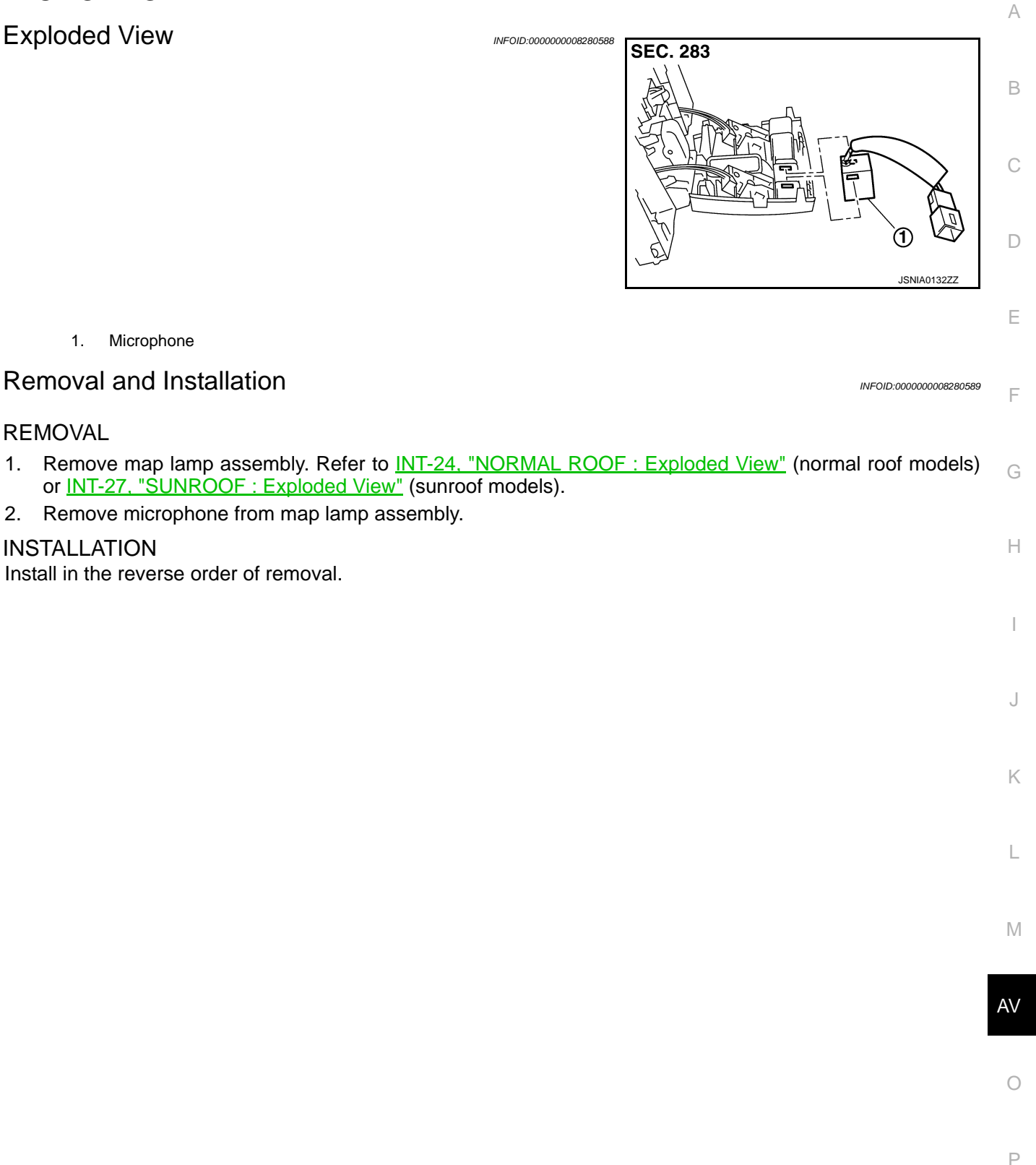

[DISPLAY AUDIO]

# AROUND VIEW MONITOR CONTROL UNIT

[DISPLAY AUDIO]

INFOID:00000008280590

#### Removal and Installation

#### REMOVAL

- 1. Remove cluster lid D. Refer to IP-14, "Removal And Installation".
- 2. Remove around view monitor control unit mounting screws.
- 3. Disconnect around view monitor control unit connector to remove around view monitor control unit.

#### INSTALLATION

- 1. Install in the reverse order of removal.
- 2. Perform camera image calibration. Refer to AV-108, "Work Procedure".

#### **CAUTION:**

- Perform the calibration and perform the writing to the around view monitor control unit when removing and replacing each camera, removing the camera mounting parts (front grille, door mirror, etc.) and replacing the around view monitor control unit.
- When replacing around view monitor control unit, make sure adjust neutral position of steering angle sensor. Refer to <u>AV-114, "Work Procedure"</u>.

| FRONT CAMERA                                                                                                    | ٨  |
|----------------------------------------------------------------------------------------------------|----|
| Removal and Installation                                                                                                    | A  |
| REMOVAL                                                                                                    | В  |
| <ol> <li>Remove front grille. Refer to <u>EXT-19, "Removal and Installation"</u>.</li> <li>Remove front camera mounting screws to remove front camera from front grille.</li> <li>INSTALLATION</li> </ol>                                                         | С  |
| <ol> <li>Install in the reverse order of removal.</li> <li>Perform camera image calibration. Refer to <u>AV-108, "Work Procedure"</u>.</li> </ol>                                                                                                    | D  |
| Perform the calibration and perform the writing to the around view monitor control unit when remov-<br>ing and replacing each camera, removing the camera mounting parts (front grille, door mirror, etc.)<br>and replacing the around view monitor control unit. | E  |
|                                                                                                    | F  |
|                                                                                                    | G  |
|                                                                                                    | Н  |
|                                                                                                    | I  |
|                                                                                                    | J  |
|                                                                                                    | Κ  |
|                                                                                                    | L  |
|                                                                                                    | Μ  |
|                                                                                                    | AV |
|                                                                                                    | 0  |
|                                                                                                    | Ρ  |
|                                                                                                    |    |

# **REAR CAMERA**

Removal and Installation

#### REMOVAL

- 1. Remove back door finisher. Refer to INT-34, "Exploded View".
- 2. Remove rear camera screws to remove rear camera.

#### INSTALLATION

- 1. Install in the reverse order of removal.
- 2. Perform camera image calibration. Refer to AV-108, "Work Procedure".

#### **CAUTION:**

Perform the calibration and perform the writing to the around view monitor control unit when removing and replacing each camera, removing the camera mounting parts (front grille, door mirror, etc.) and replacing the around view monitor control unit.

INFOID:00000008280592

[DISPLAY AUDIO]

# SIDE CAMERA

#### **Removal and Installation**

| RE  | MOVAL                                                                                                    | В |
|-----|----------------------------------------------------------------------------------------------------|---|
| 1.  | Remove bracket assembly from housing. Refer to <u>MIR-20, "DOOR MIRROR ASSEMBLY : Disassembly</u> and <u>Assembly"</u> . |   |
| 2.  | Remove screw to remove side camera from housing.                                                                         | С |
| INS | STALLATION                                                                                                    |   |

- 1. Install in the reverse order of removal.
- 2. Perform camera image calibration. Refer to AV-108, "Work Procedure".

#### **CAUTION:**

Perform the calibration and perform the writing to the around view monitor control unit when removing and replacing each camera, removing the camera mounting parts (front grille, door mirror, etc.) and replacing the around view monitor control unit.

Н

А

D

Ε

F

L

J

Κ

Μ

Ο

Ρ

INFOID:000000008280593

INFOID:000000008280594

# STEERING ANGLE SENSOR

Removal and Installation

#### REMOVAL

- 1. Remove spiral cable assembly. Refer to <u>SR-14, "Removal and Installation"</u> (EXCEPT FOR MEXICO) or <u>SR-39, "Removal and Installation"</u> (FOR MEXICO).
- 2. Remove steering angle sensor from spiral cable assembly.

#### INSTALLATION

- 1. Install in the reverse order of removal.
- 2. Perform adjustment of the neutral position of the steering angle sensor. Refer to or <u>AV-86, "CONSULT Function"</u>.

#### **STEERING SWITCH**

< REMOVAL AND INSTALLATION >

| STEERING SWITCH                                                                                                    |                        | Δ  |
|----------------------------------------------------------------------------------------------------|------------------------|----|
| Exploded View                                                                                                    | INFOID:000000008280595 | ~  |
| Refer to <u>SR-36, "Exploded View"</u> (for Mexico) or <u>SR-11, "Exploded View"</u> (except for Mexico).<br>Removal and Installation | INFOID:000000008280596 | В  |
| REMOVAL<br>Refer to <u>SR-36, "Removal and Installation"</u> (for Mexico) or <u>SR-11, "Removal and Installation"</u> (e              | except for Mex-        | С  |
| INSTALLATION<br>Install in the reverse order of removal.                                                                              |                        | D  |
|                                                                                                    |                        | Е  |
|                                                                                                    |                        | F  |
|                                                                                                    |                        | G  |
|                                                                                                    |                        | Н  |
|                                                                                                    |                        | I  |
|                                                                                                    |                        | J  |
|                                                                                                    |                        | Κ  |
|                                                                                                    |                        | L  |
|                                                                                                    |                        | Μ  |
|                                                                                                    |                        | AV |
|                                                                                                    |                        | 0  |
|                                                                                                    |                        | Ρ  |
|                                                                                                    |                        |    |

#### **REAR VIEW CAMERA**

#### Removal and Installation

#### REMOVAL

- 1. Remove back door finisher. Refer to INT-34, "Exploded View".
- 2. Remove rear view camera screws to remove rear view camera.

#### INSTALLATION

Install in the reverse order of removal.

#### NOTE:

Adjust the guide line position if the guide line position is shifted after installing the rear view camera. Refer to <u>AV-160, "Adjustment"</u>.

#### Adjustment

Adjust the guide line position if the guide line position is shifted after installing the rear view camera.

- 1. Draw lines on rearward area of the vehicle passing through the following points: 200 mm (7.87 in) from both sides of the vehicle, and 0.5 m (1.64 ft), 1.0 m (3.28 ft) from the rear end of the bumper.
- 2. Set into "Camera system" mode of Confirmation / Adjustment mode.

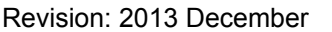

CAUTION:

# 3. Press "1" or "2" switches, and then select the guiding line pattern so that its angle is aligned with the correction line of the rear of the vehicle.

:7

# Selected pattern

4. Make fine adjustment to the correction line of the rear of the vehicle with "3", "4", "5" or "6" switches so that its position is aligned with the guiding line. Press "PUSH ENTER" switch and record the adjusted guiding line position to the camera control unit.

Up/Down adjustment range: (-20) - (20)Left/Right adjustment range: (-20) - (20)

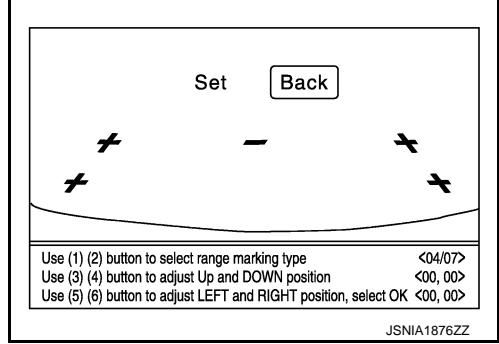

INFOID:000000008280597

INFOID:00000008280598

Never operate other function such as pressing BACK while writing index data.

| USB CONNECTOR                                                                                                    |                        | Δ  |
|----------------------------------------------------------------------------------------------------|------------------------|----|
| Removal and Installation                                                                                                    | INFOID:000000008280599 |    |
| REMOVAL <ol> <li>Remove center console assembly. Refer to <u>IP-22, "Exploded View"</u>.</li> </ol>                                                                         |                        | В  |
| <ol> <li>Push the pawl from the back of center console assembly to remove USB connector.</li> <li>INSTALLATION</li> <li>Install in the reverse order of removal.</li> </ol> |                        | С  |
|                                                                                                    |                        | D  |
|                                                                                                    |                        | E  |
|                                                                                                    |                        | F  |
|                                                                                                    |                        | G  |
|                                                                                                    |                        | Н  |
|                                                                                                    |                        |    |
|                                                                                                    |                        | K  |
|                                                                                                    |                        | L  |
|                                                                                                    |                        | M  |
|                                                                                                    |                        | AV |
|                                                                                                    |                        | 0  |
|                                                                                                    |                        | Ρ  |
|                                                                                                    |                        |    |

# ANTENNA FEEDER

Feeder Layout

INFOID:000000008280600

[DISPLAY AUDIO]

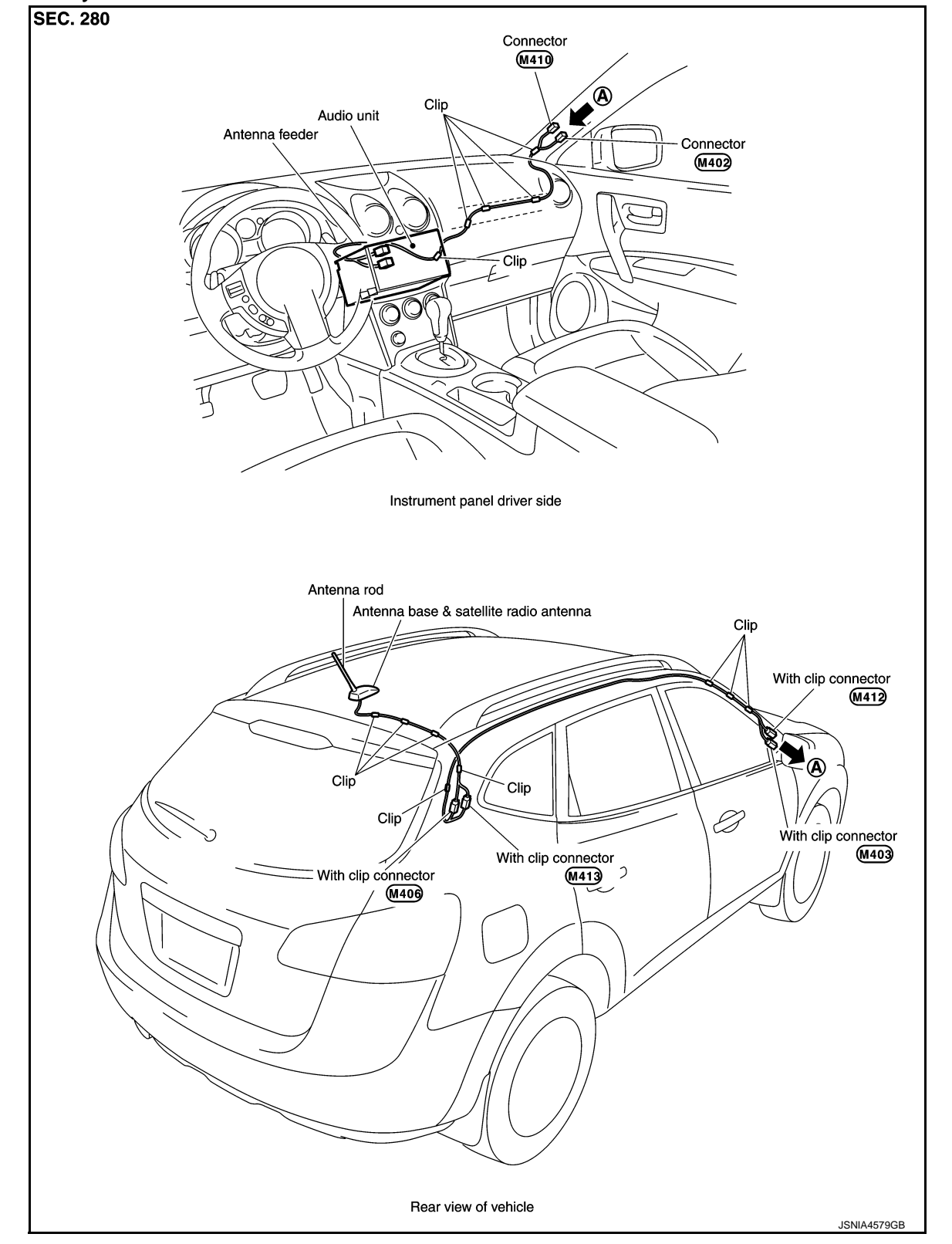

# < PRECAUTION > PRECAUTION PRECAUTIONS FOR MEXICO

# FOR MEXICO : Precaution for Supplemental Restraint System (SRS) "AIR BAG" and "SEAT BELT PRE-TENSIONER"

The Supplemental Restraint System such as "AIR BAG" and "SEAT BELT PRE-TENSIONER", used along with a front seat belt, helps to reduce the risk or severity of injury to the driver and front passenger for certain types of collision. Information necessary to service the system safely is included in the "SRS AIR BAG" and "SEAT BELT" of this Service Manual.

#### WARNING:

Always observe the following items for preventing accidental activation.

- To avoid rendering the SRS inoperative, which could increase the risk of personal injury or death in the event of a collision that would result in air bag inflation, all maintenance must be performed by an authorized NISSAN/INFINITI dealer.
- Improper maintenance, including incorrect removal and installation of the SRS, can lead to personal injury caused by unintentional activation of the system. For removal of Spiral Cable and Air Bag Module, see "SRS AIR BAG".
- Never use electrical test equipment on any circuit related to the SRS unless instructed to in this Service Manual. SRS wiring harnesses can be identified by yellow and/or orange harnesses or harness connectors.

#### PRECAUTIONS WHEN USING POWER TOOLS (AIR OR ELECTRIC) AND HAMMERS

#### WARNING:

Always observe the following items for preventing accidental activation.

- When working near the Air Bag Diagnosis Sensor Unit or other Air Bag System sensors with the ignition ON or engine running, never use air or electric power tools or strike near the sensor(s) with a hammer. Heavy vibration could activate the sensor(s) and deploy the air bag(s), possibly causing serious injury.
- When using air or electric power tools or hammers, always switch the ignition OFF, disconnect the battery, and wait at least 3 minutes before performing any service.

#### EXCEPT FOR MEXICO

#### EXCEPT FOR MEXICO : Precaution for Supplemental Restraint System (SRS) "AIR BAG" and "SEAT BELT PRE-TENSIONER"

The Supplemental Restraint System such as "AIR BAG" and "SEAT BELT PRE-TENSIONER", used along with a front seat belt, helps to reduce the risk or severity of injury to the driver and front passenger for certain types of collision. This system includes seat belt switch inputs and dual stage front air bag modules. The SRS system uses the seat belt switches to determine the front air bag deployment, and may only deploy one front air bag, depending on the severity of a collision and whether the front occupants are belted or unbelted. Information necessary to service the system safely is included in the "SRS AIR BAG" and "SEAT BELT" of this Service Manual.

#### WARNING:

Always observe the following items for preventing accidental activation.

- To avoid rendering the SRS inoperative, which could increase the risk of personal injury or death in the event of a collision that would result in air bag inflation, all maintenance must be performed by an authorized NISSAN/INFINITI dealer.
- Improper maintenance, including incorrect removal and installation of the SRS, can lead to personal injury caused by unintentional activation of the system. For removal of Spiral Cable and Air Bag Module, see "SRS AIR BAG".
- Never use electrical test equipment on any circuit related to the SRS unless instructed to in this Service Manual. SRS wiring harnesses can be identified by yellow and/or orange harnesses or harness connectors.

PRECAUTIONS WHEN USING POWER TOOLS (AIR OR ELECTRIC) AND HAMMERS WARNING:

Ρ

А

D

Ε

Н

Κ

L

Μ

# Precaution for Trouble Diagnosis

#### AV COMMUNICATION SYSTEM

< PRECAUTION >

- Do not apply voltage of 7.0 V or higher to the measurement terminals.
- Use the tester with its open terminal voltage being 7.0 V or less.
- Be sure to turn ignition switch OFF and disconnect the battery cable from the negative terminal before checking the circuit.

## Precaution for Harness Repair

#### AV COMMUNICATION SYSTEM

· Solder the repaired parts, and wrap with tape. [Frays of twisted line must be within 110 mm (4.33 in).]

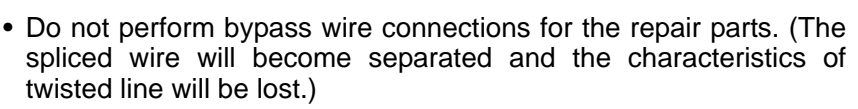

## PRECAUTIONS

#### [BASE AUDIO WITH NAVIGATION]

#### Always observe the following items for preventing accidental activation.

- When working near the Air Bag Diagnosis Sensor Unit or other Air Bag System sensors with the ignition ON or engine running, never use air or electric power tools or strike near the sensor(s) with a hammer. Heavy vibration could activate the sensor(s) and deploy the air bag(s), possibly causing serious injury.
- When using air or electric power tools or hammers, always switch the ignition OFF, disconnect the battery, and wait at least 3 minutes before performing any service.

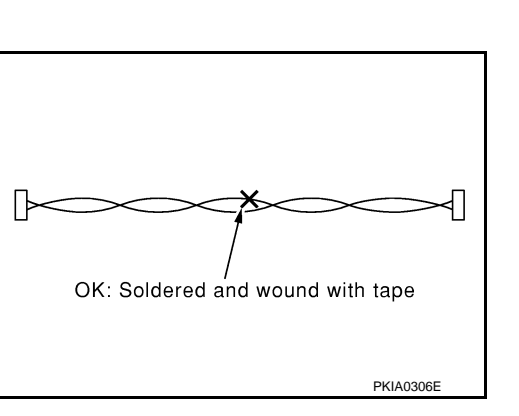

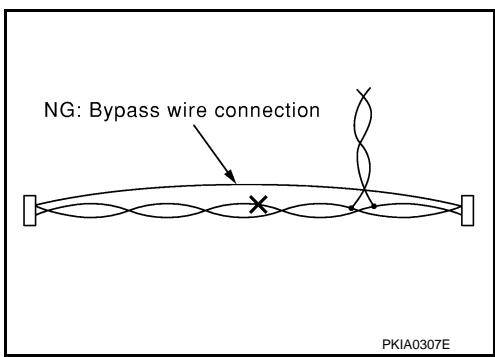

INFOID:000000008280604

INFOID:00000008280603

# < PREPARATION > PREPARATION

# PREPARATION

# **Commercial Service Tools**

INFOID:00000008280605

А

G

Н

J

Κ

L

| Tool name  |           | Description      | С |
|------------|-----------|------------------|---|
| Power tool |           | Loosening screws | D |
|            | PBIC0191E |                  | E |
|            |           |                  |   |

Μ

AV

0

Ρ

# SYSTEM DESCRIPTION > SYSTEM DESCRIPTION COMPONENT PARTS

**Component Parts Location** 

INFOID:000000008280606

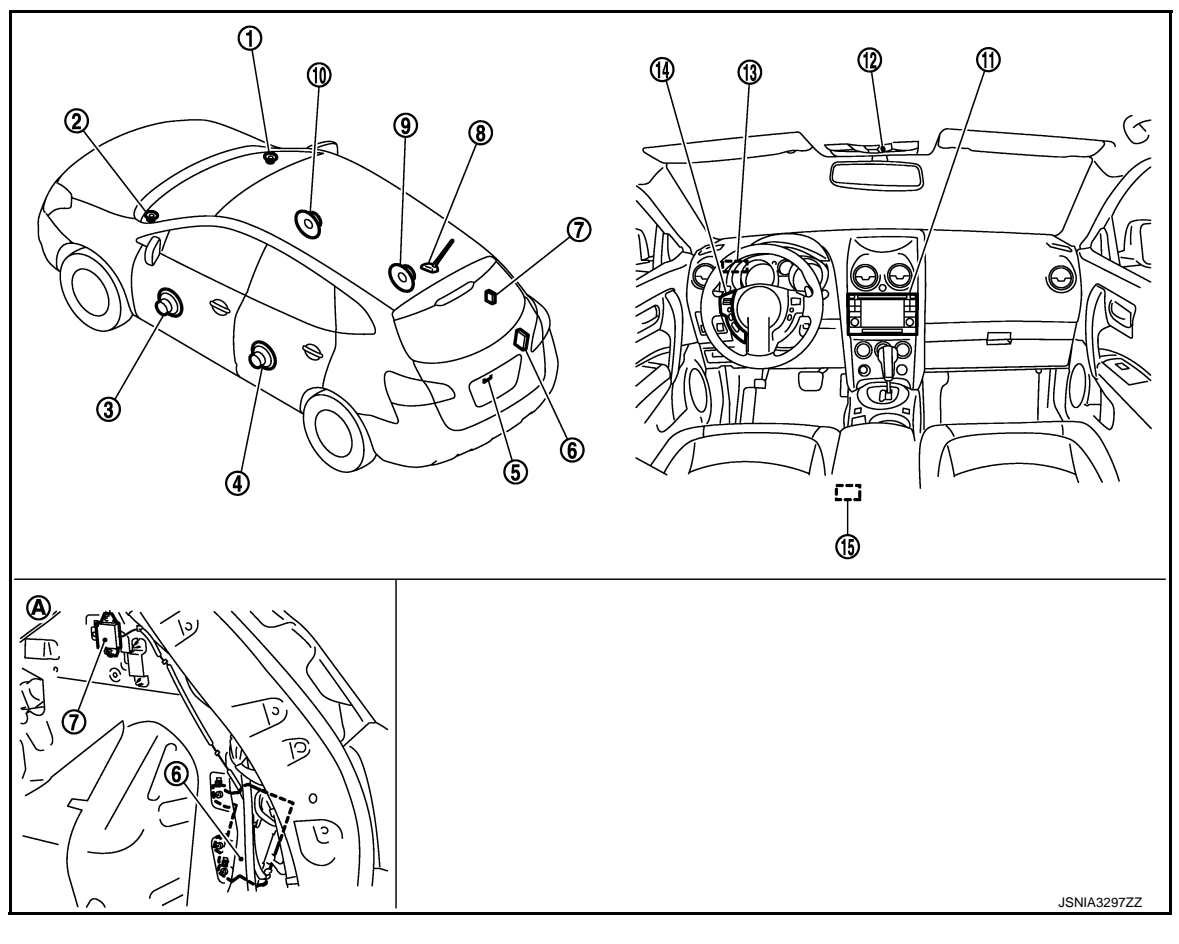

- 1. Tweeter RH
- 4. Rear speaker LH
- 7. TEL antenna
- 10. Front speaker RH
- 13. GPS antenna
- A. Luggage side RH

- 2. Tweeter LH
- 5. Rear view camera
- 8. Antenna base (antenna amp. and satellite antenna)
- 11. NAVI control unit
- 14. Steering switch

- 3. Front speaker LH
- 6. TEL adapter unit
- 9. Rear speaker RH
- 12. Microphone
- 15. USB connector and AUX jack

# **COMPONENT PARTS**

#### < SYSTEM DESCRIPTION >

# **Component Description**

INFOID:000000008280607

А

| Part name                  | Description                                                                                                    |
|----------------------------|----------------------------------------------------------------------------------------------------|
| NAVI control unit          | <ul> <li>Operational switch of navigation system and audio system are integrated.</li> <li>Includes the audio, navigation, satellite radio, rear view monitor, USB connection and AUX connection functions.</li> <li>Map data can be loaded from the SD-card inserted in the built-in SD-card slot.</li> <li>Sound signals are output to each speaker.</li> <li>It inputs the illumination signals that are required for the display dimming control.</li> <li>It inputs the signals for driving status recognition (vehicle speed, reverse and parking brake).</li> <li>Touch panel function can be operated for each system by touching a display directly.</li> <li>It supplies power to rear view camera.</li> <li>Camera image signal is input from rear view camera.</li> </ul> |
| Map SD-card                | A collection of Map data.                                                                                                    |
| Front speaker              | <ul><li>Outputs sound signal from NAVI control unit.</li><li>Outputs high, mid and low range sounds.</li></ul>                                                                                                    |
| Tweeter                    | <ul><li>Outputs sound signal from NAVI control unit.</li><li>Outputs high range sounds.</li></ul>                                                                                                    |
| Rear speaker               | <ul><li>Outputs sound signal from NAVI control unit.</li><li>Outputs high, mid and low range sounds.</li></ul>                                                                                                    |
| Steering switch            | <ul> <li>Operations for audio and hands-free phone are possible.</li> <li>Steering switch signal (operation signal) is output to NAVI control unit.</li> </ul>                                                                                                    |
| TEL adapter unit           | <ul> <li>Inputs the TEL voice signal from TEL antenna and outputs it to the NAVI control unit.</li> <li>It is connected with the NAVI control unit via AV communication and controlled with the NAVI control unit.</li> </ul>                                                                                                    |
| Microphone                 | <ul> <li>Used for hands-free phone operation.</li> <li>Microphone signal is transmitted to TEL adapter unit.</li> <li>Power (microphone VCC) is supplied from TEL adapter unit.</li> </ul>                                                                                                    |
| GPS antenna                | GPS signal is received and transmitted to NAVI control unit.                                                                                                    |
| Antenna base               | <ul> <li>A radio antenna base integrated with radio antenna amp. and satellite radio antenna is adopted.</li> <li>ANTENNA AMP.</li> <li>Radio signal received by rod antenna is amplified and transmitted to NAVI control unit.</li> <li>Power (antenna amp. ON signal) is supplied from NAVI control unit.</li> <li>SATELLITE RADIO ANTENNA</li> <li>Receives satellite radio waves and outputs it to NAVI control unit.</li> </ul>                                                                                                    |
| Rear view camera           | <ul> <li>Camera power supply is input from NAVI control unit.</li> <li>The image of vehicle rear view is transmitted to NAVI control unit.</li> </ul>                                                                                                    |
| USB connector and AUX jack | <ul> <li>Sound signal of auxiliary input is transmitted to NAVI control unit.</li> <li>Sound signal of USB input is transmitted to NAVI control unit.</li> </ul>                                                                                                    |

# < SYSTEM DESCRIPTION >

#### [BASE AUDIO WITH NAVIGATION]

# SYSTEM

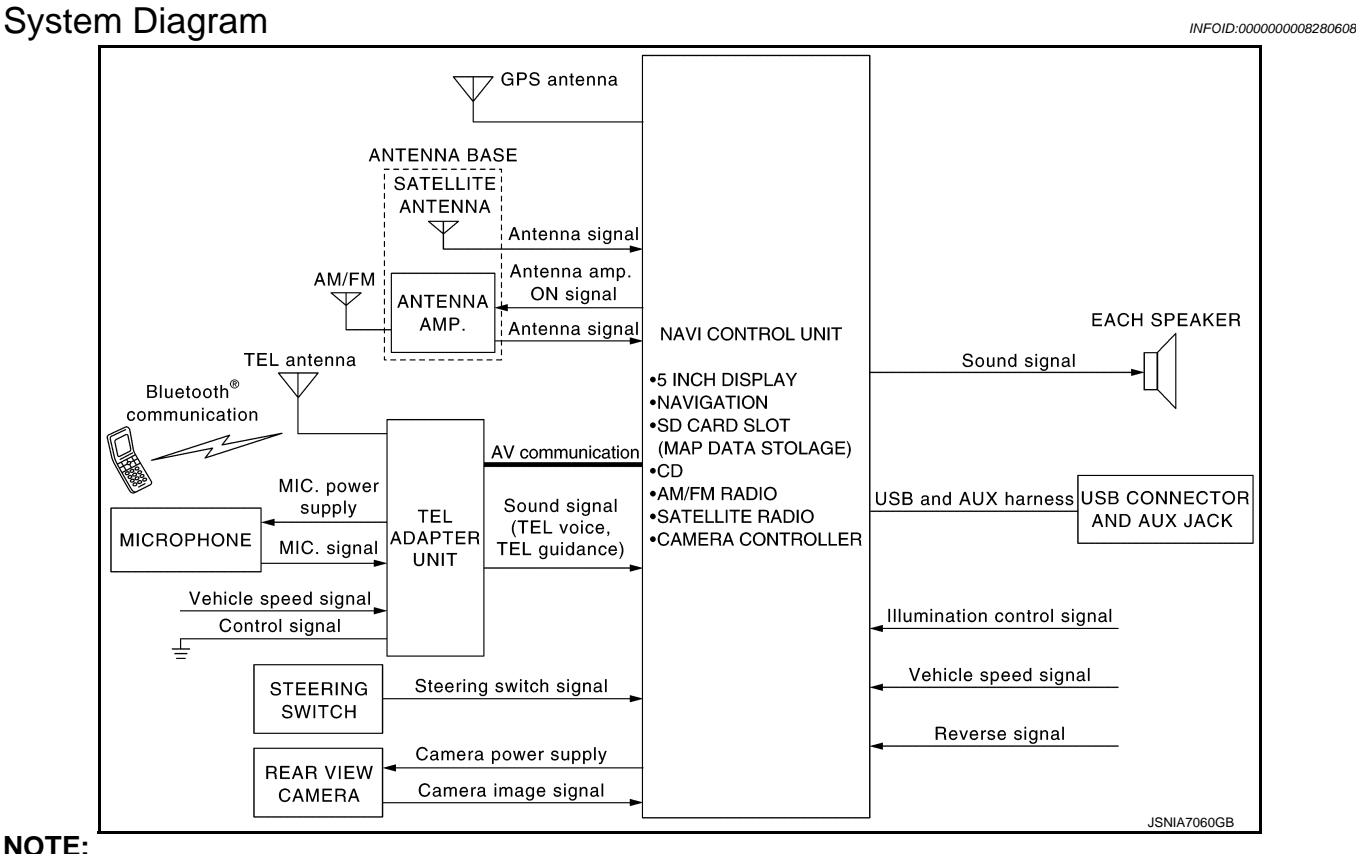

#### NOTE:

An antenna base integrated with radio antenna amp. and satellite radio antenna is adopted.

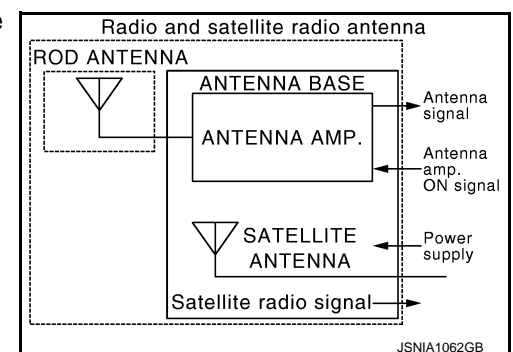

#### System Description

INFOID:00000008280609

Refer to Owner's Manual for navigation and audio system operating instructions. Audio function and display are built into NAVI control unit.

This navigation has the following functions.

- Map data on SD-card.
- Full support for playback of music from iPod<sup>®</sup> and USB device.
- High resolution color 5 inch display with touch panel function.
- FM/AM twin digital tuner.
- USB mass storage connection.
- Satellite radio.

· Hands-free phone system.

iPod<sup>®</sup> is a trademark of Apple inc., registered in the U.S. and other countries.

#### NAVIGATION SYSTEM FUNCTION

Description

 The navigation system can be operated by control panel of the NAVI control unit and display (touch panel) of the NAVI control unit.

# AV-168

## SYSTEM

#### < SYSTEM DESCRIPTION >

- Guide sound during the operation of the navigation system is output from NAVI control unit to front speaker. NAVI control unit calculates the vehicle location based on the signals from GYRO (angle speed sensor),
- vehicle sensor, and GPS satellite, as well as the map data from map SD-card. It is displayed on display of the NAVI control unit.

#### POSITION DETECTION PRINCIPLE

The navigation system periodically calculates the vehicle's current position according to the following three signals:

- Travel distance of the vehicle as determined by the vehicle speed sensor
- Turning angle of the vehicle as determined by the gyroscope (angular velocity sensor)
- Direction of vehicle travel as determined by the GPS antenna (GPS information)

The current position of the vehicle is then identified by comparing the calculated vehicle position with map data read from the map SD-card (map-matching), and indicated on the screen as a vehicle mark. More accurate data is judged and used by comparing vehicle position detection results found by the GPS with the result by map-matching.

The current vehicle position will be calculated by detecting the distance the vehicle moved from the previous calculation point and its direction.

Travel distance

Travel distance calculations are based on the vehicle speed sensor input signal. Therefore, the calculation may become incorrect as the tires wear down. To prevent this, an automatic distance correction function has been adopted.

Travel direction

Change in the travel direction of the vehicle is calculated by a gyroscope (angular velocity sensor) and a GPS antenna (GPS information). They have both advantages and disadvantages.

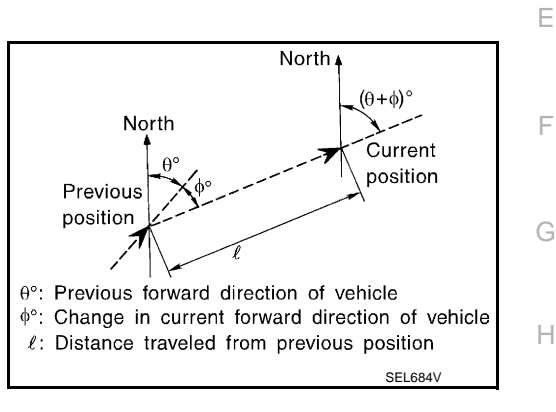

[BASE AUDIO WITH NAVIGATION]

| Туре                                   | Advantage                                                          | Disadvantage                                                                                |  |  |
|----------------------------------------|--------------------------------------------------------------------|---------------------------------------------------------------------------------------------|--|--|
| Gyroscope<br>(angular velocity sensor) | Can detect the vehicle's turning angle quite accurately.           | Direction errors may accumulate when vehicle is driven for long distances without stopping. |  |  |
| GPS antenna<br>(GPS information)       | Can detect the vehicle's travel direction (North/South/East/West). | Correct direction cannot be detected when vehicle speed is low.                             |  |  |

More accurate traveling direction is detected because priorities are set for the signals from these two Κ devices according to the situation.

#### **MAP-MATCHING**

Map-matching compares a current location detected by the method in the "Location Detection Principle" with a road map data from map SD-card.

#### NOTE:

The road map data is based on data stored in the map SD-card.

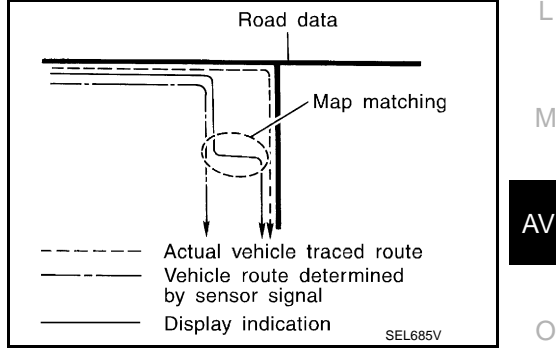

The vehicle position may not be corrected under the following circumstances and after driving for a certain time when GPS information is difficult to receive. In this case, the vehicle mark on the display must be corrected manually.

А

В

С

D

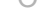

#### SYSTEM

#### < SYSTEM DESCRIPTION >

 In map-matching, alternative routes to reach the destination will be shown and prioritized, after the road on which the vehicle is currently driven has been judged and the vehicle mark has been repositioned.

Alternative routes will be shown in different order of priority, and the incorrect road can be avoided if there is an error in distance and/or direction.

They are of the same priority if two roads are running in parallel. Therefore, the vehicle mark may appear on either of them alternately, depending on maneuvering of the steering wheel and configuration of the road.

• Map-matching does not function correctly when a road on which the vehicle is driving is new and not recorded in the map SD-card, or when road pattern stored in the map data and the actual road pattern are different due to repair.

The map-matching function may find another road and position the vehicle mark on it when driving on a road not present in the map. Then, the vehicle mark may change to it when the correct road is detected.

• Effective range for comparing the vehicle position and travel direction calculated by the distance and direction with the road data read from the map SD-card is limited. Therefore, correction by map-matching is not possible when there is an excessive gap between current vehicle position and the position on the map.

#### GPS (Global Positioning System)

GPS (Global Positioning System) is developed for and is controlled by the US Department of Defense. The system utilizes GPS satellites (NAVSTAR), transmitting out radio waves while flying on an orbit around the earth at an altitude of approximately 21,000 km (13,049 mile).

The receiver calculates the travel position in three dimensions (latitude/longitude/altitude) according to the time lag of the radio waves that four or more GPS satellites transmit (three-dimensional positioning). The GPS receiver calculates the travel position in two dimensions (latitude/longitude) with the previous altitude data if the GPS receiver receives only three radio waves (two-dimensional positioning). GPS position correction is not performed while stopping the vehicle.

Accuracy of the GPS will deteriorate under the following conditions:

- In two-dimensional positioning, GPS accuracy will deteriorate when altitude of the vehicle position changes.
- The position of GPS satellite affects GPS detection precision. The position detection may not be precisely performed.
- The position detection is not performed if GPS receiver does not receive radio waves from GPS satellites. (Inside a tunnel, parking in a building, under an elevated highway etc.) GPS receiver may not receive radio waves from GPS satellites if any object is placed on the GPS antenna.

#### NOTE:

- The detection result has an error of approximately 10 m (32.81 ft) even with a high-precision three dimensional positioning.
- There may be cases when the accuracy is lowered and radio waves are stopped intentionally because the GPS satellite signal is controlled by the US trace control center.

#### SATELLITE RADIO FUNCTION

- Satellite radio function is built into NAVI control unit.
- Sound signal (satellite radio) is received by satellite radio antenna and transmitted to NAVI control unit. NAVI control unit outputs sound signal to each speaker.

#### AUXILIARY INPUT FUNCTION

• Sound can be output from an external device by connecting a device with USB connector and AUX jack.

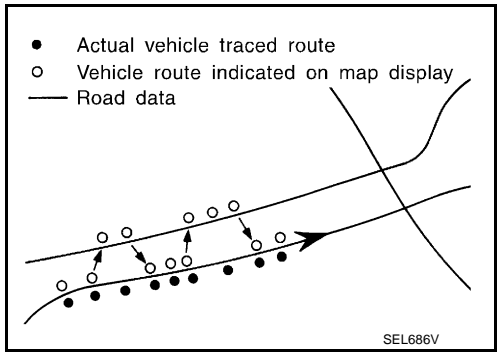

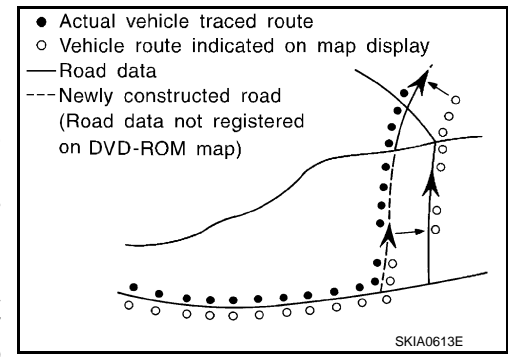

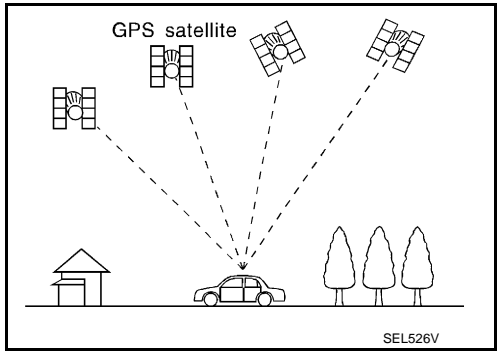

#### SYSTEM

#### < SYSTEM DESCRIPTION >

| <ul> <li>AUX sound signals are transmitted to each speaker via NAVI control unit.</li> </ul>                                                                                                    |     |
|----------------------------------------------------------------------------------------------------|-----|
| REAR VIEW MONITOR FUNCTION                                                                                                    | А   |
| <ul> <li>Camera Image Operation Principle</li> <li>The NAVI control unit supplies power to the rear view camera when receiving a reverse signal.</li> <li>The rear view camera transmits camera images to the NAVI control unit when power is supplied from the NAVI control unit</li> </ul>            | В   |
| <ul> <li>The NAVI control unit combines a warning message and fixed guide lines with an image received from the<br/>rear view camera to display a rear view camera image on the screen.</li> </ul>                                                                                                    | С   |
| USB CONNECTION FUNCTION                                                                                                    |     |
| <ul> <li>iPod<sup>®</sup> or music files in USB memory can be played.</li> <li>Sound signals are transmitted from USB connector and AUX jack to the NAVI control unit and to each speaker.</li> </ul>                                                                                                   | D   |
| <ul> <li>iPod<sup>®</sup> is recharged when connected to USB connector and AUX jack.</li> </ul>                                                                                                    | F   |
| iPod <sup>®</sup> is a trademark of Apple inc., registered in the U.S. and other countries.<br><b>NOTE:</b>                                                                                                    |     |
| Use the enclosed USB harness when connecting iPod $^{	extsf{B}}$ to USB connector and AUX jack.                                                                                                    | F   |
| SPEED SENSITIVE VOLUME SYSTEM                                                                                                    | -   |
| <ul> <li>Volume level of this system gone up and down automatically in proportion to the vehicle speed.</li> <li>The control level can be selected by the customer.</li> </ul>                                                                                                    | G   |
| HANDS-FREE PHONE SYSTEM                                                                                                    |     |
| TEL adapter unit is controlled with AV communication from NAVI control unit.                                                                                                    | ш   |
| <ul> <li>The connection between cellular phone and TEL adapter unit is performed with Bluetooth<sup>®</sup> communication.</li> <li>The voice guidance signal is input from the TEL adapter unit to the NAVI control unit and output to the front speaker when operating the cellular phone.</li> </ul> | Π   |
| • TEL adapter unit has the on board self-diagnosis function. Refer to <u>AV-175, "Diagnosis Description"</u> .                                                                                                    | I   |
| When A Call Is Originated                                                                                                    |     |
| • Spoken voice sound output from the microphone (microphone signal) is input to TEL adapter unit.                                                                                                    |     |
| <ul> <li>TEL adapter unit outputs to cellular phone with Bluetooth<sup>®</sup> communication as a TEL voice signal.</li> <li>Voice sound is then heard at the other party.</li> </ul>                                                                                                    | J   |
| When Receiving A Call                                                                                                    | IZ. |
| • Voice sound is input to own cellular phone from the other party.                                                                                                    | r\. |
| <ul> <li>IEL voice signal is input to IEL adapter unit by establishing Bluetooth<sup>®</sup> communication from cellular phone,<br/>and the signal is output to front speaker.</li> </ul>                                                                                                    | L   |
|                                                                                                    |     |

M

AV

0

## DIAGNOSIS SYSTEM (NAVI CONTROL UNIT)

#### < SYSTEM DESCRIPTION >

[BASE AUDIO WITH NAVIGATION]

# DIAGNOSIS SYSTEM (NAVI CONTROL UNIT)

#### **Diagnosis Description**

INFOID:000000008280610

#### On-Board Diagnosis Item

- On-board diagnosis is performed in service test mode.
- On-board diagnosis checks if the system operates normally.

#### Service test mode

| Mode                  |                           | Item                                                                                                    | Content                                                                                                    |
|-----------------------|---------------------------|----------------------------------------------------------------------------------------------------|----------------------------------------------------------------------------------------------------|
| Service version       |                           | _                                                                                                    | The version data of the parts is shown displayed.                                                                                               |
|                       | FM monitor                |                                                                                                    | The Change Mediator monitors the dy-                                                                                                    |
|                       | AM monitor                | _                                                                                                    | namic values of the current tuner. If the<br>band is switched within the radio moni-<br>tor context, the active monitor is<br>switched as well. |
| Service radio         | XM monitor                |                                                                                                    | The version data is displayed.                                                                                                    |
|                       | XM functions              | <ul> <li>Clear XM Chipset NVM</li> <li>Reset all XM settings</li> <li>XM CBM debug mode ON/OFF</li> <li>External Diag mode ON/OFF</li> </ul> | The current system status is displayed.                                                                                                    |
| Service configuration | Touch Display Calibration | _                                                                                                    | The function allows connection of the position detection accuracy of the touch panel.                                                           |

# **DIAGNOSIS SYSTEM (NAVI CONTROL UNIT)**

#### < SYSTEM DESCRIPTION >

#### [BASE AUDIO WITH NAVIGATION]

| Ν                     | Node                  | Item                                                                                                    | Content                                                                                                    |              |
|-----------------------|-----------------------|----------------------------------------------------------------------------------------------------|----------------------------------------------------------------------------------------------------|--------------|
|                       | Running system status | <ul> <li>SD card slot access</li> <li>Power Supply</li> <li>Speed Signal</li> <li>Direction Signal</li> <li>Illumination Signal</li> <li>GPS Antenna</li> <li>BTHFU Status</li> <li>Radio Antenna</li> <li>USB Device</li> <li>iPod<sup>®</sup> firmware version</li> <li>Steering wheel key</li> </ul>                                                                                                    | The current system status is displayed.                                                                                                    | B            |
| Service system status | System history        | <ul> <li>SD-card Slot - Sub-Unit Connection Malfunction</li> <li>Programming Error</li> <li>Radio-Antenna Circuit Malfunction</li> <li>FM-Antenna 1 Connection Malfunction</li> <li>GPS Antenna Circuit Malfunction</li> <li>CD-Drive Mechanical Malfunction</li> <li>CD Read Malfunction</li> <li>Power Supply voltage: Lower Limit Exceeded</li> <li>Power Supply voltage: Upper Limit Exceeded</li> <li>Reduced system Functionality due to over temperature</li> <li>Display switched OFF due to over temperature</li> <li>SD card removed without being de-mounted</li> <li>Codeplug missing</li> </ul> | The history of the system status is re-<br>ported in the report memory, displayed.                                                                                                    | F<br>G<br>J  |
|                       | Speaker test 100 Hz   |                                                                                                    | This activates a sequence of test tone                                                                                                    |              |
|                       | Speaker test 4 kHz    |                                                                                                    | outputs to the four speaker lines one af-<br>ter the other for 1 second.<br>The frequency can be chosen by user<br>selection (100 Hz and 4 kHz).                                                                                                    | K            |
|                       | Display test          |                                                                                                    | This provides a test sequence where<br>test displays (plain colored display: e.g.<br>white, black, red, blue, green) are<br>shown one after the other.<br>The respective color is shown for an in-<br>dicated period of time (parameter). After<br>the display test, the design of the dis-<br>play previously available is stored.<br>While the screen shows a plain colored<br>display, a pixel malfunction may be de-<br>tected. | L<br>N<br>AV |

0

Ρ

#### **DIAGNOSIS SYSTEM (NAVI CONTROL UNIT)**

#### < SYSTEM DESCRIPTION >

| Mode                         | ltem                                                                                                    | Content                                                                                                    |
|------------------------------|----------------------------------------------------------------------------------------------------|----------------------------------------------------------------------------------------------------|
| Service system configuration | <ul> <li>2/4 pulse speed</li> <li>Clock ON/OFF</li> <li>Camera guidelines</li> <li>Equalizing settings</li> <li>RF tuning</li> <li>Antenna type</li> <li>Sound system</li> <li>Sub Out</li> <li>Steering wheel</li> </ul> | The device is configured by a connect-<br>ed hardware circuit. The parameter is<br>influenced.                                                                 |
| Self test                    | <ul> <li>SD-card Access Malfunction</li> <li>Radio-Antenna Circuit Malfunction</li> <li>GPS Antenna Circuit Malfunction</li> <li>XM Antenna Circuit Malfunction</li> </ul>                                                | A system self test is executed: the result<br>is stored into the error memory which is<br>shown afterwards as a list of codes of<br>the detected malfunctions. |

#### METHOD OF STARTING

- 1. Start the engine.
- 2. Turn OFF audio.
- 3. While pressing the "SET UP" switch, turn the MENU dial counterclockwise 3 clicks or more first, then clockwise and counterclockwise 3 clicks or more, respectively. (After the diagnosis mode starts, the initial screen of the diagnosis mode appears.)

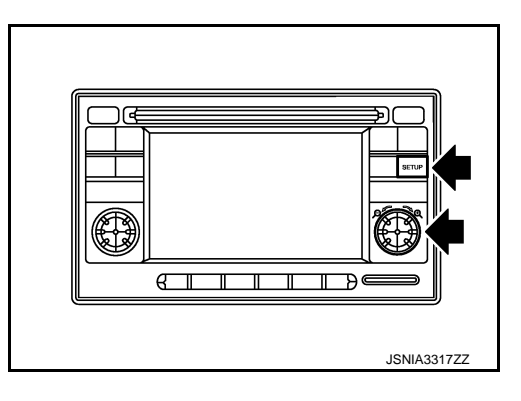

END ON-BOARD DIAGNOSIS Turn OFF ignition switch.

#### DIAGNOSIS SYSTEM (TEL ADAPTER UNIT)

#### < SYSTEM DESCRIPTION >

# DIAGNOSIS SYSTEM (TEL ADAPTER UNIT)

#### Description

During on board diagnosis the diagnosis function of TEL adapter unit starts with the operation of the steering switch and performs the diagnosis when ignition switch ACC.

#### **Diagnosis Description**

#### ON BOARD DIAGNOSIS ITEM

The on board diagnosis has 3 modes: the self-diagnosis mode that performs the trouble diagnosis, the speaker adaptation data deleting mode and the hands-free phone system initialization mode.

- Perform the diagnosis with the vehicle stopped.
- Perform STEP2 if necessary.

| STEP  | MODE                                   | Description                                                                                                    |
|-------|----------------------------------------|----------------------------------------------------------------------------------------------------|
| STEP1 | Self-diagnosis                         | The self-diagnosis mode performs the microphone test and<br>the diagnosis of TEL adapter unit, TEL antenna and steering<br>unit, and then reads out the results with the sound and indi-<br>cates them on the display. |
| STED2 | Speaker adaptation data deleting       | The speaker adaptation data deleting mode can delete the speaker adaptation data.                                                                                                    |
| STEP2 | Hands-free phone system initialization | Hands-free phone system initialization mode can perform the initialization of hands-free phone system.                                                                                                    |

#### Self-diagnosis results

Self-diagnosis mode reads out the self-diagnosis results.

NOTE:

- Error count is read out simultaneously when reading out the DTC name.
- The errors are read out continuously when some errors occur at the same time.

#### Self-diagnosis results

| DTC       | DTC name                                 | Possible causes  | _ |
|-----------|------------------------------------------|------------------|---|
| DTC 10000 | INTERNAL FAILURE                         | TEL adapter unit | _ |
| DTC 01000 | DTC 01000 ANT. SHORT TO BATT OR OPEN     |                  | K |
| DTC 00100 | DTC 00100 ANT. SHORT TO GROUND           |                  |   |
| DTC 00010 | DTC 00010 STEERING REMOTE BUTTON STUCK A |                  | L |
| DTC 00001 | DTC 00001 STEERING REMOTE BUTTON STUCK B |                  |   |
| DTC 00000 | THERE ARE NO FAILURE RECORDS TO REPORT   | _                |   |
|           |                                          |                  | M |

The Details of Error Count

The error count guides "0" when the error occurs. The next time it counts up "1" if it is normal with the ignition switch ON. It continues the count up unless the initialization of hands-free phone system is performed.

Ρ

INFOID:000000008280611

INFOID:000000008280612

А

D

Е

#### **DIAGNOSIS SYSTEM (TEL ADAPTER UNIT)**

#### < SYSTEM DESCRIPTION >

#### FLOW CHART OF TROUBLE DIAGNOSIS

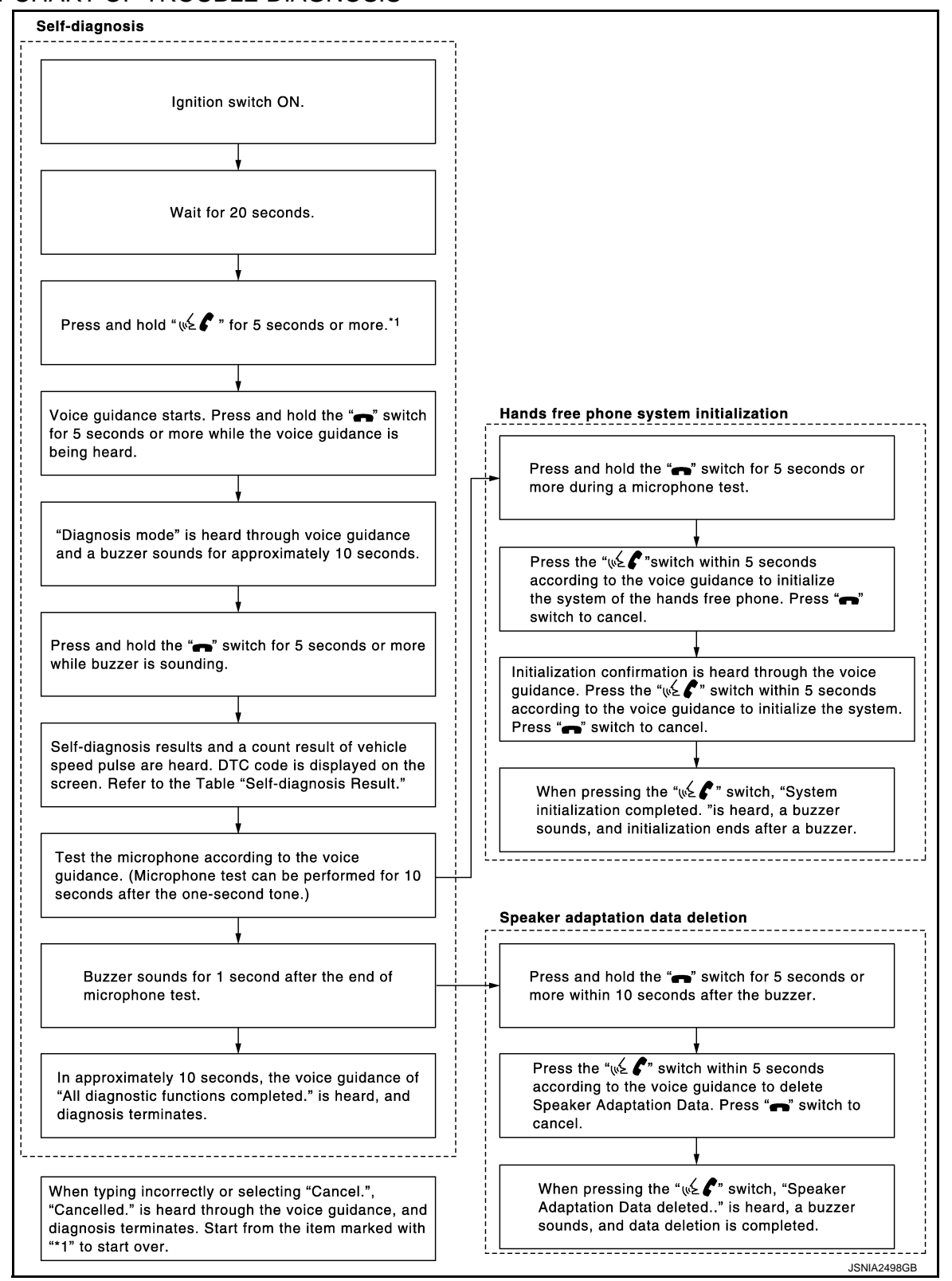

[BASE AUDIO WITH NAVIGATION]

# ECU DIAGNOSIS INFORMATION NAVI CONTROL UNIT

#### **Reference Value**

INFOID:00000008280613

А

F

#### **TERMINAL LAYOUT**

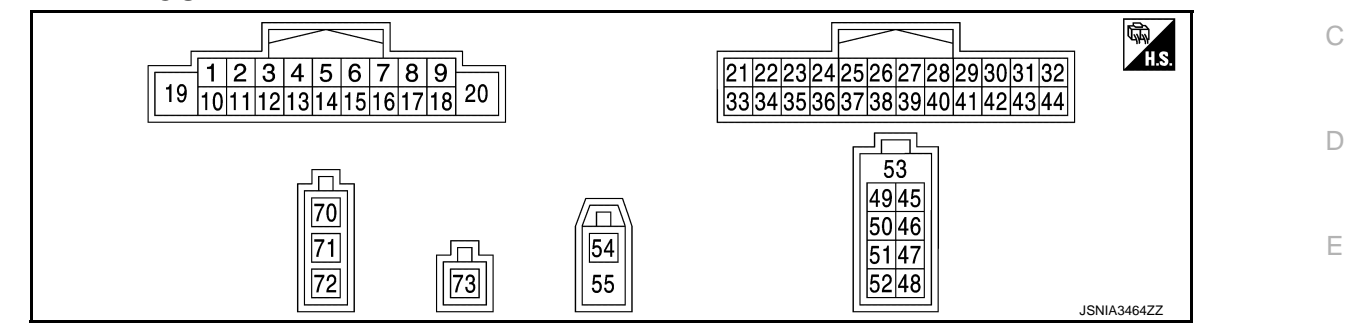

#### PHYSICAL VALUES

| Tern<br>(Wire | ninal<br>color) | Description                      |                  |                           | Condition                         | Reference value                                          | G  |
|---------------|-----------------|----------------------------------|------------------|---------------------------|-----------------------------------|----------------------------------------------------------|----|
| +             | _               | Signal name                      | Input/<br>Output |                           | Condition                         | (Approx.)                                                |    |
| 2<br>(R)      | 3<br>(G)        | Sound signal front speaker<br>LH | Output           | Ignition<br>switch<br>ON  | Sound output.                     | (V)<br>1<br>0<br>-1<br>-1<br>-1<br>-1<br>-1<br>SKIB3609E | H  |
| 4<br>(V)      | 5<br>(LG)       | Sound signal rear speaker<br>LH  | Output           | lgnition<br>switch<br>ON  | Sound output.                     | (V)<br>1<br>0<br>−1<br>+ 2ms<br>SKIB3609E                | K  |
|               |                 |                                  |                  |                           | Keep pressing 🗪 switch            | 0 V                                                      | М  |
| 6             | 15              | Steering switch signal A         | Input            | Ignition                  | Keep pressing SEEK UP switch      | 1.4 V                                                    |    |
| (BR)          | (GR)            | Second Switch Signal A           | input            | ON                        | Keep pressing SEEK<br>DOWN switch | 2.5 V                                                    | AV |
|               |                 |                                  |                  |                           | Except for above.                 | 5.0 V                                                    |    |
| 7<br>(SB)     | Ground          | ACC power supply                 | Input            | Ignition<br>switch<br>ACC | _                                 | Battery voltage                                          | 0  |

Ρ

#### **NAVI CONTROL UNIT**

< ECU DIAGNOSIS INFORMATION >

| Tern<br>(Wire | ninal<br>color) | Description                      |                  | Condition                |                                                                                     | Reference value                                                           |       |         |       |       |                          |                                |                                |                                                                                     |                                                                                                    |
|---------------|-----------------|----------------------------------|------------------|--------------------------|-------------------------------------------------------------------------------------|---------------------------------------------------------------------------|-------|---------|-------|-------|--------------------------|--------------------------------|--------------------------------|-------------------------------------------------------------------------------------|----------------------------------------------------------------------------------------------------|
| +             | _               | Signal name                      | Input/<br>Output |                          |                                                                                     | (Approx.)                                                                 |       |         |       |       |                          |                                |                                |                                                                                     |                                                                                                    |
|               |                 |                                  |                  |                          | <ul> <li>Lighting switch 1ST</li> <li>When meter illumination is maximum</li> </ul> | (V)<br>10<br>50<br>                                                       |       |         |       |       |                          |                                |                                |                                                                                     |                                                                                                    |
| 9<br>(R)      | 8<br>(Y)        | Illumination control signal      | Input            | Input                    | Input                                                                               | Input                                                                     | Input | lnput s | Input | Input | Ignition<br>switch<br>ON | Ignition<br>Input switch<br>ON | Ignition<br>Input switch<br>ON | <ul> <li>Lighting switch 1ST</li> <li>When meter illumination is step 11</li> </ul> | (V)<br>15<br>0<br>5<br>0<br>5<br>0<br>5<br>0<br>5<br>5<br>5<br>5<br>5<br>5<br>5<br>5<br>5<br>5<br>5<br>5<br>5 |
|               |                 |                                  |                  |                          | <ul> <li>Lighting switch 1ST</li> <li>When meter illumination is minimum</li> </ul> | 12 V                                                                      |       |         |       |       |                          |                                |                                |                                                                                     |                                                                                                    |
| 11<br>(Y)     | 12<br>(W)       | Sound signal front speaker<br>RH | Output           | Ignition<br>switch<br>ON | Sound output.                                                                       | (V)<br>1<br>0<br>-1<br>••••2ms<br>SKIB3609E                               |       |         |       |       |                          |                                |                                |                                                                                     |                                                                                                    |
| 13<br>(L)     | 14<br>(P)       | Sound signal rear speaker<br>RH  | Output           | Ignition<br>switch<br>ON | Sound output.                                                                       | (V)<br>1<br>0<br>-1<br>-1<br>-1<br>-1<br>-1<br>-1<br>-1<br>-1<br>-1<br>-1 |       |         |       |       |                          |                                |                                |                                                                                     |                                                                                                    |
|               |                 |                                  |                  |                          | Keep pressing VOL DOWN switch.                                                      | 0 V                                                                       |       |         |       |       |                          |                                |                                |                                                                                     |                                                                                                    |
|               | 4-              |                                  |                  | Ignition                 | Keep pressing VOL UP switch.                                                        | 1.4 V                                                                     |       |         |       |       |                          |                                |                                |                                                                                     |                                                                                                    |
| 16<br>(BG)    | 15<br>(GR)      | Steering switch signal B         | Input            | switch                   | Keep pressing 🔬 🌾<br>switch                                                         | 2.5 V                                                                     |       |         |       |       |                          |                                |                                |                                                                                     |                                                                                                    |
|               |                 |                                  |                  |                          | Keep pressing VOL UP switch.                                                        | 3.4 V                                                                     |       |         |       |       |                          |                                |                                |                                                                                     |                                                                                                    |
|               |                 |                                  |                  |                          | Except for above.                                                                   | 5.0 V                                                                     |       |         |       |       |                          |                                |                                |                                                                                     |                                                                                                    |

#### NAVI CONTROL UNIT

#### < ECU DIAGNOSIS INFORMATION >

| Terr<br>(Wire) | minal<br>color) | Description                                      |                  |                           | Condition                                                     | Reference value                                                                                | А           |
|----------------|-----------------|--------------------------------------------------|------------------|---------------------------|---------------------------------------------------------------|------------------------------------------------------------------------------------------------|-------------|
| +              | -               | Signal name                                      | Input/<br>Output |                           | Conaltion                                                     | (Approx.)                                                                                      |             |
| 18<br>(L)      | Ground          | Vehicle speed signal<br>(8-pulse)                | Input            | lgnition<br>switch<br>ON  | When vehicle speed is ap-<br>prox. 40 km/h (25 MPH)           | NOTE:<br>The maximum voltage varies de-<br>pending on the specification<br>(destination unit). | B<br>C<br>D |
| 19<br>(Y)      | Ground          | Battery power supply                             | Input            | lgnition<br>switch<br>OFF |                                                               | JSNIA0012GB<br>Battery voltage                                                                 | E           |
| 20<br>(B)      | Ground          | Ground                                           | _                | lgnition<br>switch<br>ON  | _                                                             | 0 V                                                                                            | F           |
| 22<br>(B)      | Ground          | EQ2                                              | _                | lgnition<br>switch<br>ON  | _                                                             | 0 V                                                                                            | G           |
| 23<br>(B)      | Ground          | EQ3                                              | _                | Ignition<br>switch<br>ON  | _                                                             | 0 V                                                                                            | Η           |
| 25             | Ground          | Reverse signal                                   | Input            | Ignition<br>switch        | Selector lever is in R posi-<br>tion.                         | 12.0 V                                                                                         | I           |
| (G)            |                 |                                                  | input            | ON                        | Selector lever is in other than R position.                   | 0 V                                                                                            | J           |
| 34<br>(BR)     | 35<br>(Y)       | Sound signal<br>(TEL voice, voice guid-<br>ance) | Output           | lgnition<br>switch<br>ON  | During voice guide output<br>with the w≨ ♥ switch<br>pressed. | (V)<br>1<br>0<br>-1<br>• • 2 ms<br>SkiB3609E                                                   | K           |
| 36<br>(B)      | Ground          | Ground                                           | _                | lgnition<br>switch<br>ON  | _                                                             | 0 V                                                                                            | M           |
| 37             | —               | Shield                                           | —                | -                         | —                                                             | -                                                                                              |             |
| 38<br>(SB)     |                 | AV communication signal<br>(H)                   | Input/<br>Output |                           | _                                                             |                                                                                                | AV          |
| 39<br>(LG)     | _               | AV communication signal<br>(L)                   | Input/<br>Output | _                         |                                                               |                                                                                                | 0           |
| 41<br>(W)      | Ground          | Camera image signal                              | Input            | lgnition<br>switch<br>ON  | At rear view camera image<br>displayed                        | (V)<br>0.4<br>0<br>-0.4<br>• 20µs<br>SKIB0827E                                                 | Ρ           |
| 42             |                 | Shield                                           |                  | -                         | _                                                             | _                                                                                              |             |
|                | 1               |                                                  | 1                | 1                         | 1                                                             |                                                                                                |             |

#### **NAVI CONTROL UNIT**

# < ECU DIAGNOSIS INFORMATION >

| Terr<br>(Wire | ninal<br>color) | Description                         |                  | Condition                |                                              | Reference value |  |
|---------------|-----------------|-------------------------------------|------------------|--------------------------|----------------------------------------------|-----------------|--|
| +             | _               | Signal name                         | Input/<br>Output |                          | Condition                                    | (Approx.)       |  |
| 43<br>(P)     | Ground          | Camera power supply                 | Output           | Ignition<br>switch       | At rear view camera image is displayed.      | 6.0 V           |  |
| (13)          |                 |                                     |                  | ON                       | Except for above.                            | 0 V             |  |
| 44<br>(B)     | Ground          | Camera ground                       | _                | Ignition<br>switch<br>ON | _                                            | 0 V             |  |
| 45<br>(G)     | _               | USB ground                          | —                |                          | _                                            | _               |  |
| 46<br>(R)     |                 | USB D– signal                       | Input/<br>Output | _                        | _                                            | _               |  |
| 47<br>(L)     | —               | USB D+ signal                       | Input/<br>Output | _                        | —                                            | _               |  |
| 48<br>(W)     | —               | V BUS signal                        | Output           | —                        | _                                            | _               |  |
| 49<br>(W)     |                 | AUX sound signal LH                 | Input            | _                        | _                                            | _               |  |
| 50<br>(G)     | _               | AUX sound signal RH                 | Input            |                          | _                                            | _               |  |
| 51<br>(R)     |                 | AUX sound signal ground             |                  | _                        | _                                            | _               |  |
| 53            |                 | Shield                              | _                |                          | _                                            | _               |  |
| 54            | Ground          | GPS antenna signal                  | Input            | ON                       | Not connected to GPS an-<br>tenna connector. | 5.0 V           |  |
| 55            |                 | Shield                              | _                |                          | —                                            | _               |  |
| 70            | Ground          | Antenna amp. ON signal              | Output           | Ignition<br>switch<br>ON | _                                            | 12.0 V          |  |
| 71            |                 | Antenna signal                      | Input            |                          | —                                            | _               |  |
| 73            |                 | Satellite radio antenna sig-<br>nal | Input            |                          | _                                            | _               |  |
# < ECU DIAGNOSIS INFORMATION >

# TEL ADAPTER UNIT

# **Reference Value**

### **TERMINAL LAYOUT**

| INFOID:00000008280614 |
|-----------------------|
|                       |

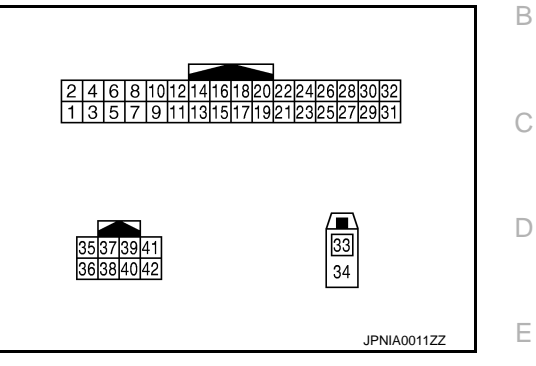

[BASE AUDIO WITH NAVIGATION]

### PHYSICAL VALUES

|               |                   |                                                  |                  |                           |                                                               |                                                                           | F       |
|---------------|-------------------|--------------------------------------------------|------------------|---------------------------|---------------------------------------------------------------|---------------------------------------------------------------------------|---------|
| Teri<br>(Wire | minal<br>e color) | Description                                      |                  |                           | Condition                                                     | Reference value                                                           |         |
| +             | _                 | Signal name                                      | Input/<br>Output |                           | Condition                                                     | (Approx.)                                                                 |         |
| 1<br>(BR)     | Ground            | Battery power supply                             | Input            | Ignition<br>switch<br>OFF | _                                                             | Battery voltage                                                           | Н       |
| 2<br>(SB)     | Ground            | ACC power supply                                 | Input            | Ignition<br>switch<br>ACC | _                                                             | Battery voltage                                                           | I       |
| 3<br>(W)      | Ground            | Ignition signal                                  | Input            | Ignition<br>switch<br>ON  | _                                                             | Battery voltage                                                           | J       |
| 4<br>(B)      | Ground            | Ground                                           | _                | Ignition<br>switch<br>ON  | _                                                             | 0 V                                                                       | K       |
| 7<br>(B)      | 8                 | Microphone signal                                | Input            | Ignition<br>switch<br>ON  | Give a voice.                                                 | (V)<br>1<br>0<br>-1<br>-1<br>-1<br>-1<br>-1<br>-1<br>-1<br>-1<br>-1<br>-1 | L       |
| 9<br>(BR)     | 10<br>(Y)         | Sound signal<br>(TEL voice, voice guid-<br>ance) | Output           | Ignition<br>switch<br>ON  | During voice guide output with the $\sqrt{2}$ switch pressed. | (V)<br>1<br>-1<br>+ 2ms<br>SKIB3609E                                      | AV<br>O |
| 20<br>(B)     | Ground            | Control signal                                   | _                | Ignition<br>switch<br>ON  | _                                                             | 0 V                                                                       | Р       |
| 22<br>(B)     | Ground            | Control signal                                   | _                | Ignition<br>switch<br>ON  | _                                                             | 0 V                                                                       |         |

# **TEL ADAPTER UNIT**

# < ECU DIAGNOSIS INFORMATION >

| lerr<br>(Wire) | minal<br>color) | Description                       |                  | Condition                |                                                     | Reference value                                                                        |
|----------------|-----------------|-----------------------------------|------------------|--------------------------|-----------------------------------------------------|----------------------------------------------------------------------------------------|
| +              | _               | Signal name                       | Input/<br>Output | Contaition               |                                                     | (Approx.)                                                                              |
| 23<br>(B)      | Ground          | Control signal                    | _                | Ignition<br>switch<br>ON | _                                                   | 0 V                                                                                    |
| 27<br>(B)      | Ground          | Control signal                    |                  | Ignition<br>switch<br>ON | _                                                   | 0 V                                                                                    |
| 28<br>(G)      | Ground          | Vehicle speed signal<br>(2-pulse) | Input            | lgnition<br>switch<br>ON | When vehicle speed is ap-<br>prox. 40 km/h (25 MPH) | NOTE:<br>The maximum voltage varies depending on the specification (destination unit). |
| 29<br>(W)      | Ground          | Microphone power supply           | Output           | Ignition<br>switch<br>ON | _                                                   | 5.0 V                                                                                  |
| 33             | _               | TEL antenna signal                | Input            |                          | Not connected to TEL an-<br>tenna connector.        | 5.0 V                                                                                  |
| 34             | _               | Shield                            | _                | _                        | _                                                   | _                                                                                      |
| 35<br>(SB)     |                 | AV communication signal (H)       | Input/<br>Output |                          |                                                     | _                                                                                      |
| 36<br>(LG)     |                 | AV communication signal (L)       | Input/<br>Output | _                        | _                                                   | _                                                                                      |
| 39<br>(LG)     | _               | Data line                         | _                | _                        | _                                                   | _                                                                                      |
| 40<br>(LG)     |                 | Data line                         |                  |                          | _                                                   | _                                                                                      |
| 41<br>(SB)     | _               | Data line                         | _                | _                        | _                                                   | _                                                                                      |
| 42<br>(SB)     |                 | Data line                         |                  | <u> </u>                 | _                                                   | _                                                                                      |

А

В

С

D

Е

F

Н

J

Κ

L

Μ

AV

Ο

Ρ

#### **BASE AUDIO WITH NAVIGATION** INFOID:000000008280615 described in wiring diagram), refer to GI-12, "Connector Information". M14 [<u>1</u>8] B86 (H) REAR SPEAKER LH þ 080 \* : This connector is not shown in "Harness Layout" TWEETER RH B M22 M102 B FRONT SPEAKER RH g D44 **M**409 M408, TWEETER LH M407 B M88), (M89), (M405), NAVI CONTROL UNIT M19 ß FRONT SPEAKER LH 10 g (INTELLIGENT POWER DISTRIBUTION MODULE ENGINE ROOM) 64 PDM E123 IGNITION SWITCH ON or START M13 10A F123 E101 (E 8 (9 10 N 22 **BASE AUDIO WITH NAVIGATION** FRANSMISSION RANGE SWITCH zЮ E2-IGNITION SWITCH ACC or ON 10A 2012/05/23 E105 (LLM) 20A 35

JRNWC2407GB

σ

# Wiring Diagram

For connector terminal arrangements, harness layouts, and alphabets in a  $\bigcirc$  (option abbreviation; if not

BATTERY

C

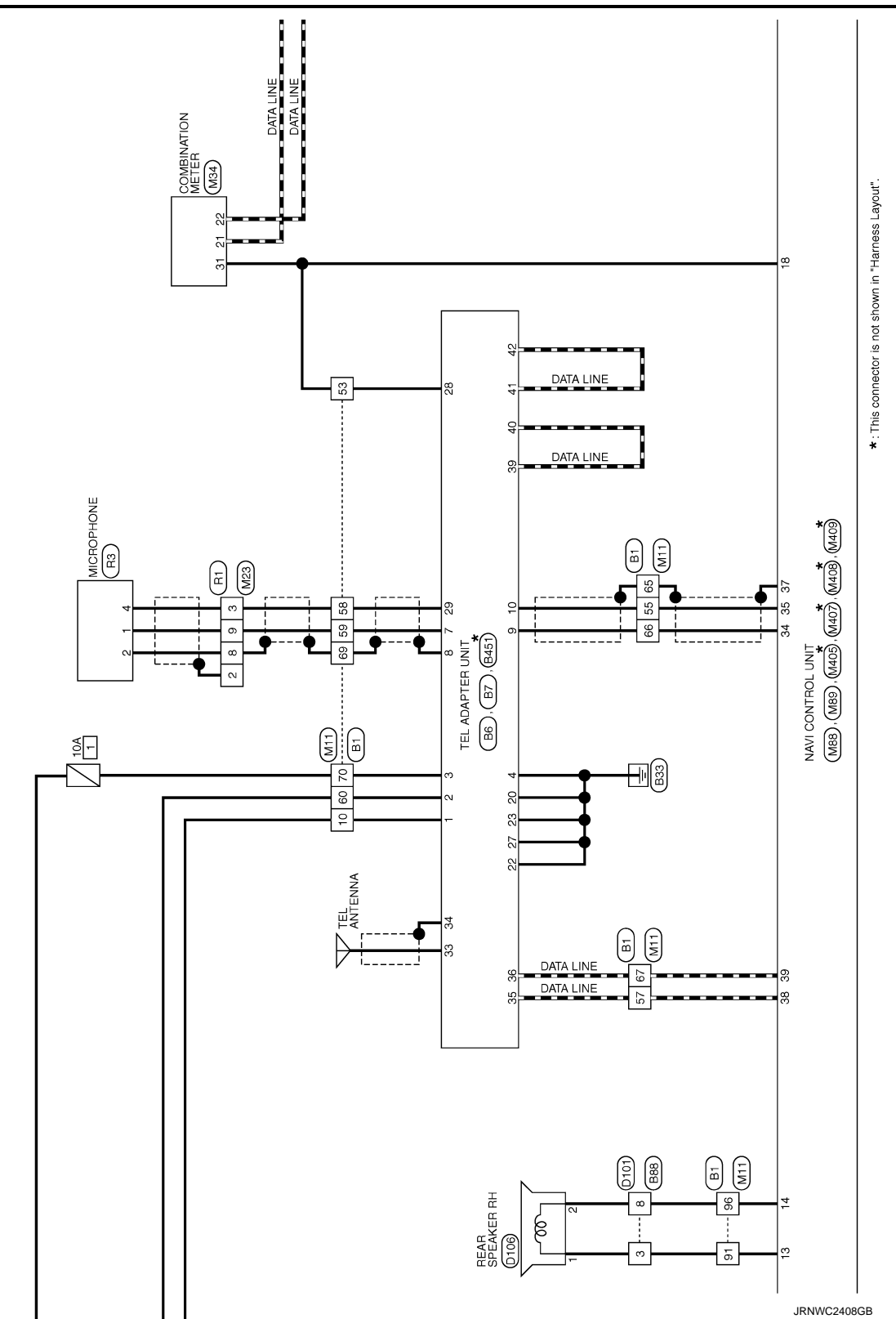

# **BASE AUDIO WITH NAVIGATION**

# [BASE AUDIO WITH NAVIGATION]

< WIRING DIAGRAM >

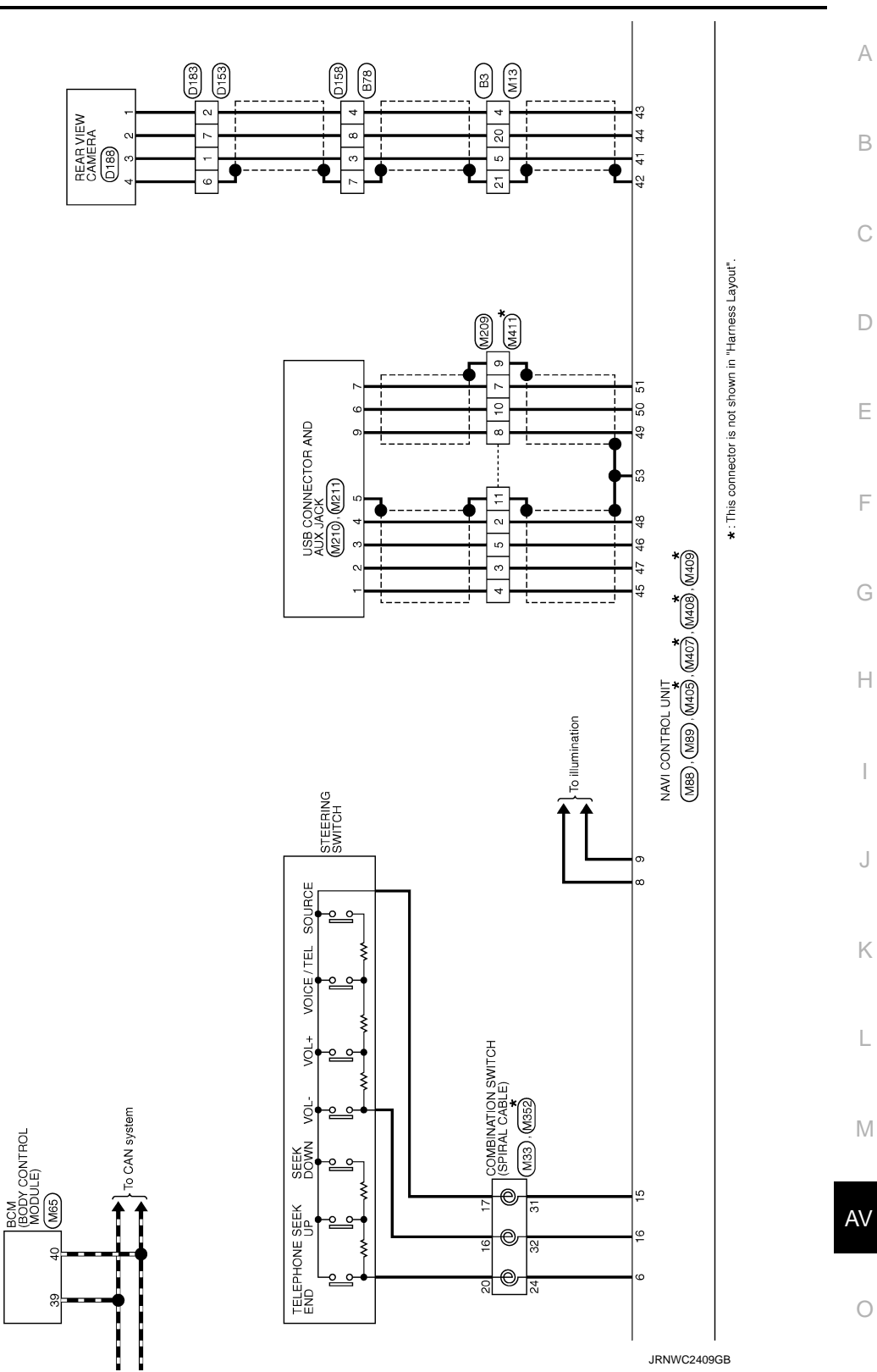

Ρ

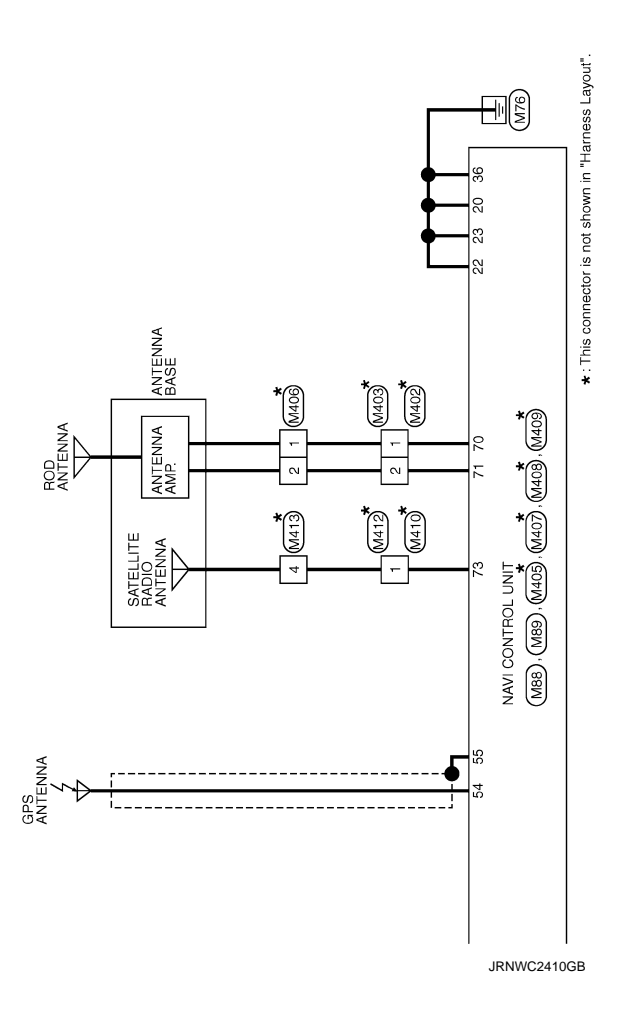

# BASIC INSPECTION DIAGNOSIS AND REPAIR WORK FLOW

# Work Flow

INFOID:000000008280616 B

А

L

Μ

AV

Ρ

[BASE AUDIO WITH NAVIGATION]

#### **OVERALL SEQUENCE**

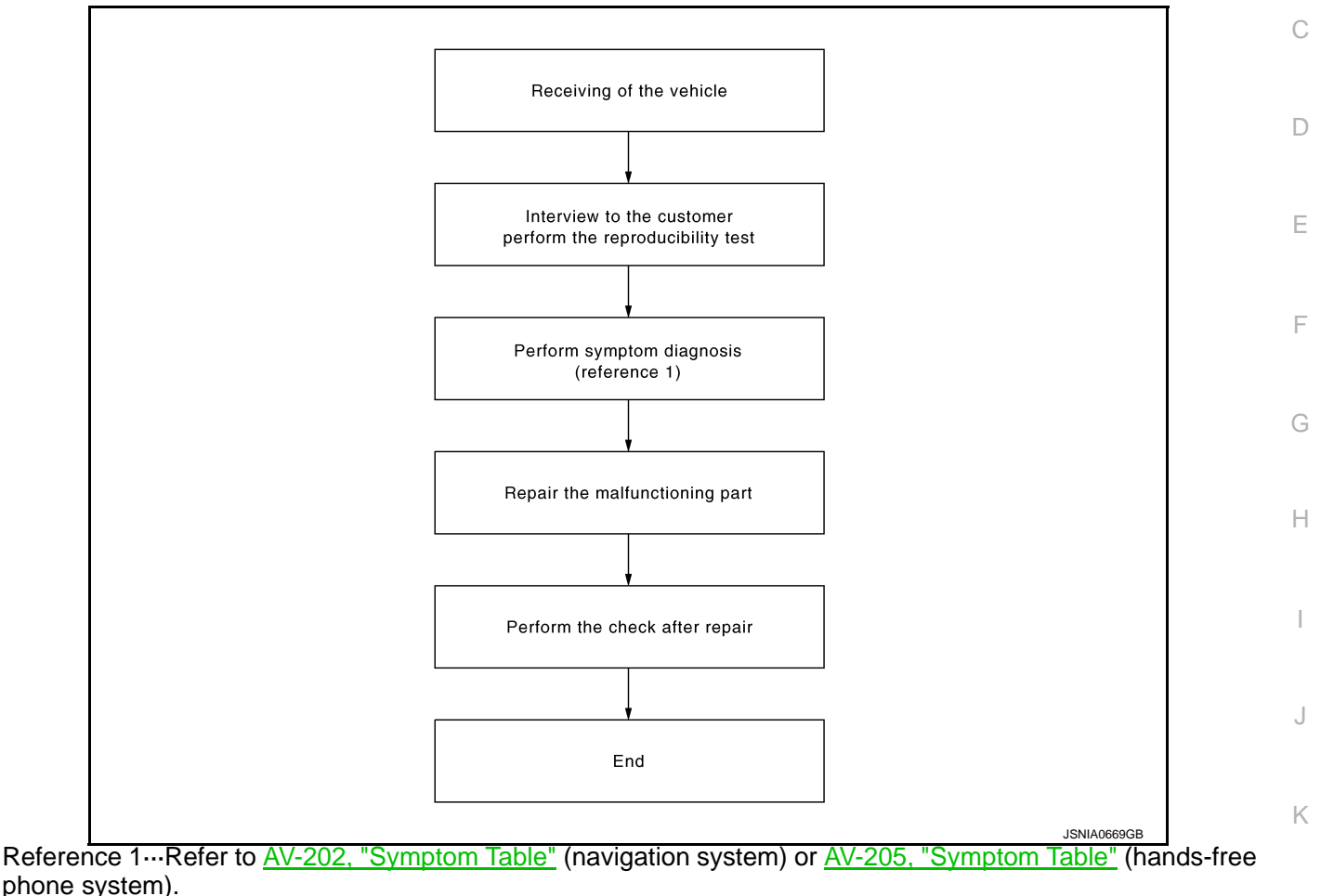

#### DETAILED FLOW

# **1.**CHECK SYMPTOM

Check the malfunction symptoms by performing the following items.

- Interview the customer to obtain the malfunction information (conditions and environment when the malfunction occurred).
- Check the symptom.

### >> GO TO 2.

# **2.** PERFORM DIAGNOSIS BY SYMPTOM

Perform the relevant diagnosis referring to the diagnosis chart by symptom. Refer to <u>AV-202, "Symptom Table"</u> (navigation system) or <u>AV-205, "Symptom Table"</u> (hands-free phone system).

#### >> GO TO 3.

 $\mathbf{3.}$ REPAIR OR REPLACE MALFUNCTIONING PARTS

Repair or replace the malfunctioning parts.

>> GO TO 4.

# DIAGNOSIS AND REPAIR WORK FLOW

< BASIC INSPECTION >

[BASE AUDIO WITH NAVIGATION]

# 4.FINAL CHECK

Perform the operation to check that the malfunction symptom is solved or any other symptoms are present. Is there any symptom?

YES >> GO TO 2.

NO >> INSPECTION END

|                                                                                                    | POWER SU                                                                  | JPPLY AND                | GROUND CIRCUI              | T         |                        |
|----------------------------------------------------------------------------------------------------|---------------------------------------------------------------------------|--------------------------|----------------------------|-----------|------------------------|
| < DTC/CIRCUIT DI                                                                                      | AGNOSIS >                                                                 |                          | [BASE AL                   | JDIO WITH | NAVIGATION]            |
| DTC/CIRC                                                                                              | UIT DIAGN                                                                 | OSIS                     |                            |           |                        |
| POWER SUP                                                                                             | PLY AND GRC                                                               |                          | CUIT                       |           |                        |
| NAVI CONTRO                                                                                           |                                                                           | ••••••                   |                            |           |                        |
| NAVI CONTRO                                                                                           | L UNIT : Diagno                                                           | sis Procedu              | re                         |           | INFOID:000000008280617 |
| 1.CHECK FUSE                                                                                          | -                                                                         |                          |                            |           |                        |
| Check for blown fus                                                                                   | es.                                                                       |                          |                            |           |                        |
|                                                                                                    | Power source                                                              |                          | Fu                         | ise No.   |                        |
|                                                                                                    | Battery                                                                   |                          |                            | 35        |                        |
| Ign                                                                                                   | tion switch ACC or ON                                                     |                          |                            | 20        |                        |
| YES >> GO TO<br>NO >> Be sure<br>2.CHECK POWER<br>Check voltage betwee                                | 2.<br>to eliminate cause o<br>SUPPLY CIRCUIT<br>een NAVI control unit     | f malfunction be         | efore installing new fuse. |           |                        |
| Signal name                                                                                           | Connector No                                                              | Termina                  | I No. Ianition switch po   | osition V | alue (Approx.)         |
| Battery power supply                                                                                  | M88                                                                       | 19                       | OFF                        | E         | attery voltage         |
| ACC power supply                                                                                      | M88                                                                       | 7                        | ACC                        | E         | attery voltage         |
| 3.CHECK GROUN<br>1. Turn ignition sw<br>2. Disconnect NAV<br>3. Check continuity                      | D CIRCUIT<br>itch OFF.<br>/I control unit connec<br>/ between NAVI cont   | tor.<br>rol unit harness | connector and ground.      |           |                        |
| Signal name                                                                                           | Connector No.                                                             | Terminal No.             | Ignition switch position   | n (       | Continuity             |
| 3                                                                                                    | M88                                                                       | 20                       |                            |           |                        |
| Ground                                                                                                | M89                                                                       | 36                       | OFF                        |           | Existed.               |
| IS INSPECTION RESULT<br>YES >> INSPEC<br>NO >> Repair H<br>TEL ADAPTER<br>TEL ADAPTER<br>1.CHECK FUSE | <u>DK?</u><br>TION END<br>narness or connector<br>UNIT<br>UNIT : Diagnosi | s Procedure              | 9                          |           | INFOID:000000008280618 |
| Check for blown fus                                                                                   | es.                                                                       |                          |                            |           |                        |
|                                                                                                    | Power source                                                              |                          | Fu                         | ise No.   |                        |
|                                                                                                    | Battery                                                                   |                          |                            | 35        |                        |
| Ign                                                                                                   | tion switch ACC or ON                                                     |                          |                            | 20        |                        |
| Is the inspection res<br>YES >> GO TO<br>NO >> Be sure<br>2.CHECK POWER                               | ult normal?<br>2.<br>to eliminate cause o<br>SUPPLY CIRCUIT               | f malfunction be         | efore installing new fuse. |           |                        |

# POWER SUPPLY AND GROUND CIRCUIT

#### < DTC/CIRCUIT DIAGNOSIS >

Check voltage between TEL adapter unit harness connector and ground.

| Signal name          | Connector No. | Terminal No. | Ignition switch position | Value (Approx.) |
|----------------------|---------------|--------------|--------------------------|-----------------|
| Battery power supply | B6            | 1            | OFF                      | Battery voltage |
| ACC power supply     | 00            | 2            | ACC                      | Dattery Voltage |

Is the inspection result normal?

YES >> GO TO 3.

NO >> Check harness between TEL adapter unit and fuse.

# 3. CHECK GROUND CIRCUIT

1. Turn ignition switch OFF.

2. Disconnect TEL adapter unit connector.

3. Check continuity between TEL adapter unit harness connector and ground.

| Signal name | Connector No. | Terminal No. | Ignition switch position | Continuity |
|-------------|---------------|--------------|--------------------------|------------|
| Ground      | B6            | 4            | OFF                      | Existed    |

Is the inspection result normal?

YES >> INSPECTION END

NO >> Repair harness or connector.

### **MICROPHONE SIGNAL CIRCUIT**

#### < DTC/CIRCUIT DIAGNOSIS >

# MICROPHONE SIGNAL CIRCUIT

## Description

TEL adapter unit supplies power to microphone. The microphone transmits the sound voice to the TEL  $_{\rm B}$  adapter unit.

### Diagnosis Procedure

INFOID:000000008280620

INFOID:00000008280619

А

D

Κ

AV

Ρ

# 1. CHECK CONTINUITY BETWEEN TEL ADAPTER UNIT AND MICROPHONE CIRCUIT

- 1. Turn ignition switch OFF.
- 2. Disconnect TEL adapter unit connector and microphone connector.
- 3. Check continuity between TEL adapter unit harness connector and microphone harness connector.

| TEL ac    | apter unit | Microp    | phone    | Continuity |
|-----------|------------|-----------|----------|------------|
| Connector | Terminal   | Connector | Terminal | Continuity |
|           | 7          |           | 1        |            |
| B6        | 8          | R3        | 2        | Existed    |
|           | 29         |           | 4        | -          |

| TEL ada   | apter unit |        | Continuity  |  |
|-----------|------------|--------|-------------|--|
| Connector | Terminal   | Ground | Continuity  |  |
| R6        | 7          | Ground | Not existed |  |
|           | 29         |        | NOLEXISLEO  |  |

Is inspection result OK?

YES >> GO TO 2.

NO >> Repair harness or connector.

2. CHECK VOLTAGE MICROPHONE VCC

1. Connect TEL adapter unit connector.

2. Turn ignition switch ON.

3. Check voltage between TEL adapter unit harness connector and ground.

| (+)<br>TEL adapter unit |          | ()     | Voltage   | l |
|-------------------------|----------|--------|-----------|---|
| Connector               | Terminal | (-)    | (Approx.) |   |
| B6                      | 29       | Ground | 5.0 V     | ľ |

### Is inspection result OK?

YES >> GO TO 3.

NO >> Replace TEL adapter unit. Refer to <u>AV-219, "Exploded View"</u>.

# **3.**CHECK MICROPHONE SIGNAL

- 1. Turn ignition switch OFF.
- 2. Connect microphone connector.
- 3. Turn ignition switch ON.
- 4. Check signal between TEL adapter unit harness connector.

# MICROPHONE SIGNAL CIRCUIT

#### < DTC/CIRCUIT DIAGNOSIS >

|           | TEL adapter unit |           |          |               |                                                                                                   |           |                 |
|-----------|------------------|-----------|----------|---------------|---------------------------------------------------------------------------------------------------|-----------|-----------------|
| (         | +)               | ()        |          | (-)           |                                                                                                   | Condition | Reference value |
| Connector | Terminal         | Connector | Terminal |               |                                                                                                   |           |                 |
| B6        | 7                | B6        | 8        | Give a voice. | (V)<br>2.5<br>2.0<br>1.5<br>1.0<br>0.5<br>0<br>• • • 2ms<br>• • • • • • • • • • • • • • • • • • • |           |                 |

Is inspection result OK?

YES >> Replace TEL adapter unit. Refer to <u>AV-219</u>, "Exploded View".

NO >> Replace microphone. Refer to <u>AV-221, "Exploded View"</u>.

# **CONTROL SIGNAL CIRCUIT**

# < DTC/CIRCUIT DIAGNOSIS >

# CONTROL SIGNAL CIRCUIT

# Description

TEL adapter unit identifies the vehicle model according to the control signal and performs the control.

# Diagnosis Procedure INFOID:00000008280622 1.CHECK CONTINUITY CONTROL SIGNAL CIRCUIT

- 1. Turn ignition switch OFF.
- 2. Disconnect TEL adapter unit connector.
- 3. Check continuity between TEL adapter unit harness connector and ground.

| TEL ada       | apter unit      |        | Continuity |
|---------------|-----------------|--------|------------|
| Connector     | Terminals       |        | Continuity |
|               | 20              | Ground |            |
| R6            | 22              | Ground | Existed    |
| 60            | 23              |        |            |
|               | 27              |        |            |
| the inspectio | n result normal | ?      |            |

- YES >> Replace TEL adapter unit. Refer to <u>AV-219, "Exploded View"</u>.
- NO >> Repair harness or connector.

Μ

Κ

L

А

В

С

D

Н

INFOID:000000008280621

- AV
- 0

# **CAMERA IMAGE SIGNAL CIRCUIT**

#### < DTC/CIRCUIT DIAGNOSIS >

# CAMERA IMAGE SIGNAL CIRCUIT

## Description

• The NAVI control unit supplies power to the rear view camera when receiving a reverse signal.

 The rear view camera transmits camera images to the NAVI control unit when power is supplied from the NAVI control unit.

### Diagnosis Procedure

INFOID:000000008280624

INFOID:00000008280623

# 1. CHECK CONTINUITY CAMERA POWER SUPPLY CIRCUIT

- 1. Turn ignition switch OFF.
- 2. Disconnect NAVI control unit connector and rear view camera connector.
- 3. Check continuity between NAVI control unit harness connector and rear view camera harness connector.

| NAVI co   | ontrol unit | Rear vie           | w camera | Continuity |
|-----------|-------------|--------------------|----------|------------|
| Connector | Terminal    | Connector Terminal |          | Continuity |
| M89       | 43          | D188               | 1        | Existed    |

4. Check continuity between NAVI control unit harness connector and ground.

| NAVI control unit |          |        | Continuity  |
|-------------------|----------|--------|-------------|
| Connector         | Terminal | Ground | Continuity  |
| M89               | 43       |        | Not existed |

Is inspection result normal?

YES >> GO TO 2.

NO >> Repair harness or connector.

2. CHECK VOLTAGE CAMERA POWER SUPPLY

1. Connect NAVI control unit connector and rear view camera connector.

- 2. Turn ignition switch ON.
- 3. Shift the selector lever to "R" position.
- 4. Check voltage between NAVI control unit harness connector and ground.

| (<br>NAVI co | +)<br>entrol unit | (-)    | Condition                 | Voltage<br>(Approx.) |
|--------------|-------------------|--------|---------------------------|----------------------|
| Connector    | Terminal          |        |                           | ( ++)                |
| M89          | 43                | Ground | Shift position is in "R". | 6.0 V                |

#### Is inspection result normal?

YES >> GO TO 3.

NO >> Replace NAVI control unit. Refer to <u>AV-212, "Removal and Installation"</u>.

 ${\it 3.}$  CHECK CONTINUITY CAMERA IMAGE SIGNAL CIRCUIT

1. Turn ignition switch OFF.

- 2. Disconnect NAVI control unit connector and rear view camera connector.
- 3. Check continuity between NAVI control unit harness connector and rear view camera harness connector.

| NAVI control unit |          | Rear view camera |          | Continuity |
|-------------------|----------|------------------|----------|------------|
| Connector         | Terminal | Connector        | Terminal | Continuity |
| M89               | 41       | D188             | 3        | Existed    |

4. Check continuity between NAVI control unit harness connector and ground.

# CAMERA IMAGE SIGNAL CIRCUIT

#### < DTC/CIRCUIT DIAGNOSIS >

[BASE AUDIO WITH NAVIGATION]

| NAVI co                                                                          | ontrol unit                                                     |                                                      |                                            | Conti                   | inuity                               | A  |
|----------------------------------------------------------------------------------|-----------------------------------------------------------------|------------------------------------------------------|--------------------------------------------|-------------------------|--------------------------------------|----|
| Connector                                                                        | Terminal                                                        | Gro                                                  | Ground                                     |                         |                                      |    |
| M89                                                                              | 41                                                              |                                                      |                                            | Not ex                  | xisted                               | E  |
| Is inspection                                                                    | n result norm                                                   | <u>al?</u>                                           |                                            |                         |                                      |    |
| YES >><br>NO >>                                                                  | GO TO 4.<br>Repair harne                                        | ess or conne                                         | ector.                                     |                         |                                      | C  |
| 4.CHECK                                                                          | CAMERA IM                                                       | AGE SIGNA                                            | \L                                         |                         |                                      |    |
| <ol> <li>Connec</li> <li>Turn ign</li> <li>Shift the</li> <li>Check s</li> </ol> | t NAVI contro<br>nition switch<br>selector lev<br>signal betwee | ol unit conne<br>ON.<br>er to "R" pos<br>en NAVI con | ector and rea<br>sition.<br>trol unit harn | r view car<br>ess conne | nera connector.<br>ector and ground. |    |
| (                                                                                | +)                                                              |                                                      |                                            |                         |                                      | -  |
|                                                                                  | +)                                                              | ()                                                   | Condi                                      | tion                    | Poforonco valuo                      |    |
| Connector                                                                        | Torminal                                                        | (-)                                                  | Condi                                      | uon                     |                                      | F  |
| Connector                                                                        | Terminal                                                        |                                                      |                                            |                         |                                      | -  |
| M89                                                                              | 41                                                              | Ground                                               | At rear view c                             | amera im-               | (V)<br>0.4                           | G  |
|                                                                                  |                                                                 |                                                      | age is display                             | ea.                     | -0.4                                 | F  |
| Is inspection                                                                    | n result norm                                                   | al?                                                  |                                            |                         |                                      | -  |
| YES >>                                                                           | Replace NA                                                      | VI control ur                                        | nit. Refer to A                            | <u>.V-212, "R</u>       | emoval and Installation".            |    |
| NO >>                                                                            | Replace rea                                                     | r view came                                          | ra. Refer to <u>/</u>                      | <u>4V-223, "F</u>       | Removal and Installation".           |    |
|                                                                                  |                                                                 |                                                      |                                            |                         |                                      |    |
|                                                                                  |                                                                 |                                                      |                                            |                         |                                      |    |
|                                                                                  |                                                                 |                                                      |                                            |                         |                                      | k  |
|                                                                                  |                                                                 |                                                      |                                            |                         |                                      | 1  |
|                                                                                  |                                                                 |                                                      |                                            |                         |                                      |    |
|                                                                                  |                                                                 |                                                      |                                            |                         |                                      | L  |
|                                                                                  |                                                                 |                                                      |                                            |                         |                                      |    |
|                                                                                  |                                                                 |                                                      |                                            |                         |                                      | Λ  |
|                                                                                  |                                                                 |                                                      |                                            |                         |                                      | I. |
|                                                                                  |                                                                 |                                                      |                                            |                         |                                      |    |
|                                                                                  |                                                                 |                                                      |                                            |                         |                                      | A  |
|                                                                                  |                                                                 |                                                      |                                            |                         |                                      |    |
|                                                                                  |                                                                 |                                                      |                                            |                         |                                      |    |
|                                                                                  |                                                                 |                                                      |                                            |                         |                                      | (  |
|                                                                                  |                                                                 |                                                      |                                            |                         |                                      |    |
|                                                                                  |                                                                 |                                                      |                                            |                         |                                      | F  |
|                                                                                  |                                                                 |                                                      |                                            |                         |                                      |    |
|                                                                                  |                                                                 |                                                      |                                            |                         |                                      |    |
|                                                                                  |                                                                 |                                                      |                                            |                         |                                      |    |
|                                                                                  |                                                                 |                                                      |                                            |                         |                                      |    |

#### < DTC/CIRCUIT DIAGNOSIS >

# STEERING SWITCH SIGNAL A CIRCUIT

# Description

#### Transmits the steering switch signal to NAVI control unit.

#### **Diagnosis** Procedure

INFOID:000000008280626

INFOID:00000008280625

# **1.**CHECK STEERING SWITCH SIGNAL A CIRCUIT

- 1. Disconnect NAVI control unit connector and spiral cable connector.
- 2. Check continuity between NAVI control unit harness connector and spiral cable harness connector.

| NAVI co   | ntrol unit | Spiral    | Continuity |            |
|-----------|------------|-----------|------------|------------|
| Connector | Terminal   | Connector | Terminal   | Continuity |
| M88       | 6          | M33       | 24         | Existed    |

3. Check continuity between NAVI control unit harness connector and ground.

| NAVI control unit |          |        | Continuity  |
|-------------------|----------|--------|-------------|
| Connector         | Terminal | Ground | Continuity  |
| M88               | 6        |        | Not existed |

Is the inspection result normal?

YES >> GO TO 2.

NO >> Repair harness or connector.

2.CHECK SPIRAL CABLE

Check spiral cable.

Is the inspection result normal?

YES >> GO TO 3.

NO >> Replace spiral cable.

**3.**CHECK NAVI CONTROL UNIT VOLTAGE

1. Connect NAVI control unit connector and spiral cable connector.

2. Turn ignition switch ON.

3. Check voltage between NAVI control unit harness connector.

| (+) (–)   |                   |           |          |                      |
|-----------|-------------------|-----------|----------|----------------------|
|           | NAVI control unit |           |          | Voltage<br>(Approx.) |
| Connector | Terminal          | Connector | Terminal |                      |
| M88       | 6                 | M88       | 15       | 5.0 V                |

Is the inspection result normal?

YES >> GO TO 4.

NO >> Replace NAVI control unit. Refer to <u>AV-212, "Removal and Installation"</u>.

**4.**CHECK STEERING SWITCH

1. Turn ignition switch OFF.

2. Check steering switch. Refer to AV-196, "Component Inspection".

Is the inspection result normal?

- YES >> INSPECTION END
- NO >> Replace steering switch. Refer to <u>AV-222, "Exploded View"</u>.

# **Component Inspection**

Measure the resistance between the steering switch connector terminals 16 to 17 and 20 to 17.

# AV-196

# **STEERING SWITCH SIGNAL A CIRCUIT**

#### < DTC/CIRCUIT DIAGNOSIS >

# [BASE AUDIO WITH NAVIGATION]

| Standard        |          |                     |             |
|-----------------|----------|---------------------|-------------|
| Steering switch |          | Condition           | Resistance  |
| Terminal        | Terminal | Condition           | Ω           |
|                 |          | SOURCE switch ON    | 1000 – 1020 |
| 16              |          | 🔬 🌈 switch ON       | 327 – 333   |
|                 |          | VOL UP switch ON    | 109 – 111   |
|                 | 17       | VOL DOWN switch ON  | 0           |
|                 |          | SEEK DOWN switch ON | 327 – 333   |
| 20              |          | SEEK UP switch ON   | 109 – 111   |
|                 |          | switch ON           | 0           |

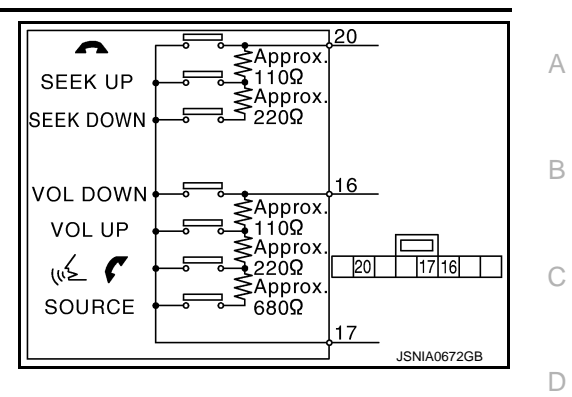

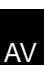

Μ

Е

F

G

Н

J

Κ

L

0

Ρ

#### < DTC/CIRCUIT DIAGNOSIS >

# STEERING SWITCH SIGNAL B CIRCUIT

# Description

#### Transmits the steering switch signal to NAVI control unit.

#### **Diagnosis** Procedure

INFOID:000000008280629

INFOID:00000008280628

# **1.**CHECK STEERING SWITCH SIGNAL B CIRCUIT

- 1. Disconnect NAVI control unit connector and spiral cable connector.
- 2. Check continuity between NAVI control unit harness connector and spiral cable harness connector.

| NAVI co   | ntrol unit | Spiral    | Continuity |            |
|-----------|------------|-----------|------------|------------|
| Connector | Terminal   | Connector | Terminal   | Continuity |
| M88       | 16         | M33       | 32         | Existed    |

3. Check continuity between NAVI control unit harness connector and ground.

| NAVI co   | ntrol unit |        | Continuity  |
|-----------|------------|--------|-------------|
| Connector | Terminal   | Ground | Continuity  |
| M88       | 16         |        | Not existed |

Is the inspection result normal?

YES >> GO TO 2.

NO >> Repair harness or connector.

2.CHECK SPIRAL CABLE

Check spiral cable.

Is the inspection result normal?

YES >> GO TO 3.

NO >> Replace spiral cable.

**3.**CHECK NAVI CONTROL UNIT VOLTAGE

1. Connect NAVI control unit connector and spiral cable connector.

2. Turn ignition switch ON.

3. Check voltage between NAVI control unit harness connector.

| (+) (-)   |                   |           |          |                      |
|-----------|-------------------|-----------|----------|----------------------|
|           | NAVI control unit |           |          | Voltage<br>(Approx.) |
| Connector | Terminal          | Connector | Terminal | , , ,                |
| M88       | 16                | M88       | 15       | 5.0 V                |

Is the inspection result normal?

YES >> GO TO 4.

NO >> Replace NAVI control unit. Refer to <u>AV-212, "Removal and Installation"</u>.

**4.**CHECK STEERING SWITCH

1. Turn ignition switch OFF.

2. Check steering switch. Refer to AV-198, "Component Inspection".

Is the inspection result normal?

- YES >> INSPECTION END
- NO >> Replace steering switch. Refer to <u>AV-222, "Exploded View"</u>.

# **Component Inspection**

Measure the resistance between the steering switch connector terminals 16 to 17 and 20 to 17.

# AV-198

# **STEERING SWITCH SIGNAL B CIRCUIT**

### < DTC/CIRCUIT DIAGNOSIS >

# [BASE AUDIO WITH NAVIGATION]

| Standard        |          |                               |             |
|-----------------|----------|-------------------------------|-------------|
| Steering switch |          | Condition                     | Resistance  |
| Terminal        | Terminal | Condition                     | Ω           |
|                 |          | SOURCE switch ON              | 1000 – 1020 |
| 16              |          | 🔬 🌈 switch ON                 | 327 – 333   |
|                 |          | VOL UP switch ON              | 109 – 111   |
|                 | 17       | VOL DOWN switch ON            | 0           |
|                 |          | SEEK DOWN switch ON           | 327 – 333   |
| 20              |          | SEEK UP switch ON             | 109 – 111   |
|                 |          | <ul> <li>switch ON</li> </ul> | 0           |

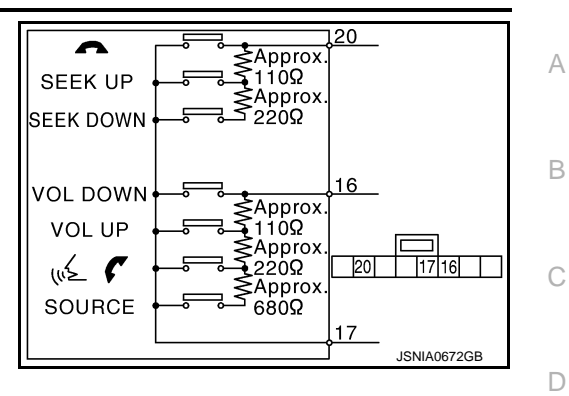

Μ

Е

F

G

Н

J

Κ

L

0

Ρ

#### < DTC/CIRCUIT DIAGNOSIS >

# STEERING SWITCH GROUND CIRCUIT

## Description

Transmits the steering switch signal to NAVI control unit.

#### Diagnosis Procedure

1. CHECK STEERING SWITCH SIGNAL GROUND CIRCUIT

- 1. Disconnect NAVI control unit connector and spiral cable connector.
- 2. Check continuity between NAVI control unit harness connector and spiral cable harness connector.

| NAVI control unit |          | Spiral cable |          | Continuity |
|-------------------|----------|--------------|----------|------------|
| Connector         | Terminal | Connector    | Terminal | Continuity |
| M88               | 15       | M33          | 31       | Existed    |

Is the inspection result normal?

YES >> GO TO 2.

NO >> Repair harness or connector.

2. CHECK SPIRAL CABLE

Check spiral cable.

Is the inspection result normal?

YES >> GO TO 3.

NO >> Replace spiral cable.

3.CHECK GROUND CIRCUIT

1. Connect NAVI control unit connector.

2. Check continuity between NAVI control unit harness connector and ground.

| NAVI control unit |          |        | Continuity |
|-------------------|----------|--------|------------|
| Connector         | Terminal | Ground | Continuity |
| M88               | 15       |        | Existed    |

Is the inspection result normal?

YES >> GO TO 4.

NO >> Replace NAVI control unit. Refer to <u>AV-212, "Removal and Installation"</u>.

**4.**CHECK STEERING SWITCH

1. Turn ignition switch OFF.

2. Check steering switch. Refer to AV-200, "Component Inspection".

Is the inspection result normal?

YES >> INSPECTION END

NO >> Replace steering switch. Refer to <u>AV-222, "Exploded View"</u>.

#### **Component Inspection**

Measure the resistance between the steering switch connector terminals 16 to 17 and 20 to 17.

INFOID:00000008280633

INFOID:000000008280631

INFOID:000000008280632

# STEERING SWITCH GROUND CIRCUIT

### < DTC/CIRCUIT DIAGNOSIS >

# [BASE AUDIO WITH NAVIGATION]

| Standard        |               |                               |             |
|-----------------|---------------|-------------------------------|-------------|
| Steering switch |               | Condition                     | Resistance  |
| Terminal        | Terminal      | Condition                     | Ω           |
|                 |               | SOURCE switch ON              | 1000 – 1020 |
| 16              | 🔬 🌈 switch ON | 327 – 333                     |             |
| 10              |               | VOL UP switch ON              | 109 – 111   |
|                 | 17            | VOL DOWN switch ON            | 0           |
|                 |               | SEEK DOWN switch ON           | 327 – 333   |
| 20              |               | SEEK UP switch ON             | 109 – 111   |
|                 |               | <ul> <li>switch ON</li> </ul> | 0           |

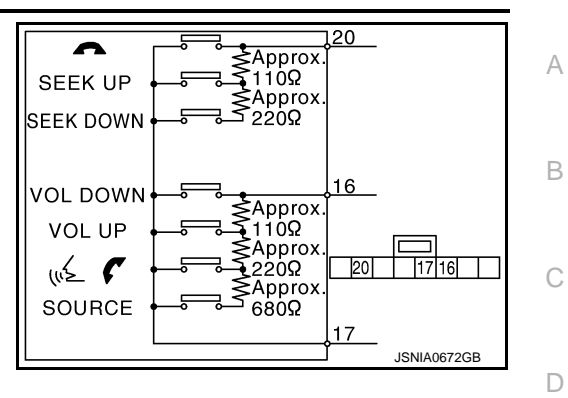

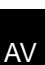

Μ

Е

F

G

Н

J

Κ

L

0

Ρ

# SYMPTOM DIAGNOSIS NAVIGATION SYSTEM

# Symptom Table

INFOID:000000008280634

### **RELATED TO NAVIGATION**

#### NOTE:

Combined part of AV switch and NAVI control unit.

| Symptoms                                                                 | Check items                                                                                            |                                                                                 | Probable malfunction location / Action to take                                                                                         |
|--------------------------------------------------------------------------|----------------------------------------------------------------------------------------------------|---------------------------------------------------------------------------------|----------------------------------------------------------------------------------------------------|
| Display does not turn ON.                                                | All switches cannot be operated.                                                                       |                                                                                 | NAVI control unit power supply and<br>ground circuit.<br>Refer to <u>AV-189, "NAVI CONTROL</u><br><u>UNIT : Diagnosis Procedure"</u> . |
|                                                                          | All switches can be ope                                                                                | erated.                                                                         | NAVI control unit                                                                                                    |
| All switches cannot be operat-<br>ed.                                    | Display does not turn ON.                                                                              |                                                                                 | NAVI control unit power supply and ground circuit.<br>Refer to <u>AV-189, "NAVI CONTROL</u><br><u>UNIT : Diagnosis Procedure"</u> .    |
|                                                                          | Display turn ON.                                                                                       |                                                                                 | NAVI control unit                                                                                                    |
| Only specified switch cannot be operated.                                |                                                                                                    | -                                                                               | NAVI control unit                                                                                                    |
|                                                                          | Check that the map<br>SD-card is in the                                                                | "OK" is displayed for "SD Card Access".                                         | Map SD-card                                                                                                    |
| Map screen is not displayed.<br>(RGB image other than map is<br>normal.) | SD-card slot.<br>• Check "SD Card Ac-<br>cess" in "SERVICE<br>SYSTEM SELF<br>TEST", "SERVICE<br>MENU". | "OK" is not displayed for "SD Card Access".                                     | <ul> <li>NAVI control unit</li> <li>Map SD-card</li> </ul>                                                                             |
| Voice guidance is not heard.                                             | Audio sound is normal.                                                                                 |                                                                                 | NAVI control unit                                                                                                    |
| Dienlay doos not dim                                                     | Check "Illumination<br>Signal" in "SERVICE<br>SYSTEM STATUS",<br>"SERVICE MENU".                       | "Illumination Signal" reaches<br>100% when the lighting<br>switch is ON.        | NAVI control unit                                                                                                    |
| Display does not dim.                                                    |                                                                                                    | "Illumination Signal" does<br>not reach 100% when the<br>lighting switch is ON. | Illumination control signal circuit                                                                                                    |
| Vahiala ison doos not movo                                               | Check "Speed Signal"<br>in "SERVICE SYS-                                                               | A value of "Speed Signal"<br>changes according to vehi-<br>cle speeds.          | NAVI control unit                                                                                                    |
| venicie icon does not move.                                              | TEM STATUS", "SER-<br>VICE MENU".                                                                      | A value of "Speed Signal"<br>does not change according<br>to vehicle speeds.    | Vehicle speed signal circuit                                                                                                    |
| Map matching is not complete                                             | Check "GPS Antenna"<br>in "SERVICE SYS-                                                                | "Connected" is displayed for<br>"GPS Antenna".                                  | NAVI control unit                                                                                                    |
| GPS icon is not displayed                                                | TEM SELF TEST",<br>"SERVICE MENU".                                                                     | "Connected" is not displayed for "GPS Antenna".                                 | GPS antenna                                                                                                    |
| Traffic information (XM Traffic)                                         | Check "XM Antenna"<br>in "SERVICE SYS-                                                                 | "Detected" is displayed for<br>"XM Antenna".                                    | NAVI control unit                                                                                                    |
| is not received.                                                         | TEM SELF TEST",<br>"SERVICE MENU".                                                                     | "Detected" is not displayed for "XM Antenna".                                   | <ul><li>Antenna base</li><li>Antenna feeder</li></ul>                                                                                  |

### RELATED TO AUDIO

# NAVIGATION SYSTEM

#### < SYMPTOM DIAGNOSIS >

#### [BASE AUDIO WITH NAVIGATION]

| Symptoms                                 | Check items                                                                                                    | Possible malfunction location / Action to take                                                                                                    |
|------------------------------------------|----------------------------------------------------------------------------------------------------|----------------------------------------------------------------------------------------------------|
| NAVI control unit does not start.        | _                                                                                                    | NAVI control unit power supply and ground circuit.<br>Refer to <u>AV-189, "NAVI CONTROL UNIT : Diagnosis Pro-</u><br>cedure".                                                                                                    |
|                                          | No sound from all speakers.                                                                                                    | NAVI control unit power supply and ground circuit.<br>Refer to <u>AV-189, "NAVI CONTROL UNIT : Diagnosis Pro-</u><br>cedure".                                                                                                    |
| No sound comes out.                      | Only a certain speaker (front right, front<br>left, rear right, or rear left) does not out-<br>put sound.                                                                                                    | <ul> <li>Poor connector connection of speaker.</li> <li>Sound signal circuit malfunction between NAVI control unit and speaker.</li> <li>Malfunction in speaker.</li> <li>Malfunction in NAVI control unit.</li> </ul>                                                                     |
|                                          | Noise comes out from all speaker.                                                                                                    | Malfunction in NAVI control unit.                                                                                                    |
| Noise is mixed with audio.               | Noise comes out only from a certain<br>speaker (front right, front left, rear right,<br>or rear left).                                                                                                    | <ul> <li>Poor connector connection of speaker.</li> <li>Sound signal circuit malfunction between NAVI control unit and speaker.</li> <li>Malfunction in speaker.</li> <li>Poor installation of speaker (e.g. backlash and looseness)</li> <li>Malfunction in NAVI control unit.</li> </ul> |
|                                          | Noise is mixed with radio only (when the car hits a bump or while driving over bad roads).                                                                                                    | <ul> <li>Poor connector connection of antenna or antenna feeder.</li> <li>Loose antenna base mounting nut.<br/>Refer to <u>AV-216, "Exploded View"</u>.</li> </ul>                                                                                                    |
| Radio is not received or poor reception. | <ul> <li>Other audio sounds are normal.</li> <li>Any radio cannot be received or poor<br/>reception is caused even after moving<br/>to a service area with good reception<br/>(e.g. a place with clear view and no ob-<br/>stacles generating external noises).</li> </ul> | <ul> <li>Antenna amp. ON signal circuit malfunction.</li> <li>Poor connector connection of antenna or antenna feeder.</li> <li>Loose antenna base mounting nut.<br/>Refer to <u>AV-216, "Exploded View"</u>.</li> </ul>                                                                    |
| Satellite radio is not received.         | It change to satellite radio mode.                                                                                                    | <ul> <li>Poor connector connection NAVI control unit.</li> <li>Loose antenna base mounting nut.<br/>Refer to <u>AV-216</u>, "Exploded View".</li> </ul>                                                                                                    |
|                                          | It does not change to satellite radio mode.                                                                                                    | NAVI control unit power supply and ground circuit.<br>Refer to <u>AV-189, "NAVI CONTROL UNIT : Diagnosis Pro-</u><br>cedure".                                                                                                    |

# RELATED TO USB **NOTE**:

Check that there is no malfunction of USB equipment main body before performing a diagnosis.

| Symptoms                                | Check items                                                    |                                                                | Probable malfunction location / Action to take                                                         | Μ  |
|-----------------------------------------|----------------------------------------------------------------|----------------------------------------------------------------|----------------------------------------------------------------------------------------------------|----|
| iPod <sup>®</sup> or USB memory can not | With iPod or USB<br>memory Connected,<br>check "USB Device" in | iPod or USB memory name<br>is displayed for "USB De-<br>vice". | <ul> <li>USB and AUX harness</li> <li>USB connector and AUX jack</li> <li>NAVI control unit</li> </ul> | AV |
| be recognized.                          | "SERVICE STATUS",<br>"SERVICE MENU".                           | "Removed" is displayed for "USB Device".                       | <ul><li>USB and AUX harness</li><li>USB connector and AUX jack</li></ul>                               | 0  |

 $iPod^{(R)}$  is a trademark of Apple inc., registered in the U.S. and other countries.

# RELATED TO AUXILIARY INPUT

#### NOTE:

Check that there is no malfunction of AUX equipment main body before performing a diagnosis.

| Symptoms                                           | Check items                                         | Probable malfunction location                                            |
|----------------------------------------------------|-----------------------------------------------------|--------------------------------------------------------------------------|
| No voice sound is heard when AUX mode is selected. | Voice sound is heard when other modes are selected. | <ul><li>USB and AUX harness</li><li>USB connector and AUX jack</li></ul> |

#### **RELATED TO STEERING SWITCH**

\_

Ρ

L

# **NAVIGATION SYSTEM**

#### < SYMPTOM DIAGNOSIS >

### [BASE AUDIO WITH NAVIGATION]

| Symptoms                                                                    | Possible malfunction location / Action to take                                          |
|-----------------------------------------------------------------------------|-----------------------------------------------------------------------------------------|
| All steering switches are not operated.                                     | Steering switch signal ground circuit. Refer to <u>AV-200, "Diagnosis Pro-</u> cedure". |
| Only specified switch cannot be operated.                                   | Steering switch                                                                         |
| "SEEK UP", "SEEK DOWN" and " " " switches are not oper-<br>ated.            | Steering switch signal A circuit.<br>Refer to <u>AV-196, "Diagnosis Procedure"</u> .    |
| " 🔬 🌈 ", "VOL UP", "VOL DOWN" and "SOURCE" switches are not operated.       | Steering switch signal B circuit.<br>Refer to <u>AV-198, "Diagnosis Procedure"</u> .    |
| The steering switch operates improperly.<br>(The above phenomena excluded.) | <ul><li>EQ1 circuit</li><li>EQ3 circuit</li></ul>                                       |

#### RELATED TO CAMERA

| Symptoms                                       | Check items                               |                                                                                       | Probable malfunction location / Action to take                                                                                                    |
|------------------------------------------------|-------------------------------------------|---------------------------------------------------------------------------------------|----------------------------------------------------------------------------------------------------|
| Camera image is not shown.                     | The guide line display is normal.         |                                                                                       | <ul> <li>Rear view camera image signal circuit</li> <li>Rear view camera power supply and ground circuits</li> <li>Refer to <u>AV-194, "Diagnosis Procedure"</u>.</li> </ul> |
| The screen is not switched to                  | Check "Direction Sig-<br>nal" in "SERVICE | "Reverse" is displayed for<br>"Direction Signal" when the<br>shift lever is in R.     | NAVI control unit                                                                                                    |
| camera image.                                  | SYSTEM STATUS",<br>"SERVICE MENU".        | "Reverse" is not displayed<br>for "Direction Signal" when<br>the shift lever is in R. | Reverse signal circuit                                                                                                    |
| The guide line display is mal-<br>functioning. |                                           |                                                                                       | <ul><li>EQ2 circuit</li><li>EQ3 circuit</li></ul>                                                                                                    |

### HANDS-FREE PHONE SYMPTOMS

#### < SYMPTOM DIAGNOSIS >

# HANDS-FREE PHONE SYMPTOMS

#### А Symptom Table INFOID:00000008280635 RELATED TO HANDS-FREE PHONE (EXCEPT FOR MEXICO) Before performing diagnosis, confirm that the cellular phone being used by the customer is compatible with the vehicle. • It is possible that a malfunction is occurring due to a version change of the phone even though the phone is a compatible type. This can be confirmed by changing the cellular phone to another compatible type, and checking that it operates normally. It is important to determine whether the cause of the malfunction is the vehicle or the cellular phone. D Check Compatibility 1. Make sure the customer's Bluetooth related concern is understood. 2. Verify the customer's concern. Е NOTE: The customer's phone may be required, depending upon their concern. 3. Write down the customer's phone brand, model, and service provider. F NOTE: It is necessary to know the service provider. On occasion, a given phone may be on the approved list with one provider, but may not be on the approved list with other providers. Go to "www.nissanusa.com/bluetooth/". a. Using the website's search engine, find out if the customer's phone is on the approved list. b. If the customer's phone is NOT on the approved list: Н Stop diagnosis here. The customer needs to obtain a Bluetooth phone that is on the approved list before any further action. If the feature related to the customer's concern shows as "N" (not compatible): C Stop diagnosis here. If the customer still wants the feature to function, they will need to get an approved phone showing the feature as "Y" (compatible) in the "Basic Features" list. d. If the feature related to the customer's concern shows as "Y" (compatible): Perform diagnosis as per the following table.

| Symptoms                                                                                      | Check items                                | Possible malfunction location/Action to take                                                                                                    |      |
|-----------------------------------------------------------------------------------------------|--------------------------------------------|----------------------------------------------------------------------------------------------------|------|
| Does not recognize cellular phone connection.                                                 | Repeat the registration of cellular phone. | TEL adapter unit                                                                                                    | K    |
| Hands-free phone cannot be established.                                                       |                                            | <ul> <li>TEL adapter unit power supply and ground circuit.<br/>Refer to <u>AV-189, "TEL ADAPTER UNIT : Diagnosis</u><br/><u>Procedure"</u>.</li> <li>Control signal circuit<br/>Refer to <u>AV-193, "Diagnosis Procedure"</u>.</li> <li>AV communication circuit between NAVI control unit<br/>and TEL adapter unit.</li> </ul> | L    |
| The other party's voice cannot                                                                | Audio system sound is normal.              | Sound signal (TEL voice, TEL guidance) circuit                                                                                                    | A) ( |
| be heard by hands-free phone.                                                                 | Audio system sound does not sound.         | Refer to AV-202, "Symptom Table".                                                                                                    | AV   |
| Originating sound is not heard<br>by the other party with hands-<br>free phone communication. | Voice recognition function is normal.      | TEL adapter unit                                                                                                    |      |
|                                                                                               | Voice recognition function does not work.  | Microphone signal circuit.<br>Refer to <u>AV-191, "Diagnosis Procedure"</u> .                                                                                                    | 0    |

RELATED TO HANDS-FREE PHONE (FOR MEXICO)

Ρ

#### < SYMPTOM DIAGNOSIS >

# HANDS-FREE PHONE SYMPTOMS

### [BASE AUDIO WITH NAVIGATION]

| Symptoms                                                    | Check items                                | Possible malfunction location/Action to take                                                                                                    |
|-------------------------------------------------------------|--------------------------------------------|----------------------------------------------------------------------------------------------------|
| Does not recognize cellular phone connection.               | Repeat the registration of cellular phone. | TEL adapter unit                                                                                                    |
| Hands-free phone cannot be established.                     |                                            | <ul> <li>TEL adapter unit power supply and ground circuit.<br/>Refer to <u>AV-189</u>, "<u>TEL ADAPTER UNIT</u>: <u>Diagnosis</u><br/><u>Procedure</u>".</li> <li>Control signal circuit<br/>Refer to <u>AV-193</u>, "<u>Diagnosis Procedure</u>".</li> <li>AV communication circuit between NAVI control unit<br/>and TEL adapter unit.</li> </ul> |
| The other party's voice cannot                              | Audio system sound is normal.              | Sound signal (TEL voice, TEL guidance) circuit                                                                                                    |
| be heard by hands-free phone.                               | Audio system sound does not sound.         | Refer to AV-202, "Symptom Table".                                                                                                    |
| Originating sound is not heard                              | Voice recognition function is normal.      | TEL adapter unit                                                                                                    |
| by the other party with hands-<br>free phone communication. | Voice recognition function does not work.  | Microphone signal circuit.<br>Refer to <u>AV-191, "Diagnosis Procedure"</u> .                                                                                                    |

### RELATED TO STEERING SWITCH

| Symptoms                                                                    | Possible malfunction location / Action to take                                            |
|-----------------------------------------------------------------------------|-------------------------------------------------------------------------------------------|
| All steering switches are not operated.                                     | Steering switch signal ground circuit.<br>Refer to <u>AV-200, "Diagnosis Procedure"</u> . |
| Only specified switch cannot be operated.                                   | Replace steering switch.<br>Refer to <u>AV-222, "Exploded View"</u> .                     |
| "SEEK UP", "SEEK DOWN" and " " " switches are not operated.                 | Steering switch signal A circuit.<br>Refer to <u>AV-196, "Diagnosis Procedure"</u> .      |
| " "∕ ✔", "VOL UP", "VOL DOWN" and "SOURCE" switches are not operated.       | Steering switch signal B circuit.<br>Refer to <u>AV-198, "Diagnosis Procedure"</u> .      |
| The steering switch operates improperly.<br>(The above phenomena excluded.) | <ul><li>EQ1 circuit</li><li>EQ3 circuit</li></ul>                                         |

# Description

[BASE AUDIO WITH NAVIGATION]

INFOID:000000008280636

А

В

Н

J

Κ

#### NOTE:

# For Navigation system operation information, refer to Navigation system Owner's Manual.

#### BASIC OPERATIONS

| Symptom                                                              | Possible cause                                                           | Possible solution                                                            |
|----------------------------------------------------------------------|--------------------------------------------------------------------------|------------------------------------------------------------------------------|
| No imago io diaplavad                                                | The brightness is at the lowest setting.                                 | Adjust the brightness of the display.                                        |
| No image is displayed.                                               | The display is turned off.                                               | Press "☀⁄. <b>)</b> -" to turn on the display.                               |
| No voice guidance is available or the volume is too high or too low. | The volume is not set correctly, or it is turned off.                    | Adjust the voice guidance volume level.                                      |
| No map is displayed on the screen.                                   | The map SD-card is not inserted.                                         | Insert the map SD-card correctly.                                            |
|                                                                      | A screen other than map screen is displayed.                             | Press "MAP".                                                                 |
| The screen is too dim. The move-<br>ment is slow.                    | The temperature in the interior of the vehicle is low.                   | Wait until the interior of the vehicle has warmed up.                        |
| Some pixels in the display are darker or brighter than others.       | This condition is an inherent characteristic of liquid crystal displays. | This is not a malfunction.                                                   |
| Some menu items cannot be se-<br>lected.                             | Some menu items become unavailable while the vehicle is driven.          | Park the vehicle in a safe location, and then operate the navigation system. |

NORMAL OPERATING CONDITION

#### NOTE:

Locations stored in the Address Book and other memory functions may be lost if the vehicle's battery is disconnected or becomes discharged. If this occurs, service the vehicle's battery as necessary and re-enter the information in the Address Book.

#### RELATED TO AUDIO

- The majority of the audio malfunctions are the result of outside causes (bad CD/cassette, electromagnetic interference, etc.). Check the symptoms below to diagnose the malfunction.
- The vehicle itself can be a source of noise if noise prevention parts or electrical equipment is malfunctioning. Check if noise is caused and/or changed by engine speed, ignition switch turned to each position, and operation of each piece of electrical equipment, and then determine the cause.

#### NOTE:

- CD-R is not guaranteed to play because they can contain compressed audio (MP3, WMA) or could be incorrectly mastered by the customer on a computer.
- Check if the CDs carry the Compact Disc Logo. If not, the disc is not mastered to the "red book" Compact Disc Standard and may not play.

| Symptom     | Cause and Counter measure                                                                                                    | ЪЛ  |
|-------------|----------------------------------------------------------------------------------------------------|-----|
|             | Check if the CD was inserted correctly.                                                                                                    | IVI |
|             | Check if the CD is scratched or dirty.                                                                                                    |     |
|             | Check if there is condensation inside the player, and if there is, wait until the condensation is gone (about 1 hour) before using the player.                                                                                  | AV  |
|             | If there is a temperature increase error, the player will play correctly after it returns to the normal temperature.                                                                                                    | 0   |
| Cannot play | If there is a mixture of music CD files (CD-DA data) and MP3/WMA files on a CD, only the music CD files (CD-DA data) will be played.                                                                                            |     |
|             | Files with extensions other than ".MP3", ".WMA", ".mp3", or ".wma" cannot be played. In addition, the character codes and number of characters for folder names and file names should be in compliance with the specifications. | Ρ   |
|             | Check if the disc or the file is generated in an irregular format, This may occur depending on the variation or the setting of MP3/WMA writing applications or other text editing applications.                                 |     |
|             | Check if the finalization process, such as session close and disc close, is done for the CD.                                                                                                    |     |
|             | Check if the CD is protected by copyright.                                                                                                    |     |

#### < SYMPTOM DIAGNOSIS >

| Symptom                                                             | Cause and Counter measure                                                                                                    |
|---------------------------------------------------------------------|----------------------------------------------------------------------------------------------------|
| Poor sound quality                                                  | Check if the CD is scratched or dirty.                                                                                                    |
| It takes a relatively long time before<br>the music starts playing. | If there are many folder or file levels on the MP3/WMA CD, or if it is a multisession disc, some time may be required before the music starts playing.                                     |
| Music cuts off or skips                                             | The writing software and hardware combination might not match, or the writing speed, writing depth, writing width might not match the specifications. Try using the slowest writing speed. |
| Skipping with high bit rate files                                   | Skipping may occur with large quantities if data such as for high bit rate data.                                                                                                    |
| Move immediately to the next song when playing                      | When a non-MP3/WMA file has been given an extension of ".MP3", ".WMA", ".mp3" or ".wma", or when play is prohibited by copyright protection, the player will skip to the next song.        |
| The songs do not play back in the desired order.                    | The playback order is the order in which the files were written by the software, so the files might not play in the desired order.                                                         |
| Poor reception only from a certain radio broadcast station.         | Check incoming radio wave signal strength of applicable broadcast station.                                                                                                    |
| Buzz/rattle sound from speaker                                      | The majority of rattle sounds are not indicative of an issue with the speaker, usually something nearby the speaker is causing the rattle.                                                 |

Noise resulting from variations in field strength, such as fading noise and multi-path noise, or external noise from trains and other sources, is not a malfunction.

#### NOTE:

- Fading noise: This noise occurs because of variations in the field strength in a narrow range due to mountains or buildings blocking the signal.
- Multi-path noise: This noise results from a time difference between the broadcast waves directly from the station arriving at the antenna and the waves reflected by mountains or buildings.

#### MAP SD-CARD

| Symptom                | Possible cause                               | Possible solution                                   |  |
|------------------------|----------------------------------------------|-----------------------------------------------------|--|
| The message "Error" on |                                              | Check the map SD-card data. Files can be lost.      |  |
| pears.                 | The SD-card is not recognized by the system. | If you see any damage, replace the map SD-<br>card. |  |

#### RELATED TO ROUTE CALCULATION AND VISUAL GUIDANCE

| Symptom                                                                                                    | Possible cause                                                                                                    | Possible solution                                                                                                    |
|----------------------------------------------------------------------------------------------------|----------------------------------------------------------------------------------------------------|----------------------------------------------------------------------------------------------------|
| Route information is not dis-                                                                                                    | Route calculation has not yet been performed.                                                                                                    | Set the destination and perform route calculation.                                                                                                    |
| played.                                                                                                    | You are not driving on the suggested route.                                                                                                    | Drive on the suggested route.                                                                                                    |
|                                                                                                    | Route guidance is cancelled.                                                                                                    | Turn on the route guidance.                                                                                                    |
| The auto reroute calculation (or<br>detour calculation) suggests<br>the same route as the one pre-<br>viously suggested.Route calculations took priority conditions into consider-<br>ation, but the same route was calculated. |                                                                                                    | This is not a malfunction.                                                                                                    |
|                                                                                                    | Roads near the destination cannot be calculated.                                                                                                    | Reset the destination to a main or or-<br>dinary road, and recalculate the route.                                                                           |
| The suggested route is not dis-                                                                                                    | The starting point and destination are too close.                                                                                                    | Set a more distant destination.                                                                                                    |
| played.                                                                                                    | The starting point and destination are too far away.                                                                                                    | Divide your trip by selecting one or two<br>intermediate destinations, and per-<br>form a global route calculation based<br>on multiple route calculations. |
| An indirect route is suggested.                                                                                                    | If there are restrictions (such as one-way streets) on roads<br>close to the starting point or destination, the system may<br>suggest an indirect route. | Adjust the location of the starting point or destination.                                                                                                   |
|                                                                                                    | The system may suggest an indirect route because route calculation does not take into consideration some areas such as narrow streets.                   | Reset the destination to a main or or-<br>dinary road, and recalculate the route.                                                                           |

#### < SYMPTOM DIAGNOSIS >

## [BASE AUDIO WITH NAVIGATION]

| Symptom                                                                                                   | Possible cause                                                           | Possible solution                                                                                     | ٨ |
|----------------------------------------------------------------------------------------------------|--------------------------------------------------------------------------|----------------------------------------------------------------------------------------------------|---|
| The landmark information does not correspond to the actual information.                                   | This may be caused by insufficient or incorrect data on the map SD-card. | Updated information will be included<br>in the next version of the map SD-<br>card.                   | A |
| The suggested route does not<br>exactly connect to the starting<br>point, waypoints, or destina-<br>tion. | There is no data for route calculation closes to these loca-<br>tions.   | Set the starting point, waypoints and destination on a main road, and per-<br>form route calculation. | B |

# RELATED TO VEHICLE ICON

| Symptom                                                                                           | Possible cause                                                                                                    | Possible solution                                                                                                    |
|---------------------------------------------------------------------------------------------------|----------------------------------------------------------------------------------------------------|----------------------------------------------------------------------------------------------------|
| Names of roads and locations differ between 2D and 3D view.                                       | This is because the quantity of the displayed in-<br>formation is reduced so that the screen does<br>not become difficult to read. There is also a<br>chance that the names of roads or locations<br>may be displayed several times, and that the<br>names appearing on the screen may be differ-<br>ent because of a processing procedure. | This is not a malfunction.                                                                                                    |
| The vehicle icon is not displayed in                                                              | The vehicle was transported after the ignition<br>switch was pressed off, for example, by a ferry<br>or car transporter.                                                                                                    | Drive the vehicle for a while on a road where GPS signals can be received.                                                                 |
| The vehicle icon is not displayed in the correct position.                                        | The position and direction of the vehicle icon<br>may be incorrect depending on the driving en-<br>vironments and the levels of positioning accu-<br>racy of the navigation system.                                                                                                    | This is not a malfunction. Drive the vehicle for<br>a while to automatically correct the position<br>and direction of the vehicle icon.    |
| When the vehicle is travelling on a new road, the vehicle icon is located on another nearby road. | The system automatically places the vehicle<br>icon on the nearest available road, because the<br>new road is not stored in the map data.                                                                                                    | Updated road information will be included in the next version of the map SD-card.                                                          |
| The screen does not switch to the night screen even after turning on the headlights.              | The daytime screen was set the last time the headlights were turned on.                                                                                                    | Set the screen to the night screen mode using<br><day night=""> when you turn on the headlights.</day>                                     |
| The map does not scroll even when the vehicle is moving.                                          | The current location map screen is not displayed.                                                                                                    | Press "MAP".                                                                                                    |
| The vehicle icon is not displayed.                                                                | The current location map screen is not displayed.                                                                                                    | Press "MAP".                                                                                                    |
| The location of the vehicle icon is misaligned from the actual position.                          | When using tire chains or replacing the tires,<br>speed calculations based on the speed sensor<br>may be incorrect.                                                                                                    | Drive the vehicle for a while [at approximately 30 km/h (19 MPH) for about 30 minutes] to automatically correct the vehicle icon position. |
|                                                                                                   | The map data has an error or is incomplete (the vehicle icon position is always misaligned in the same area).                                                                                                    | Updated road information will be included in the next version of the map SD-card.                                                          |

#### RELATED TO VOICE GUIDANCE

| Symptom                                                           | Possible cause                                                                                          | Possible solution                                                 |   |
|-------------------------------------------------------------------|----------------------------------------------------------------------------------------------------|-------------------------------------------------------------------|---|
|                                                                   | In some cases, voice guidance is not available even when the vehicle should make a turn.                | This is not a malfunction.                                        | ( |
| Voice guidance is not available                                   | The vehicle has deviated from the suggested route.                                                      | Go back to the suggested route or request route calculation again | 1 |
|                                                                   | Voice guide is set to off.                                                                              | Turn voice guidance ON.                                           | 1 |
|                                                                   | Route guidance is set to off.                                                                           | Route guidance is set to ON.                                      |   |
| The guidance contact does not correspond to the actual condition. | The contact of voice guidance may vary, depending on the types of intersections at which turn are made. | Follow all traffic rules and regulations.                         |   |

### RELATED TO TRAFFIC INFORMATION

AV

#### < SYMPTOM DIAGNOSIS >

| Symptom                                                                                                    | Possible cause                                                                                                    | Possible solution                                                                                                    |
|----------------------------------------------------------------------------------------------------|----------------------------------------------------------------------------------------------------|----------------------------------------------------------------------------------------------------|
|                                                                                                    | The traffic information is not set to on.                                                                                                    | Set the traffic information to on.                                                                                                    |
|                                                                                                    | You are in an area where traffic information is not available                                                                                      | Scroll to an area where traffic information is available                                                                                                    |
| not displayed                                                                                                    | You have not subscribed to XM NavTraffic or, your sub-<br>scription to XM NavTraffic has expired.                                                  | Check your subscription status of XM NavTraffic.                                                                                                    |
|                                                                                                    | The map scale is set at a level where the display of icons is impossible.                                                                          | Check that the map scale is set at a level in which the display of icons is possible.                                                                                                    |
| With the automatic de-<br>tour route search ON,<br>no detour route is set to<br>avoid congested areas.                      | There is no faster route compared to the current route, based on the road network and traffic information.                                         | The automatic detour search is not intended for<br>avoiding traffic jams. It searches for the fasted<br>rote taking into consideration such things as traffic<br>jams.                                                 |
| The route does not<br>avoid road section with<br>traffic information stat-<br>ing it is closed due to<br>road construction. | The navigation system is designed not to avoid this<br>event because the actual period of closure may differ<br>from the declared roadwork period. | Observe the actual road condition and follow the instructions on road for detour when necessary. If the road closure is for certain, use detour function and set the detour distance to avoid the closed road section. |
| Traffic information dis-<br>played differs from in-<br>formation from other<br>media (e.g. radio).                          | Other media may use different information sources.                                                                                                 | Observe the actual road conditions and regula-<br>tions. Always observe safe driving practices and<br>follow all traffic regulations.                                                                                  |

### **RELATED TO TELEPHONE**

| Symptoms                                                             | Cause and Counter measure                                                                                                    |  |
|----------------------------------------------------------------------|----------------------------------------------------------------------------------------------------|--|
|                                                                      | 1. Ensure that the command format is valid.                                                                                                    |  |
|                                                                      | 2. Ensure that the command is spoken after the tone.                                                                                                    |  |
| System fails to interpret the com-<br>mand correctly.                | 3. Speak clearly without pausing between words and at a level appropriate to the ambient noise level in the vehicle.                                                                                                    |  |
|                                                                      | <ul> <li>4. Ensure that the ambient noise level is not excessive (for example, windows open or defroster on).</li> <li>NOTE:</li> <li>If it is too poisy to use the phone, it is likely that the voice commands will not be recognized.</li> </ul>       |  |
|                                                                      |                                                                                                    |  |
|                                                                      | 5. If more than one command was said at a time, try saying the commands separately.                                                                                                    |  |
|                                                                      | <ol> <li>If the system consistently fails to recognize commands, the voice training procedure should be<br/>carried out to improve the recognition response for the speaker.</li> <li>Refer to <u>AV-175</u>, "<u>Diagnosis Description</u>".</li> </ol> |  |
| The system consistently selects the wrong entry from the phone book. | 1. Ensure that the phone book entry name requested matches what was originally stored. This can be confirmed by using the "List Names" command.                                                                                                    |  |
|                                                                      | 2. Replace one of the names being confused with a new name.                                                                                                    |  |

### RELATED TO HANDS-FREE PHONE (EXCEPT FOR MEXICO)

#### < SYMPTOM DIAGNOSIS >

### [BASE AUDIO WITH NAVIGATION]

| Symptom                                                                                                 | Cause and Counter measure                                                                                                    |
|----------------------------------------------------------------------------------------------------|----------------------------------------------------------------------------------------------------|
| Does not recognize cellular phone connection. (No connection is displayed on the display at the guide.) | Some Bluetooth enabled cellular phones may not be recognized<br>by the in-vehicle phone module. Refer to "RELATED TO HANDS-<br>FREE PHONE (Check Compatibility)" of HANDS-FREE PHONE<br>SYMPTOMS.                                                                                                    |
| Cannot use hands-free phone                                                                             | <ul> <li>Customer will not be able to use a hands-free phone under the following conditions.</li> <li>The vehicle is outside of the telephone service area.</li> <li>The vehicle is in an area where it is difficult to receive radio waves; such as in a tunnel, in an underground parking garage, near a tall building or in a mountainous area.</li> <li>The cellular phone is locked to prevent it from being dialed.</li> <li><b>NOTE:</b></li> <li>While a cellular phone is connected through the Bluetooth wireless connection, the battery power of the cellular phone may discharge quicker than usual. The Bluetooth Hands-Free Phone System cannot charge cellular phones.</li> </ul> |
| The other party's voice cannot be heard by hands-free phone.                                            | When the radio wave condition is not ideal or ambient sound is too<br>loud, it may be difficult to hear the other person's voice during a<br>call.                                                                                                    |
| Poor sound quality                                                                                      | Do not place the cellular phone in an area surrounded by metal or<br>far away from the in-vehicle phone module to prevent tone quality<br>degradation and wireless connection disruption.                                                                                                    |

## RELATED TO HANDS-FREE PHONE (FOR MEXICO)

| Symptom                                                      | Cause and Counter measure                                                                                                    |
|--------------------------------------------------------------|----------------------------------------------------------------------------------------------------|
| Cannot use hands-free phone                                  | <ul> <li>Customer will not be able to use a hands-free phone under the following conditions.</li> <li>The vehicle is outside of the telephone service area.</li> <li>The vehicle is in an area where it is difficult to receive radio waves; such as in a tunnel, in an underground parking garage, near a tall building or in a mountainous area.</li> <li>The cellular phone is locked to prevent it from being dialed.</li> <li><b>NOTE:</b></li> <li>While a cellular phone is connected through the Bluetooth wireless connection, the battery power of the cellular phone may discharge quicker than usual. The Bluetooth Hands-Free Phone System cannot charge cellular phones.</li> </ul> |
| The other party's voice cannot be heard by hands-free phone. | When the radio wave condition is not ideal or ambient sound is too loud, it may be difficult to hear the other person's voice during a call.                                                                                                    |
| Poor sound quality                                           | Do not place the cellular phone in an area surrounded by metal or<br>far away from the in-vehicle phone module to prevent tone quality<br>degradation and wireless connection disruption.                                                                                                    |

AV

Н

0

# REMOVAL AND INSTALLATION NAVI CONTROL UNIT

Removal and Installation

#### REMOVAL

- 1. Remove cluster lid C. Refer to IP-13, "Exploded View".
- 2. Remove NAVI control unit mounting screws.
- 3. Pull out NAVI control unit, remove harness clip, and then disconnect antenna feeder and harness connectors.
- 4. Remove NAVI control unit and bracket as a unit.
- 5. Remove brackets from NAVI control unit.

#### INSTALLATION

Install in the reverse order of removal.

### [BASE AUDIO WITH NAVIGATION]

А

Μ

# < REMOVAL AND INSTALLATION > **FRONT SPEAKER**

# Exploded View

| Exploded View                                                                                           | A                                        |
|----------------------------------------------------------------------------------------------------|------------------------------------------|
|                                                                                                    | SEC. 284                                 |
|                                                                                                    |                                          |
|                                                                                                    | 2<br>1<br>JSNIA0713ZZ                    |
| <ol> <li>Front speaker</li> <li>Bracket</li> </ol>                                                      | E                                        |
| Removal and Installation                                                                                | INFOID:00000008280639                    |
| REMOVAL 1. Remove front door finisher. Refer to INT-12, "FRC 2. Demove front door openator from breaket | G<br>ONT DOOR FINISHER : Exploded View". |
| INSTALLATION<br>Install in the reverse order of removal.                                                | H                                        |
|                                                                                                    | I                                        |
|                                                                                                    | L                                        |
|                                                                                                    | K                                        |
|                                                                                                    | L                                        |
|                                                                                                    | N                                        |
|                                                                                                    | AV                                       |
|                                                                                                    | C                                        |
|                                                                                                    | P                                        |
|                                                                                                    |                                          |

# < REMOVAL AND INSTALLATION >

# REAR SPEAKER

Exploded View

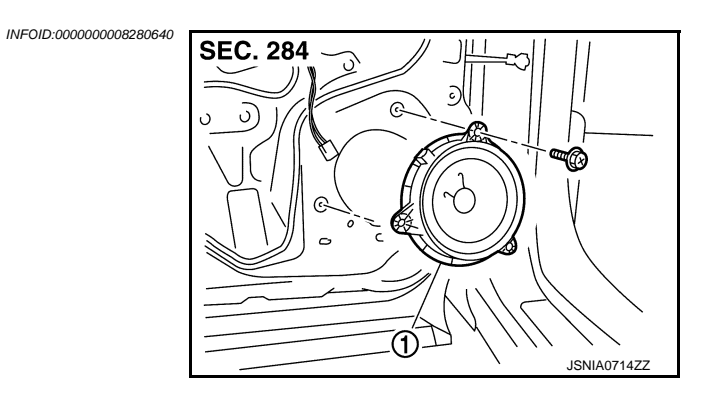

1. Rear speaker

# Removal and Installation

INFOID:000000008280641

### REMOVAL

- 1. Remove rear door finisher. Refer to INT-15, "REAR DOOR FINISHER : Exploded View".
- 2. Remove rear speaker.

#### INSTALLATION

Install in the reverse order of removal.

# [BASE AUDIO WITH NAVIGATION]

# TWEETER

< REMOVAL AND INSTALLATION >

# Exploded View

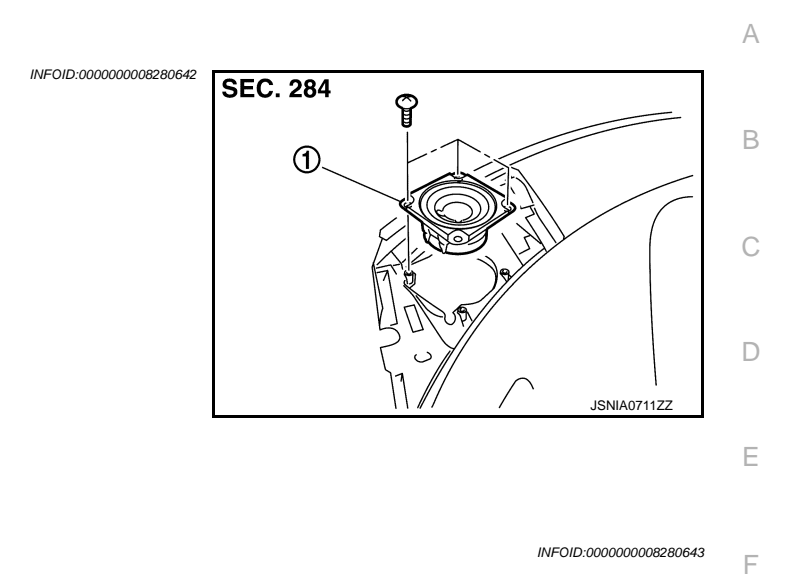

# REMOVAL

1. Tweeter

**Removal and Installation** 

- 1. Remove instrument panel. Refer to IP-13, "Exploded View".
- 2. Remove tweeter from instrument panel.

#### INSTALLATION

Install in the reverse order of removal.

Μ

Н

J

Κ

AV

0

Ρ

# **RADIO & SATELLITE RADIO ANTENNA**

# < REMOVAL AND INSTALLATION >

# [BASE AUDIO WITH NAVIGATION]

# RADIO & SATELLITE RADIO ANTENNA

# Exploded View

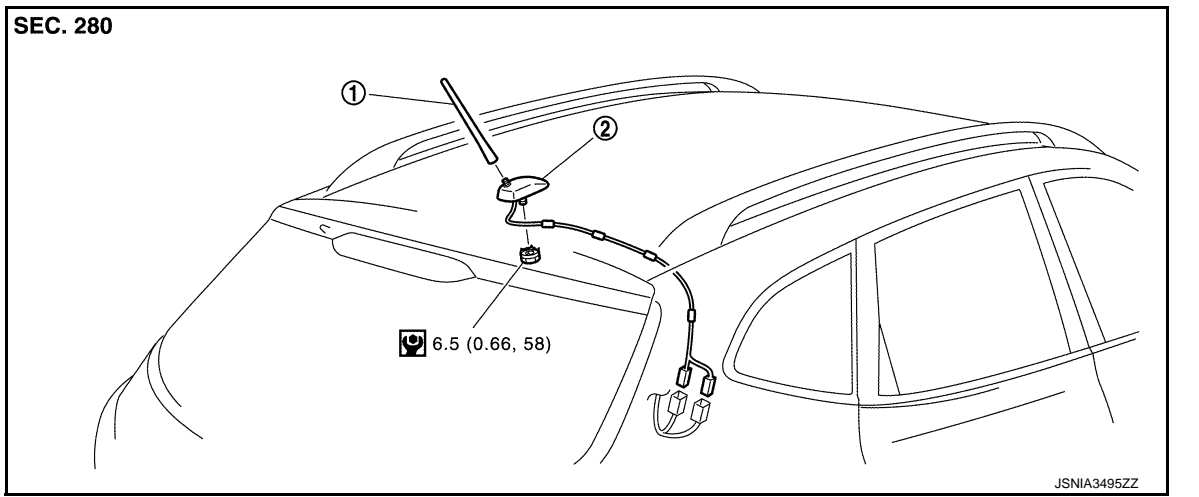

1. Antenna rod2. Antenna baseRefer to GI-4. "Components" for symbols in the figure.

### Removal and Installation

INFOID:00000008280645

INFOID:000000008280644

### REMOVAL

- 1. Remove headlining assembly. Refer to <u>INT-24, "NORMAL ROOF : Exploded View"</u> (normal roof models) or <u>INT-27, "SUNROOF : Exploded View"</u> (sunroof models).
- 2. Remove nuts, and then remove antenna base.

#### INSTALLATION

Install in the reverse order of removal.

#### **CAUTION:**

If the antenna base mounting nut is tightened looser than the specified torque, then this will lower the sensitivity of the antenna. On the other hand, if the nut is tightened tighter than the specified torque, then this will deform the roof panel.
#### < REMOVAL AND INSTALLATION > **GPS ANTENNA**

[BASE AUDIO WITH NAVIGATION]

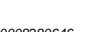

А

В

С

D

Ε

F

Н

Κ

L

Μ

Ρ

Feeder Layout INFOID:000000008280646 SEC. 280 Connector (M410) **(** Clip NAVI control unit M GPS antenna connector (M402) Antenna feeder Člip Instrument panel driver side Antenna rod Antenna base & satellite radio antenna Clip With clip connector (M412) (A) Clip Clip  $\gamma$ Ð Clip With clip connector (M403) With clip connector With clip connector (M413) AV Rear view of vehicle JSNIA3299GB

## **Removal and Installation**

#### REMOVAL

Remove instrument panel. Refer to IP-13, "Exploded View". 1.

Revision: 2013 December

INFOID:000000008280647

#### 2. Remove GPS antenna screw to remove GPS antenna.

#### INSTALLATION

Install in the reverse order of removal.

1. TEL adapter unit

REMOVAL

**INSTALLATION** 

2.

## [BASE AUDIO WITH NAVIGATION]

## Exploded View

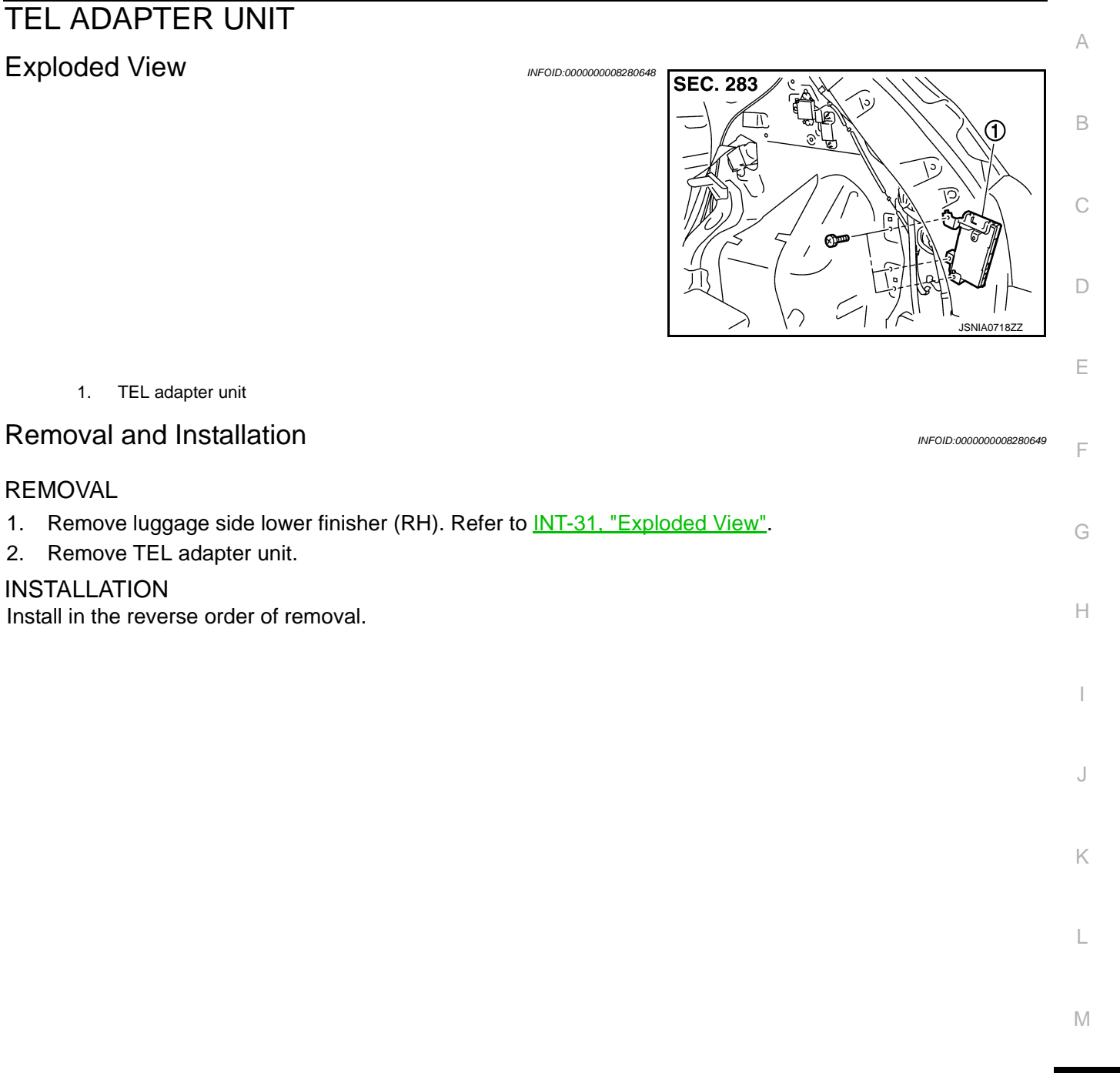

AV

Ο

Ρ

#### [BASE AUDIO WITH NAVIGATION]

# TEL ANTENNA

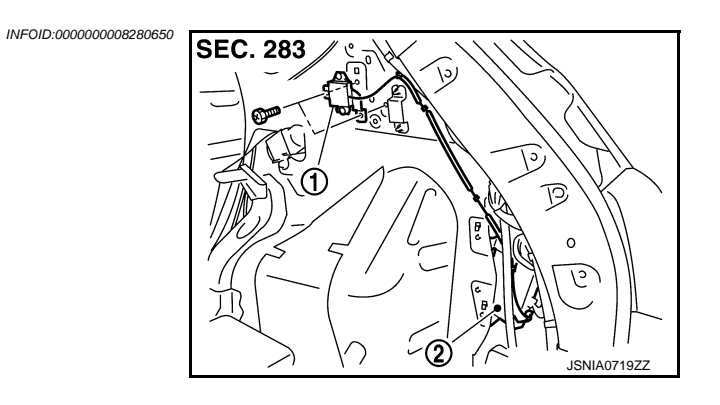

- 1. TEL antenna
- 2. TEL adapter unit

## Removal and Installation

INFOID:000000008280651

#### REMOVAL

- 1. Remove luggage side upper finisher (RH). Refer to INT-31, "Exploded View".
- 2. Remove TEL antenna.

#### INSTALLATION Install in the reverse order of removal.

#### < REMOVAL AND INSTALLATION > **MICROPHONE**

## **Exploded View**

1.

**INSTALLATION** 

REMOVAL

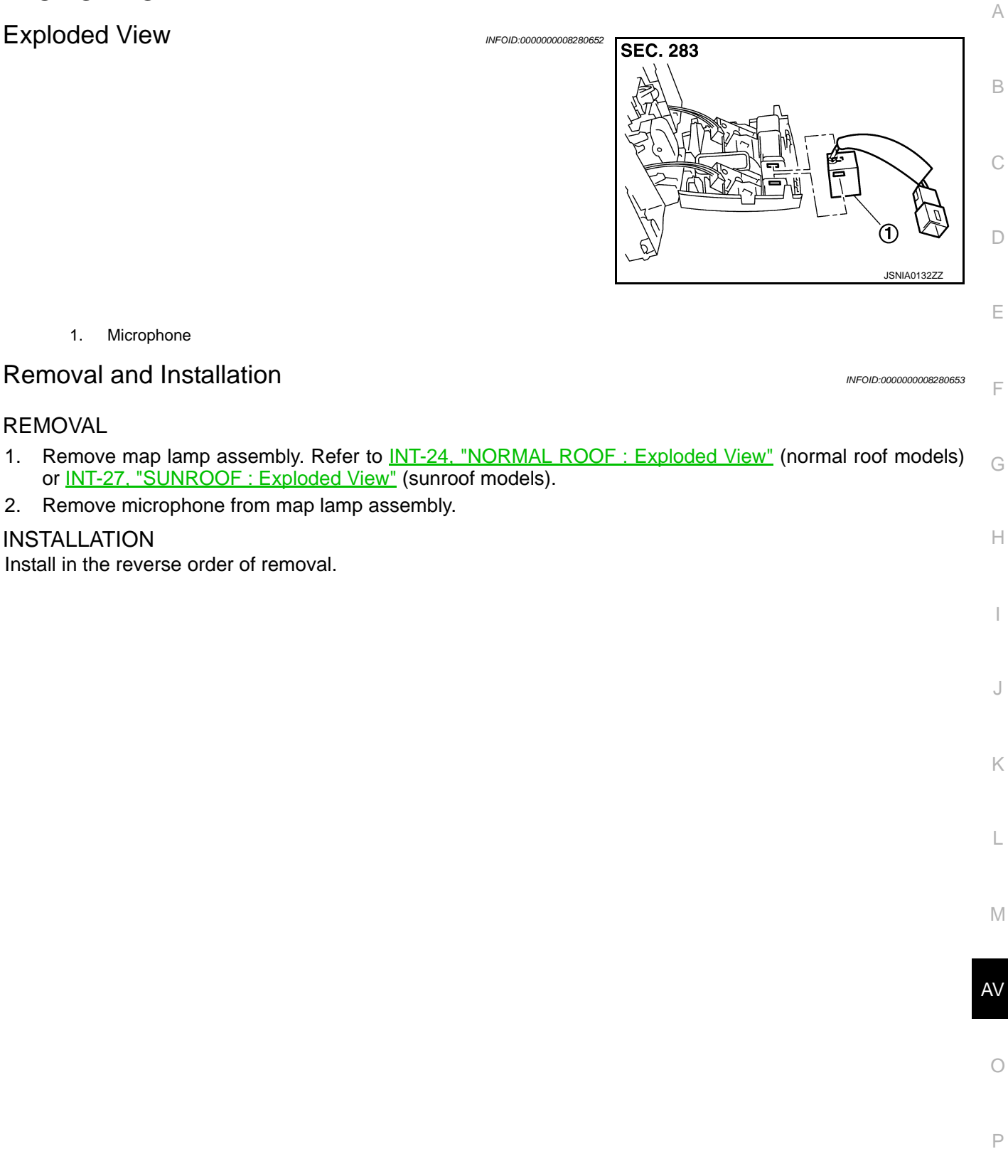

## STEERING SWITCH

Exploded View

Refer to <u>SR-11, "Exploded View"</u>.

Removal and Installation

REMOVAL Refer to <u>SR-11, "Removal and Installation"</u>.

INSTALLATION Install in the reverse order of removal. [BASE AUDIO WITH NAVIGATION]

INFOID:000000008280654

INFOID:000000008280655

## 

AV

А

В

С

D

Ε

F

Н

J

Κ

L

Μ

0

Ρ

## [BASE AUDIO WITH NAVIGATION]

## USB CONNECTOR AND AUX JACK

Removal and Installation

#### REMOVAL

- 1. Remove center console assembly. Refer to IP-22, "Exploded View".
- 2. Push the pawl from the back of center console assembly to remove USB connector and AUX jack.

#### INSTALLATION

Install in the reverse order of removal.

INFOID:000000008280657

#### < REMOVAL AND INSTALLATION > ANTENNA FEEDER

#### [BASE AUDIO WITH NAVIGATION]

## Feeder Layout

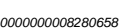

А

В

С

D

Е

F

Н

J

Κ

L

Μ

0

Ρ

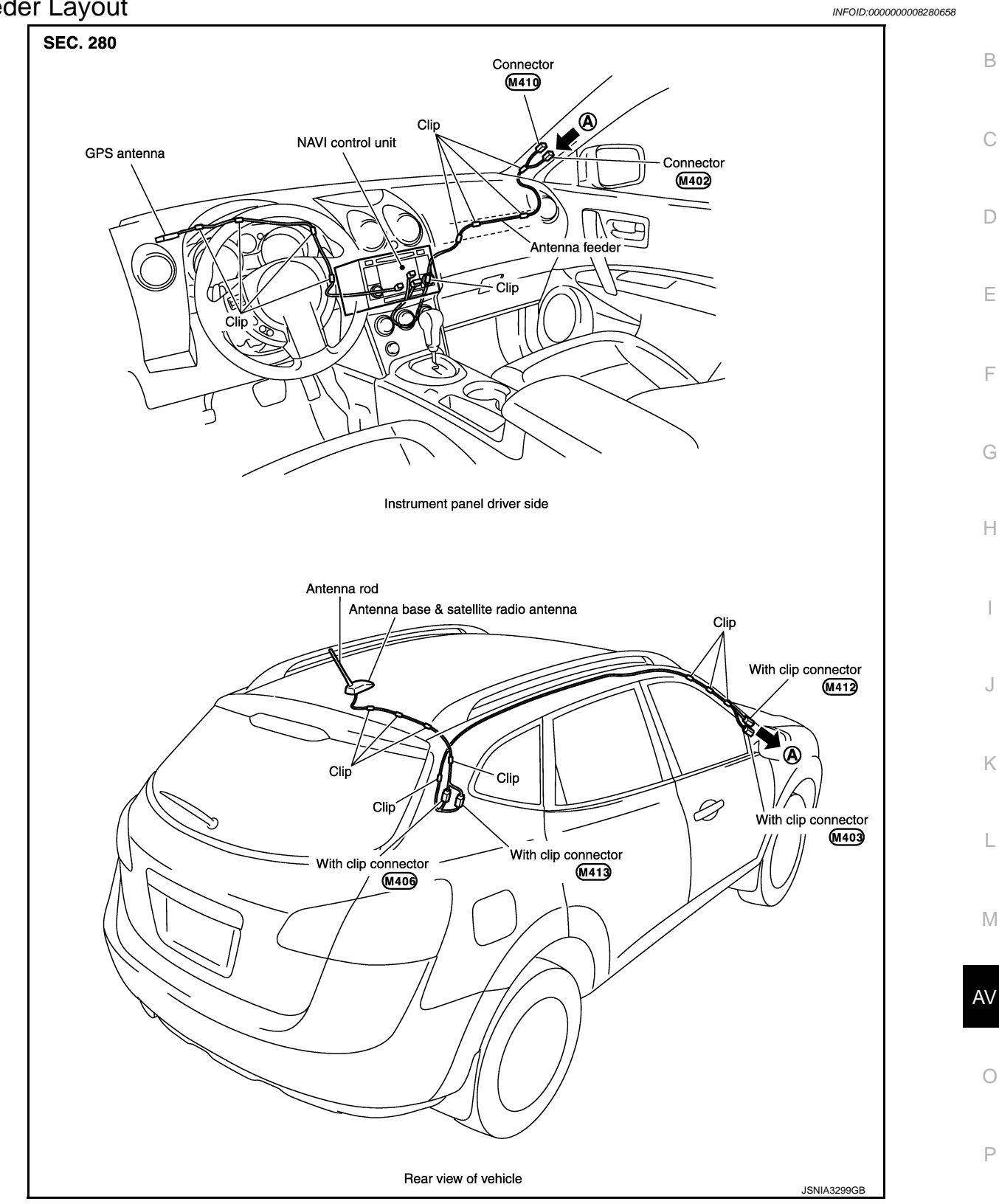

# < PRECAUTION > PRECAUTION PRECAUTIONS FOR MEXICO

FOR MEXICO : Precaution for Supplemental Restraint System (SRS) "AIR BAG" and "SEAT BELT PRE-TENSIONER"

The Supplemental Restraint System such as "AIR BAG" and "SEAT BELT PRE-TENSIONER", used along with a front seat belt, helps to reduce the risk or severity of injury to the driver and front passenger for certain types of collision. Information necessary to service the system safely is included in the "SRS AIR BAG" and "SEAT BELT" of this Service Manual.

#### WARNING:

Always observe the following items for preventing accidental activation.

- To avoid rendering the SRS inoperative, which could increase the risk of personal injury or death in the event of a collision that would result in air bag inflation, all maintenance must be performed by an authorized NISSAN/INFINITI dealer.
- Improper maintenance, including incorrect removal and installation of the SRS, can lead to personal injury caused by unintentional activation of the system. For removal of Spiral Cable and Air Bag Module, see "SRS AIR BAG".
- Never use electrical test equipment on any circuit related to the SRS unless instructed to in this Service Manual. SRS wiring harnesses can be identified by yellow and/or orange harnesses or harness connectors.

#### PRECAUTIONS WHEN USING POWER TOOLS (AIR OR ELECTRIC) AND HAMMERS

#### WARNING:

Always observe the following items for preventing accidental activation.

- When working near the Air Bag Diagnosis Sensor Unit or other Air Bag System sensors with the ignition ON or engine running, never use air or electric power tools or strike near the sensor(s) with a hammer. Heavy vibration could activate the sensor(s) and deploy the air bag(s), possibly causing serious injury.
- When using air or electric power tools or hammers, always switch the ignition OFF, disconnect the battery, and wait at least 3 minutes before performing any service.

#### EXCEPT FOR MEXICO

#### EXCEPT FOR MEXICO : Precaution for Supplemental Restraint System (SRS) "AIR BAG" and "SEAT BELT PRE-TENSIONER"

The Supplemental Restraint System such as "AIR BAG" and "SEAT BELT PRE-TENSIONER", used along with a front seat belt, helps to reduce the risk or severity of injury to the driver and front passenger for certain types of collision. This system includes seat belt switch inputs and dual stage front air bag modules. The SRS system uses the seat belt switches to determine the front air bag deployment, and may only deploy one front air bag, depending on the severity of a collision and whether the front occupants are belted or unbelted. Information necessary to service the system safely is included in the "SRS AIR BAG" and "SEAT BELT" of this Service Manual.

#### WARNING:

Always observe the following items for preventing accidental activation.

- To avoid rendering the SRS inoperative, which could increase the risk of personal injury or death in the event of a collision that would result in air bag inflation, all maintenance must be performed by an authorized NISSAN/INFINITI dealer.
- Improper maintenance, including incorrect removal and installation of the SRS, can lead to personal injury caused by unintentional activation of the system. For removal of Spiral Cable and Air Bag Module, see "SRS AIR BAG".
- Never use electrical test equipment on any circuit related to the SRS unless instructed to in this Service Manual. SRS wiring harnesses can be identified by yellow and/or orange harnesses or harness connectors.

PRECAUTIONS WHEN USING POWER TOOLS (AIR OR ELECTRIC) AND HAMMERS WARNING:

## PRECAUTIONS

#### Always observe the following items for preventing accidental activation.

- When working near the Air Bag Diagnosis Sensor Unit or other Air Bag System sensors with the ignition ON or engine running, never use air or electric power tools or strike near the sensor(s) with a hammer. Heavy vibration could activate the sensor(s) and deploy the air bag(s), possibly causing serious injury.
- When using air or electric power tools or hammers, always switch the ignition OFF, disconnect the battery, and wait at least 3 minutes before performing any service.

#### Precaution for Trouble Diagnosis

#### AV COMMUNICATION SYSTEM

< PRECAUTION >

- Do not apply voltage of 7.0 V or higher to the measurement terminals.
- Use the tester with its open terminal voltage being 7.0 V or less.
- Be sure to turn ignition switch OFF and disconnect the battery cable from the negative terminal before checking the circuit.

#### Precaution for Harness Repair

#### AV COMMUNICATION SYSTEM

• Solder the repaired parts, and wrap with tape. [Frays of twisted line must be within 110 mm (4.33 in).]

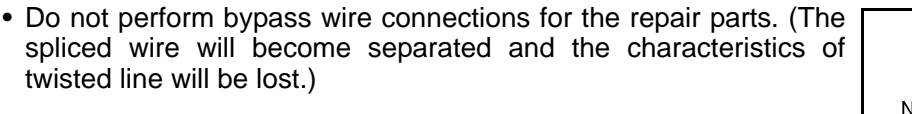

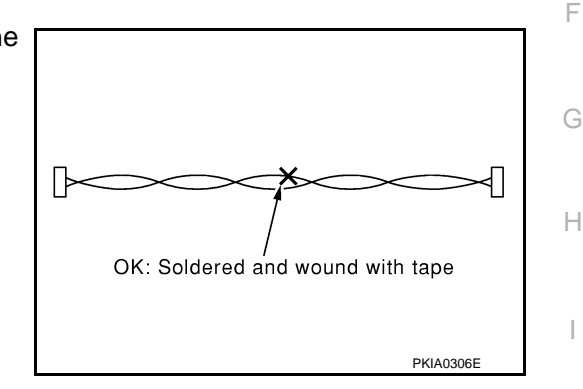

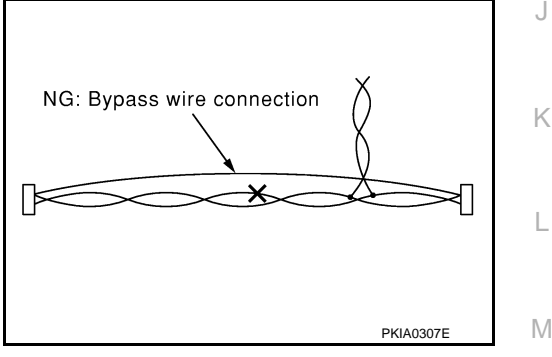

AV

Р

#### [BOSE AUDIO WITH NAVIGATION]

INFOID:00000008280661

INFOID:000000008280662

C

D

Ε

# < PREPARATION > PREPARATION

## PREPARATION

## **Commercial Service Tools**

INFOID:00000008280663

| Tool name  |           | Description      |
|------------|-----------|------------------|
| Power tool | PBIC0191E | Loosening screws |

#### [BOSE AUDIO WITH NAVIGATION]

## < SYSTEM DESCRIPTION >

## SYSTEM DESCRIPTION COMPONENT PARTS

**Component Parts Location** 

INFOID:00000008280664 B

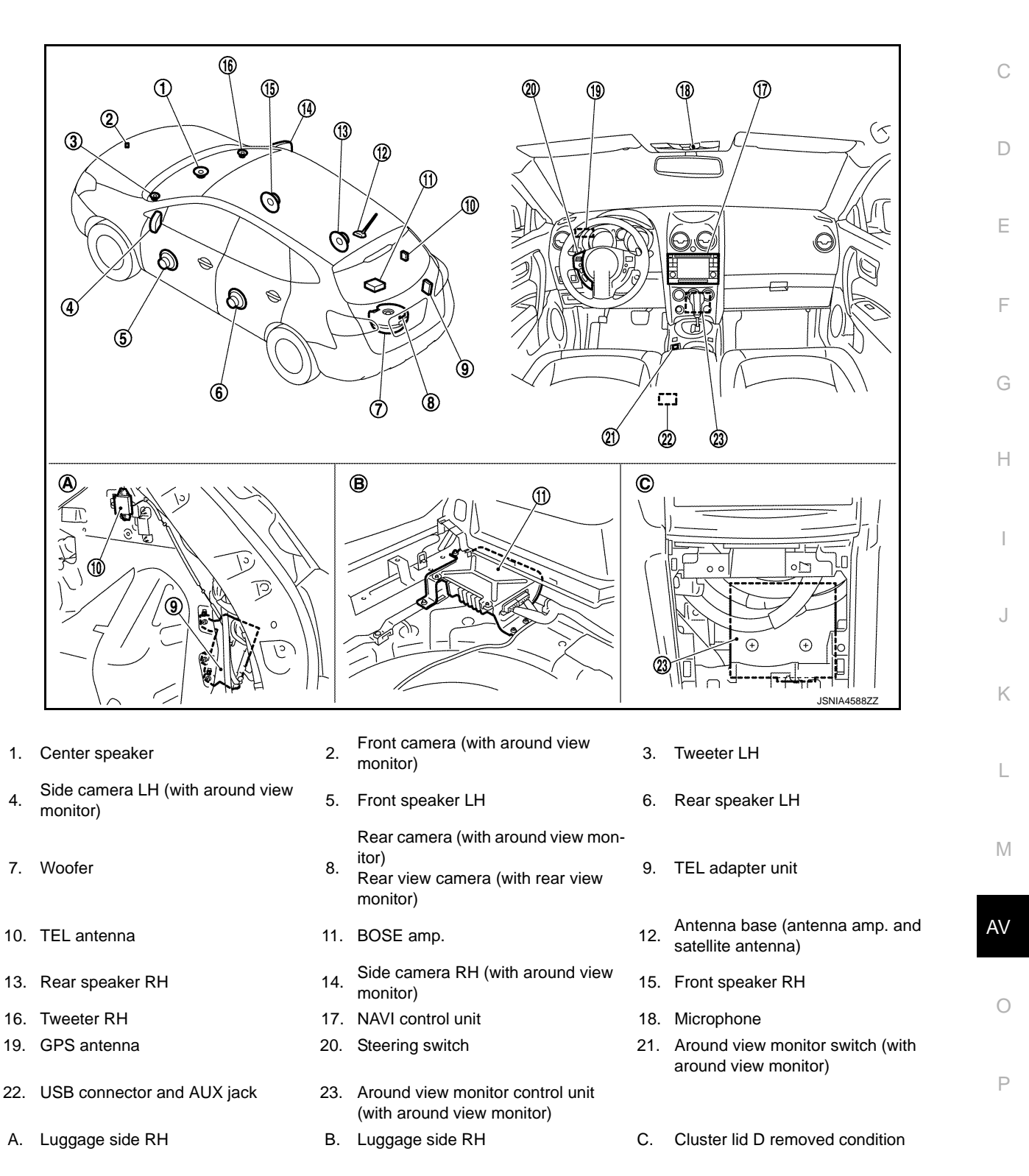

## **COMPONENT PARTS**

#### < SYSTEM DESCRIPTION >

## **Component Description**

[BOSE AUDIO WITH NAVIGATION]

INFOID:000000008280665

| Part name                  | Description                                                                                                    |
|----------------------------|----------------------------------------------------------------------------------------------------|
| NAVI control unit          | <ul> <li>Operational switch of navigation system and audio system are integrated.</li> <li>Includes the audio, navigation, satellite radio, around view monitor, rear view monitor, USB connection and AUX connection functions.</li> <li>Map data can be loaded from the SD-card inserted in the built-in SD-card slot.</li> <li>Sound signals are output to BOSE amp.</li> <li>It inputs the illumination signals that are required for the display dimming control.</li> <li>It inputs the signals for driving status recognition (vehicle speed, reverse and parking brake).</li> <li>Touch panel function can be operated for each system by touching a display directly.</li> <li>Camera image signal is input from around view monitor control unit.</li> <li>It supplies power to rear view camera.</li> <li>Camera image signal is input from rear view camera.</li> </ul> |
| Map SD-card                | A collection of Map data.                                                                                                    |
| Front speaker              | <ul><li>Outputs sound signal from BOSE amp.</li><li>Outputs high, mid and low range sounds.</li></ul>                                                                                                    |
| Tweeter                    | <ul><li>Outputs sound signal from BOSE amp.</li><li>Outputs high range sounds.</li></ul>                                                                                                    |
| Center speaker             | <ul><li>Outputs sound signal from BOSE amp.</li><li>Outputs high and mid range sounds.</li></ul>                                                                                                    |
| Rear speaker               | <ul><li>Outputs sound signal from BOSE amp.</li><li>Outputs high, mid and low range sounds.</li></ul>                                                                                                    |
| Woofer                     | <ul><li>Woofer amp. ON signal is input from BOSE amp.</li><li>Outputs sound signal from BOSE amp.</li><li>Outputs low range sounds.</li></ul>                                                                                                    |
| BOSE amp.                  | <ul> <li>Inputs BOSE amp. ON signal and sound signal from NAVI control unit.</li> <li>Outputs sound signal to each speaker, and outputs woofer amp. ON signal and sound signal to woofer.</li> </ul>                                                                                                    |
| Steering switch            | <ul><li>Operations for audio and hands-free phone are possible.</li><li>Steering switch signal (operation signal) is output to NAVI control unit.</li></ul>                                                                                                    |
| TEL adapter unit           | <ul> <li>Inputs the TEL voice signal from TEL antenna and outputs it to the NAVI control unit.</li> <li>It is connected with the NAVI control unit via AV communication and controlled with the NAVI control unit.</li> </ul>                                                                                                    |
| TEL antenna                | Receives the TEL voice signal and outputs it to the TEL adapter unit.                                                                                                    |
| Microphone                 | <ul> <li>Used for hands-free phone operation.</li> <li>Microphone signal is transmitted to TEL adapter unit.</li> <li>Power (microphone VCC) is supplied from TEL adapter unit.</li> </ul>                                                                                                    |
| GPS antenna                | GPS signal is received and transmitted to NAVI control unit.                                                                                                    |
| Antenna base               | <ul> <li>A radio antenna base integrated with radio antenna amp. and satellite radio antenna is adopted.</li> <li>ANTENNA AMP.</li> <li>Radio signal received by rod antenna is amplified and transmitted to NAVI control unit.</li> <li>Power (antenna amp. ON signal) is supplied from NAVI control unit.</li> <li>SATELLITE RADIO ANTENNA</li> <li>Receives satellite radio waves and outputs it to NAVI control unit.</li> </ul>                                                                                                    |
| USB connector and AUX jack | <ul><li>Sound signal of auxiliary input is transmitted to NAVI control unit.</li><li>Sound signal of USB input is transmitted to NAVI control unit.</li></ul>                                                                                                    |
| Rear view camera           | <ul> <li>Camera power supply is input from NAVI control unit.</li> <li>The image of vehicle rear view is transmitted to NAVI control unit.</li> </ul>                                                                                                    |

## **COMPONENT PARTS**

#### < SYSTEM DESCRIPTION >

#### [BOSE AUDIO WITH NAVIGATION]

| Part name                          | Description                                                                                                    | ^ |
|------------------------------------|----------------------------------------------------------------------------------------------------|---|
| Around view monitor control unit   | <ul> <li>It supplies power to front camera, rear camera, and side camera. And then it superimposes the images from each camera and outputs them to NAVI control unit.</li> <li>Superimpose the guiding line, predictive course line and warning message to the camera image that outputs to NAVI control unit.</li> <li>Receives camera switch signal from around view monitor switch by hard wire.</li> <li>Outputs image switch signal to NAVI control unit by hard wire.</li> <li>Receives vehicle speed signal and steering angle sensor signal by can communication, and receives reverse signal by hard wire.</li> </ul> | B |
| Front camera                       | It inputs the power supply from around view monitor control unit and outputs the image of the vehicle front to around view monitor control unit.                                                                                                    | D |
| Rear camera                        | It inputs the power supply from around view monitor control unit and outputs the image of the vehicle rear to around view monitor control unit.                                                                                                    | F |
| Side camera LH                     | It inputs the power supply from around view monitor control unit and outputs the image of the vehicle LH to around view monitor control unit.                                                                                                    |   |
| Side camera RH                     | It inputs the power supply from around view monitor control unit and outputs the image of the vehicle RH to around view monitor control unit.                                                                                                    | F |
| Around view monitor control switch | Outputs camera switch signal to around view monitor control unit by hard wire.                                                                                                    |   |
| Steering angle sensor              | It is connected to the around view monitor control unit and transmits the steer-<br>ing angle sensor signal via CAN communication.                                                                                                    | G |

Н

J

Κ

L

AV

0

Ρ

## < SYSTEM DESCRIPTION >

## SYSTEM

[BOSE AUDIO WITH NAVIGATION]

System Diagram

INFOID:00000008280666

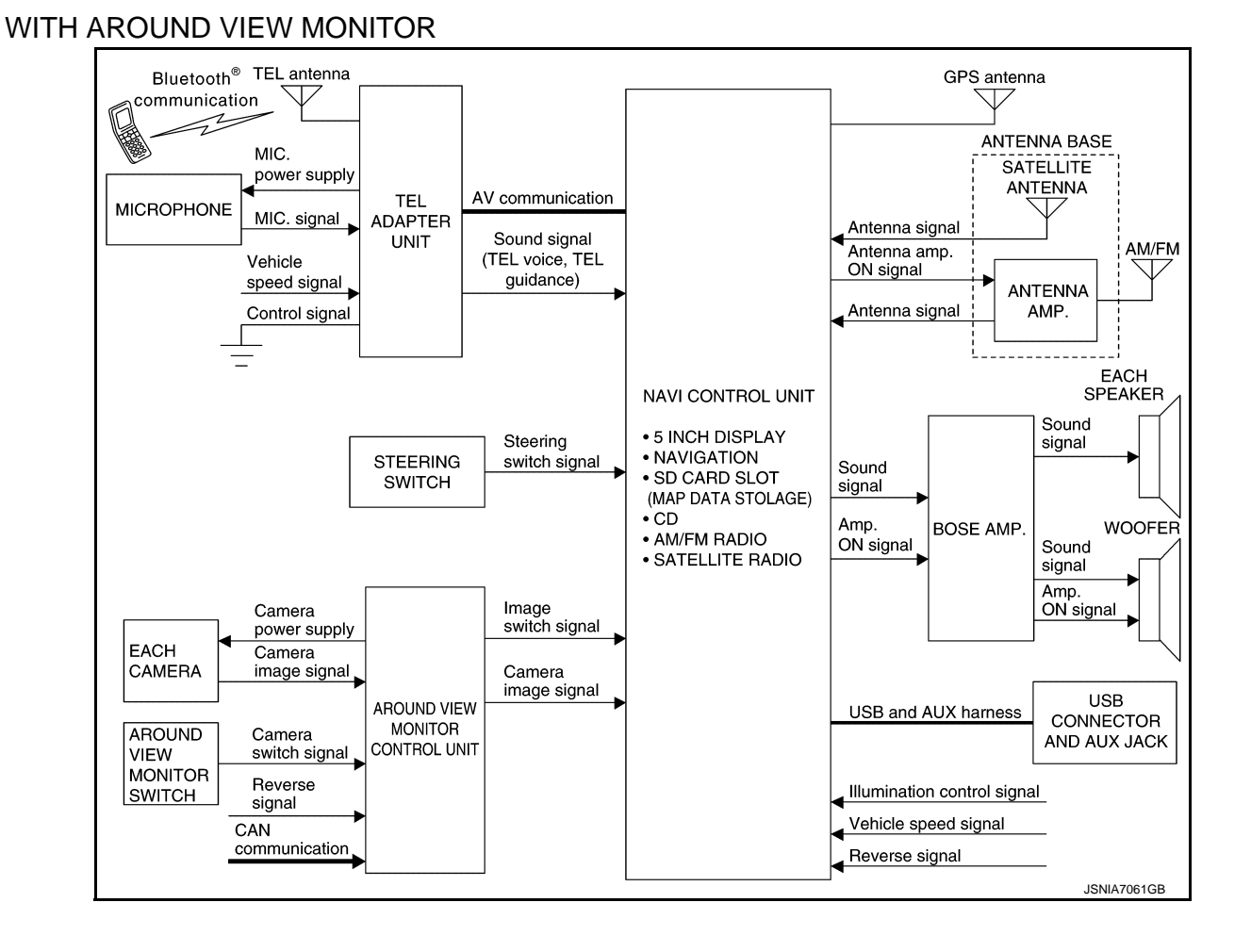

#### Revision: 2013 December

#### [BOSE AUDIO WITH NAVIGATION]

#### < SYSTEM DESCRIPTION > WITH REAR VIEW MONITOR

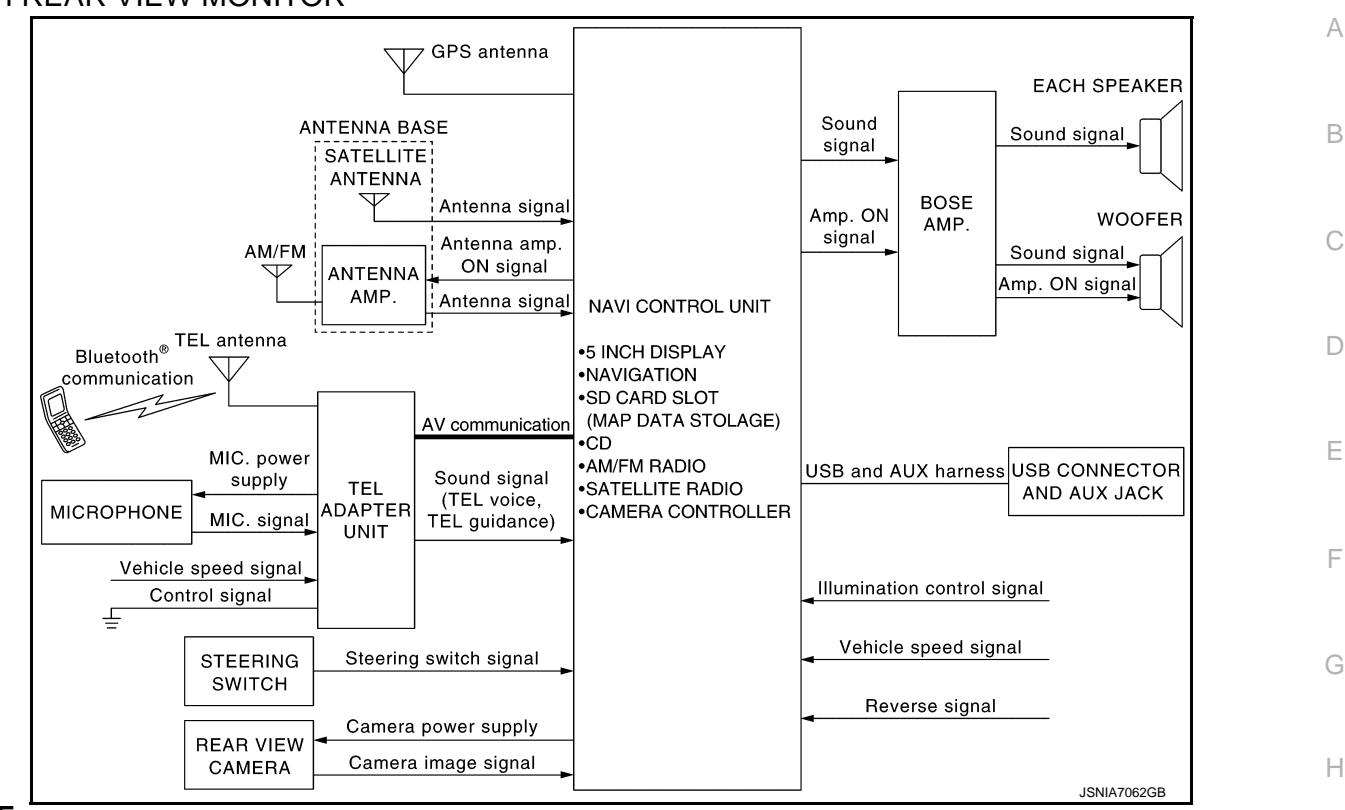

#### NOTE:

An antenna base integrated with radio antenna amp. and satellite radio antenna is adopted.

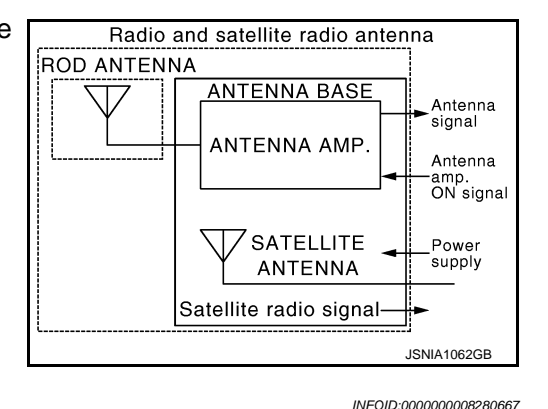

#### System Description

Refer to Owner's Manual for navigation and audio system operating instructions. Audio function and display are built into NAVI control unit.

This navigation has the following functions.

- Map data on SD-card.
- Full support for playback of music from iPod<sup>®</sup> and USB device.
- High resolution color 5 inch display with touch panel function.
- FM/AM twin digital tuner.
- USB mass storage connection.
- Satellite radio.
- Hands-free phone system.

 $iPod^{(R)}$  is a trademark of Apple inc., registered in the U.S. and other countries.

#### NAVIGATION SYSTEM FUNCTION

#### Description

- The navigation system can be operated by control panel of the NAVI control unit and display (touch panel) of the NAVI control unit.
- Guide sound during the operation of the navigation system is output from NAVI control unit to front speaker.

Ρ

2013 ROGUE

## AV-233

#### < SYSTEM DESCRIPTION >

 NAVI control unit calculates the vehicle location based on the signals from GYRO (angle speed sensor), vehicle sensor, and GPS satellite, as well as the map data from map SD-card. It is displayed on display of the NAVI control unit.

#### POSITION DETECTION PRINCIPLE

The navigation system periodically calculates the vehicle's current position according to the following three signals:

- Travel distance of the vehicle as determined by the vehicle speed sensor
- Turning angle of the vehicle as determined by the gyroscope (angular velocity sensor)
- Direction of vehicle travel as determined by the GPS antenna (GPS information)

The current position of the vehicle is then identified by comparing the calculated vehicle position with map data read from the map SD-card (map-matching), and indicated on the screen as a vehicle mark. More accurate data is judged and used by comparing vehicle position detection results found by the GPS with the result by map-matching.

The current vehicle position will be calculated by detecting the distance the vehicle moved from the previous calculation point and its direction.

• Travel distance

Travel distance calculations are based on the vehicle speed sensor input signal. Therefore, the calculation may become incorrect as the tires wear down. To prevent this, an automatic distance correction function has been adopted.

Travel direction

Change in the travel direction of the vehicle is calculated by a gyroscope (angular velocity sensor) and a GPS antenna (GPS information). They have both advantages and disadvantages.

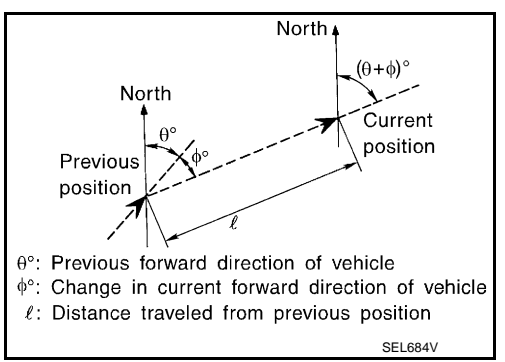

| Туре                                   | Advantage                                                          | Disadvantage                                                                                |
|----------------------------------------|--------------------------------------------------------------------|---------------------------------------------------------------------------------------------|
| Gyroscope<br>(angular velocity sensor) | Can detect the vehicle's turning angle quite accurately.           | Direction errors may accumulate when vehicle is driven for long distances without stopping. |
| GPS antenna<br>(GPS information)       | Can detect the vehicle's travel direction (North/South/East/West). | Correct direction cannot be detected when vehicle speed is low.                             |

More accurate traveling direction is detected because priorities are set for the signals from these two devices according to the situation.

#### MAP-MATCHING

Map-matching compares a current location detected by the method in the "Location Detection Principle" with a road map data from map SD-card.

#### NOTE:

The road map data is based on data stored in the map SD-card.

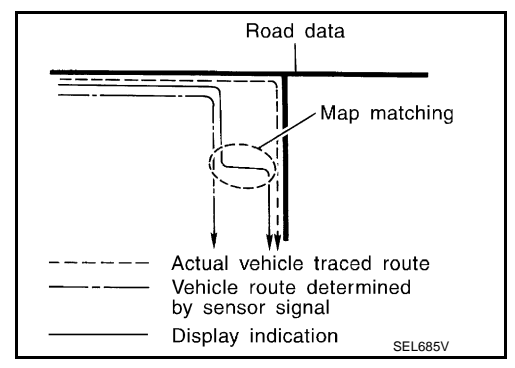

The vehicle position may not be corrected under the following circumstances and after driving for a certain time when GPS information is difficult to receive. In this case, the vehicle mark on the display must be corrected manually.

#### < SYSTEM DESCRIPTION >

 In map-matching, alternative routes to reach the destination will be shown and prioritized, after the road on which the vehicle is currently driven has been judged and the vehicle mark has been repositioned.

Alternative routes will be shown in different order of priority, and the incorrect road can be avoided if there is an error in distance and/or direction.

They are of the same priority if two roads are running in parallel. Therefore, the vehicle mark may appear on either of them alternately, depending on maneuvering of the steering wheel and configuration of the road.

 Map-matching does not function correctly when a road on which the vehicle is driving is new and not recorded in the map SD-card, or when road pattern stored in the map data and the actual road pattern are different due to repair.

The map-matching function may find another road and position the vehicle mark on it when driving on a road not present in the map. Then, the vehicle mark may change to it when the correct road is detected.

• Effective range for comparing the vehicle position and travel direction calculated by the distance and direction with the road data read from the map SD-card is limited. Therefore, correction by map-matching is not possible when there is an excessive gap between current vehicle position and the position on the map.

#### GPS (Global Positioning System)

GPS (Global Positioning System) is developed for and is controlled by the US Department of Defense. The system utilizes GPS satellites (NAVSTAR), transmitting out radio waves while flying on an orbit around the earth at an altitude of approximately 21,000 km (13,049 mile).

The receiver calculates the travel position in three dimensions (latitude/longitude/altitude) according to the time lag of the radio waves that four or more GPS satellites transmit (three-dimensional positioning). The GPS receiver calculates the travel position in two dimensions (latitude/longitude) with the previous altitude data if the GPS receiver receives only three radio waves (two-dimensional positioning). GPS position correction is not performed while stopping the vehicle.

Accuracy of the GPS will deteriorate under the following conditions:

- In two-dimensional positioning, GPS accuracy will deteriorate when altitude of the vehicle position changes.
- The position of GPS satellite affects GPS detection precision. The position detection may not be precisely performed.
- The position detection is not performed if GPS receiver does not receive radio waves from GPS satellites. AV (Inside a tunnel, parking in a building, under an elevated highway etc.) GPS receiver may not receive radio waves from GPS satellites if any object is placed on the GPS antenna.

#### NOTE:

- The detection result has an error of approximately 10 m (32.81 ft) even with a high-precision three dimensional positioning.
- There may be cases when the accuracy is lowered and radio waves are stopped intentionally because the GPS satellite signal is controlled by the US trace control center.

#### SATELLITE RADIO FUNCTION

- Satellite radio function is built into NAVI control unit.
- Sound signal (satellite radio) is received by satellite radio antenna and transmitted to NAVI control unit. NAVI control unit outputs sound signal to BOSE amp. The signal is also outputted from BOSE amp. to each speaker.

#### AUXILIARY INPUT FUNCTION

## [BOSE AUDIO WITH NAVIGATION]

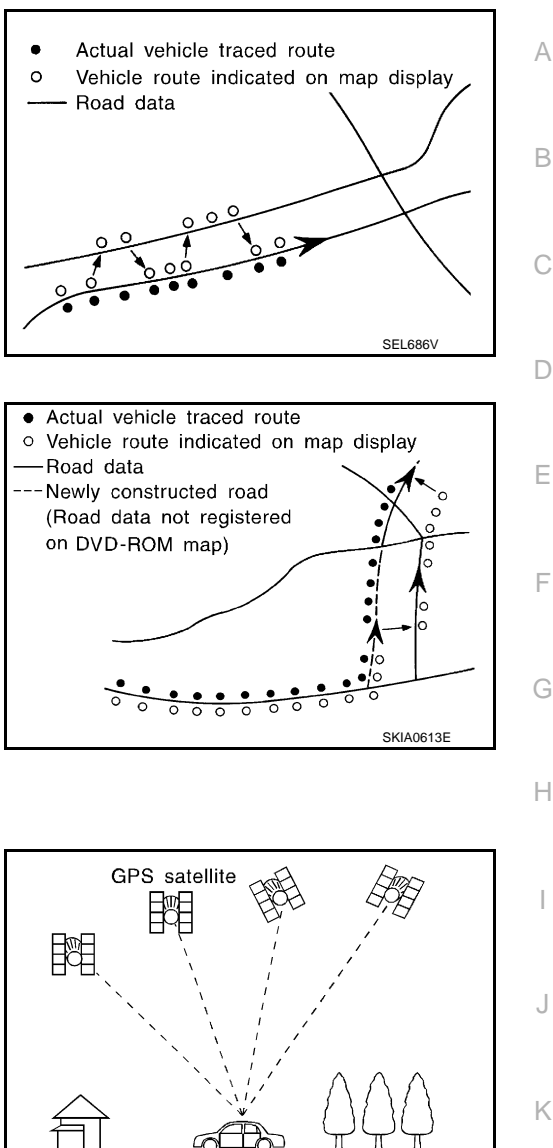

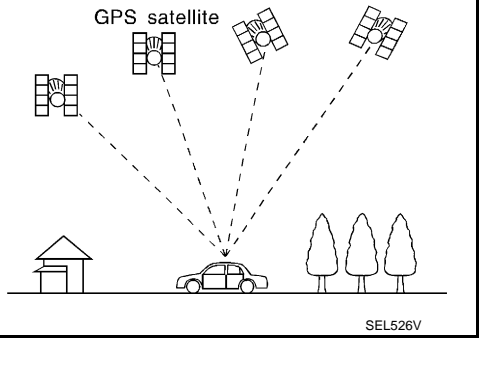

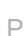

Μ

#### < SYSTEM DESCRIPTION >

- Sound can be output from an external device by connecting a device with USB connector and AUX jack.
- AUX sound signals are transmitted to each speaker via NAVI control unit and BOSE amp.

#### REAR VIEW MONITOR FUNCTION (WITH REAR VIEW MONITOR)

#### Camera Image Operation Principle

- The NAVI control unit supplies power to the rear view camera when receiving a reverse signal.
- The rear view camera transmits camera images to the NAVI control unit when power is supplied from the NAVI control unit.
- The NAVI control unit combines a warning message and fixed guide lines with an image received from the rear view camera to display a rear view camera image on the screen.

#### AROUND VIEW MONITOR FUNCTION (WITH AROUND VIEW MONITOR)

- This system is equipped with wide-angle cameras on the front and rear of the vehicle and on both right and left door mirrors. The images from front view, rear view, front-side view (RH side), and birds-eye view that shows the view from the top of the vehicle are displayed to monitor the vehicle surroundings.
- Around view monitor control unit cuts out and expands the image received from each camera to create each view.
- In front view and rear view, the vehicle width, distance lines and predictive course lines are superimposed and displayed. In front-side view, the vehicle distance guiding line and vehicle width guiding line are displayed.
- The Birds-Eye view converts the images from 4 cameras into the overhead view and displays the status of the vehicle on display. The vehicle icon that are displayed on the Birds-Eye view display are rendered by around view monitor control unit.

Around View Monitor Screen

- Around view monitor combines and displays the travel direction view and "Birds-Eye view", "Front-Side view".
- Around view monitor control unit renders the view icon and warning message on display. Language of warning message can be selected by CONSULT.
- Around view monitor control unit renders the view icon and warning message on display.

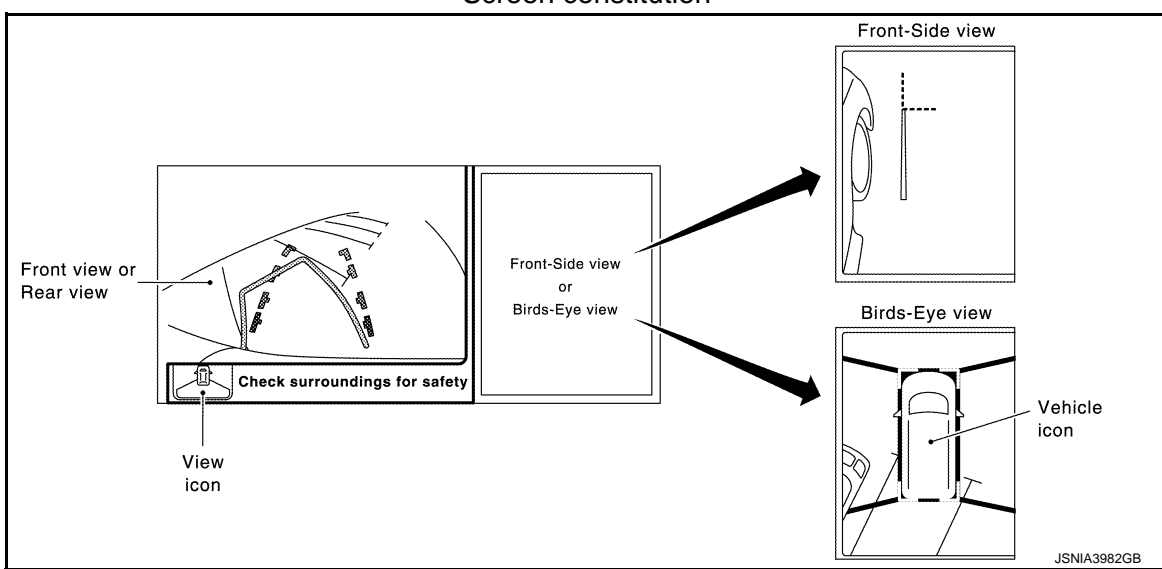

Screen constitution

Operation Description

- Around view monitor operates by pressing the "CAMERA" switch (around view monitor switch) or shifting the selector lever to the reverse position.
- When the selector lever is in any position other than the reverse position, the screen is switched to the around view monitor by pressing the "CAMERA" switch (around view monitor switch).
- The screen is switched to the around view monitor by shifting the selector lever to the reverse position.
- In the around view monitor, Birds-Eye view, Front-side view can be switched by pressing the "CAMERA" switch (around view monitor switch).
- The around view monitor is cancelled 3 minutes after pressing the "CAMERA" switch (around view monitor switch), and then the screen returns to the screen before displaying the around view monitor when selector lever is in a position other than the reverse position.

#### [BOSE AUDIO WITH NAVIGATION]

• In the Birds-Eye view, the invisible area is displayed to show the border of 4 camera images. In addition, red fixed lines are displayed in 4 corners of the vehicle icon. After turning the ignition switch ON, the invisible area is highlighted with yellow and red fixed lines are blink only once.

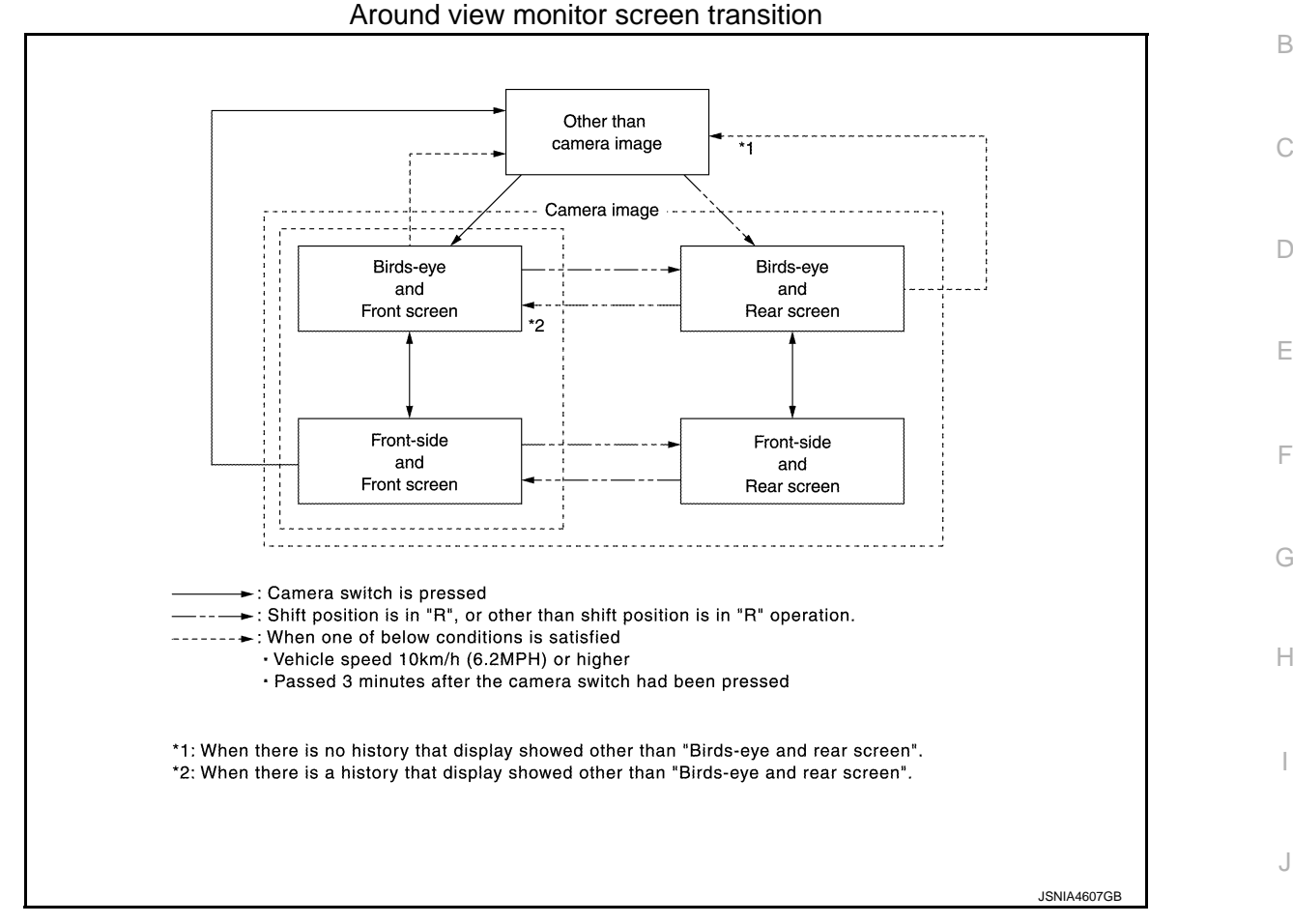

FRONT VIEW

< SYSTEM DESCRIPTION >

- The front view image is from the front camera.
- When the selector lever is in any position other than the reverse position, the front view is displayed by pressing the "CAMERA" switch. It improves the visibility of obstacles in front of the vehicle and helps driving by the images displayed from Birds-Eye view and Front-Side view.
- Display the vehicle width guiding line and vehicle distance guiding line in front view and display the predictive course line according to the steering angle.
- If the steering angle is within approximately 90 degrees, the predictive course lines on the left/right side are displayed. If the steering angle is exceeding approximately 90 degrees, only the predictive course line on the outside (in the opposite side of steering direction) is displayed.
- Around view monitor control unit receives the steering angle signal from steering angle sensor via CAN communication, and controls the direction and distance of the predictive course line.
- ON/OFF setting of predictive course line can be performed by CONSULT

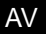

Κ

L

А

0

#### Front view guiding lines

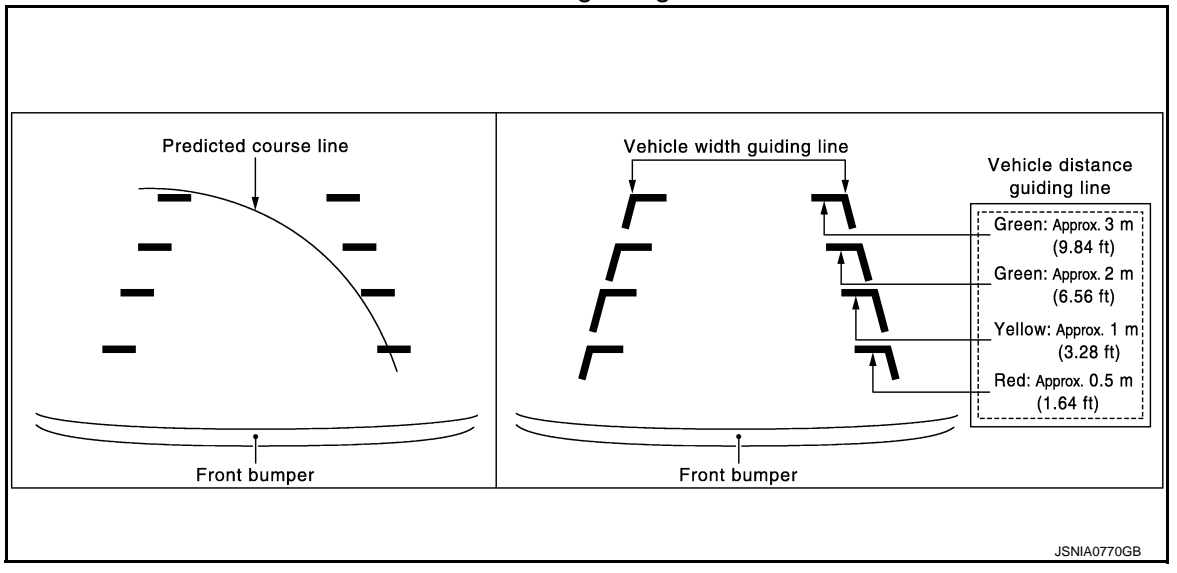

**REAR VIEW** 

- The rear view image is from the rear camera.
- When the selector lever is in the reverse position, the rear view is displayed. Backing and parking are improved by the images from Birds-Eye view and Front-Side view.
- Display the vehicle width guiding line and vehicle distance guiding line in Rear view and display the predictive course line according to the steering angle.
- The predictive course line is not displayed at the steering neutral position.
- · Around view monitor control unit receives the steering angle signal from steering angle sensor via CAN communication, and controls the direction and distance of the predictive course line.
- ON/OFF setting of predictive course line can be performed by CONSULT

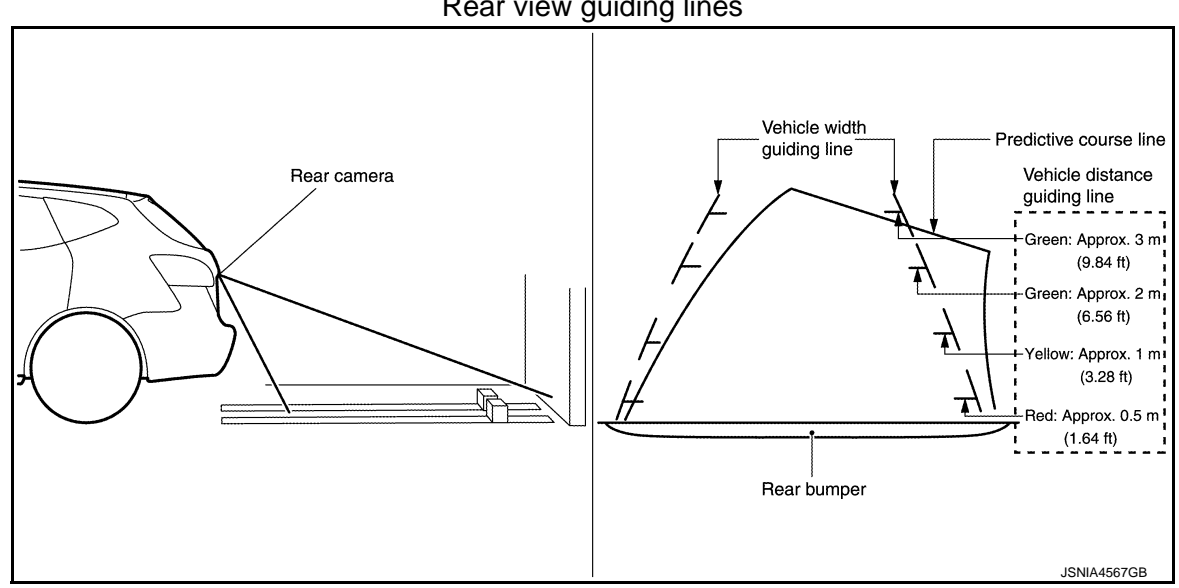

#### Rear view guiding lines

FRONT-SIDE VIEW

- The front-side view image is from the side camera RH.
- In Front-Side view, display the vehicle distance guiding line and vehicle width guiding line.

#### < SYSTEM DESCRIPTION >

#### [BOSE AUDIO WITH NAVIGATION]

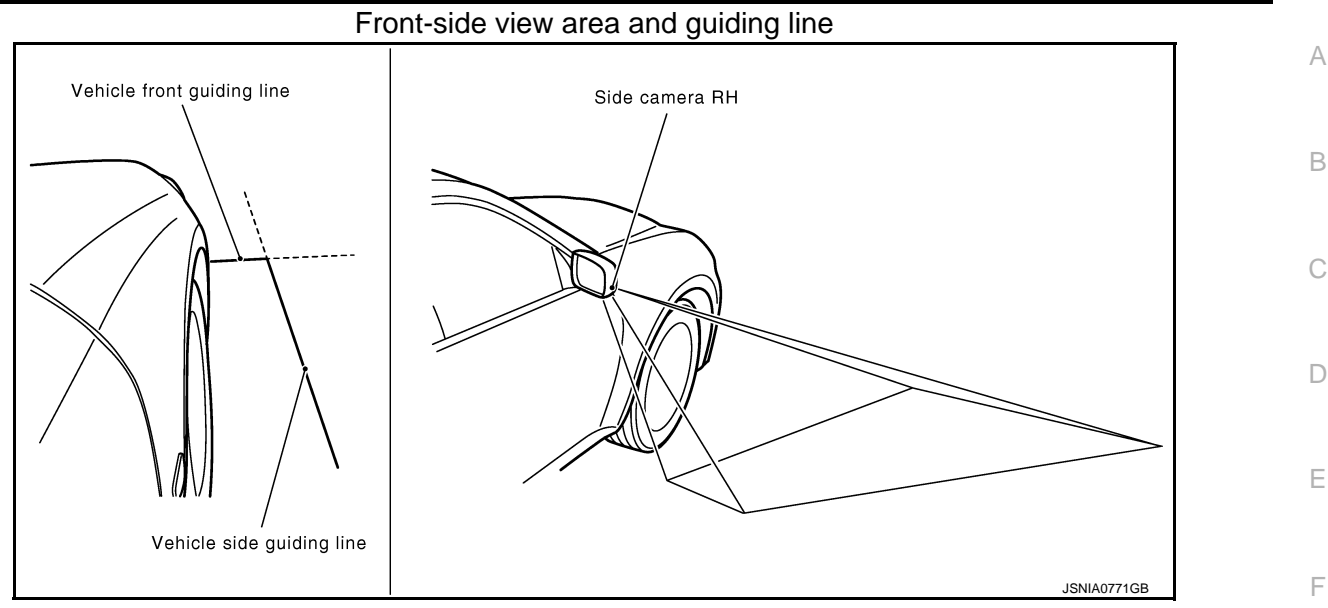

#### **BIRDS-EYE VIEW**

- The image from the 4 cameras is cut out and converted into the overhead view, and the surroundings of the vehicle is displayed in birds-eye view.
- In Birds-Eye view, the invisible area is displayed on the image to specify the boundary of the 4 cameras.

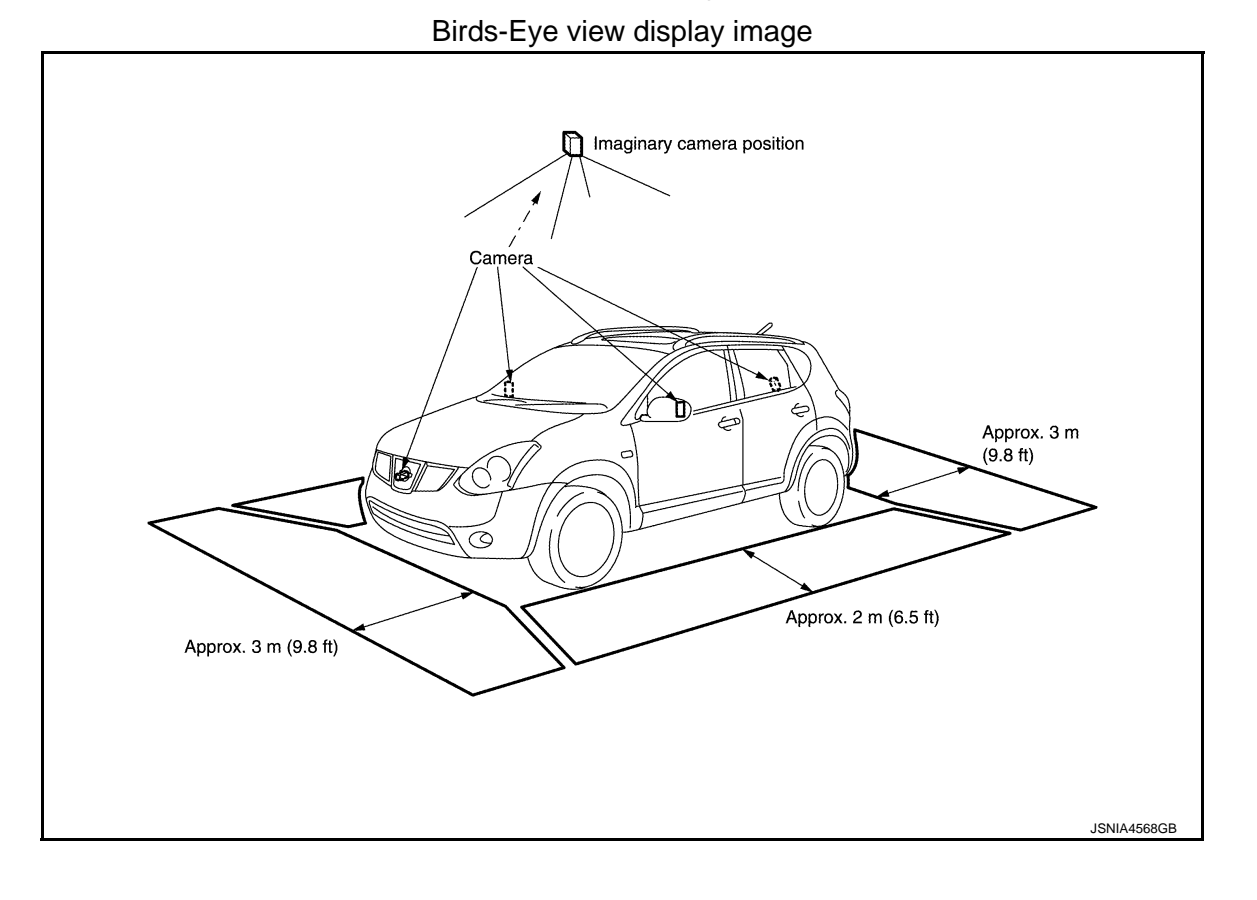

Revision: 2013 December

G

Н

Κ

L

Μ

AV

Ρ

#### < SYSTEM DESCRIPTION >

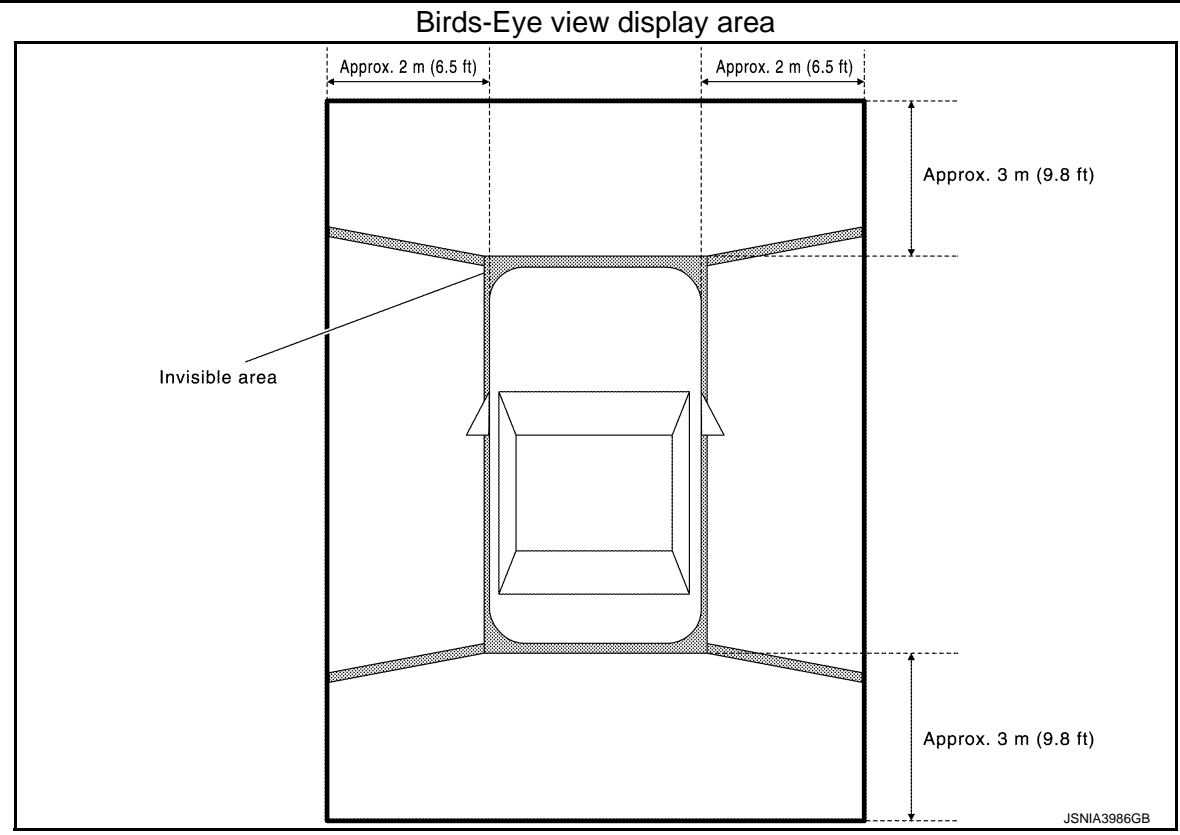

Camera Image Operation Principle

- If the camera image calibration is incomplete, the applicable camera position is indicated as an error on the Birds-Eye view display. (Calibration operation is necessary when replacing each camera or when replacing around view monitor control unit.)
- Around view monitor control unit receives the camera switch signal via hard wire by pressing the "CAMERA" switch.
- Around view monitor control unit that receives the camera switch signal supplies the power to each camera and inputs the camera image from each camera.
- When the selector lever is in the reverse position, around view monitor control unit receives the reverse signal, supplies the power to each camera, and inputs the camera image from each camera.
- Around view monitor control unit that receives the camera image signal from each camera cuts out the required screen for each view, superimposes the camera image, vehicle icon, guiding lines, and outputs them to the NAVI control unit.

#### USB CONNECTION FUNCTION

- iPod<sup>®</sup> or music files in USB memory can be played.
- Sound signals are transmitted from USB connector and AUX jack to the NAVI control unit and to each speaker via BOSE amp.
- iPod<sup>®</sup> is recharged when connected to USB connector and AUX jack.

iPod<sup>®</sup> is a trademark of Apple inc., registered in the U.S. and other countries.

#### NOTE:

Use the enclosed USB harness when connecting iPod<sup>®</sup> to USB connector and AUX jack.

#### SPEED SENSITIVE VOLUME SYSTEM

- Volume level of this system gone up and down automatically in proportion to the vehicle speed.
- The control level can be selected by the customer.

#### HANDS-FREE PHONE SYSTEM

- TEL adapter unit is controlled with AV communication from NAVI control unit.
- The connection between cellular phone and TEL adapter unit is performed with Bluetooth<sup>®</sup> communication.
- The voice guidance signal is input from the TEL adapter unit to the NAVI control unit and output via BOSE amp. to the front speaker when operating the cellular phone.
- TEL adapter unit has the on board self-diagnosis function. Refer to <u>AV-245. "Diagnosis Description"</u>.

## 

| < SYSTEM DESCRIPTION >                                                                                                    | [BOSE AUDIO WITH NAVIGATION]                                          |    |
|----------------------------------------------------------------------------------------------------|-----------------------------------------------------------------------|----|
| <ul> <li>When A Call Is Originated</li> <li>Spoken voice sound output from the microphone (microphone sign</li> <li>TEL adapter unit outputs to cellular phone with Bluetooth<sup>®</sup> commu</li> <li>Voice sound is then heard at the other party.</li> </ul> | nal) is input to TEL adapter unit.<br>nication as a TEL voice signal. | A  |
| When Receiving A Call                                                                                                    |                                                                       | В  |
| <ul> <li>Voice sound is input to own cellular phone from the other party.</li> <li>TEL voice signal is input to TEL adapter unit by establishing Blueto<br/>and the signal is output to front speaker via BOSE amp.</li> </ul>                                    | poth <sup>®</sup> communication from cellular phone,                  | С  |
|                                                                                                    |                                                                       | D  |
|                                                                                                    |                                                                       | Ε  |
|                                                                                                    |                                                                       | F  |
|                                                                                                    |                                                                       | G  |
|                                                                                                    |                                                                       | Н  |
|                                                                                                    |                                                                       | Ι  |
|                                                                                                    |                                                                       | J  |
|                                                                                                    |                                                                       | K  |
|                                                                                                    |                                                                       | L  |
|                                                                                                    |                                                                       | M  |
|                                                                                                    |                                                                       | AV |
|                                                                                                    |                                                                       | 0  |

Ρ

## **DIAGNOSIS SYSTEM (NAVI CONTROL UNIT)**

#### < SYSTEM DESCRIPTION >

[BOSE AUDIÓ WITH NAVIGATION]

## DIAGNOSIS SYSTEM (NAVI CONTROL UNIT)

## **Diagnosis Description**

INFOID:000000008280668

#### On-Board Diagnosis Item

- On-board diagnosis is performed in service test mode.
- On-board diagnosis checks if the system operates normally.

#### Service test mode

| Mode                  |                           | Item                                                                                                    | Content                                                                                                    |
|-----------------------|---------------------------|----------------------------------------------------------------------------------------------------|----------------------------------------------------------------------------------------------------|
| Service version       |                           | _                                                                                                    | The version data of the parts is shown displayed.                                                                                               |
|                       | FM monitor                | _                                                                                                    | The Change Mediator monitors the dy-                                                                                                    |
|                       | AM monitor                | _                                                                                                    | namic values of the current tuner. If the<br>band is switched within the radio moni-<br>tor context, the active monitor is<br>switched as well. |
| Service radio         | XM monitor                | _                                                                                                    | The version data is displayed.                                                                                                    |
|                       | XM functions              | <ul> <li>Clear XM Chipset NVM</li> <li>Reset all XM settings</li> <li>XM CBM debug mode ON/OFF</li> <li>External Diag mode ON/OFF</li> </ul> | The current system status is displayed.                                                                                                    |
| Service configuration | Touch Display Calibration | _                                                                                                    | The function allows connection of the position detection accuracy of the touch panel.                                                           |

## **DIAGNOSIS SYSTEM (NAVI CONTROL UNIT)**

#### < SYSTEM DESCRIPTION >

#### [BOSE AUDIO WITH NAVIGATION]

| Mode                  |                       | Item                                                                                                    | Content                                                                                                    |              |
|-----------------------|-----------------------|----------------------------------------------------------------------------------------------------|----------------------------------------------------------------------------------------------------|--------------|
|                       | Running system status | <ul> <li>SD card slot access</li> <li>Power Supply</li> <li>Speed Signal</li> <li>Direction Signal</li> <li>Illumination Signal</li> <li>GPS Antenna</li> <li>BTHFU Status</li> <li>Radio Antenna</li> <li>USB Device</li> <li>iPod<sup>®</sup> firmware version</li> <li>Steering wheel key</li> </ul>                                                                                                    | The current system status is displayed.                                                                                                    | B            |
| Service system status | System history        | <ul> <li>SD-card Slot - Sub-Unit Connection Malfunction</li> <li>Programming Error</li> <li>Radio-Antenna Circuit Malfunction</li> <li>FM-Antenna 1 Connection Malfunction</li> <li>GPS Antenna Circuit Malfunction</li> <li>CD-Drive Mechanical Malfunction</li> <li>CD Read Malfunction</li> <li>Power Supply voltage: Lower Limit Exceeded</li> <li>Power Supply voltage: Upper Limit Exceeded</li> <li>Reduced system Functionality due to over temperature</li> <li>Display switched OFF due to over temperature</li> <li>SD card removed without being de-mounted</li> <li>Codeplug missing</li> </ul> | The history of the system status is re-<br>ported in the report memory, displayed.                                                                                                    | F<br>G<br>J  |
|                       | Speaker test 100 Hz   |                                                                                                    | This activates a sequence of test tone                                                                                                    |              |
|                       | Speaker test 4 kHz    |                                                                                                    | outputs to the four speaker lines one af-<br>ter the other for 1 second.<br>The frequency can be chosen by user<br>selection (100 Hz and 4 kHz).                                                                                                    | K            |
|                       | Display test          |                                                                                                    | This provides a test sequence where<br>test displays (plain colored display: e.g.<br>white, black, red, blue, green) are<br>shown one after the other.<br>The respective color is shown for an in-<br>dicated period of time (parameter). After<br>the display test, the design of the dis-<br>play previously available is stored.<br>While the screen shows a plain colored<br>display, a pixel malfunction may be de-<br>tected. | L<br>N<br>AV |

0

Ρ

#### **DIAGNOSIS SYSTEM (NAVI CONTROL UNIT)**

#### < SYSTEM DESCRIPTION >

| Mode                         | Item                                                                                                    | Content                                                                                                    |
|------------------------------|----------------------------------------------------------------------------------------------------|----------------------------------------------------------------------------------------------------|
| Service system configuration | <ul> <li>2/4 pulse speed</li> <li>Clock ON/OFF</li> <li>Equalizing settings</li> <li>RF tuning</li> <li>Antenna type</li> <li>Sound system</li> <li>Sub Out</li> <li>Steering wheel</li> </ul> | The device is configured by a connect-<br>ed hardware circuit. The parameter is<br>influenced.                                                                 |
| Self test                    | <ul> <li>SD-card Access Malfunction</li> <li>Radio-Antenna Circuit Malfunction</li> <li>GPS Antenna Circuit Malfunction</li> <li>XM Antenna Circuit Malfunction</li> </ul>                     | A system self test is executed: the result<br>is stored into the error memory which is<br>shown afterwards as a list of codes of<br>the detected malfunctions. |

#### METHOD OF STARTING

- 1. Start the engine.
- 2. Turn OFF audio.
- 3. While pressing the "SET UP" switch, turn the MENU dial counterclockwise 3 clicks or more first, then clockwise and counterclockwise 3 clicks or more, respectively. (After the diagnosis mode starts, the initial screen of the diagnosis mode appears.)

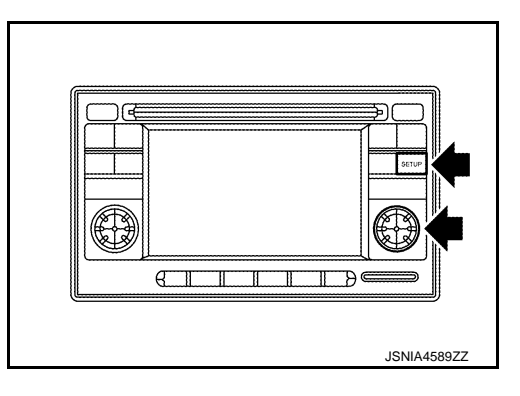

END ON-BOARD DIAGNOSIS Turn OFF ignition switch.

#### DIAGNOSIS SYSTEM (TEL ADAPTER UNIT)

#### < SYSTEM DESCRIPTION >

## DIAGNOSIS SYSTEM (TEL ADAPTER UNIT)

#### Description

During on board diagnosis the diagnosis function of TEL adapter unit starts with the operation of the steering switch and performs the diagnosis when ignition switch ACC.

#### **Diagnosis Description**

#### ON BOARD DIAGNOSIS ITEM

The on board diagnosis has 3 modes: the self-diagnosis mode that performs the trouble diagnosis, the speaker adaptation data deleting mode and the hands-free phone system initialization mode. **CAUTION:** 

- Perform the diagnosis with the vehicle stopped.
- Perform STEP2 if necessary.

| STEP  | MODE                                   | Description                                                                                                    |
|-------|----------------------------------------|----------------------------------------------------------------------------------------------------|
| STEP1 | Self-diagnosis                         | The self-diagnosis mode performs the microphone test and<br>the diagnosis of TEL adapter unit, TEL antenna and steering<br>unit, and then reads out the results with the sound and indi-<br>cates them on the display. |
| STED2 | Speaker adaptation data deleting       | The speaker adaptation data deleting mode can delete the speaker adaptation data.                                                                                                    |
| SIEPZ | Hands-free phone system initialization | Hands-free phone system initialization mode can perform the initialization of hands-free phone system.                                                                                                    |

#### Self-diagnosis results

Self-diagnosis mode reads out the self-diagnosis results.

NOTE:

- Error count is read out simultaneously when reading out the DTC name.
- The errors are read out continuously when some errors occur at the same time.

#### Self-diagnosis results

| DTC       | DTC name                               | Possible causes  |   |
|-----------|----------------------------------------|------------------|---|
| DTC 10000 | INTERNAL FAILURE                       | TEL adapter unit |   |
| DTC 01000 | ANT. SHORT TO BATT OR OPEN             | TEL entenne      | K |
| DTC 00100 | ANT. SHORT TO GROUND                   | IEL amenna       |   |
| DTC 00010 | STEERING REMOTE BUTTON STUCK A         | Chaoring owitch  | L |
| DTC 00001 | STEERING REMOTE BUTTON STUCK B         | Steering switch  |   |
| DTC 00000 | THERE ARE NO FAILURE RECORDS TO REPORT | _                |   |
|           |                                        |                  | M |

#### The Details of Error Count

The error count guides "0" when the error occurs. The next time it counts up "1" if it is normal with the ignition switch ON. It continues the count up unless the initialization of hands-free phone system is performed.

INFOID:000000008280669

INFOID:000000008280670

А

D

Е

#### **DIAGNOSIS SYSTEM (TEL ADAPTER UNIT)**

#### < SYSTEM DESCRIPTION >

#### FLOW CHART OF TROUBLE DIAGNOSIS

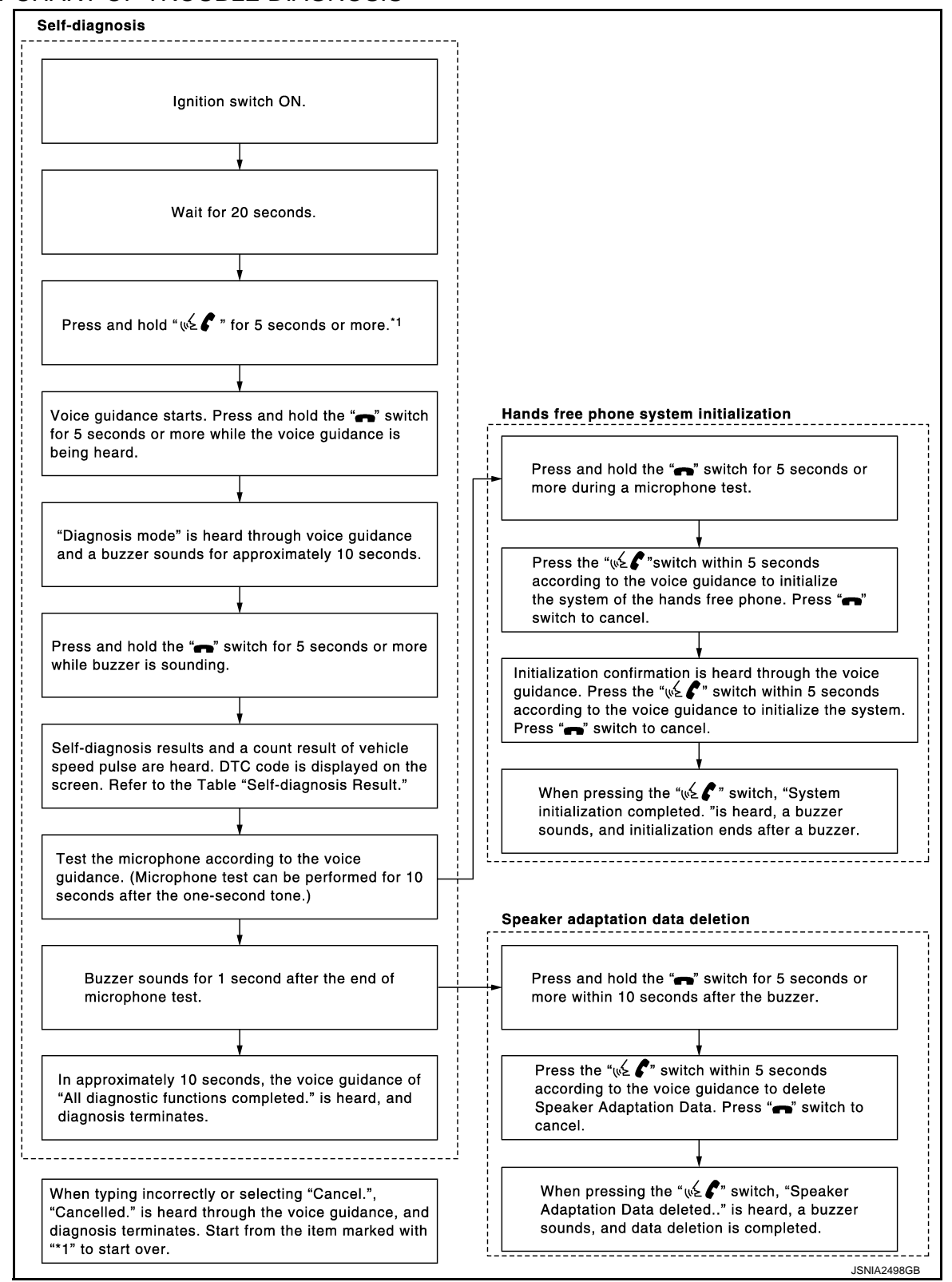

#### DIAGNOSIS SYSTEM (AROUND VIEW MONITOR CONTROL UNIT) < SYSTEM DESCRIPTION > [BOSE AUDIO WITH NAVIGATION]

## DIAGNOSIS SYSTEM (AROUND VIEW MONITOR CONTROL UNIT)

#### **CONSULT** Function

INFOID:000000008280671

А

В

Е

F

Н

AV

#### APPLICATION ITEMS

CONSULT can display each diagnostic item using the diagnostic test modes shown as follows:

| Test mode              | Function                                                                             | ( |
|------------------------|--------------------------------------------------------------------------------------|---|
| Ecu Identification     | Around view monitor control unit part number can be read.                            | _ |
| Self Diagnostic Result | Around view monitor control unit checks the conditions and displays memorized error. |   |
| Data Monitor           | Around view monitor control unit input/output data in real time.                     | L |
| Work support           | Changes setting of each function.                                                    | _ |

#### ECU IDENTIFICATION

Displays the part number of around view monitor control unit.

#### SELF-DIAGNOSTIC RESULTS

For details, refer to <u>AV-261, "DTC Index"</u>.

#### DATA MONITOR

#### NOTE:

The following table includes information (items) inapplicable to this vehicle. For information (items) applicable to this vehicle, refer to CONSULT display items.

| Monitor Item                  | Display  | Description                                                                                 |
|-------------------------------|----------|---------------------------------------------------------------------------------------------|
| ST ANGLE SENSOR SIGNAL        | ON/OFF   | Input status of steering angle sensor signal is displayed by ON/OFF.                        |
| REVERSE SIGNAL                | ON/OFF   | Input status of reverse signal is displayed by ON/OFF in real time.                         |
| VEHICLE SPEED SIGNAL          | ON/OFF   | Input status of vehicle speed signal is displayed by ON/OFF.                                |
| CAMERA SWITCH SIGNAL          | ON/OFF   | Input status of camera switch signal is displayed by ON/OFF.                                |
| CAMERA OFF SIGNAL             | OFF      | This item is displayed, but cannot be monitored.                                            |
| ST ANGLE SENSOR TYPE          | Absolute | Type of steering angle sensor is displayed. ("Absolute" is displayed on this vehi-<br>cle.) |
| STEERING GEAR RATIO TYPE      | Туре 0   | Type of steering gear ratio is displayed. ("Type 0" is displayed on this vehicle.)          |
| STEERING POSITION             | LHD      | Steering position is displayed. ("LHD" is displayed on this vehicle.)                       |
| REAR CAMERA IMAGE SIG-<br>NAL | OK/NG    | Input status of rear camera image signal is displayed by OK/NG in real time.                |
| F-CAMERA IMAGE SIGNAL         | OK/NG    | Input status of front camera image signal is displayed by OK/NG in real time.               |
| PA-SIDE CAMERA IMAGE SIG      | OK/NG    | Input status of side camera RH image signal is displayed by OK/NG in real time.             |
| DR-SIDE CAMERA IMAGE SIG      | OK/NG    | Input status of side camera LH image signal is displayed by OK/NG in real time.             |

#### WORK SUPPORT

| Work support item                              | Function                                                                 |   |  |
|------------------------------------------------|--------------------------------------------------------------------------|---|--|
| CALIBRATING CAMERA IMAGE<br>(FRONT CAMERA)     | Performs the calibration of front camera.                                | C |  |
| CALIBRATING CAMERA IMAGE<br>(PASS-SIDE CAMERA) | Performs the calibration of side camera RH.                              | F |  |
| CALIBRATING CAMERA IMAGE<br>(DR-SIDE CAMERA)   | Performs the calibration of side camera LH.                              |   |  |
| CALIBRATING CAMERA IMAGE<br>(REAR CAMERA)      | Performs the calibration of rear camera.                                 |   |  |
| INITIALIZE CAMERA IMAGE CALI-<br>BRATION       | The calibration can be initialized to NISSAN factory shipment condition. |   |  |

## DIAGNOSIS SYSTEM (AROUND VIEW MONITOR CONTROL UNIT)

#### < SYSTEM DESCRIPTION >

|             | ,                |
|-------------|------------------|
| [BOSE AUDIO | WITH NAVIGATION] |

| Work support item                     | Function                                                                                     |
|---------------------------------------|----------------------------------------------------------------------------------------------|
| FINE TUNING OF BIRDS-EYE VIEW         | The confirmation and adjustment of the difference between each camera can be per-<br>formed. |
| SELECT LANGUAGE OF WARNING<br>MESSAGE | Language of warning message shown during camera image display can be selected.               |
| PREDICTIVE COURSE LINE DIS-<br>PLAY   | ON/OFF setting of predictive course line can be performed.                                   |
| STEERING ANGLE SENSOR AD-<br>JUSTMENT | Steering angle sensor neutral position can be adjusted and registered.                       |
| NON-VIEWABLE AREA REMINDER            | ON/OFF setting of the non-viewable area reminder can be performed.                           |

Calibrating Camera Image (front camera, pass-side camera, dr-side camera, and rear camera)

Perform the calibration of camera image caused by the incorrect mounting position of each camera, etc. Always perform calibration after performing the following work.

• When each camera or each camera mount (e.g. front grille, door mirror, and others) is removed

• When replacing the around view monitor control unit

Refer to <u>AV-270, "Work Procedure"</u> for the calibration procedure.

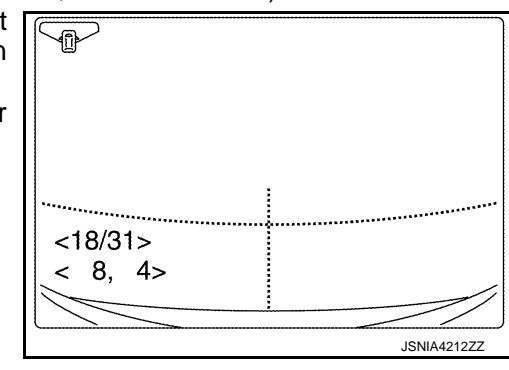

| Adjustment range      |                                  |
|-----------------------|----------------------------------|
| Rotating direction    | : 31 patterns (16 on the center) |
| Upper/lower direction | : (-22) - (+22)                  |
| Left/right direction  | : (-22) - (+22)                  |

Initialize Camera Image Calibration

The calibration can be initialized to NISSAN factory shipment condition.

Predictive Course Line Display ON/OFF setting of predictive course line can be performed.

Steering Angle Sensor Adjustment

Steering angle sensor neutral position can be adjusted and registered.

CAUTION:

For vehicles with VDC, adjust the steering angle sensor neutral position on the ABS actuator control unit side.

Non-Viewable Area Reminder

ON/OFF setting of the non-viewable area reminder can be performed.

[BOSE AUDIO WITH NAVIGATION]

## ECU DIAGNOSIS INFORMATION NAVI CONTROL UNIT

#### **Reference Value**

INFOID:00000008280672 B

А

F

#### **TERMINAL LAYOUT**

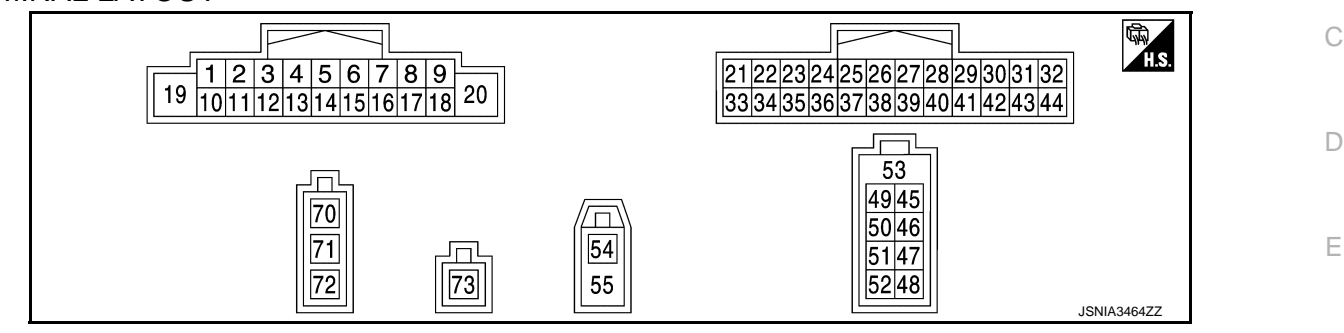

#### PHYSICAL VALUES

| Terminal<br>(Wire color) |           | Description              |                  | Condition                 |                                   | Reference value                             | G    |
|--------------------------|-----------|--------------------------|------------------|---------------------------|-----------------------------------|---------------------------------------------|------|
| +                        | _         | Signal name              | Input/<br>Output |                           | Condition                         | (Approx.)                                   |      |
| 1<br>(BR)                | Ground    | BOSE amp. ON signal      | Output           | lgnition<br>switch<br>ON  | _                                 | 12.0 V                                      | Η    |
| 2<br>(R)                 | 3<br>(G)  | Sound signal front LH    | Output           | lgnition<br>switch<br>ON  | Sound output.                     | (V)<br>1<br>0<br>-1<br>2<br>ms<br>SKIB3609E | J    |
| 4<br>(V)                 | 5<br>(LG) | Sound signal rear LH     | Output           | Ignition<br>switch<br>ON  | Sound output.                     | (V)<br>1<br>0<br>−1<br>+ 2ms<br>SKIB3609E   | L    |
|                          |           |                          |                  |                           | Keep pressing 🗪 switch            | 0 V                                         | A) / |
| 6                        | 15        | Steering switch signal A | Input            | Ignition<br>switch        | Keep pressing SEEK UP switch      | 1.4 V                                       | AV   |
| (BR)                     | (GR)      |                          | input            | ON                        | Keep pressing SEEK<br>DOWN switch | 2.5 V                                       | 0    |
|                          |           |                          |                  |                           | Except for above.                 | 5.0 V                                       |      |
| 7<br>(SB)                | Ground    | ACC power supply         | Input            | lgnition<br>switch<br>ACC | _                                 | Battery voltage                             | Ρ    |

## **NAVI CONTROL UNIT**

< ECU DIAGNOSIS INFORMATION >

#### [BOSE AUDIO WITH NAVIGATION]

| Terminal<br>(Wire color) |            | Description                          |                  |                          |                                                                                     | Reference value                                                                                     |  |
|--------------------------|------------|--------------------------------------|------------------|--------------------------|-------------------------------------------------------------------------------------|----------------------------------------------------------------------------------------------------|--|
| +                        | _          | Signal name                          | Input/<br>Output | Condition                |                                                                                     | (Approx.)                                                                                           |  |
|                          | 8<br>(Y)   | 8<br>(Y) Illumination control signal | Input            | Ignition<br>switch<br>ON | <ul> <li>Lighting switch 1ST</li> <li>When meter illumination is maximum</li> </ul> | (V)<br>15<br>0<br>5<br>0<br>5<br>5<br>5<br>5<br>5<br>5<br>5<br>5<br>5<br>5<br>5<br>5<br>5<br>5<br>5 |  |
| 9<br>(R)                 |            |                                      |                  |                          | <ul> <li>Lighting switch 1ST</li> <li>When meter illumination is step 11</li> </ul> | (V)<br>15<br>0<br>2.5 ms<br>JPNIA1686GB                                                             |  |
|                          |            |                                      |                  |                          | <ul> <li>Lighting switch 1ST</li> <li>When meter illumination is minimum</li> </ul> | 12 V                                                                                                |  |
| 11<br>(B)                | 12<br>(W)  | Sound signal front RH                | Output           | lgnition<br>switch<br>ON | Sound output.                                                                       | (V)<br>1<br>0<br>-1<br>-1<br>-1<br>-1<br>-1<br>-1<br>-1<br>-1<br>-1<br>-1                           |  |
| 13<br>(L)                | 14<br>(P)  | Sound signal rear RH                 | Output           | Ignition<br>switch<br>ON | Sound output.                                                                       | (V)<br>1<br>0<br>-1<br>-1<br>-1<br>-1<br>-1<br>-1<br>-1<br>-1<br>-1<br>-1                           |  |
|                          |            |                                      |                  |                          | Keep pressing VOL DOWN switch.                                                      | 0 V                                                                                                 |  |
| 16<br>(BG)               | 15<br>(GR) | Steering switch signal B             | Input            | Ignition<br>switch<br>ON | Keep pressing VOL UP switch.                                                        | 1.4 V                                                                                               |  |
|                          |            |                                      |                  |                          | Keep pressing 🏑 🌈<br>switch                                                         | 2.5 V                                                                                               |  |
|                          |            |                                      |                  |                          | Keep pressing VOL UP switch.                                                        | 3.4 V                                                                                               |  |
|                          |            |                                      |                  |                          | Except for above.                                                                   | 5.0 V                                                                                               |  |

## NAVI CONTROL UNIT

# < ECU DIAGNOSIS INFORMATION >

#### [BOSE AUDIO WITH NAVIGATION]

| Terminal<br>(Wire color) |           | Description                                      |                  |                           |                                                                                         | Reference value                                                                        |  |
|--------------------------|-----------|--------------------------------------------------|------------------|---------------------------|-----------------------------------------------------------------------------------------|----------------------------------------------------------------------------------------|--|
| +                        | _         | Signal name                                      | Input/<br>Output |                           | Condition                                                                               | (Approx.)                                                                              |  |
| 18<br>(L)                | Ground    | Vehicle speed signal<br>(8-pulse)                | Input            | Ignition<br>switch<br>ON  | When vehicle speed is ap-<br>prox. 40 km/h (25 MPH)                                     | NOTE:<br>The maximum voltage varies depending on the specification (destination unit). |  |
| 19<br>(Y)                | Ground    | Battery power supply                             | Input            | lgnition<br>switch<br>OFF | _                                                                                       | Battery voltage                                                                        |  |
| 20<br>(B)                | Ground    | Ground                                           | _                | lgnition<br>switch<br>ON  | _                                                                                       | 0 V                                                                                    |  |
| 21<br>(B)                | Ground    | EQ1                                              | _                | lgnition<br>switch<br>ON  | _                                                                                       | 0 V                                                                                    |  |
| 22<br>(B)                | Ground    | EQ2                                              | _                | lgnition<br>switch<br>ON  | _                                                                                       | 0 V                                                                                    |  |
| 23<br>(B)                | Ground    | EQ3                                              | _                | lgnition<br>switch<br>ON  | _                                                                                       | 0 V                                                                                    |  |
| 25<br>(G)                | Ground    | Reverse signal                                   | Input            | lgnition<br>switch<br>ON  | Selector lever is in R posi-<br>tion.<br>Selector lever is in other<br>than R position. | 12.0 V<br>0 V                                                                          |  |
| 29<br>(LG)               | Ground    | Image switch signal                              | Input            | Ignition<br>switch<br>ON  | At camera images is dis-<br>played.<br>Except for above                                 | 0 V<br>5.0 V                                                                           |  |
| 34<br>(BR)               | 35<br>(Y) | Sound signal<br>(TEL voice, voice guid-<br>ance) | Output           | lgnition<br>switch<br>ON  | During voice guide output<br>with the 🏑 🌈 switch<br>pressed.                            | (V)<br>1<br>-1<br>-1<br>-1<br>-1<br>-1<br>-1<br>-1<br>-1<br>-1                         |  |
| 36<br>(B)                | Ground    | Ground                                           | _                | lgnition<br>switch<br>ON  | _                                                                                       | 0 V                                                                                    |  |
| 37                       |           | Shield                                           | _                | _                         |                                                                                         |                                                                                        |  |
| 38<br>(SB)               | _         | AV communication signal<br>(H)                   | Input/<br>Output |                           | _                                                                                       | _                                                                                      |  |
| 39<br>(LG)               | -         | AV communication signal (L)                      | Input/<br>Output |                           |                                                                                         | _                                                                                      |  |

## NAVI CONTROL UNIT

#### < ECU DIAGNOSIS INFORMATION >

#### [BOSE AUDIO WITH NAVIGATION]

| Terminal<br>(Wire color) |        | Description                         |                  |                          |                                              | Reference value                                 |  |
|--------------------------|--------|-------------------------------------|------------------|--------------------------|----------------------------------------------|-------------------------------------------------|--|
| +                        | _      | Signal name                         | Input/<br>Output | Condition                |                                              | (Approx.)                                       |  |
| 41<br>(G)                | Ground | Camera image signal                 | Input            | lgnition<br>switch<br>ON | At camera images is dis-<br>played.          | (V)<br>0.4<br>0<br>-0.4<br>* 20//S<br>SKIB0827E |  |
| 42                       | —      | Shield                              | _                | _                        | —                                            | _                                               |  |
| 43<br>(B)                | Ground | Camera power supply                 | Output           | Ignition<br>switch       | At camera images is displayed.               | 6.0 V                                           |  |
| (14)                     |        |                                     |                  | ON                       | Except for above.                            | 0 V                                             |  |
| 44<br>(B)                | Ground | Camera ground                       | _                | lgnition<br>switch<br>ON | _                                            | 0 V                                             |  |
| 45<br>(G)                | _      | USB ground                          | _                | _                        | _                                            | _                                               |  |
| 46<br>(R)                |        | USB D– signal                       | Input/<br>Output |                          | _                                            | _                                               |  |
| 47<br>(L)                | _      | USB D+ signal                       | Input/<br>Output | _                        | —                                            | _                                               |  |
| 48<br>(W)                | _      | V BUS signal                        | Output           | _                        | —                                            | _                                               |  |
| 49<br>(W)                |        | AUX sound signal LH                 | Input            | _                        | _                                            | _                                               |  |
| 50<br>(G)                |        | AUX sound signal RH                 | Input            | _                        | _                                            | _                                               |  |
| 51<br>(R)                | _      | AUX sound signal ground             | _                | _                        | _                                            | _                                               |  |
| 53                       |        | Shield                              |                  |                          | _                                            | _                                               |  |
| 54                       | Ground | GPS antenna signal                  | Input            | ON                       | Not connected to GPS an-<br>tenna connector. | 5.0 V                                           |  |
| 55                       | —      | Shield                              |                  | _                        | _                                            | _                                               |  |
| 70                       | Ground | Antenna amp. ON signal              | Output           | lgnition<br>switch<br>ON | _                                            | 12.0 V                                          |  |
| 71                       |        | Antenna signal                      | Input            |                          | —                                            | _                                               |  |
| 73                       | _      | Satellite radio antenna sig-<br>nal | Input            | —                        | _                                            | _                                               |  |
## [BOSE AUDIO WITH NAVIGATION]

# < ECU DIAGNOSIS INFORMATION >

# BOSE AMP.

**Reference Value** INFOID:000000008280673 **TERMINAL LAYOUT** В С 37 28 36 35 34 33 11 10 32 31 30 29 12 14 13 26 25 24 23 22 21 20 19 18 17 16 27 15 987654321 D Ε JSNIA0760ZZ

# PHYSICAL VALUES

| Terr<br>(Wire | minal<br>color) | Description                      |                  |                          | Condition    | Reference value                           | F      |
|---------------|-----------------|----------------------------------|------------------|--------------------------|--------------|-------------------------------------------|--------|
| +             | -               | Signal name                      | Input/<br>Output |                          | Condition    | (Approx.)                                 | G      |
| 1<br>(L)      | 10<br>(R)       | Sound signal rear speaker<br>LH  | Output           | Ignition<br>switch<br>ON | Sound output | (V)<br>1<br>0<br>-1<br>+ 2ms<br>SKIB3609E | H      |
| 2<br>(GR)     | 3<br>(Y)        | Sound signal rear speaker<br>RH  | Output           | Ignition<br>switch<br>ON | Sound output | (V)<br>1<br>0<br>-1<br>* 2ms<br>SKIB3609E | J<br>K |
| 4<br>(B)      | 5<br>(P)        | Sound signal front speaker<br>LH | Output           | Ignition<br>switch<br>ON | Sound output | (V)<br>1<br>0<br>-1<br>**2ms<br>SKIB3609E | M      |
| 6<br>(BR)     | 7<br>(GR)       | Sound signal tweeter LH          | Output           | Ignition<br>switch<br>ON | Sound output | (V)<br>1<br>0<br>-1<br>+ 2ms<br>SKIB3609E | O<br>P |

# BOSE AMP.

#### < ECU DIAGNOSIS INFORMATION >

### [BOSE AUDIO WITH NAVIGATION]

| Terr<br>(Wire | ninal<br>color) | Description                      |                  | Condition                 |              | Reference value                                                           |
|---------------|-----------------|----------------------------------|------------------|---------------------------|--------------|---------------------------------------------------------------------------|
| +             | _               | Signal name                      | Input/<br>Output |                           | Condition    | (Approx.)                                                                 |
| 8<br>(G)      | 13<br>(R)       | Sound signal front speaker<br>RH | Output           | Ignition<br>switch<br>ON  | Sound output | (V)<br>1<br>0<br>-1<br>• • 2ms<br>SKIB3609E                               |
| 9<br>(Y)      | 14<br>(BR)      | Sound signal woofer              | Output           | Ignition<br>switch<br>ON  | Sound output | (V)<br>1<br>0<br>-1<br>••••2ms<br>SKIB3609E                               |
| 11<br>(W)     | Ground          | Battery power supply             | Input            | Ignition<br>switch<br>OFF | _            | Battery voltage                                                           |
| 12<br>(B)     | Ground          | Ground                           | _                | Ignition<br>switch<br>ON  | _            | 0 V                                                                       |
| 15<br>(V)     | 28<br>(LG)      | Sound signal center speak-<br>er | Output           | Ignition<br>switch<br>ON  | Sound output | (V)<br>1<br>0<br>-1<br>+ 2ms<br>SKIB3609E                                 |
| 18<br>(R)     | 32<br>(G)       | Sound signal front LH            | Input            | Ignition<br>switch<br>ON  | Sound output | (V)<br>1<br>0<br>-1<br>-1<br>-1<br>-1<br>-1<br>-1<br>-1<br>-1<br>-1<br>-1 |
| 19<br>(B)     | 20<br>(W)       | Sound signal front RH            | Input            | Ignition<br>switch<br>ON  | Sound output | (V)<br>1<br>0<br>-1<br>-1<br>-1<br>-1<br>-1<br>-1<br>-1<br>-1<br>-1<br>-1 |
| 21<br>(V)     | 22<br>(LG)      | Sound signal rear LH             | Input            | Ignition<br>switch<br>ON  | Sound output | (V)<br>1<br>0<br>-1<br>+ 2ms<br>SKIB3609E                                 |

# BOSE AMP.

#### < ECU DIAGNOSIS INFORMATION >

### [BOSE AUDIO WITH NAVIGATION]

| ler<br>(Wire | minai<br>e color) | Description             |                  |                           | Condition    | Reference value                           | A           |
|--------------|-------------------|-------------------------|------------------|---------------------------|--------------|-------------------------------------------|-------------|
| +            | -                 | Signal name             | Input/<br>Output |                           | Condition    | (Approx.)                                 |             |
| 23<br>(W)    | 33<br>(R)         | Sound signal rear RH    | Input            | Ignition<br>switch<br>ON  | Sound output | (V)<br>1<br>0<br>-1<br>* 2ms<br>SKIB3609E | B<br>C<br>D |
| 25<br>(G)    | Ground            | Woofer Amp. ON signal   | Output           | Ignition<br>switch<br>ACC |              | 12.0 V                                    | E           |
| 31<br>(L)    | Ground            | BOSE amp. ON signal     | Input            | Ignition<br>switch<br>ACC | _            | 12.0 V                                    | F           |
| 37<br>(Y)    | 27<br>(W)         | Sound signal tweeter RH | Output           | Ignition<br>switch<br>ON  | Sound output | (V)<br>1<br>0<br>−1<br>+ 2ms<br>SKIB3609E | G           |

K

J

M

L

AV

0

Ρ

# < ECU DIAGNOSIS INFORMATION >

# TEL ADAPTER UNIT

## **Reference Value**

TERMINAL LAYOUT

INFOID:000000008280674

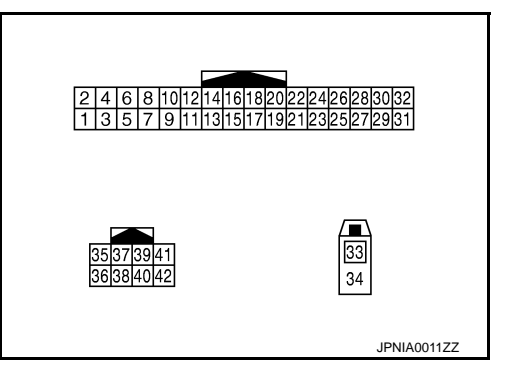

[BOSE AUDIO WITH NAVIGATION]

### PHYSICAL VALUES

| Terr<br>(Wire | minal<br>color) | Description                                      |                  | - Condition               |                                                               | Reference value                                                                        |
|---------------|-----------------|--------------------------------------------------|------------------|---------------------------|---------------------------------------------------------------|----------------------------------------------------------------------------------------|
| +             | _               | Signal name                                      | Input/<br>Output | Condition                 |                                                               | (Approx.)                                                                              |
| 1<br>(BR)     | Ground          | Battery power supply                             | Input            | Ignition<br>switch<br>OFF | _                                                             | Battery voltage                                                                        |
| 2<br>(SB)     | Ground          | ACC power supply                                 | Input            | Ignition<br>switch<br>ACC | _                                                             | Battery voltage                                                                        |
| 3<br>(W)      | Ground          | Ignition signal                                  | Input            | Ignition<br>switch<br>ON  | _                                                             | Battery voltage                                                                        |
| 4<br>(B)      | Ground          | Ground                                           |                  | Ignition<br>switch<br>ON  | _                                                             | 0 V                                                                                    |
| 7<br>(B)      | 8               | Microphone signal                                | Input            | Ignition<br>switch<br>ON  | Give a voice.                                                 | (V)<br>1<br>-1<br>-2<br>-1<br>-2<br>-2<br>-2<br>-2<br>-2<br>-2<br>-2<br>-2<br>-2<br>-2 |
| 9<br>(BR)     | 10<br>(Y)       | Sound signal<br>(TEL voice, voice guid-<br>ance) | Output           | Ignition<br>switch<br>ON  | During voice guide output with the $\sqrt{2}$ switch pressed. | (V)<br>1<br>-1<br>-1<br>-1<br>-1<br>-1<br>-1<br>-1<br>-1<br>-1                         |
| 20<br>(B)     | Ground          | Control signal                                   | _                | Ignition<br>switch<br>ON  | _                                                             | 0 V                                                                                    |
| 22<br>(B)     | Ground          | Control signal                                   | _                | Ignition<br>switch<br>ON  | _                                                             | 0 V                                                                                    |

# **TEL ADAPTER UNIT**

# < ECU DIAGNOSIS INFORMATION >

### [BOSE AUDIO WITH NAVIGATION]

| leri<br>(Wire) | minal<br>e color) | Description                       |                  | Condition                |                                                     | Reference value                                                                        | A |
|----------------|-------------------|-----------------------------------|------------------|--------------------------|-----------------------------------------------------|----------------------------------------------------------------------------------------|---|
| +              | _                 | Signal name                       | Input/<br>Output |                          | Condition                                           | (Approx.)                                                                              |   |
| 23<br>(B)      | Ground            | Control signal                    | _                | Ignition<br>switch<br>ON | _                                                   | 0 V                                                                                    | B |
| 27<br>(B)      | Ground            | Control signal                    | _                | Ignition<br>switch<br>ON | _                                                   | 0 V                                                                                    | С |
| 28<br>(G)      | Ground            | Vehicle speed signal<br>(2-pulse) | Input            | Ignition<br>switch<br>ON | When vehicle speed is ap-<br>prox. 40 km/h (25 MPH) | NOTE:<br>The maximum voltage varies depending on the specification (destination unit). | D |
| 29<br>(W)      | Ground            | Microphone power supply           | Output           | Ignition<br>switch<br>ON | _                                                   | 5.0 V                                                                                  | G |
| 33             | _                 | TEL antenna signal                | Input            | —                        | Not connected to TEL an-<br>tenna connector.        | 5.0 V                                                                                  | H |
| 34             | _                 | Shield                            |                  | _                        | —                                                   | _                                                                                      |   |
| 35<br>(SB)     | _                 | AV communication signal<br>(H)    | Input/<br>Output | _                        | _                                                   | _                                                                                      |   |
| 36<br>(LG)     | _                 | AV communication signal (L)       | Input/<br>Output |                          | _                                                   | _                                                                                      | J |
| 39<br>(LG)     | _                 | Data line                         | —                | —                        | _                                                   | _                                                                                      |   |
| 40<br>(LG)     | -                 | Data line                         | _                | —                        | _                                                   | _                                                                                      | K |
| 41<br>(SB)     | _                 | Data line                         | _                | _                        | _                                                   | _                                                                                      | L |
| 42<br>(SB)     | —                 | Data line                         | —                |                          |                                                     | _                                                                                      |   |
|                |                   |                                   |                  |                          |                                                     |                                                                                        | N |

AV

0

### < ECU DIAGNOSIS INFORMATION >

# **AROUND VIEW MONITOR CONTROL UNIT**

### Reference Value

#### VALUES ON THE DIAGNOSIS TOOL

#### NOTE:

The following table includes information (items) inapplicable to this vehicle. For information (items) applicable to this vehicle, refer to CONSULT display items.

| Monitor Item                           |                       | Condition                                                  | Value/Status |
|----------------------------------------|-----------------------|------------------------------------------------------------|--------------|
| ST ANGLE SENSOR SIGNAL                 | Ignition switch       | Steering angle sensor signal is input condi-<br>tion.      | ON           |
|                                        | ON                    | Except for above                                           | OFF          |
|                                        | Ignition switch       | Shift position is in "R"                                   | ON           |
| REVERSE SIGNAL                         | ŌN                    | Other than shift position is in "R"                        | OFF          |
|                                        | Ignition switch       | Vehicle speed signal is input condition.                   | ON           |
| VEHICLE SPEED SIGNAL                   | ON                    | Except for above                                           | OFF          |
|                                        | Ignition switch       | Pressing the "CAMERA" switch                               | ON           |
| CAMERA SWITCH SIGNAL                   | ON                    | Except for above                                           | OFF          |
| CAMERA OFF SIGNAL <sup>*2</sup>        | Ignition switch<br>ON | _                                                          | OFF          |
| ST ANGLE SENSOR TYPE <sup>*3</sup>     | Ignition switch<br>ON | _                                                          | Absolute     |
| STEERING GEAR RATIO TYPE <sup>*4</sup> | Ignition switch<br>ON | _                                                          | Туре 0       |
| STEERING POSITION <sup>*5</sup>        | Ignition switch<br>ON | _                                                          | LHD          |
| REAR CAMERA IMAGE SIGNAL               | Ignition switch       | Input status of rear camera image signal is normal.        | ОК           |
| REAR CAMERA IMAGE SIGNAL               | ŎN                    | Input status of rear camera image signal is not normal.    | NG           |
| E.CAMERA IMAGE SIGNAL                  | Ignition switch       | Input status of front camera image signal is normal.       | OK           |
| I CAWLINA IWAGE SIGNAL                 | ON                    | Input status of front camera image signal is not normal.   | NG           |
|                                        | Ignition switch       | Input status of side camera RH image signal is normal.     | OK           |
| TA-SIDE CAWLINA IIWAGE SIG             | ON                    | Input status of side camera RH image signal is not normal. | NG           |
|                                        | Ignition switch       | Input status of side camera LH image signal is normal.     | ОК           |
| DI-SIDE CAIVIERA IIVIAGE SIG           | ON                    | Input status of side camera LH image signal is not normal. | NG           |

• \*1: Once the signal is input, it remains ON indication until CONSULT is finished.

• \*2: This item is displayed, but not used.

• \*3: "Absolute" is always indicated on this vehicle.

• \*4: "Type 0" is always indicated on this vehicle.

• \*5: "LHD" is always indicated on this vehicle.

[BOSE AUDIO WITH NAVIGATION]

INFOID:000000008280675

# AROUND VIEW MONITOR CONTROL UNIT

# < ECU DIAGNOSIS INFORMATION >

# [BOSE AUDIO WITH NAVIGATION]

А

В

С

D

### **TERMINAL LAYOUT**

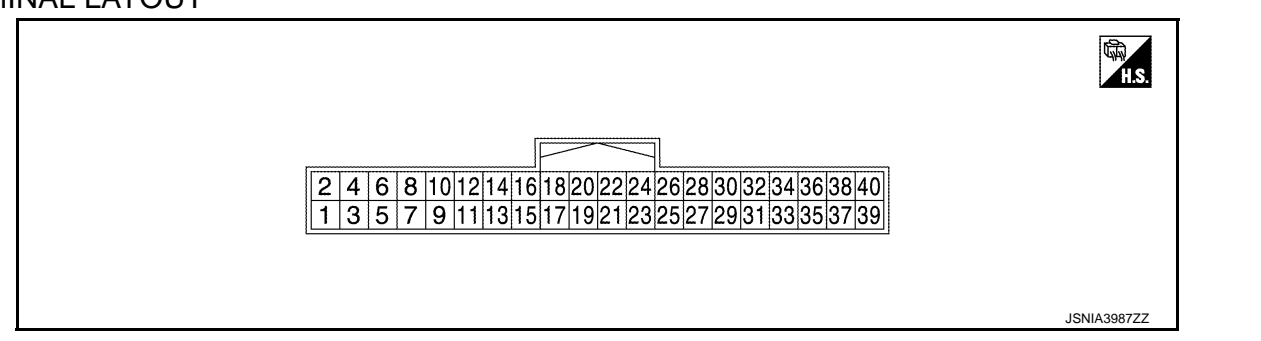

#### PHYSICAL VALUES

| Terr<br>(Wire | minal<br>e color) | Description              |                  |                           | Condition                                                                          | Reference value                          | E      |
|---------------|-------------------|--------------------------|------------------|---------------------------|------------------------------------------------------------------------------------|------------------------------------------|--------|
| +             | _                 | Signal name              | Input/<br>Output |                           | Condition                                                                          | (Approx.)                                | F      |
| 1<br>(B)      | Ground            | Ground                   | _                | Ignition<br>switch<br>ON  | _                                                                                  | 0 V                                      |        |
| 2<br>(Y)      | Ground            | Battery power supply     | Input            | Ignition<br>switch<br>OFF | _                                                                                  | Battery voltage                          |        |
| 4<br>(SB)     | Ground            | Ignition signal          | Input            | Ignition<br>switch<br>ON  | _                                                                                  | Battery voltage                          | Н      |
| Q             |                   |                          |                  | Ignition                  | Shift position is in "R"                                                           | 12.0 V                                   |        |
| (G)           | Ground            | Reverse signal           | Input            | switch<br>ON              | Other than shift position is in "R"                                                | 0 V                                      | -      |
| 9<br>(V)      | Ground            | Camera switch signal     | Input            | Ignition<br>switch        | Pressing the "CAMERA"<br>switch (around view monitor<br>switch)                    | 0 V                                      | J      |
|               |                   |                          |                  | ON                        | Except for above                                                                   | 5.0 V                                    | K      |
| 10<br>(P)     |                   | CAN-L                    | Input/<br>Output | _                         | _                                                                                  | _                                        | -      |
| 12<br>(L)     | _                 | CAN-H                    | Input/<br>Output | _                         | _                                                                                  | _                                        | L      |
| 16<br>(LG)    | Ground            | Image switch signal      | Output           | Ignition<br>switch        | At camera image is dis-<br>played.                                                 | 0 V                                      | M      |
| (20)          |                   |                          |                  | ON                        | Except for above                                                                   | 6.0 V                                    | -      |
| 23            | —                 | Shield                   | —                |                           | —                                                                                  | _                                        |        |
| 24<br>(G)     | Ground            | Camera image signal      | Output           | Ignition<br>switch<br>ON  | At camera image is dis-<br>played.                                                 | (V)<br>1<br>0<br>-1<br>-1<br>JSNIA0834GB | 0<br>P |
| 25<br>(B)     | Ground            | Rear camera ground       |                  | Ignition<br>switch<br>ON  | _                                                                                  | 0 V                                      | _      |
| 26<br>(R)     | Ground            | Rear camera power supply | Output           | Ignition<br>switch<br>ON  | "CAMERA" switch (around<br>view monitor switch) is ON or<br>shift position is "R". | 6.2 V                                    | _      |

Revision: 2013 December

2013 ROGUE

### **AROUND VIEW MONITOR CONTROL UNIT**

#### < ECU DIAGNOSIS INFORMATION >

[BOSE AUDIO WITH NAVIGATION] 

| Terr<br>(Wire) | minal<br>color) | Description                                |                  |                          | Condition                                                                          | Reference value                                                           |
|----------------|-----------------|--------------------------------------------|------------------|--------------------------|------------------------------------------------------------------------------------|---------------------------------------------------------------------------|
| +              | -               | Signal name                                | Input/<br>Output |                          | Condition                                                                          | (Approx.)                                                                 |
| 27             | _               | Shield                                     | —                | _                        | _                                                                                  | _                                                                         |
| 28<br>(W)      | Ground          | Rear camera image signal                   | Input            | lgnition<br>switch<br>ON | "CAMERA" switch (around<br>view monitor switch) is ON or<br>shift position is "R". | (V)<br>1<br>0<br>-1<br>-1<br>-1<br>-1<br>-1<br>-1<br>-1<br>-1<br>-1<br>-1 |
| 29<br>(G)      | Ground          | Side camera driver side<br>ground          | —                | Ignition<br>switch<br>ON | —                                                                                  | 0 V                                                                       |
| 30<br>(L)      | Ground          | Side camera driver side power supply       | Output           | Ignition<br>switch<br>ON | "CAMERA" switch (around<br>view monitor switch) is ON or<br>shift position is "R". | 6.2 V                                                                     |
| 31             | —               | Shield                                     | —                | —                        | _                                                                                  | _                                                                         |
| 32<br>(Y)      | Ground          | Side camera driver side image<br>signal    | Input            | lgnition<br>switch<br>ON | "CAMERA" switch (around<br>view monitor switch) is ON or<br>shift position is "R". | (V)<br>1<br>0<br>-1<br>-1<br>JSNIA0834GB                                  |
| 33<br>(B)      | Ground          | Side camera passenger side ground          | _                | lgnition<br>switch<br>ON | _                                                                                  | 0 V                                                                       |
| 34<br>(W)      | Ground          | Side camera passenger side power supply    | Output           | Ignition<br>switch<br>ON | "CAMERA" switch (around<br>view monitor switch) is ON or<br>shift position is "R". | 6.2 V                                                                     |
| 35             | —               | Shield                                     | _                | _                        | —                                                                                  | _                                                                         |
| 36<br>(R)      | Ground          | Side camera passenger side<br>image signal | Input            | lgnition<br>switch<br>ON | "CAMERA" switch (around<br>view monitor switch) is ON or<br>shift position is "R". | (V)<br>1<br>0<br>-1<br>-1<br>-1<br>-1<br>-1<br>-1<br>-1<br>-1<br>-1<br>-1 |
| 37<br>(V)      | Ground          | Front camera ground                        | _                | lgnition<br>switch<br>ON | _                                                                                  | 0 V                                                                       |
| 38<br>(LG)     | Ground          | Front camera power supply                  | Output           | lgnition<br>switch<br>ON | "CAMERA" switch (around<br>view monitor switch) is ON or<br>shift position is "R". | 6.2 V                                                                     |

# **AROUND VIEW MONITOR CONTROL UNIT**

#### < ECU DIAGNOSIS INFORMATION >

# [BOSE AUDIO WITH NAVIGATION]

| Ter<br>(Wire) | minal<br>e color) | Description               |                  | r) Description Condition |                                                                              | Reference value                                                           |   |
|---------------|-------------------|---------------------------|------------------|--------------------------|------------------------------------------------------------------------------|---------------------------------------------------------------------------|---|
| +             | _                 | Signal name               | Input/<br>Output |                          | Condition                                                                    | (Approx.)                                                                 |   |
| 39            | —                 | Shield                    | _                | _                        | _                                                                            | —                                                                         | В |
| 40<br>(L)     | Ground            | Front camera image signal | Input            | Ignition<br>switch<br>ON | "CAMERA" switch (around view monitor switch) is ON or shift position is "R". | (V)<br>1<br>0<br>-1<br>-1<br>-1<br>-1<br>-1<br>-1<br>-1<br>-1<br>-1<br>-1 | C |

# **DTC** Index

INFOID:000000008280676

| DTC   | CONSULT display             | Refer to            | F |
|-------|-----------------------------|---------------------|---|
| U0428 | ST ANGLE SENSOR CALIBRATION | AV-276, "DTC Logic" |   |
| U1000 | CAN COMM CIRCUIT            | AV-277, "DTC Logic" |   |
| U1010 | CONTROL UNIT (CAN)          | AV-278, "DTC Logic" | G |
| U1232 | ST ANGLE SEN CALIB          | AV-279, "DTC Logic" |   |

Н

J

Κ

L

Μ

AV

0

Ρ

# WIRING DIAGRAM BOSE AUDIO WITH NAVIGATION

# Wiring Diagram

INFOID:000000008280677

For connector terminal arrangements, harness layouts, and alphabets in a  $\bigcirc$  (option abbreviation; if not described in wiring diagram), refer to <u>GI-12, "Connector Information"</u>.

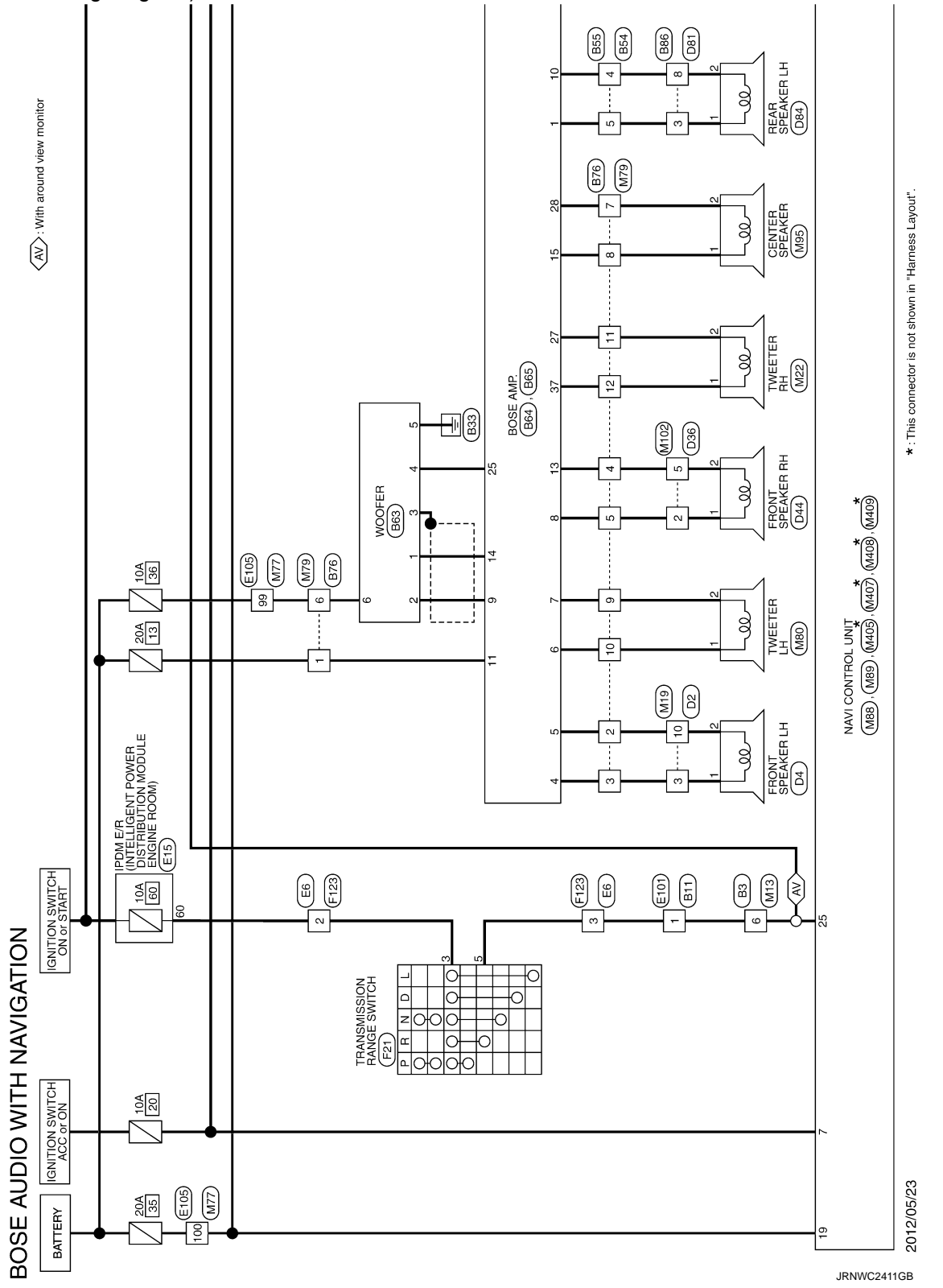

# **BOSE AUDIO WITH NAVIGATION**

< WIRING DIAGRAM >

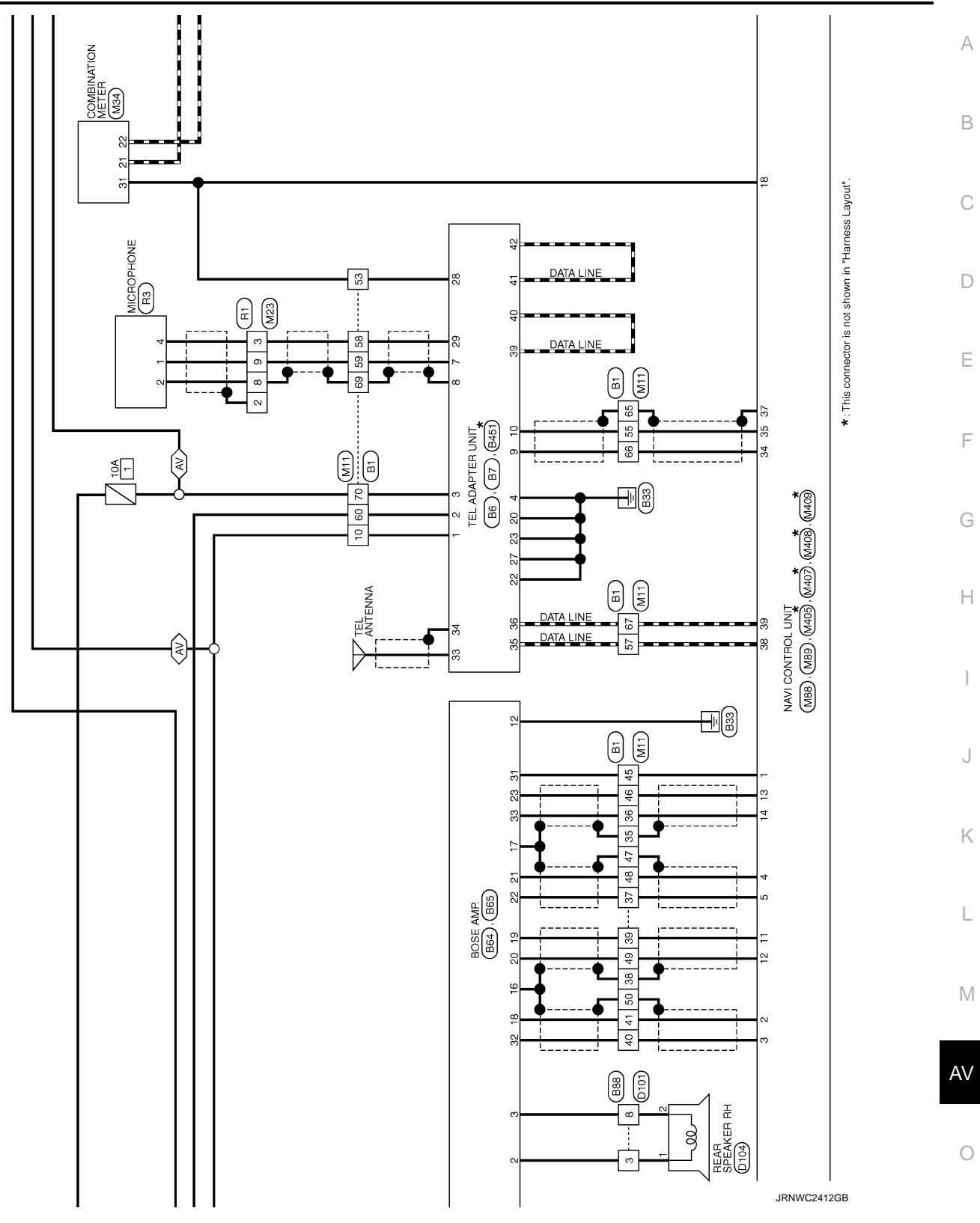

Ρ

# **BOSE AUDIO WITH NAVIGATION**

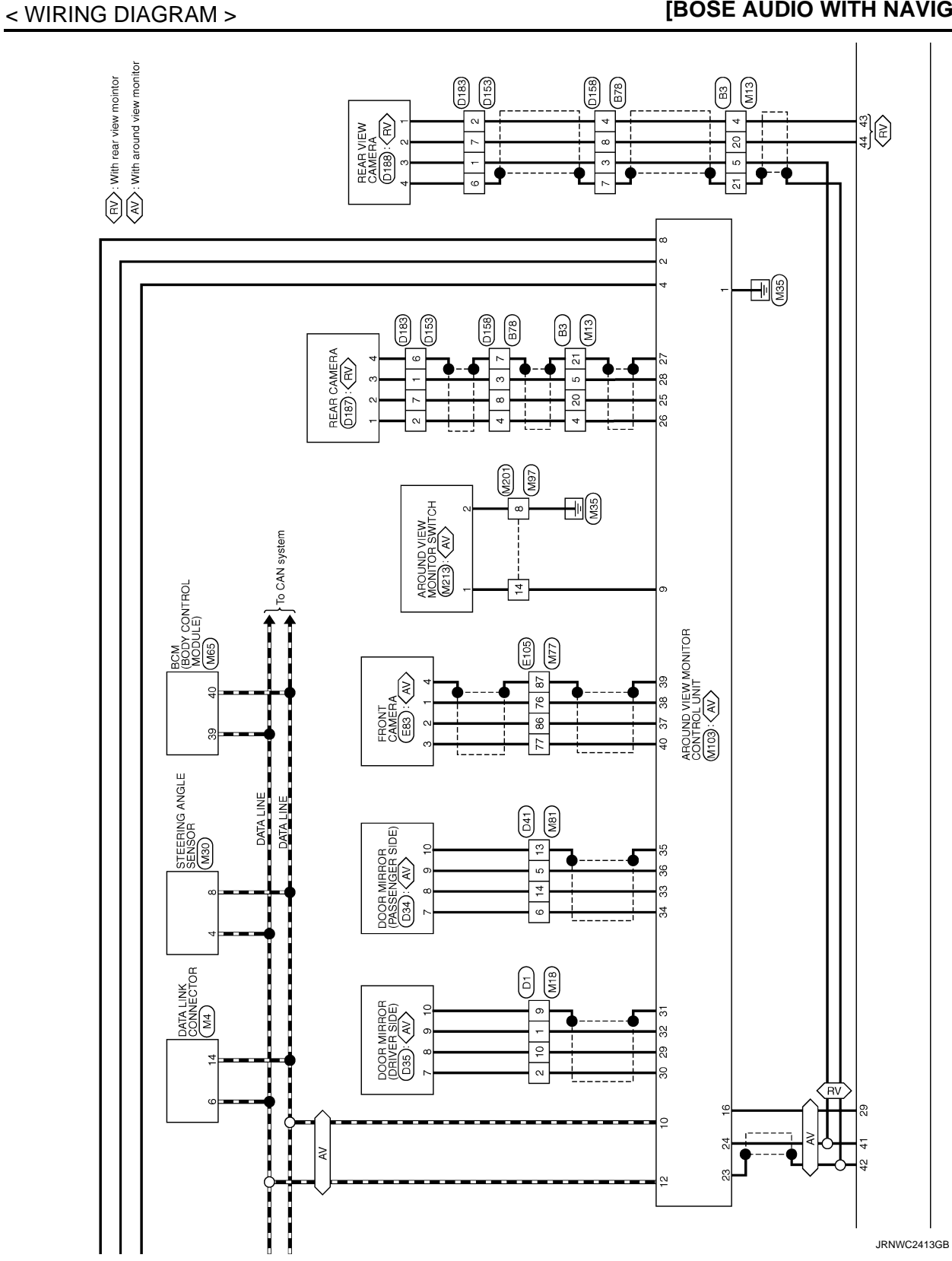

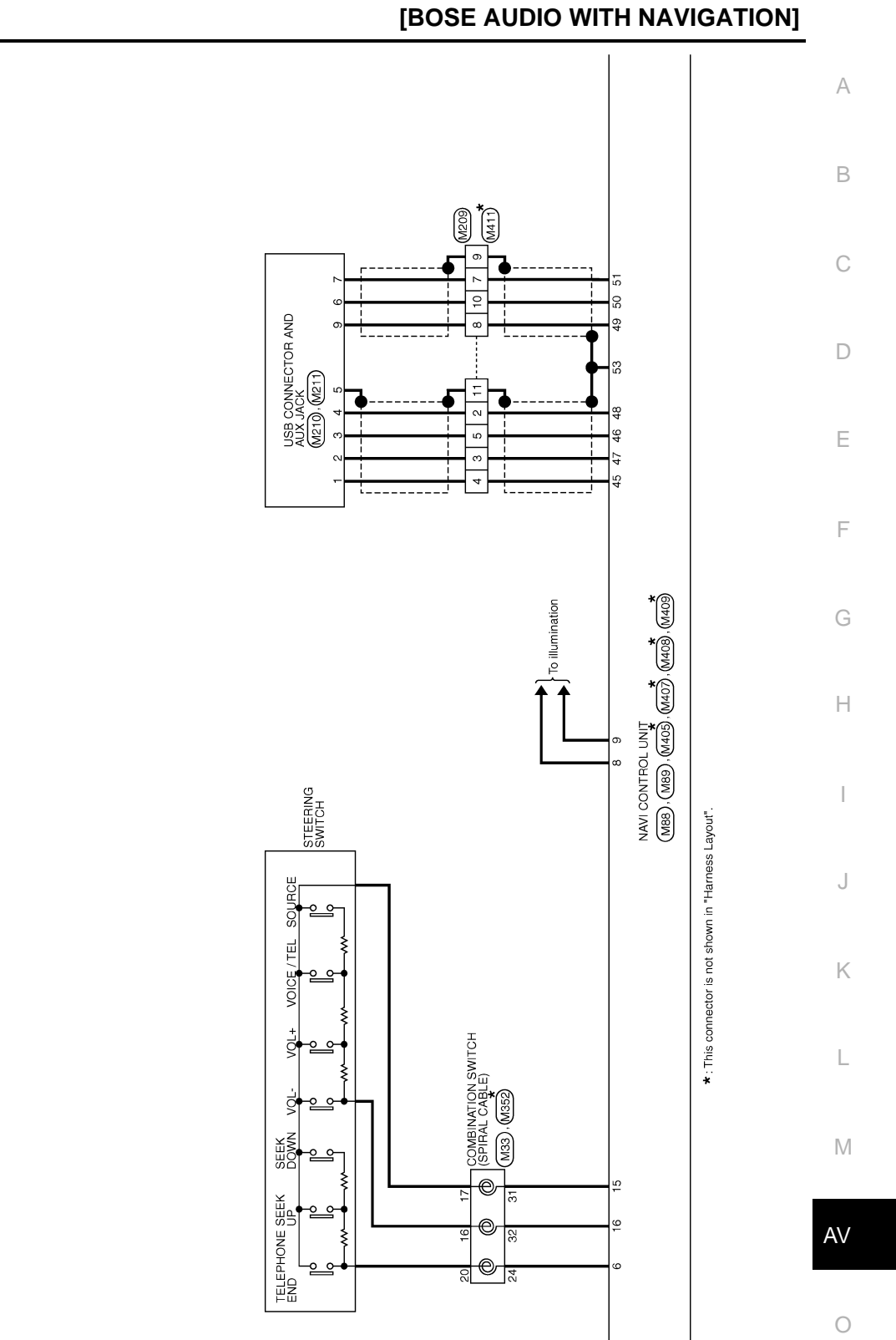

JRNWC2414GB

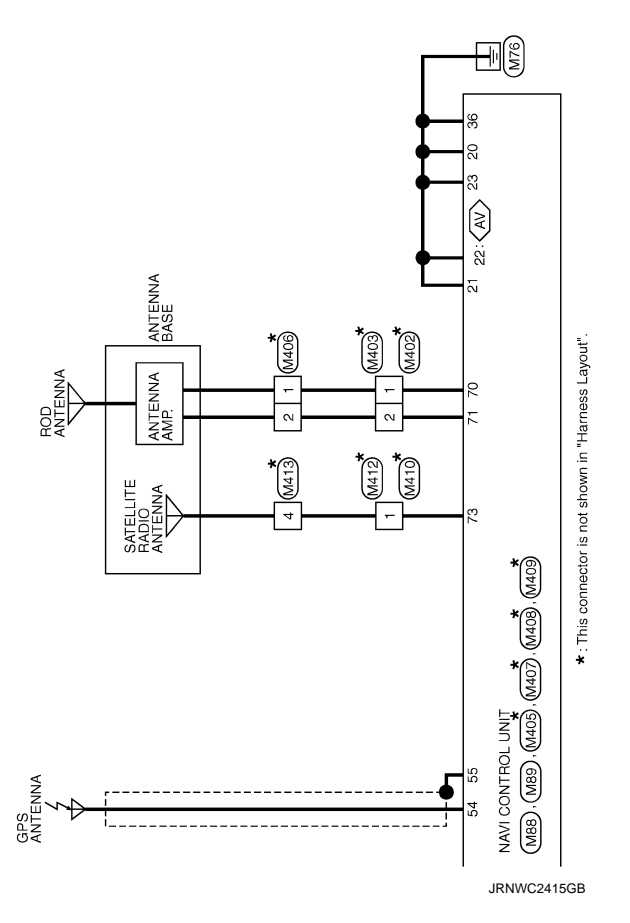

AV : With around view monitor

# BASIC INSPECTION DIAGNOSIS AND REPAIR WORKFLOW

## Work Flow

INFOID:00000008280678

[BOSE AUDIO WITH NAVIGATION]

**OVERALL SEQUENCE** VEHICLE BROUGHT REPAIR SHOP INTERVIEW AND SYMPTOM CONFIRMATION NO Is the occurred symptom malfunction? YES DIAGNOSIS WITH CONSULT(Reference 1) Is DTC displayed? NO PRINTOUT(OR WRITE DOWN)DTC AND FREEZE FRAME DATA. YES TROUBLE DIAGNOSIS FOR TROUBLE DIAGNOSIS FOR DTC (Reference 2) SYMPTOMS (Reference 3) ERROR PART REPAIR YES Does the symptom occur? NO END JSNIA4482GB

- Reference 1... Refer to AV-247, "CONSULT Function".
- Reference 2... Refer to <u>AV-261, "DTC Index"</u>.
- Reference 3... Refer to <u>AV-301, "Symptom Table"</u>.

### DETAILED FLOW

**1.**INTERVIEW AND SYMPTOM CONFIRMATION

Check the malfunction symptoms by performing the following items.

- Interview the customer to obtain the malfunction information (conditions and environment when the malfunction occurred).
- Check the symptom.

Is the occurred symptom malfunction?

YES >> GO TO 2. NO >> INSPECTION END

2.diagnosis with consult

Ε

F

Н

Κ

AV

Μ

# DIAGNOSIS AND REPAIR WORKFLOW

< BASIC INSPECTION >

- 1. Connect CONSULT and perform a self-diagnosis for "AVM". Refer to <u>AV-247, "CONSULT Function"</u>. **NOTE:** 
  - Skip to step 4 of the diagnosis procedure if "AVM" is not displayed.
- 2. When DTC is detected, follow the instructions below:
- Record DTC and Freeze Frame Data.

#### Is DTC displayed?

YES >> GO TO 3.

NO >> GO TO 4.

**3.**TROUBLE DIAGNOSIS FOR DTC

- 1. Check the DTC indicated in the self-diagnosis results.
- 2. Perform the relevant diagnosis referring to the DTC Index. Refer to AV-261, "DTC Index".

>> GO TO 5.

### **4.**TROUBLE DIAGNOSIS FOR SYMPTOMS

Perform the relevant diagnosis referring to the diagnosis chart by symptom. Refer to <u>AV-301, "Symptom</u> <u>Table"</u>.

>> GO TO 5.

# 5. ERROR PART REPAIR

- 1. Repair or replace the identified malfunctioning parts.
- 2. Perform a self-diagnosis for "AVM" with CONSULT.
- NOTE:

Erase the stored self-diagnosis results after repairing or replacing the relevant components if any DTC has been indicated in the self-diagnosis results.

3. Check that the symptom does not occur.

Does the symptom occur?

- YES >> GO TO 1.
- NO >> INSPECTION END

## PREDICTIVE COURSE LINE CENTER POSITION ADJUSTMENT < BASIC INSPECTION > [BOSE AUDIO WITH NAVIGATION]

# PREDICTIVE COURSE LINE CENTER POSITION ADJUSTMENT

## Description

1.DRIVING

Adjust the center position of the predictive course line of the rear view monitor if it is shifted.

## Work Procedure

INFOID:00000008280680

INFOID:000000008280679

А

В

С

D

Е

F

Н

J

Κ

L

# Drive the vehicle straight ahead 100 m (328.1 ft) or more at a speed of 30 km/h (18.6 MPH) or more.

>> END

AV

Μ

0

Р

## CALIBRATING CAMERA IMAGE (AROUND VIEW MONITOR) < BASIC INSPECTION > [BOSE AUDIO WITH NAVIGATION]

# CALIBRATING CAMERA IMAGE (AROUND VIEW MONITOR)

# Description

INFOID:000000008280681

- Calibration must be performed after removing/replacing the cameras, removing parts (e.g. front grille, door mirror, and others) mounted on the cameras, or replacing the Around view monitor control unit.
- The use of CONSULT is required to perform calibration or writing of calibration results to the Around view monitor control unit.
- Align the white lines on the road near the vehicle at the boundary of each camera image by this camera calibration. The white lines far from the vehicle may not be aligned at the boundary of each camera image. The farther the line, the greater the difference is.

### Work Procedure

INFOID:000000008280682

#### CALIBRATION FLOWCHART

Following the flowchart shown in the figure, perform the calibration.

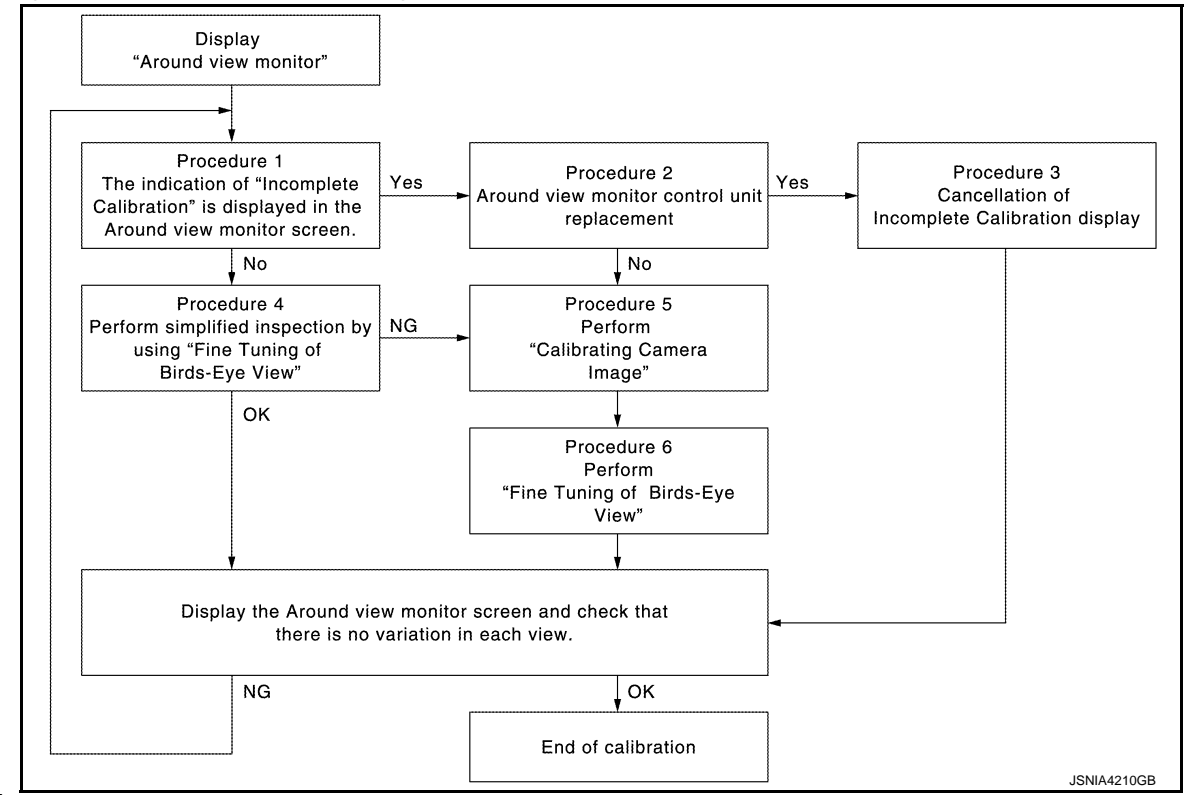

#### NOTE:

View in the incomplete calibration state is indicated by "

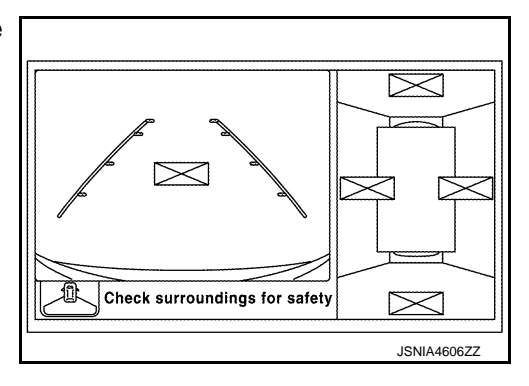

## CALIBRATION PROCEDURE

**1.**AROUND VIEW MONITOR SCREEN CONFIRMATION

# CALIBRATING CAMERA IMAGE (AROUND VIEW MONITOR)

#### < BASIC INSPECTION >

[BOSE AUDIO WITH NAVIGATION]

Check that there is no indication of "Incomplete calibration". Is the "Incomplete calibration" display visible?

YES >> GO TO 2. NO >> GO TO 4.

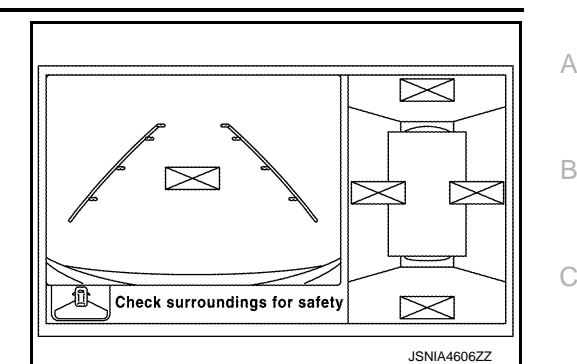

2.CHECK THAT AROUND VIEW MONITOR CONTROL UNIT IS REPLACED

Check that the around view monitor control unit is replaced.

Is the around view monitor control unit replaced?

YES >> GO TO 3.

NO >> GO TO 5.

**3.**CANCEL THE INDICATION OF INCOMPLETE CALIBRATION (PERFORM THIS ONLY AFTER REPLAC-  $\square$  ING AROUND VIEW MONITOR CONTROL UNIT.)

#### CONSULT work support

On the CONSULT screen, touch "CALIBRATING CAMERA IMAGE (FRONT CAMERA)", "CALIBRATING GAMERA IMAGE (PASS-SIDE CAMERA)", "CALIBRATING CAMERA IMAGE (DR-SIDE CAMERA)", or "CALIBRATING CAMERA IMAGE (REAR CAMERA)" to accept the selection.
 NOTE:

<18/31>< 8, 4>

To cancel the indication of Incomplete calibration, select items based on the target camera.

- On the adjustment screen of each camera, touch "APPLY" button. After this, touch "OK" button.
   CAUTION:
  - Never perform operations other than those mentioned above.
  - Never perform "Initialize Camera Image Calibration".
- 3. Display the around view monitor screen to check that there is no errors, such as deviations among the camera images.

#### Is there a malfunction?

YES >> Calibration end

**4.** PERFORM SIMPLIFIED CONFIRMATION/ADJUSTMENT BY "FINE TUNING OF BIRDS-EYE VIEW"

- 1. Put target line 1 on the ground beside each axle using packing tape, etc.
- Put target lines 2 equal to the vehicle total length + approximately 1.0 m (39.3 in) from the vehicle side (right and left) at approximately 30 cm (11.8 in) away from the vehicle (make the line as parallel with the vehicle as possible)

AV

Κ

ISNIA421277

D

Е

### CALIBRATING CAMERA IMAGE (AROUND VIEW MONITOR)

#### < BASIC INSPECTION >

[BOSE AUDIO WITH NAVIGATION]

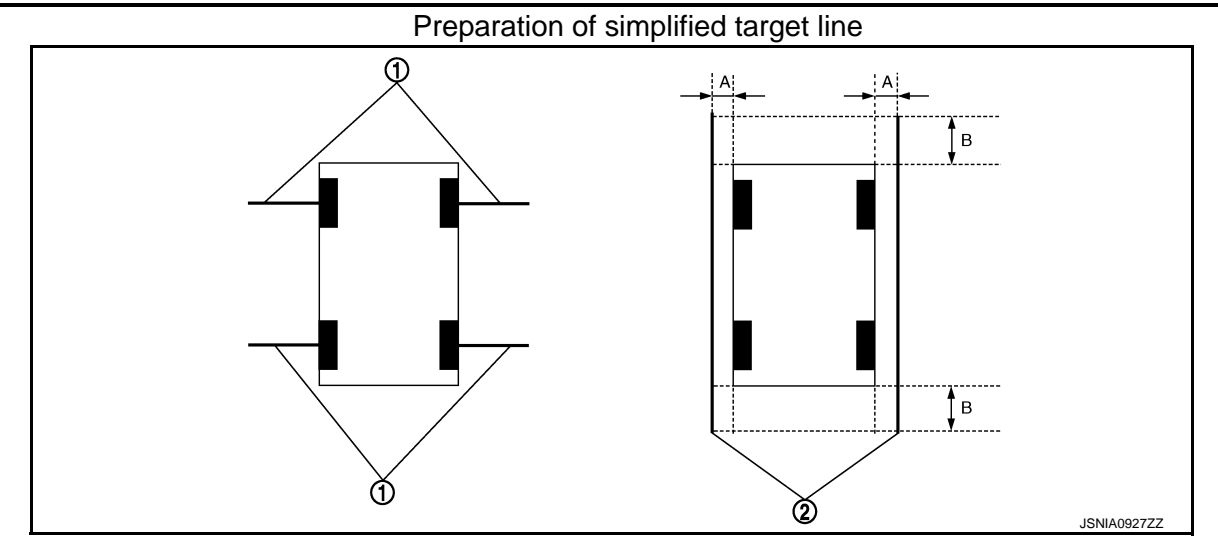

Target lines 1 1.

2. Target lines 2

- Α. Approx. 30 cm (11.8 in)
- В. Approx. 1.0 m (39.3 in)
- 3. (P)CONSULT work support

Touch "FINE TUNING OF BIRDS-EYE VIEW" on the CONSULT screen.

- On the CONSULT screen, touch "SELECT" button to select right or left camera and perform camera cali-4. bration as instructed below:
- If the marker on the screen deviates from Target line 1, touch "AXIS X" button and "AXIS Y" button to adjust so that the marker is placed on the Target line 1.
- If Target line 2 is misaligned among the cameras, adjust each camera image to bring Target line 2 into a straight line.

#### CAUTION:

#### Never adjust the front camera and rear camera. Only adjust the right and left cameras.

Simplified target line adjustment method

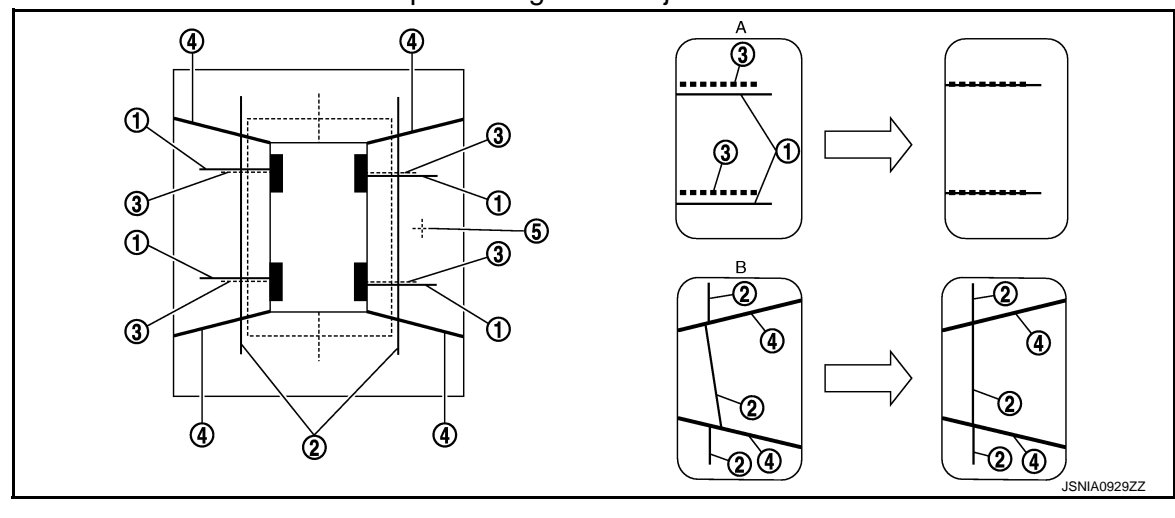

- Target lines 1 1.
- 2.
- Target lines 2
- Marker for target line 1

- 4. Boundary between cameras
- Crosshairs cursor (mark indicated
- 3.

- 5. the selected camera)
- Adjustment method for target lines 1 В. (right)
  - Adjustment method for target lines 2 (right)
- Adjust right and left cameras. Touch "APPLY" on the CONSULT screen to display adjustment results. 5.
- After adjusting right and left cameras, check that the marker is properly placed on the screen and there is 6. no deviation in Target line 1.

#### NOTE:

Α.

- It can be initialized to the NISSAN factory default condition with "Initialize Camera Image Calibration".
- The adjustment value is cancelled on this mode by performing "Initialize Camera Image Calibration".

# AV-272

#### CALIBRATING CAMERA IMAGE (AROUND VIEW MONITOR) [BOSE AUDIO WITH NAVIGATION]

#### < BASIC INSPECTION >

#### Is the difference corrected?

- А YES >> On the CONSULT screen, touch "OK" button to complete writing to the around view monitor control unit.
- NO >> GO TO 5.

5.PERFORM "CALIBRATING CAMERA IMAGE"

#### Preparation of target line

- 1. Hang a string with a weight as shown in the figure. Put the points FM0, RM0 (mark) on the ground at the center of the vehicle front end and rear end with white packing tape or a pen.
- Route the vinyl string under the vehicle, and then pull and fix it on the point approximately 1.0 m (39.9 in) 2. to the front and rear of the vehicle through the points FM0 and RM0 using packing tape.

#### Target line preparation procedure 1

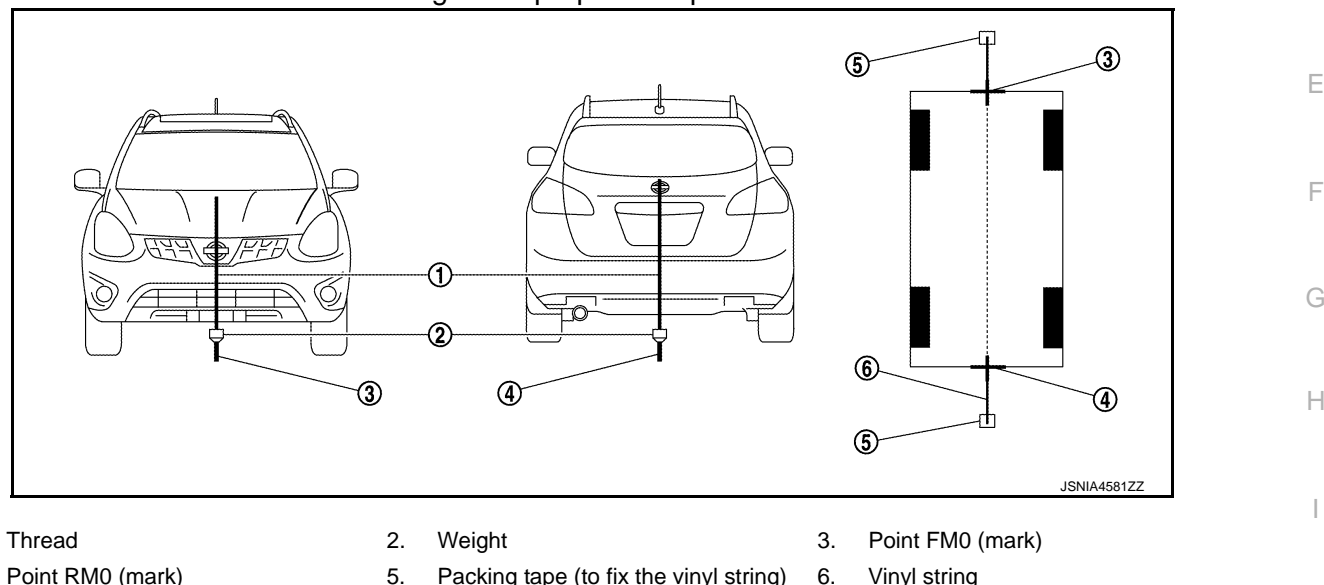

4. Point RM0 (mark)

1.

- 5.
  - Packing tape (to fix the vinyl string) 6.
- Put the points FM and RM (mark) 75 cm (29.5 in) from the points FM0 and RM0 individually. 3.
- Route the vinyl string through the points FM and RM using a triangle scale, and then fix it at approximately 4. 1.5 m (59 in) on both sides with packing tape.
- 5. Put the points FL, FR, RL, and RR (mark) to both right and left [vehicle width / 2 + 30 cm (11.8 in)] from the Κ points FM and RM.

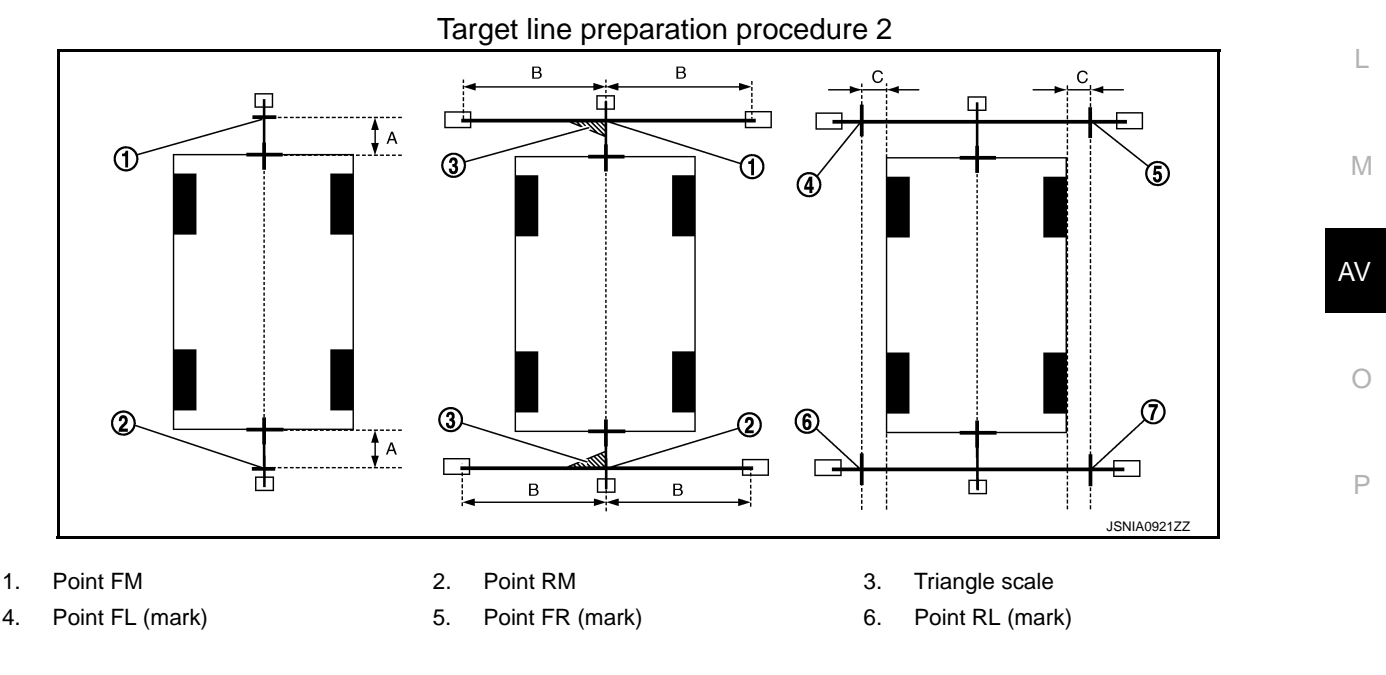

В

D

# CALIBRATING CAMERA IMAGE (AROUND VIEW MONITOR) < BASIC INSPECTION > [BOSE AUDIO WITH NAVIGATION]

- 7. Point RR (mark)
- A. 75 cm (29.5 in)
- B. Approx. 1.5 m (59 in)

30 cm (11.8 in) C. [Vehicle width/ 2 + 30 cm (11.8 in) from the points FM and RM]

- 6. Draw the lines of the points FL RL and FR RR with vinyl string, and fix it with packing tape.
- Put a mark on the center of each axle, draw vertical lines to the lines of the points FL RL and FR RR from the marks on the center of the axle using a triangle scale, and then fix the lines using packing tape.

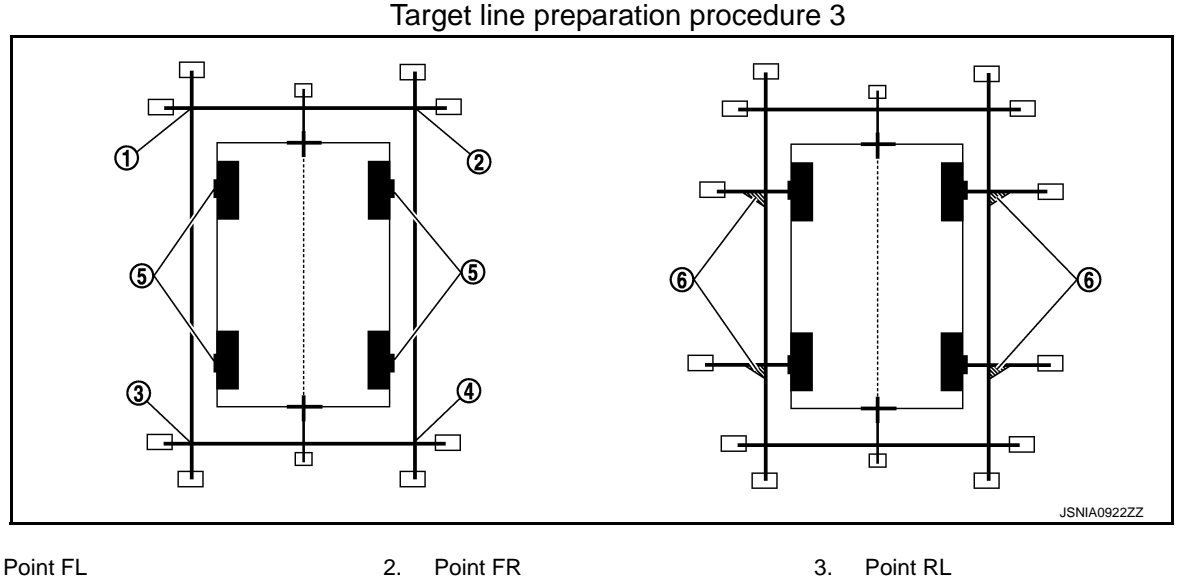

- 1. Point FL
- 4. Point RR 5. Center position of axle

Perform "Calibrating Camera Image"

CONSULT work support

 On the CONSULT screen, touch "CALIBRATING CAMERA IMAGE (FRONT CAMERA)", "CALIBRATING CAMERA IMAGE (PASS-SIDE CAMERA)", "CALIBRATING CAMERA IMAGE (DR-SIDE CAMERA)", or "CALIBRATING CAMERA IMAGE (REAR CAMERA)" to accept the selection. NOTE:

To cancel the indication of Incomplete calibration, select items based on the target camera.

2. On the adjustment screen of each camera, adjust the parameter by touching the "AXIS X" button, "AXIS Y" button, and "ROTATE" button to place the calibration marker shown on the camera screen on the target line drawn on the ground.

| Adjustment range                           |                                  |
|--------------------------------------------|----------------------------------|
| Rotation direction (Center dial)           | : 31 patterns (16 on the center) |
| Upper/lower direction (upper/lower switch) | : -22 - 22                       |
| Left/right direction (left/right switch)   | : -22 - 22                       |

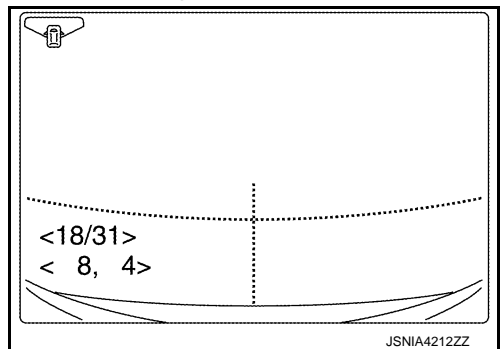

Triangle scale

6.

3. Touch "APPLY" button on the CONSULT screen. "PRCSNG" is displayed and adjustment results are shown on the camera screen. CAUTION:

Check that "PRCSNG" is displayed. Do never perform other operations while "PRCSNG" is displayed.

 Touch "OK" button on the CONSULT screen. "PRCSNG" is displayed and adjustment results are written to the around view monitor control unit. CAUTION:

Check that "PRCSNG" is displayed. Do never perform other operations while "PRCSNG" is displayed.

>> GO TO 6.

**6.**PERFORM "FINE TUNING OF BIRDS-EYE VIEW"

#### CALIBRATING CAMERA IMAGE (AROUND VIEW MONITOR) [BOSE AUDIO WITH NAVIGATION]

< BASIC INSPECTION >

This mode is designed to align the boundary between each camera image that could not be aligned in the "Calibrating Camera Image" mode.

CONSULT work support

- 1. Select "FINE TUNING OF BIRDS-EYE VIEW" by touching CONSULT screen.
- On the adjustment screen of each camera, adjust the parameter by touching the "AXIS X" button, "AXIS Y" button", and "ROTATE" button to place the calibration marker shown on the camera screen on the target line drawn on the ground. NOTE:

Touch "SELECT" button on the CONSULT screen to select the target camera.

 Touch "APPLY" button on the CONSULT screen. "PRCSNG" is displayed and adjustment results are shown on the camera screen.

#### **CAUTION:**

Check that "PRCSNG" is displayed. Do never perform other operations while "PRCSNG" is displayed.

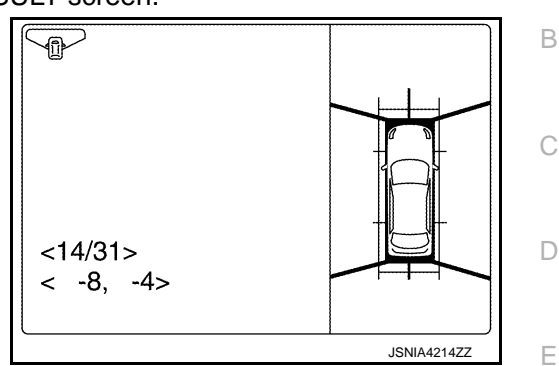

 Touch "OK" button on the CONSULT screen. "PRCSNG" is displayed and adjustment results are written to the around view monitor control unit.

#### CAUTION:

- Check that "PRCSNG" is displayed. Never perform other operations while "PRCSNG" is displayed.
- After pressing the "OK" button, never press buttons other than the "BACK" button. NOTE:
- It can be initialized to the NISSAN factory default condition with "Initialize Camera Image Calibration".
- The adjustment value is cancelled in this mode by performing "Initialize Camera Image Calibration".

>> Calibration end

L

Κ

А

F

Н

0

# DTC/CIRCUIT DIAGNOSIS U0428 STEERING ANGLE SENSOR

# DTC Logic

INFOID:000000008280683

| DTC   | Display contents of<br>CONSULT         | DTC detection condition                                                     | Possible malfunction factor                           |
|-------|----------------------------------------|-----------------------------------------------------------------------------|-------------------------------------------------------|
| U0428 | ST ANGLE SENSOR<br>CALIBRATION [U0428] | The neutral position adjustment of the steering angle sensor is incomplete. | Adjust neutral position of the steering angle sensor. |

# **Diagnosis Procedure**

INFOID:00000008280684

# 1. ADJUST THE NEUTRAL POSITION OF THE STEERING ANGLE SENSOR

When U1232 is detected, adjust the neutral position of the steering angle sensor.

>> Perform adjustment of the neutral position of the steering angle sensor. Refer to <u>AV-247, "CON-</u> <u>SULT Function"</u>.

#### < DTC/CIRCUIT DIAGNOSIS >

# **U1000 CAN COMM CIRCUIT**

# Description

CAN (Controller Area Network) is a serial communication line for real-time application. It is an on-vehicle mul-В tiplex communication line with high data communication speed and excellent error detection ability. Many electronic control units are equipped onto a vehicle, and each control unit shares information and links with other control units during operation (not independently). In CAN communication, control units are connected with 2 communication lines (CAN-H, CAN-L) allowing a high rate of information transmission with less wiring. Each С control unit transmits/receives data but selectively reads required data only.

CAN Communication Signal Chart. Refer to LAN-26, "CAN Communication Signal Chart".

## DTC Logic

INFOID:00000008280686

INFOID:00000008280685

А

D

Ε

Н

### DTC DETECTION LOGIC

| DTC   | Display contents of CON-<br>SULT | DTC detection condition                                                                                                   | Probable malfunction location |   |
|-------|----------------------------------|----------------------------------------------------------------------------------------------------|-------------------------------|---|
| U1000 | CAN COMM CIRCUIT<br>[U1000]      | Around view monitor control unit is not trans-<br>mitting or receiving CAN communication signal<br>for 2 seconds or more. | CAN communication system.     | F |

# **Diagnosis** Procedure

## **1**.PERFORM SELF-DIAGNOSTIC

1. Turn ignition switch ON and wait for 2 seconds or more.

2. Check "Self Diagnostic Result" of "AVM".

Is "CAN COMM CIRCUIT" displayed?

- YES >> Refer to LAN-16, "Trouble Diagnosis Procedure".
- NO >> Refer to GI-46, "Intermittent Incident".

INFOID:00000008280687

Μ

Κ

L

AV

Ρ

# U1010 CONTROL UNIT (CAN)

### < DTC/CIRCUIT DIAGNOSIS >

# U1010 CONTROL UNIT (CAN)

# DTC Logic

INFOID:00000008280688

# DTC DETECTION LOGIC

| DTC   | Display contents of CON-<br>SULT | DTC detection condition                        | Probable malfunction factor                                                                                                    |
|-------|----------------------------------|------------------------------------------------|----------------------------------------------------------------------------------------------------|
| U1010 | CONTROL UNIT (CAN)<br>[U1010]    | CAN initial diagnosis malfunction is detected. | Replace the around view monitor control unit if the malfunction occurs constantly. Refer to <u>AV-326</u> , "Removal and Installation". |

# **U1232 STEERING ANGLE SENSOR**

### < DTC/CIRCUIT DIAGNOSIS >

# U1232 STEERING ANGLE SENSOR

# DTC Logic

| DTC    | Display contents of<br>CONSULT | DTC detection condition                                                        | Possible malfunction factor                                                      |
|--------|--------------------------------|--------------------------------------------------------------------------------|----------------------------------------------------------------------------------|
| U1232  | ST ANGLE SEN CALIB<br>[1232]   | The neutral position registration of the steering angle sensor can not finish. | <ul><li>Steering angle sensor</li><li>Around view monitor control unit</li></ul> |
| Diagno | osis Procedure                 |                                                                                | INF0ID:00000008280690                                                            |

# **1.** REGISTER THE NEUTRAL POSITION OF THE STEERING ANGLE SENSOR

- 1. Turn the ignition switch ON.
- Perform registration of the neutral position of the steering angle sensor. Refer to <u>AV-247, "CONSULT E Function"</u>.
   Check "Self Diagnostic Result" of "AVM" with CONSULT. Refer to <u>AV-247, "CONSULT Function"</u>.
- Is "ST ANGLE SEN CALIB" detected?

YES >> GO TO 2.

NO >> INSPECTION END

2. CHECK STEERING ANGLE SENSOR

#### Check steering angle sensor.

Is the inspection result normal?

- YES >> Replace around view monitor control unit.
- NO >> Repair or replace malfunctioning parts.

A

В

С

D

F

Н

Κ

L

Μ

AV

0

Ρ

## POWER SUPPLY AND GROUND CIRCUIT

### < DTC/CIRCUIT DIAGNOSIS >

# POWER SUPPLY AND GROUND CIRCUIT NAVI CONTROL UNIT

# NAVI CONTROL UNIT : Diagnosis Procedure

1.CHECK FUSE

Check for blown fuses.

| Power source              | Fuse No. |
|---------------------------|----------|
| Battery                   | 35       |
| Ignition switch ACC or ON | 20       |

Is inspection result OK?

YES >> GO TO 2.

NO >> Be sure to eliminate cause of malfunction before installing new fuse.

# 2. CHECK POWER SUPPLY CIRCUIT

Check voltage between NAVI control unit harness connector and ground.

| Signal name          | Connector No. | Terminal No. | Ignition switch position | Value (Approx.) |
|----------------------|---------------|--------------|--------------------------|-----------------|
| Battery power supply | M88           | 19           | OFF                      | Battery voltage |
| ACC power supply     | M88           | 7            | ACC                      | Battery voltage |

Is inspection result OK?

YES >> GO TO 3.

NO >> Check harness between NAVI control unit and fuse.

# 3. CHECK GROUND CIRCUIT

1. Turn ignition switch OFF.

2. Disconnect NAVI control unit connector.

3. Check continuity between NAVI control unit harness connector and ground.

| Signal name | Connector No. | Terminal No. | Ignition switch position | Continuity |
|-------------|---------------|--------------|--------------------------|------------|
| Ground      | M88           | 20           | OFF                      | Existed    |
| Cround      | M89           | 36           |                          | Existed.   |

#### Is inspection result OK?

YES >> INSPECTION END

NO >> Repair harness or connector.

BOSE AMP.

## BOSE AMP. : Diagnosis Procedure

## 1.CHECK FUSE

Check that the following fuses of the BOSE amp. are not blown.

| Power source | Fuse No. |
|--------------|----------|
| Battery      | 13       |

Is inspection result OK?

YES >> GO TO 2.

NO >> If fuse is blown, be sure to eliminate cause of malfunction before installing new fuse.

### 2. CHECK POWER SUPPLY CIRCUIT

Check voltage between BOSE speaker amp harness connector and ground.

# AV-280

INFOID-000000008280691

INFOID:000000008280692

# POWER SUPPLY AND GROUND CIRCUIT

#### < DTC/CIRCUIT DIAGNOSIS >

## [BOSE AUDIO WITH NAVIGATION]

| Battery power supply         Is inspection result OK?         YES       >> GO TO 3.         NO       >> Check harne <b>3.</b> CHECK GROUND CII         1.       Turn ignition switch O | B64<br>ess between BOSE                                                                   | 11<br>amp. and fu             |                  | OFF                    | Battery voltage       |
|----------------------------------------------------------------------------------------------------|-------------------------------------------------------------------------------------------|-------------------------------|------------------|------------------------|-----------------------|
| Is inspection result OK?<br>YES >> GO TO 3.<br>NO >> Check harne<br><b>3.</b> CHECK GROUND CII<br>1. Turn ignition switch 0                                                            | ess between BOSE                                                                          | amp. and fu                   |                  |                        |                       |
| 1. Turn ignition switch (                                                                                                    |                                                                                           |                               | se.              |                        |                       |
| 1. I urn ignition switch C                                                                                                    |                                                                                           |                               |                  |                        |                       |
| <ol> <li>Disconnect BOSE ar</li> <li>Check continuity bet</li> </ol>                                                                                                    | DEF.<br>np. connector.<br>ween BOSE amp. I                                                | narness con                   | nector and gro   | ound.                  |                       |
| Signal name (                                                                                                    | Connector No.                                                                             | Terminal No.                  | Ignition         | switch position        | Continuity            |
| Ground                                                                                                    | B64                                                                                       | 12                            |                  | OFF                    | Existed.              |
| YES >> INSPECTION<br>NO >> Repair harne<br>TEL ADAPTER UN<br>TEL ADAPTER UN                                                                                                    | N END<br>ess or connector.<br>IIT<br>IT:Diagnosis I                                       | Procedure                     | )                |                        | INFOID:00000000828069 |
| 1.CHECK FUSE                                                                                                    |                                                                                           |                               |                  |                        |                       |
| Check for blown fuses.                                                                                                    |                                                                                           |                               |                  |                        |                       |
| Po                                                                                                    | wer source                                                                                |                               |                  | Fuse No.               |                       |
|                                                                                                    | Battery                                                                                   |                               |                  | 35                     |                       |
| Ignition s                                                                                                    | witch ACC or ON                                                                           |                               |                  | 20                     |                       |
| YES >> GO TO 2.<br>NO >> Be sure to el<br>2.CHECK POWER SUF<br>Check voltage between 7                                                                                                 | iminate cause of m<br>PLY CIRCUIT<br>FEL adapter unit ha                                  | alfunction be                 | efore installing | y new fuse.<br>Ind.    |                       |
| Signal name                                                                                                    | Connector No.                                                                             | Termina                       | I No. Iar        | nition switch position | Value (Approx.)       |
| Battery power supply                                                                                                    |                                                                                           | 1                             | .9.              | OFF                    |                       |
| ACC power supply                                                                                                    | B6                                                                                        | 2                             |                  | ACC                    | Battery voltage       |
| Is the inspection result of<br>YES >> GO TO 3.<br>NO >> Check harne<br><b>3.</b> CHECK GROUND CII<br>1. Turn ignition switch (<br>2. Disconnect TEL ada<br>3. Check continuity bet     | ormal?<br>ess between TEL ac<br>RCUIT<br>DFF.<br>pter unit connector.<br>ween TEL adapter | dapter unit a<br>unit harness | nd fuse.         | nd ground.             |                       |
| Simply service                                                                                                    |                                                                                           | T                             |                  |                        | Ocertier it           |
| Ground                                                                                                    | Connector NO.                                                                             | iermina<br>4                  | II INO. Igr      |                        | Evisted               |
| Giouna                                                                                                    | DU                                                                                        | 4                             |                  | UFF                    | EXISIEN               |

# POWER SUPPLY AND GROUND CIRCUIT

#### < DTC/CIRCUIT DIAGNOSIS >

[BOSE AUDIO WITH NAVIGATION]

# AROUND VIEW MONITOR CONTROL UNIT : Diagnosis Procedure

INFOID:000000008280694

# 1.CHECK FUSE

Check for blown fuses.

| Power source | Fuse No. |
|--------------|----------|
| Battery      | 35       |

Is inspection result normal?

YES >> GO TO 2.

NO >> Be sure to eliminate cause of malfunction before installing new fuse.

# 2. CHECK POWER SUPPLY CIRCUITS

Check voltage between around view monitor control unit harness connector and ground.

| Signal name          | Connector | Terminal | Ignition switch position | Value (Approx.) |
|----------------------|-----------|----------|--------------------------|-----------------|
| Battery power supply | M103      | 2        | OFF                      | Battery voltage |

Is inspection result normal?

YES >> GO TO 3.

NO >> Check harness between around view monitor control unit and fuse.

# **3.**CHECK GROUND CIRCUIT

1. Turn ignition switch OFF.

2. Disconnect around view monitor control unit connector.

3. Check continuity between around view monitor control unit harness connector and ground.

| Signal name | Connector | Terminal | Ignition switch position | Continuity |
|-------------|-----------|----------|--------------------------|------------|
| Ground      | M103      | 1        | OFF                      | Existed    |

Is inspection result normal?

YES >> INSPECTION END

NO >> Repair harness or connector.

### MICROPHONE SIGNAL CIRCUIT

#### < DTC/CIRCUIT DIAGNOSIS >

# MICROPHONE SIGNAL CIRCUIT

### Description

TEL adapter unit supplies power to microphone. The microphone transmits the sound voice to the TEL  $_{\rm B}$  adapter unit.

### Diagnosis Procedure

INFOID:000000008280696

INFOID:00000008280695

А

D

Κ

AV

Ρ

# 1. CHECK CONTINUITY BETWEEN TEL ADAPTER UNIT AND MICROPHONE CIRCUIT

- 1. Turn ignition switch OFF.
- 2. Disconnect TEL adapter unit connector and microphone connector.
- 3. Check continuity between TEL adapter unit harness connector and microphone harness connector.

| Terminal<br>1 | Continuity          |
|---------------|---------------------|
| 1             |                     |
|               |                     |
| 2             | Existed             |
| 4             | _                   |
| )             | 4<br>or and ground. |

| TEL ada   | apter unit |        | Continuity  |  |
|-----------|------------|--------|-------------|--|
| Connector | Terminal   | Ground |             |  |
| R6        | 7          | Ground | Not existed |  |
| Bo        | 29         |        | Notexisted  |  |

Is inspection result OK?

YES >> GO TO 2.

NO >> Repair harness or connector.

2. CHECK VOLTAGE MICROPHONE VCC

1. Connect TEL adapter unit connector.

2. Turn ignition switch ON.

3. Check voltage between TEL adapter unit harness connector and ground.

| (<br>TEL ada | +)<br>apter unit | ()     | Voltage<br>(Approx.) | L |
|--------------|------------------|--------|----------------------|---|
| Connector    | Terminal         |        | ()                   |   |
| B6           | 29               | Ground | 5.0 V                | N |

### Is inspection result OK?

YES >> GO TO 3.

NO >> Replace TEL adapter unit. Refer to <u>AV-323, "Exploded View"</u>.

# **3.**CHECK MICROPHONE SIGNAL

- 1. Turn ignition switch OFF.
- 2. Connect microphone connector.
- 3. Turn ignition switch ON.
- 4. Check signal between TEL adapter unit harness connector.

## MICROPHONE SIGNAL CIRCUIT

#### < DTC/CIRCUIT DIAGNOSIS >

|           | TEL adapter unit |           |          |               |                                                                                                   |
|-----------|------------------|-----------|----------|---------------|---------------------------------------------------------------------------------------------------|
| (         | +)               | ()        |          | Condition     | Reference value                                                                                   |
| Connector | Terminal         | Connector | Terminal |               |                                                                                                   |
| B6        | 7                | B6        | 8        | Give a voice. | (V)<br>2.5<br>2.0<br>1.5<br>1.0<br>0.5<br>0<br>• • • 2ms<br>• • • • • • • • • • • • • • • • • • • |

Is inspection result OK?

YES >> Replace TEL adapter unit. Refer to <u>AV-323</u>, "Exploded View".

NO >> Replace microphone. Refer to <u>AV-325, "Exploded View"</u>.

## **CONTROL SIGNAL CIRCUIT**

# < DTC/CIRCUIT DIAGNOSIS >

# CONTROL SIGNAL CIRCUIT

## Description

TEL adapter unit identifies the vehicle model according to the control signal and performs the control.

# 

- 1. Turn ignition switch OFF.
- 2. Disconnect TEL adapter unit connector.
- 3. Check continuity between TEL adapter unit harness connector and ground.

| TEL ada        | apter unit      |        | Continuity |
|----------------|-----------------|--------|------------|
| Connector      | Terminals       | _      | Continuity |
|                | 20              | Ground |            |
| 22             | 22              | Giouna | Eviated    |
| 60             | 23              |        | LAISted    |
|                | 27              |        |            |
| the inspection | n result normal | ?      |            |

YES >> Replace TEL adapter unit. Refer to <u>AV-323, "Exploded View"</u>.

NO >> Repair harness or connector.

Μ

Κ

L

А

В

С

D

Н

INFOID:000000008280697

- AV
- 0
- Ρ

### **CAMERA IMAGE SIGNAL CIRCUIT**

#### < DTC/CIRCUIT DIAGNOSIS >

# CAMERA IMAGE SIGNAL CIRCUIT WITH REAR VIEW MONITOR

### WITH REAR VIEW MONITOR : Description

- The NAVI control unit supplies power to the rear view camera when receiving a reverse signal.
- The rear view camera transmits camera images to the NAVI control unit when power is supplied from the NAVI control unit.

### WITH REAR VIEW MONITOR : Diagnosis Procedure

INFOID:000000008717007

INFOID-000000008717006

### **1.**CHECK CONTINUITY CAMERA POWER SUPPLY CIRCUIT

- 1. Turn ignition switch OFF.
- 2. Disconnect NAVI control unit connector and rear view camera connector.
- 3. Check continuity between NAVI control unit harness connector and rear view camera harness connector.

| NAVI co   | ntrol unit | Rear vie  | w camera | Continuity |
|-----------|------------|-----------|----------|------------|
| Connector | Terminal   | Connector | Terminal | Continuity |
| M89       | 43         | D188      | 1        | Existed    |

4. Check continuity between NAVI control unit harness connector and ground.

| NAVI control unit |          |        | Continuity  |
|-------------------|----------|--------|-------------|
| Connector         | Terminal | Ground | Continuity  |
| M89               | 43       |        | Not existed |

Is inspection result normal?

YES >> GO TO 2.

NO >> Repair harness or connector.

**2.**CHECK VOLTAGE CAMERA POWER SUPPLY

- 1. Connect NAVI control unit connector and rear view camera connector.
- 2. Turn ignition switch ON.
- 3. Shift the selector lever to "R" position.
- 4. Check voltage between NAVI control unit harness connector and ground.

| (+)       |            |        |                           |                      |
|-----------|------------|--------|---------------------------|----------------------|
| NAVI co   | ntrol unit | (–)    | Condition                 | Voltage<br>(Approx.) |
| Connector | Terminal   |        |                           | ( 11 - )             |
| M89       | 43         | Ground | Shift position is in "R". | 6.0 V                |

Is inspection result normal?

YES >> GO TO 3.

NO >> Replace NAVI control unit. Refer to <u>AV-313, "Removal and Installation"</u>.

 $\mathbf{3}$ . CHECK CONTINUITY CAMERA IMAGE SIGNAL CIRCUIT

1. Turn ignition switch OFF.

2. Disconnect NAVI control unit connector and rear view camera connector.

3. Check continuity between NAVI control unit harness connector and rear view camera harness connector.

| NAVI co   | ntrol unit | Rear vie  | w camera | Continuity |
|-----------|------------|-----------|----------|------------|
| Connector | Terminal   | Connector | Terminal | Continuity |
| M89       | 41         | D188      | 3        | Existed    |

4. Check continuity between NAVI control unit harness connector and ground.

# AV-286

# CAMERA IMAGE SIGNAL CIRCUIT

#### < DTC/CIRCUIT DIAGNOSIS >

[BOSE AUDIO WITH NAVIGATION]

| NAVI co                                                                          | ntrol unit                                                    |                                                       |                                                              |                          |                                                          | A                                              |
|----------------------------------------------------------------------------------|---------------------------------------------------------------|-------------------------------------------------------|--------------------------------------------------------------|--------------------------|----------------------------------------------------------|------------------------------------------------|
| Connector                                                                        | Terminal                                                      | Gro                                                   | und                                                          | Conti                    | nuity                                                    |                                                |
| M89                                                                              | 41                                                            |                                                       |                                                              | Not ex                   | kisted                                                   | R                                              |
| Is inspection                                                                    | n result norm                                                 | al?                                                   |                                                              |                          |                                                          |                                                |
| YES >><br>NO >>                                                                  | GO TO 4.<br>Repair harn                                       | ess or conne                                          | ctor.                                                        |                          |                                                          | C                                              |
| 4.CHECK                                                                          | CAMERA IM                                                     | AGE SIGNA                                             | L                                                            |                          |                                                          |                                                |
| <ol> <li>Connec</li> <li>Turn ign</li> <li>Shift the</li> <li>Check s</li> </ol> | t NAVI contro<br>ition switch<br>selector lev<br>ignal betwee | ol unit conne<br>ON.<br>er to "R" pos<br>en NAVI cont | ctor and rea<br>ition.<br>rol unit harn                      | r view car<br>ess conne  | nera connector.<br>ector and ground.                     | D                                              |
| (1                                                                               | +)                                                            |                                                       |                                                              |                          |                                                          | _                                              |
| NAVI co                                                                          | ntrol unit                                                    | (-)                                                   | Condi                                                        | tion                     | Reference value                                          |                                                |
| Connector                                                                        | Terminal                                                      |                                                       |                                                              |                          |                                                          | F                                              |
| M89                                                                              | 41                                                            | Ground                                                | At rear view c<br>age is display                             | amera im-<br>ed.         | (V)<br>0.4<br>0                                          | G                                              |
|                                                                                  |                                                               |                                                       |                                                              |                          | -0.4                                                     | —                                              |
| Is inspection                                                                    | <u>result norm</u>                                            | <u>al?</u>                                            |                                                              |                          |                                                          |                                                |
| WITH AR                                                                          | Replace NA<br>Replace rea<br>OUND V                           | r view came<br>IEW MON                                | ra. Refer to <u>A</u><br>ra. Refer to <u>A</u><br>NITOR : De | AV-313, "R<br>AV-333, "F | emoval and Installation".<br>Removal and Installation".  | J                                              |
| <ul> <li>The aroun</li> <li>The rear of from the a</li> </ul>                    | d view monit<br>amera trans<br>round view r                   | tor control ur<br>mits camera<br>nonitor contr        | nit supplies p<br>images to t<br>ol unit.                    | ower to the around       | ne rear camera when received view monitor control unit v | ng a reverse signal.<br>vhen power is supplied |
| WITH AR                                                                          | OUND VI                                                       | EW MON                                                | ITOR : Dia                                                   | agnosis                  | Procedure                                                | INF0ID:00000008280700                          |
| <b>1.</b> CHECK (                                                                | CONTINUIT                                                     | Y CAMERA I                                            | POWER SUI                                                    | PPLY CIR                 | CUIT                                                     | D./                                            |
| <ol> <li>Turn ign</li> <li>Disconn</li> <li>Check of connect</li> </ol>          | ition switch<br>lect around v<br>continuity be<br>or.         | OFF.<br>/iew monitor<br>tween aroun                   | control unit<br>d view moni                                  | connector<br>tor contro  | and rear camera connector<br>I unit harness connector an | d rear camera harness AV                       |
| Around view r                                                                    | nonitor control                                               | Rear o                                                | amera                                                        |                          |                                                          | 0                                              |
| U<br>Connector                                                                   | nit<br>Torminal                                               | Conceter                                              | Torminal                                                     | Conti                    | nuity                                                    | 0                                              |
| M103                                                                             | 26                                                            |                                                       | ierminal<br>1                                                | Fvie                     | ted                                                      |                                                |
| 4 Check c                                                                        | 20<br>Continuity bet                                          | Ween aroun                                            | d view monit                                                 |                          | unit harness connector and                               | P                                              |
|                                                                                  |                                                               |                                                       |                                                              |                          |                                                          | ground.                                        |
| Around view r                                                                    | nonitor control                                               |                                                       |                                                              | Conti                    |                                                          |                                                |

| Around view r<br>u | nonitor control<br>nit |        | Continuity  |
|--------------------|------------------------|--------|-------------|
| Connector          | Terminal               | Ground |             |
| M103               | 26                     |        | Not existed |

# **CAMERA IMAGE SIGNAL CIRCUIT**

< DTC/CIRCUIT DIAGNOSIS >

[BOSE AUDIO WITH NAVIGATION]

<u>Is inspection result normal?</u> YES >> GO TO 2.

NO >> Repair harness or connector.

# 2. CHECK VOLTAGE CAMERA POWER SUPPLY

1. Connect around view monitor control unit connector and rear camera connector.

2. Turn ignition switch ON.

3. Shift the selector lever to "R" position.

4. Check voltage between around view monitor control unit harness connector and ground.

| (+)<br>Around view monitor control<br>unit |          | (–)    | Condition                 | Voltage<br>(Approx.) |  |
|--------------------------------------------|----------|--------|---------------------------|----------------------|--|
| Connector                                  | Terminal |        |                           |                      |  |
| M103                                       | 26       | Ground | Shift position is in "R". | 6.2 V                |  |

Is inspection result normal?

YES >> GO TO 3.

NO >> Replace around view monitor control unit. Refer to AV-326, "Removal and Installation".

# $\mathbf{3}$ . CHECK CONTINUITY CAMERA IMAGE SIGNAL CIRCUIT

- 1. Turn ignition switch OFF.
- 2. Disconnect around view monitor control unit connector and rear camera connector.
- 3. Check continuity between around view monitor control unit harness connector and rear camera harness connector.

| Around view monitor control<br>unit |          | Rear      | camera   | Continuity |
|-------------------------------------|----------|-----------|----------|------------|
| Connector                           | Terminal | Connector | Terminal |            |
| M103                                | 28       | D187      | 3        | Existed    |

4. Check continuity between around view monitor control unit harness connector and ground.

| Around view monitor control<br>unit |          |        | Continuity  |
|-------------------------------------|----------|--------|-------------|
| Connector                           | Terminal | Ground |             |
| M103                                | 28       |        | Not existed |

Is inspection result normal?

YES >> GO TO 4.

NO >> Repair harness or connector.

**4.**CHECK CAMERA IMAGE SIGNAL

1. Connect around view monitor control unit connector and rear camera connector.

2. Turn ignition switch ON.

3. Shift the selector lever to "R" position.

4. Check signal between around view monitor control unit harness connector and ground.
### **CAMERA IMAGE SIGNAL CIRCUIT**

#### < DTC/CIRCUIT DIAGNOSIS >

[BOSE AUDIO WITH NAVIGATION]

| (                  | +)                     |            |                           |                                      | A                      |
|--------------------|------------------------|------------|---------------------------|--------------------------------------|------------------------|
| Around view r<br>u | nonitor control<br>nit | (-)        | Condition                 | Reference value                      |                        |
| Connector          | Terminal               |            |                           |                                      | В                      |
| M102               | 20                     | Ground     | At rear camera image is   | (V)<br>0.4                           | С                      |
| WT05               | 20                     | Ground     | displayed.                | -0.4                                 | D                      |
| Is inspection      | n result norm          | al?        |                           | 3//b02/L                             |                        |
| YES >>             | Replace aro            | und view m | onitor control unit. Refe | er to <u>AV-326, "Removal and In</u> | <u>stallation"</u> . ⊢ |

NO >> Replace rear camera. Refer to <u>AV-328, "Removal and Installation"</u>.

Μ

F

G

Н

J

Κ

L

AV

0

### **CAMERA SWITCH SIGNAL CIRCUIT**

#### < DTC/CIRCUIT DIAGNOSIS >

### CAMERA SWITCH SIGNAL CIRCUIT

### Description

The camera switch signal is transmitted from the around view monitor switch to the around view monitor control unit and used to send information of the pressing of "CAMERA" switch.

### Diagnosis Procedure

INFOID:000000008280702

INFOID:00000008280701

# 1. CHECK CONTINUITY CAMERA SWITCH SIGNAL CIRCUIT

- 1. Turn ignition switch OFF.
- 2. Disconnect audio unit connector and around view monitor control unit connector.
- 3. Check continuity between audio unit harness connector and around view monitor control unit harness connector.

| Audi      | o unit   | Around view r<br>u | nonitor control<br>nit | Continuity |
|-----------|----------|--------------------|------------------------|------------|
| Connector | Terminal | Connector          | Terminal               |            |
| M85       | 61       | M103               | 9                      | Existed    |

4. Check continuity between audio unit harness connector and ground.

| Audi      | o unit   |        | Continuity  |
|-----------|----------|--------|-------------|
| Connector | Terminal | Ground | Continuity  |
| M85       | 61       |        | Not existed |

Is the inspection result normal?

YES >> GO TO 2.

NO >> Repair harness or connector.

### 2. CHECK AROUND VIEW MONITOR CONTROL UNIT VOLTAGE

1. Connect audio unit connector and around view monitor control unit connector.

2. Turn ignition switch ON.

3. Check voltage between around view monitor control unit harness connector and ground.

| (                  | +)                     |        |                                                 |                      |
|--------------------|------------------------|--------|-------------------------------------------------|----------------------|
| Around view r<br>u | nonitor control<br>nit | ()     | Condition                                       | Voltage<br>(Approx.) |
| Connector          | Terminal               |        |                                                 |                      |
| M103               | 9                      | Ground | Pressing the "FM·AM", "DISC"<br>or "AUX" switch | 0 V                  |
|                    |                        |        | Except for above                                | 5.0 V                |

Is the inspection result normal?

YES >> Replace around view monitor control unit. Refer to <u>AV-326, "Removal and Installation"</u>.

NO >> Replace NAVI control unit. Refer to <u>AV-313, "Removal and Installation"</u>.

### Component Inspection

INFOID:000000008280703

### 1. CHECK AROUND VIEW MONITOR SWITCH

1. Turn ignition switch OFF.

- 2. Disconnect the around view monitor switch connector.
- 3. Check continuity between terminals 1 and 2.

| Terminals | Condition | Continuity |
|-----------|-----------|------------|
|           |           | -          |

### **CAMERA SWITCH SIGNAL CIRCUIT**

# < DTC/CIRCUIT DIAGNOSIS >

### [BOSE AUDIO WITH NAVIGATION]

| 1       | 2       | Pressing the "CAMERA" switch  | Existed         |                                      |
|---------|---------|-------------------------------|-----------------|--------------------------------------|
| 1       | 2       | Except for above              | Not existed     |                                      |
| the in: | spectio | on result normal?             |                 |                                      |
| YES     | >> IN   | SPECTION END                  |                 |                                      |
| NO      | >> Re   | eplace the around view monito | or switch. Refe | r to SB-9. "SEAT BELT BUCKLE : Remov |

AV

Μ

С

D

Е

F

G

Н

J

Κ

L

0

### < DTC/CIRCUIT DIAGNOSIS >

### **IMAGE SWITCH SIGNAL CIRCUIT**

### Description

The AV switch signal is output to around view monitor control unit when the "FM-AM" switch, "DISC" switch, or "AUX" switch of audio fascia switch is pressed.

### Diagnosis Procedure

INFOID:000000008280705

INFOID:00000008280704

# 1. CHECK CONTINUITY IMAGE SWITCH SIGNAL CIRCUIT

- 1. Turn ignition switch OFF.
- 2. Disconnect NAVI control unit connector and around view monitor control unit connector.
- Check continuity between NAVI control unit harness connector and around view monitor control unit harness connector.

| NAVI co   | ntrol unit | Around view r<br>u | nonitor control<br>nit | Continuity |
|-----------|------------|--------------------|------------------------|------------|
| Connector | Terminal   | Connector          | Terminal               |            |
| M89       | 29         | M103               | 16                     | Existed    |

4. Check continuity between NAVI control unit harness connector and ground.

| NAVI co   | ntrol unit |        | Continuity  |
|-----------|------------|--------|-------------|
| Connector | Terminal   | Ground | Continuity  |
| M89       | 29         |        | Not existed |

Is the inspection result normal?

YES >> GO TO 2.

NO >> Repair harness or connector.

### 2. CHECK AROUND VIEW MONITOR CONTROL UNIT VOLTAGE

1. Connect NAVI control unit connector and around view monitor control unit connector.

2. Turn ignition switch ON.

3. Check voltage between around view monitor control unit harness connector and ground.

| (-                 | +)                     |        |                                                 |                      |
|--------------------|------------------------|--------|-------------------------------------------------|----------------------|
| Around view r<br>u | nonitor control<br>nit | ()     | Condition                                       | Voltage<br>(Approx.) |
| Connector          | Terminal               |        |                                                 |                      |
| M103               | 16                     | Ground | Pressing the "FM·AM", "DISC"<br>or "AUX" switch | 0 V                  |
|                    |                        |        | Except for above                                | 5.0 V                |

Is the inspection result normal?

YES >> Replace around view monitor control unit. Refer to <u>AV-326, "Removal and Installation"</u>.

NO >> Replace NAVI control unit. Refer to <u>AV-313, "Removal and Installation"</u>.

### **BOSE AMP. ON SIGNAL CIRCUIT**

#### < DTC/CIRCUIT DIAGNOSIS >

## BOSE AMP. ON SIGNAL CIRCUIT

### Description

When the audio system is turned on, a voltage signal is supplied from the NAVI control unit to the BOSE amp. B When this signal is received, the BOSE amp. will turn on.

### **Diagnosis Procedure**

INFOID:000000008280707

INFOID:00000008280706

А

D

Е

F

# 1. CHECK CONTINUITY AMP. ON SIGNAL CIRCUIT

- 1. Turn ignition switch OFF.
- 2. Disconnect NAVI control unit connector and BOSE amp. connector.
- 3. Check continuity between NAVI control unit harness connector and BOSE amp. harness connector.

| NAVI co   | ntrol unit | BOSE      | E amp.   | Continuity |
|-----------|------------|-----------|----------|------------|
| Connector | Terminal   | Connector | Terminal | Continuity |
| M88       | 1          | B65       | 31       | Existed    |

4. Check continuity between NAVI control unit harness connector terminal 1 and ground.

| NAVI co       | ontrol unit  |        | Continuity  |
|---------------|--------------|--------|-------------|
| Connector     | Terminal     | Ground | Continuity  |
| M88           | 1            |        | Not existed |
| Is inspection | n result OK? |        |             |

YES >> GO TO 2.

NO >> Repair harness or connector.

2.CHECK VOLTAGE AMP. ON SIGNAL

1. Connect NAVI control unit connector.

2. Turn ignition switch ON.

3. Check voltage between NAVI control unit harness connector and ground.

| NAVI co   | ontrol unit |        | Voltage   |
|-----------|-------------|--------|-----------|
| Connector | Terminal    | Ground | (Approx.) |
| M88       | 1           |        | 12.0 V    |

Is inspection result OK?

YES >> Replace BOSE amp. Refer to <u>AV-314, "Exploded View"</u>.

NO >> Replace NAVI control unit. Refer to <u>AV-313. "Removal and Installation"</u>.

AV

Μ

#### < DTC/CIRCUIT DIAGNOSIS >

### WOOFER AMP. ON SIGNAL CIRCUIT

### Description

When the audio system is turned on, a voltage signal is supplied from the BOSE amp. to the woofer. When this signal is received, the woofer will turn on.

### Diagnosis Procedure

INFOID:000000008280709

INFOID:00000008280708

# 1. CHECK CONTINUITY WOOFER AMP. ON SIGNAL CIRCUIT

- 1. Turn ignition switch OFF.
- 2. Disconnect BOSE amp. connector and woofer connector.
- 3. Check continuity between BOSE amp. harness connector and woofer harness connector.

| BOSE      | E amp.   | Wo                 | ofer | Continuity |  |
|-----------|----------|--------------------|------|------------|--|
| Connector | Terminal | Connector Terminal |      | Continuity |  |
| B65       | 25       | B63                | 4    | Existed    |  |

4. Check continuity between woofer harness connector and ground.

| Woofer    |          |        | Continuity  |
|-----------|----------|--------|-------------|
| Connector | Terminal | Ground | Continuity  |
| B63       | 4        |        | Not existed |

Is inspection result OK?

YES >> GO TO 2.

NO >> Repair harness or connector.

2.CHECK VOLTAGE AMP. ON SIGNAL

1. Connect BOSE amp. connector

2. Turn ignition switch ON.

3. Check voltage between BOSE amp. harness connector and ground.

| BOSE amp. |          |        | Voltage   |
|-----------|----------|--------|-----------|
| Connector | Terminal | Ground | (Approx.) |
| B65       | 25       |        | 12.0 V    |

Is inspection result OK?

YES >> Replace woofer. Refer to <u>AV-319, "Exploded View"</u>.

NO >> Replace BOSE amp.. Refer to <u>AV-314, "Exploded View"</u>.

### STEERING SWITCH SIGNAL A CIRCUIT

#### < DTC/CIRCUIT DIAGNOSIS > STEERING SWITCH SIGNAL A CIRCUIT А Description INFOID:00000008280710 Transmits the steering switch signal to NAVI control unit. В Diagnosis Procedure INFOID:000000008280711 1. CHECK STEERING SWITCH SIGNAL A CIRCUIT 1. Disconnect NAVI control unit connector and spiral cable connector. 2. Check continuity between NAVI control unit harness connector and spiral cable harness connector. D NAVI control unit Spiral cable Continuity Connector Connector Terminal Terminal Ε M88 6 M33 24 Existed 3. Check continuity between NAVI control unit harness connector and ground. NAVI control unit Continuity Connector Terminal Ground M88 6 Not existed Is the inspection result normal? YES >> GO TO 2. Н NO >> Repair harness or connector. 2.CHECK SPIRAL CABLE Check spiral cable. Is the inspection result normal? YES >> GO TO 3. NO >> Replace spiral cable. 3. CHECK NAVI CONTROL UNIT VOLTAGE 1. Connect NAVI control unit connector and spiral cable connector. Κ Turn ignition switch ON. 2. Check voltage between NAVI control unit harness connector. 3. (+)(-) Voltage NAVI control unit (Approx.) Μ Terminal Connector Connector Terminal M88 6 M88 15 5.0 V Is the inspection result normal? AV YES >> GO TO 4. >> Replace NAVI control unit. Refer to AV-313, "Removal and Installation". NO **4.**CHECK STEERING SWITCH Turn ignition switch OFF. 1 Check steering switch. Refer to AV-295, "Component Inspection". 2. Is the inspection result normal? >> INSPECTION END YES >> Replace steering switch. Refer to AV-332, "Exploded View". NO Component Inspection INFOID:000000008280712

Measure the resistance between the steering switch connector terminals 16 to 17 and 20 to 17.

## AV-295

[BOSE AUDIO WITH NAVIGATION]

### **STEERING SWITCH SIGNAL A CIRCUIT**

### < DTC/CIRCUIT DIAGNOSIS >

[BOSE AUDIO WITH NAVIGATION]

#### Standard

| Steering switch |          | Condition           | Resistance  |  |
|-----------------|----------|---------------------|-------------|--|
| Terminal        | Terminal | Condition           | Ω           |  |
|                 |          | SOURCE switch ON    | 1000 – 1020 |  |
| 16              |          | 🔬 🌈 switch ON       | 327 – 333   |  |
| 10              |          | VOL UP switch ON    | 109 – 111   |  |
| 17              |          | VOL DOWN switch ON  | 0           |  |
|                 |          | SEEK DOWN switch ON | 327 – 333   |  |
| 20              |          | SEEK UP switch ON   | 109 – 111   |  |
|                 |          | switch ON           | 0           |  |

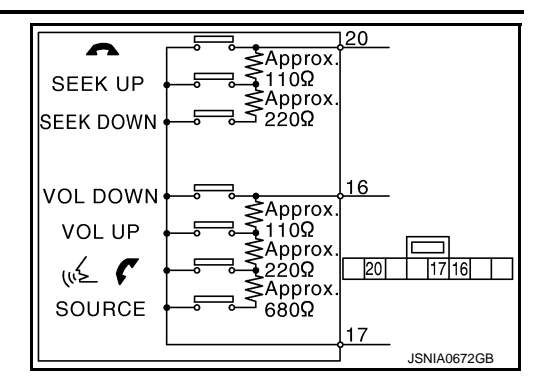

### **STEERING SWITCH SIGNAL B CIRCUIT**

| < DTC/CIRO                                                    |                                                                             | NOSIS >                                 |                       |                      | [BOSE AUDIO WITH NAVIGATION]          |
|---------------------------------------------------------------|-----------------------------------------------------------------------------|-----------------------------------------|-----------------------|----------------------|---------------------------------------|
| STEERI                                                        | NG SWIT                                                                     | ICH SIG                                 | NAL B C               | IRCUIT               |                                       |
| Descriptio                                                    | on                                                                          |                                         |                       |                      | INF01D:00000008280713                 |
| Transmits th                                                  | e steering s                                                                | witch signal t                          | o NAVI cont           | rol unit.            |                                       |
| Diagnosis                                                     | Procedu                                                                     | re                                      |                       |                      | INFOID:000000008280714                |
| <b>1.</b> CHECK                                               | STEERING                                                                    | SWITCH SIG                              | NAL B CIRO            | CUIT                 |                                       |
| 1. Disconr                                                    | ect NAVI co                                                                 | ntrol unit con                          | nector and            | spiral cable conne   | ector.                                |
| 2. Check of                                                   | continuity bet                                                              | ween NAVI                               | control unit h        | narness connector    | r and spiral cable harness connector. |
| NAVI co                                                       | ontrol unit                                                                 | Spiral                                  | cable                 |                      | -                                     |
| Connector                                                     | Terminal                                                                    | Connector                               | Terminal              | Continuity           |                                       |
| M88                                                           | 16                                                                          | M33                                     | 32                    | Existed              | _                                     |
| 3. Check c                                                    | continuity bet                                                              | ween NAVI                               | control unit h        | narness connector    | r and ground.                         |
| NAVI co                                                       | ontrol unit                                                                 |                                         |                       |                      | -                                     |
| Connector                                                     | Terminal                                                                    | Gro                                     | und                   | Continuity           |                                       |
| M88                                                           | 16                                                                          |                                         |                       | Not existed          | -                                     |
| Is the inspec                                                 | ction result n                                                              | ormal?                                  |                       |                      | -                                     |
| Check spira<br>Is the inspec<br>YES >><br>NO >>               | SPIRAL CAE<br>I cable.<br><u>ction result n</u><br>GO TO 3.<br>Replace spir | ormal?<br>ral cable.                    |                       |                      |                                       |
| 3.CHECK                                                       | VAVI CONTR                                                                  | ROL UNIT V                              | OLTAGE                |                      |                                       |
| <ol> <li>Connec</li> <li>Turn igr</li> <li>Check v</li> </ol> | t NAVI contro<br>nition switch<br>voltage betwe                             | ol unit conne<br>ON.<br>een NAVI cor    | ctor and spin         | ral cable connector. | )Г.                                   |
| (                                                             | +)                                                                          | (-                                      | -)                    |                      | -                                     |
|                                                               | NAVI co                                                                     | ntrol unit                              |                       | Voltage              |                                       |
| Connector                                                     | Terminal                                                                    | Connector                               | Terminal              | (/ ())               | _                                     |
| M88                                                           | 16                                                                          | M88                                     | 15                    | 5.0 V                |                                       |
| Is the inspect<br>YES >><br>NO >>                             | <u>ction result n</u><br>GO TO 4.<br>Replace NA                             | ormal?<br>VI control un                 | it. Refer to <u>A</u> | AV-313, "Removal     | and Installation".                    |
|                                                               |                                                                             |                                         |                       |                      |                                       |
| <ol> <li>1. Turn igr</li> <li>2. Check s</li> </ol>           | steering switch                                                             | OFF.<br>ch. Refer to <u>/</u>           | <u> V-297, "Cor</u>   | mponent Inspectio    | <u>on"</u> .                          |
| Is the inspect<br>YES >><br>NO >>                             | <u>ction result n</u><br>INSPECTIO<br>Replace ste                           | <u>ormal?</u><br>N END<br>ering switch. | Refer to <u>AV</u>    | -332, "Exploded \    | <u>/iew"</u> .                        |
| Compone                                                       | ent Inspec                                                                  | tion                                    |                       |                      | INFOID:00000008280715                 |

Measure the resistance between the steering switch connector terminals 16 to 17 and 20 to 17.

## AV-297

### **STEERING SWITCH SIGNAL B CIRCUIT**

### < DTC/CIRCUIT DIAGNOSIS >

[BOSE AUDIO WITH NAVIGATION]

#### Standard

| Steering switch |          | Condition           | Resistance  |  |
|-----------------|----------|---------------------|-------------|--|
| Terminal        | Terminal | Condition           | Ω           |  |
|                 |          | SOURCE switch ON    | 1000 – 1020 |  |
| 16              |          | 🔬 🌈 switch ON       | 327 – 333   |  |
| 10              |          | VOL UP switch ON    | 109 – 111   |  |
| 17              |          | VOL DOWN switch ON  | 0           |  |
|                 |          | SEEK DOWN switch ON | 327 – 333   |  |
| 20              |          | SEEK UP switch ON   | 109 – 111   |  |
|                 |          | switch ON           | 0           |  |

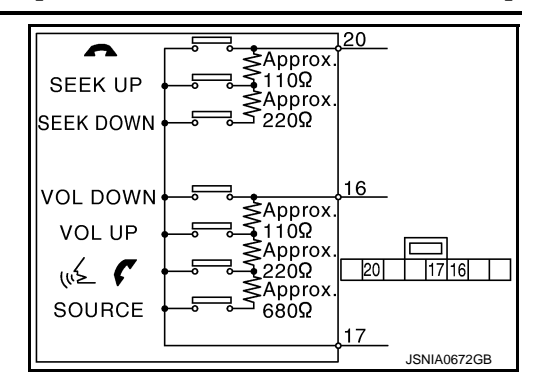

### STEERING SWITCH GROUND CIRCUIT [BOSE AUDIO WITH NAVIGATION]

| < DTC/CIRCUIT DIAGNOS | SIS > |
|-----------------------|-------|
|-----------------------|-------|

# STEERING SWITCH GROUND CIRCUIT

| • • • • • • •                                                                                         | •••••                                                        | •••••                                                            |                                   |                                                |                          | А |
|----------------------------------------------------------------------------------------------------|--------------------------------------------------------------|------------------------------------------------------------------|-----------------------------------|------------------------------------------------|--------------------------|---|
| Description                                                                                           |                                                              |                                                                  |                                   |                                                | INFOID:00000008280716    |   |
| Transmits the st                                                                                      | eering sw                                                    | vitch signal t                                                   | o NAVI cont                       | rol unit.                                      |                          | В |
| Diagnosis Pr                                                                                          | ocedur                                                       | e                                                                |                                   |                                                | INFOID:00000008280717    |   |
| 1.CHECK STE                                                                                           | FRING S                                                      | WITCH SIG                                                        | NAL GROU                          | ND CIRCUIT                                     |                          | С |
| 1 Disconnect                                                                                          |                                                              |                                                                  | nector and                        |                                                |                          | 0 |
| <ol> <li>Check conti</li> </ol>                                                                       | nuity bet                                                    | ween NAVI o                                                      | control unit h                    | arness connector and spira                     | cable harness connector. | D |
| NAVI control                                                                                          | unit                                                         | Spiral                                                           | cable                             | Continuity                                     |                          |   |
| Connector T                                                                                           | erminal                                                      | Connector                                                        | Terminal                          | Continuity                                     |                          | Е |
| M88                                                                                                   | 15                                                           | M33                                                              | 31                                | Existed                                        |                          |   |
| Is the inspection<br>YES >> GO<br>NO >> Rep<br>2.CHECK SPIR                                           | <u>result no</u><br>TO 2.<br>air harne<br>RAL CABI           | ormal?<br>ess or conne<br>LE                                     | ctor.                             |                                                |                          | F |
| Is the inspection<br>YES >> GO<br>NO >> Rep<br><b>3.</b> CHECK GRC<br>1. Connect NA<br>2. Check conti | TO 3.<br>TO 3.<br>Dace spira<br>DUND CIF                     | ormal?<br>al cable.<br>RCUIT<br>I unit conne<br>ween NAVI o      | ctor.<br>control unit h           | arness connector and grou                      | <br>nd.                  | H |
|                                                                                                    | unit                                                         |                                                                  |                                   |                                                |                          | J |
| Connector T                                                                                           | erminal                                                      | Gro                                                              | und                               | Continuity                                     |                          |   |
| M88                                                                                                   | 15                                                           |                                                                  |                                   | Existed                                        |                          |   |
| Is the inspection<br>YES >> GO<br>NO >> Rep<br>4.CHECK STE                                            | TO 4.<br>I TO 4.<br>Nace NAV                                 | ormal?<br>/I control un<br>WITCH                                 | it. Refer to <u>A</u>             | V-313, "Removal and Instal                     | <u>ation"</u> .          | K |
| 1. Turn ignition<br>2. Check steer<br>Is the inspection<br>YES >> INS<br>NO >> Rep                    | n switch C<br>ing switc<br>result no<br>PECTION<br>lace stee | DFF.<br>h. Refer to <u>/</u><br>ormal?<br>N END<br>ering switch. | V-299, "Cor<br>Refer to <u>AV</u> | nponent Inspection".<br>-332. "Exploded View". |                          | M |
| Component I                                                                                           | nspect                                                       | ion                                                              |                                   |                                                | INFOID:00000008280718    |   |
| Measure the res                                                                                       | istance b                                                    | etween the                                                       | steering swi                      | tch connector terminals 16 t                   | o 17 and 20 to 17.       | 0 |

### STEERING SWITCH GROUND CIRCUIT

### < DTC/CIRCUIT DIAGNOSIS >

[BOSE AUDIO WITH NAVIGATION]

#### Standard

| Steering switch |          | Condition           | Resistance  |  |
|-----------------|----------|---------------------|-------------|--|
| Terminal        | Terminal | Condition           | Ω           |  |
|                 |          | SOURCE switch ON    | 1000 - 1020 |  |
| 16              |          | 🔬 🌈 switch ON       | 327 – 333   |  |
| 10              |          | VOL UP switch ON    | 109 – 111   |  |
|                 | 17       | VOL DOWN switch ON  | 0           |  |
|                 |          | SEEK DOWN switch ON | 327 – 333   |  |
| 20              |          | SEEK UP switch ON   | 109 – 111   |  |
|                 |          | switch ON           | 0           |  |

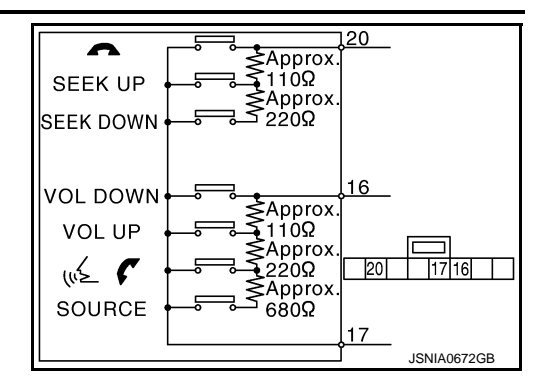

# [BOSE AUDIO WITH NAVIGATION]

А

С

INFOID:00000008280719

# Symptom Table RELATED TO NAVIGATION

### NOTE:

Combined part of AV switch and NAVI control unit.

SYMPTOM DIAGNOSIS

| Symptoms                                                                 | Ch                                                                                                    | eck items                                                                       | Probable malfunction location / Action<br>to take                                                                                                    |
|--------------------------------------------------------------------------|----------------------------------------------------------------------------------------------------|---------------------------------------------------------------------------------|----------------------------------------------------------------------------------------------------|
| Display does not turn ON.                                                | All switches cannot be operated.                                                                                             |                                                                                 | <ul> <li>NAVI control unit power supply and ground circuit.</li> <li>Refer to <u>AV-280, "NAVI CONTROL</u></li> <li><u>UNIT : Diagnosis Procedure"</u>.</li> <li>NAVI control unit</li> </ul> |
|                                                                          | All switches can be ope                                                                                                    | erated.                                                                         | NAVI control unit                                                                                                    |
| All switches cannot be operat-<br>ed.                                    | Display does not turn C                                                                                                    | N.                                                                              | <ul> <li>NAVI control unit power supply and ground circuit.</li> <li>Refer to <u>AV-280, "NAVI CONTROL</u><br/><u>UNIT : Diagnosis Procedure"</u>.</li> <li>NAVI control unit</li> </ul>      |
|                                                                          | Display turn ON.                                                                                                    |                                                                                 | NAVI control unit                                                                                                    |
| Only specified switch cannot be operated.                                |                                                                                                    | -                                                                               | NAVI control unit                                                                                                    |
|                                                                          | Check that the map<br>SD-card is in the                                                                                      | "OK" is displayed for "SD Card Access".                                         | Map SD-card                                                                                                    |
| Map screen is not displayed.<br>(RGB image other than map is<br>normal.) | <ul> <li>SD-card slot.</li> <li>Check "SD Card Access" in "SERVICE<br/>SYSTEM SELF<br/>TEST", "SERVICE<br/>MENU".</li> </ul> | "OK" is not displayed for "SD Card Access".                                     | <ul><li>NAVI control unit</li><li>Map SD-card</li></ul>                                                                                                    |
| Voice guidance is not heard.                                             | Audio sound is normal.                                                                                                    |                                                                                 | NAVI control unit                                                                                                    |
| Display doos not dim                                                     | Check "Illumination<br>Signal" in "SERVICE                                                                                   | "Illumination Signal" reaches<br>100% when the lighting<br>switch is ON.        | NAVI control unit                                                                                                    |
|                                                                          | SYSTEM STATUS",<br>"SERVICE MENU".                                                                                           | "Illumination Signal" does<br>not reach 100% when the<br>lighting switch is ON. | Illumination control signal circuit                                                                                                    |
| Vahiala ison dass not mayo                                               | Check "Speed Signal"<br>in "SERVICE SYS-                                                                                     | A value of "Speed Signal"<br>changes according to vehi-<br>cle speeds.          | NAVI control unit                                                                                                    |
| venicie icon does not move.                                              | TEM STATUS", "SER-<br>VICE MENU".                                                                                            | A value of "Speed Signal"<br>does not change according<br>to vehicle speeds.    | Vehicle speed signal circuit                                                                                                    |
| Map matching is not complete                                             | Check "GPS Antenna"<br>in "SERVICE SYS-                                                                                      | "Connected" is displayed for<br>"GPS Antenna".                                  | NAVI control unit                                                                                                    |
| GPS icon is not displayed                                                | TEM SELF TEST",<br>"SERVICE MENU".                                                                                           | "Connected" is not displayed for "GPS Antenna".                                 | GPS antenna                                                                                                    |
| Traffic information (XM Traffic)                                         | Check "XM Antenna"<br>in "SERVICE SYS-                                                                                       | "Detected" is displayed for<br>"XM Antenna".                                    | NAVI control unit                                                                                                    |
| is not received.                                                         | TEM SELF TEST",<br>"SERVICE MENU".                                                                                           | "Detected" is not displayed for "XM Antenna".                                   | <ul><li>Antenna base</li><li>Antenna feeder</li></ul>                                                                                                    |

### RELATED TO AUDIO

#### < SYMPTOM DIAGNOSIS >

### [BOSE AUDIO WITH NAVIGATION]

| Symptoms                                                  | Check items                                                                                                    | Probable malfunction location                                                                                                    |  |
|-----------------------------------------------------------|----------------------------------------------------------------------------------------------------|----------------------------------------------------------------------------------------------------|--|
| NAVI control unit does not start.                         |                                                                                                    | NAVI control unit power supply and ground circuit.<br>Refer to <u>AV-280, "NAVI CONTROL UNIT : Diagnosis Pro-</u><br>cedure".                                                                                                    |  |
|                                                           | No sound from all speakers.                                                                                                    | <ul> <li>BOSE amp. ON signal circuit malfunction.</li> <li>BOSE amp. power supply and ground circuits malfunction.</li> <li>Refer to <u>AV-280</u>, "BOSE AMP. : Diagnosis Procedure".</li> </ul>                                                                                                    |  |
|                                                           | Sound is not heard from rear woofer.                                                                                                    | Sound signal (woofer) circuit malfunction.                                                                                                    |  |
| No sound comes out or the lev-<br>el of the sound is low. | Only a certain speaker (front right, front<br>left, rear right, or rear left) does not out-<br>put sound.                                                                                                    | <ul> <li>Poor connector connection of speaker.</li> <li>Sound signal circuit malfunction between NAVI control unit and BOSE amp.</li> <li>Sound signal circuit malfunction between BOSE amp. and speaker.</li> <li>Malfunction in speaker.</li> <li>Malfunction in NAVI control unit.</li> <li>Malfunction in BOSE amp.</li> </ul>                                                                     |  |
|                                                           | Noise comes out from all speaker.                                                                                                    | <ul><li>Malfunction in NAVI control unit.</li><li>Malfunction in BOSE amp.</li></ul>                                                                                                    |  |
| Noise is mixed with audio.                                | Noise comes out only from a certain<br>speaker (front right, front left, rear right,<br>or rear left).                                                                                                    | <ul> <li>Poor connector connection of speaker.</li> <li>Sound signal circuit malfunction between NAVI control unit and BOSE amp.</li> <li>Sound signal circuit malfunction between BOSE amp. and speaker.</li> <li>Malfunction in speaker.</li> <li>Poor installation of speaker (e.g. backlash and looseness)</li> <li>Malfunction in NAVI control unit.</li> <li>Malfunction in BOSE amp.</li> </ul> |  |
|                                                           | Noise is mixed with radio only (when the car hits a bump or while driving over bad roads).                                                                                                    | <ul> <li>Poor connector connection of antenna or antenna feeder.</li> <li>Loose antenna base mounting nut.<br/>Refer to <u>AV-320, "Exploded View"</u>.</li> </ul>                                                                                                    |  |
| Radio is not received or poor reception.                  | <ul> <li>Other audio sounds are normal.</li> <li>Any radio cannot be received or poor<br/>reception is caused even after moving<br/>to a service area with good reception<br/>(e.g. a place with clear view and no ob-<br/>stacles generating external noises).</li> </ul> | <ul> <li>Antenna amp. ON signal circuit malfunction.</li> <li>Poor connector connection of antenna or antenna feeder.</li> <li>Loose antenna base mounting nut.<br/>Refer to <u>AV-320, "Exploded View"</u>.</li> </ul>                                                                                                    |  |
| Satellite radio is not received                           | It change to satellite radio mode.                                                                                                    | <ul> <li>Poor connector connection NAVI control unit.</li> <li>Loose antenna base mounting nut.<br/>Refer to <u>AV-320</u>, "Exploded View".</li> </ul>                                                                                                    |  |
| Cateline radio is not received.                           | It does not change to satellite radio mode.                                                                                                    | NAVI control unit power supply and ground circuit.<br>Refer to <u>AV-280</u> , "NAVI CONTROL UNIT : Diagnosis Pro-<br>cedure".                                                                                                    |  |

# RELATED TO USB **NOTE**:

Check that there is no malfunction of USB equipment main body before performing a diagnosis.

| Symptoms                                | Check items                                                    |                                                                | Probable malfunction location / Action to take                                                         |
|-----------------------------------------|----------------------------------------------------------------|----------------------------------------------------------------|----------------------------------------------------------------------------------------------------|
| iPod <sup>®</sup> or USB memory can not | With iPod or USB<br>memory Connected,<br>check "USB Device" in | iPod or USB memory name<br>is displayed for "USB De-<br>vice". | <ul> <li>USB and AUX harness</li> <li>USB connector and AUX jack</li> <li>NAVI control unit</li> </ul> |
| be recognized.                          | "SERVICE STATUS",<br>"SERVICE MENU".                           | "Removed" is displayed for "USB Device".                       | <ul><li>USB and AUX harness</li><li>USB connector and AUX jack</li></ul>                               |

 $\mathsf{iPod}^{\texttt{®}}$  is a trademark of Apple inc., registered in the U.S. and other countries.

#### < SYMPTOM DIAGNOSIS >

### [BOSE AUDIO WITH NAVIGATION]

# RELATED TO AUXILIARY INPUT NOTE:

Check that there is no malfunction of AUX equipment main body before performing a diagnosis.

| Symptoms                                           | Check items                                         | Probable malfunction location                                            | В |
|----------------------------------------------------|-----------------------------------------------------|--------------------------------------------------------------------------|---|
| No voice sound is heard when AUX mode is selected. | Voice sound is heard when other modes are selected. | <ul><li>USB and AUX harness</li><li>USB connector and AUX jack</li></ul> | - |

### RELATED TO CAMERA

#### Rear View Monitor

| Symptoms                                       | Check items                               |                                                                                       | Probable malfunction location / Action to take                                                                                                    |
|------------------------------------------------|-------------------------------------------|---------------------------------------------------------------------------------------|----------------------------------------------------------------------------------------------------|
| Camera image is not shown.                     | The guide line display i                  | s normal.                                                                             | <ul> <li>Rear view camera image signal circuit</li> <li>Rear view camera power supply and ground circuits</li> <li>Refer to <u>AV-286, "WITH REAR VIEW</u><br/><u>MONITOR : Diagnosis Procedure"</u>.</li> </ul> |
| The screen is not switched to                  | Check "Direction Sig-<br>nal" in "SERVICE | "Reverse" is displayed for<br>"Direction Signal" when the<br>shift lever is in R.     | NAVI control unit                                                                                                    |
| camera image. SYSTEM STA<br>"SERVICE ME        | SYSTEM STATUS",<br>"SERVICE MENU".        | "Reverse" is not displayed<br>for "Direction Signal" when<br>the shift lever is in R. | Reverse signal circuit                                                                                                    |
| The guide line display is mal-<br>functioning. |                                           | ·                                                                                     | EQ1 circuit                                                                                                    |

#### Around View Monitor

| Symptoms                                                                                                    | Check items                                                         | Probable malfunction location / Action to take                                                                                   | J  |
|----------------------------------------------------------------------------------------------------|---------------------------------------------------------------------|----------------------------------------------------------------------------------------------------|----|
| It does not switch to camera image<br>even when the "CAMERA" switch<br>(around view monitor switch) is<br>pressed or the shift position is in "R".                    | A beeping sound is not generated when the "DISP" switch is pressed. | Camera switch signal circuit.<br>Refer to <u>AV-290, "Diagnosis Proce-</u><br><u>dure"</u> .                                     | K  |
|                                                                                                    | A beeping sound is generated when the "DISP" switch is pressed.     | Image switch signal circuit.<br>Refer to <u>AV-292, "Diagnosis Proce-</u><br><u>dure"</u> .                                      | L  |
| The screen switches when pressing<br>the "CAMERA" switch (around view<br>monitor switch) or the shift position<br>is in "R", however, all views are not<br>displayed. | _                                                                   | Camera image signal circuit.<br>Refer to <u>AV-287, "WITH AROUND</u><br><u>VIEW MONITOR : Diagnosis Proce-</u><br><u>dure"</u> . | N  |
| It cannot be switched to rear view<br>monitor even when the shift position<br>is in "R".                                                                              | The front view image is normal.                                     | Reverse signal circuit (around view monitor control unit).                                                                       | A۷ |

Ρ

А

С

### < SYMPTOM DIAGNOSIS >

### [BOSE AUDIO WITH NAVIGATION]

| Symptoms                                                                                                    | Check items | Probable malfunction location / Action to take |
|----------------------------------------------------------------------------------------------------|-------------|------------------------------------------------|
| The predictive course line display in front view and rear view is malfunctioning.                                                                                                   | _           |                                                |
| <ul><li>The front view screen is not displayed.</li><li>The front of Birds-Eye view screen is not displayed.</li></ul>                                                              |             |                                                |
| <ul><li>The rear view screen is not displayed.</li><li>The rear of Birds-Eye view screen is not displayed.</li></ul>                                                                | _           | Perform "Self Diagnostic Result" of            |
| <ul> <li>The front-side screen is not displayed.</li> <li>The passenger side of Birds-Eye view screen is not displayed.</li> </ul>                                                  |             | Refer to <u>AV-247, "CONSULT Function"</u> .   |
| The driver side of Birds-eye view screen is not displayed.                                                                                                    | _           |                                                |
| When shift position is in other than<br>"R", the front-side and front screen<br>or the Birds-Eye view and front<br>screen remain displaying even if the<br>vehicle speed increases. |             |                                                |

### RELATED TO STEERING SWITCH

| Symptoms                                                                    | Possible malfunction location / Action to take                                             |
|-----------------------------------------------------------------------------|--------------------------------------------------------------------------------------------|
| All steering switches are not operated.                                     | Steering switch signal ground circuit. Refer to <u>AV-299, "Diagnosis Pro-</u><br>cedure". |
| Only specified switch cannot be operated.                                   | Steering switch                                                                            |
| "SEEK UP", "SEEK DOWN" and " " " switches are not oper-<br>ated.            | Steering switch signal A circuit.<br>Refer to <u>AV-295, "Diagnosis Procedure"</u> .       |
| " 🔬 🌈 ", "VOL UP", "VOL DOWN" and "SOURCE" switches are not operated.       | Steering switch signal B circuit.<br>Refer to <u>AV-297, "Diagnosis Procedure"</u> .       |
| The steering switch operates improperly.<br>(The above phenomena excluded.) | EQ1 circuit                                                                                |

### HANDS-FREE PHONE SYMPTOMS

#### < SYMPTOM DIAGNOSIS >

### HANDS-FREE PHONE SYMPTOMS

#### А Symptom Table INFOID:00000008280720 RELATED TO HANDS-FREE PHONE (EXCEPT FOR MEXICO) Before performing diagnosis, confirm that the cellular phone being used by the customer is compatible with the vehicle. • It is possible that a malfunction is occurring due to a version change of the phone even though the phone is a compatible type. This can be confirmed by changing the cellular phone to another compatible type, and checking that it operates normally. It is important to determine whether the cause of the malfunction is the vehicle or the cellular phone. D **Check Compatibility** 1. Make sure the customer's Bluetooth related concern is understood. 2. Verify the customer's concern. Е NOTE: The customer's phone may be required, depending upon their concern. 3. Write down the customer's phone brand, model, and service provider. F NOTE: It is necessary to know the service provider. On occasion, a given phone may be on the approved list with one provider, but may not be on the approved list with other providers. Go to "www.nissanusa.com/bluetooth/". a. Using the website's search engine, find out if the customer's phone is on the approved list. b. If the customer's phone is NOT on the approved list: Н Stop diagnosis here. The customer needs to obtain a Bluetooth phone that is on the approved list before any further action. If the feature related to the customer's concern shows as "N" (not compatible): C Stop diagnosis here. If the customer still wants the feature to function, they will need to get an approved phone showing the feature as "Y" (compatible) in the "Basic Features" list. d. If the feature related to the customer's concern shows as "Y" (compatible): Perform diagnosis as per the following table.

| Symptoms                                                                                      | Check items                                | Possible malfunction location/Action to take                                                                                                    |    |
|-----------------------------------------------------------------------------------------------|--------------------------------------------|----------------------------------------------------------------------------------------------------|----|
| Does not recognize cellular phone connection.                                                 | Repeat the registration of cellular phone. | TEL adapter unit                                                                                                    | K  |
| Hands-free phone cannot be established.                                                       | _                                          | <ul> <li>TEL adapter unit power supply and ground circuit.<br/>Refer to <u>AV-281, "TEL ADAPTER UNIT : Diagnosis</u><br/><u>Procedure"</u>.</li> <li>Control signal circuit<br/>Refer to <u>AV-285, "Diagnosis Procedure"</u>.</li> <li>AV communication circuit between NAVI control unit<br/>and TEL adapter unit.</li> </ul> | L  |
| The other party's voice cannot be heard by hands-free phone.                                  | Audio system sound is normal.              | Sound signal (TEL voice, TEL guidance) circuit                                                                                                    |    |
|                                                                                               | Audio system sound does not sound.         | Refer to AV-301, "Symptom Table".                                                                                                    | AV |
| Originating sound is not heard<br>by the other party with hands-<br>free phone communication. | Voice recognition function is normal.      | TEL adapter unit                                                                                                    |    |
|                                                                                               | Voice recognition function does not work.  | Microphone signal circuit.<br>Refer to <u>AV-283, "Diagnosis Procedure"</u> .                                                                                                    | 0  |

RELATED TO HANDS-FREE PHONE (FOR MEXICO)

#### < SYMPTOM DIAGNOSIS >

### HANDS-FREE PHONE SYMPTOMS

### [BOSE AUDIO WITH NAVIGATION]

| Symptoms                                                    | Check items                                | Possible malfunction location/Action to take                                                                                                    |
|-------------------------------------------------------------|--------------------------------------------|----------------------------------------------------------------------------------------------------|
| Does not recognize cellular phone connection.               | Repeat the registration of cellular phone. | TEL adapter unit                                                                                                    |
| Hands-free phone cannot be established.                     |                                            | <ul> <li>TEL adapter unit power supply and ground circuit.<br/>Refer to <u>AV-281, "TEL ADAPTER UNIT : Diagnosis</u><br/><u>Procedure"</u>.</li> <li>Control signal circuit<br/>Refer to <u>AV-285, "Diagnosis Procedure"</u>.</li> <li>AV communication circuit between NAVI control unit<br/>and TEL adapter unit.</li> </ul> |
| The other party's voice cannot                              | Audio system sound is normal.              | Sound signal (TEL voice, TEL guidance) circuit                                                                                                    |
| be heard by hands-free phone.                               | Audio system sound does not sound.         | Refer to AV-301, "Symptom Table".                                                                                                    |
| Originating sound is not heard                              | Voice recognition function is normal.      | TEL adapter unit                                                                                                    |
| by the other party with hands-<br>free phone communication. | Voice recognition function does not work.  | Microphone signal circuit.<br>Refer to <u>AV-283, "Diagnosis Procedure"</u> .                                                                                                    |

### RELATED TO STEERING SWITCH

| Symptoms                                                                    | Possible malfunction location / Action to take                                            |
|-----------------------------------------------------------------------------|-------------------------------------------------------------------------------------------|
| All steering switches are not operated.                                     | Steering switch signal ground circuit.<br>Refer to <u>AV-299</u> , "Diagnosis Procedure". |
| Only specified switch cannot be operated.                                   | Replace steering switch.<br>Refer to <u>AV-332, "Exploded View"</u> .                     |
| "SEEK UP", "SEEK DOWN" and " " " switches are not operated.                 | Steering switch signal A circuit.<br>Refer to <u>AV-295, "Diagnosis Procedure"</u> .      |
| " "∕ ✔", "VOL UP", "VOL DOWN" and "SOURCE" switches are not operated.       | Steering switch signal B circuit.<br>Refer to <u>AV-297, "Diagnosis Procedure"</u> .      |
| The steering switch operates improperly.<br>(The above phenomena excluded.) | <ul><li>EQ1 circuit</li><li>EQ3 circuit</li></ul>                                         |

### Description

[BOSE AUDIO WITH NAVIGATION]

INFOID:000000008280721

А

В

Н

Κ

#### NOTE:

# For Navigation system operation information, refer to Navigation system Owner's Manual.

### BASIC OPERATIONS

| Symptom                                                                 | Possible cause                                                           | Possible solution                                                            |
|-------------------------------------------------------------------------|--------------------------------------------------------------------------|------------------------------------------------------------------------------|
|                                                                         | The brightness is at the lowest setting.                                 | Adjust the brightness of the display.                                        |
| no image is displayed.                                                  | The display is turned off.                                               | Press "☀/♪" to turn on the display.                                          |
| No voice guidance is available or<br>the volume is too high or too low. | The volume is not set correctly, or it is turned off.                    | Adjust the voice guidance volume level.                                      |
| No map is displayed on the screen.                                      | The map SD-card is not inserted.                                         | Insert the map SD-card correctly.                                            |
|                                                                         | A screen other than map screen is displayed.                             | Press "MAP".                                                                 |
| The screen is too dim. The move-<br>ment is slow.                       | The temperature in the interior of the vehicle is low.                   | Wait until the interior of the vehicle has warmed up.                        |
| Some pixels in the display are darker or brighter than others.          | This condition is an inherent characteristic of liquid crystal displays. | This is not a malfunction.                                                   |
| Some menu items cannot be se-<br>lected.                                | Some menu items become unavailable while the vehicle is driven.          | Park the vehicle in a safe location, and then operate the navigation system. |

NORMAL OPERATING CONDITION

#### NOTE:

Locations stored in the Address Book and other memory functions may be lost if the vehicle's battery is disconnected or becomes discharged. If this occurs, service the vehicle's battery as necessary and re-enter the information in the Address Book.

#### RELATED TO AUDIO

- The majority of the audio malfunctions are the result of outside causes (bad CD/cassette, electromagnetic interference, etc.). Check the symptoms below to diagnose the malfunction.
- The vehicle itself can be a source of noise if noise prevention parts or electrical equipment is malfunctioning. Check if noise is caused and/or changed by engine speed, ignition switch turned to each position, and operation of each piece of electrical equipment, and then determine the cause.

#### NOTE:

- CD-R is not guaranteed to play because they can contain compressed audio (MP3, WMA) or could be incorrectly mastered by the customer on a computer.
- Check if the CDs carry the Compact Disc Logo. If not, the disc is not mastered to the "red book" Compact Disc Standard and may not play.

| Symptom     | Cause and Counter measure                                                                                                    |     |
|-------------|----------------------------------------------------------------------------------------------------|-----|
|             | Check if the CD was inserted correctly.                                                                                                    | IVI |
|             | Check if the CD is scratched or dirty.                                                                                                    |     |
|             | Check if there is condensation inside the player, and if there is, wait until the condensation is gone (about 1 hour) before using the player.                                                                                  | AV  |
|             | If there is a temperature increase error, the player will play correctly after it returns to the normal temperature.                                                                                                    | 0   |
| Cannot play | If there is a mixture of music CD files (CD-DA data) and MP3/WMA files on a CD, only the music CD files (CD-DA data) will be played.                                                                                            |     |
|             | Files with extensions other than ".MP3", ".WMA", ".mp3", or ".wma" cannot be played. In addition, the character codes and number of characters for folder names and file names should be in compliance with the specifications. | Ρ   |
|             | Check if the disc or the file is generated in an irregular format, This may occur depending on the variation or the setting of MP3/WMA writing applications or other text editing applications.                                 |     |
|             | Check if the finalization process, such as session close and disc close, is done for the CD.                                                                                                    |     |
|             | Check if the CD is protected by copyright.                                                                                                    |     |

#### < SYMPTOM DIAGNOSIS >

| Symptom                                                             | Cause and Counter measure                                                                                                    |
|---------------------------------------------------------------------|----------------------------------------------------------------------------------------------------|
| Poor sound quality                                                  | Check if the CD is scratched or dirty.                                                                                                    |
| It takes a relatively long time before<br>the music starts playing. | If there are many folder or file levels on the MP3/WMA CD, or if it is a multisession disc, some time may be required before the music starts playing.                                     |
| Music cuts off or skips                                             | The writing software and hardware combination might not match, or the writing speed, writing depth, writing width might not match the specifications. Try using the slowest writing speed. |
| Skipping with high bit rate files                                   | Skipping may occur with large quantities if data such as for high bit rate data.                                                                                                    |
| Move immediately to the next song when playing                      | When a non-MP3/WMA file has been given an extension of ".MP3", ".WMA", ".mp3" or ".wma", or when play is prohibited by copyright protection, the player will skip to the next song.        |
| The songs do not play back in the desired order.                    | The playback order is the order in which the files were written by the software, so the files might not play in the desired order.                                                         |
| Poor reception only from a certain radio broadcast station.         | Check incoming radio wave signal strength of applicable broadcast station.                                                                                                    |
| Buzz/rattle sound from speaker                                      | The majority of rattle sounds are not indicative of an issue with the speaker, usually something nearby the speaker is causing the rattle.                                                 |

Noise resulting from variations in field strength, such as fading noise and multi-path noise, or external noise from trains and other sources, is not a malfunction.

#### NOTE:

- Fading noise: This noise occurs because of variations in the field strength in a narrow range due to mountains or buildings blocking the signal.
- Multi-path noise: This noise results from a time difference between the broadcast waves directly from the station arriving at the antenna and the waves reflected by mountains or buildings.

#### MAP SD-CARD

| Symptom                | Possible cause                               | Possible solution                                   |
|------------------------|----------------------------------------------|-----------------------------------------------------|
| The message "Error" on |                                              | Check the map SD-card data. Files can be lost.      |
| pears.                 | The SD-card is not recognized by the system. | If you see any damage, replace the map SD-<br>card. |

#### RELATED TO ROUTE CALCULATION AND VISUAL GUIDANCE

| Symptom                                                                                                    | Possible cause                                                                                                    | Possible solution                                                                                                    |  |
|----------------------------------------------------------------------------------------------------|----------------------------------------------------------------------------------------------------|----------------------------------------------------------------------------------------------------|--|
| Route information is not dis-                                                                                                    | Route calculation has not yet been performed.                                                                                                    | Set the destination and perform route calculation.                                                                                                    |  |
| played.                                                                                                    | You are not driving on the suggested route.                                                                                                    | Drive on the suggested route.                                                                                                    |  |
|                                                                                                    | Route guidance is cancelled.                                                                                                    | Turn on the route guidance.                                                                                                    |  |
| The auto reroute calculation (or<br>detour calculation) suggests<br>the same route as the one pre-<br>viously suggested.Route calculations took priority conditions into consider-<br>ation, but the same route was calculated. |                                                                                                    | This is not a malfunction.                                                                                                    |  |
|                                                                                                    | Roads near the destination cannot be calculated.                                                                                                    | Reset the destination to a main or or-<br>dinary road, and recalculate the route.                                                                           |  |
| The suggested route is not dis-                                                                                                    | The starting point and destination are too close.                                                                                                    | Set a more distant destination.                                                                                                    |  |
| played.                                                                                                    | The starting point and destination are too far away.                                                                                                    | Divide your trip by selecting one or two<br>intermediate destinations, and per-<br>form a global route calculation based<br>on multiple route calculations. |  |
| An indirect route is suggested.                                                                                                    | If there are restrictions (such as one-way streets) on roads<br>close to the starting point or destination, the system may<br>suggest an indirect route. | Adjust the location of the starting point or destination.                                                                                                   |  |
|                                                                                                    | The system may suggest an indirect route because route calculation does not take into consideration some areas such as narrow streets.                   | Reset the destination to a main or or-<br>dinary road, and recalculate the route.                                                                           |  |

#### < SYMPTOM DIAGNOSIS >

### [BOSE AUDIO WITH NAVIGATION]

| Symptom                                                                                                   | Possible cause                                                           | Possible solution                                                                                | ^ |
|----------------------------------------------------------------------------------------------------|--------------------------------------------------------------------------|--------------------------------------------------------------------------------------------------|---|
| The landmark information does not correspond to the actual information.                                   | This may be caused by insufficient or incorrect data on the map SD-card. | Updated information will be included<br>in the next version of the map SD-<br>card.              | A |
| The suggested route does not<br>exactly connect to the starting<br>point, waypoints, or destina-<br>tion. | There is no data for route calculation closes to these loca-<br>tions.   | Set the starting point, waypoints and destination on a main road, and perform route calculation. | B |

### RELATED TO VEHICLE ICON

| Symptom                                                                                           | Possible cause                                                                                                    | Possible solution                                                                                                    |  |
|---------------------------------------------------------------------------------------------------|----------------------------------------------------------------------------------------------------|----------------------------------------------------------------------------------------------------|--|
| Names of roads and locations differ between 2D and 3D view.                                       | This is because the quantity of the displayed in-<br>formation is reduced so that the screen does<br>not become difficult to read. There is also a<br>chance that the names of roads or locations<br>may be displayed several times, and that the<br>names appearing on the screen may be differ-<br>ent because of a processing procedure. | This is not a malfunction.                                                                                                    |  |
| The vehicle icon is not displayed in                                                              | The vehicle was transported after the ignition switch was pressed off, for example, by a ferry or car transporter.                                                                                                    | Drive the vehicle for a while on a road where GPS signals can be received.                                                                 |  |
| The vehicle icon is not displayed in the correct position.                                        | The position and direction of the vehicle icon<br>may be incorrect depending on the driving en-<br>vironments and the levels of positioning accu-<br>racy of the navigation system.                                                                                                    | This is not a malfunction. Drive the vehicle for<br>a while to automatically correct the position<br>and direction of the vehicle icon.    |  |
| When the vehicle is travelling on a new road, the vehicle icon is located on another nearby road. | The system automatically places the vehicle<br>icon on the nearest available road, because the<br>new road is not stored in the map data.                                                                                                    | <ul> <li>Updated road information will be included in the next version of the map SD-card.</li> </ul>                                      |  |
| The screen does not switch to the night screen even after turning on the headlights.              | The daytime screen was set the last time the headlights were turned on.                                                                                                    | Set the screen to the night screen mode using <day night=""> when you turn on the headlights.</day>                                        |  |
| The map does not scroll even when the vehicle is moving.                                          | The current location map screen is not displayed.                                                                                                    | Press "MAP".                                                                                                    |  |
| The vehicle icon is not displayed. The current location map screen is no played.                  |                                                                                                    | Press "MAP".                                                                                                    |  |
| The location of the vehicle icon is                                                               | When using tire chains or replacing the tires,<br>speed calculations based on the speed sensor<br>may be incorrect.                                                                                                    | Drive the vehicle for a while [at approximately 30 km/h (19 MPH) for about 30 minutes] to automatically correct the vehicle icon position. |  |
| misangneo nom tre actual position.                                                                | The map data has an error or is incomplete (the vehicle icon position is always misaligned in the same area).                                                                                                    | Updated road information will be included in the next version of the map SD-card.                                                          |  |

#### RELATED TO VOICE GUIDANCE

| Symptom                                                           | Possible cause                                                                                          | Possible solution                                                 |   |
|-------------------------------------------------------------------|----------------------------------------------------------------------------------------------------|-------------------------------------------------------------------|---|
|                                                                   | In some cases, voice guidance is not available even when the vehicle should make a turn.                | This is not a malfunction.                                        | C |
| Voice guidance is not available                                   | The vehicle has deviated from the suggested route.                                                      | Go back to the suggested route or request route calculation again | г |
|                                                                   | Voice guide is set to off.                                                                              | Turn voice guidance ON.                                           | Г |
|                                                                   | Route guidance is set to off.                                                                           | Route guidance is set to ON.                                      |   |
| The guidance contact does not correspond to the actual condition. | The contact of voice guidance may vary, depending on the types of intersections at which turn are made. | Follow all traffic rules and regulations.                         |   |

### RELATED TO TRAFFIC INFORMATION

AV

#### < SYMPTOM DIAGNOSIS >

| Symptom                                                                                                    | Possible cause                                                                                                    | Possible solution                                                                                                    |  |
|----------------------------------------------------------------------------------------------------|----------------------------------------------------------------------------------------------------|----------------------------------------------------------------------------------------------------|--|
|                                                                                                    | The traffic information is not set to on.                                                                                                    | Set the traffic information to on.                                                                                                    |  |
| The traffic information is not displayed                                                                                    | You are in an area where traffic information is not available                                                                                      | Scroll to an area where traffic information is available                                                                                                    |  |
|                                                                                                    | You have not subscribed to XM NavTraffic or, your sub-<br>scription to XM NavTraffic has expired.                                                  | Check your subscription status of XM NavTraffic.                                                                                                    |  |
|                                                                                                    | The map scale is set at a level where the display of icons is impossible.                                                                          | Check that the map scale is set at a level in which the display of icons is possible.                                                                                                    |  |
| With the automatic de-<br>tour route search ON,<br>no detour route is set to<br>avoid congested areas.                      | There is no faster route compared to the current route, based on the road network and traffic information.                                         | The automatic detour search is not intended for<br>avoiding traffic jams. It searches for the fasted<br>rote taking into consideration such things as traffic<br>jams.                                                 |  |
| The route does not<br>avoid road section with<br>traffic information stat-<br>ing it is closed due to<br>road construction. | The navigation system is designed not to avoid this<br>event because the actual period of closure may differ<br>from the declared roadwork period. | Observe the actual road condition and follow the instructions on road for detour when necessary. If the road closure is for certain, use detour function and set the detour distance to avoid the closed road section. |  |
| Traffic information dis-<br>played differs from in-<br>formation from other<br>media (e.g. radio).                          | Other media may use different information sources.                                                                                                 | Observe the actual road conditions and regula-<br>tions. Always observe safe driving practices and<br>follow all traffic regulations.                                                                                  |  |

### **RELATED TO TELEPHONE**

| Symptoms                                                       | Cause and Counter measure                                                                                                    |  |
|----------------------------------------------------------------|----------------------------------------------------------------------------------------------------|--|
|                                                                | 1. Ensure that the command format is valid.                                                                                                    |  |
| System fails to interpret the com-<br>mand correctly.          | 2. Ensure that the command is spoken after the tone.                                                                                                    |  |
|                                                                | 3. Speak clearly without pausing between words and at a level appropriate to the ambient noise level in the vehicle.                                                                                                    |  |
|                                                                | <ul> <li>4. Ensure that the ambient noise level is not excessive (for example, windows open or defroster on).</li> <li>NOTE:</li> <li>If it is too noisy to use the phone, it is likely that the voice commands will not be recognized.</li> </ul> |  |
|                                                                | 5. If more than one command was said at a time, try saying the commands separately.                                                                                                    |  |
|                                                                | 6. If the system consistently fails to recognize commands, the voice training procedure should be carried out to improve the recognition response for the speaker.<br>Refer to <u>AV-245</u> , " <u>Diagnosis Description</u> ".                   |  |
| The system consistently selects the wrong entry from the phone | 1. Ensure that the phone book entry name requested matches what was originally stored. This can be confirmed by using the "List Names" command.                                                                                                    |  |
| book.                                                          | 2. Replace one of the names being confused with a new name.                                                                                                    |  |

### RELATED TO HANDS-FREE PHONE (EXCEPT FOR MEXICO)

#### < SYMPTOM DIAGNOSIS >

| Symptom                                                                                                 | Cause and Counter measure                                                                                                    |  |
|----------------------------------------------------------------------------------------------------|----------------------------------------------------------------------------------------------------|--|
| Does not recognize cellular phone connection. (No connection is displayed on the display at the guide.) | Some Bluetooth enabled cellular phones may not be recognized<br>by the in-vehicle phone module. Refer to "RELATED TO HANDS-<br>FREE PHONE (Check Compatibility)" of HANDS-FREE PHONE<br>SYMPTOMS.                                                                                                    |  |
| Cannot use hands-free phone                                                                             | <ul> <li>Customer will not be able to use a hands-free phone under the following conditions.</li> <li>The vehicle is outside of the telephone service area.</li> <li>The vehicle is in an area where it is difficult to receive radio waves; such as in a tunnel, in an underground parking garage, near a tall building or in a mountainous area.</li> <li>The cellular phone is locked to prevent it from being dialed.</li> <li><b>NOTE:</b></li> <li>While a cellular phone is connected through the Bluetooth wireless connection, the battery power of the cellular phone may discharge quicker than usual. The Bluetooth Hands-Free Phone System cannot charge cellular phones.</li> </ul> |  |
| The other party's voice cannot be heard by hands-free phone.                                            | When the radio wave condition is not ideal or ambient sound is too loud, it may be difficult to hear the other person's voice during a call.                                                                                                    |  |
| Poor sound quality                                                                                      | Do not place the cellular phone in an area surrounded by metal or<br>far away from the in-vehicle phone module to prevent tone quality<br>degradation and wireless connection disruption.                                                                                                    |  |

### RELATED TO HANDS-FREE PHONE (FOR MEXICO)

| Symptom                                                      | Cause and Counter measure                                                                                                    |  |
|--------------------------------------------------------------|----------------------------------------------------------------------------------------------------|--|
| Cannot use hands-free phone                                  | <ul> <li>Customer will not be able to use a hands-free phone under the following conditions.</li> <li>The vehicle is outside of the telephone service area.</li> <li>The vehicle is in an area where it is difficult to receive radio waves; such as in a tunnel, in an underground parking garage, near a tall building or in a mountainous area.</li> <li>The cellular phone is locked to prevent it from being dialed.</li> <li><b>NOTE:</b></li> <li>While a cellular phone is connected through the Bluetooth wireless connection, the battery power of the cellular phone may discharge quicker than usual. The Bluetooth Hands-Free Phone System cannot charge cellular phones.</li> </ul> |  |
| The other party's voice cannot be heard by hands-free phone. | When the radio wave condition is not ideal or ambient sound is too loud, it may be difficult to hear the other person's voice during a call.                                                                                                    |  |
| Poor sound quality                                           | Do not place the cellular phone in an area surrounded by metal or<br>far away from the in-vehicle phone module to prevent tone quality<br>degradation and wireless connection disruption.                                                                                                    |  |

### **RELATED TO SONAR**

AV

Н

0

#### < SYMPTOM DIAGNOSIS >

| Symptom                   | Possible cause                                                                                                    |  |
|---------------------------|----------------------------------------------------------------------------------------------------|--|
| Unstable object detection | <ul> <li>The degree of surface roughness of a stone or gravel is large.</li> <li>When used in poor weather conditions, such as heavy snow/rain or strong wind.</li> <li>When subjected to an ultrasonic noise generated from exhaust muffler or brakes.</li> <li>When left standing under a boiling sun or in cold climate.</li> <li>When the surface of the sensor is frozen or covered with snow/dirt/moisture.</li> <li>When a retrofitted xenon lamp, lighting license plate, or harness is close to the sensor body or sensor harness.</li> <li>When subjected to loop coil noises generated from a vehicle detector placed at an intersection or coin parking area.</li> </ul> |  |
| Object undetectable       | <ul> <li>Air-containing objects, such as cloth, cotton, glass wool, dust, and snow.</li> <li>Thin objects, such as rope, chain, and wire.</li> <li>Smooth-faced objects placed in a slanting direction.</li> <li>Fast-moving small animals.</li> <li>A corner of an angular object.</li> <li>NOTE:</li> <li>If the sensor detection part is scratched, obstacles cannot be detected.</li> </ul>                                                                                                    |  |

| < REMOVAL AND INSTALLATION >                                                                                                    | [BOSE AUDIO WITH NAVIGATION]           |
|----------------------------------------------------------------------------------------------------|----------------------------------------|
| REMOVAL AND INSTALLATION                                                                                                    |                                        |
| NAVI CONTROL UNIT                                                                                                    |                                        |
| Removal and Installation                                                                                                    | INFOID:00000008280722                  |
| <ol> <li>REMOVAL</li> <li>Remove cluster lid C. Refer to <u>IP-13, "Exploded View"</u>.</li> <li>Remove NAVI control unit mounting screws.</li> <li>Pull out NAVI control unit, remove harness clip, and then disconr</li> </ol> | ect antenna feeder and harness connec- |
| <ul> <li>tors.</li> <li>4. Remove NAVI control unit and bracket as a unit.</li> <li>5. Remove brackets from NAVI control unit.</li> </ul>                                                                                        |                                        |
| INSTALLATION<br>Install in the reverse order of removal.                                                                                                    |                                        |
|                                                                                                    | (                                      |
|                                                                                                    | ł                                      |
|                                                                                                    |                                        |
|                                                                                                    |                                        |
|                                                                                                    | ł                                      |
|                                                                                                    | I                                      |
|                                                                                                    |                                        |
|                                                                                                    | A                                      |
|                                                                                                    | (                                      |
|                                                                                                    | I                                      |
|                                                                                                    |                                        |

### [BOSE AUDIO WITH NAVIGATION]

## < REMOVAL AND INSTALLATION >

# BOSE AMP.

Exploded View

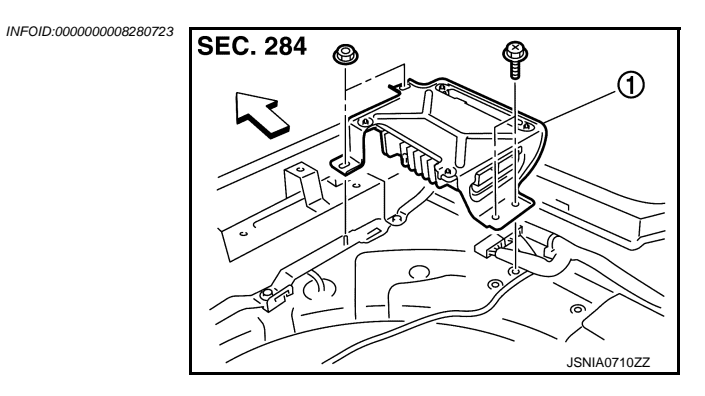

INFOID:000000008280724

- <⊐: Vehicle front
- 1. BOSE amp.

### **Removal and Installation**

REMOVAL

- 1. Remove luggage floor spacer assembly (FR, RH). Refer to <u>INT-31, "Exploded View"</u>.
- 2. Remove BOSE amp.

### INSTALLATION

Install in the reverse order of removal.

### [BOSE AUDIO WITH NAVIGATION]

А

Μ

### < REMOVAL AND INSTALLATION > **FRONT SPEAKER**

# Exploded View

| Exploded View                                                                                                  | A                                        |
|----------------------------------------------------------------------------------------------------|------------------------------------------|
|                                                                                                    | BEC. 284 B                               |
|                                                                                                    |                                          |
|                                                                                                    | D<br>JSNIA0713ZZ                         |
| <ol> <li>Front speaker</li> <li>Bracket</li> </ol>                                                             | E                                        |
| Removal and Installation                                                                                       | INF0ID:00000008280726                    |
| REMOVAL 1. Remove front door finisher. Refer to <u>INT-12</u> , "FRC 2. Remove front door speaker from bracket | G<br>INT DOOR FINISHER : Exploded View". |
| INSTALLATION<br>Install in the reverse order of removal.                                                       | Н                                        |
|                                                                                                    | Ι                                        |
|                                                                                                    | L                                        |
|                                                                                                    | K                                        |
|                                                                                                    | L                                        |
|                                                                                                    | N                                        |
|                                                                                                    | AV                                       |
|                                                                                                    | C                                        |
|                                                                                                    | P                                        |
|                                                                                                    |                                          |

# REAR SPEAKER

Exploded View

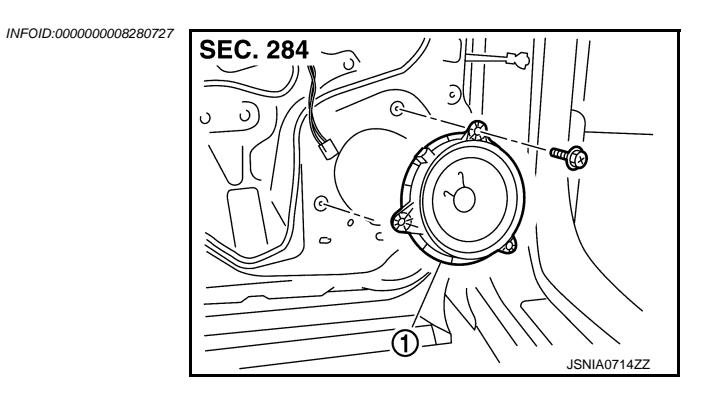

1. Rear speaker

### Removal and Installation

INFOID:000000008280728

### REMOVAL

- 1. Remove rear door finisher. Refer to INT-15, "REAR DOOR FINISHER : Exploded View".
- 2. Remove rear speaker.

#### INSTALLATION

Install in the reverse order of removal.

### [BOSE AUDIO WITH NAVIGATION]

### < REMOVAL AND INSTALLATION > TWEETER

# Exploded View

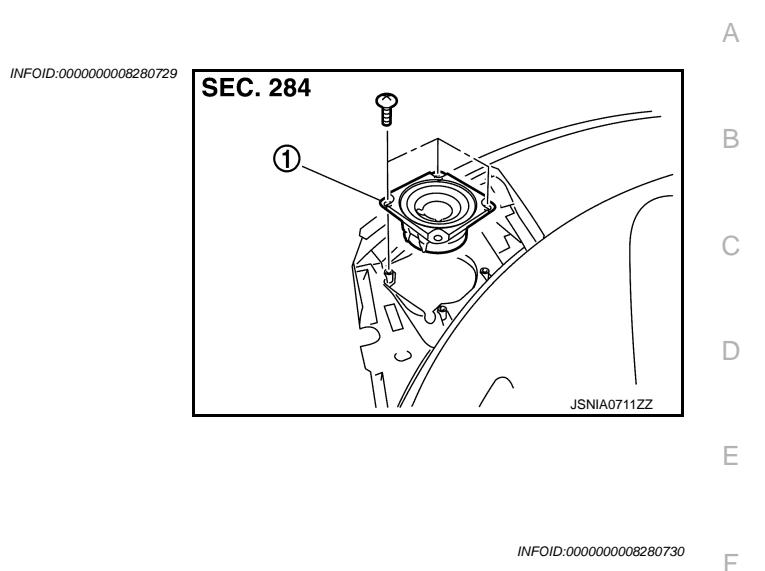

| Removal      | and | Instal | lation |
|--------------|-----|--------|--------|
| i torrio var | unu | motu   | auon   |

Tweeter

#### REMOVAL

- 1. Remove instrument panel. Refer to IP-13, "Exploded View".
- 2. Remove tweeter from instrument panel.

#### INSTALLATION

1.

Install in the reverse order of removal.

Μ

Н

J

Κ

AV

0

# CENTER SPEAKER

Exploded View

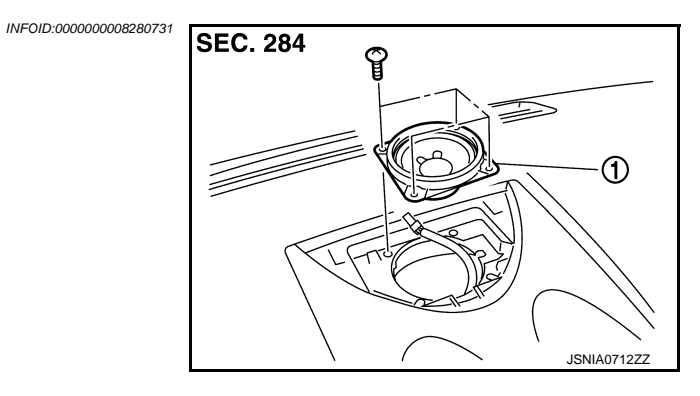

1. Center speaker

### Removal and Installation

#### REMOVAL

- 1. Remove center speaker grille. Refer to <u>IP-13, "Exploded View"</u>.
- 2. Remove center speaker.

#### INSTALLATION

Install in the reverse order of removal.

INFOID:000000008280732

# WOOFER

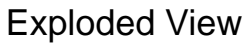

<⊃:

1.

2.

REMOVAL

1.

2.

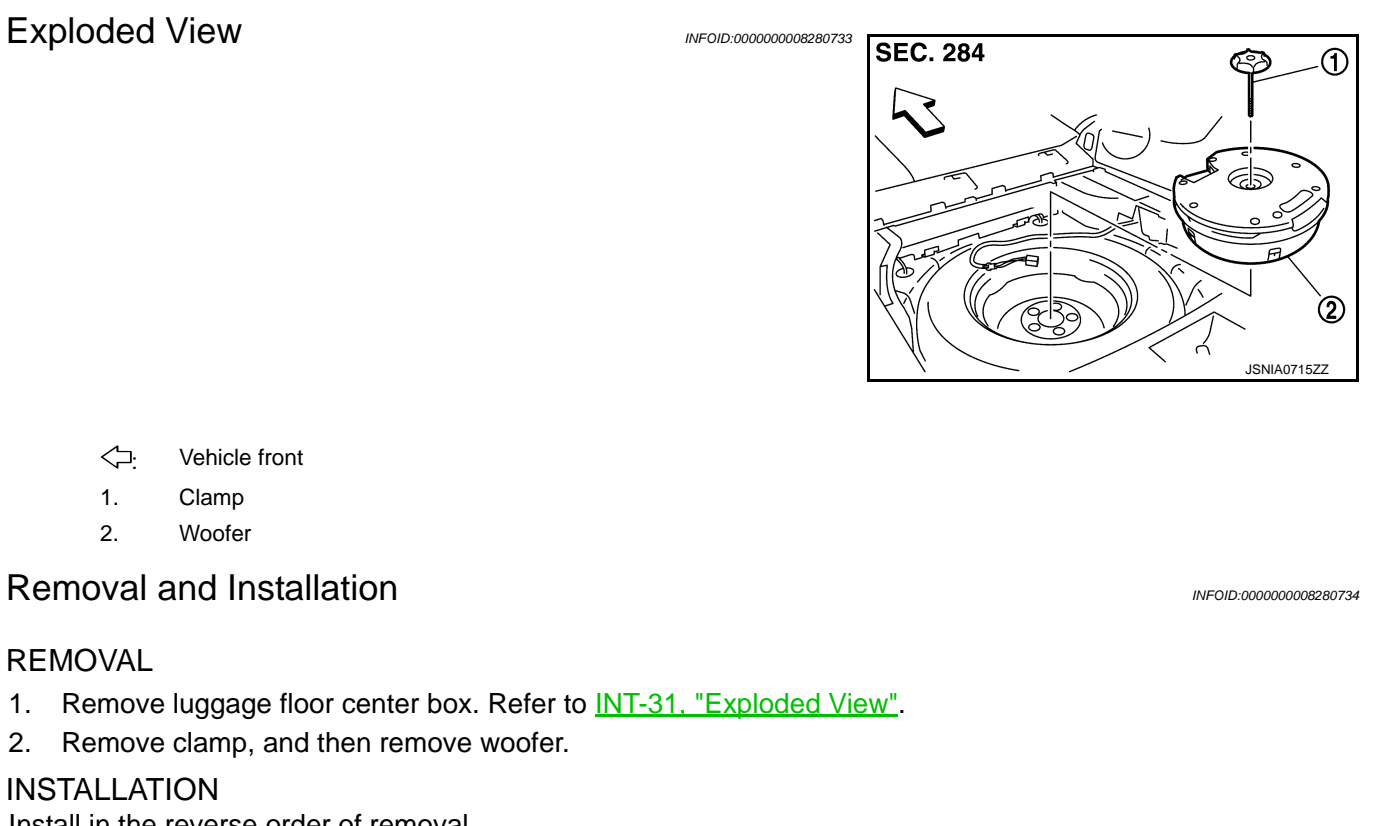

Install in the reverse order of removal.

AV

Μ

А

В

С

D

Е

F

G

Н

J

Κ

Ο

### RADIO & SATELLITE RADIO ANTENNA

### < REMOVAL AND INSTALLATION >

[BOSE AUDIO WITH NAVIGATION]

INFOID:000000008280735

## RADIO & SATELLITE RADIO ANTENNA

### **Exploded View**

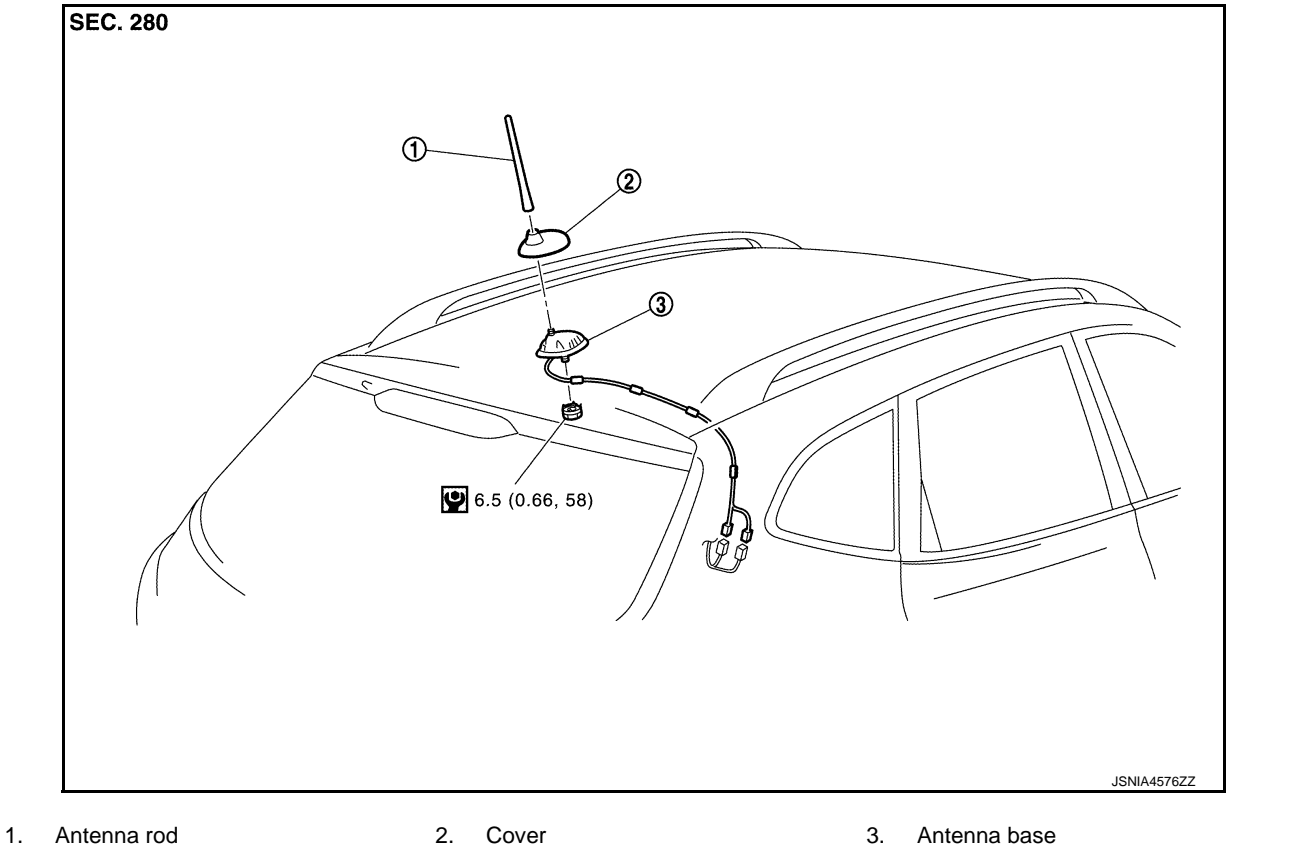

Refer to <u>GI-4, "Components"</u> for symbols in the figure.

### Removal and Installation

INFOID:000000008280736

### REMOVAL

- 1. Remove headlining assembly. Refer to <u>INT-24, "NORMAL ROOF : Exploded View"</u> (normal roof models) or <u>INT-27, "SUNROOF : Exploded View"</u> (sunroof models).
- 2. Remove nuts, and then remove antenna rod (1), cover (2), and antenna base (3).

#### INSTALLATION

Install in the reverse order of removal.

#### CAUTION:

If the antenna base mounting nut is tightened looser than the specified torque, then this will lower the sensitivity of the antenna. On the other hand, if the nut is tightened tighter than the specified torque, then this will deform the roof panel.

### < REMOVAL AND INSTALLATION > **GPS ANTENNA**

[BOSE AUDIO WITH NAVIGATION]

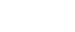

F

L

Ρ

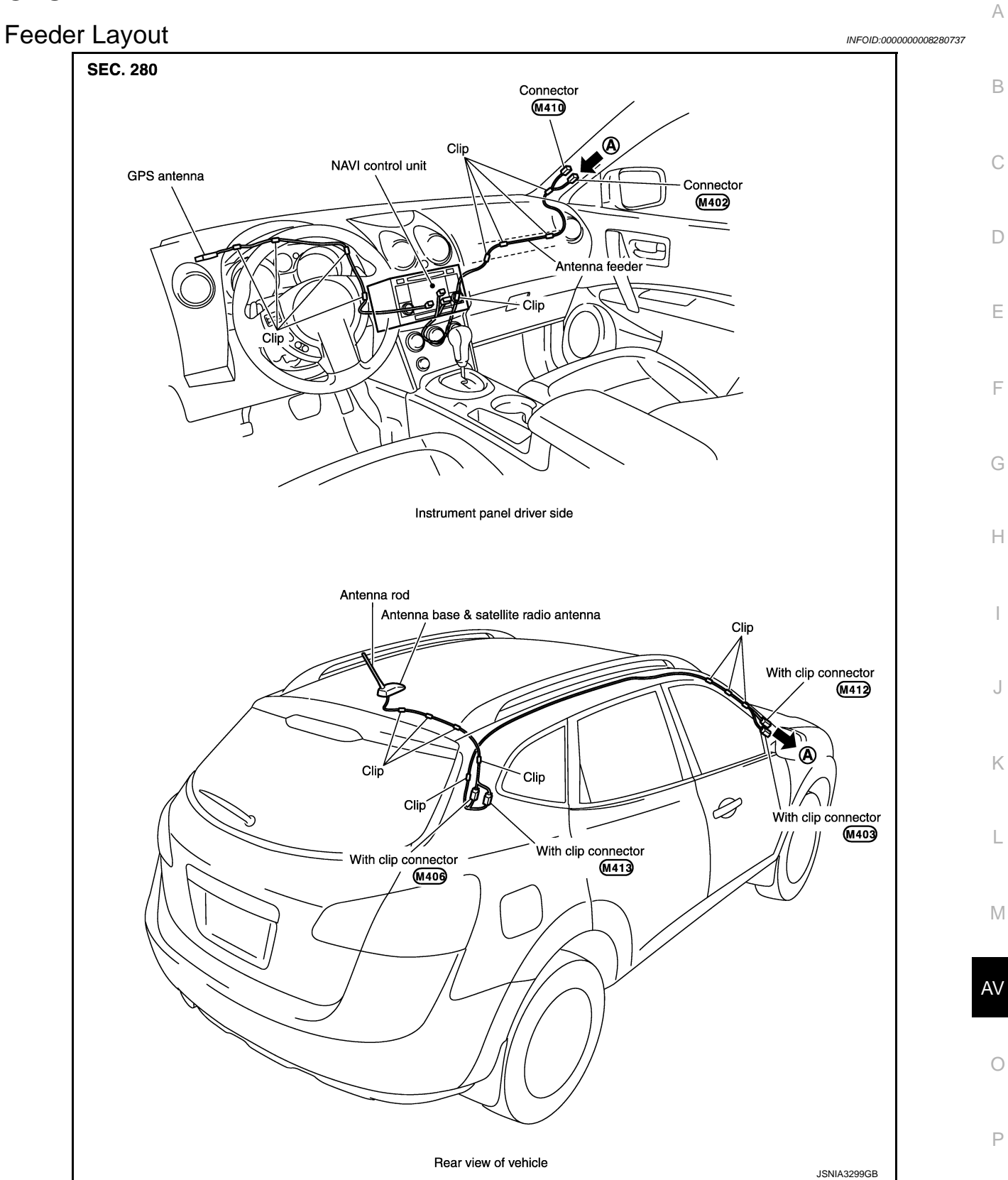

### **Removal and Installation**

#### INFOID:000000008280738

#### REMOVAL

Remove instrument panel. Refer to IP-13, "Exploded View". 1.

Revision: 2013 December

2013 ROGUE

2. Remove GPS antenna screw to remove GPS antenna.

#### INSTALLATION

Install in the reverse order of removal.

### [BOSE AUDIO WITH NAVIGATION]

# TEL ADAPTER UNIT Exploded View

|                                                                                                    |                       | Δ |
|----------------------------------------------------------------------------------------------------|-----------------------|---|
| Exploded View                                                                                                    | SEC. 283              | В |
|                                                                                                    |                       | С |
|                                                                                                    | JSNIA0718ZZ           | E |
| 1. TEL adapter unit                                                                                                    |                       |   |
| Removal and Installation                                                                                                    | INFOID:00000008280740 | F |
| <ul> <li>REMOVAL</li> <li>1. Remove luggage side lower finisher (RH). Refer to <u>INT-31, "Exploded View"</u>.</li> <li>2. Remove TEL adapter unit.</li> </ul> |                       | G |
| INSTALLATION<br>Install in the reverse order of removal.                                                                                                    |                       | Н |
|                                                                                                    |                       | I |
|                                                                                                    |                       | J |
|                                                                                                    |                       | K |
|                                                                                                    |                       | L |

Μ

AV

Ο

### [BOSE AUDIO WITH NAVIGATION]

# TEL ANTENNA

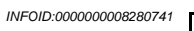

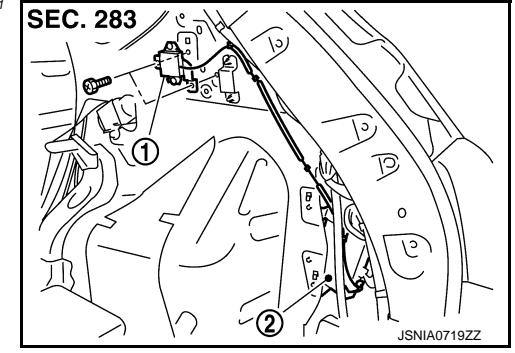

- 1. TEL antenna
- 2. TEL adapter unit

### Removal and Installation

INFOID:000000008280742

### REMOVAL

- 1. Remove luggage side upper finisher (RH). Refer to INT-31, "Exploded View".
- 2. Remove TEL antenna.

### INSTALLATION Install in the reverse order of removal.
#### [BOSE AUDIO WITH NAVIGATION]

#### < REMOVAL AND INSTALLATION > **MICROPHONE**

# **Exploded View**

1.

REMOVAL

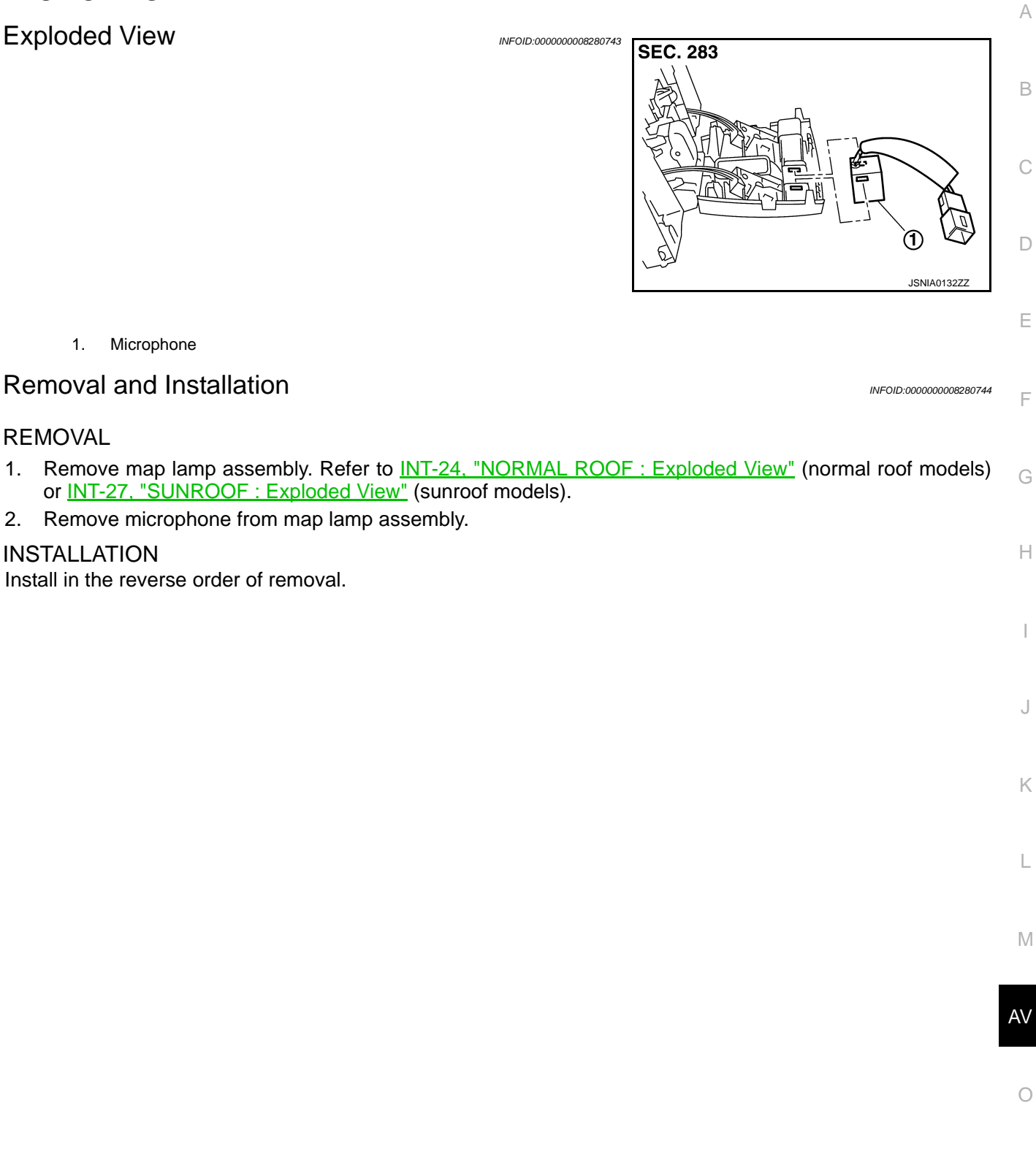

INFOID:00000008280745

### AROUND VIEW MONITOR CONTROL UNIT

#### Removal and Installation

#### REMOVAL

- 1. Remove cluster lid D. Refer to IP-14, "Removal And Installation".
- 2. Remove around view monitor control unit mounting screws.
- 3. Disconnect around view monitor control unit connector to remove around view monitor control unit.

#### INSTALLATION

- 1. Install in the reverse order of removal.
- 2. Perform camera image calibration. Refer to AV-270, "Work Procedure".

#### **CAUTION:**

- Perform the calibration and perform the writing to the around view monitor control unit when removing and replacing each camera, removing the camera mounting parts (front grille, door mirror, etc.) and replacing the around view monitor control unit.
- When replacing around view monitor control unit, make sure adjust neutral position of steering angle sensor. Refer to <u>AV-247, "CONSULT Function"</u>.

# FRONT CAMERA

| Removal and Installation                                                                                                    | INFOID:000000008280746 | А  |
|----------------------------------------------------------------------------------------------------|------------------------|----|
| REMOVAL                                                                                                    |                        | В  |
| <ol> <li>Remove front grille. Refer to <u>EXT-19, "Removal and Installation"</u>.</li> <li>Remove front camera mounting screws to remove front camera from front grille.</li> <li>INSTALLATION</li> </ol> |                        | С  |
| <ol> <li>Install in the reverse order of removal.</li> <li>Perform camera image calibration. Refer to <u>AV-270, "Work Procedure"</u>.</li> <li>CAUTION:</li> </ol>                                       |                        | D  |
| ing and replacing each camera, removing the camera mounting parts (front grille, door<br>and replacing the around view monitor control unit.                                                              | r mirror, etc.)        | Е  |
|                                                                                                    |                        | F  |
|                                                                                                    |                        | G  |
|                                                                                                    |                        | Н  |
|                                                                                                    |                        | I  |
|                                                                                                    |                        | J  |
|                                                                                                    |                        | K  |
|                                                                                                    |                        | L  |
|                                                                                                    |                        | Μ  |
|                                                                                                    |                        | AV |
|                                                                                                    | -                      | 0  |
|                                                                                                    |                        | Ρ  |
|                                                                                                    |                        |    |

### **REAR CAMERA**

[BOSE AUDIO WITH NAVIGATION]

#### **Removal and Installation**

INFOID:000000008280747

#### REMOVAL

- 1. Remove back door finisher. Refer to INT-34, "Exploded View".
- 2. Remove rear camera screws to remove rear camera.

#### INSTALLATION

- 1. Install in the reverse order of removal.
- 2. Perform camera image calibration. Refer to AV-270, "Work Procedure".

#### **CAUTION:**

Perform the calibration and perform the writing to the around view monitor control unit when removing and replacing each camera, removing the camera mounting parts (front grille, door mirror, etc.) and replacing the around view monitor control unit.

# SIDE CAMERA

#### Removal and Installation

| REMOVAL |  |
|---------|--|
|         |  |

| 1. | Remove bracket assembly from housing. Refer to <u>MIR-20, "DOOR MIRROR ASSEMBLY : Disassembly</u> and <u>Assembly"</u> . |   |
|----|----------------------------------------------------------------------------------------------------|---|
| 2. | Remove screw to remove side camera from housing.                                                                         | С |

#### INSTALLATION

- 1. Install in the reverse order of removal.
- 2. Perform camera image calibration. Refer to AV-270, "Work Procedure".

#### CAUTION:

Perform the calibration and perform the writing to the around view monitor control unit when removing and replacing each camera, removing the camera mounting parts (front grille, door mirror, etc.) and replacing the around view monitor control unit.

Н

А

В

D

Ε

F

INFOID:000000008280748

L

Κ

AV

0

## AROUND VIEW MONITOR SWITCH

Removal and Installation

#### REMOVAL

Refer to IP-23, "Removal and Installation".

INSTALLATION Install in the reverse order of removal.

Revision: 2013 December

INFOID:000000008280749

| STEERING ANGLE SENSOR                                                                                                    |                        | Δ  |
|----------------------------------------------------------------------------------------------------|------------------------|----|
| Removal and Installation                                                                                                    | INFOID:000000008280750 |    |
| REMOVAL                                                                                                    |                        | В  |
| <ol> <li>Remove spiral cable assembly. Refer to <u>SR-14, "Exploded View"</u> (except for Mexico) or <u>SR-View"</u> (for Mexico).</li> <li>Remove steering angle sensor from spiral cable assembly.</li> </ol> | <u>39, "Exploded</u>   | С  |
| INSTALLATION                                                                                                    |                        |    |
| 1. Install in the reverse order of removal.                                                                                                    |                        | D  |
| <ol> <li>Perform adjustment of the neutral position of the steering angle sensor. Refer to <u>AV-24</u><br/>Function".</li> </ol>                                                                               | <u>7, "CONSULT</u>     |    |
|                                                                                                    |                        | Е  |
|                                                                                                    |                        |    |
|                                                                                                    |                        | F  |
|                                                                                                    |                        | G  |
|                                                                                                    |                        | 0  |
|                                                                                                    |                        | Н  |
|                                                                                                    |                        |    |
|                                                                                                    |                        | Ι  |
|                                                                                                    |                        | J  |
|                                                                                                    |                        |    |
|                                                                                                    |                        | Κ  |
|                                                                                                    |                        |    |
|                                                                                                    |                        | L  |
|                                                                                                    |                        | M  |
|                                                                                                    | г                      |    |
|                                                                                                    |                        | AV |
|                                                                                                    | -                      | -  |
|                                                                                                    |                        | 0  |
|                                                                                                    |                        | Ρ  |
|                                                                                                    |                        |    |
|                                                                                                    |                        |    |

## STEERING SWITCH

Exploded View

Refer to SR-11, "Exploded View".

Removal and Installation

REMOVAL Refer to <u>SR-11, "Removal and Installation"</u>.

INSTALLATION Install in the reverse order of removal. INFOID:000000008280751

INFOID:000000008280752

# REAR VIEW CAMERA Removal and Installation REMOVAL 1. Remove back door finisher. Refer to <u>INT-34, "Exploded View"</u>. 2. Remove rear view camera screws to remove rear view camera. INSTALLATION Install in the reverse order of removal.

AV

А

В

С

D

Ε

F

Н

J

Κ

L

Μ

0

Ρ

### [BOSE AUDIO WITH NAVIGATION]

### USB CONNECTOR AND AUX JACK

Removal and Installation

#### REMOVAL

- 1. Remove center console assembly. Refer to IP-22, "Exploded View".
- 2. Push the pawl from the back of center console assembly to remove USB connector and AUX jack.

#### INSTALLATION

Install in the reverse order of removal.

### ANTENNA FEEDER

Feeder Layout

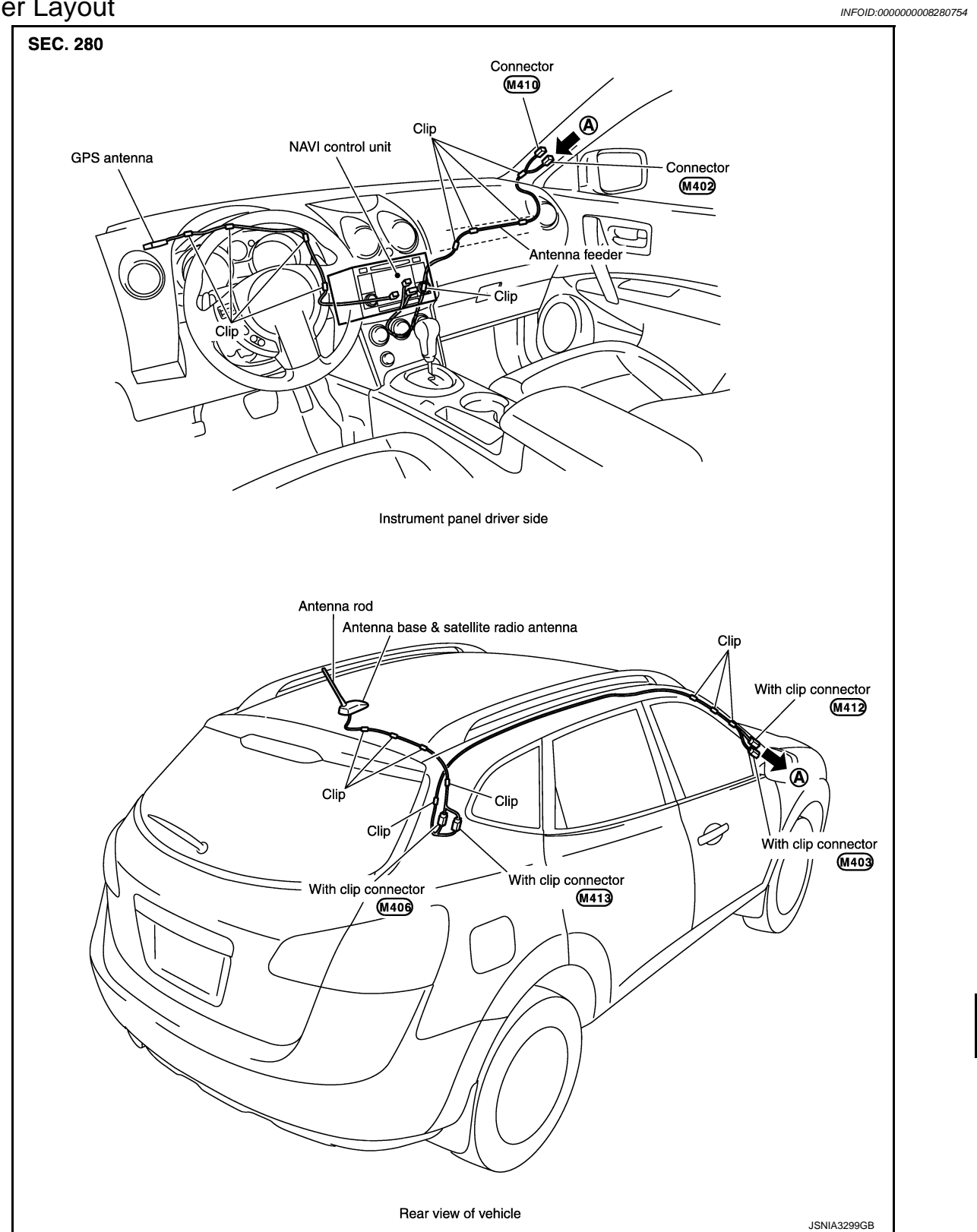

[BOSE AUDIO WITH NAVIGATION]

#### А

В

С

D

Е

F

Н

J

Κ

L

Μ

AV

0

Ρ